# Documentaire

# Sommaire

| <ul> <li>Comment se créer une adresse mail</li> </ul> | 4   |
|-------------------------------------------------------|-----|
| FranceConnect                                         | 58  |
| Demande de logement social en ligne                   | 91  |
| • impots.gouv.fr                                      | 248 |
| Caisse d'Allocation Familiale                         | 262 |
| • ANTS                                                |     |
| • Ameli                                               |     |

- Voici un documentaire spécialement conçus pour vous faciliter vos démarches administratives en ligne.
- Ils sont conçus pour simplifier chaque étape de vos démarches administratives, vous faisant gagner un temps précieux.

# Comment se créer une adresse mail ?

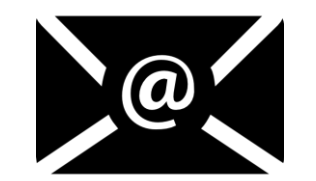

# Sur Gmail

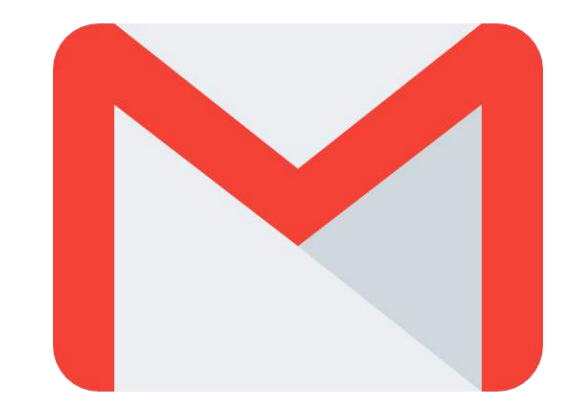

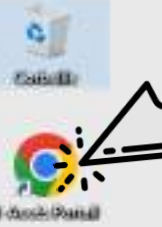

## Double click ici

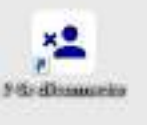

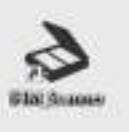

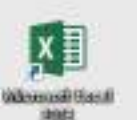

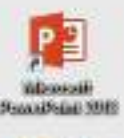

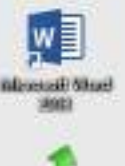

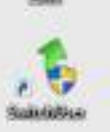

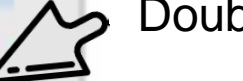

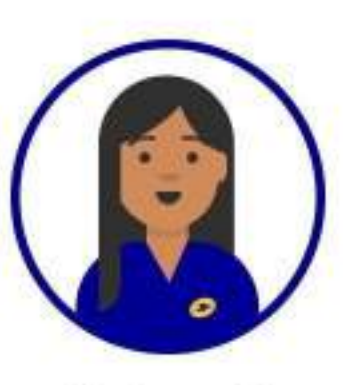

# Pour accéder à internet,

Double-cliquer sur « 1-Accès Portail », en haut à gauche

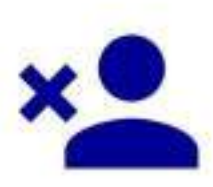

# Protégez vos données personnelles N'oubliez pas de vous déconnecter quand vous aurez terminé,

en double-cliquant sur le bouton « 2-Se Déconnecter »

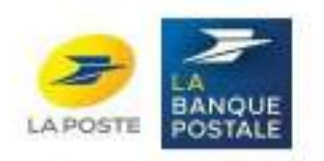

(mail)

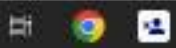

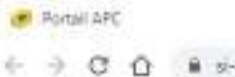

# Cliquer sur le +

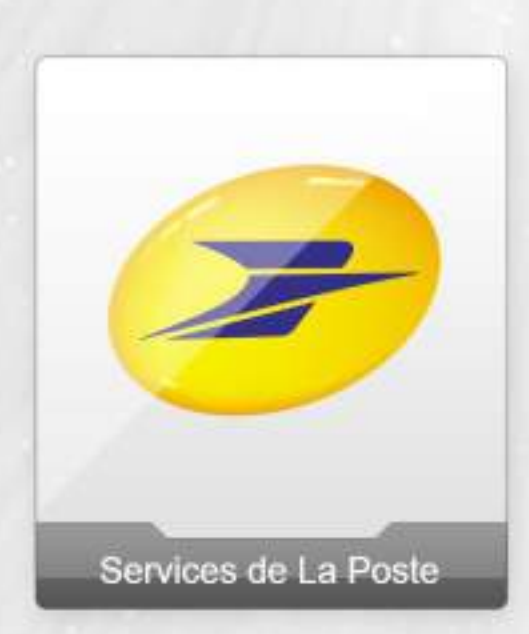

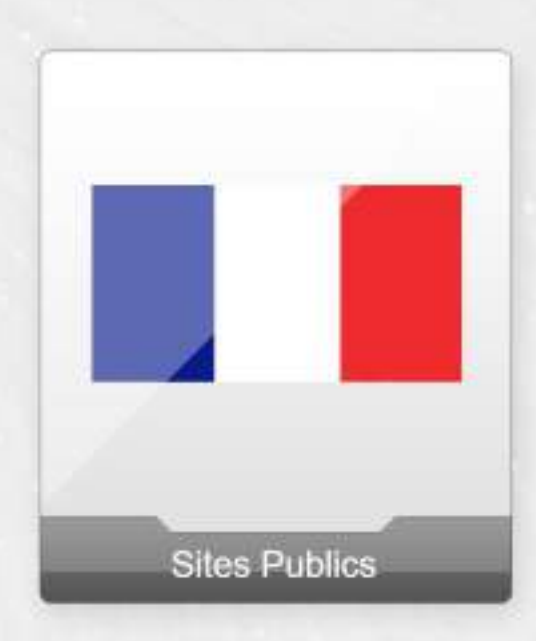

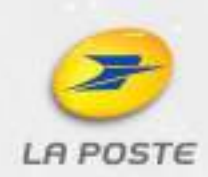

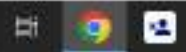

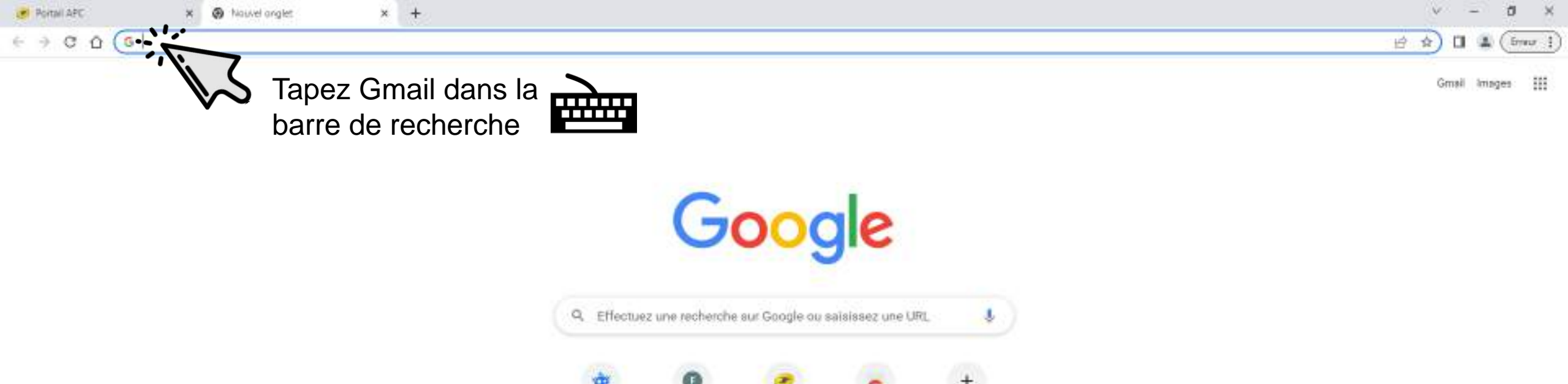

Portal APC

Web Store

Ajouter un ra...

Freepik

http://flaction\_

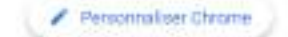

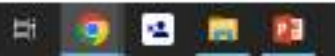

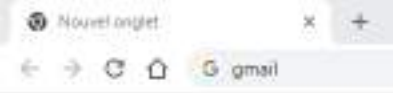

Maintenant appuyer sur la touche entrer du clavier Gmail Images III 🕢

V - 0 X

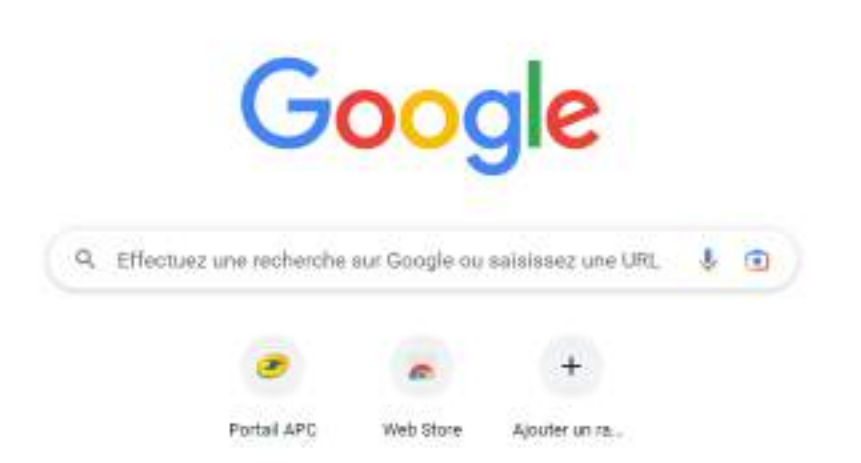

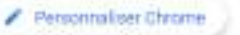

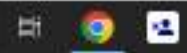

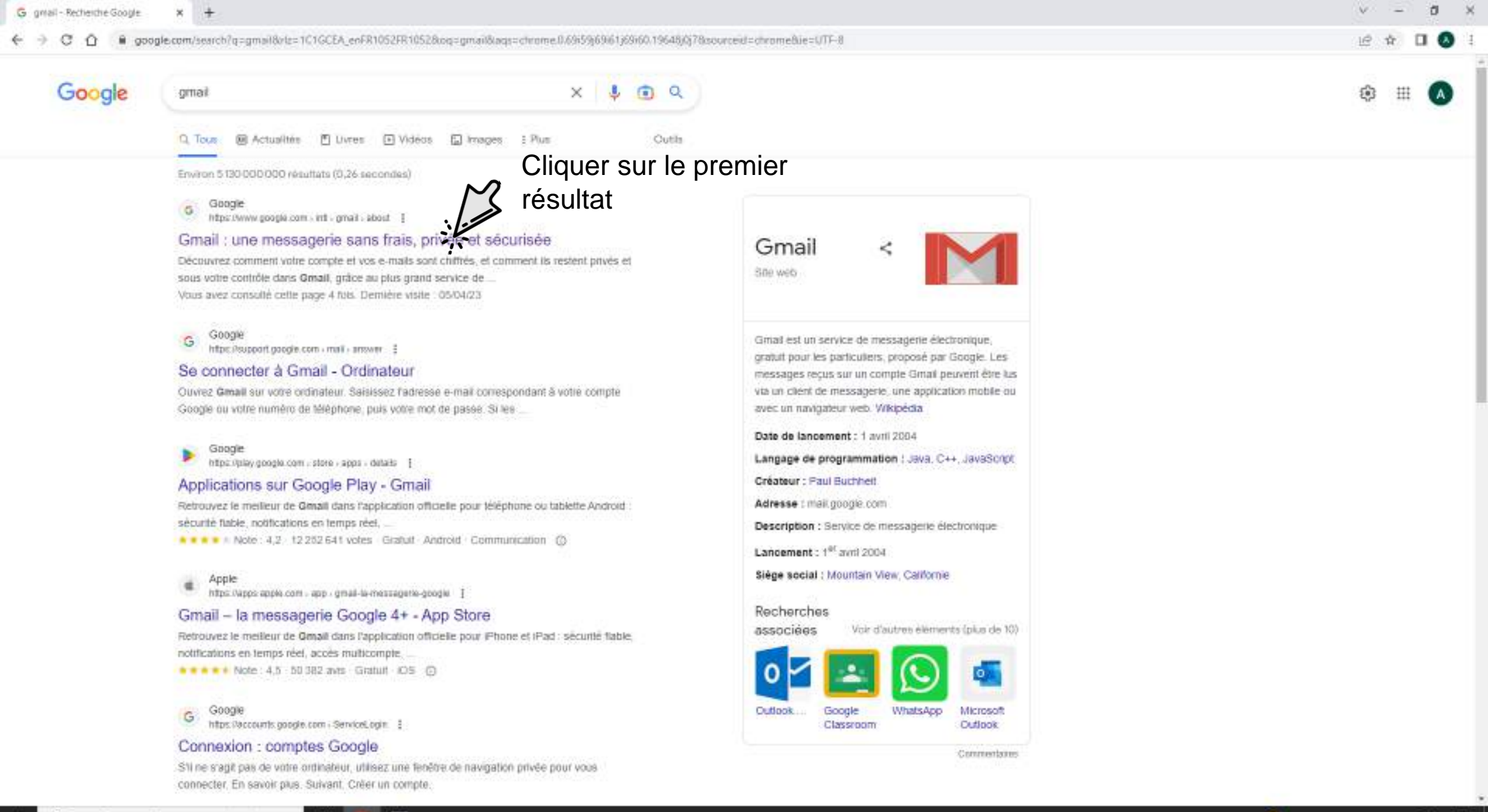

🦲 10°C Três ensoleité \land 🖻 🕼 🗔

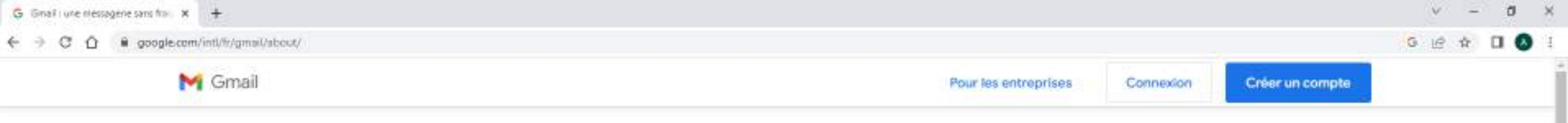

# Une messagerie sécurisée, intelligente et facile à utiliser

Gagnez en efficacité avec Gmail, qui intègre désormais Google Chat, Google Meet et d'autres outils.

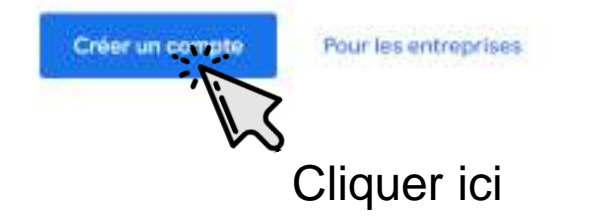

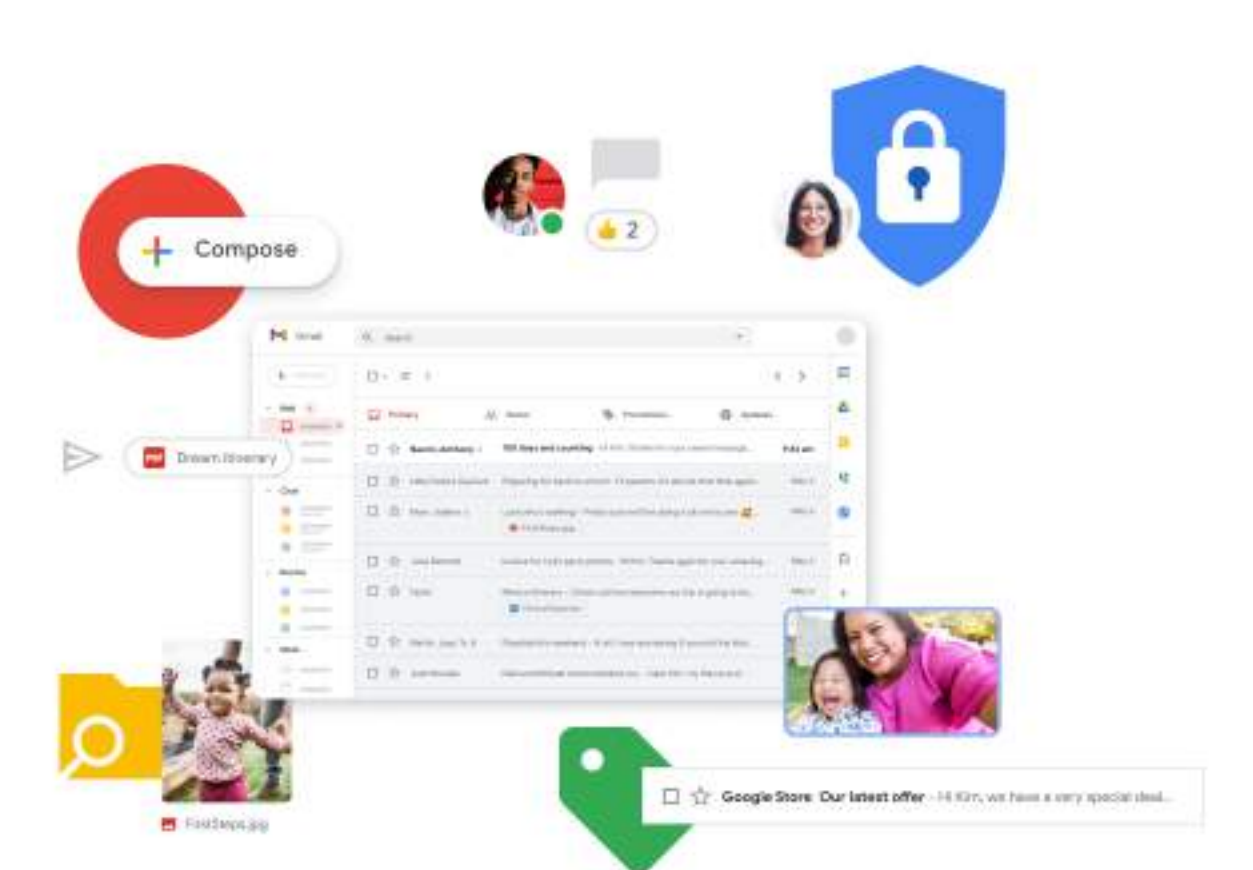

Ce site utilise des cookies provenant de Google afin de fournir ses services, d'en améliorer la qualité et d'analyser le trafic. En savoir plus OK

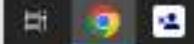

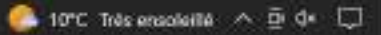

| G Dréer votre compte Google 🛪 🛨                                                                                                    | v – a ×     |
|----------------------------------------------------------------------------------------------------|-------------|
| C O I accounts.google.com/signup/v2/webcreateaccount?service=mail&continue=https%3A%2P%2Fmail.google.com%2Fmail%2F&RowName=GifWebSignIn8clowEntry=SignUp | G 🖻 🖈 🗖 🔕 🗄 |
|                                                                                                    |             |

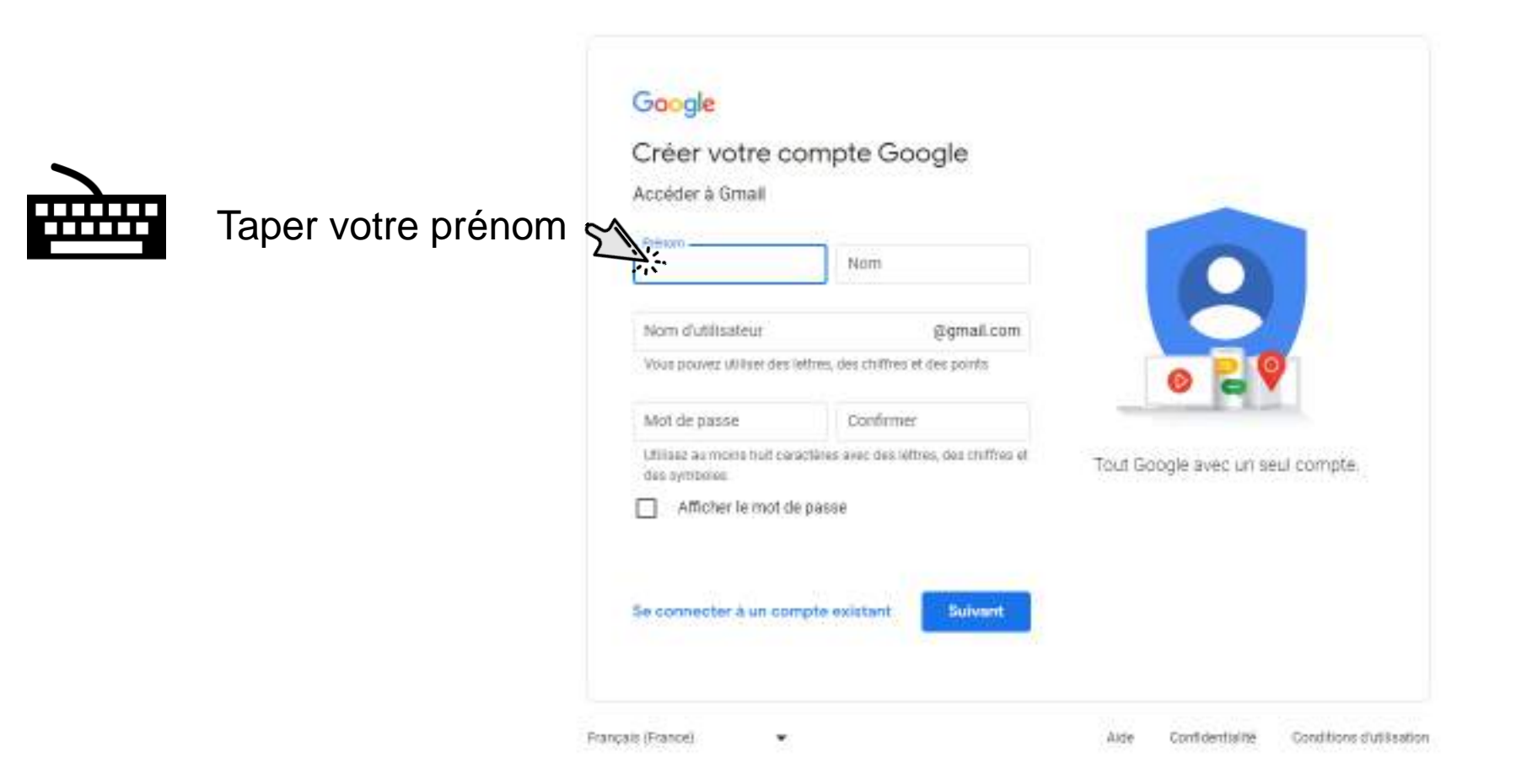

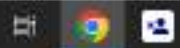

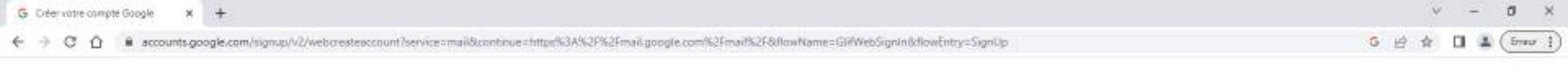

| Créer votre c                               | compte Google                               | laper votre nom d                |
|---------------------------------------------|---------------------------------------------|----------------------------------|
| Accéder à Gmall                             | M                                           | tamille                          |
| Prénom<br>Alexis                            | Non                                         |                                  |
| Nom d'utilisateur                           | @gmail.com                                  |                                  |
| Vous pouvez utiliser des                    | iethes, des chiffres et des points          | 029                              |
| Mot de passe                                | Confirmer                                   | and the second second            |
| Utiliaez au morte truit co<br>des syntheses | aractères avec des leftres, des chiffres et | Tout Google avec un seul compte. |
| Afficher le mot e                           | de passe                                    |                                  |
|                                             | 1.000                                       |                                  |
| Se connecter à un co                        | impte existant Suivant                      |                                  |
|                                             |                                             |                                  |

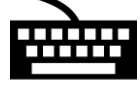

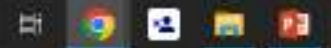

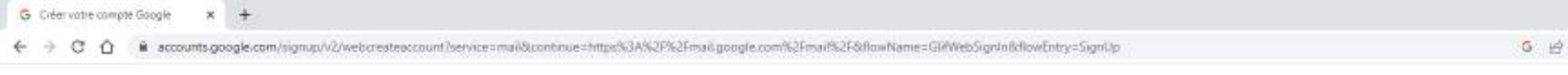

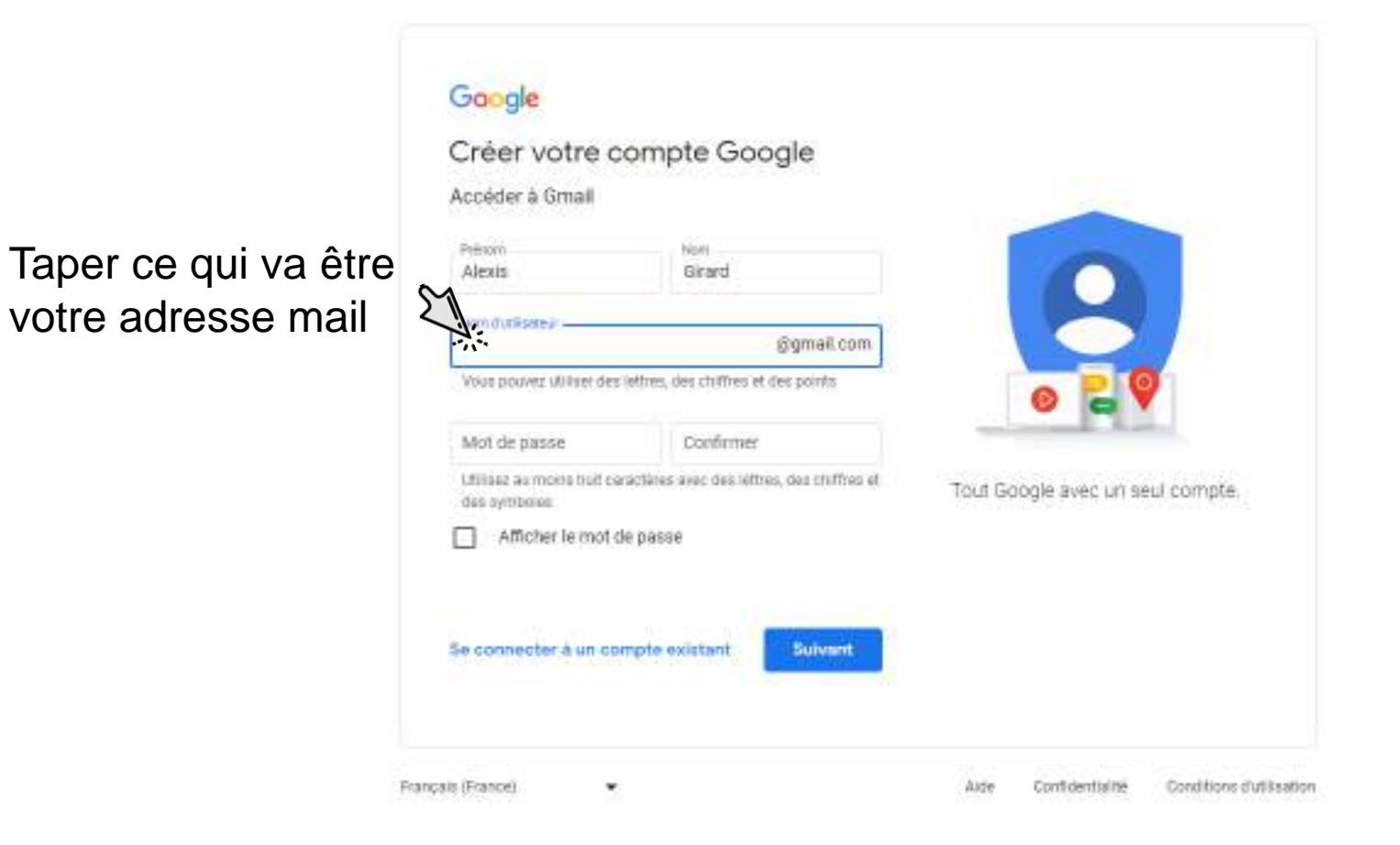

😫 🔚 👔

H.

.

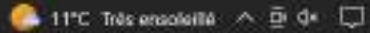

ð

(freur 1)

4

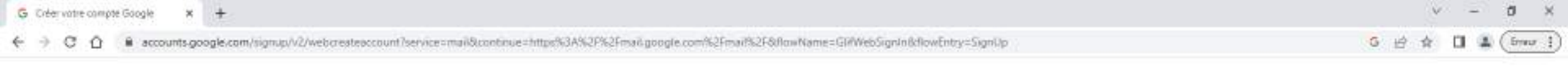

|                       | Google<br>Créer votre compte Google<br>Accéder à Gmail                                                         |                                              |
|-----------------------|----------------------------------------------------------------------------------------------------|----------------------------------------------|
|                       | Alexis Girard                                                                                                  | 9                                            |
| Taper un mot de passe | Voue pouvez utiliser des lettres, des chiffres et des points Norms d'utilisateurs disponibles : alexiagirard64 | Tour Google avec un seul compte.             |
|                       | Se connecter à un compte existant Suivant                                                                      |                                              |
|                       | Français (France) •                                                                                            | Aide Confidentialité Conditions dutilisation |

......

🧑 🖻 💼 🛍

Google Créer votre compte Google Accéder à Gmail Pr81000 burn. Alexis Girard Non dutibuteur mail.exemple358 @gmail.com Vous pouvez utiliser des lettres, des chiffres et des points Noms d'utilisateurs disponibles : alexisgirard64 Tout Google avec un seul compte-Not de passe arrested. Confirmer Utilisaz au moins huit ceractâres svac des lettres, des chiffres et des symboles Afficher le mot de passe 泉 Ś Survent Se connecter à un compte existent Français (France) . Aste Confidentialité. Conditions durbs abon

Vous pouvez afficher votre mot de passe ici

123

101

12

ð

(freur 1)

CI (A)

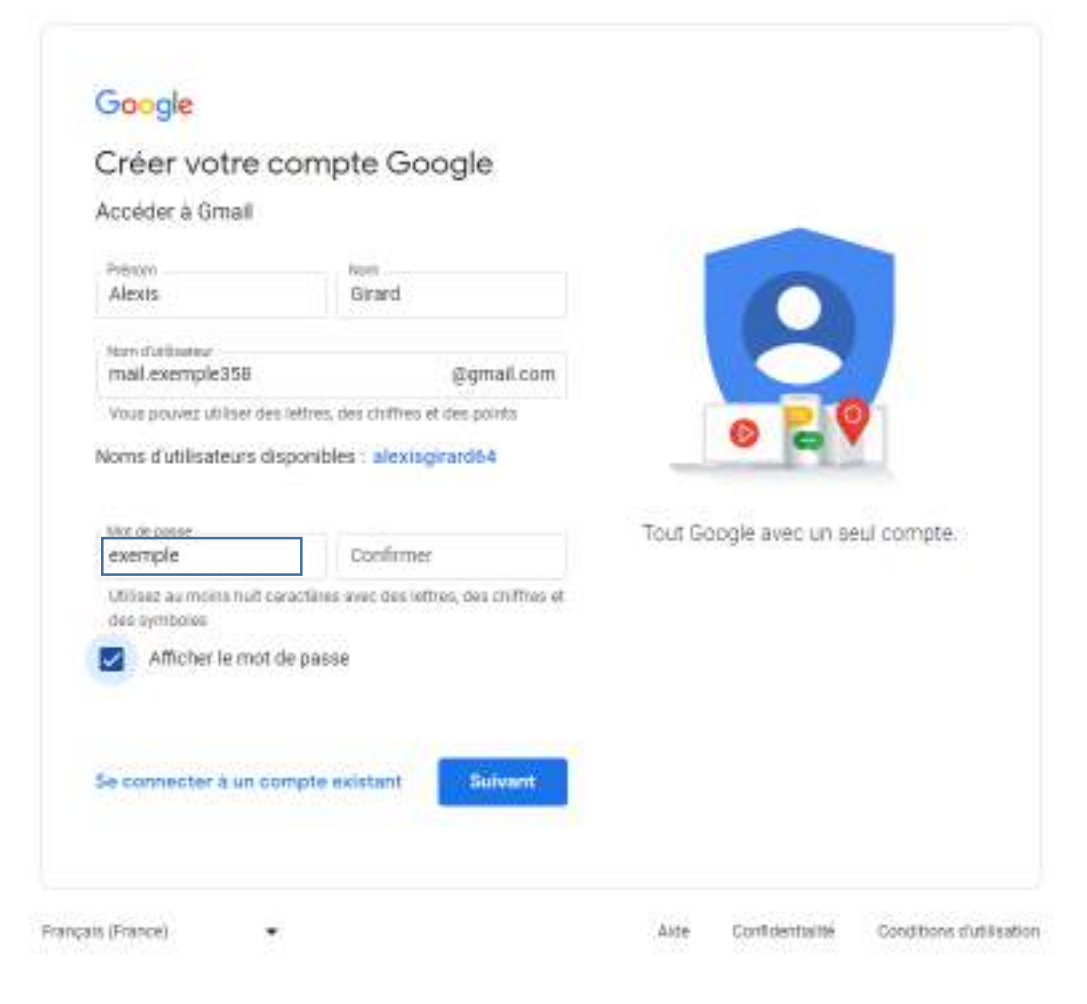

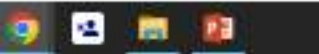

0 ×

🔲 🏩 ( frear 🗄 )

10

G 10 A

Google Créer votre compte Google Accéder à Gmail P1810(1) NUT: Alexis Girard Non dutibuteur mail.exemple358 @gmail.com Vous pouvez utiliser des lettres, des chiffres et des points Noms d'utilisateurs disponibles : alexisgirardi64 Tout Google avec un seul compte. Not de passe Confirmer -11 exemple exemple Retaper votre mot Utilisez au moins huit coractines avec des lettres, des ch des symboles de passe ici Afficher le mot de passe Suivant Se connecter à un compte existant Français (France) ٠ Alde Confidentialité. Conditions d'utilisation

12

9

E 13

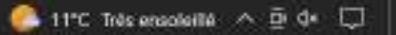

ð

0 4

G 10

- ×

(from 1)

Google Créer votre compte Google Accéder à Gmail Printern Norri Girard Alexis Non-dutilisates @gmail.com mail.exemple358 Yous pouvez utiliser des lettres, des chiffres et des points Noms d'utilisateurs disponibles : alexisgirard64 Tout Google avec un seul compte. Mot de passes Constiller exemple exemple Otilisez 8 caractères ou plus pour votre mot de passe. Afficher le mot de passe Se connecter à un compte existant Suivent Français (France) \* Aide Confidentiality Conditions d'utilisation

Trouver un mot de passe à 8 caractères avec des lettres et des chiffres

123

100

12

.

🌔 11°C Très ensoluité \land 🖻 🕼 💭

| Jenver                           | nue sur Google                                                | Pas of                                                                                                    | oligatoire                         |
|----------------------------------|---------------------------------------------------------------|----------------------------------------------------------------------------------------------------|------------------------------------|
| 3 meileser                       | mpl#358@gmail.com                                             | $\mathcal{A}$                                                                                                    |                                    |
| - and                            | r maneto de téléphone d'acetar                                |                                                                                                    |                                    |
|                                  |                                                               | 21.                                                                                                    |                                    |
| Soogie utilises<br>Somote: Perso | a ce numéro uniquement pour<br>nas ne pourta le voir. Vous po | la sécurité du<br>unez décider plus tard                                                                                                    |                                    |
| te hutiliser dan                 | is d'autres buts.                                             |                                                                                                    |                                    |
| Advances of                      | and de cherchierten (fram                                     | and the second second se | ····· 2                            |
| Autesse en                       | stati de recuperation (racu                                   | otanive)                                                                                                    |                                    |
| NOUTINESS                        | rone pour securitier varie cam                                | pne                                                                                                    | Vos informations personnelies      |
| Jour                             | Mois +                                                        | Année                                                                                                    | sont confidentielles et sécurisées |
| Votre data da                    | naioance                                                      |                                                                                                    |                                    |
| Conto                            |                                                               | ~                                                                                                    |                                    |
| Genie                            |                                                               |                                                                                                    |                                    |
|                                  |                                                               |                                                                                                    |                                    |
| Pourquoi no                      | us vous demandons ces                                         | informations                                                                                                    |                                    |
|                                  |                                                               | -                                                                                                    |                                    |
| Retour                           |                                                               | Suivant                                                                                                    |                                    |
|                                  |                                                               |                                                                                                    |                                    |

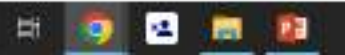

| Pas obligatoire | Google         Bienvenue sur Google         Image: meitesemple/JSB@gmeit.com         Image: meitesemple/JSB@gmeit.com         Image: meitesemple/JSB@gmeitesemple/JSB@gmeit.com         Image: meitesemple/JSB@gmeitesemple/JSB@gmeitesempl | Vos informations personnelles                 |
|-----------------|----------------------------------------------------------------------------------------------------|-----------------------------------------------|
|                 | Jour Mols + Année                                                                                                    | sont confidentielles et sécurisées            |
|                 | Genre 👻                                                                                                    |                                               |
|                 | Pourquoi nous vous demandons ces informations<br>Retour                                                                                                    |                                               |
|                 | Français (France)                                                                                                    | Alde Confidentialité Conditions d'utilisation |

🛥 📷 😰

9

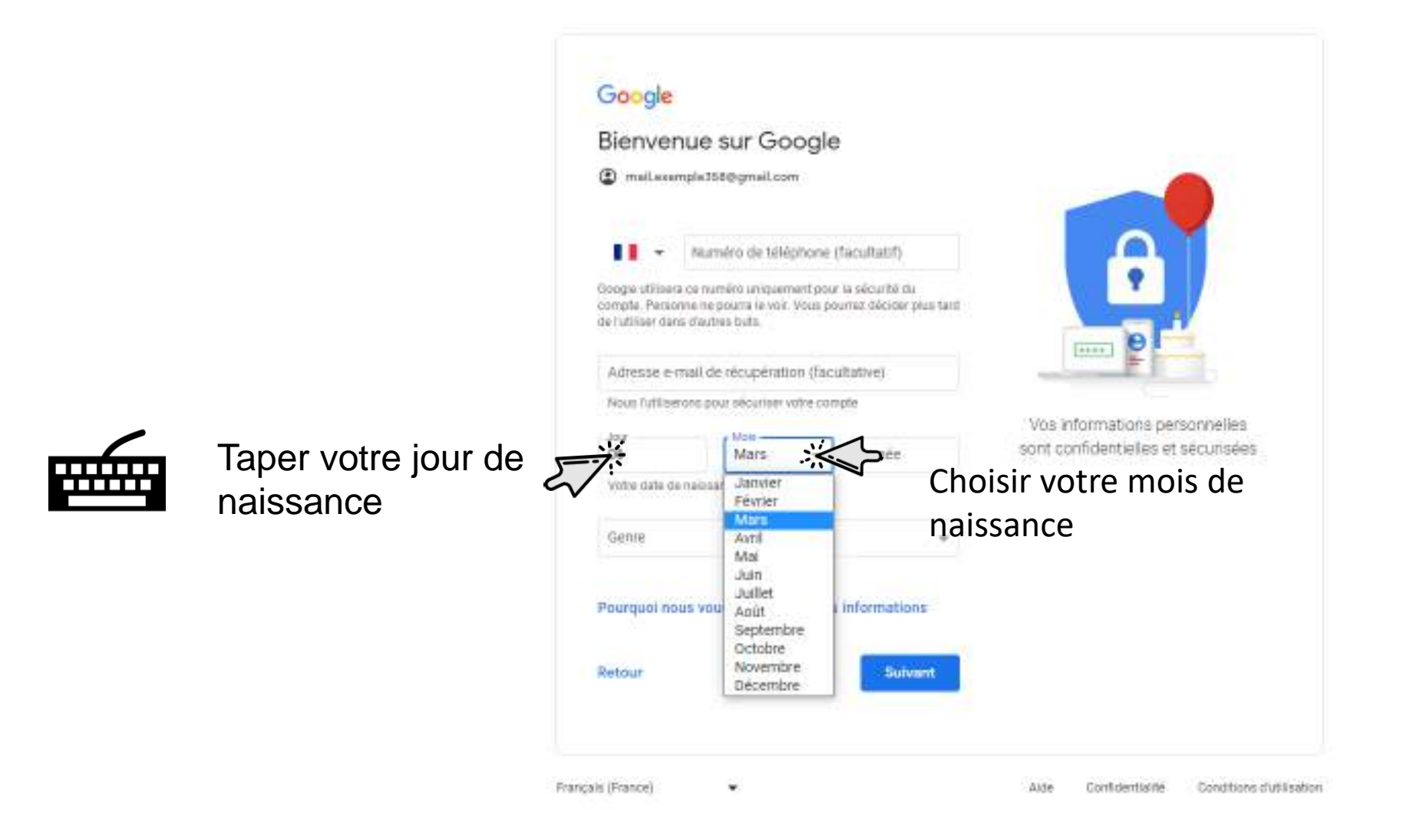

i 🙍 🖻 💼 🔯

Hi I

| Bienvenue sur Google                                                                                                    |                               |             |                   |         |
|----------------------------------------------------------------------------------------------------|-------------------------------|-------------|-------------------|---------|
| mellecemple355@gmell.com                                                                                                    |                               |             |                   |         |
| Huméro de téléphone (facult                                                                                                    | uitit)                        | A           |                   |         |
| Googe utilisera ce numéro uniquement pour la séc<br>compte. Personne ne poura le voir. Vous pourrez d<br>de l'utiliser dans d'autres buts. | urită du.<br>Acider pluș tară |             | <u>k</u>          |         |
| Adresse e-mail de récupération (facultative                                                                                                | ej.                           |             |                   |         |
| Nous l'utiliserons pour sécuriser voire comple                                                                                             | M -                           |             | <i>(</i> )        | •       |
| Jour Mais                                                                                                    | lar                           | per votre a | nnée de i         | naissan |
| 06 Mars + 20                                                                                                    |                               |             | 1998 Barris - 5 M |         |
| YOTH Gate OF Helicency                                                                                                    |                               |             |                   |         |
| Gente                                                                                                    | · •                           |             |                   |         |
|                                                                                                    |                               |             |                   |         |
| Pourquoi nous vous demandons ces infor                                                                                                    | mations                       |             |                   |         |
|                                                                                                    | -                             |             |                   |         |
| Retour                                                                                                    | Suivant                       |             |                   |         |
|                                                                                                    |                               |             |                   |         |

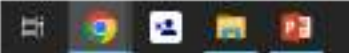

| Bienve                                             | nue s                                | sur Go                                | pogle                    |                                        |            |              |                     |            |
|----------------------------------------------------|--------------------------------------|---------------------------------------|--------------------------|----------------------------------------|------------|--------------|---------------------|------------|
| (2) mail.ext                                       | umpla358                             | @gmail.co                             | ятт                      |                                        |            |              |                     |            |
| <mark></mark> -                                    | Num                                  | éro de tél                            | éphone (                 | tacultatif)                            |            |              | A                   |            |
| Google utilise<br>compte. Pers<br>de l'utiliser da | ra ce num<br>onne ne p<br>ns d'autre | ero unique<br>outra le voi<br>s buts. | marit pour<br>r. Vous po | la sécurité du<br>urrez décider plus t | erd -      |              |                     |            |
| Adresse e                                          | mall de                              | récupérat                             | ton (facu                | itative)                               |            | 1++++        | F                   |            |
| Nous futility                                      | erone pou                            | r sécuriser                           | voice.com                | pte                                    |            | Man Selecter | Tabl remained       |            |
| _log<br>00                                         |                                      | Main Main                             |                          | Acustar<br>2000                        |            | ont confider | itielles et sécuris | es<br>iées |
| Votre data o                                       | te neissar                           | 00                                    |                          |                                        |            |              |                     |            |
| a finnin a                                         | 1911293031                           | 572<br>                               |                          |                                        |            |              |                     |            |
|                                                    |                                      |                                       |                          |                                        | ÷.         | <u>.</u>     |                     |            |
| Femme                                              |                                      |                                       |                          |                                        | The second | Cho          | isir voti           | e gen      |
| Non préci                                          | 6ê (                                 |                                       |                          |                                        | • -        |              |                     | -          |
| Personnal                                          | iser .                               |                                       |                          |                                        |            |              |                     |            |
| Determ                                             |                                      |                                       |                          | Constant of                            |            |              |                     |            |
| Retour                                             |                                      |                                       |                          | Southern                               |            |              |                     |            |

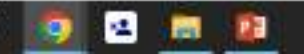

| 3ienver                                            | nue sur Goo                                                              | ogle                                    |                      |            |                          |
|----------------------------------------------------|--------------------------------------------------------------------------|-----------------------------------------|----------------------|------------|--------------------------|
| 🕽 meilese                                          | mpla358@gmail.com                                                        |                                         |                      |            |                          |
|                                                    | Numéro de télép                                                          | sone (facultati                         | 5                    |            | A                        |
| loogie utiliser<br>ompte. Perso<br>e hutiliser dar | ra ce numéro uniqueme<br>onne ne pourra le voir. V<br>ris d'autres buts. | nt pour la sécurit<br>ous pourrez décir | i du<br>Kr piza tard |            |                          |
| Adresse e-                                         | mail de récupération                                                     | (facultative)                           |                      | 1.00       | E C                      |
| Noun l'utilise                                     | sons pour sécuriser vo                                                   | tre comptie                             |                      | 1000       |                          |
| Jour<br>00                                         | Main.                                                                    |                                         |                      | sont confi | dentielles et sécurisées |
| Votre data di                                      | e naiosance                                                              |                                         |                      |            |                          |
| Gener                                              | RADA CONST                                                               |                                         |                      |            |                          |
| Homme                                              |                                                                          |                                         | Ψ.                   |            |                          |
|                                                    |                                                                          |                                         |                      |            |                          |
| ourquoi no                                         | ous vous demandor                                                        | is ces informa                          | tions                | γ UII      | quer ici                 |
|                                                    |                                                                          |                                         | :le                  |            |                          |
| etour                                              |                                                                          | 5                                       | ulvarne              |            |                          |

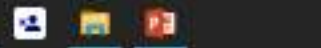

Ħ

9

( Erreur 1

0 4

#### Google

Choisissez vos paramètres de personnalisation

# Cliquer ici

Personnalisation express (1 étape) Utilisez las peramètres de personnalisation pour bénéficier de contenus et d'annonces personnalisés. Nous vous rapperierons dans quelques sensenaires de vérifier vos paramètres.

#### Personnalisation manuelle (5 étapes)

0 Configurez vos paramètres de personnalisation pas à pas-Vous déterminez vous-même les paramètres à activer ou à désectiver afin de personnaliser votre expérience liée aux: contenus et aux annonces.

Vous pouvez modifier vos paramètres à tout moment à Fadresse account.google.com

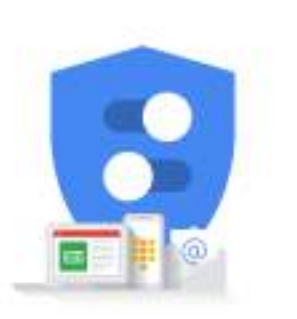

Vous contrôlez les données que nous recueillons ainsi que leur utilisation.

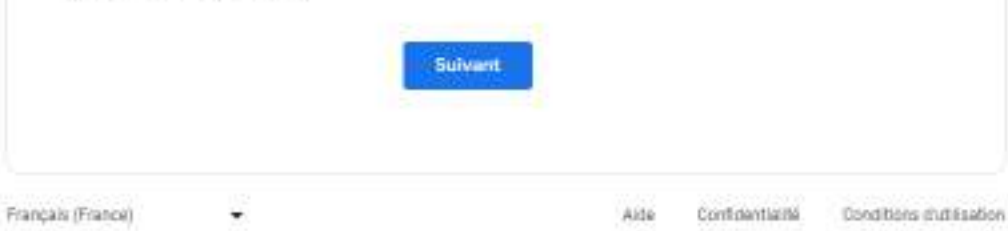

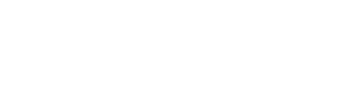

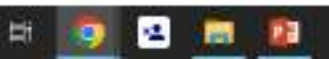

( Erreur 4

#### Google

#### Choisissez vos paramètres de personnalisation

Personnalisation express (1 étape) ۲ Utilisez les peramèties de personnélisation pour bénéhoier de contenus et d'annonces personnalisés. Nous vous rapperierons dans quelques sensenaires de vérifier vos paramètres.

#### Personnalisation manuelle (5 étapes)

0 Configurez vos paramètres de personnalisation pas à pas-Vous déterminez vous-même les paramètres à activer ou à désectiver afin de personnaliser votre expérience liée aux: contenus et aux annonces.

Vous pouvez modifier vos paramètres à tout moment à Fadresse account.google.com

\*

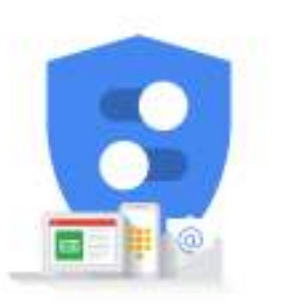

Vous contrôlez les données que nous recueillons ainsi que leur utilisation

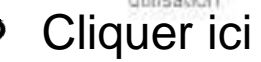

Confidentialité

Conditions chatteadion

Alde

Hi I

D Tapez ici pour effectuer une recherche

-

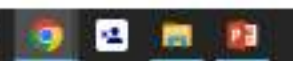

Français (France)

C 0

## Descendre en bas de la page

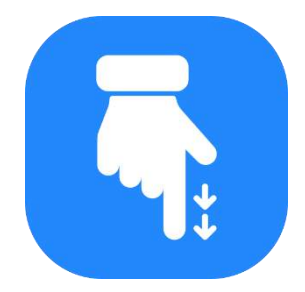

#### Google

#### Confirmer les paramètres de personnalisation et les cookies

🔒 accounts.google.com/signup//2/webrecommendedsettings?service=mal&continue=https%3A%2F%2Fmal%google.com%2Fmal%2F&flowName=GRWebSignIn&flowEntry=SignUp&TL=AD&cSUOWhmEP&UOcQrvgk2SV/okddw1NoEuSVuN. 6

Ces paramètres utilisent vos données pour vous offiir une expérience personnalisée sur l'ensemble des services et davantage de contrôle sur les annonces que vous voyez

#### Cik Activité sur le Web et les applications

Ce paramètre sera activé, entre outres, pour vous paramètre d'effectuer des recherches plus rapidement, et vous proposer des ideutats de recherche et des recommandations d'applications ou de contenus plus pertinents. En savoir plus sur l'activité sur le Web et les applications

#### Historique YouTube

Ce paramètre sera activé, entre outres, pour vous proposer de meilleures recommandations de vidéos et vous aider à reprendre votre lecture là où vous vous étiez artêté. En savoir plus sur l'historique YouTube

#### Personnalisation des annonces Ce constitute auto article constitute auto

Ce peramètre sera activé pour vous proposer des ennonces plus pertinentes. En savoir plus sur la personnalisation des annonces.

#### Données utilisées

Le paramètre 'Activité sur le Web et les applications' enregistre votre activité sur les sites et les applications Google, comme la recherche Google et Maps, ainsi que des données associées telles que votre position. Il enregistre également l'historique synchronisé de Chrome et votre activité sur des sites, applications et appareils utilisant des services Google.

L'historique YouTube envegistre les vidéos que vous visionnez et les recherches que vous effectuez sur YouTube.

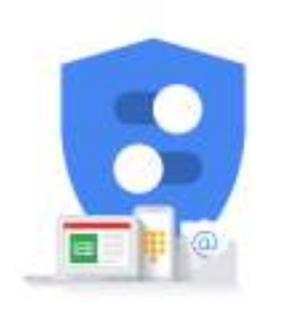

Vous contrôlez les données que nous recueillons ainsi que leur utilisation

### Descendre en bas de la page

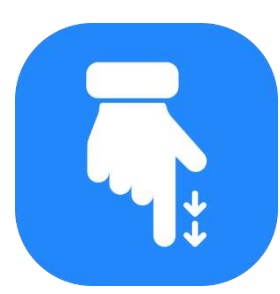

🙍 🖻 🚊

EH:

12

🤔 11°C Très ensoluité \land 🖻 🕼 💭 -

ð.

**D A** 

Erreur 4

| G | Crée | votre or | mpte Google | × |
|---|------|----------|-------------|---|
|   |      |          |             |   |

🔒 accounts.google.com/signup//2/webrecommendedsettings?service=mal&continue=https%3A%2F%2Fmail.google.com%2Fmail%2F&RowName=GifWebSignIn&flowEntry=SignUp&TL=AD&cSUOWnmEP6UUOcQrvqk25V/okddw1NoEuSVuN. 🗯 🔬 🏚

effectuant le suivi des interruptions de service et en vous protégeant contre le spam, les fraudes et les abus :

mesurer l'engagement de l'audience et les 1.0 statistiques sur les sites pour comprendre la facon dont nos services sont utilisés.

Si vous acceptez, nous utiliserons aussi des cookies, des identifiants et des données pour

- améliorer la gualité de nos services et en développer de nouveaux ;
- diffuser des annonces et évaluer leur efficacité ; .
- proposer des contenus personnalisés en fonction . de vos paramétres ;
- proposer des publicités personnaitsées ou génériques, en fonction de vos paramètres, sur Google et sur le Web.

Pour les annonces et les contenus non personnalisés, ce que vous voyez peut dépendre, par exemple, du contenui du site que vous consultez et de votre position (la diffusion d'annonces est basée sur votre position approximative). Ces informations et votre activité, par exemple vos recherches Google et les vidéos YouTube que vous regardez, permettent d'afficher des annonces et des contenus personnalisés comme des recommandations et des résultats plus pertinents, une page d'accueil VouTube personnalisée et des annonces adaptées aux centres d'intérêt.

Vous pouvez modifier vos paramètres de navigateur pour bloquer une partie ou l'ensemble des cookies.

Rappel concernant les règles de confidentialité а, Vous receivez un rappel vous invitant à réexaminer ces paramètres dans deux semaines

12

100

12

EH:

ð

0 (1)

- ><

Erreur 1

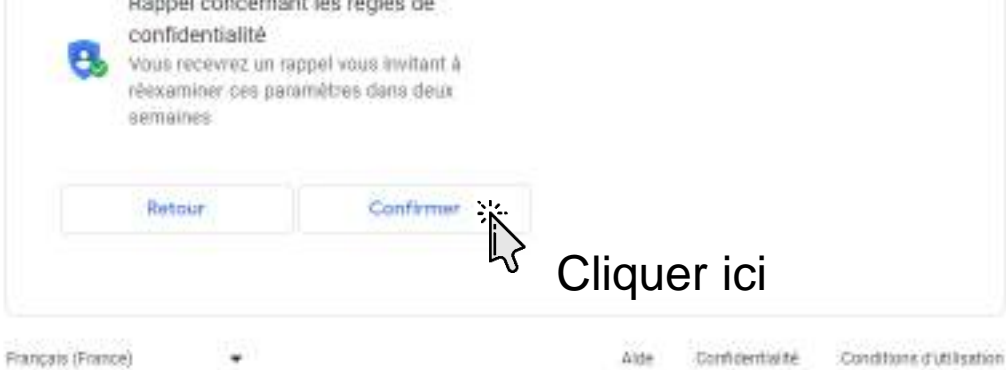

 $\alpha$ 

#### Google

#### Règles de confidentialité et conditions d'utilisation

Nous mettons à votre disposition les Conditions d'utilisation de Google et les Conditions d'utilisation de YouTube (qui incluent des Informations concernant votre droit de rétractation de 14 jours) afin que vous sachiez à quoi vous attendre lorsque vous utilisez nos services, y compris YouTube. En sélectionnant "J'accepte", vous acceptez ces conditions.

accounts.google.com/signup/v2/webtermsofsenvce?senvce?mail&continue=https%3A%2F%2Fmail.google.com%2Fmail%2F&flowName=GifWebSignlo&flowEntry=SignUp&TL=AD8cSUOWnmEP60/DoCdvcqk2SVlokdar1NoEu5VvNvuLrtVY.

Un compte Google vous permet d'accèder à toute une gamme de services Google, comme Gmail et Google Drive. Il vous donne également accès à des fonctionnalités supplémentaires qui nécessitent de vousconnecter. Par exemple, lorsque vous vous connectez à Google Maps, yous pouvez enregistrer votre adresse professionnelle et celle de votre domicile. Et guand vous vous connectez à YouTube, vous pouvez indiquer les vidéos que vous aimez, vous abonner a des chaînes et créer votre propre chaine YouTube. Les conditions d'utilisation de Google s'appliquent à cette liste de services. Celle-ci fournit également desliens vers les règles et conditions supplémentaires spécifiques à certains services afin que vous sachiez à quoi yous attendre lorsque yous utilisez les services Google, et ce que nous attendons de vous

#### Tenez compte également des Règles de confidentialité de Google, qui décrivent la manière dont Google traite les informations générées lorsque vous utilisez des services Google.

Vous y trouverez par ailleurs des informations sur les raisons pour lesquelles nous traitons les données, par exemple lorsque nous poursuivons des intérêts légitimes tout en appliquant des mesures de protection appropriées qui garantissent la protection de vos données. Cela signifie que nous traitons vos informations pour effectuer les opérations suivantes, entre autres :

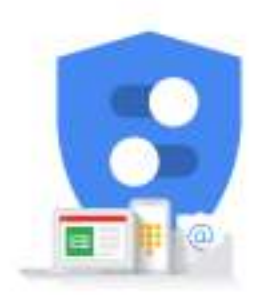

Vous contrôlez les données que nous recueillons ainsi que leur utilisation

## Descendre en bas de la page

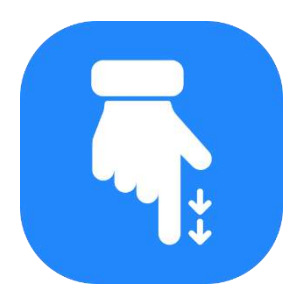

Descendre en bas de la page

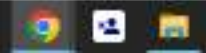

EH:

125

ð.

Ernur - 1

-

| G | Créa | votre cor | mpte Google | × |  |
|---|------|-----------|-------------|---|--|
|---|------|-----------|-------------|---|--|

< > C 0 0

🔒 accounts.google.com/signup/V2/webtermsofservice?service?ser

performances

- Personnaliser nos services afin de vous offrir une meilleure expérience utilisateur (et, le cas échéant, l'adapter à l'âge)
- Mener des actions de marketing en vue de faire connaître nos services auprès des utilisateurs
- Avoir recours à la publicité, ce qui nous permet de proposer beaucoup de nos services sans frais (et lorsque les annonces sont personnalisées, nous vous demandons votre autorisation)
- Déceler, éviter ou traiter des activités frauduleuses, des abus, des atteintes à la sécurité ou tout problème d'ordre technique rencontré par nos services
- Nous prémunir contre toute atteinte aux droits, aux biens ou à la sécurité de Google, ainsi qu'à ceux de nos utilisateurs ou du public, en application et dans le respect de la loi, y compris lorsqu'il s'agit de divulguer des informations aux organismes gouvernementaux
- Effectuer des recherches qui améliorent nos services pour nos utilisateurs et profitent au public
- Remplir des obligations envets nos partenaires (développeurs et détenteurs de droits, par exemple)
- Faire valoir des droits, y compris pour enquêter sur d'éventuels cas de non-respect des conditions d'utilisation applicables

Vous pouvez accéder à votre compte Google (account google.com) pour procéder à un Check-up Confidentialité ou modifier vos paramètres de confidentialité.

Vous avez des questions ? Nous contacter

\*

Annuler

Français (France)

12

101

-

EH:

Jaccity

Cliquer ici

Alde

Confidential té Conditions d'utilisation

ð

0 4

- ><

(Erneur 1)

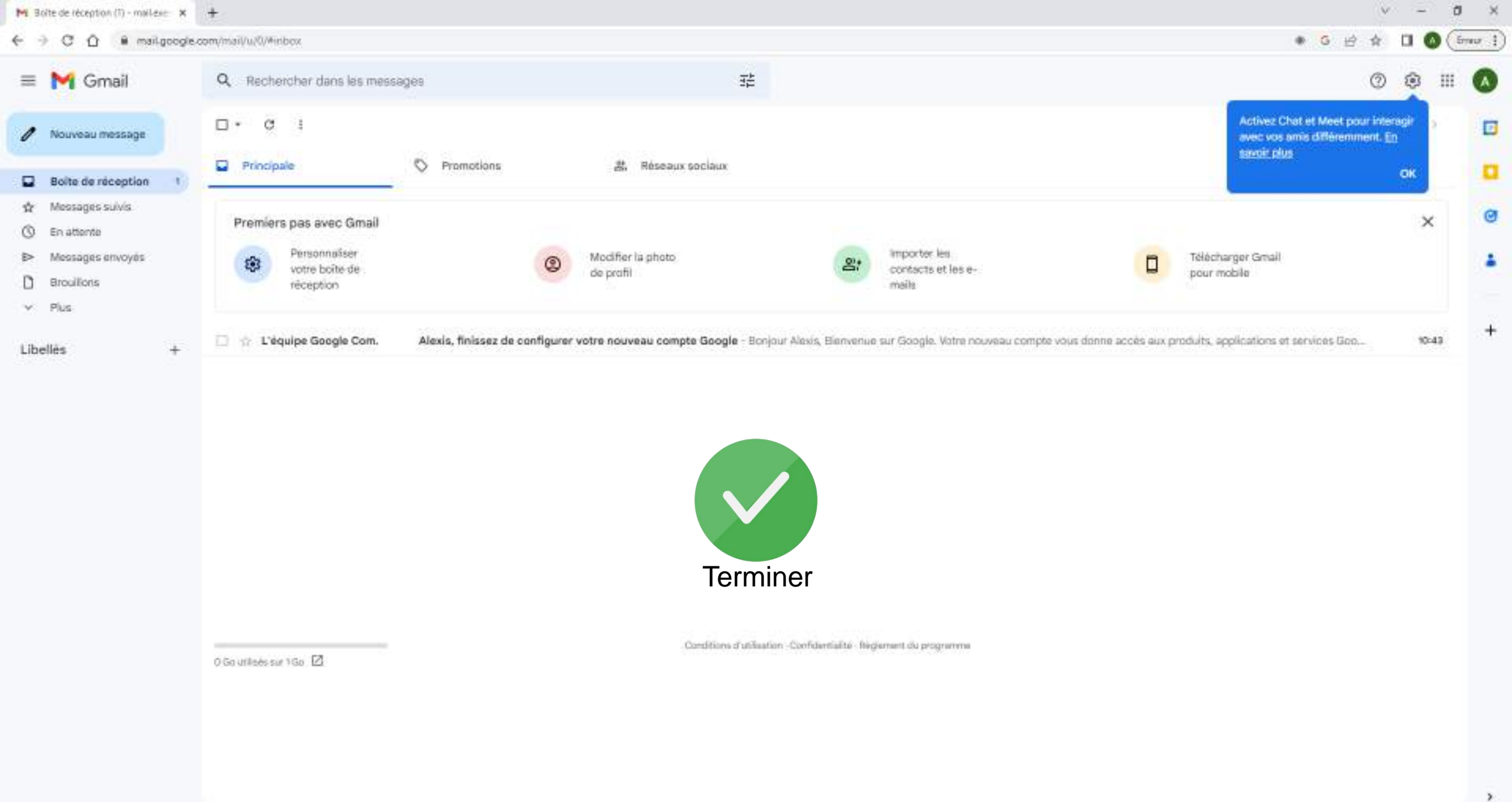

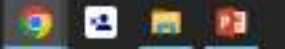

Ħ

🌔 11°C Trés ensoluité \land 🖻 🕩 💭

# Sur Outlook

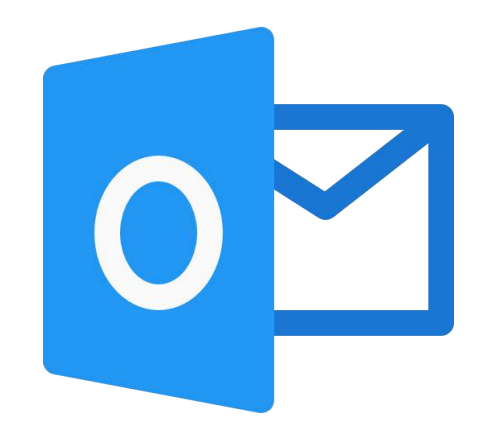

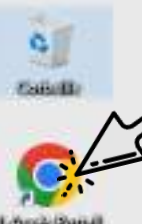

## Cliquer ici

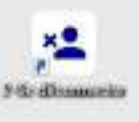

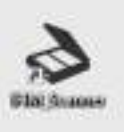

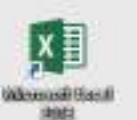

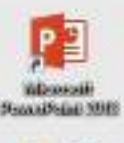

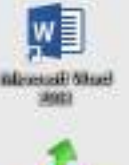

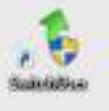

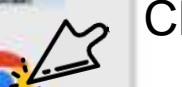

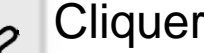

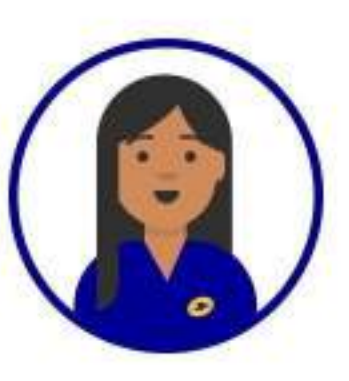

# Pour accéder à internet,

Double-cliquer sur « 1-Accès Portail », en haut à gauche

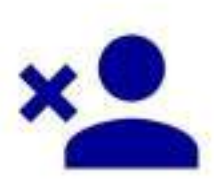

# Protégez vos données personnelles N'oubliez pas de vous déconnecter quand vous aurez terminé,

en double-cliquant sur le bouton « 2-Se Déconnecter »

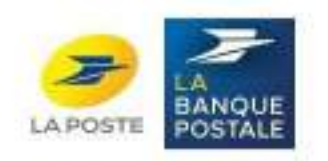

(mail)

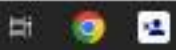

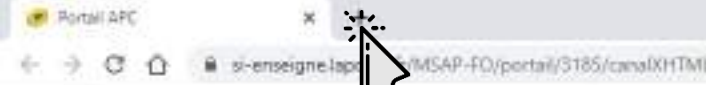

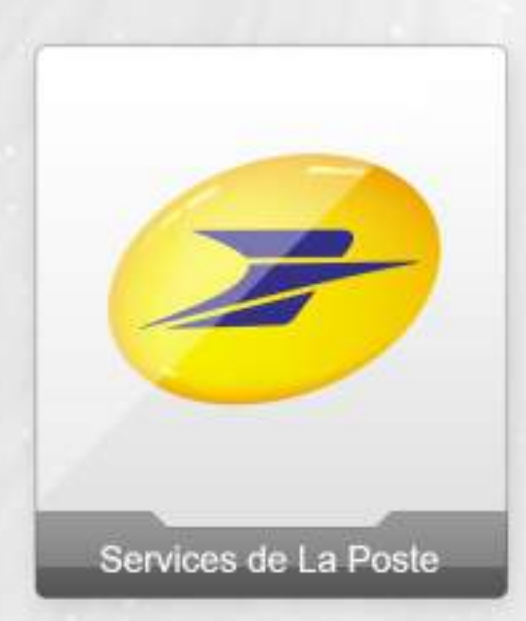

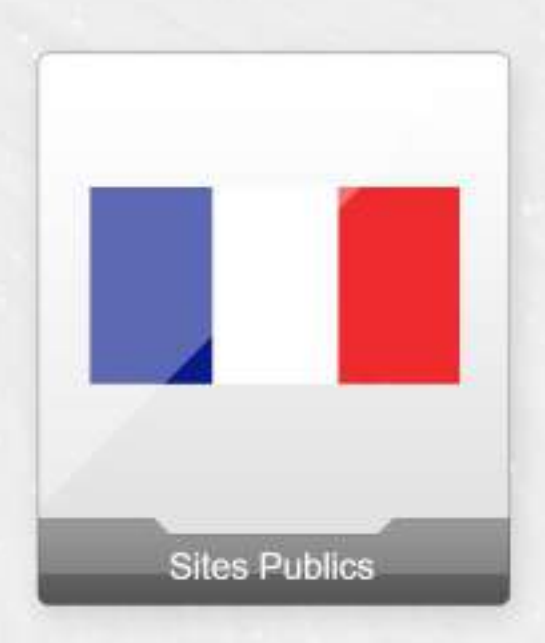

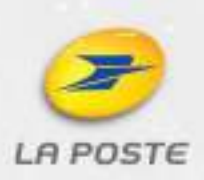

đ, ×

论章

**I 4** 1

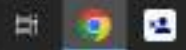

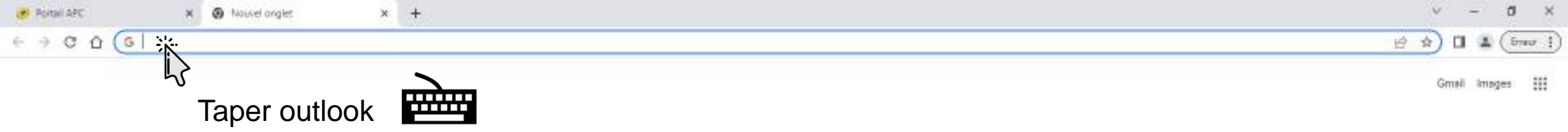

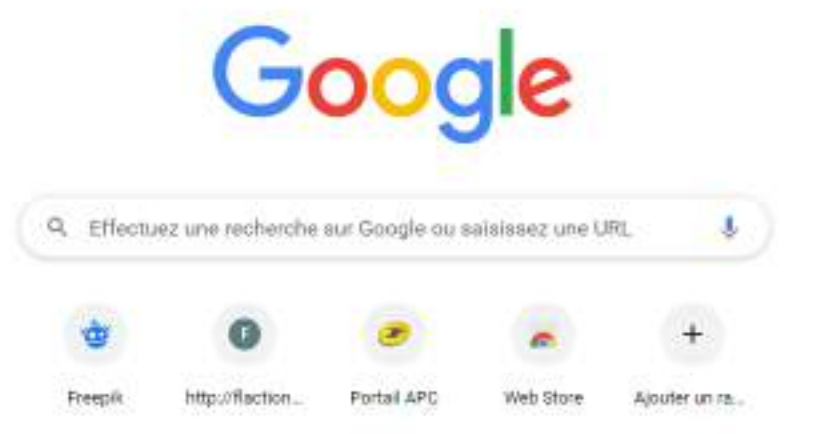

🙆 11°C Très ensoluité \land 🖻 🕼 💭

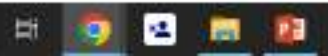
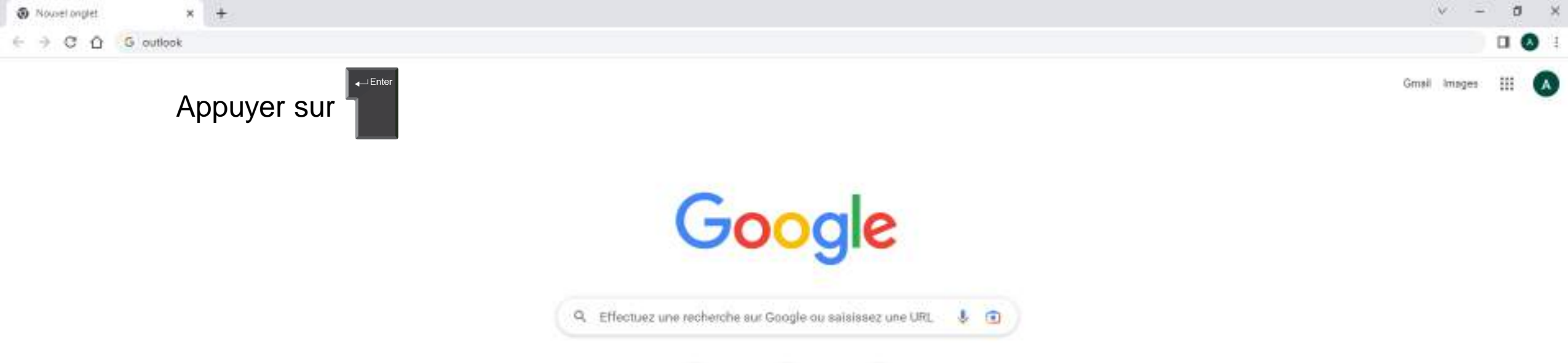

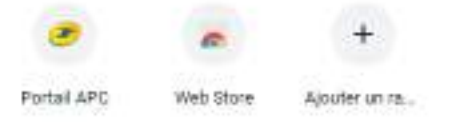

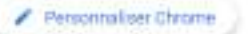

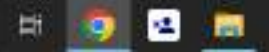

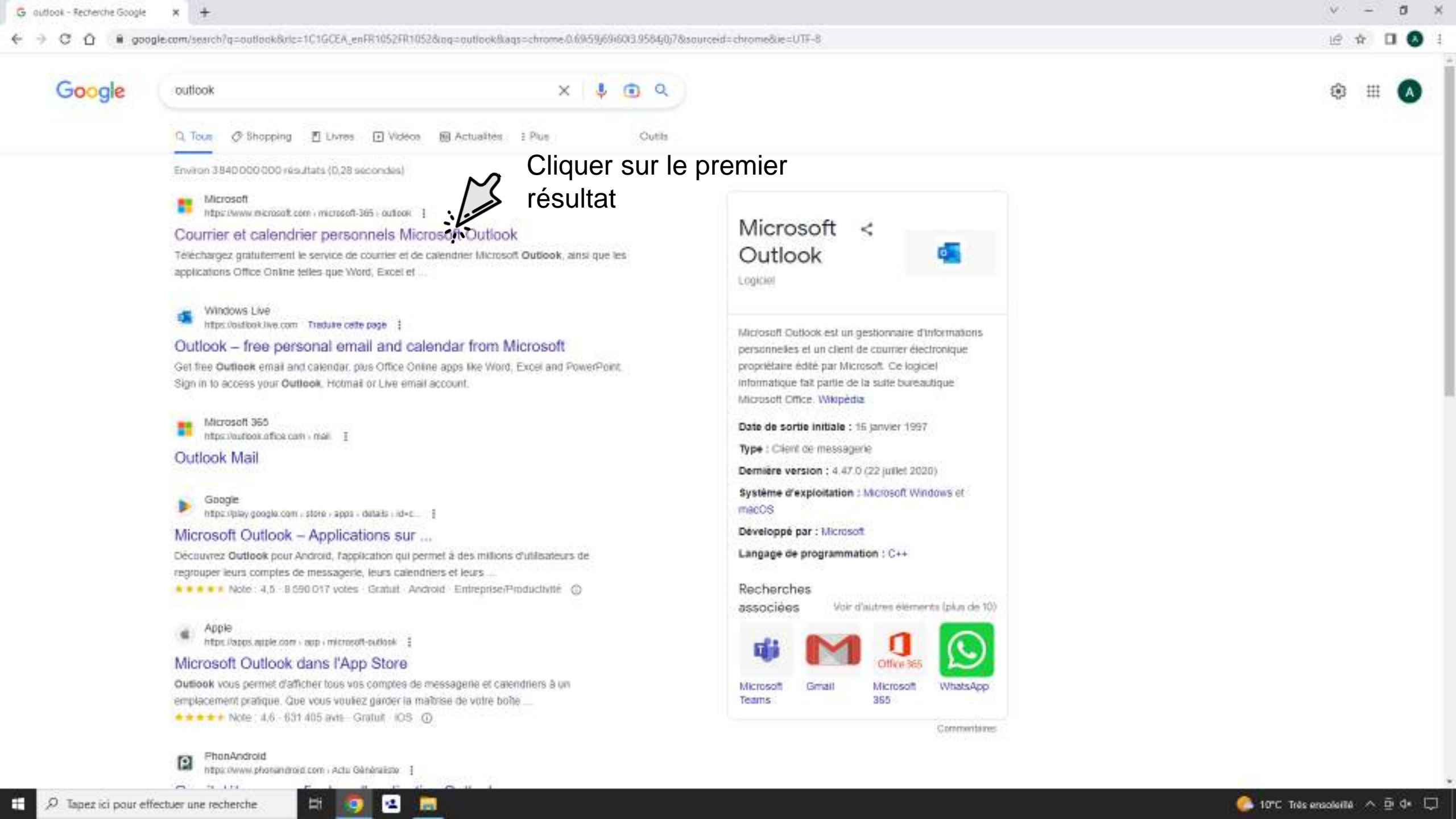

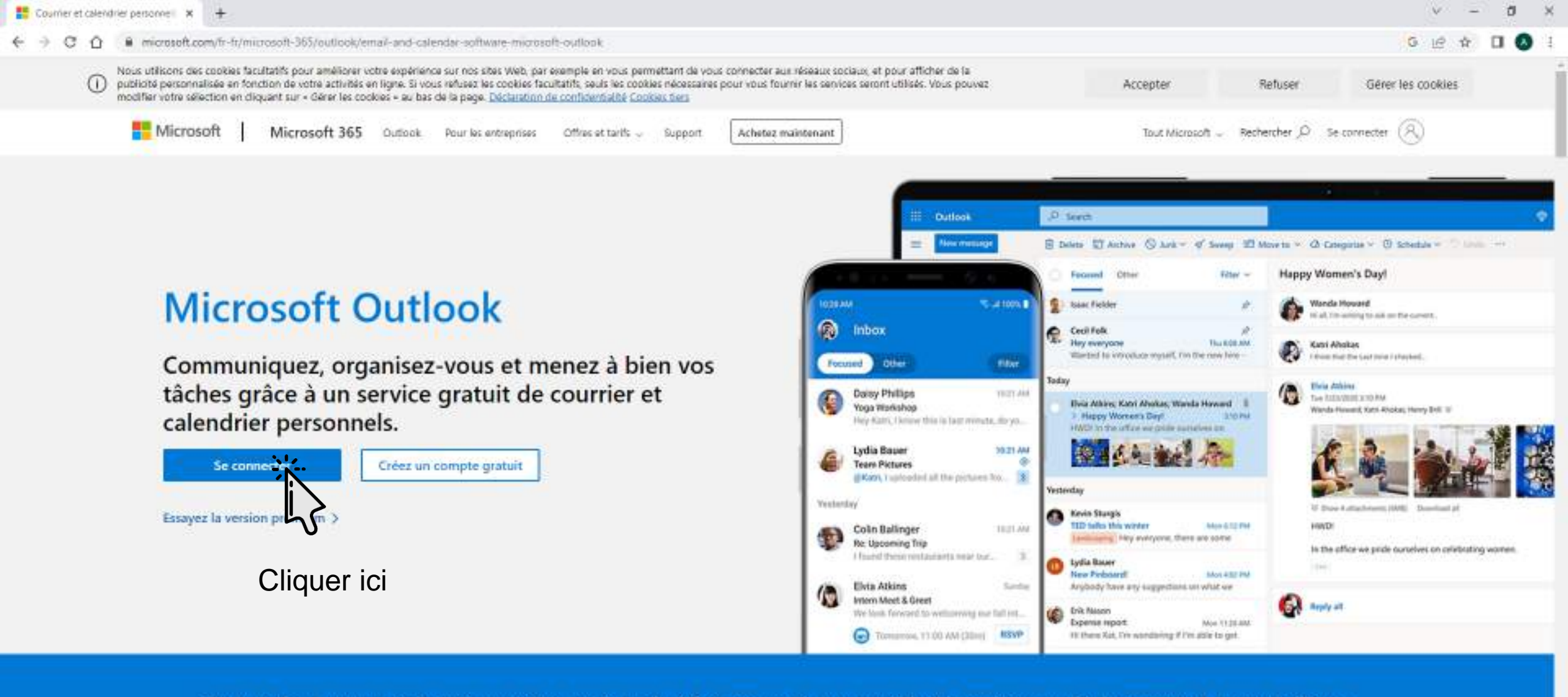

Tout ce dont vous avez besoin pour être aussi productif et connecté que possible à la maison, en déplacement et partout ailleurs

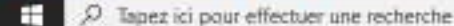

H

4

100

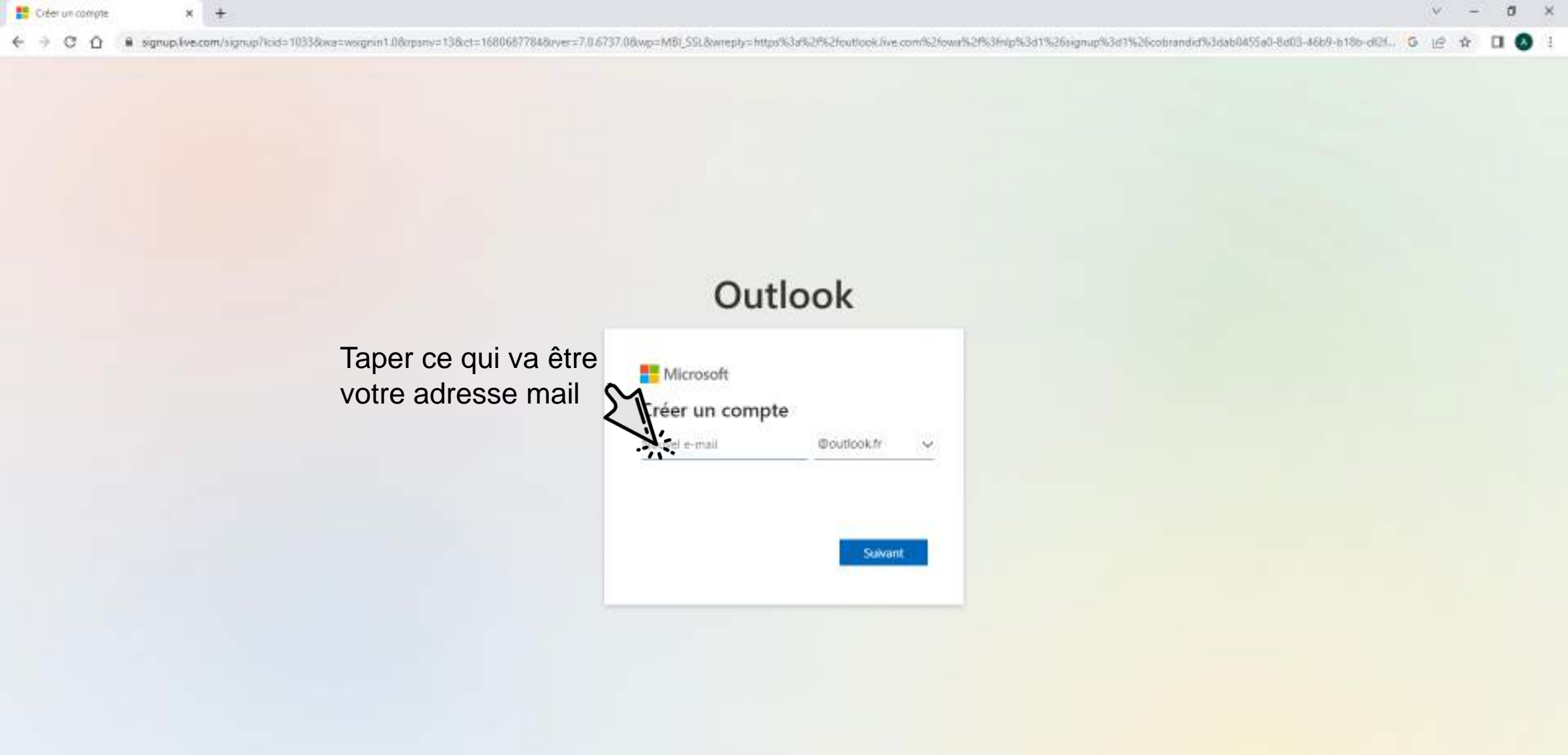

버 👩 🗷 💼

Conditions d'utilisation Confidentialité et cookies Accessibilité : partiellement conforme

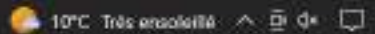

| V Search results for Outlook - Fan X 🚦 Créer un compte X +                                                                                                    | ×    | 2 74 | a | ! | × |
|----------------------------------------------------------------------------------------------------|------|------|---|---|---|
| ← → C ① A signup.lve.com/signup?kid=1033&xs=wsignin1.0&psnv=13&ct=1680775437&rver=7.0.6737.0℘=MBLSSL&wreply=https%3s%2%2foutlook.live.com%2fows%2%3fnip%3d1%26cobranded%3dab0455a0-&d03-46b9-b1&b-dD4. | G 16 | 2 12 |   | ٥ | ļ |

| Outlo                                              | ook         |           |
|----------------------------------------------------|-------------|-----------|
| Microsoft<br>Créer un compte<br>mairiecieux/alexis | @outlook.fr | <u>×</u>  |
|                                                    | signet      | 2         |
|                                                    | Cli         | iquer ici |

Tout afficher X

👽 Seanth results for Outlook - Port 🗙 🚦 Créer un mot de passe 🛛 🗙

#### C O signup/lve.com/signup?kid=10338wa=wsignin1.08vpsnv=138xt=16807754378vve=7.0.6737.08wp=MBI\_SSL8wrepty=https%3a%2f%2foutook.ive.com/%2fowa%2f%3fnip%3d1%26cobrandid%3dab0455a0-8d03-46b9-b18b-dEL. G 12 4

Outlook

Microsoft + mainecieux.alexis@outlook.fr Créer un mot de passe Entrez le mot de passe que vous souhaitez avec votre compte. Créer un môt de passe Afficher le mot de passe J'aimerais obtenir des informations, des conseils et des offres concernant des produits et services Microsoft. Choisir Sulvant signifie que vous acceptez le Contrat de services Microsoft et la Declaration sur la confidentialité et les cookies Toutes les informations demandées sont obligatoires et seront utilisées par Microsoft pour créer votre compte et vous permettre de vous connecter aux produits et appareils Microsoft. Les données fournies seront associées à votre compte afin de personnaliser et synchroniser votre expérience sur différents appareils. Sous réserve de votre choix relatif à la publiché, Microsoft utilisera également ces données pour personnaliser la publicité qui vous est adressée. Conformement à la loi Informatique et Libertés, vous disposez d'un drait d'accès et de rectification aux données personnelles. vous concernant, ainsi que du droit de vous opposer au traitement de vos données. Vous pouvez également nous adresser des instructions spécifiques concernant l'utilisation de vos données agrés votre mort. Pour exercer ces dioits, veuilles suivre les instructions figurant dans la déclaration de confidentialité de Microsoft. Suwant

## Tapez ce qui va être votre mot de passe

Conditions d'utilisation Cotrédentiaité et cockies Accessibéléé : partiellement conforme

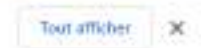

ð

- :X

A 1

~

euticok.png

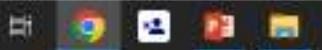

+

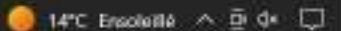

V Search results for Cutlook - Fan 🗙 🚦 Créer un mot de passe 🗙

#### 🔄 🔆 🕐 🕐 👔 sgrup live.com/signup?kid=1033&wa=wsgnin1.0&opsnv=13&ct=1680775437&vver=7.0.6737.0&wp=M81\_55L&wreply=https%3a%2f%2foutook.ive.com/%2fowa%2f%3fnlp%3d1%26cobrandid%3dab0455a0-&d03-4669-b18b-d12L. G 🖙 🎓 🔲 🐼

Afficher le mot de passe

+

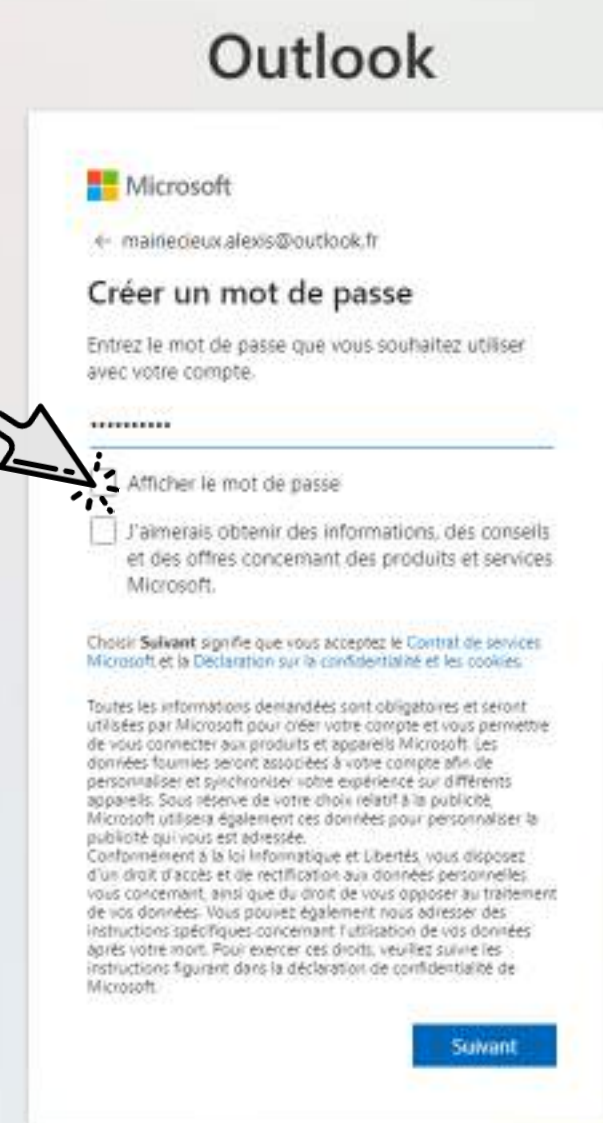

No. of Association

22 🔚

12

EH:

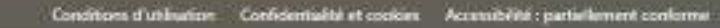

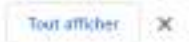

ð

- :X

~

euticok.png

👽 Seanch results for Outlook - Por 🗙 🚦 Créer un mot de passe

× +

12

9

H.

22 🚍

#### 🗧 🔆 🕐 🖸 🚯 signup/lvs.com/signup?kid=1033&ws=wsgnin1.0&rpsnv=13&ct=1680775437&ver=7.0.6737.0&wp=MBI\_SSL&wreply=https%3a%2%2fouttook.live.com%2fours%2f%3fnlp%3d1%26cobrandid%3d3b0455a0-8a03-46b9-b1&b-dQ4. G

#### Microsoft

+ mainecieux.alexis@outlook.fr

#### Créer un mot de passe

Entrez le mot de passe que vous souhaitez utiliser avec votre compte.

exemple233

#### Afficher le mot de passe

J'aimerais obtenir des informations, des conseils et des offres concernant des produits et services Microsoft.

#### Choisir Sulvant signifie que vous acceptez le Contrat de services Microsoft et la Declaration sur la confidentialité et les cookies

Toutes les informations demandées sont obligatoires et seront utilisées par Microsoft pour oréen votre compte et vous permettre de vous connectre aux produits et appareils Microsoft. Les données fournies seront associées à votre compte afin de personnaliser et sylicitmoniser untre expérience sur différents appareils. Sous réserve de votre chois relatif à la publicité. Microsoft utilisers également ces données pour personnaliser la publicité qui vous est adressée.

Conformément à la loi Informatique et Libertés, vous disposez d'un drait d'accès et de rectification aux données personnelles vous concernant, ainsi que du drait de vous opposer au traitement de vos données. Vous pouvet également nous adresser des instructions spécifiques concernant l'utilisation de vos données aprés votre mont. Pour exercer ces droits, veulles suivre les instructions figurant dans la déclaration de confidentialité de Microsoft.

Cliquer ici

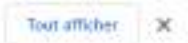

ð.

10

- 56

**O** 1

 $\sim$ 

euticok.png

| V | Search results for Outlook - Polic X | Quel est votre nom T | × + |  |
|---|--------------------------------------|----------------------|-----|--|
|   |                                      |                      |     |  |

|                    | Outlook                                                                                                    |
|--------------------|----------------------------------------------------------------------------------------------------|
| Tapez votre prénom | Microsoft<br>mairiedeux.alexis@outlook.fr<br>Quel est votre nom ?<br>Nous avons besoin de quelques informations<br>upplementaires pour configurer votre compte.<br>form<br>Nom |

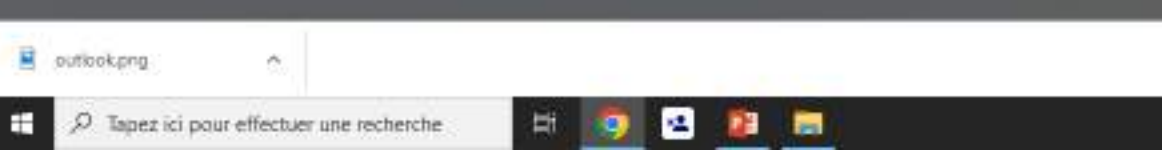

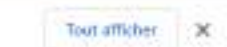

V.

-

d ×

| V Search results for O | vitiook - Piot 🗙 | Guel ést votre nom T |  |
|------------------------|------------------|----------------------|--|
|------------------------|------------------|----------------------|--|

× +

|                 | Outlook                                                                                     |
|-----------------|---------------------------------------------------------------------------------------------|
|                 | Microsoft     ← mainedeux.alexis@outlook.fr     Quel est votre nom ?                        |
| Tapez votre non | Nous avons besoin de quelques informations<br>supplémentaires pour configurer votre compte. |
|                 | Sulvant                                                                                     |

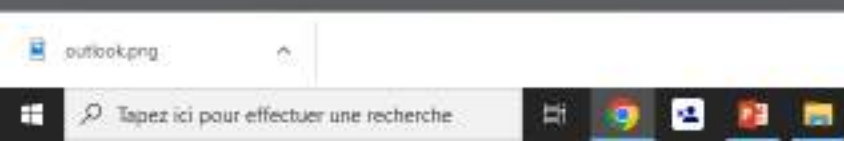

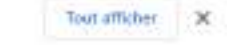

🥘 14°C Ensoleillé \land 🖻 🕼 💭

V.

-

d ×

# Outlook

#### Microsoft Microsoft

mainecieux.alexis@outlook.fr

#### Quelle est votre date de naissance ?

Si un enfant utilise cet appareil, sélectionnez sa date de naissance pour créer un compte enfant.

| France                     |    |
|----------------------------|----|
| Côte d'hvoire              | -  |
| Croatie                    |    |
| Cuba                       |    |
| Curaçao                    |    |
| Danemark                   |    |
| Djibouti                   | 11 |
| Dominique                  |    |
| Egypte                     |    |
| Émirats arabes unis        | 02 |
| Équateur                   |    |
| Érythrée                   |    |
| Espagne                    |    |
| Estonie                    |    |
| État de la Cité du Vatican |    |
| États-Unis                 |    |
| Éthiopie                   |    |
| Féroé (iles)               |    |
| Fidji                      |    |
| Finlande                   |    |
| France                     | -  |

## Choisir votre pays de naissance

Conditions d'utilisation Confidentialité et cockies Accessibélié : partiellement conforme

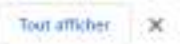

ð.

- 56

**A** 1

<u>e</u>

DB 🚍

12

.

Ħ

eutiook.png

🐺 Seanth results for Outlook - For 🗴 🚦 Quelle est votre date de naissan 🗴 🕂

🔄 🔆 🕐 🕐 🙆 🔒 sgrup:live.com/signup?kid=1033&ws=wsgnin1.0&psnv=13&ct=1680775437&ver=7.0.6737.0&wp=MBL\_SSL&wrepty=https%3a%2%2foutlook.live.com%2fours%2f%3fnip%3d1%26cobrandid%3dab0455a0-8d03-46b9-b1&b-d24... G 😥 🏠 🔲 🔕

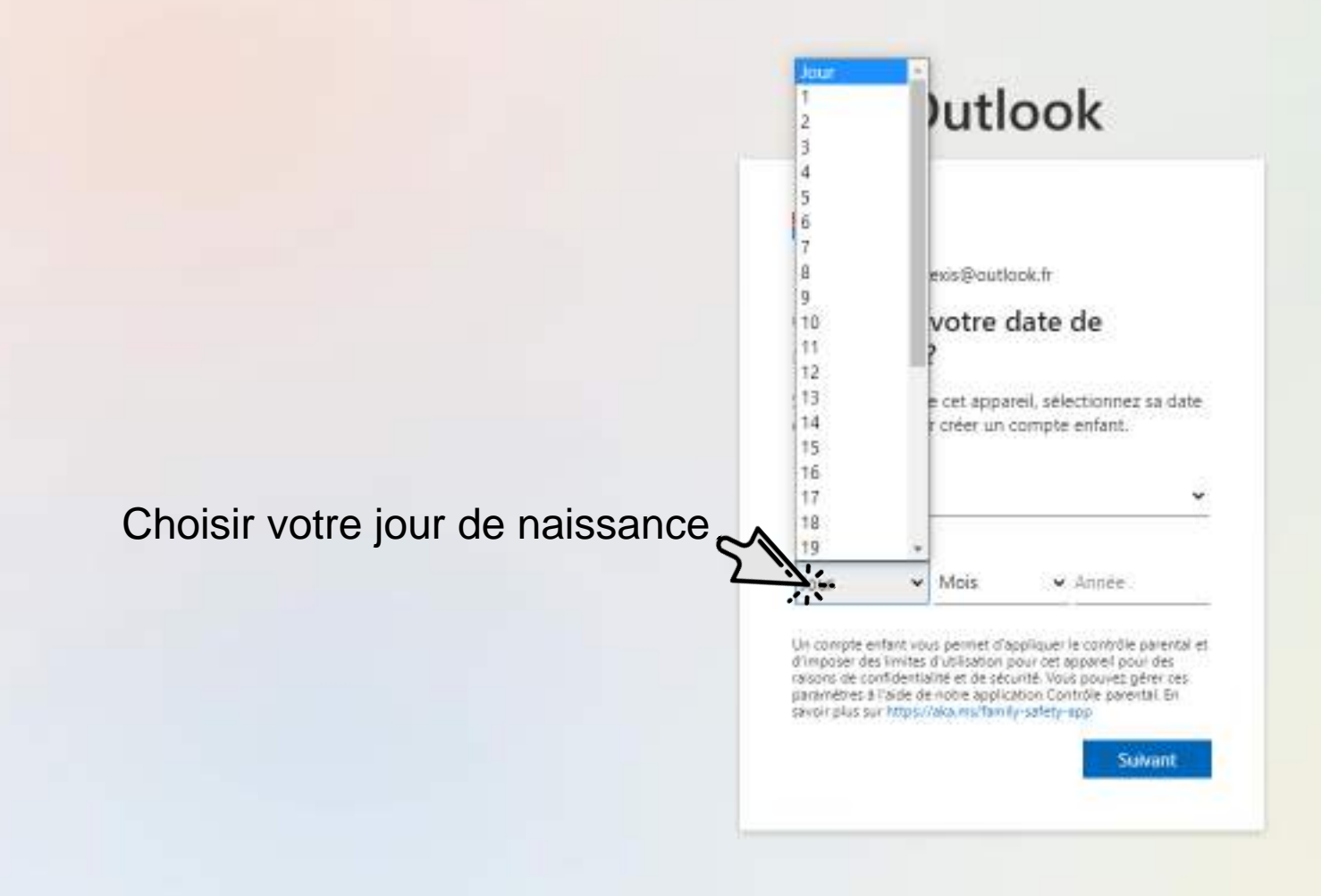

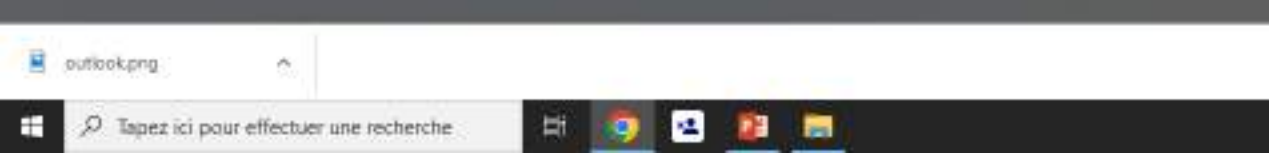

Conditions d'utilisation Confidentiaété et cockies Accessibété : partaillement conforme

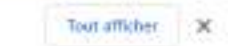

ð.

10

- :X

🔄 🔆 🕐 😋 🙆 🔹 sgrup: live.com/signup?kid=1033&ws=wsgnin1.0&psnv=13&ct=1680775437&ve==7.0.6737.0&wp=MBL\_SSL&wreply=https%3a%2f%2f%utook.live.com%2f%aj%bf%3d1%26cobrandid%3dab0455a0-8d03-4669-b1&b-d04... G 😥 🏠 🔲 🔕

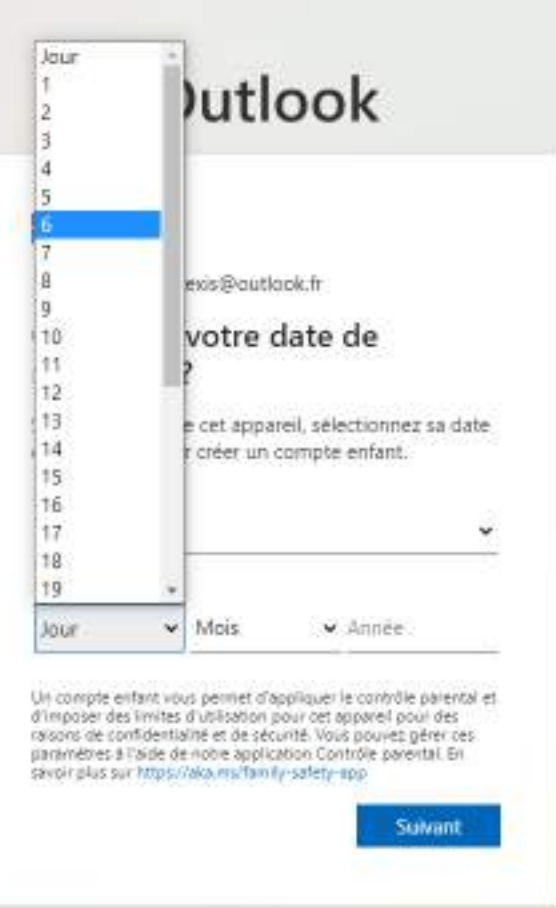

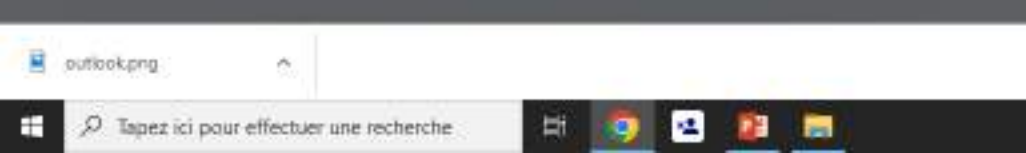

Conditions d'utilisation Confidentialité et cockies Accessibilité : partaillement conforme

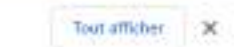

ð ×

10

-

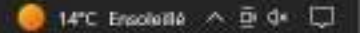

# Outlook

#### Microsoft Microsoft

mainecieux.alexis@outlook.fr

#### Quelle est votre date de naissance ?

Si un enfant utilise cet appareil, sélectionnez sa date de naissance pour créer un compte enfant.

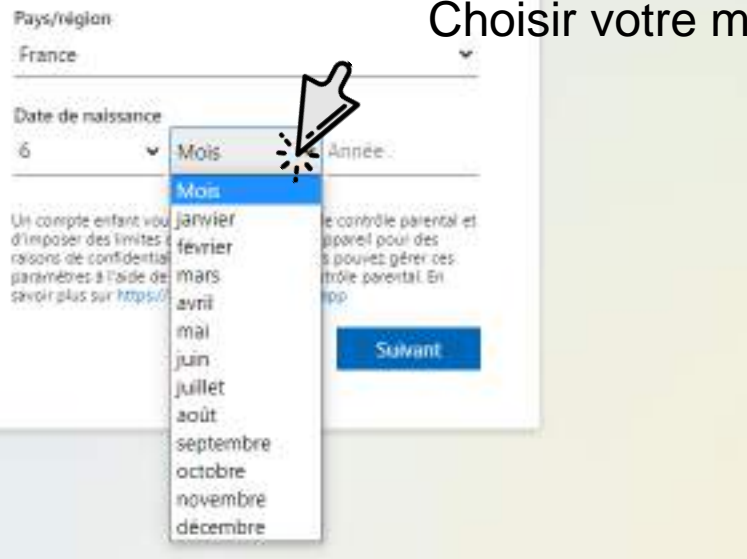

## Choisir votre mois de naissance

0 ×

O 1

V.

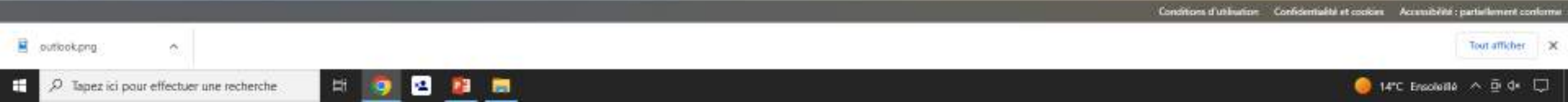

# Outlook

#### Microsoft Microsoft

mainiecieux.alexis@outlook.fr

#### Quelle est votre date de naissance ?

Si un enfant utilise cet appareil, sélectionnez sa date de naissance pour créer un compte enfant.

#### Pays/region

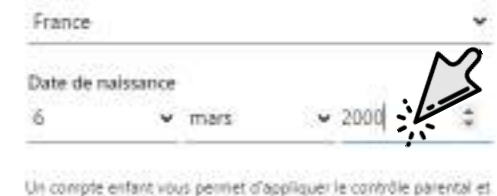

d'impose des limites d'utilisation pour cet appareil pour des raisons de confidentialmé et de sécurité. Vois pouves gêrer ces paramètres à l'aide de nobre application Contrôle parental. En sincir plus sur https://aica.ms/family-safety-app

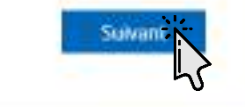

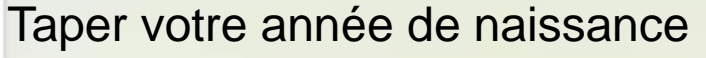

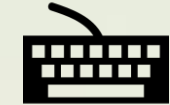

ð

п

- ×

A 1

## Une fois fini cliquer ici

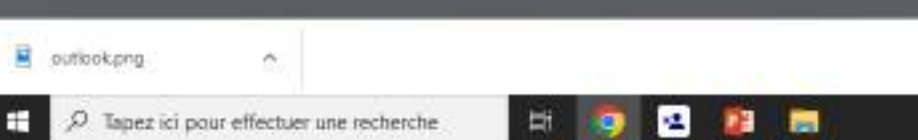

Conditions d'utilisation Confidentialité et cockies Accussibélité : partaillement conforme

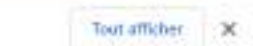

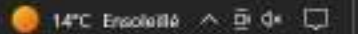

#### C O Signup/lvs.com/signup?kid=1033&wa=wsignin1.0&upsnv=13&ct=1680775437&vve=7.0.6737.0&wp=MBI\_SSL&wrepty=https%3a%2f%2foutook.ive.com/%2fowa%2f%3fnip%3d1%26cobrandid%3dab0455a0-8d03-46b9-b18b-dE4.

# Outlook Microsoft mainecieux.alexis@outlook.fr Créer un compte Veuillez résoudre l'énigme pour que nous sachions que vous n'êtes pas un robot. 886175350/9500964.1886839805 Cliquer ici Survant Autho

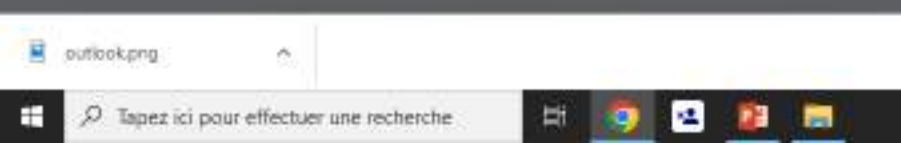

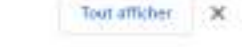

ð X

V.

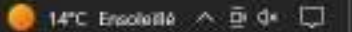

#### C 0 8 signup/lvs.com/signup?kid=1033&wa=wsignin1.0&upsnv=13&ct=1680775437&vver=7.0.6737.0&wp=MBI\_SSL&wreply=https%3a%2%2foutlook.ive.com%2fours%2f%3htp%3d1%26cobrandid%3dab0455a0-8d03-46b9-b18b-dQ4.

# Outlook

Microsoft Microsoft

mainecieux.alexis@outlook.fr

Créer un compte

Utilisez les flèches pour orienter l'animal dans la direction indiquée par la main (1 sur 1)

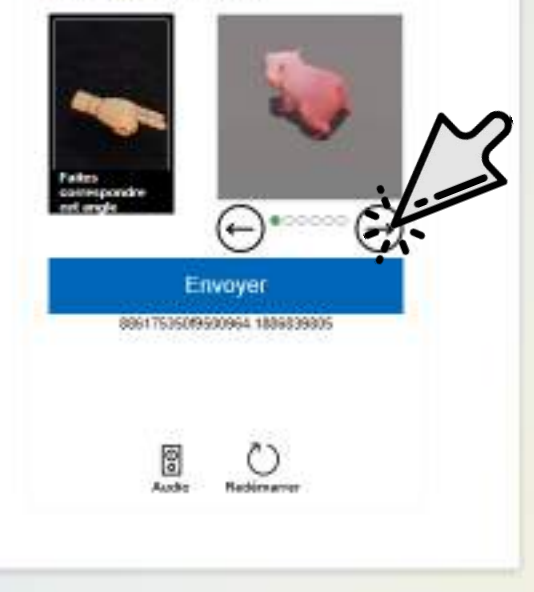

Il faut que la tête de l'animal soit du même côté que les doigts

Conditions d'utilisation Confidentiaété et cockies Accessibéléé : partailement conforme

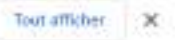

ð

а

- 56

**A** 1

₽ Tapez ici pour effectuer une recherche

~

euticok.png

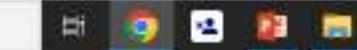

🌔 14°C Ensolville \land 🖻 🕼 💭

#### C 0 is signup/lvs.com/signup?kid=1033&wa=wsignin1.0&upsnv=13&ct=1680775437&vver=7.0.6737.0&wp=MBI\_SR\_&wreply=https%3a%2%2foutlook.ive.com%2fours%2f%3htp%3d1%26cobrandid%3dab0455a0-8d03-46b9-b18b-dQ4.

par la main (1 sur 1)

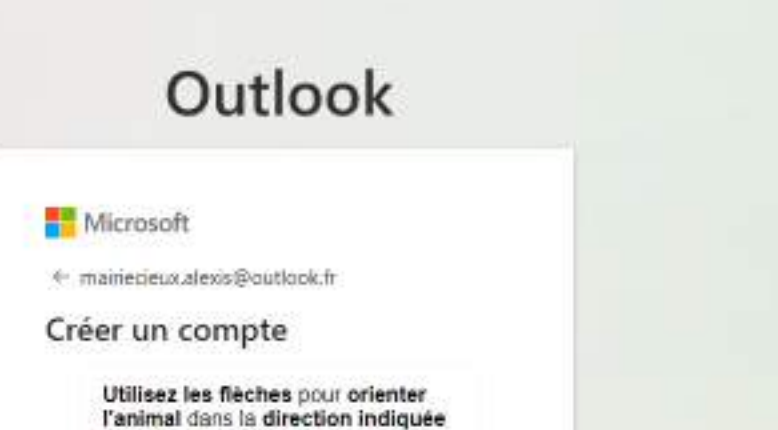

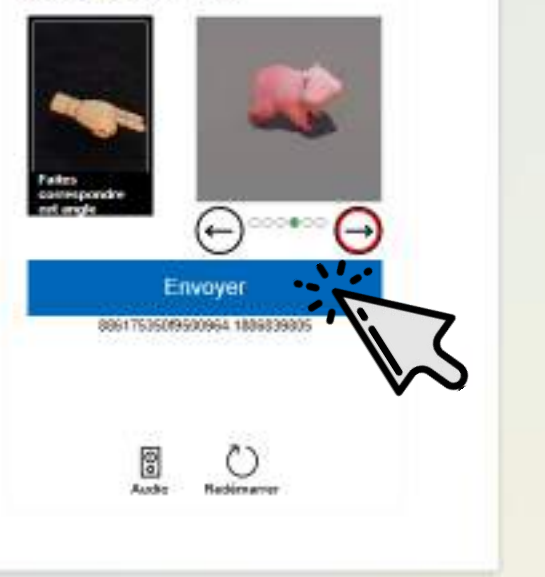

## Maintenant que c'est fait

Cliquer ici

https://clent-api/arkoseabs.com//c/assets/ec-game-core/1.100/standard/index.html/session=880173350950096418888388058/-eu-west-18meta=78meta\_begit=3258metabgit=%237575738maintigit=%2318181888guite=hcolor=%23787474748barg=%860+8708911C-%CB-4843-3580-55.

22 🚍

12

۰

Hi I

euticokpng ^

Tout afficher:

×

ð

- ×

**A** 1

💎 Search results for Outlook - Flot 🗙 🚦 Compte Microsoft

× +

🗧 🕘 C 🏠 🔒 login.live.com/ppsecure/post.orf?loid=10338/wa=waignin1.08/rpsnv=138/ct=168077543788/we=7.0.6737.08/wp=MBL\_SSL8/weeply=https%3a%2f%2foutlook.live.com%2foun%2f%3htp%3d1%26/optrand/d%3dab0455a0-8d03-4669-b... 6 😥 🛊 🔲 🔕 🚦

# Outlook

Microsoft

mainecieux.alexis@outlook.fr

#### Rester connecté ?

Restez connecté pour ne pas avoir à vous reconnecter la prochaine fois.

Ne plus afficher ce message

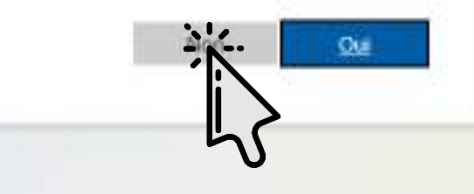

Cliquer ici

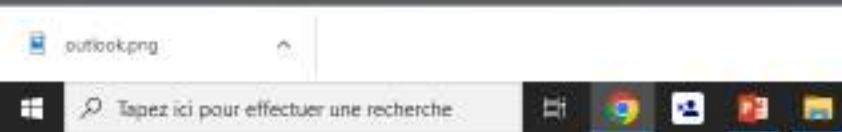

Conditions d'utilisation Confidentialité et cookies Accessibélité : partaillement conforme ---

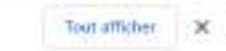

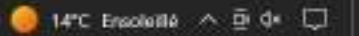

10

-

ð X

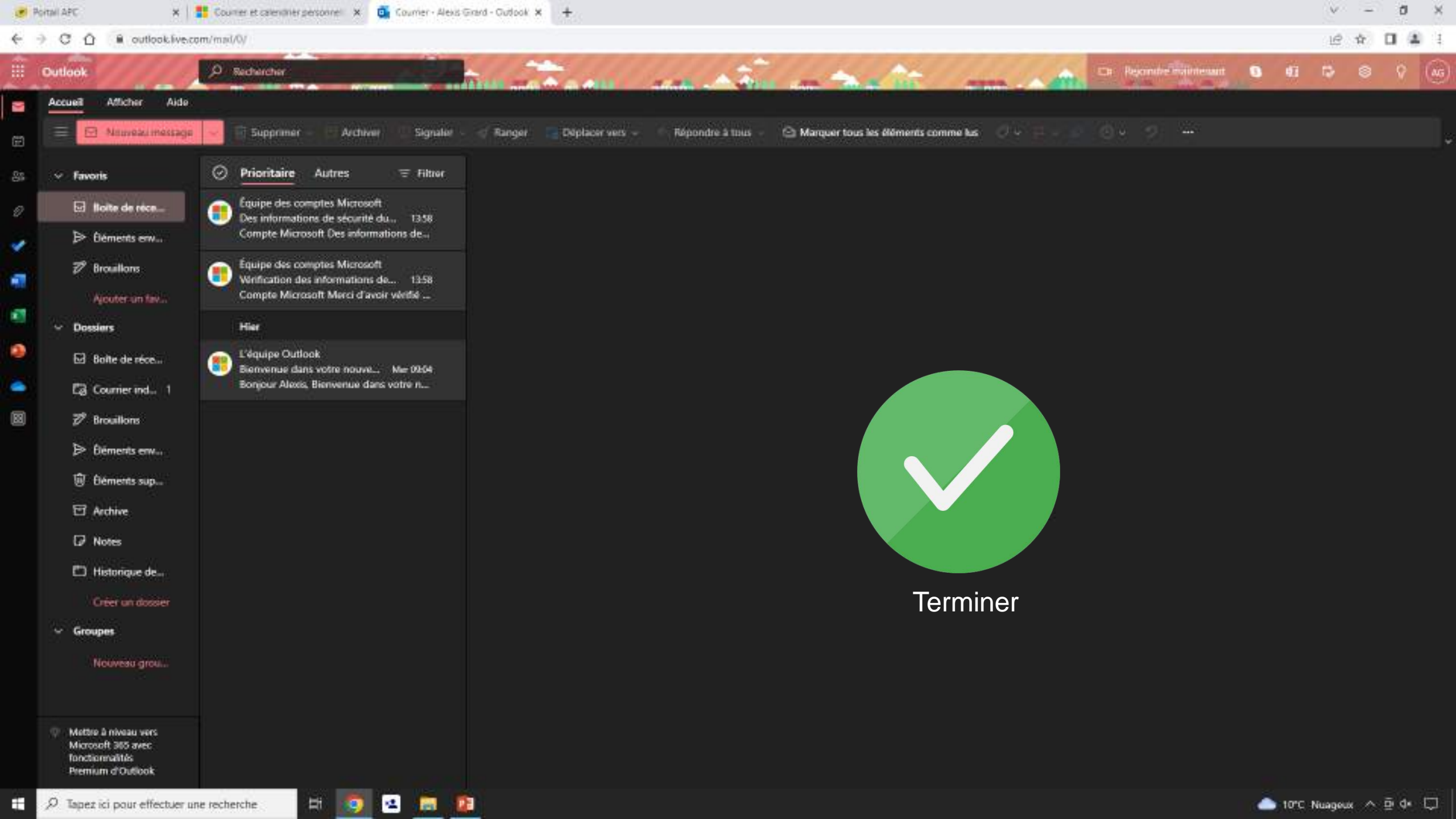

## Fiche résumé Comment choisir et créer une boîte mail ?

#### Qu'est-ce qu'une boîte mail?

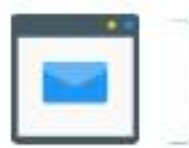

Une bolte mail c'est comme une bolte aux lettres virtuelle : il faut avoir une adresse et une clef pour l'ouvrir (le mot de passe). La bolte mail est totalement gratuite et personnelle.

#### Quelle boîte mail choisir ?

Il existe beaucoup de boîtes mail, voici quelques exemples des plus connues

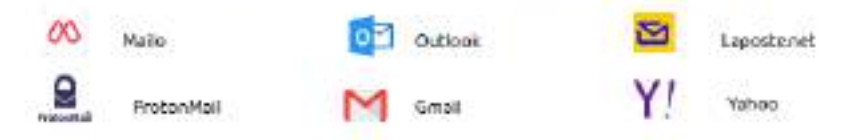

#### Choisir une boîte mail de préférence :

- Gratuite
- Accessible
- Sécurisée
- Disponible en version application sur smartphone / tablette

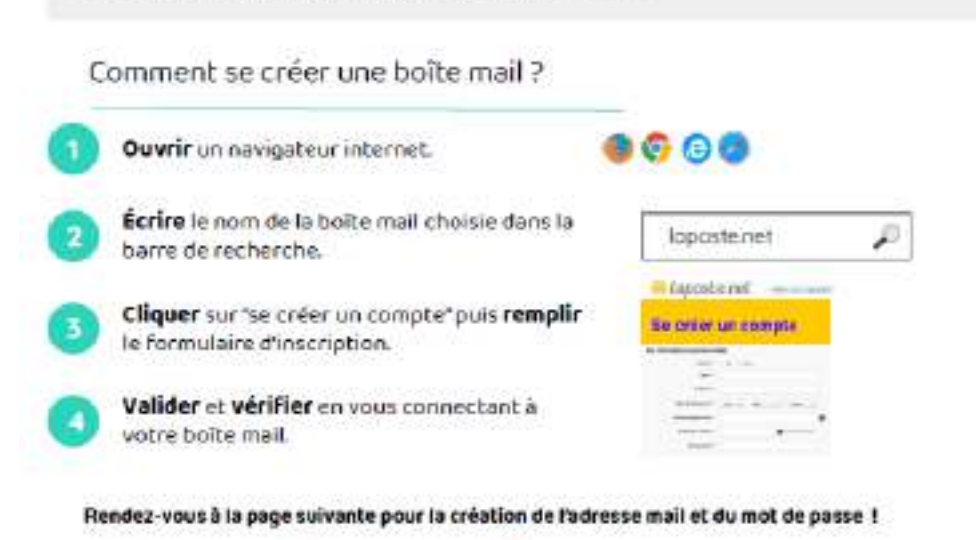

#### Comment choisir une adresse mail?

Une adresse mail est composée de 3 parties :

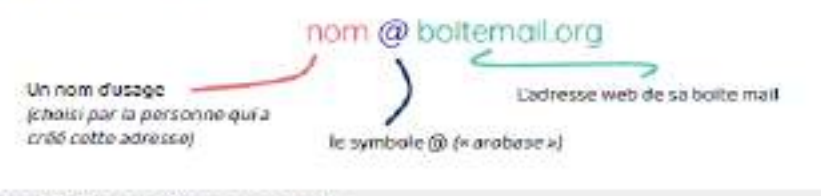

#### Rappel l'adresse peut se composer de :

- La première lettre du prénom
- Un point
- Le nom de famille

Exemple pour Alice Dumont : a.dumont@boitemail.fr

#### Comment créer un mot de passe sécurisé ?

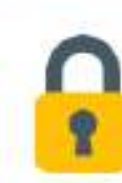

#### Un mot de passe sécurisé est :

- Long (au moins 8 caractères)
- Composé de chiffres, lettres, caractères spéciaux
- Une majuscule
- Difficile à deviner : sans lien avec votre vie personnelle
- Facile à mémoriser

#### Pour aller plus loin, rendez-vous sur Les Bons Clics pour suivre la formation "Comment créer un mot de passe sécurisé ?"

Sur smartphone ou tablette, vous pouvez utiliser votre navigateur internet ou télécharger l'application de votre boite mail directement sur votre smartphone. Vous pourrez ensuite vous connecter en écrivant votre adresse mail et votre mot de passe sur l'application.

Continuez à apprendre sur lesbonsclics.fr I

# FranceConnect

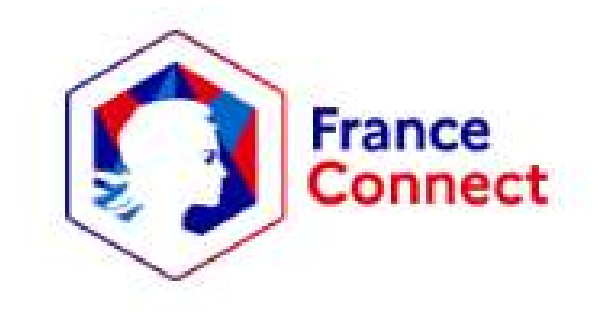

# Sommaire

| A quoi ça sert |       |
|----------------|-------|
|                | ••••• |

Liste de sites sur lesquels on peut se connecter avec FranceConnect ..... 4

| S'identifier via FranceConnect                       | 5  |
|------------------------------------------------------|----|
| - S'identifier avec impots.gouv.fr                   | 8  |
| - S'identifier avec l'assurance maladie              | 14 |
| - S'identifier avec son compte MSA                   | 17 |
| - S'identifier avec l'identité numérique de la Poste | 20 |
| - S'identifier avec YRIS                             | 29 |

• A quoi ça sert ?

FranceConnect est un dispositif numérique d'authentification garantissant l'identité d'un utilisateur aux sites ou applications utilisatrices en s'appuyant sur des comptes existants pour lesquels son identité a déjà été vérifiée.

# Franceconnect utilisable sur de nombreux sites :

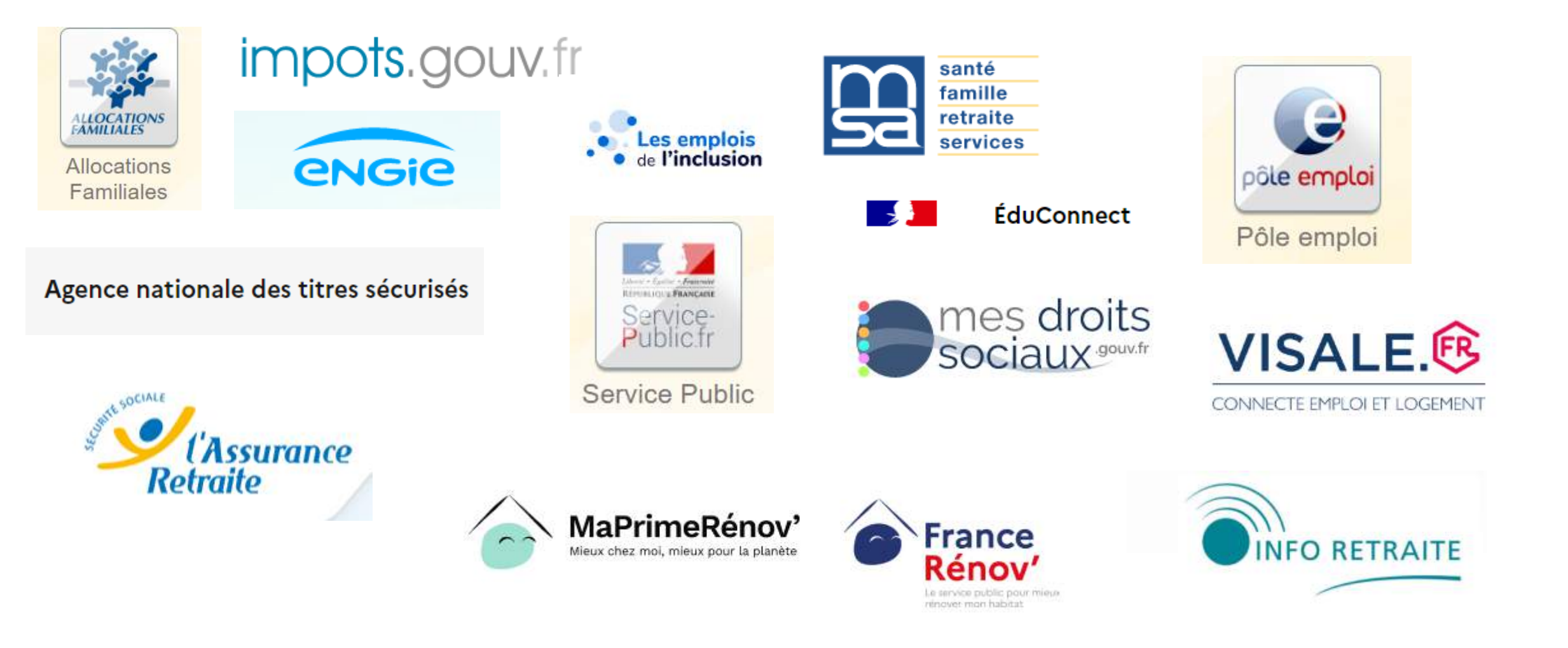

# S'identifier avec FranceConnect

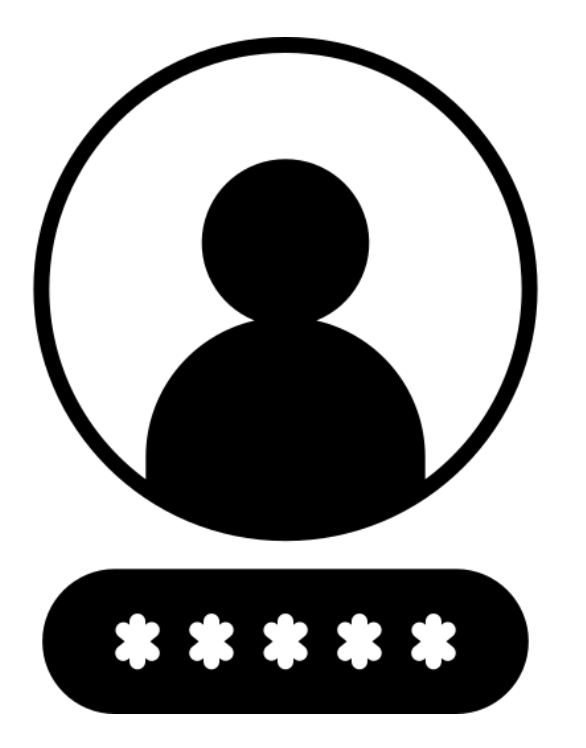

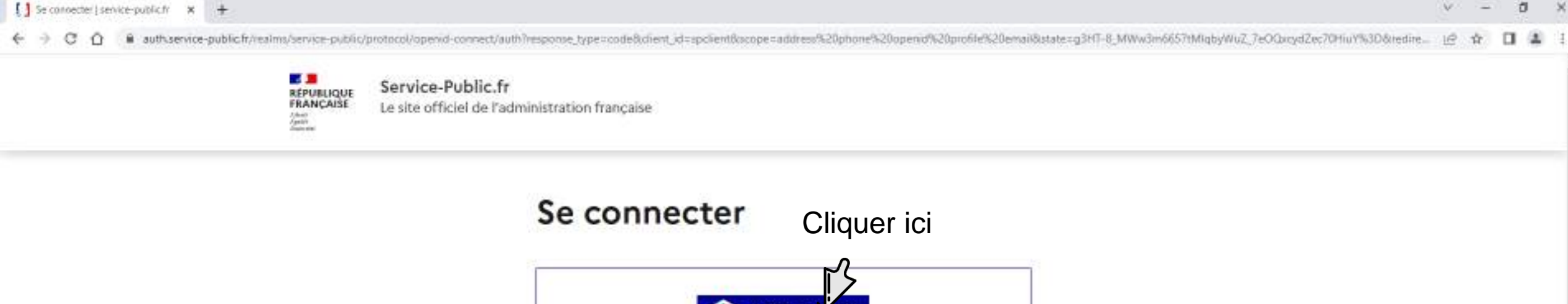

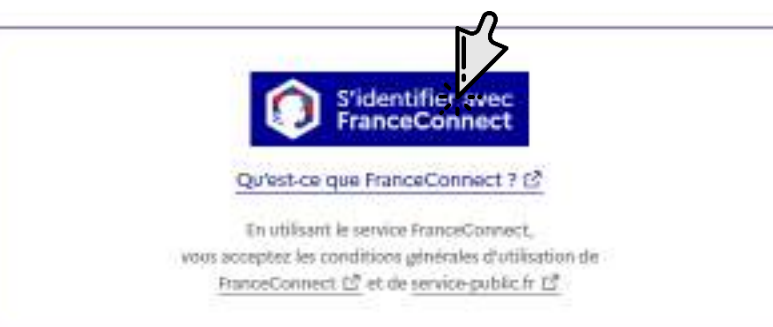

#### Ou utiliser vos identifiants Service-Public.fr

Votre email personnel Par memple : noméesample.com Votre mot de passe Mot de passe oublié ? → Pas encore de compte ? →

**11 13** 

12

۰

Ħ

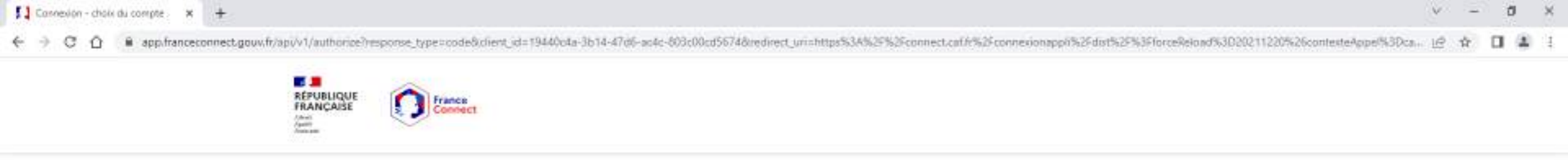

Connexion en cours sur le portail des Allocations Familiales

## Choisissez un compte pour vous connecter :

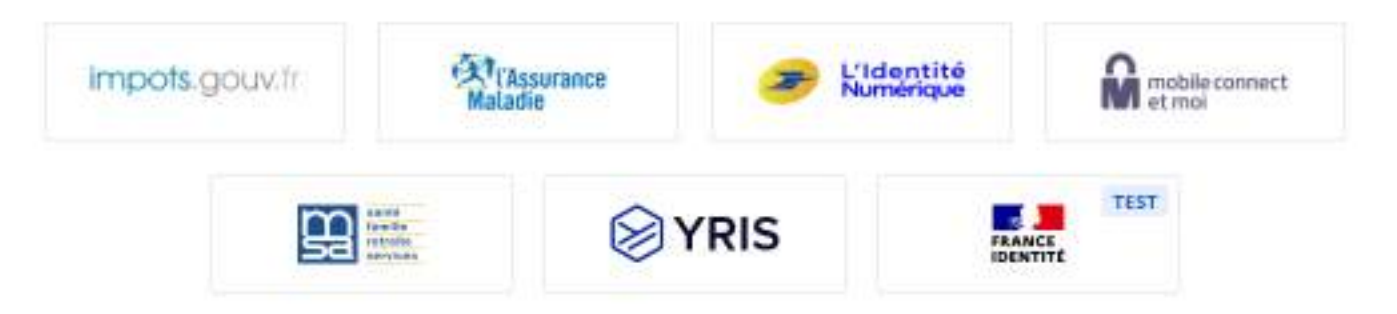

Accessibilità : non conforma En savoir plus sur FranceConnect CGU Foire aux questions Vous ittes un aidant professionnal

14

9

Ħ

-

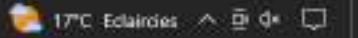

# Se connecter avec

impots.gouv.fr

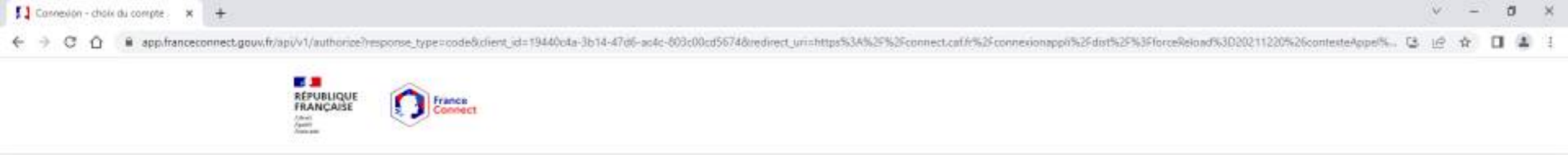

Connexion en cours sur le portail des Allocations Familiales

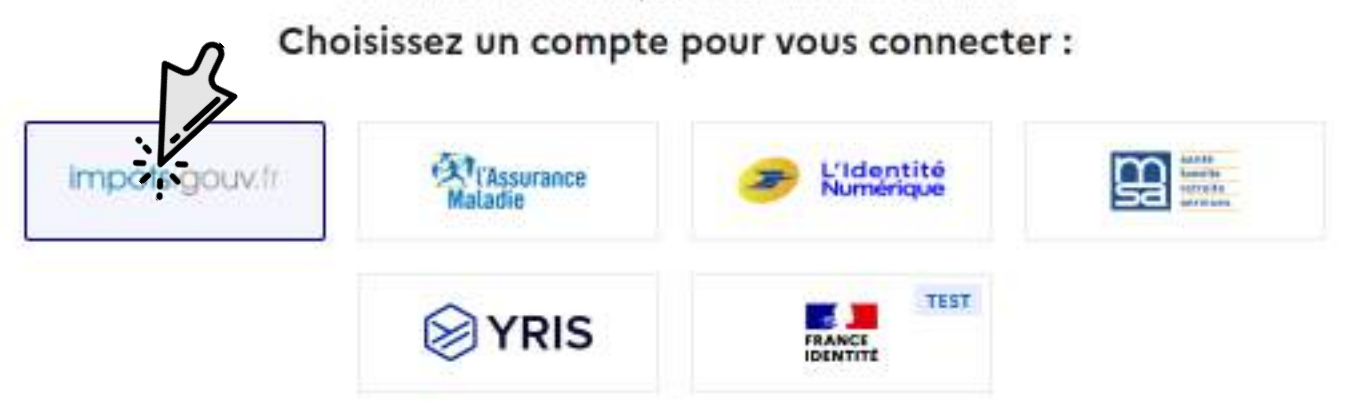

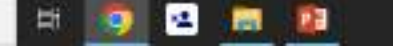

| ₽ Particuliers (authentification × +      |                         |                                                       |                                                                                                | Y  | - | ٥   | × |
|-------------------------------------------|-------------------------|-------------------------------------------------------|------------------------------------------------------------------------------------------------|----|---|-----|---|
| ← → C O in idp.impots.gouv.fr/LoginAccess | Pop=c8ud=eHR0cHM6L      | g9pZH4waW1wb3RzLmdvdXYuZnIvaWRIbnRpdGUvYXV0aG9yaXpIP3 | N0YXRIPTdmNTdtOGNiNjAwNGQxNmFIMDI5YjdjMGMBYmMwYWJjZjQxMzZiZTNkOTA0ZTE0N2QwZmQyZmE5N2YzYWM5OTEm | 1Ē | ŵ | 0.4 | 1 |
|                                           | RÉPUBLIQUE<br>FRANÇAISE | impots.gouv.fr                                        | + Retourner à FranceConnect                                                                    |    |   |     |   |
|                                           | Je me con               | necte avec mon compte impots.gouv.fr                  | Aide                                                                                           |    |   |     |   |
|                                           | Numéro fiscal           |                                                       | + Dù trouver votre numéro fiscal ?                                                             |    |   |     |   |
|                                           | 13 chiffres             |                                                       | + Vous n'avez pas encore de numéro fiscal 7                                                    |    |   |     |   |
|                                           |                         | Continuer                                             | 7. Se contrecter avec enancecontrect.                                                          |    |   |     |   |
|                                           |                         |                                                       | + Gestion des cookies                                                                          |    |   |     |   |
|                                           |                         |                                                       |                                                                                                |    |   |     |   |

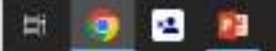

| Ŧ | Particula | ers   aut | ventification |  | + |  |
|---|-----------|-----------|---------------|--|---|--|
|---|-----------|-----------|---------------|--|---|--|

#### CO In Internets.gouv.fr/LoginAccess?op=c&url=aHR0cHM6Ly9p2HAvaW1wb3Rzt.mdvdX1u2r/vaWRbnRpdGUvYXV0xG9yxXpP3N0YXRIPTdmNTdtOGNiNjAwNGQvNmRMDISYxdjMGM31mMwYWj5QvMzZIZTNk0TA0ZTE0N2QwZmQvZmE5N21x21VMM50TEm.

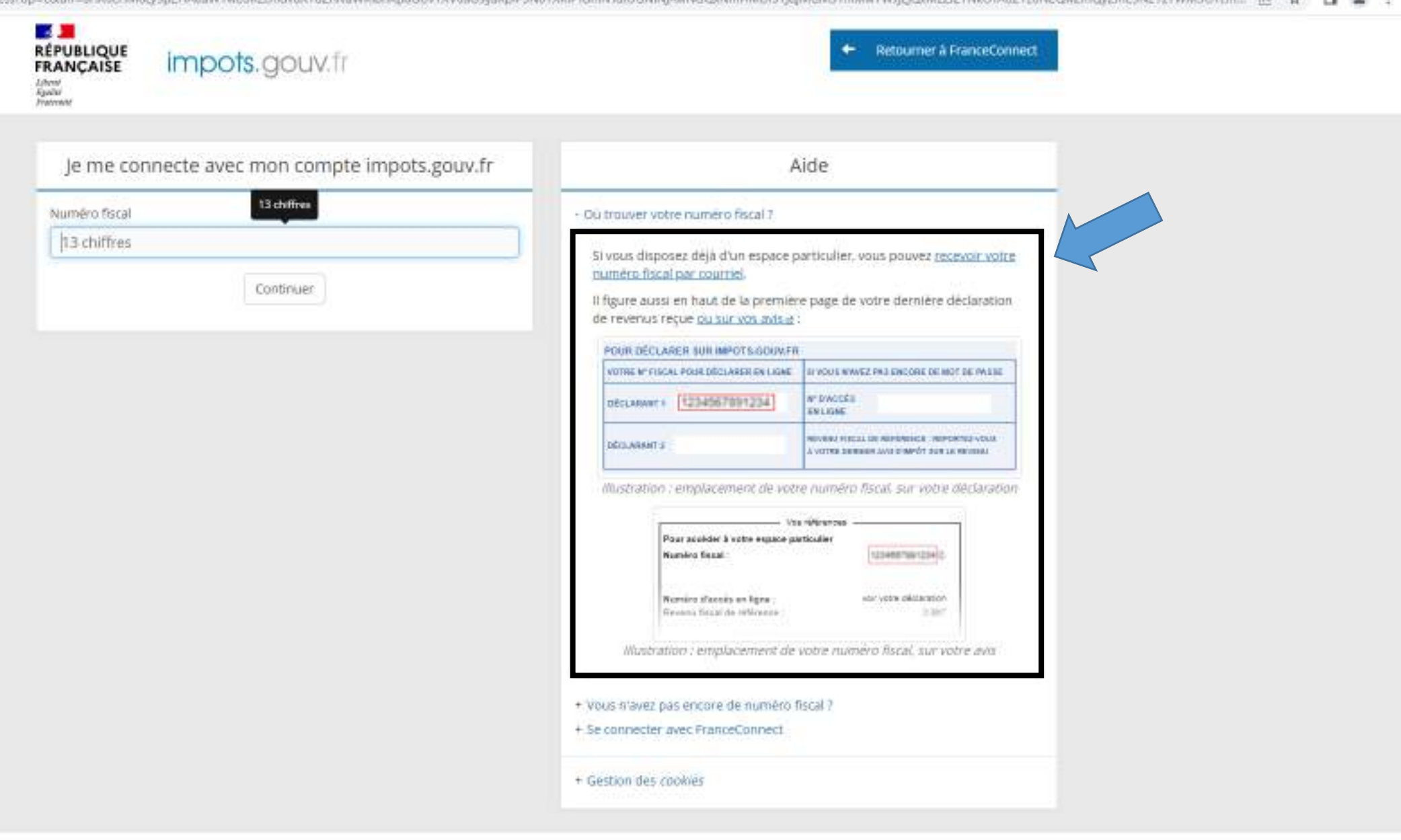

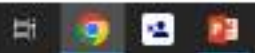

0 ×

| ₽ Particulers(authentification × +                            |                                                      |                                                                                                    |                         | ~    | -   | ٥ | ×  |
|---------------------------------------------------------------|------------------------------------------------------|----------------------------------------------------------------------------------------------------|-------------------------|------|-----|---|----|
| ← → C △ ● idp.impots.gouv.ft/LoginAccess?op=c&ud=sHR0cHM6Ly9p | SHAwaW1wb3RzLoodvdXYuZnIvaWRlbnRpdGQvYXV0aG9yaXpiP3N | 0YXRIPTdmNTdtOGNiNjAwNGQxNmRMDI5YjdjMGM3YmMwYWJjZjQxMzZIZTNkOTA0ZTE0N2                                                      | QwZinQyZmE5N21z1WM50TEm | lê 1 | à I | 4 | 14 |
| RÉPUBLIQUE<br>FRANÇAISE<br>Alterni<br>Autoria<br>Française    | mpots.gouv.fr                                        | + Retourner & FranceConnect                                                                                                 |                         |      |     |   |    |
| Je me conne                                                   | cte avec mon compte impots.gouv.fr                   | Aide                                                                                                    |                         |      |     |   |    |
| Numéro fiscal<br>13 chiffres                                  |                                                      | Où trouver votre numéro fiscal ?     Vous n'avez pas encore de numéro fiscal ?                                              |                         |      |     |   |    |
|                                                               | Continuer                                            | Pour obtenir la création de votre numéro fiscal, veuillez vous adresser à<br>votre <u>centre des Finances publiques a</u> . |                         |      |     |   |    |
|                                                               |                                                      | + Se connecter avec FranceConnect                                                                                           |                         |      |     |   |    |
|                                                               |                                                      | + Gestion des cookies                                                                                                    |                         |      |     |   |    |

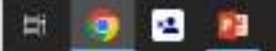

| 🗜 Particulers ( authentification 🛛 🛪 🚺 A guidi sert FranceConnect T   Se   | *   +                                               |                                                                                                    | v – 0 ×                                     |
|----------------------------------------------------------------------------|-----------------------------------------------------|----------------------------------------------------------------------------------------------------|---------------------------------------------|
| ← → C ① ● idp.impots.gouv.fr/LoginAccess?op=c&ud=ald<br>RÉPUBLIC<br>FRANÇA |                                                     | NDYXRIPWVmNDkgNmClzN2R0Yj5xZDczZTM3Y2M5ZmU2Zji3ODNjMDVmZWMTZWIM                                                                                                   | AzATYzQuOWINGYJEIMGVmNmI5_ 🖻 🏚 🔲 🚳 (Emer 👔) |
| Je m<br>Numëro<br>Mot de p                                                 | ne connecte avec mon compte impots.gouv.fr<br>fscal | Aide  • Vous avez oublie votre mot de passe  Vous pouvez renouveler votre mot de passe en oueiques dits  • Se connecter avec FranceConnect  • Gestion des cookies | Si vous avez oublié votre<br>mot de passe   |

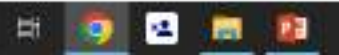

# Se connecter avec

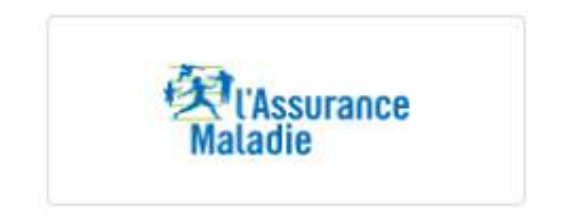

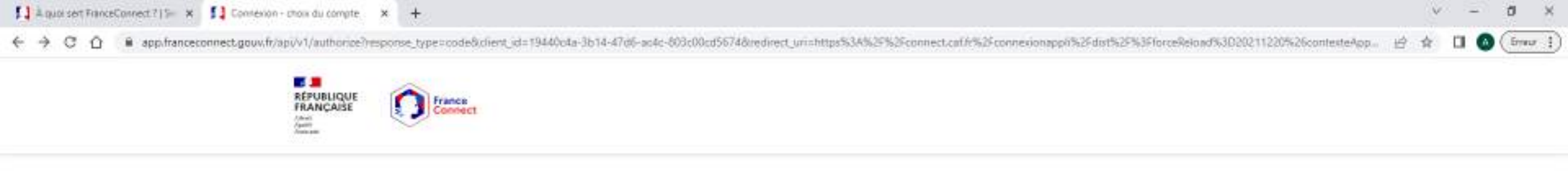

Connexion en cours sur le portail des Allocations Familiales

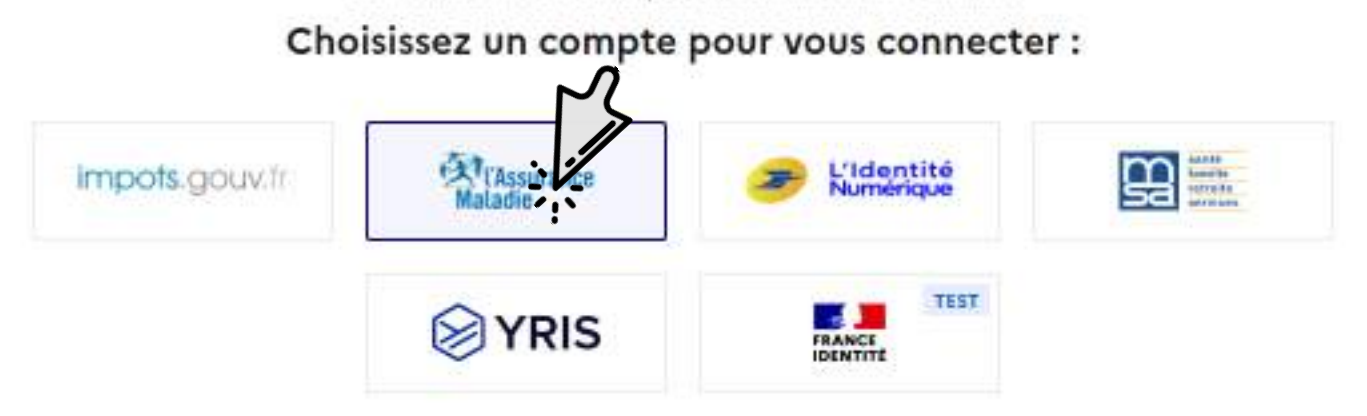

Accessibilità : non conforma En savoir plus sur FranceConnect CGU Foire aux questions Vous ittes un aidant professionnal

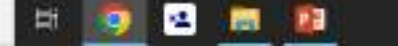

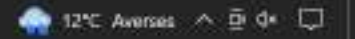
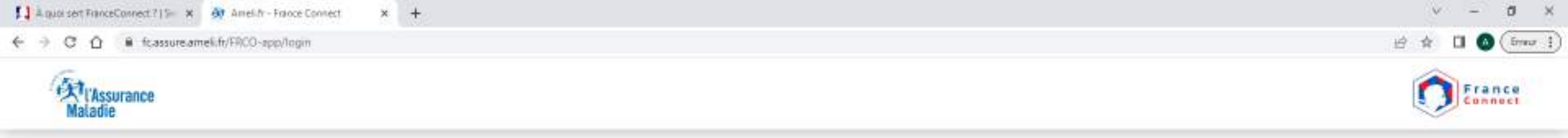

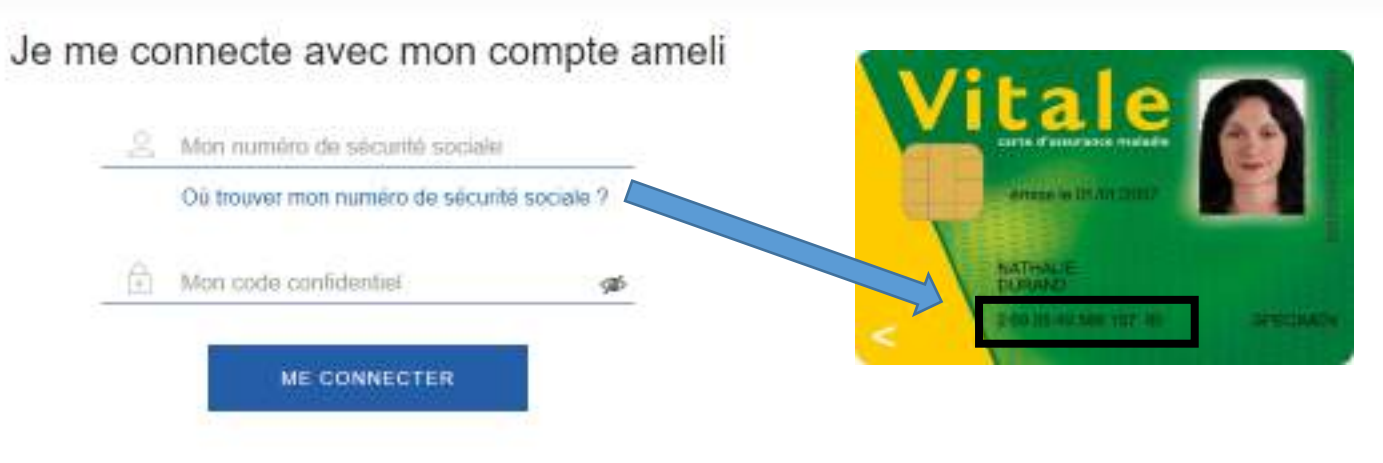

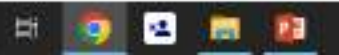

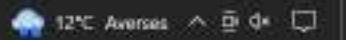

## Se connecter avec

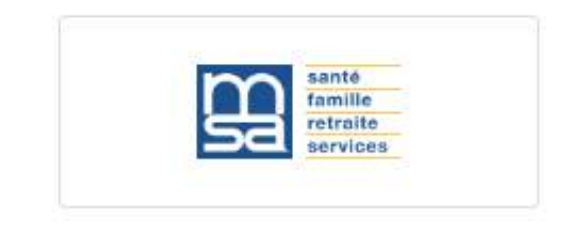

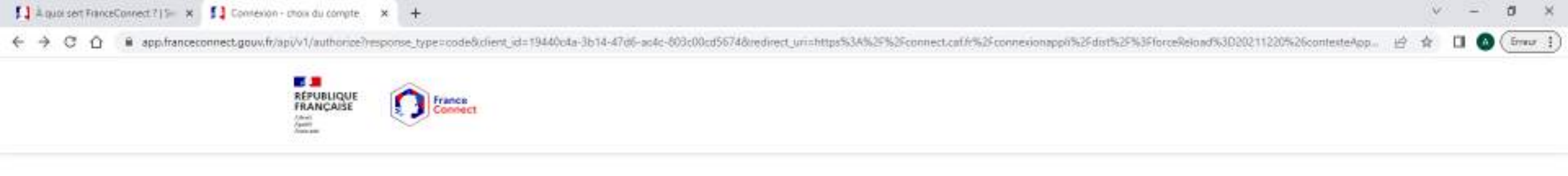

Connexion en cours sur le portail des Allocations Familiales

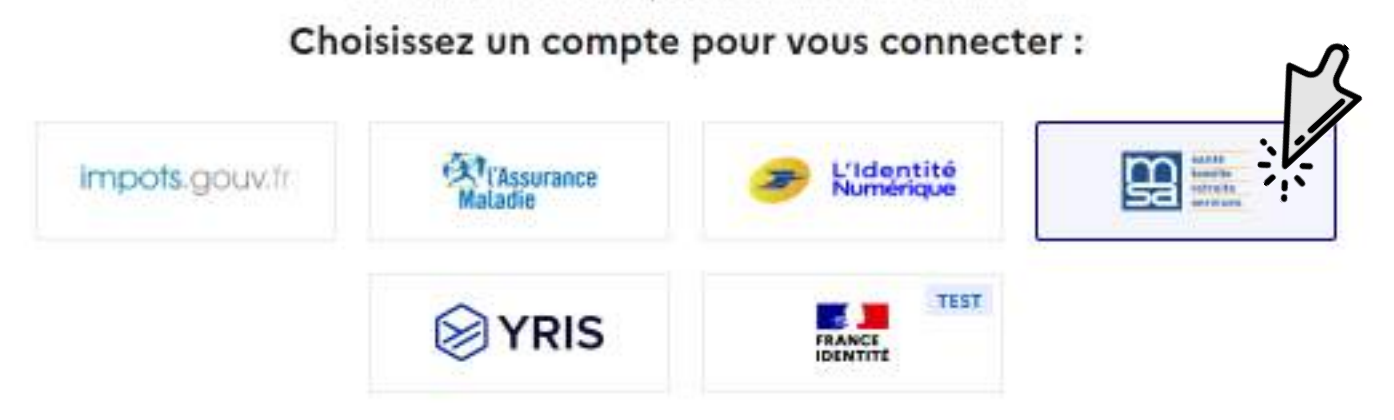

14

9

Ħ

**1** 

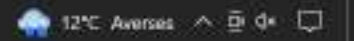

| 11 | à quoi set FranceConnect ?   5- | * | 0 | Contexion FranceConnect | × | + |
|----|---------------------------------|---|---|-------------------------|---|---|
|----|---------------------------------|---|---|-------------------------|---|---|

| 6 | + | C . | ā l | idp.msafr/264authfcfl/iia/#/connexion?state=9b11e6a64929d4de6011d2c87533c2e5a1ada6c83f7a500ca876503342d21c03&nonce=462db043a2d9be9eb39ed37cb0772d7aa88267dec986760741914cc06921f59&response type=code8client id=6 | 4.4 |  |
|---|---|-----|-----|----------------------------------------------------------------------------------------------------|-----|--|
|   |   | -   |     |                                                                                                    | AR  |  |

| Numéro de Sécurité Sociale MSA |
|--------------------------------|
| Où trouver mon identifiant ?   |
| Mot de passe                   |
| J'ai oublié mon mot de passe   |
|                                |

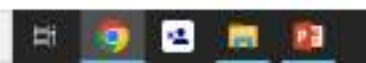

v – Ø X

## Se connecter avec

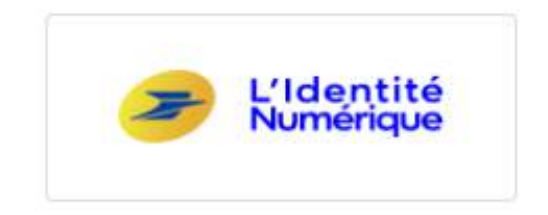

Pour vous aidez à créer un compte l'identité numérique de La Poste

Rendez vous sur le site l'identité numérique de la Poste

Ou

## Taper dans la barre de recherche

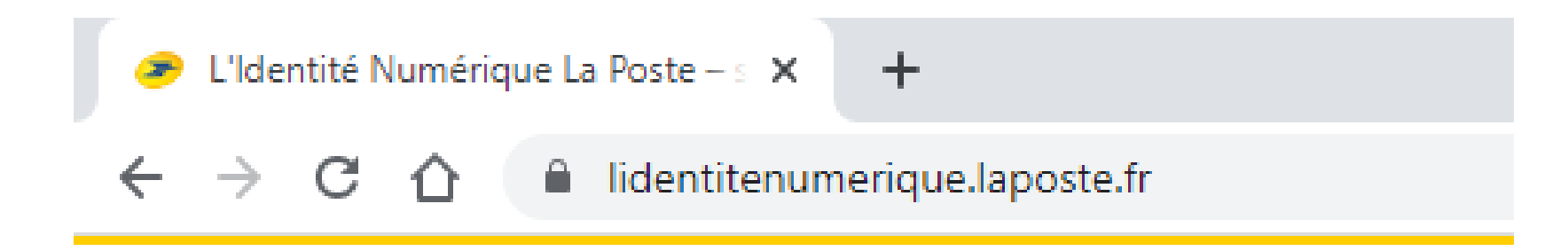

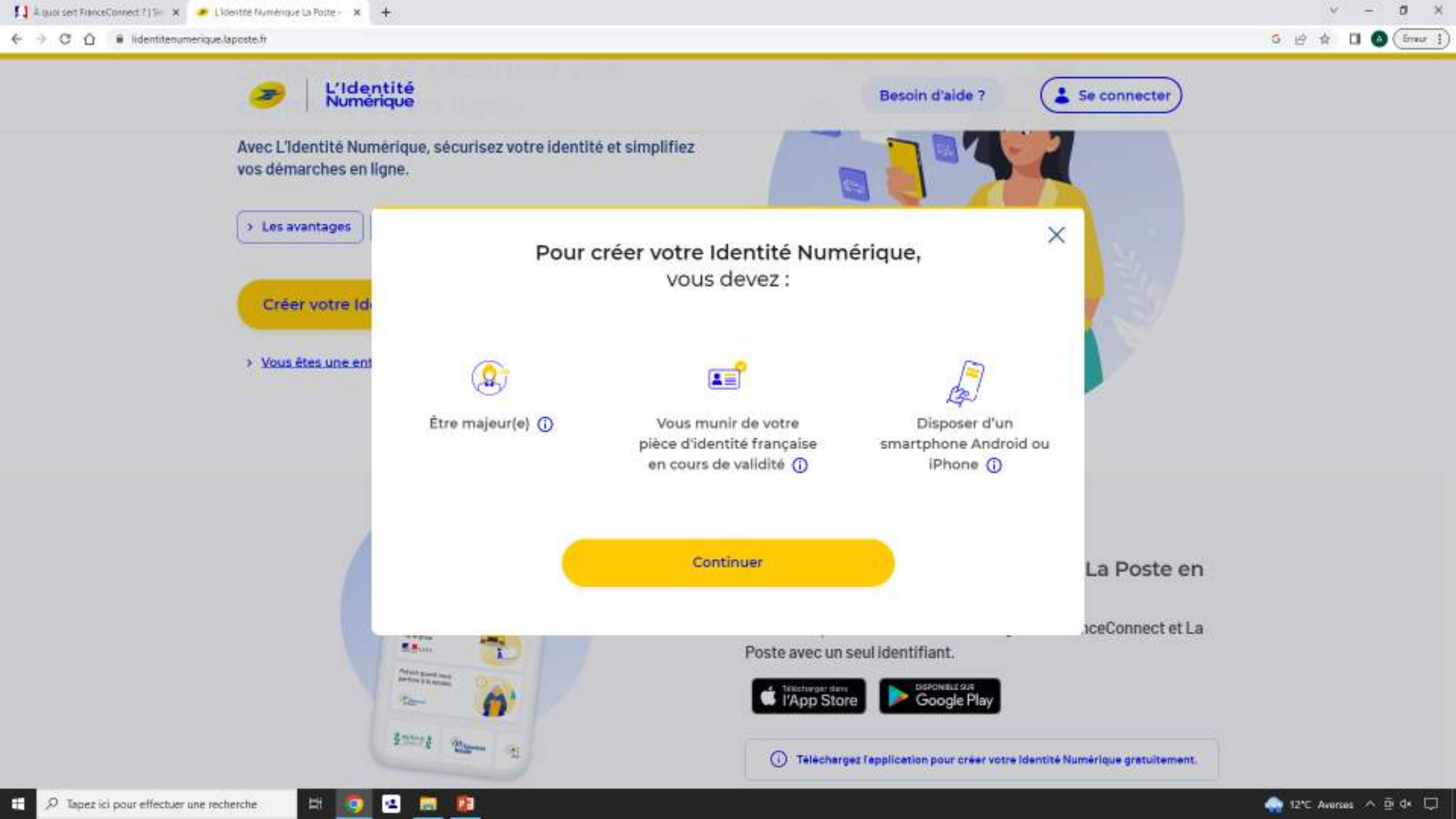

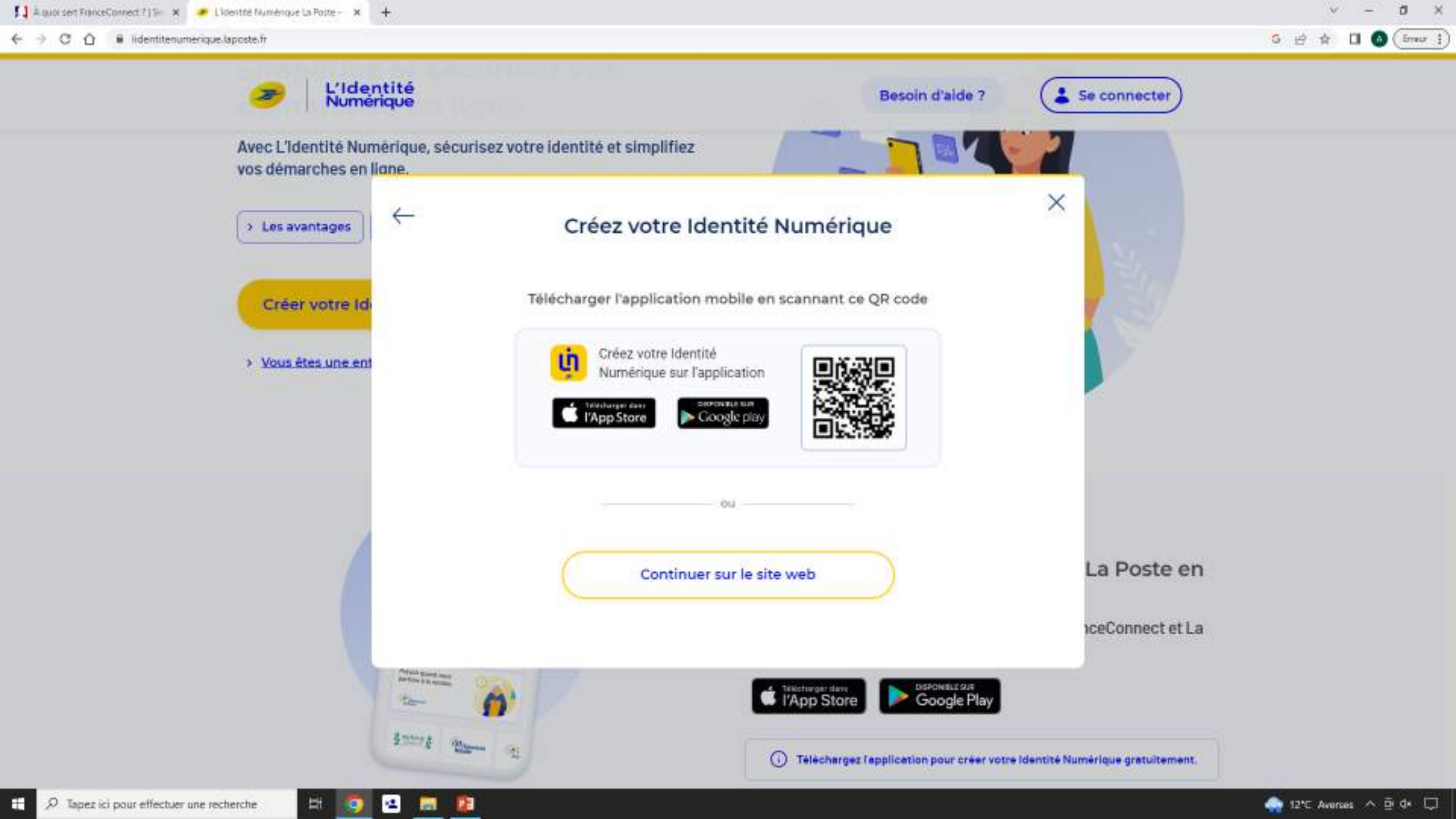

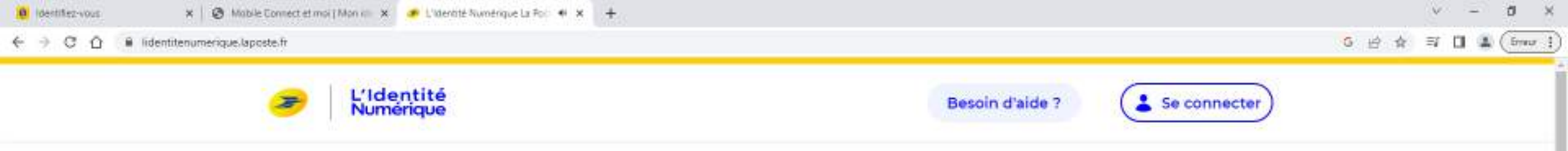

### Simplifiez et sécurisez vos démarches en ligne

Avec L'Identité Numérique, sécurisez votre identité et simplifiez vos démarches en ligne.

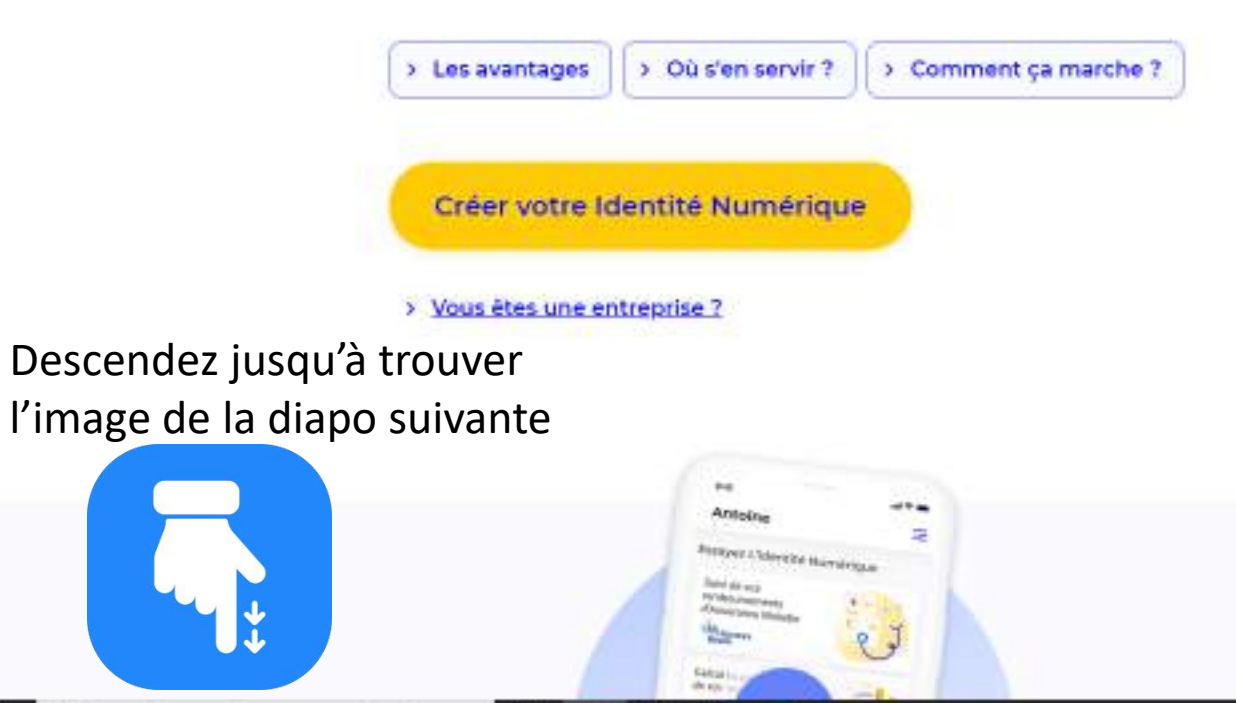

12

100

۰.

H

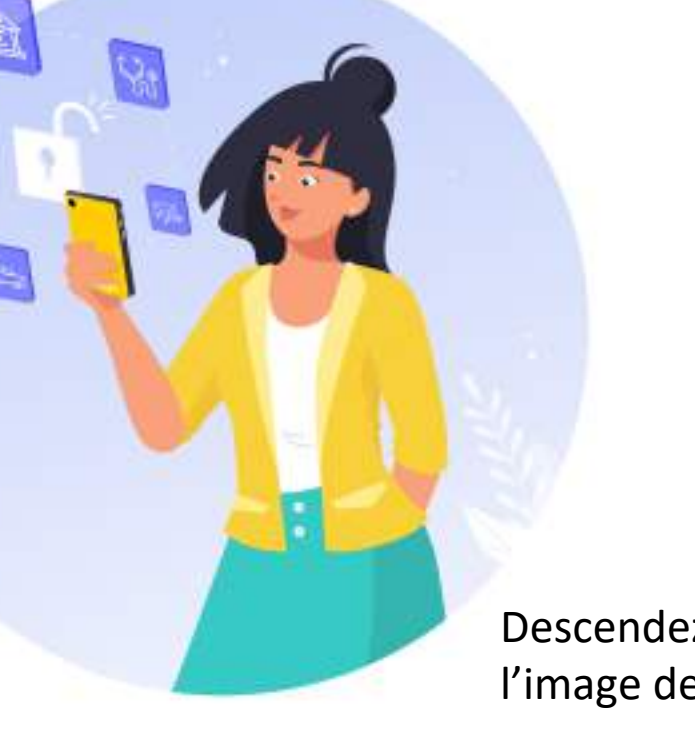

Descendez jusqu'à trouver l'image de la diapo suivante

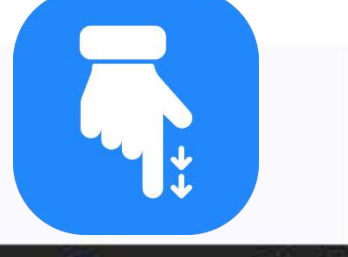

Découvrez L'Identité Numérique La Poste en

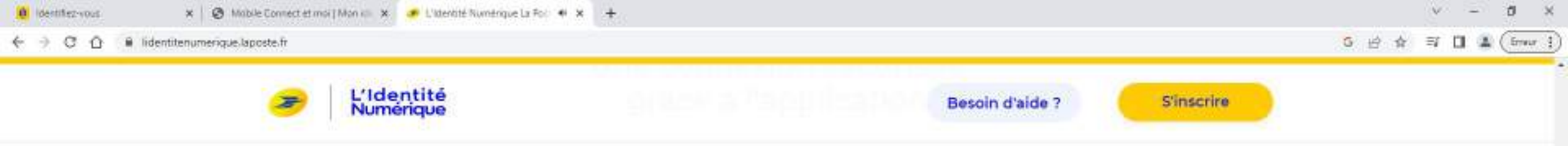

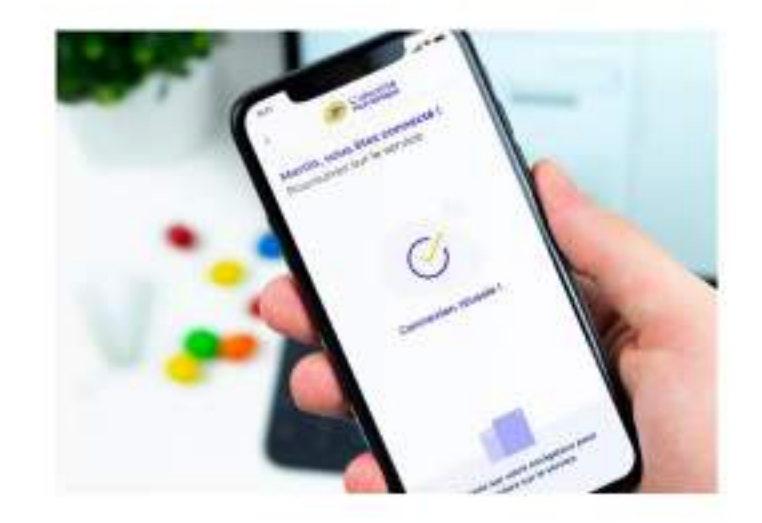

### ý

#### Confirmez votre identité avec l'application mobile

L'Identité Numérique repose sur la combinaison unique de votre identifiant, votre application mobile et votre code secret pour vous garantir un accès sécurisé.

Cliquez ici

Comment ça marche ?

#### Le choix d'une solution sécurisée

L'Identité Numérique est le premier moyen d'identification électronique attesté conforme en France au niveau de garantie substantiel par l'Agence Nationale de la sécurité des systèmes d'information.

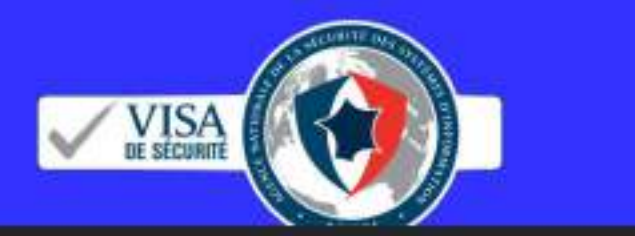

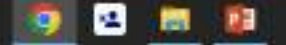

Ħ

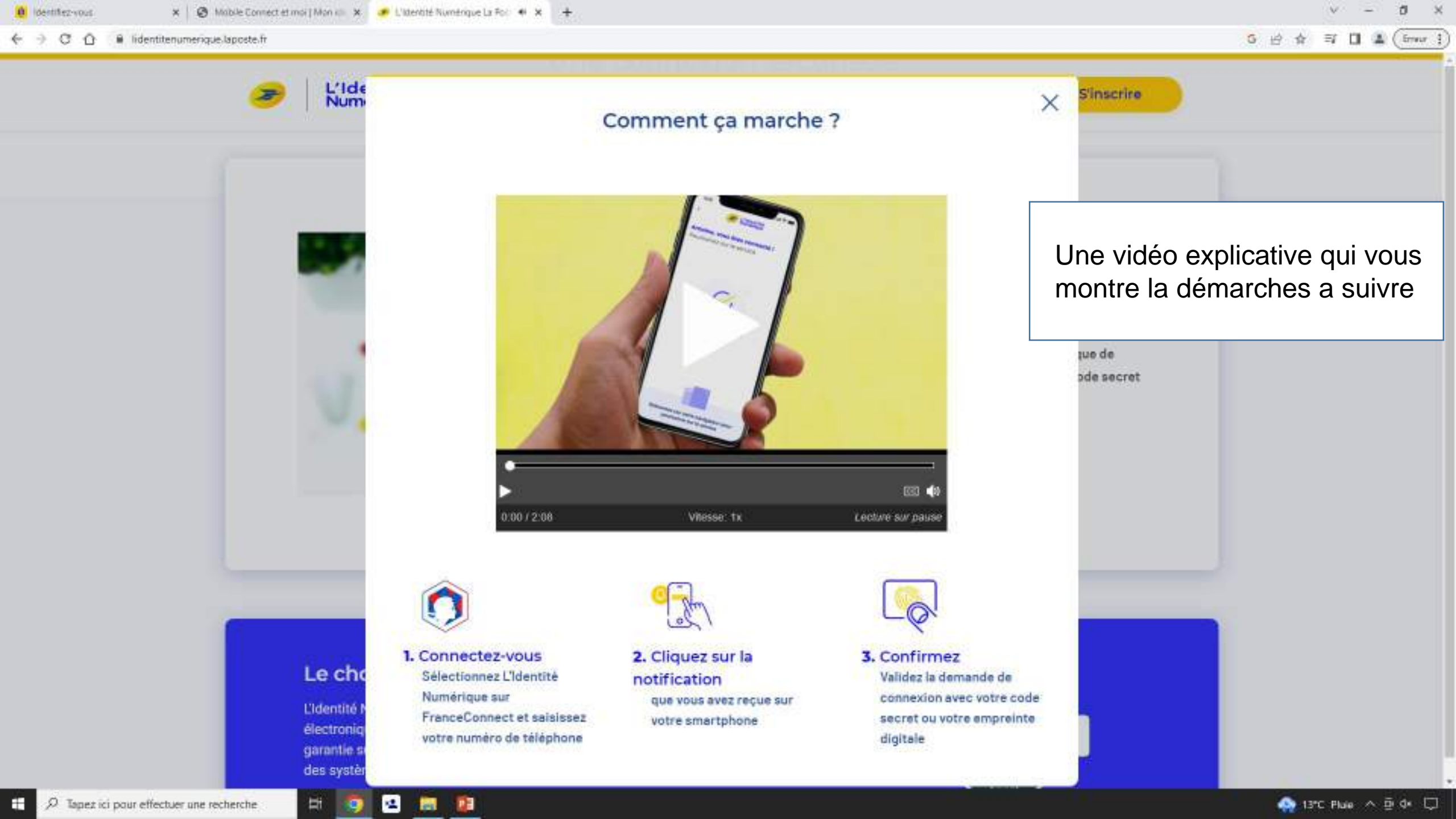

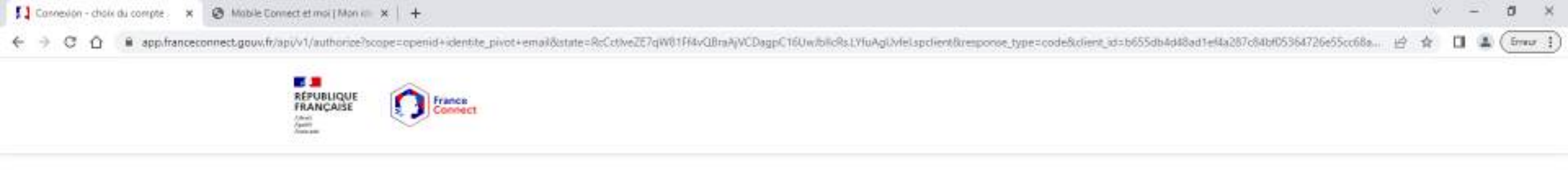

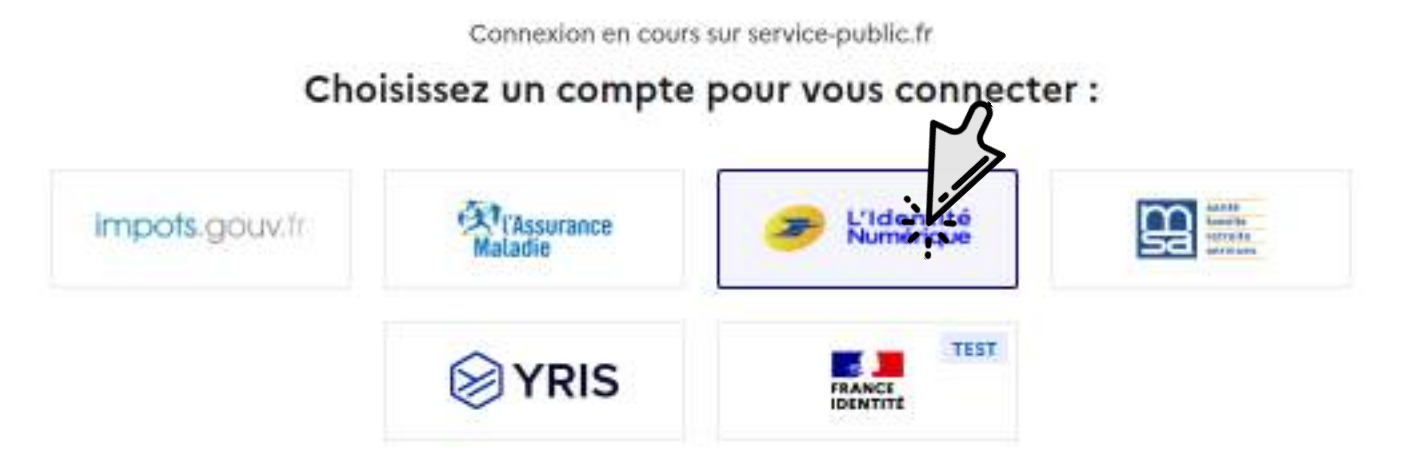

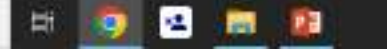

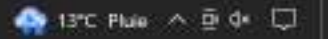

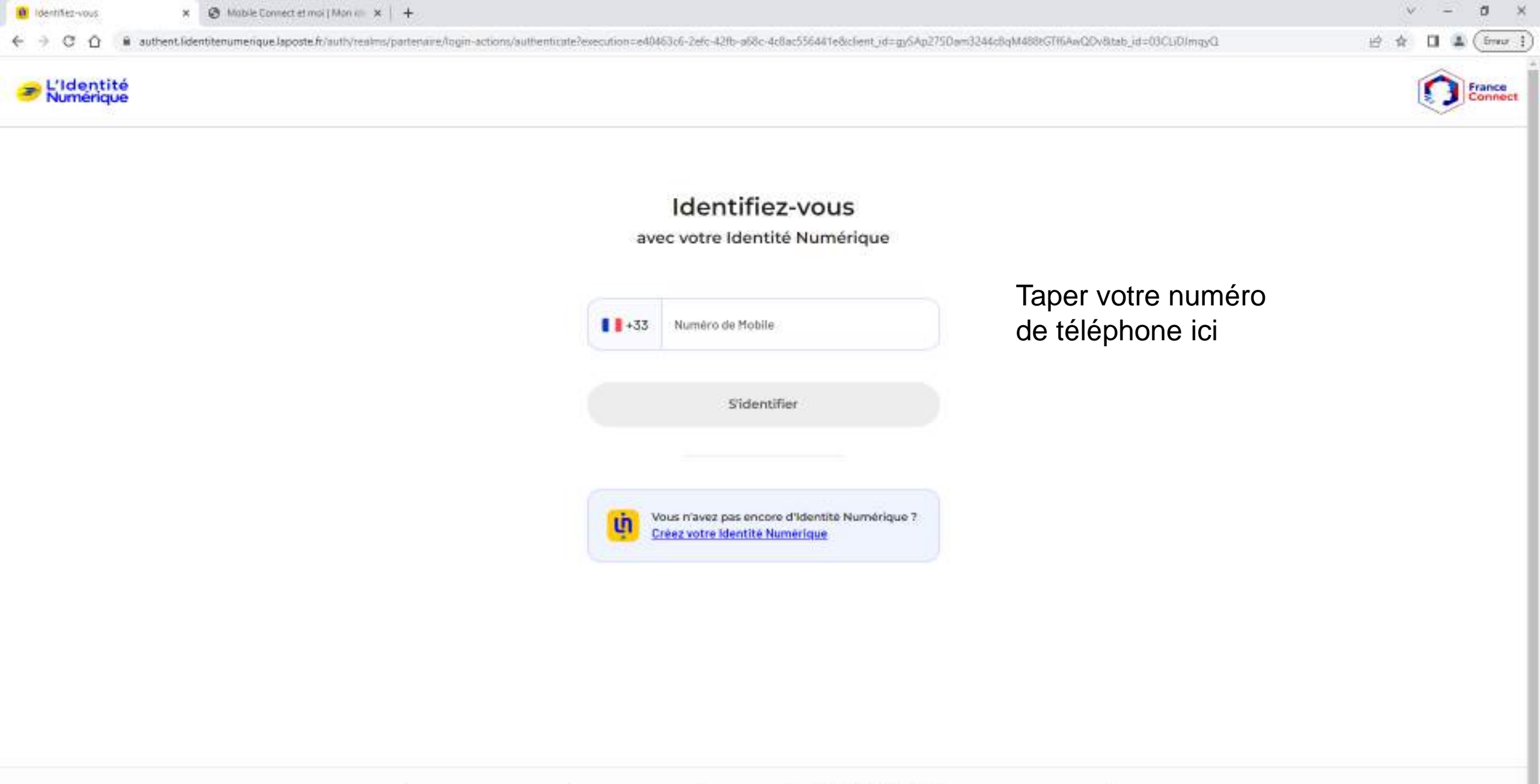

Jai changé de numéro Besoin d'aide Mentions légales DBU Charte informatique et libertés Gener mes cookies E 🖉 Tapez ici pour effectuer une recherche 🗄 🧿 🖻 😰

🗛 13°C Plule \land 🖻 🕼 💭

## Se connecter avec

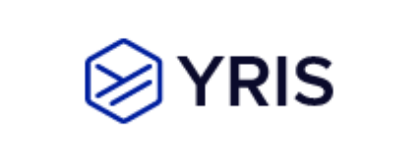

Portal APC

#### STIMMENT CA HARCHE

× +

#### Créez votre identité numérique en ligne

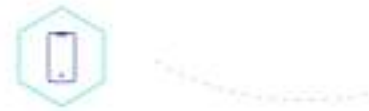

🗴 🧕 Mabile Connect et moi ( Mon 👘 🗴 🥒 L'Identité Numérique La Roste - 🗶 🛞 VRIS

#### CRÉEZ VOTRE IDENTITÉ NUMÉRIQUE

Téléchargez l'application et renseignez votre numéro de téléphone mobile. Définissez ensuite votre code confidentiel pour sécuriser votre compte.

## 

#### CONFIRMEZ VOTRE IDENTITÉ

Prouvez votre identité en scannant une plèce d'identité puis en photographiant votre visage. Désormais nous sommes sûrs qu'il s'agit bien de vous.

#### CONNECTEZ-VOUS FACILEMENT

Vous bénéficiez à présent d'une Identité numérique conforme aux normes européennes l'Vous pouvez vous connecter aux services partenaires en toute sécurité.

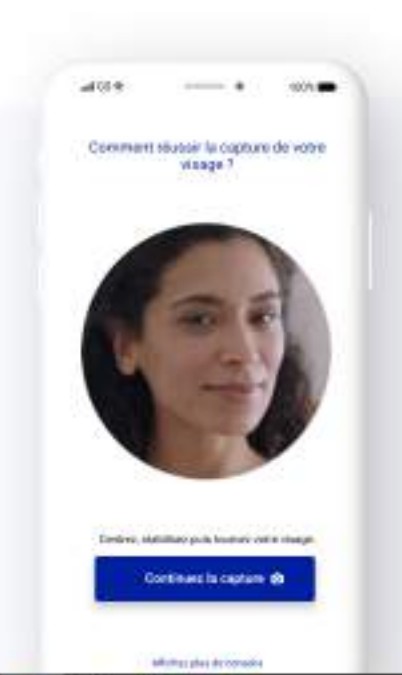

125

101

#### a bigan a

#### Validez votre identité à distance, simplement et rapidement

Avec VR35, la vérification d'identité se fait à distance directement sur votre téléphone à l'aide de votre pièce d'identité et d'un selfie.

- Aucun rendez-vous physique nécessaire
- Supporte les titres d'identité européens et les titres biométriques (lecture NFC).
- Verification hybride (automatique et humaine) en moins de 5 minutes.
- Une identité numérique visant un niveau substantiel

ð

( from 1

F [] 4

G 10 \$

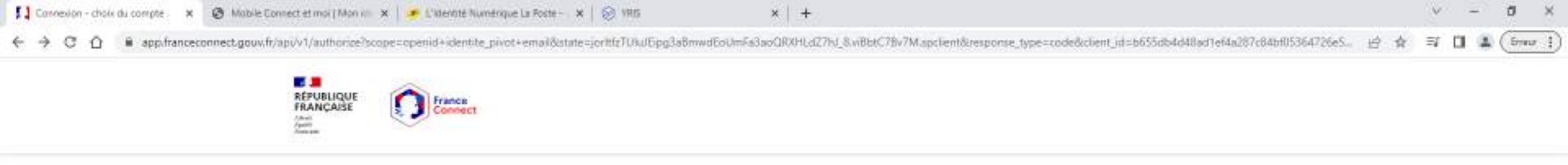

Connexion en cours sur service-public.fr

#### Choisissez un compte pour vous connecter :

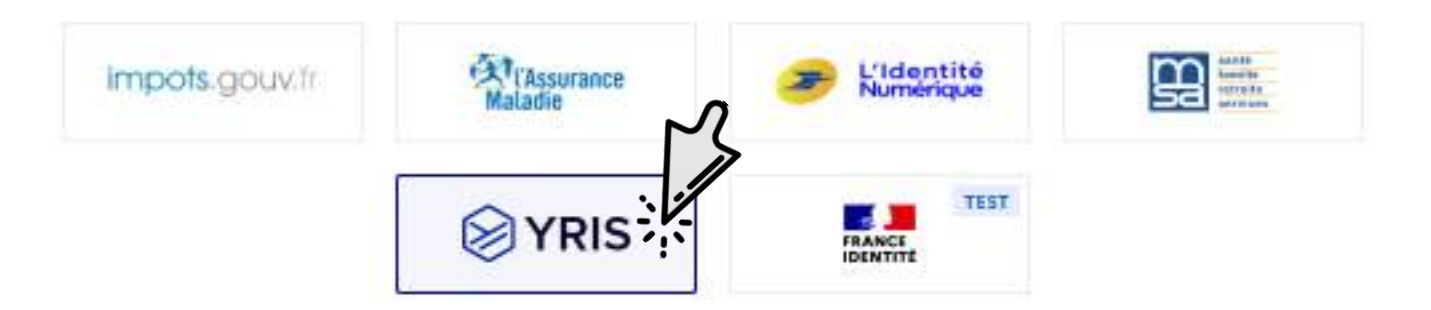

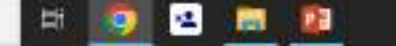

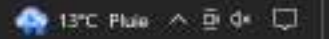

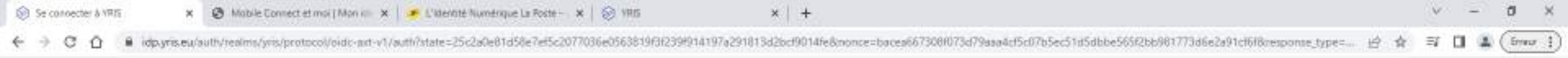

| Acoldez à FranceConnect avaic YRs                           |                    |
|-------------------------------------------------------------|--------------------|
| Renseignez votre numéro de<br>mobile pour vous connecter.   | Taper votre numéro |
| ■ +33 06 12 34 55 78<br>Je valide ce numéro                 | de téléphone ici   |
| Pas encore instrit ? <u>Créons votre identité numérique</u> |                    |

En poursuivant la navigation sur ce site, vous acceptez l'utilisation des cookies afin de vous fournir un service efficace. En savoir plus et gérer les paramètres

Conditions d'utilisation

Compris!

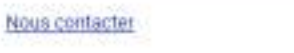

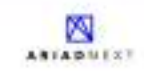

**Questions Fréquentes** 

H

12

Confidentialité

22

100

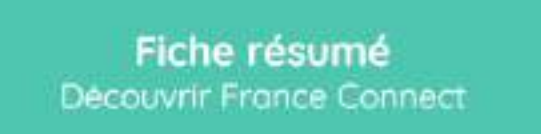

**N**BON

#### Les démarches administratives et les services en ligne au quotidien :

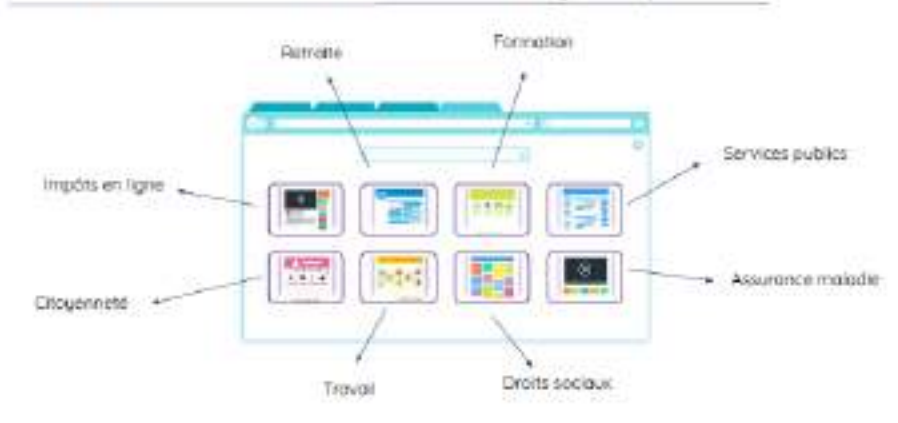

France Connect : une seule clé pour se connecter à tous les services en ligne

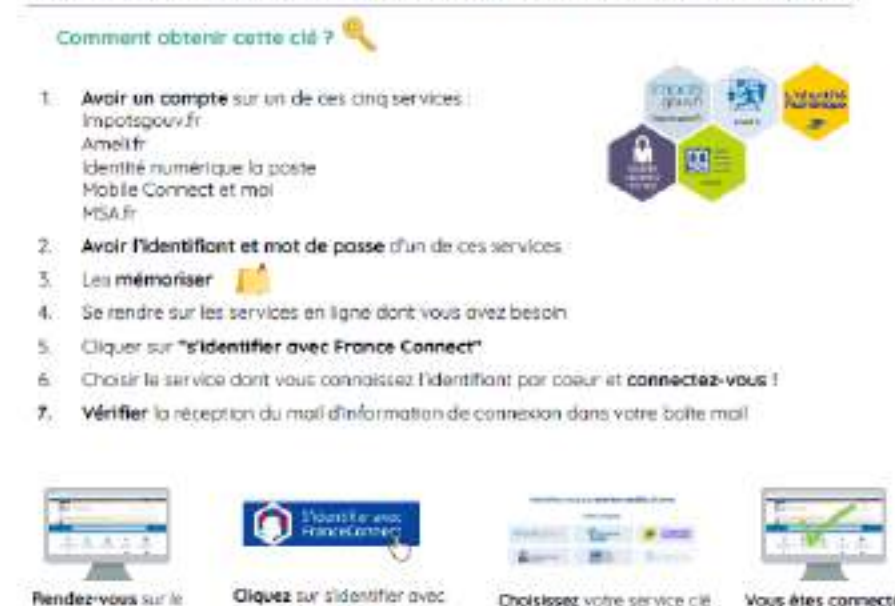

Continuez à apprendre sur lesbonsclics.fr !

France Connect

Choisissez votre service cië

er entrez vos identifiants

Vous êtes connecté

avec France Connect

Rendez-yous sur le

service en ligne

# Demande de logement social en ligne

## Sommaire

| Documents nécessaires                                                                                                    | Page 93  |
|----------------------------------------------------------------------------------------------------|----------|
| Accéder au site                                                                                                    | Page 94  |
| Choisir le lieu de demande                                                                                                    | Page 98  |
| <ul> <li>Si votre commune ne figure pas sur le site du gouvernement<br/>et que vous êtes redirigé vers « demande de logement en ligne »</li> </ul> | Page 104 |
| <ul> <li>Si vous avez déjà un compte sur le site de demande de<br/>logement en ligne</li> </ul>                                                    | Page 117 |
| <ul> <li>Commencer la demande de logement social sur le site<br/>« demande de logement en ligne »</li> </ul>                                       | Page 121 |
| <ul> <li>Si votre commune figure sur le site du gouvernement et que</li></ul>                                                                      | Page 202 |
| <ul> <li>Si votre commune figure sur le site du gouvernement et que<br/>vous avez déjà un compte</li> </ul>                                        | Page 210 |
| Commencer la demande                                                                                                    | Page 213 |
| Fiche résumé                                                                                                    | Page 247 |

## Documents nécessaire

Avant de commencer ma démarche, je prépare les **informations** nécessaires : Entre parenthèses sont indiqués des exemples de justificatifs associés aux informations demandées

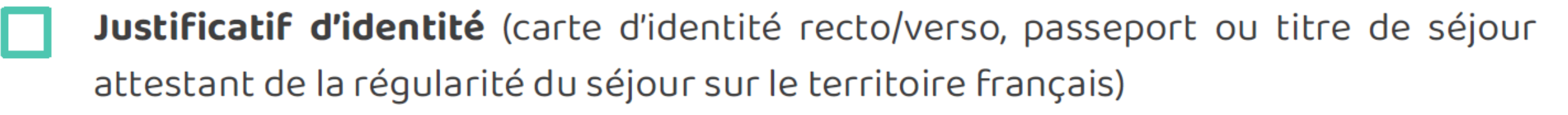

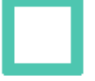

Numéro de sécurité social (carte vitale)

- Revenu du dernier mois (bulletin de salaire, allocation ou pension)
- Revenu imposable des deux dernières années (avis d'imposition)

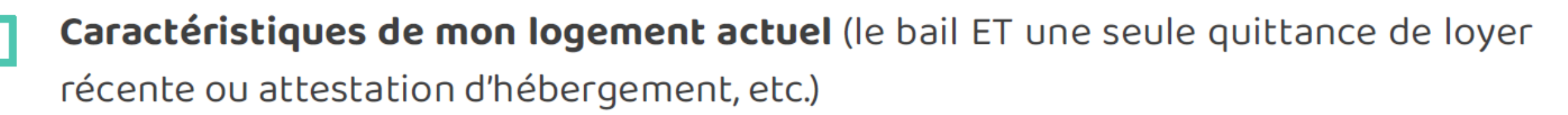

Informations des personnes qui vont vivre avec moi : Personnes à charge / Codemandeurs (famille proche) / Colocataires (cousins, amis, etc.)

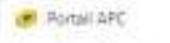

N ....

/portal/3185/canalXHTML/index.html?mac=98tEEC8tE7/F3:4F8aupport=PC8idMateriel=98tEC8tE7/F3:4F8idSession=202305300926068tdFoncConv=CONV\_APC#/portal/870450/ S

Cliquer ici

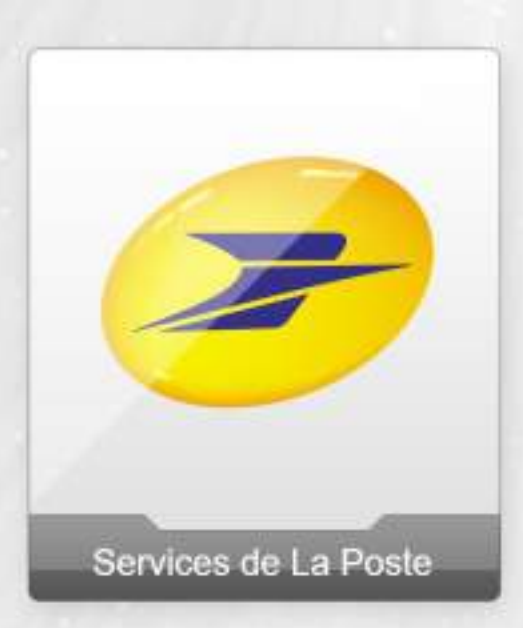

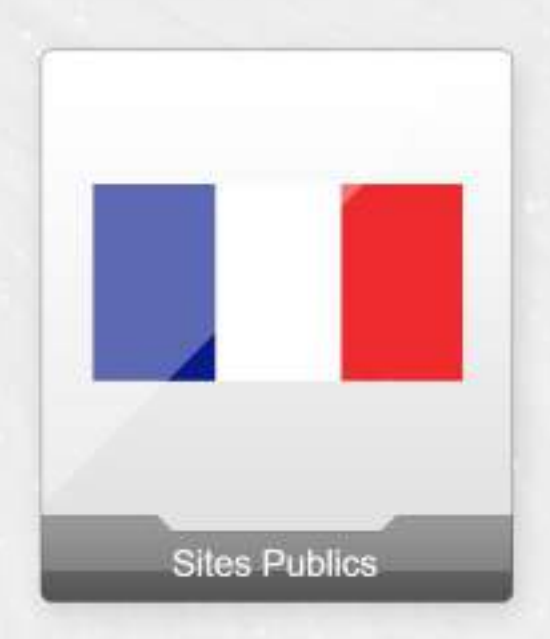

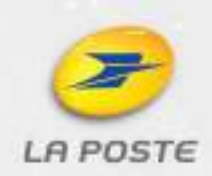

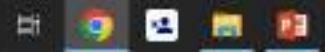

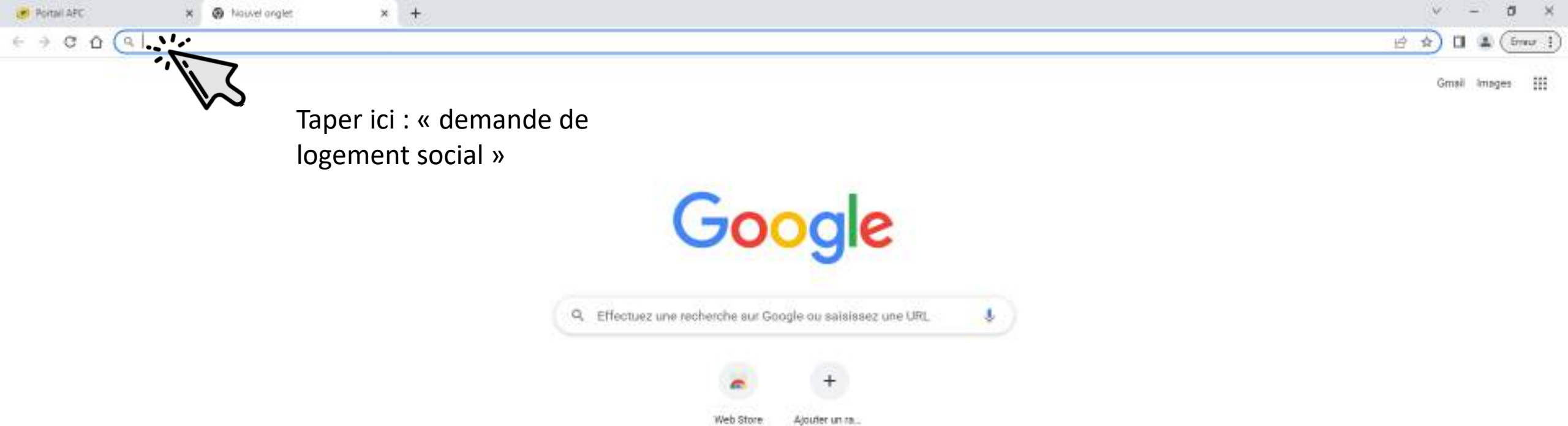

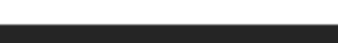

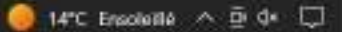

/ Personnaliser Chrome

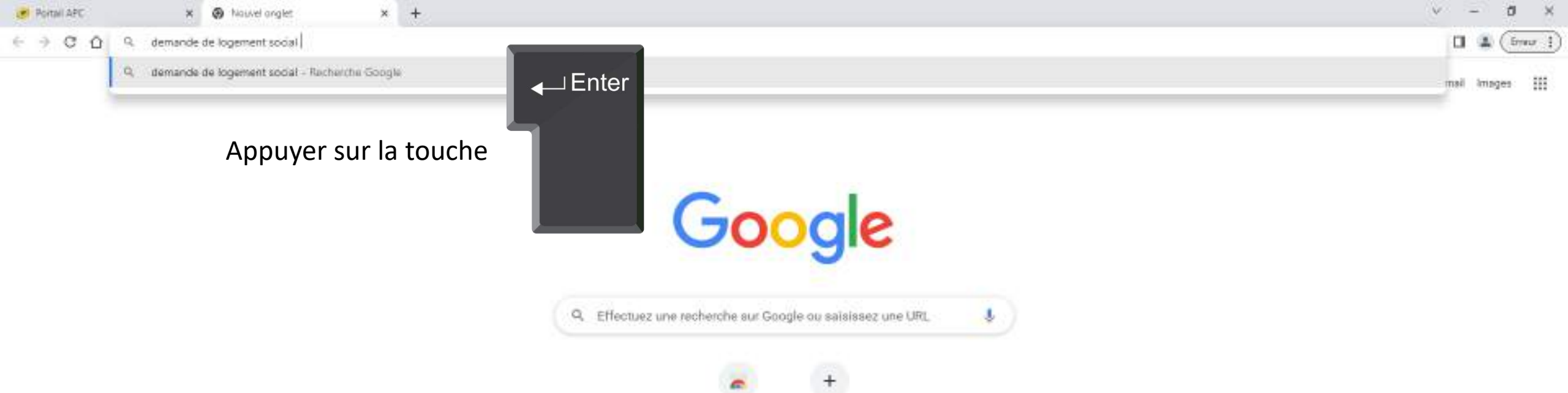

Web Store Ajouter un ra...

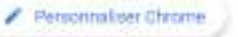

🥘 14°C Ensoleillé \land 🖻 🕼 💭

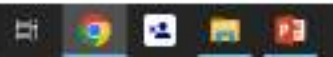

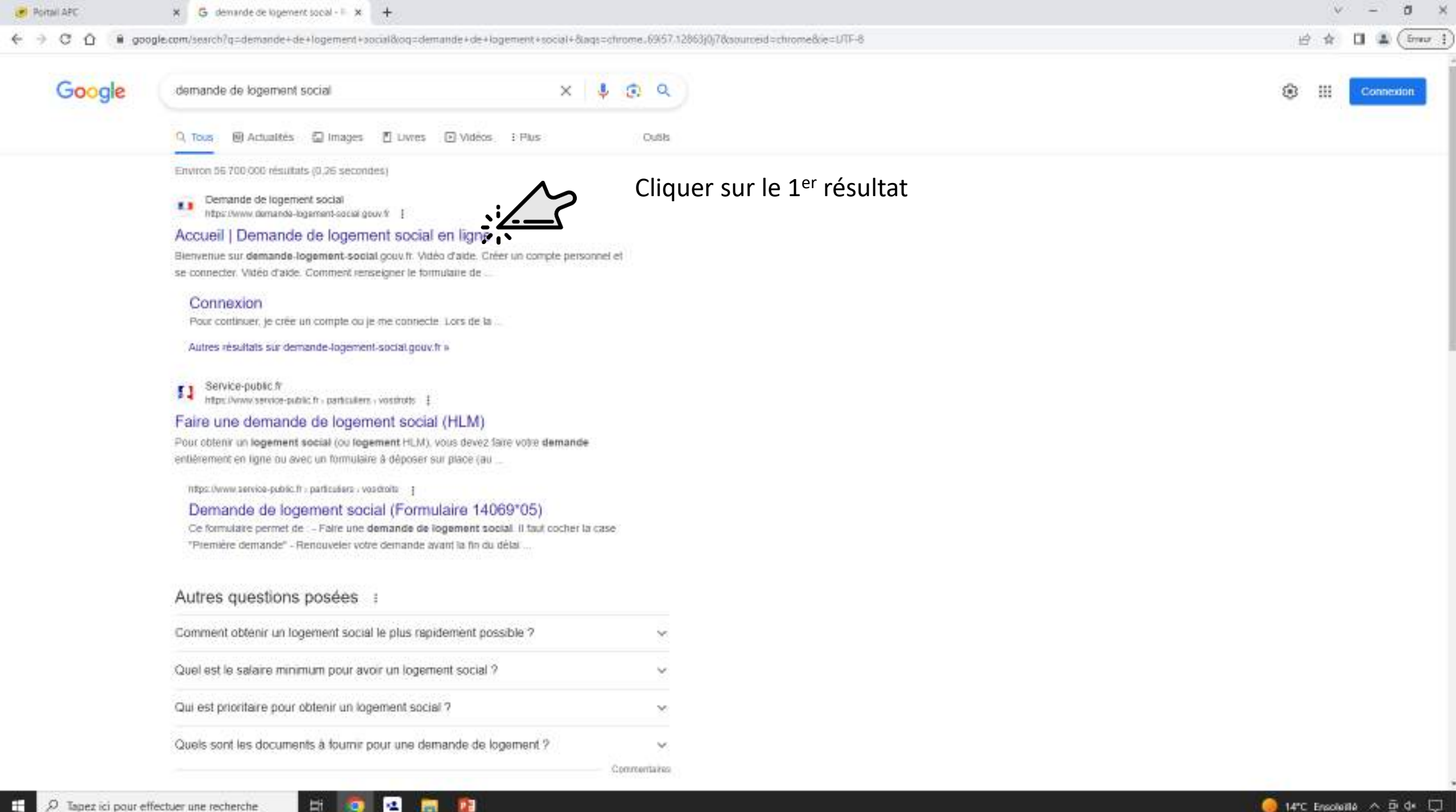

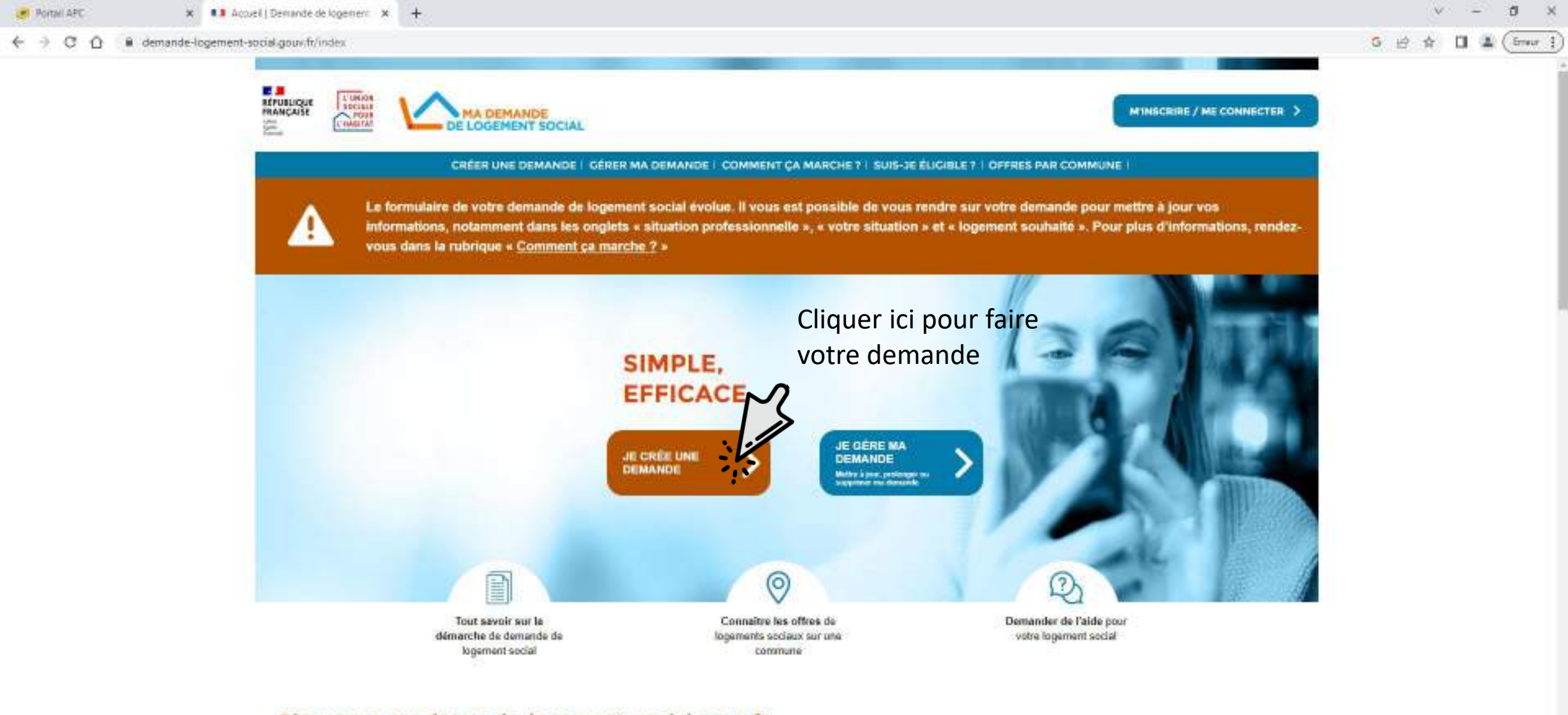

#### Bienvenue sur demande-logement-social.gouv.fr

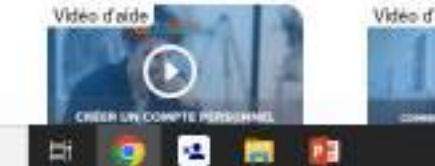

H

0

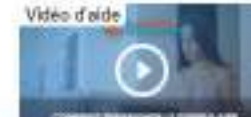

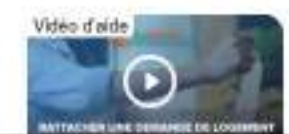

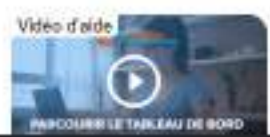

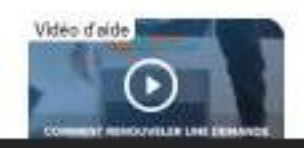

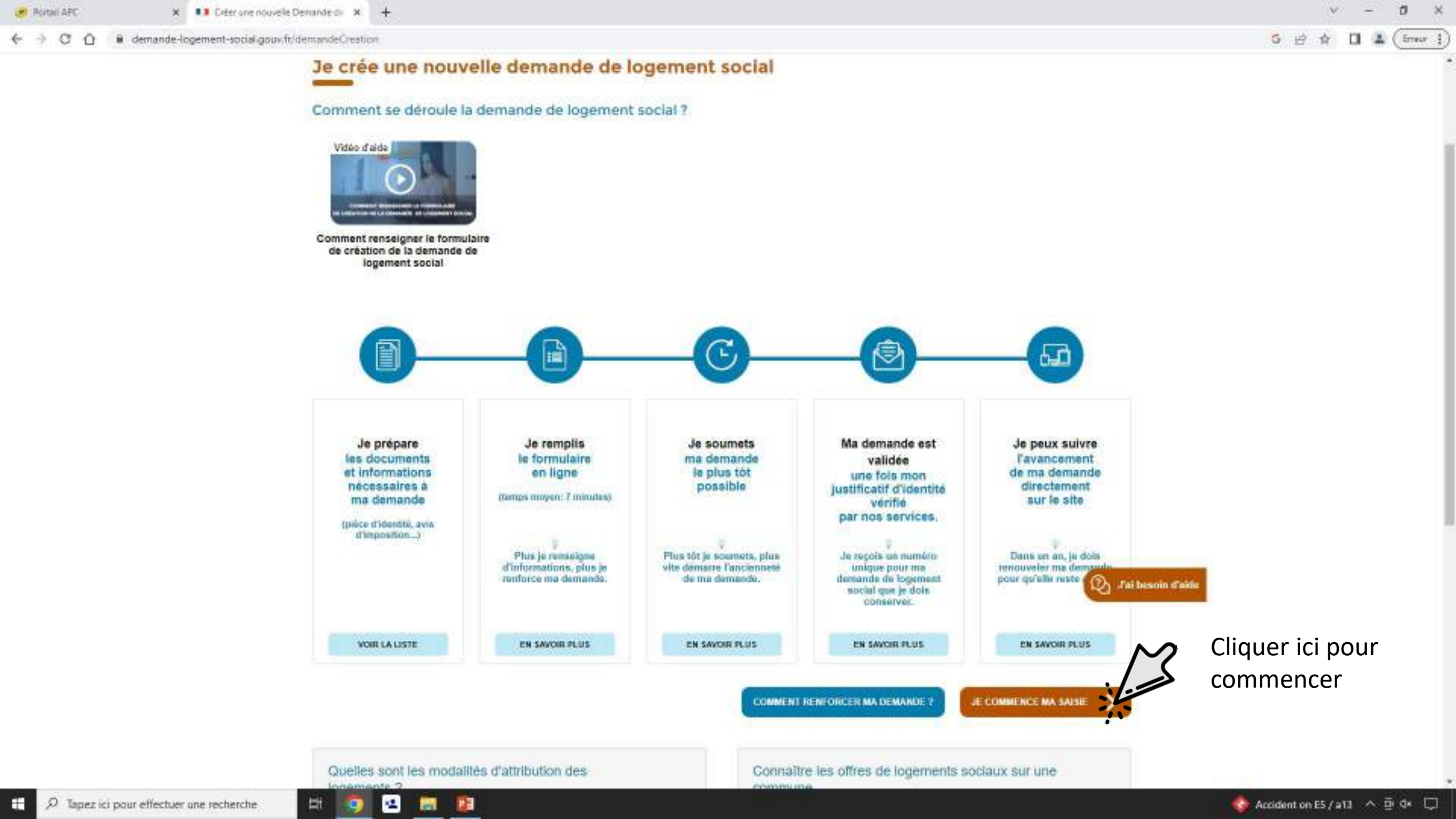

| Portal APC × 13 Sus-je Bigible 7   Demar                                                                       | de de x +                                                                                                    | ~ - a ×           |
|----------------------------------------------------------------------------------------------------|----------------------------------------------------------------------------------------------------|-------------------|
| ← → C △ @ demande-logement-social-goux/fr/den                                                                  | andeCreation/localisation.afficher?tithePage=Sus-je+#ligible+%3F+%7C+                                                                                                    | 5 🖻 🛊 🖬 🏦 (îmar j |
| RÉPUSLIQUE<br>MRANÇAISE                                                                                        | TRANSCRIPE / ME CONNECTER >                                                                                                    |                   |
|                                                                                                    | CRÉER UNE DEMANDE   GÉRER MA DEMANDE   COMMENT ÇA MARCHE 7   SUIS-JE ÉLICIBLE 7   OFFRES PAR COMMUNE                                                                                                    |                   |
| Taper ici le numéro ou le<br>nom de la commune dans<br>lequel vous souhaitez<br>demander un logement<br>social | Accusil > Suis-je éligible ? > Localisation  Localisation de ma demande Dans quelle commune souhaitez-vous demander un logement social ? Les champs obligatoires sont indiqués par * Entrer le nom ou le code postal de la commune * CHOISE |                   |

| AIDE                            | T CONTACT   PLAN DU SITE   ACCESSIBILITÉ : NON CONFORME                                                  |
|---------------------------------|----------------------------------------------------------------------------------------------------|
|                                 | MENTIONS LÉGALES   VIE PRIVÉE   STATISTIQUES<br>© GIP SNE                                                |
| <ul> <li>Service-put</li> </ul> | fic.fr • legifrance.gouv.fr • gouvernement.fr • ecologie.gouv.fr • data.gouv.fr<br>Tame ActionLogement P |
|                                 | v13.1.1                                                                                                  |

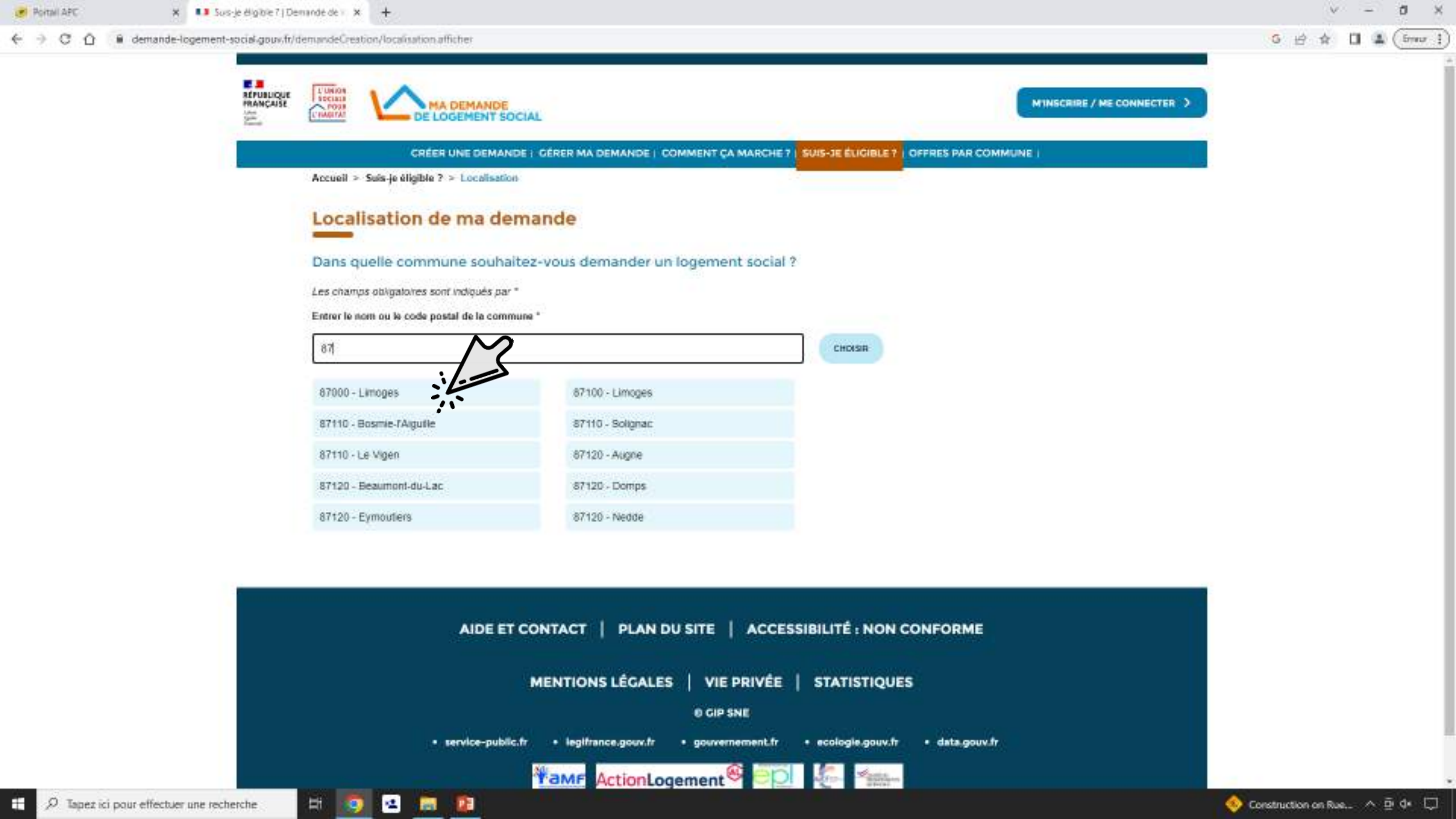

| 😸 Portall APC | 🛪 💶 Sus-je ë          | igible 7   Demandé de 👘 | *   +                                                       |                                        | v – a x            |
|---------------|-----------------------|-------------------------|-------------------------------------------------------------|----------------------------------------|--------------------|
| < → C O .     | demande-logement-soci | al-goux-fr/demandeCre   | ation/localisation.afficher                                 |                                        | 6 🖻 🛊 🗍 🌲 (imur i) |
|               |                       |                         | DE LOGEMENT SOCIAL                                          |                                        |                    |
|               |                       |                         | CRÉER UNE DEMANDE   GÉRER MA DEMANDE   COMMENT ÇA MARCHE ?  | S-JE ÉLICIBLE ? ( OFFRES PAR COMMUNE ) |                    |
|               |                       | Accueil                 | > Suis-je éligible ? > Localisation                         |                                        |                    |
|               |                       | Loca                    | alisation de ma demande                                     | Maintenant que vous                    | s avez choisi la   |
|               |                       | Dans                    | quelle commune souhaitez-vous demander un logement social ? | commune cliquer ici                    |                    |
|               |                       | Les oha                 | mps obligatoires sont indiqués par *                        | $\sim$                                 |                    |
|               |                       | Entrer k                | a nom ou le code postal de la commune *                     | il-                                    |                    |
|               |                       | 87000                   | ) - Limoges                                                 | CHOUTS                                 |                    |

| AIDE ET CONTACT   PLAN DU SITE   ACCESSIBILITÉ : NON CONFORME                                |
|----------------------------------------------------------------------------------------------|
| MENTIONS LÉGALES   VIE PRIVÉE   STATISTIQUES                                                 |
| • service-public.fr • logifrance.gouv.fr • gouvernement.fr • ecologie.gouv.fr • data.gouv.fr |
|                                                                                              |

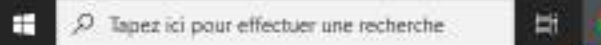

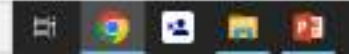

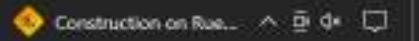

| 🥑 Portali APC 🛛 🗙 🔳             | Sus-je éligible 7   Demande de x +                         |                                                                                                    | v – Ø X                                                |
|---------------------------------|------------------------------------------------------------|----------------------------------------------------------------------------------------------------|--------------------------------------------------------|
| € → C Ô 🔒 demande-loge          | ement-social-goux.fr/demandeCreation/localisation.afficher |                                                                                                    | G 🖻 🛊 🔲 🌲 (frau )                                      |
|                                 |                                                            | MINSCRIRE / ME CO                                                                                                    | ANECTER >                                              |
|                                 | CRÉER UNE DEMANDE   GÉRER MA DEMA                          | NDE   COMMENT ÇA MARCHE?   SUIS-JE ÉLIGIBLE?   OFFRES PAR COMMUNE                                                                                                    |                                                        |
|                                 | Accueil > Suis-je éligible ? > Localisation                |                                                                                                    |                                                        |
|                                 | Localisation de ma demande                                 |                                                                                                    |                                                        |
|                                 | Dans quelle commune souhaitez-vous deman                   | der un logement social ?                                                                                                    |                                                        |
|                                 | Les champs obligatoires sont indiqués par *                |                                                                                                    |                                                        |
|                                 | Entrer le nom ou le code postal de la commune *            |                                                                                                    |                                                        |
|                                 | 87000 - Limoges                                            | CHOISIR                                                                                                    |                                                        |
|                                 |                                                            | Vous avez sélectionné la commune Limoges (87000)<br>Les demandes de logement social dans cette commune doivent être<br>réalisées directement sur le portail :<br>Demande de logement<br>ANNULER ACCEDER AU SITE PARTEMENTE | Si la commune ne figure<br>pas sur le site cliquer ici |
|                                 | AIDE ET CONTACT   P<br>MENTIONS LÉ                         | LAN DU SITE   ACCESSIBILITÉ : NON CONFORME<br>GALES   VIE PRIVÉE   STATISTIQUES<br>© GIP SNE                                                                                                    |                                                        |
| F Q Tapez ici pour effectuer un | re recherche H 5 3 3 7                                     |                                                                                                    | 🧿 14°C Erectedité \land 🖻 d* 🔲                         |

Si votre commune ne figure pas sur le site du gouvernement et que vous êtes redirigé vers « demande de logement en ligne .. »

Première connexion

- - C O i demandedelogement87.fr/imhowebGP87/

## Demande de logement

Accuell La demande de logement Déposer votre demande Votre espace personnel Chiffres clès du logement social Nous contacter sur ce sixe vois pouvez deposer voire demande, la moujner, la reviouvere mus egoement obient des informations relatives aux modalités de dépôts et aux conditions d'accès au parc social. Nous mettons également à votre disposition des chiffres sur la demande de logement social en Houte-Vienne.

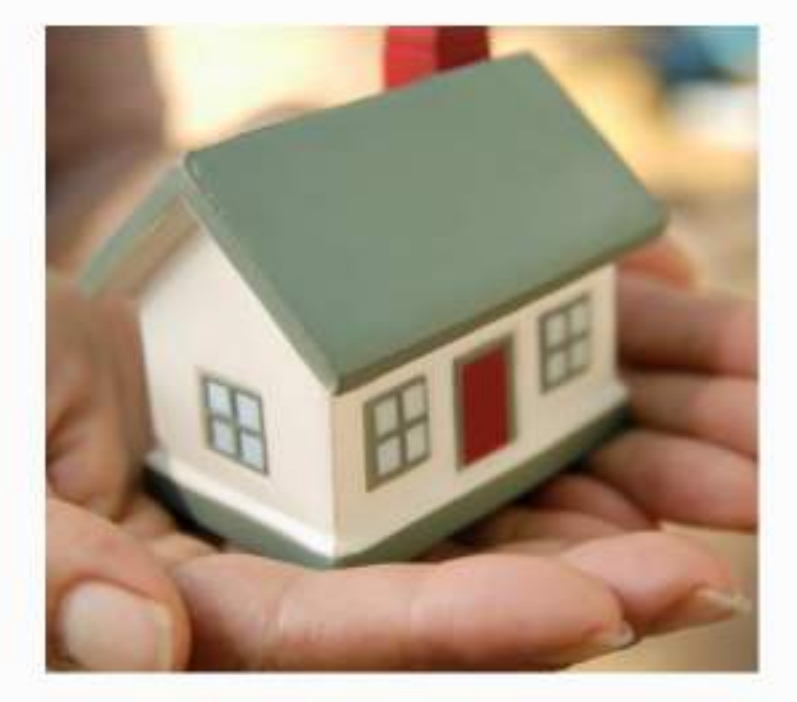

#### Les avantages de la saisie en ligne

Possibilité d'éditer une fiche récapitulative de votre demande.

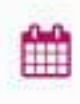

P

0.

Possibilité de renouveler tous les ans votre demande (après réception du courrier de renouvellement).

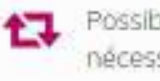

Possibilité de mettre à jour votre demande dès que nécessaire.

Pas de dossier papier.

Cliquer ici

COMMENCER VOTRE DEMANDE EN LIGNE 👄

https://www.clemandedelogement87.h/wrhoweb6967/pages/87/expace\_public-creation.html?

Hi.

Erreur 4

-

& SECONNECTER

| C D @ demandedeloge | ment87,fr/mhowebGP87/pages/87/espace_public-creation.html?                          |                                                                                                    | ± ☆ □ ♣ (      |
|---------------------|-------------------------------------------------------------------------------------|----------------------------------------------------------------------------------------------------|----------------|
|                     | Demande de logement<br>Pro en ligne                                                 |                                                                                                    | & SE CONNECTED |
|                     | Accueil La demande de logement Déposer votre demande Votre espace personnel Chiffre | s clès du logement social Nous contacter                                                                                                    |                |
|                     | Déposer votre demande en Haute-<br>Vienne                                           | Avant de commencer la saisie de votre<br>demande; veuillez vous munir de votre<br>numéro de Sécurité Sociale, d'au moins une<br>ressource mensuelle et des documents<br>numérisés (scannés) suivants |                |
|                     | Taper votre nom                                                                     | <ul> <li>Votre pièce d'identité ou titre de séjour<br/>en cours de validité (obligatoire pour la<br/>création de votre dosser)</li> </ul>                                                            |                |
|                     | Nom de naissance                                                                    | <ul> <li>Vos 2 demiers avis d'imposition<br/>(nécessaire pour l'instruction de votre<br/>dossier)</li> </ul>                                                                                         |                |
|                     | Nom d'usage (si différent)                                                          | Vous disposez d'un mois pour saisir votre<br>demande. Si au terme de ce délai, vous n'avez<br>pas finalisé votre dossier, celui-ci sera                                                              |                |
|                     | Prénoms                                                                             | automatiquement annulé.<br>Une fois que vous aurez finalisé votre<br>dossier, votre demande devra être vérifiée                                                                                      |                |
|                     | Code postal de votre lieu de résidence principale<br>France III Etranger            | par le bailleur que vous aurez sélectionné<br>lors de votre saisie, avant d'être accessible à<br>tous les bailleurs du département ainsi que<br>les lieux d'enregistrement.                          |                |
|                     | Date de naissance                                                                   | Vous recevrez une attestation d'enregistrement<br>par mail avec votre numéro unique<br>départemental eurs un délat d'un mais                                                                         |                |
|                     | Email                                                                               | Cepartementer sous an della e an mois.                                                                                                    |                |
|                     | Confirmation email                                                                  |                                                                                                    |                |
|                     | TOTAL DAMA THE                                                                      |                                                                                                    |                |

2 Japez ici pour effectuer une recherche

| rren ligne <mark>87</mark>                                                                                                    |                                                                                                    | & SE CONNECTER |
|----------------------------------------------------------------------------------------------------|----------------------------------------------------------------------------------------------------|----------------|
| Accual       La demande de logement       Déposer votre demande       Votre espace personnol       Chiffres         Image: Section of the sessance       Image: Section of the sessance       Image: Section of the sessance       Image: Section of the sessance         Vetrosse       Image: Section of the sessance       Image: Section of the sessance       Image: Section of the sessance       Image: Section of the sessance       Image: Section of the sessance       Image: Section of the sessance       Image: Section of the sessance       Image: Section of the sessance       Image: Section of the sessance       Image: Section of the sessance       Image: Section of the sessance       Image: Section of the sessance       Image: Section of the sessance       Image: Section of the sessance       Image: Section of the section of the section of the | des du logement social Yous contactur           • Votre pièce di dentité ou litre de séjour e cours de validité tobligatoire pour la création de votre dossier.           • Os a derniers avis dimposition frécessaire pour linstruction de votre dossier,           • Osta disposer d'un mois pour saisir votre demande. Si au terme de ce délai, vous n'avez partentiquement annule.           • Mor sois que vous aurez finalisé votre dossier, votre demande devra être vérifiée pailleur que vous aurez sélectionné tous les bailleurs du département ainsi que les lieux d'enregistrement.           • Nous receverez une attestation d'enregistrement pailleur avoir votre demande d'un mois. |                |

| Resen ligne87                                                                                                    | & SE CONNECTER |
|----------------------------------------------------------------------------------------------------|----------------|
| Accueil La demande de logement Déposer votre demande Votre espace personnel Chiffres clès du logement social Nous contacter |                |
| O Monsieur O Madame                                                                                                    |                |
| Nom de naissance<br>GIRARD                                                                                                  |                |
| Nom d'usage (s) différent)                                                                                                  |                |
| Code postale de votre                                                                                                    |                |
| Aisid Mieu de résidence                                                                                                    |                |
| Code postal de votre lieu de résidence principale                                                                           |                |
| Ce champ est obligatoire.                                                                                                   |                |
| Date de naissance                                                                                                    |                |
| Emal                                                                                                    |                |
| xxxxxŵyyyy mu                                                                                                    |                |
| Confirmation email                                                                                                    |                |
|                                                                                                    |                |
| CREER                                                                                                    |                |
|                                                                                                    |                |
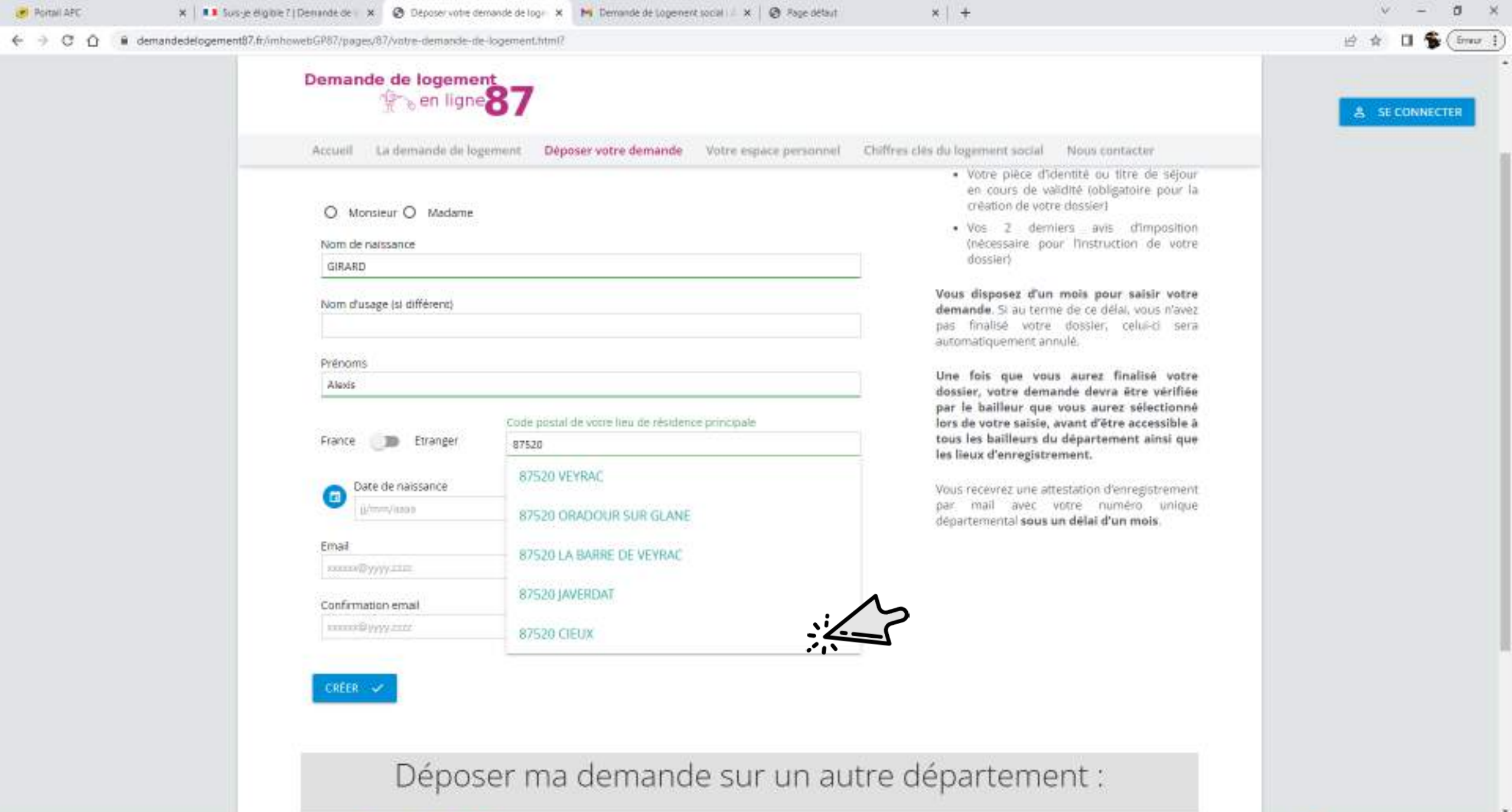

**11 12** 

12

Hi I

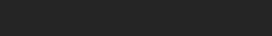

| <ul> <li>O O e demandedelogement87</li> </ul> | fr/mhowebGP87/pages/87/vbtre-demande-de-logement.html?                         |                                               | 🖻 🏚 🖬 🐐 (from  |
|-----------------------------------------------|--------------------------------------------------------------------------------|-----------------------------------------------|----------------|
|                                               | Demande de logement<br>Proven ligne                                            |                                               | & SE CONNECTER |
| -                                             | Accueil La demande de logement Déposer votre demande Votre espace personnel Ch | affres clès du logement social Nous contacter |                |
|                                               | O Monsieur O Madame                                                            |                                               |                |
|                                               | Nom de naissance<br>GIRARD                                                     |                                               |                |
|                                               | Nom d'usage (si différent)                                                     |                                               |                |
|                                               | Prénoms                                                                        |                                               |                |
|                                               | France De Etranger                                                             | Taper votre date de<br>naissance              |                |
|                                               | Date de naissance     06/03/2000                                               |                                               |                |
|                                               | Email<br>xxxxxx@yyyyiiim                                                       |                                               |                |
|                                               | Confirmation email                                                             |                                               |                |
|                                               | COFER                                                                          |                                               |                |
|                                               |                                                                                |                                               |                |
|                                               | Déposer ma demande sur un autr                                                 | e département :                               |                |
|                                               |                                                                                |                                               |                |

|                                 | os a colores i he interestante cestrate a colores e manuelles entres entre |                           |
|---------------------------------|----------------------------------------------------------------------------------------------------|---------------------------|
| C 🗋 🕯 demandedelogen            | ent87.fr/imhowebGP87/pages/87/volve-demande-de-logement.html?                                                                                                    | 日本 🛛 📡 🤇                  |
|                                 | Demande de logement<br>Pro en ligne                                                                                                    | & SE CONNECTE             |
|                                 | Accueil La demande de logement Déposer votre demande Votre espace personnel Chiffres clès du logement social Nous contacter                                                                                                    |                           |
|                                 | O Monsieur O Madame                                                                                                    |                           |
|                                 | Nom de natissance                                                                                                    |                           |
|                                 | GIRARD                                                                                                    |                           |
|                                 | Nom d'usage (si différent)                                                                                                    |                           |
|                                 | Prénoms                                                                                                    |                           |
|                                 | Alaxis                                                                                                    |                           |
|                                 | France D Etranger                                                                                                    |                           |
|                                 | Date de naissance                                                                                                    |                           |
|                                 | 06/03/2000                                                                                                    |                           |
|                                 | Email                                                                                                    |                           |
|                                 | aleidsgirad@gmail.com                                                                                                    |                           |
|                                 | Confirmation error                                                                                                    |                           |
|                                 | alexisgirard@gmail.com                                                                                                    |                           |
|                                 |                                                                                                    |                           |
|                                 | Apres avoir cliquer ici vous allez recevoir un mail de                                                                                                    |                           |
|                                 | confirmation                                                                                                    |                           |
|                                 |                                                                                                    |                           |
|                                 |                                                                                                    |                           |
|                                 | Deposer ma demande sur un autre departement :                                                                                                    |                           |
|                                 |                                                                                                    |                           |
| lapez ici pour effectuer une re | cherche 🖂 👩 🛥 🛜 😰                                                                                                    | 🥥 14°C Ensolaillé \land 🖻 |

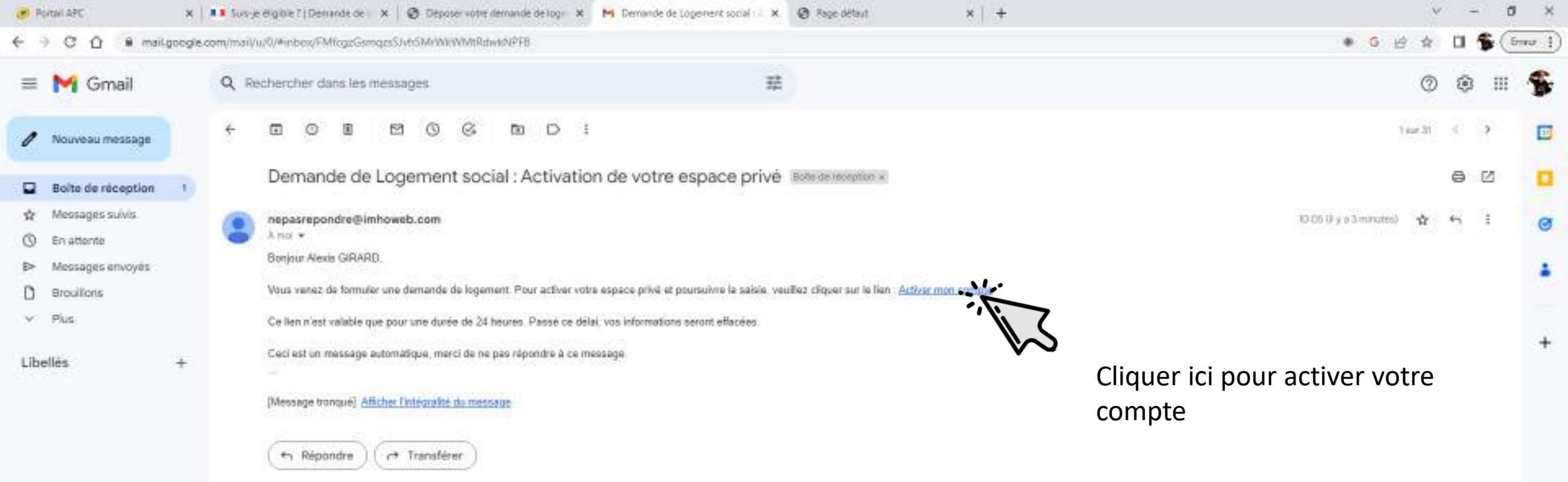

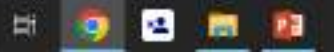

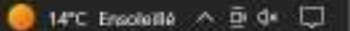

>

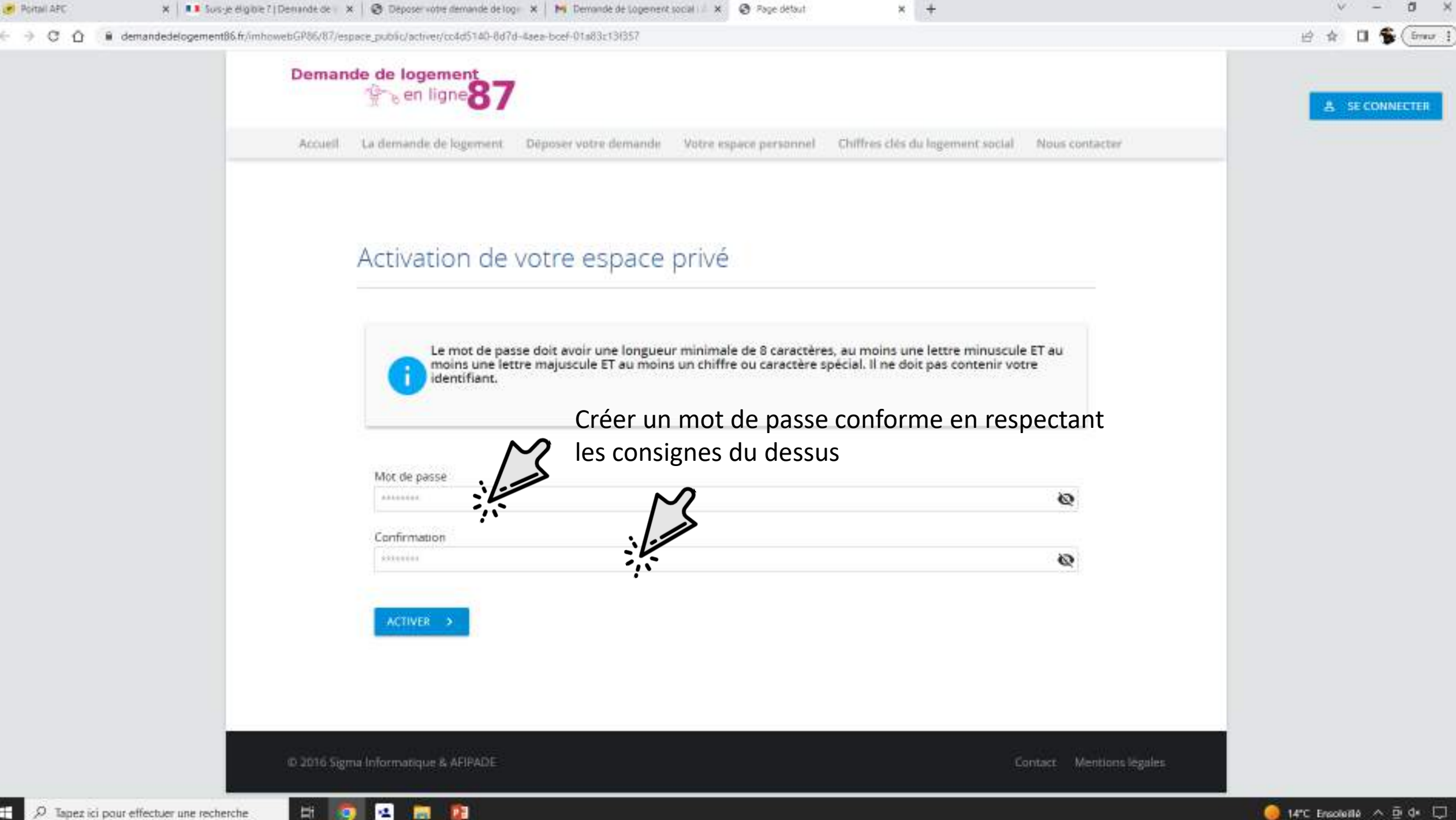

-

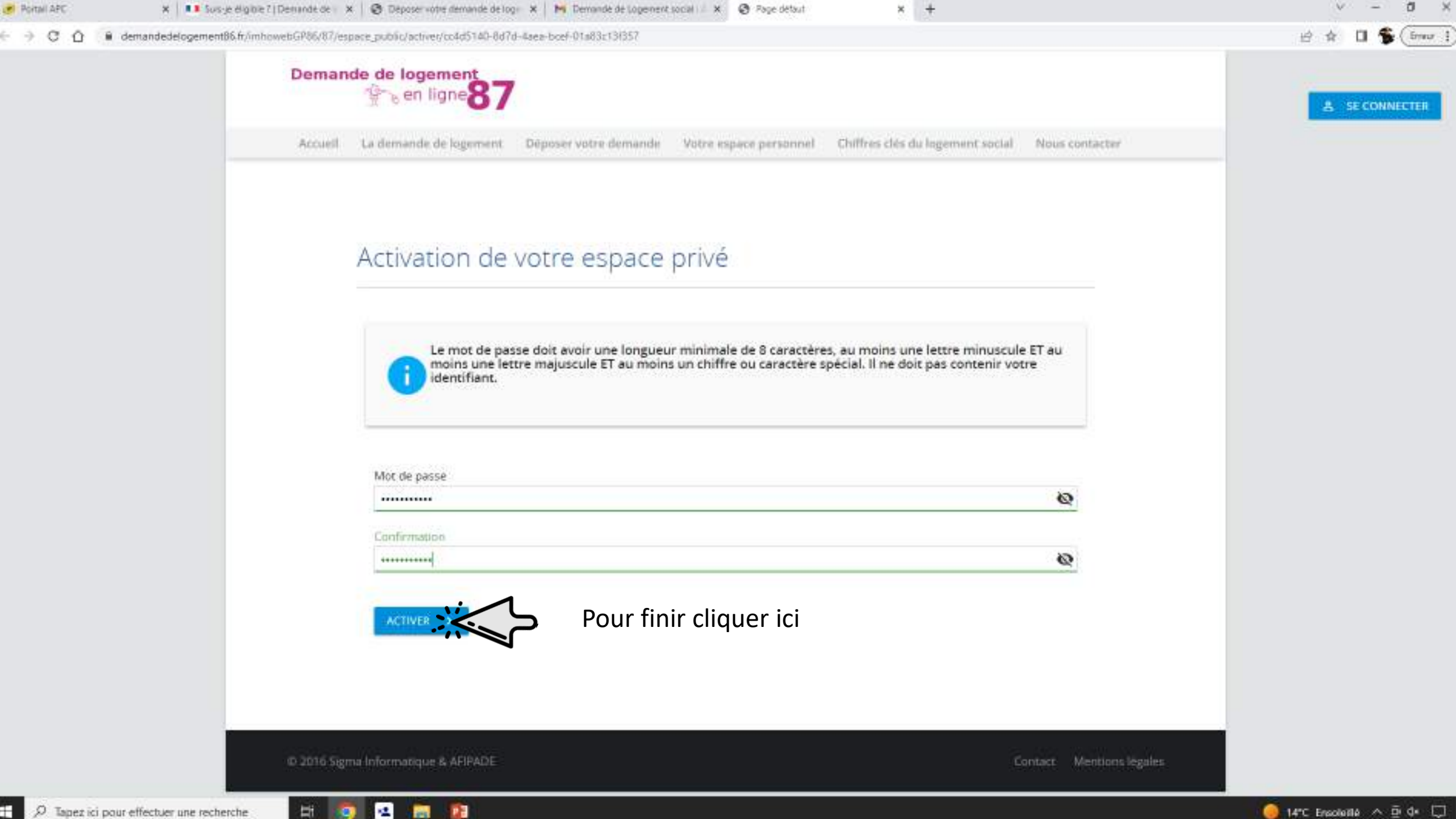

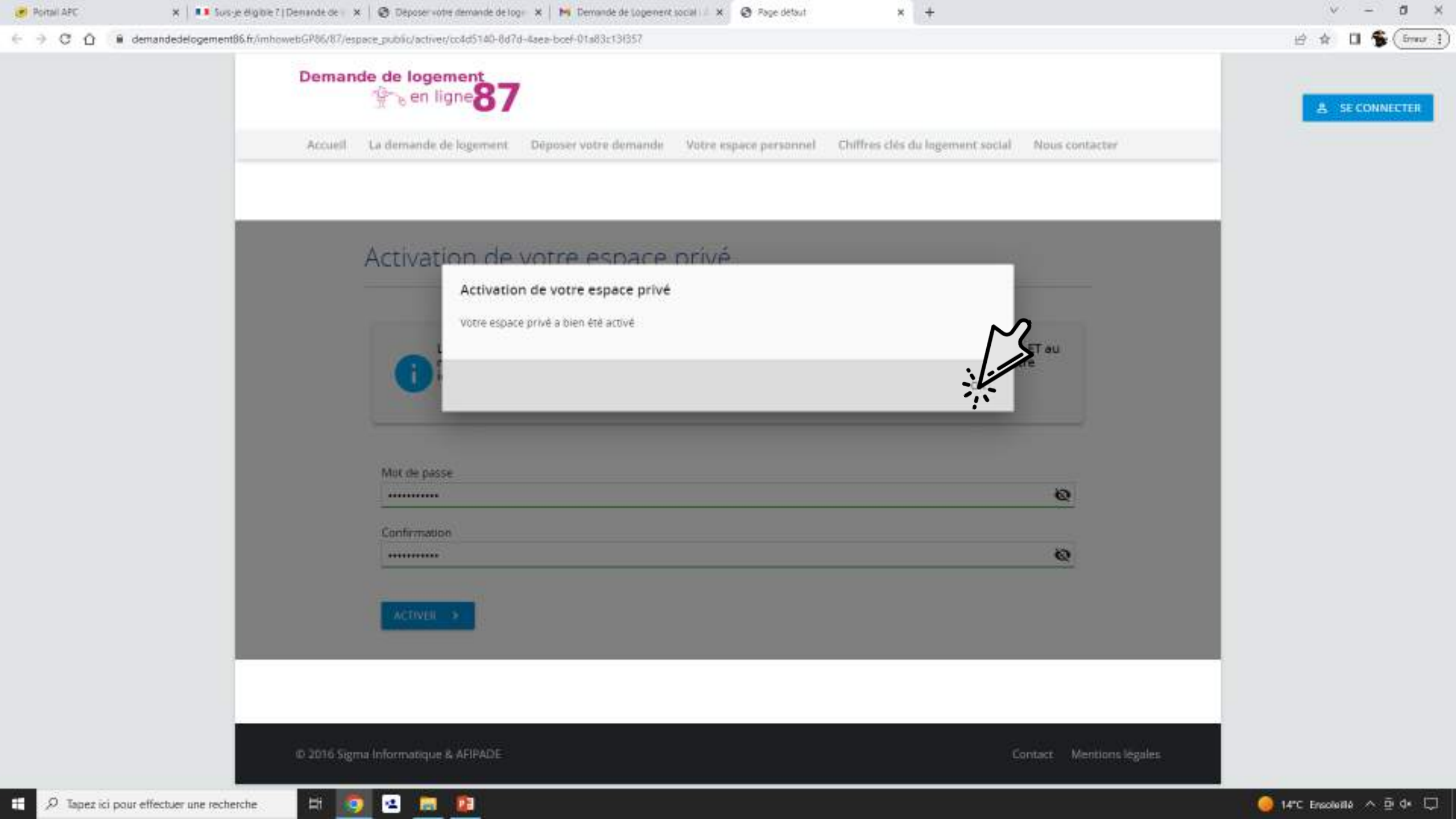

| 🥑 Portali APC | 🛪   💶 Sus-je eligible 7   Demande de 🛛 🗙   🥸 Deposer votre demande de logi 🗰 🙀 Demande de Logenent social 👘 X 😔 Riemerue dans votre espèce po 🛪 🕂 | v – Ø ×                   |
|---------------|----------------------------------------------------------------------------------------------------|---------------------------|
| < > C ∆ (#    | demandedelogement86.fr/mhowebGP87/87/espace_prive/                                                                                                | 🖻 🎓 🖬 🐐 (imar i           |
|               | Demande de logement<br>Poen ligne 87                                                                                                    | Bienvenue Alexis GIRARD 🥑 |
|               | Accueil La demande de logement Déposer votre demande Votre espace personnel Chiffres clés du logement social Nous contacter                       |                           |
|               | Bienvenue dans votre espace personnel                                                                                                    |                           |
|               | ACCUEIL ESPACE PERSONNEL Bienvenue Alexis GIRARD Demension 30.05/2023, ± 19935                                                                    |                           |
|               | L'AVANCEMENT DE MON DOSSIER Référence de votre dossier : 90230505636                                                                              |                           |
|               | 4 LA POSITION DE MA DEMANDE                                                                                                    |                           |
|               | L'HISTORIQUE DE MA DEMANDE     Etat de votre demande : En cours de saisie ✓                                                                       |                           |
|               | MES DOCUMENTS                                                                                                    |                           |
|               | MODIFIER MES INFOS     ANNULER MA DEMANDE                                                                                                    |                           |
|               | CONSULTER LA FICHE RÉCAPITULATIVE DE VOTRE DOSSIER                                                                                                |                           |
|               |                                                                                                    |                           |
|               | © 2016 Sigma Informatique & AFIPADE Contact Mentions légales                                                                                      |                           |
|               |                                                                                                    |                           |

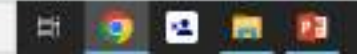

Si vous avez déjà un compte sur le site de demande de logement en ligne

- - C O @ demandedelogement87.fr/imhowebGP87/

## Demande de logement

Accueil La demande de logement Déposer votre demande Votre espace personnel Chiffres clès du logement social Nous contacter sur ce sixe vois pouvez deposer voire demande, la moujner, la renouverer mois egolement outenir des informations relatives aux modolités de dépôts et aux conditions d'occès au parc social. Nous mettons également à votre disposition des chiffres sur la demande de logement social en Houte-Vienne.

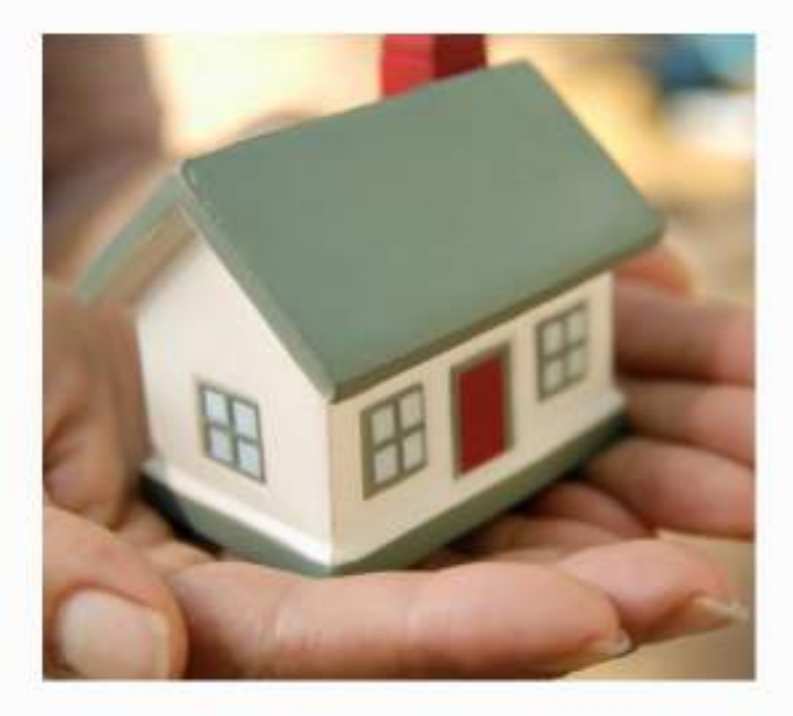

## Les avantages de la saisie en ligne

Possibilité d'éditer une fiche récapitulative de votre demande.

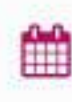

=

1

Possibilité de renouveler tous les ans votre demande (après réception du courrier de renouvellement).

Possibilité de mettre à jour votre demande dès que nécessaire.

Pas de dossier papier.

COMMENCER VOTRE DEMANDE EN LIGNE 🌩

https://www.clemandedelogement87.h/wrhoweb6967/pages/87/expace\_public-creation.html?

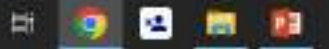

Erreur 1

-

**2** SE CONNECTER

Cliquer ici

| 💶 Suis-je eligible ? (Demande de 🛛 🗙 🥝 Espace p | esonel × +                                                                                                    |                                                                                                    |              | ✓ − a ×                   |
|-------------------------------------------------|----------------------------------------------------------------------------------------------------|----------------------------------------------------------------------------------------------------|--------------|---------------------------|
| ← → C ①                                         | r/imhowebGP87/87/espace_public/logm                                                                                                    |                                                                                                    |              | 🖻 🏚 🔲 🌲 (inter i)         |
|                                                 | Demande de logement       Provincial         Accueil       La demande de logement       Déposer votre demande       Votre espace personnel       Chiffree | s clés du logement social Nous contact                                                              | ar           | Bienvenue Alexis GIRARD 🥑 |
|                                                 | Votre espace personnel                                                                                                    | Première connexion :                                                                                | ~            |                           |
|                                                 | Particulier Association                                                                                                    | Vous aviez déjà accédé à<br>votre demande sur<br>l'ancienne version du site<br>de saisie en ligne : | *            |                           |
| Entrer vos                                      | Identifiant<br>alexisgitard@gmail.com                                                                                                    | Informations<br>complémentaires                                                                     | ~            |                           |
|                                                 | Code postal de votre lieu de résidence principale                                                                                                    |                                                                                                    |              |                           |
|                                                 | 87520                                                                                                    |                                                                                                    |              |                           |
|                                                 | Mot de passe (Ne pas remptir si vous n'avez pas encore activé vitre compte)                                                                               |                                                                                                    |              |                           |
|                                                 | SE CONNECTER V MOT DE PASSE DUBLIE ?                                                                                                    |                                                                                                    |              |                           |
|                                                 | © 2016 Sigma Informatique & AFIPADE                                                                                                    | Contact Mentic                                                                                      | orts légales |                           |
| 210                                             |                                                                                                    |                                                                                                    |              |                           |

| 🥑 Portali APC | 🛪   💶 Sus-je eligible 7   Demande de 🛛 🗙   🥸 Deposer votre demande de logi 🗰 🙀 Demande de Logenent social 👘 X 😔 Riemerue dans votre espèce po 🛪 🕂 | v – Ø ×                   |
|---------------|----------------------------------------------------------------------------------------------------|---------------------------|
| < > C ∆ (#    | demandedelogement86.fr/mhowebGP87/87/espace_prive/                                                                                                | 🖻 🎓 🖬 🐐 (imar i           |
|               | Demande de logement<br>Poen ligne 87                                                                                                    | Bienvenue Alexis GIRARD 🥑 |
|               | Accueil La demande de logement Déposer votre demande Votre espace personnel Chiffres clés du logement social Nous contacter                       |                           |
|               | Bienvenue dans votre espace personnel                                                                                                    |                           |
|               | ACCUEIL ESPACE PERSONNEL Bienvenue Alexis GIRARD Demension 30.05/2023, ± 19935                                                                    |                           |
|               | L'AVANCEMENT DE MON DOSSIER Référence de votre dossier : 90230505636                                                                              |                           |
|               | 4 LA POSITION DE MA DEMANDE                                                                                                    |                           |
|               | L'HISTORIQUE DE MA DEMANDE     Etat de votre demande : En cours de saisie ✓                                                                       |                           |
|               | MES DOCUMENTS                                                                                                    |                           |
|               | MODIFIER MES INFOS     ANNULER MA DEMANDE                                                                                                    |                           |
|               | CONSULTER LA FICHE RÉCAPITULATIVE DE VOTRE DOSSIER                                                                                                |                           |
|               |                                                                                                    |                           |
|               | © 2016 Sigma Informatique & AFIPADE Contact Mentions légales                                                                                      |                           |
|               |                                                                                                    |                           |

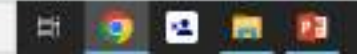

## Commencer la demande de logement social

| Portal APC | 🛪  💶 Suis-je eligible 7   Defininde de 👘 🛪 🛛 🥸 Déposer votre demande de logi 🗰 🖌 🎽 Demande de Logienent social 👘 🗴 🕥 Riemenue dans votre espèce po 🙁 🕂 | ~ - Ø ×                   |
|------------|----------------------------------------------------------------------------------------------------|---------------------------|
| < → C O () | demandedelogement86.fr/mhowebGP87/87/espace_prive/                                                                                                    | 🖻 🏚 🔲 🐐 (braur 1)         |
|            | Demande de logement<br>Pro en ligne                                                                                                    | Bienvenue Alexis GIRARD 🥑 |
|            | Accueil La demande de logement Déposer votre demande Votre espace personnel Chiffres clés du logement social Nous contacter                            |                           |
|            | Bienvenue dans votre espace personnel                                                                                                    |                           |
|            | ACCUELLESPACE PERSONNEL Bienvenue Alexis GIRARD Demeire connector: 30.05/2023, k 1945 Votre Nutrière unique départemental non attribué                 |                           |
|            | L'AVANCEMENT DE MON DOSSIER     Référence de votre dossier : 90230505636                                                                               |                           |
|            | LA POSITION DE MA DEMANDE                                                                                                    |                           |
|            | L'HISTORIQUE DE MA DEMANDE     Etat de votre demande : En cours de saisie                                                                              |                           |
|            | MES DOCUMENTS     Cliquer ici                                                                                                    |                           |
|            | MODIFIER MES INFOS                                                                                                    |                           |
|            | ANNULER MA DEMANDE                                                                                                    |                           |
|            | CONSULTER LA FICHE RÉCAPITULATIVE DE VOTRE DOSSIER                                                                                                    |                           |
|            |                                                                                                    |                           |
|            |                                                                                                    |                           |
|            | ID 2016 Sigma Informatique & AFIPADE Contact Mentions légales                                                                                          |                           |
|            |                                                                                                    |                           |

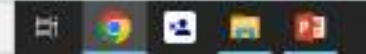

|                                                         | 🛔 🏮 1 Demendeur                                 |                            |                         |  |
|---------------------------------------------------------|-------------------------------------------------|----------------------------|-------------------------|--|
| Z. Conjoint ou letsi futurtsi<br>co-titulaireisi du bal | Civilité<br>Montieur O Madame                   |                            |                         |  |
| Occupants qui vivront dans le<br>ement                  | Nom de naissance                                | Nom d'usage (si différent) | Prénoms                 |  |
| ituation professionnella                                | GIRAAD                                          |                            | Akeds                   |  |
| levenus fiscaux et<br>sources                           | Date de naissance                               |                            |                         |  |
| tuation actuelle et Motif de<br>e demande               | Nationalité                                     | Entrer les i               | nformations demandées   |  |
| rgement recherché                                       | Ce champ est obligatoire<br>N° sécurité sociale | non grisée                 | S                       |  |
| èces justificatives et actres<br>iments                 |                                                 |                            |                         |  |
| ression de la saisie                                    | Situation familiale                             |                            |                         |  |
| otre demande                                            | Téléphone domicile                              | Téléphone portable         | Téléphone professionnei |  |
|                                                         | ۲ <u>ــــــــــــــــــــــــــــــــــــ</u>   | <u> </u>                   |                         |  |
|                                                         | Maë personnel M                                 | ail assistant démarche     |                         |  |
|                                                         | Acceptez-vous de recevoir des informations :    | Par mail                   | Par SMS                 |  |
|                                                         |                                                 |                            |                         |  |
|                                                         | Adresse du logement actuel                      |                            |                         |  |

| Courner et calendrier personnel X                              | Counter - Alexis Grand - Dutlack: X Suis-je Eligible ?   Demande de                                            | X O Deposez votre demande X + |                         | v - 8 x                      |
|----------------------------------------------------------------|----------------------------------------------------------------------------------------------------|-------------------------------|-------------------------|------------------------------|
| ← → C ①                                                        | ement87,fr/mhowebGP87/87/espace_prive/demande/afficherForm                                                     | ulaire?pageCmsDemande=0       |                         | 🖻 🛊 🖬 🌲 (imori)              |
| & 1. Demendeur                                                 | Madene                                                                                                    |                               |                         |                              |
|                                                                | Will all the second second second second second second second second second second second second second second |                               |                         |                              |
| 2. Conjoint ou le(s) futur(s) co-                              | GIRARD                                                                                                    | Nom a usage or dimerence      | Alem                    |                              |
|                                                                |                                                                                                    |                               |                         |                              |
| <ol> <li>Occupants qui vivront dans la<br/>logement</li> </ol> | C Date de naissance                                                                                            |                               |                         |                              |
| 4 Situation professionnella                                    | Nationalité                                                                                                    |                               |                         |                              |
| € 5. Revenus flataux et<br>Ressources                          | Française                                                                                                    |                               |                         |                              |
| 6. Situation actualle et Motif da<br>votre demande             | Union europeenne<br>Hors Union européenne                                                                      |                               |                         |                              |
| 🏚 7. Logement recherché                                        | •                                                                                                    |                               |                         |                              |
| 8. Plèces justificatives et autres                             | Téléphone domicile                                                                                             | Téléphone portable            | Téléphone professionnel | Ť                            |
| documents                                                      | ~                                                                                                    |                               |                         |                              |
| Bernerselen de la setele                                       | Mail personnel Mail ass                                                                                        | istant démarche               |                         |                              |
| de votre demande                                               | alexigirards@gntail.com                                                                                        | Pyyy.zzzz                     |                         |                              |
| -                                                              | Acceptez-vous de recevoir des informations :                                                                   | Par mail Par                  | r SMS                   |                              |
|                                                                |                                                                                                    | ·                             | ×                       |                              |
|                                                                | Adresse du logement actuel                                                                                     |                               |                         |                              |
|                                                                | A l'étranger Pays                                                                                              |                               |                         |                              |
|                                                                |                                                                                                    |                               |                         |                              |
|                                                                | Code postal Ville                                                                                              |                               |                         |                              |
| SAUVEGAADER LA SAISIE 📵 VAL                                    | IDER MA DEMANDE > CONSULTER LA FICHE RECAPITULATIVE                                                            | DE VOTRE DOSSIER              |                         | RETOUR À L'ESPACE PRIVÉ >>   |
| W-12                                                           |                                                                                                    |                               |                         |                              |
| ナ ジ Tapez ici pour effectuer une                               | recherche                                                                                                    |                               |                         | 😌 21°C Ensoluilé \land 🖻 🕸 💭 |

| Courner et calendrier personnel 🗙 🕴                                           | Courrer - Alexis Gravil - Dutkook 🗴 🚺 💶 Suis-je eligible ?   Demande de 💱 🗴 🚱 Déposez votre demande 🛛 🗴 🕂 | v – a x                     |
|-------------------------------------------------------------------------------|----------------------------------------------------------------------------------------------------|-----------------------------|
| ← → C û 🕯 demandedelog                                                        | ement87.fr/mhowebGP87/87/espace_prive/demande/afficherFormulaire?pageCmsDemande=0                         | 🖻 🏚 🖬 🌲 (fraur 1            |
| 음 1. Demandeur                                                                | Workseur O Madame                                                                                         |                             |
| <ul> <li>Z. Conjoint ou le(s) futur(s) co-<br/>teulaire(s) du bail</li> </ul> | Nom de natisance Nom d'usage (si différent) Prénoma GIRARD                                                |                             |
| <ol> <li>Occupants qui vivront dans le<br/>logement</li> </ol>                | C Date de naissance<br>05/63/2000                                                                         |                             |
| 4 Situation professionnella                                                   | Nationalité                                                                                               |                             |
| € S. Revenus fistaux et<br>Ressources                                         | Française No securae sociale NATHALIE                                                                     |                             |
| 6. Situation actualle et Motif de<br>votre demande                            | Situation familiale                                                                                       |                             |
| 🏥 7. Logement recherché                                                       | •                                                                                                    |                             |
| <ul> <li>8. Pièces justificatives et autres<br/>documents</li> </ul>          | Téléphone domicile     Téléphone portable     Téléphone professionnel                                     |                             |
| Progression de la saisie<br>de votre demande                                  | Mail personnel Mail assistant démarche<br>alexiegirardts@gmail.com zooox@yyyy.zzzz                        |                             |
|                                                                               | Acceptez-vous de recevoir des informations : Par mail Par 5M5                                             |                             |
|                                                                               | Adresse du logement actuel                                                                                |                             |
|                                                                               | A l'étranger Pays                                                                                         |                             |
|                                                                               | Code postal Ville                                                                                         |                             |
| SAUVEGARDER LA SAIGLE 🗃 VAL                                                   | UDER MA DEMANDE > CONSULTER LA RICHE RÉCAPITULATIVE DE VOTRE DOSSIER                                      | RETOUR À L'ESPACE PRIVÉ >>> |
| P Tapez ici pour effectuer una                                                | e recherche 🗄 🧑 🛥 📻 😰                                                                                     | 🥥 21°C Ensoleillé 🔨 🕀 🗘     |

|                                                                                | ement87.fr/mhowebG987/87/asnace reten/damender/all | interformulare/mane(msDemande=0                                                                                                    |                         | 10 to 11 10 (mm 1           |
|--------------------------------------------------------------------------------|----------------------------------------------------|----------------------------------------------------------------------------------------------------|-------------------------|-----------------------------|
| C C C C Containeering                                                          | Morisieur O Madame                                 | nio-onmarchallensoenane-a                                                                                                    |                         | 15 x Li = ( <u></u> )       |
| 名 1. Demandeur                                                                 |                                                    |                                                                                                    |                         |                             |
|                                                                                | Nom de nansance                                    | Nom d'usage (si différent)                                                                                                    | Prénoma                 |                             |
| <ul> <li>2. Conjoint ou le(s) futur(s) co-<br/>titulaire(s) du bail</li> </ul> | GIRAND                                             |                                                                                                    | Alexii                  |                             |
| <ol> <li>Occupants qui vivront dans la<br/>logement</li> </ol>                 | Date de naissance<br>06/03/2000                    |                                                                                                    |                         |                             |
| 4 Situation professionnella                                                    | Nationalité                                        |                                                                                                    |                         |                             |
| <ul> <li>C. Damage Revenue or</li> </ul>                                       | Française 👻                                        |                                                                                                    |                         |                             |
| E Ressources                                                                   | N° sécurité sociale                                |                                                                                                    |                         |                             |
| 6. Situation actualle et Motif de<br>votre demande                             | Situation familiale                                | 3                                                                                                    |                         |                             |
| 7. Logement recherché                                                          |                                                    |                                                                                                    |                         |                             |
| <ul> <li>B. Pièces justificatives et aucres<br/>documents</li> </ul>           | Celibataire<br>Marié(e)<br>Divorcé(e)              | Telephone portable                                                                                                    | Telephone professionnel |                             |
| Progression de la saisle<br>de votre demande                                   | Séparé(e)<br>Pacsé(e)<br>Concubinage<br>Veut(ve)   | Mail assistant démarche<br>kolooo@yyyy.zzzz                                                                                                    |                         |                             |
|                                                                                | Acceptez-vous de recevoir des information          | s: Par mail                                                                                                    | Par 5M5                 |                             |
|                                                                                | Adresse du logement actuel                         |                                                                                                    |                         |                             |
|                                                                                |                                                    |                                                                                                    |                         |                             |
|                                                                                | A rétranger Pays                                   |                                                                                                    |                         |                             |
|                                                                                | Code postal Ville                                  |                                                                                                    |                         |                             |
| SAUVEGARDER LA SAIGIE 🔒 VAL                                                    | IDER MA DEMANDE > CONSULTER LA FICHE RÉCAI         | NTULATIVE DE VOTRE OOSSIER                                                                                                    |                         | RETOUR À L'ESPACE PRIVE >>> |
| 10                                                                             |                                                    | 100 million (100 million (100 m |                         |                             |
| P Tapez ici pour effectuer une                                                 | recherche 🗄 🧾 🛀 🔝 🚺                                |                                                                                                    |                         | 21°C Ensoleillé \land 🖻 🕼 💭 |

|                                                                                                    | ← → C ① @ demandedelog                                               | ement87.fr/imhowebGP87/87/espace_prive/demande/afficherForm | ulaire?pageCmsDemande=0    |                         | 년 ☆ 🖬 🌲 (Smar )             |
|----------------------------------------------------------------------------------------------------|----------------------------------------------------------------------|-------------------------------------------------------------|----------------------------|-------------------------|-----------------------------|
|                                                                                                    |                                                                      | Worlsteiur O Madartie                                       |                            |                         |                             |
| Compare tai lief Ausling Com       Botanda maintaile <td< td=""><td>5, 1. Demandeur</td><td></td><td></td><td></td><td></td></td<>                                                                                                    | 5, 1. Demandeur                                                      |                                                             |                            |                         |                             |
| Intervent de sais   Intervent de sais     Intervent de sais                                                                                                    | <ul> <li>T Consump ut local Based of con-</li> </ul>                 | Nom de naturation                                           | Nom d'usage (si différent) | Prenoma                 |                             |
| Bennere state state s         | stulaireisi du bai                                                   | GIRAND                                                      |                            | Alexin                  |                             |
| A Snuccon professionals  B Shaving trianals  Shaving trianals  Adverse du logement actuel  Adverse du logement actuel  Adverse du logement actuel  Code possal Vile  Shaving trianals  Shaving trianals  Shaving  | <ul> <li>3. Occupants qui vivront dans la<br/>logement</li> </ul>    | Date de nalissance<br>06/03/2000                            |                            |                         |                             |
| S. Stewnorth titratas et Mont set Mont set M    | 4. Situation professionnella                                         | Nationalité                                                 |                            |                         |                             |
| Struction actuale at Matridas Struction familale Struction familale Struction familale Struction familale Struction familale Struction familale Telephone portable Telephone portable T |                                                                      | Française 👻                                                 |                            |                         |                             |
| Struction attails et Meint de Voire demande 3. Raise justificative et aureet de Voire demande 3. Raise justificative et aureet de Voire demande 3. Raise justificative et aureet de Voire demande Porgression de la saisie Porgression de la saisie Adresse du logement actuel Adresse du logement actuel Adresse du logement actuel Code possai Ville SuytesADDER LA SADIL POR LA ROHE RECARTIULATIVE DE VOTRE DOSSER 6                                                                                                    | C S. Revenus fiscaux et<br>Ressources                                | N° sécurité sociale                                         |                            |                         |                             |
| 1. Logement recteired     A. Race justificatives et aucres     Cellibataire     Acceptes: vous de recevoir des informations:     Par mail     Certeire demande     Acceptes: vous de recevoir des informations:     Par mail     Par SMS     Code pissaal     Vile     SUVESMODE LA SADIE     VALUER MA DEMANDE     COMBUTER LA POLE RECARTULATIVE DE VOTRE COSSER     Code pissaal     Vile     SUVESMODE LA SADIE     VALUER MA DEMANDE     COMBUTER LA POLE RECARTULATIVE DE VOTRE COSSER     Code pissaal     Vile     SUVESMODE LA SADIE     VALUER MA DEMANDE     COMBUTER LA POLE RECARTULATIVE DE VOTRE COSSER     Code pissaal     Vile     COMBUTER LA POLE     COMBUTER LA POLE     COMBUTER LA POLE RECARTULATIVE DE VOTRE COSSER     Code pissaal     Vile     COMBUTER LA POLE     COMBUTER LA POLE     COMBUTER     COMBUTER     COMBUTE         | 6. Situation actuelle et Motif de<br>votre demande                   | Situation familiale                                         |                            |                         |                             |
|                                                                                                    | 7. Logement recherché                                                | Celibataire 👻                                               | $\sim$                     |                         |                             |
| Progression de la saisle   de votre demande     Acceptez-vous de recevoir des informations:     Par mail     Acceptez-vous de recevoir des informations:     Par mail     Acceptez-vous de recevoir des informations:     Par mail     Par SMS     Addresse du logement actuel     Code postal     Ville     SAUVEGRADER La SADIC     VALUER MA DEMARDE     CONSULTER LA RICHE RECORDINATIONE DE VOTRE DOSSIER     B     SECIDUR À L'ESPACE PROÉ >                                                                                                    | <ul> <li>8. Pièces justificatives at autres<br/>documents</li> </ul> | C Téléphone domicile                                        | Téléphone portable         | Téléphone professionnel |                             |
| de votre demande     Acceptez:vous de recevoir des informations:     Par mail     Par 5M5     Adresse du logement actuel     Adresse du logement actuel     Code postal     Ville     SAUVEGAADER LA SABUE     Valdee Mad Desmande     Valdee Mad Desmande E Reconstructure De votree Docester     Valdee Mad Desmande E Reconstructure De votree Docester                                                                                                    | Progression de la saisie                                             | Mail personnel Mail ass                                     | istant démarche            |                         |                             |
| Addresse du logement actuel  Addresse du logement actuel  Addresse du logement actuel  Code postal Ville  SAUVEGARDER LA SARKE V VOUTRE DE SARK DE VOUTRE DOSSIER  RETOUR À L'ESPACE PRIVÉ SA                                                                                                    | de votre demande                                                     | anningiraidisaiginaideon                                    | 19999-2222                 |                         |                             |
| Adresse du logement actuel          A l'étranger       Pays         Code postal       Ville           SAUVEGAADER LA SABLE           VALUER MA DEMANDE >       CONSULTER LA RICHE RÉCAPITULATIVE DE VUTRE DOSSIER           RÉTOUR À L'ÉSPACE PRIVÉ >>                                                                                                    |                                                                      | Acceptez-vous de recevoir des informations :                | Par mail                   | Par 5M5                 |                             |
| A Vétranger Pays   Code postal Ville                                                                                                    |                                                                      | Adresse du logement actuel                                  |                            |                         |                             |
| Code postal     Ville       SAUVEGARDER LA DABLE     VALIDER MA DEMANDE > CONSULTER LA RICHE RÉCAPITULATIVE DE VOTRE DOSSIER ()                                                                                                    |                                                                      | A tétranger Pays                                            |                            |                         |                             |
|                                                                                                    |                                                                      | Code postal Ville                                           |                            |                         |                             |
|                                                                                                    | SAUVEGARDER LA SAISIE 🗃 🛛 VAL                                        | IDER MA DEMANDE > CONSULTER LA RICHE RECARITULATIVE         | DE VOTRE DOSSIER           |                         | RETOUR À L'ESPACE PRIVE >>> |
|                                                                                                    |                                                                      |                                                             |                            |                         |                             |

|                                                            | BARANCE I I INCOME                                             | and the first fragment of the second second s |                         |                             |
|------------------------------------------------------------|----------------------------------------------------------------|----------------------------------------------------------------------------------------------------|-------------------------|-----------------------------|
| 1. Demandeur                                               | Madame-                                                        |                                                                                                    |                         |                             |
|                                                            | Nom de natisance                                               | Nom d'usage (si différent)                                                                                                    | Précionia               |                             |
| 2. Conjoint ou le(s) futur(s) co-<br>titulaire(s) du trail | GIRARD                                                         |                                                                                                    | Alexin                  |                             |
| 3. Occupants qui vivront dans la<br>logement               | Date de naissance                                              |                                                                                                    |                         |                             |
| 4. Situation professionnella                               | Nationalité                                                    |                                                                                                    |                         |                             |
| S, Revenus fistaux et<br>Ressources                        | Française 👻                                                    |                                                                                                    |                         |                             |
| 6. Situation actuelle et Motif de<br>votre demande         | Situation familiale                                            |                                                                                                    |                         |                             |
| 7. Logement recherché                                      | Celibataire *                                                  |                                                                                                    |                         |                             |
|                                                            | Téléphone domicile                                             | Téléphone portable                                                                                                    | Téléphone professionnel |                             |
| documents<br>Progression de la saisie<br>de votre demande  | Veuillez fourne un numero de céléphone valide<br>xx xx xx xx). |                                                                                                    | <u> </u>                |                             |
|                                                            | alexisgirardts@gmail.com                                       |                                                                                                    |                         |                             |
|                                                            | Acceptez-vous de recevoir des informations :                   | Par mail                                                                                                    | Par 5MS                 |                             |
|                                                            | Adresse du logement actuel                                     | Oui<br>Non                                                                                                    |                         |                             |
|                                                            | A l'étranger Pays                                              |                                                                                                    |                         |                             |
| SAUVEGARDER LA SAIGIE 🔒 VAL                                | JOER MA DEMANDE CONSULTER LA FICHE RÉCAPITULATIO               | VE DE VOTRE DOSSIER                                                                                                    |                         | RETOUR À L'ESPACE PRIVE >>> |
|                                                            |                                                                |                                                                                                    |                         |                             |

| Courner et calendrier personnell X                                          | Courrer - Alexs Grand - Outback, X Sub-Je esgible 2) Demande de                               | x Ø Deposez votre demande x + |                         | v - b ,                    |
|-----------------------------------------------------------------------------|-----------------------------------------------------------------------------------------------|-------------------------------|-------------------------|----------------------------|
| ← → C ① ■ demandedeloge                                                     | ement87.fr/mhowebGP87/87/espace_prive/demande/afficherForm                                    | laire?pageCmsDemande=0        |                         | 🖻 🏦 🖬 🏦 (fina              |
| 1. Demendeur                                                                | Madame                                                                                        |                               |                         |                            |
|                                                                             | Nom de namatice                                                                               | Nom d'usare (si différent)    | Previones               |                            |
| <ol> <li>Conjoint ou le(s) futur(s) co-<br/>titulaire(s) du bail</li> </ol> | GIRARD                                                                                        |                               | Aberin                  |                            |
| 3. Occupants qui vivront dans la<br>logement                                | Date de naissance                                                                             |                               |                         |                            |
| 4 Situation professionnefa                                                  | Nationalité                                                                                   |                               |                         |                            |
| <ul> <li>S. Revenus flataux et</li> <li>Ressources</li> </ul>               | Française 👻                                                                                   |                               |                         |                            |
| <ol> <li>Situlation actualle et Motif de<br/>votre demande</li> </ol>       | Situation familiale                                                                           |                               |                         |                            |
| 7. Logement recherché.                                                      | Celibataire *                                                                                 |                               |                         |                            |
| 8. Pièces justificatives et autres                                          | Téléphone domicile                                                                            | Téléphone portable            | Téléphone professionnel |                            |
| Progression de la saisie<br>de votre demande                                | Veuillez fournir un numero de céléphone valide (<br>xx xx xx xx).<br>Mail personnel Mail assi | x<br>stant démarche           | 0                       |                            |
|                                                                             | alexitgirardts@gmail.com                                                                      | YYYY-2222                     | 28                      |                            |
|                                                                             | Acceptez-vous de recevoir des informations :                                                  | Par mail<br>Non 👻             | Par SMS                 |                            |
|                                                                             | Adresse du logement actuel                                                                    |                               | Oui<br>Non              |                            |
|                                                                             | A l'étranger Pays                                                                             |                               |                         |                            |
| SAUVEGARDER LA SAGIE 🔂 VAL                                                  | IDER MA DEMANDE > CONSULTER LA FICHE RÉCAPITULATIVE                                           |                               |                         | RETOUR À L'ESPACE PRIVÉ >> |
| P Tapez ici pour effectuer une                                              | recherche 🛛 🖂 👩 💁 👘                                                                           |                               |                         | 🥥 21°C Encolaillé 🔺 🛱 🕼 💭  |

| 1: Demandeur                            |                                                                                                    | 2010-11-14-11-14                 |                        |             |     |                            |
|-----------------------------------------|----------------------------------------------------------------------------------------------------|----------------------------------|------------------------|-------------|-----|----------------------------|
| 7 Consist outwrite outst                | Adresse du logem                                                                                                    | ent actuel                       |                        |             |     |                            |
| co-titulaireis) du bai                  | A l'étranger                                                                                                    | Pays                             |                        |             |     |                            |
| Docupants qui vivront dans la<br>tement |                                                                                                    |                                  |                        |             |     |                            |
| 234.7                                   | Code postal                                                                                                    | Ville                            |                        |             |     |                            |
| Situation professionnella               |                                                                                                    |                                  |                        |             |     |                            |
| Revenus fiscaux et<br>ssources          | Lies-dit                                                                                                    |                                  |                        |             |     |                            |
| Stuation actuelle et Motif de           |                                                                                                    |                                  |                        |             |     |                            |
| re demande                              | Baumera                                                                                                    | Escaller                         | Etage                  | Appartement |     |                            |
| Logement secherché                      | State State |                                  |                        |             |     |                            |
| Nèces justificatives et autres          | numere                                                                                                    | Extension rue                    | voie 🖤                 |             |     |                            |
| Cuments                                 | Hebergelei                                                                                                    |                                  |                        |             |     |                            |
| gression de la saisie                   |                                                                                                    |                                  |                        |             |     |                            |
| vou e demande                           | Complement d'adres                                                                                                    | 5e                               |                        |             |     |                            |
|                                         |                                                                                                    |                                  |                        |             |     |                            |
|                                         |                                                                                                    |                                  |                        |             |     |                            |
|                                         | Votre adresse postale es                                                                                                    | st-elle différente de celle de v | otre logement actuel ? |             |     |                            |
|                                         | Non 💭 Oui                                                                                                    |                                  |                        |             |     |                            |
|                                         | Partenaires de la de                                                                                                    | mande                            |                        |             | 000 |                            |
|                                         | 1                                                                                                    |                                  |                        |             | 000 |                            |
|                                         | DER MA DEMANDE                                                                                                    | UTER LA RICHE RÉCAPITULATIVE     | DE VOTRE DOSSIER       |             |     | RETOUR À L'ESPACE PRIVE >> |
|                                         |                                                                                                    |                                  |                        |             |     |                            |

| which is a second second second second second second second second second second second second second second se |                           |                                                                                                    |             |  |
|----------------------------------------------------------------------------------------------------|---------------------------|----------------------------------------------------------------------------------------------------|-------------|--|
| Demandeur                                                                                                    | Adresse du logeme         | nt actuel                                                                                                    |             |  |
| Conjoint ou le(s) futur(s) co-<br>ulaire(s) du bail                                                             |                           | Paus                                                                                                    |             |  |
| Occupants qui vivront dans la<br>gement                                                                         | - Alenanger               |                                                                                                    |             |  |
| Situation professionnelta                                                                                       | Code postal<br>87         | Ville                                                                                                    |             |  |
| Revenus fiscaux et<br>issources                                                                                 | 87000 LIMOGES             |                                                                                                    |             |  |
| Situation actuelle et Motif de<br>rire demande                                                                  | 87001 LIMOGES CEDEX       | C1 Etage                                                                                                    | Appartement |  |
| Logement recherché                                                                                              | 87003 LIMOGES CEDEX       | c1 ue Vole 🛛                                                                                                    |             |  |
| Pièces justificatives et autres<br>souments                                                                     | 87004 LIMOGES CEDEX       | d in the second second s |             |  |
| ogression de la saisle<br>votre demande                                                                         | Complement d'adress       | *                                                                                                    |             |  |
|                                                                                                    | Votre adresse postale est | elle différence de celle de votre logement actuel ?                                                                                                    |             |  |
|                                                                                                    | Partenaires de la den     | mande                                                                                                    | 000         |  |
|                                                                                                    |                           | 13                                                                                                    |             |  |

| Nemandeur                                         | Adresse du logeme         | ent actuel                             |                  |             |                       |
|---------------------------------------------------|---------------------------|----------------------------------------|------------------|-------------|-----------------------|
| orgoint ou le(s) futur(s) co-<br>laireísí du bail | A Mitranger               | Pavs                                   |                  |             |                       |
| Rocupants qui vivront dans la<br>ement            | C Steraige                |                                        |                  |             |                       |
|                                                   | Code postal               | Ville                                  |                  |             |                       |
| ituation professionnelle                          | 87000                     | LIMOGES                                |                  |             |                       |
| lavanus fiscaux et<br>sources                     | Lieu-dit                  |                                        |                  |             |                       |
| ituation actuelle et Motif de<br>re demande       | Bâtiment                  | Escalier                               | Etage            | Appartement |                       |
|                                                   |                           |                                        |                  |             |                       |
| agement recherché                                 | Numéro                    | Extension rue                          | Vole 😧           |             |                       |
| èces justificatives et autres                     | 12727137970               | •                                      |                  |             |                       |
| uments.                                           | 1000000                   |                                        |                  |             |                       |
| rreccion de la caisia                             | Hebergele)                |                                        |                  |             |                       |
| otre demande                                      |                           |                                        |                  |             |                       |
|                                                   | Complément d'adress       | se                                     |                  |             |                       |
|                                                   |                           |                                        |                  |             |                       |
|                                                   | Votre adresse postale esi | t-elle différente de celle de votre la | ogement actuel ? |             |                       |
|                                                   | Non 🗊 Oui                 |                                        |                  |             |                       |
|                                                   |                           |                                        |                  |             |                       |
|                                                   | Partenaires de la de      | mande                                  |                  | 000         |                       |
| - 1                                               |                           |                                        |                  |             | ortout à uniquer pour |

| wandaur.                                      | C A Pétrabger             | Pays                              |                       |             |  |
|-----------------------------------------------|---------------------------|-----------------------------------|-----------------------|-------------|--|
| menoeur                                       | C creatinge               |                                   |                       |             |  |
| njoint ou le(s) futur(s) co-<br>ire(s) du bai | Code postal               | Ville                             |                       |             |  |
|                                               | 87000                     | LIMOGES                           |                       |             |  |
| cupants qui vivront dans le<br>nent           | Lieu-dit                  |                                   |                       |             |  |
| uation professionnelle                        | BOURG                     |                                   |                       |             |  |
| mour Person or                                | Bâtiment                  | Escalier                          | Etage                 | Appartement |  |
| enus rislaux el<br>unces                      |                           |                                   |                       |             |  |
| ation actualle et Motif de<br>lemande         | Numéro                    | Extension rue                     | Voie 🤨                |             |  |
|                                               | 5                         |                                   |                       |             |  |
| iment recherché                               | Hébergé(e)                | BIS<br>TER                        |                       |             |  |
| es justificatives et autres<br>ients          |                           | - Association                     |                       |             |  |
| 3984                                          | Complément d'adress       | 5e                                |                       |             |  |
| ession de la saisie<br>re demande             |                           |                                   |                       |             |  |
|                                               | Votre adresse postale est | t-eile différente de celle de vol | tre logement actuel ? |             |  |
|                                               | Non 💭 Oui                 |                                   |                       |             |  |
|                                               | Partenaires de la dei     | mande                             |                       | 000         |  |
|                                               | Qualité                   | Nom ou rat                        | son sociale           | Adresse     |  |
|                                               | Autun résultat            |                                   |                       |             |  |
|                                               |                           |                                   |                       |             |  |

| Nemandeur                                         | A l'étranger             | Pays                                   |                  |             |  |
|---------------------------------------------------|--------------------------|----------------------------------------|------------------|-------------|--|
| Conjoint ou le(s) futur(s) co-<br>laire(s) du bal | Code postal              | Ville                                  |                  |             |  |
| Occupants qui vivront dans la<br>ement            | 87000                    | UMOGES                                 |                  |             |  |
| ituation perfessionnalia                          | Lieu-dit<br>SOURG        |                                        |                  |             |  |
| lavenus fiscaux et                                | Bâtiment                 | Escalier                               | Etage            | Appartement |  |
| sources                                           | Numéra                   | Extension out                          |                  |             |  |
| nuaron actuelle et Moor de<br>re demande          | 5                        |                                        | MARCHAL          |             |  |
| ogement recherché                                 | Hébergé(e)               |                                        |                  |             |  |
| lèces justificatives et autres<br>uments          | Complément d'adres       | se                                     |                  |             |  |
| ression de la saisie<br>otre demande              |                          |                                        |                  |             |  |
|                                                   | Votre adresse postale es | it-elle différente de celle de votre k | ogement actuel ? |             |  |
|                                                   | Partenaires de la de     | mande                                  |                  | 000         |  |
|                                                   | Qualité                  | Nom ou ratson                          | sociale          | Adresse     |  |
|                                                   | Autun résultat           |                                        |                  |             |  |
|                                                   |                          |                                        |                  |             |  |

| 💌 Portal APC 🛛 🗙                                                  | 💶 Suis-je Bigible ?   Demande de 🛛 🗙 🚱 Deposer votre demande de log 🔹 🎽 Demande de Logenent social 👘 🗙 🚱 Deposer votre demande 🔺 + | v - a x            |
|-------------------------------------------------------------------|----------------------------------------------------------------------------------------------------|--------------------|
| ← → C û 🕯 demanded                                                | Helogement86.fr/imhowebGP87/87/espace_prive/demande/afficherFormulaire?pageCmsDemande=0#ongletCotitulaires                         | 🖻 🏦 🖬 🕤 🌘 (Imar 1) |
| 🐣 🥹 🏦 Demandeur                                                   | 🙎 🛑 1 Demandeur                                                                                                    |                    |
| 2 Conjoint ou le(s) futurts)<br>co-strulaireis) du bal-           | 🔩 🧶 Z. Conjoint ou le(s) futur(s) co-titulaire(s) du bail                                                                          |                    |
| 3. Occupants dui vivront dans le<br>logement                      | Nombre de co-titulaires du bail                                                                                                    |                    |
| 4. Situation professionnella                                      | Non Dui                                                                                                    |                    |
| € S. Ravenus fiscaux et<br>Ressources                             | C PRÉCÉDENT SUIVANT >                                                                                                    |                    |
| 6. Situation actuelle et Motif de<br>votre demande                |                                                                                                    |                    |
| 🔹 7. Logement recherché                                           | 🚓 3. Occupants qui vivront dans le logement                                                                                        |                    |
| <ul> <li>Pièces justificatives et autres<br/>documents</li> </ul> | 3 4. Situation professionnelle                                                                                                    |                    |
|                                                                   | S. Revenus fiscaux et Ressources                                                                                                   |                    |
| Progression de la saisie<br>de votre demande                      | 6. Situation actuelle et Motif de votre demande                                                                                    |                    |
|                                                                   | 1 7. Logement recherché                                                                                                    |                    |
| -                                                                 | 8 Pièces justificatives et autres documents                                                                                        |                    |
|                                                                   |                                                                                                    |                    |
|                                                                   |                                                                                                    |                    |
|                                                                   |                                                                                                    |                    |
|                                                                   |                                                                                                    |                    |
| - 19                                                              |                                                                                                    |                    |

SAUVEGARDER LA SAISIE 🗃 VALIDER MA DEMANDE 🗲 CONSULTER LA PICHE RÉCAPITULATIVE DE VOTRE OOSSIER 🔒

Diapez ici pour effectuer une recherche

버 👩 🖻 📾 😰

RETOUR À L'ESPACE PRIVE >>

🥥 14°C Ensoleillé \land 🖻 🕼 💭

| • 1 constant     • 1 constant                                                                                                    | C O   demandedelogen                                      | nent87.fr/imhowebGP87/87/espace_prive/demande/afficherFormi | are/pageCmsDemande=0                       | i∄ ☆ 🖬 🌲 (Enor             |
|----------------------------------------------------------------------------------------------------|-----------------------------------------------------------|-------------------------------------------------------------|--------------------------------------------|----------------------------|
|                                                                                                    | 0 1 Demandeur                                             | Nombre de co-titulaires du bail                             | 1 🕒                                        |                            |
|                                                                                                    | 2. Conjoint ou le(s) futur(s) co-<br>strulaire(s) du bail | Voulez-vous être en colocation ?                            |                                            |                            |
| Shatation professionnel     Shatation professionnel     Shatation profesionnel     Shatation profesionnel     Shatation profesionnel | 3. Occupants qui vivront dans la<br>logement              |                                                             |                                            |                            |
| Bestingt fitzavi et   Bistingt fitzavi et   Bistingt fitzavi et   Bistingt fitzavi et   Pogression del la saliet   Otre de naissance   Internative   Bistingt fitzaviet saliet   Bistingt fitzaviet saliet   Structure demande   Structure demande                                                                                                    | 4. Situation professionnella                              | Civilité<br>O Monsieur O Madame                             |                                            |                            |
| 6. Shuadon actualise if Monfrée<br>vinte demande<br>7. Logement recherche<br>8. Pérocy justificatione et aucres<br>documents<br>Progression de la saislie<br>de votre demande<br>Vinte et aucres<br>Vinte et aucres<br>Stueton familiale<br>Teléphone portable<br>Teléphone portable<br>Teléphone professionnel<br>Nail personnel<br>Nail personnel<br>Nail personnel<br>Nai personnel<br>Portable<br>Per mail<br>Per sM5                                                                                                    | 5. Revenus fistaux et<br>Ressources                       | Nom de naissance                                            | Nom d'usage (si différent) Prénoms         |                            |
| 7. Logement scheich?<br>8. Paceglustificatives et schres<br>desuments<br>Progression de la saisie<br>de votre demande<br>Stuation familiale<br>Teléphone domucie<br>Teléphone portable<br>Teléphone professionnel<br>Mail personnel<br>Mail personnel<br>Deceding yyyy 2222<br>Acceptez-vous de recevoir des informations: Par mail Par SMS                                                                                                    | 6. Situation actuelle et Motif de<br>votre demande        |                                                             |                                            |                            |
| 8. Parase justificative at autres documents   observed     observed     Progression de la saisie     M* sécurité sociale     Stuation familiale     Teléphone domicile     Teléphone domicile     Mail personnel     Image: Sociale     Mail personnel     Image: Sociale     Acceptez-vous de recevoir des informations:     Par mail     Par SMS                                                                                                    | 7. Logement recherché.                                    | Date de naissance                                           |                                            |                            |
| Progression de la saisie<br>le votre demande                                                                                                    | 8. Pièces justificatives et autres<br>documents           | Nationalité 🗸                                               |                                            |                            |
| Stuation familiale     Téléphone domicile     Téléphone portable     Téléphone portable     Mail personnel     Mail personnel     moxect@yyyy 2222     Acceptez-vous de recevoir des informations:     Par mail     Par SMS                                                                                                    | Progression de la saisie<br>de votre demande              | N* sécurité sociale                                         |                                            |                            |
| Teléphone domucile     Teléphone portable     Mail personnel     Indixxx00Pyyyy 2222        Acceptez-vous de recevoir des informations :     Par mail                                                                                                    |                                                           | Situation familiale                                         |                                            |                            |
| Mail personnel Inonxon@yyyy.zzzz Acceptez-vous de recevoir des informations : Par mail Par SMS                                                                                                    |                                                           | Téléphone domicile                                          | Téléphone portable Téléphone professionnel |                            |
| Mail personnel Indixed@yyyy2222 Acceptez-vous de recevoir des informations : Par mail Par SMS V V                                                                                                    |                                                           | C                                                           | <u> </u>                                   |                            |
| Acceptez-vous de recevoir des informations : Par mail Par SMS                                                                                                    |                                                           | Mail personnel                                              |                                            |                            |
| Acceptez-vous de recevoir des informations : Par mail Par SMS                                                                                                    |                                                           | inopacia@yyyy-2222                                          |                                            |                            |
|                                                                                                    |                                                           | Acceptez-vous de recevoir des informations                  | Par mail Par SMS                           |                            |
| SAUVEGARDER LA SABLE 🗃 VALIDER MA DEMANDE > CONSULTER LA RICHE RÉCAPITULATIVE DE VOTRE DOSSIER 👔                                                                                                    | SAUVEGARDER LA SAIGIE 🗃 VALUD                             | ER MA DEMANDE > CONSULTER LA RICHE RÉCAPITULATIVE           |                                            | RETOUR À L'ESPACE PRIVÉ >> |

|                                                            | Lien avec le demandeur |                                |                   |                    |          |
|------------------------------------------------------------|------------------------|--------------------------------|-------------------|--------------------|----------|
| 9 1 Demandeur                                              |                        | v                              |                   |                    |          |
| 2. Conjoint ou le(s) futur(s) co-<br>titulaire(s) du trail | Adresse où le cour     | rier doit être envoyé (si elle | e est différente) |                    |          |
| 3. Occupants dui vivront dans la<br>logement               | A l'étranger           | Pays                           |                   |                    |          |
| 4. Situation professionnella                               |                        |                                |                   |                    |          |
| S. Ravenus fiscaux et<br>Ressources                        | Code postal            | Vile                           |                   |                    |          |
| 6. Situation actuelle et Motif de<br>votre demande         | Lieu-dit               |                                |                   |                    |          |
| 7. Logement recherché                                      | Bânment                | Estaller                       | Etage             | Appartement        |          |
| 8. Pièces Justificatives et autres<br>documents            | Numero                 | Extension rue                  | Vole 🞯            |                    |          |
| Progression de la saisie<br>de votre demande               | Heberge(e)             |                                |                   |                    |          |
|                                                            | Complement d'adress    | ie .                           |                   |                    |          |
|                                                            |                        |                                |                   |                    |          |
|                                                            |                        |                                |                   | < PRÉCÉDENT SUIVAN | <u> </u> |
|                                                            |                        |                                | - 56              |                    |          |

| 🥑 Portali APC                                                        | x   💶 Sus-je eligible 7   Demande de 🛛 x   🕲 Deposer votre riemande de logi x   🙀 Demande de Logement social : 🛛 x 🕹 Deposez votre demande 🗴 + | v – 0 ×                    |
|----------------------------------------------------------------------|----------------------------------------------------------------------------------------------------|----------------------------|
| ← → ♡ ① ⓐ demand                                                     | dedelogement86.fr/imhowebGP87/87/espace_prive/demande/afficherFormulaire?pageCmsDemande=0#ongletCotitulaires                                   | 🖻 🛊 🛛 🗲 (imor j            |
| 20 1: Demandeur                                                      | 🚨 🏮 1 Demendeur                                                                                                    |                            |
| 2 Conjoint ou le(s) futur(s) co-strulaire(s) du bal                  | 🐏 🧶 Z.: Conjoint ou le(s) futur(s) co-titulaire(s) du bail                                                                                     |                            |
| Occupants qui vivront dans l<br>logement                             | a Nombre de co-titulaires du bail a 💿                                                                                                    |                            |
| 4 Situation professionnella                                          | Non Dui                                                                                                    |                            |
| € S. Revenus fiscaux et<br>Ressources                                |                                                                                                    |                            |
| <ol> <li>Situation actualle et Motif de<br/>votre demande</li> </ol> |                                                                                                    |                            |
| 🏚 7. Logement recherché                                              | 3. Occupants qui vivront dans le logement                                                                                                    |                            |
| <ul> <li>8. Pièces justificatives et autres<br/>documents</li> </ul> | <ul> <li>4. Situation professionnelle</li> </ul>                                                                                               |                            |
|                                                                      | € 5. Revenus fiscaux et Ressources                                                                                                    |                            |
| Progression de la saisle<br>de votre demande                         | 6. Situation actuelle et Motif de votre demande                                                                                                |                            |
|                                                                      | 1 7. Logement recherché                                                                                                    |                            |
|                                                                      | OD 8. Pièces justificatives et autres documents                                                                                                |                            |
|                                                                      |                                                                                                    |                            |
|                                                                      |                                                                                                    |                            |
|                                                                      |                                                                                                    |                            |
|                                                                      |                                                                                                    |                            |
| SAUVEGARDER LA SAISIE 📑                                              | VALIDER MA DEMANDE 🗲 CONSULTER LA RICHE RECAPITULATIVE DE VOTRE DOSSIER 🔋                                                                      | RETOUR À L'ESPACE PRIVÉ >> |

H 🙍 🗷 📠 😰 🕀 🔎 Tapez ici pour effectuer une recherche

RETOUR À L'ESPACE PRIVE >>

🥥 14°C Ensoleillé \land 🖻 🕼 💭

| Courner et calendrier personnell X                                   | 💁 Courrier - Alexis Grand - Outlack 🗴           | Sub-je éligible ? (Demande de )       | × O Déposez votre demande x +      |                       | v – a x                       |
|----------------------------------------------------------------------|-------------------------------------------------|---------------------------------------|------------------------------------|-----------------------|-------------------------------|
| ← → C ① <sup>®</sup> demandedelo                                     | gement87.fr/imhowebGP87/87/espa                 | sce_prive/demande/afficherFormula     | re?pageCmsDemande=0#I              |                       | 🖻 🛊 🖬 🛔 🤇 İmar 🗄              |
| 🕹 🥹 1. Demandeur                                                     | 🛔 🏮 1 Demander                                  | <u>.</u>                              |                                    |                       |                               |
| 2. Conjoint ou le(s) futur(s) co-<br>titulaire(s) du bail            | 🔩 - 2. Conjoint ou le(s)                        | futur(s) co-titulaire(s) du bai       |                                    |                       |                               |
| 3. Occupants dui vivront dans le<br>logement                         | Nombre de co-titulair<br>Voulez-vous être en co | res du bail<br>location ?             | a 🕒                                |                       |                               |
| 4. Situation professionnella                                         | Non 🥣 Oui                                       |                                       |                                    |                       |                               |
| € S. Ravenus fiscaux et<br>Ressources                                | Colocataires                                    |                                       |                                    |                       |                               |
| 6. Situation actuelle et Motif de<br>votre demande                   | Ovilice                                         | Nom de naissance                      | Nom d'usage (si différent) Prénoms | Date de naissance     |                               |
| 1- Logement secherché                                                | Aucun resultat                                  |                                       |                                    |                       |                               |
| <ul> <li>B. Pièces justificatives et autres<br/>documents</li> </ul> |                                                 |                                       |                                    |                       |                               |
| Progression de la saisie<br>de votre demande                         |                                                 |                                       |                                    | C PRÉCÉDENT SUIVANT > |                               |
|                                                                      | 🖧 3. Occupants qui M                            | vront dans le logement                |                                    |                       |                               |
|                                                                      | <ul> <li>4. Situation profess</li> </ul>        | sionnelle                             |                                    |                       |                               |
|                                                                      | € 5. Revenus fiscaux                            | et Ressources                         |                                    |                       |                               |
|                                                                      | 6. Stuation actuelle                            | e et Motif de votre demande           |                                    |                       |                               |
|                                                                      | 1 7. Logement reche                             | rché                                  |                                    |                       |                               |
|                                                                      | 68 0 Bilese Levilleset                          | eer et al troe distantions            |                                    |                       |                               |
| SAUVEGARDER LA NAISIE 🔂 VA                                           | UDER MA DEMANDE > CON                           | SULTER LA FICHE RÉCARITULATIVE DE     | VOTRE DOSSIER                      |                       | RETOUR À L'ESPACE PRIVE >>    |
| 🕀 🔎 Tapez ici pour effectuer un                                      | se recherche 🛛 🖽 👩                              | · · · · · · · · · · · · · · · · · · · |                                    |                       | 🥥 21°C Ensoluillé \land 🖻 🕼 💭 |

| 1. Demandeur                                            | 🔸 🥥 💈 Conjoint ou le(s) futur(s) co-situlaire(s) du bail                                                                                                    |                                   |                                          |                           |
|---------------------------------------------------------|----------------------------------------------------------------------------------------------------|-----------------------------------|------------------------------------------|---------------------------|
|                                                         | 3. Occupants qui vivront dans le logement                                                                                                    | $\sim$                            |                                          |                           |
| 2. Conjoint ou letsi futurisi<br>co-titulaireisi du bai | Nombre de personne qui composent le fayer (y compris vous-mêm                                                                                                    | e) Nombre de naissances prévues   | re de personnes en situation de handicap |                           |
| Occupants qui vivront dans la<br>gement                 | 1                                                                                                    | 0                                 | •                                        |                           |
| Situation professionnella                               | Les membres de votre foyer                                                                                                    |                                   |                                          |                           |
| Revenus fistaux et<br>ssources                          | Nom Prénom Date de naissance                                                                                                    | Sexe M ( F                        | Compléments Handicap                     |                           |
| Situation actuelle et Motif de<br>tre demande           | GIRARD Alexis 06/03/2000                                                                                                    | М                                 | 0                                        |                           |
| Logement recherché                                      | Les autres membres de votre foyer                                                                                                    |                                   | 000                                      |                           |
| Plèces justificatives et autres<br>cuments              | Nom Prénom Date de naissance Sexe M   F                                                                                                    | Lien de parenté Personne à charge | Statut Compléments Handicap              |                           |
| gression de la saisie<br>votre demande                  |                                                                                                    |                                   | C PRÉCÉDENT SUIVANT >                    |                           |
|                                                         |                                                                                                    |                                   |                                          |                           |
|                                                         | <ul> <li>4. Stuation professionnelle</li> </ul>                                                                                                    |                                   |                                          |                           |
|                                                         |                                                                                                    |                                   |                                          |                           |
|                                                         | € 5. Revenus fiscaux et Ressources                                                                                                    |                                   |                                          |                           |
|                                                         | <ul> <li>5. Revenus fiscaux et Ressources</li> <li>6. Situation actuelle et Motif de votre demande</li> </ul>                                                                                       |                                   |                                          |                           |
|                                                         | <ul> <li>5. Revenus fiscaux et Ressources</li> <li>6. Stuation actuelle et Motif de votre demande</li> <li>7. Logement recherché</li> </ul>                                                         |                                   |                                          |                           |
|                                                         | <ul> <li>5 Revenus fiscaux et Ressources</li> <li>6 Situation actuelle et Motif de votre demande</li> <li>7. Logement recherché</li> <li>8 Pièces justificatives et autres documents</li> </ul>     |                                   |                                          |                           |
|                                                         | <ul> <li>E 5. Revenus fiscaux et Ressources</li> <li>6. Stuation actuelle et Motif de votre demande</li> <li>7. Logement recherché</li> <li>8. Pièces justificatives et autres documents</li> </ul> |                                   |                                          | OCTORID & LINCOLOGE DOM & |

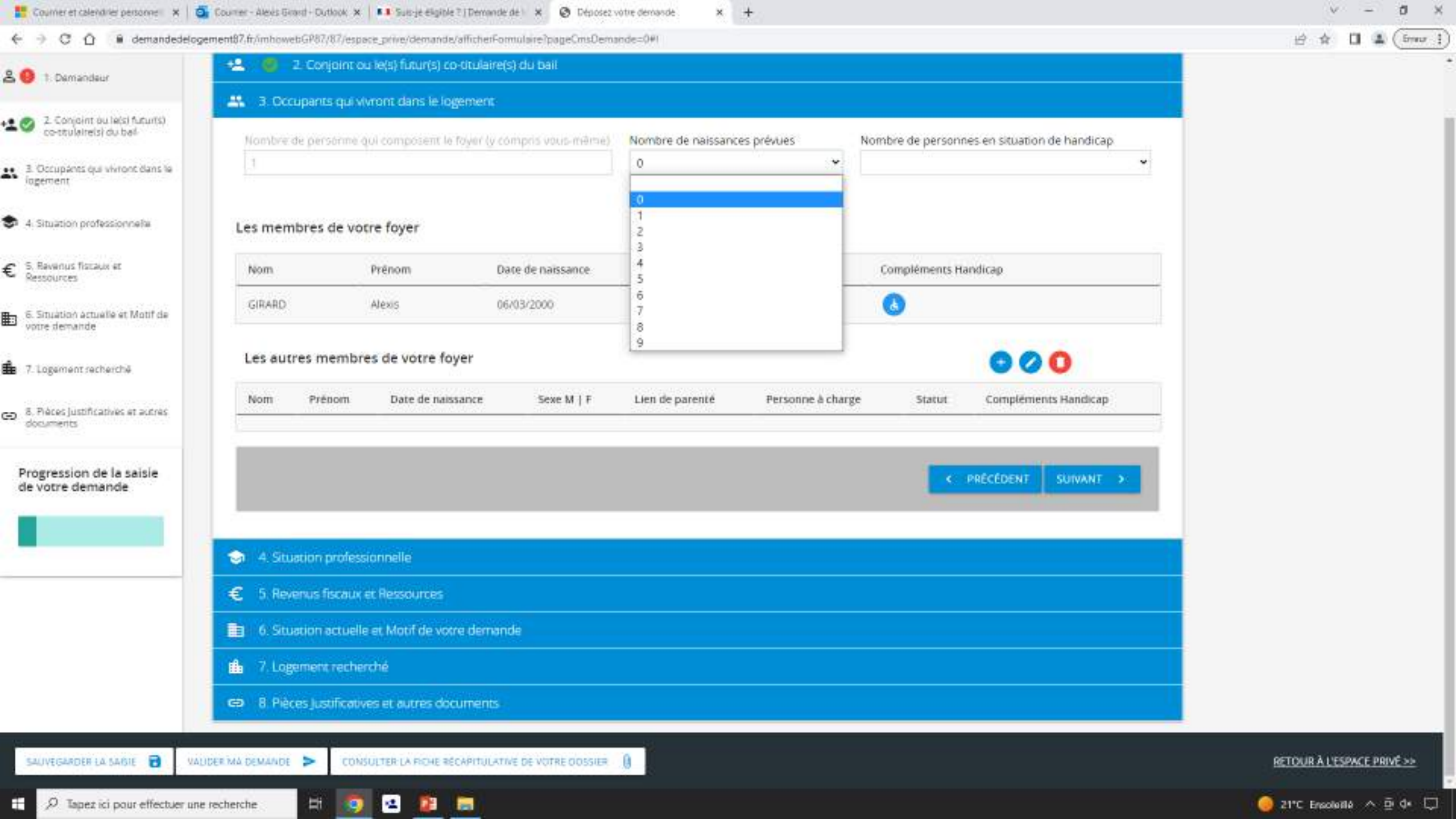

| 1 Demandeur                                                    | +2. 🥥 2. Conjoint ou le(s) futur(s) co-titulaire(s) du bail                              |                                  |                                              |                            |
|----------------------------------------------------------------|------------------------------------------------------------------------------------------|----------------------------------|----------------------------------------------|----------------------------|
|                                                                | 3. Occupants qui vivront dans le logement.                                               |                                  |                                              |                            |
| 2. Conjoint ou letsi futurisi<br>co-strulaireisi du bal        | Nombre de personne qui composent le foyer (y compris vous-même                           | Nombre de naissances prévues     | Nombre de personnes en situation de handicap |                            |
| <ol> <li>Occupants qui vivront dans la<br/>logement</li> </ol> |                                                                                          | 0                                | 7.5                                          |                            |
| 4 Situation professionnelle                                    | Les membres de votre foyer                                                               |                                  |                                              |                            |
| Revenus fiscaux et<br>lessources                               | Nom Prénom Date de naissance                                                             | Sexe M   F                       | Compléments Handicap                         |                            |
| Situation actuelle et Motif de<br>otre demande                 | GIRARD Alexis 06/03/2000                                                                 | М                                | 0                                            |                            |
| Logement secherché                                             | Les autres membres de votre foyer                                                        |                                  |                                              |                            |
| . Pièces justificatives et autres<br>ocuments                  | Nom Prénom Date de naissance Sexe M   F                                                  | Lien de parenté Personne à charg | ge Statut Compléments Handicap               |                            |
| rogression de la saisie<br>e votre demande                     |                                                                                          |                                  | <: PRÉCÉDENT SUIVANT >:                      |                            |
|                                                                |                                                                                          |                                  |                                              |                            |
|                                                                | <ul> <li>A. Studion professionnelle</li> <li>S. Revenus fiscaux et Ressources</li> </ul> |                                  |                                              |                            |
|                                                                | 6. Stuation actuelle et Motif de votre demande                                           |                                  |                                              |                            |
|                                                                | 🏨 7. Logement recherché                                                                  |                                  |                                              |                            |
|                                                                | B. Pièces justificatives et autres documents                                             |                                  |                                              |                            |
| AUVEGARDER LA SAIDIE 🔂 VAL                                     | IDER MA DEMANDE CONSULTER LA FICHE RECAPITULATIVE DE VOTRE ODSSIE                        |                                  |                                              | RETOUR À L'ESPACE PRIVE >> |
| 0.7                                                            | rachenche                                                                                |                                  |                                              | 14°C Excelette 🛆 🛱 de      |

| Courner et calendrier personne   X   1                               | Courrier - Alexis Grand - Outlook 🗶 🕴 Suis-je            | eligible ?   Demonde de 🛛 🗙 🔕 Dépose: | z votre demande 🛛 🗙 🕂         |                                              | v - 0                       |  |
|----------------------------------------------------------------------|----------------------------------------------------------|---------------------------------------|-------------------------------|----------------------------------------------|-----------------------------|--|
| ← → C ① ⓐ demandedelo                                                | ogement87.fr./imhowebGP87/87/espace_prive/de             | mande/afficherFormulaire?pageCmsDen   | nande=0#1                     |                                              | 🖻 🏠 🚺 🛔 (Smor               |  |
| 20 1 Demandeur                                                       | 📲 🥥 2. Conjoint ou le(s) futur(s) co-otulaire(s) du bail |                                       |                               |                                              |                             |  |
|                                                                      | 3. Occupants qui vivront dan                             |                                       |                               |                                              |                             |  |
| 2. Conjoint ou le(s) futur(s)<br>co-ttulaiteisi du bal-              | Nombre de personne qui compos                            | ent le føyer (y compris vous-même)    | Nombre de naissances prévues  | Nombre de personnes en situation de handicap |                             |  |
| 3. Occupients qui vivront dans la                                    |                                                          |                                       | 0 *                           |                                              |                             |  |
| ingeneni                                                             |                                                          |                                       |                               | 0                                            |                             |  |
| 4. Situation professionnella                                         | Les membres de votre foyer                               |                                       |                               | 2                                            |                             |  |
| € S. Ravenus fiscaux et<br>Ressources                                | Nom Prénom                                               | Date de naissance                     | Sexe M ( F                    | 3<br>4<br>5                                  |                             |  |
| 6. Situation actuelle et Motif de<br>votre demande                   | GIRARD Alexis                                            | 06/03/2000                            | М                             | 6<br>7<br>8                                  |                             |  |
| 🏚 7. Logement secherchë                                              | sement recherche                                         |                                       |                               |                                              |                             |  |
| <ul> <li>8. Pièces justificatives et autres<br/>documents</li> </ul> | Nom Prénom Date o                                        | le naissance Sexe M   F               | Lien de parenté Personne à ch | arge Statut Compléments Handicap             |                             |  |
| Progression de la saisle<br>de votre demande                         |                                                          |                                       |                               | < PRECEDENT SUIVANT >                        |                             |  |
|                                                                      |                                                          |                                       |                               |                                              |                             |  |
|                                                                      | I 4. Situation professionnelle                           |                                       |                               |                                              |                             |  |
|                                                                      | € 5. Revenus fiscaux et Ressources                       |                                       |                               |                                              |                             |  |
|                                                                      | 6. Situation actuelle et Motif de votre demande          |                                       |                               |                                              |                             |  |
|                                                                      | n 7. Logement recherché                                  |                                       |                               |                                              |                             |  |
|                                                                      | <ul> <li>B. Báras lestification et auto</li> </ul>       | se dive umanite                       |                               |                                              |                             |  |
|                                                                      |                                                          |                                       |                               |                                              |                             |  |
| SAUVEGARDER LA SAIGLE 🔂 VA                                           | ALIDER MA DEMANDE                                        | CHE RÉCAPITULATIVE DE VOTRE DOSSIER   | 0                             |                                              | RETOUR À L'ESPACE PRIVE >>> |  |
| P Tapez ici pour effectuer un                                        | ne recherche 🛛 🗄 🙍 🛥                                     |                                       |                               |                                              | 🥥 21°C Ensoletité 🔨 🖗 🗔     |  |

| → C D ■ demandedelor                           | pement06.tr/mhowebt=V07/87/espace_prive/demande/afficherFormulaire/pageCmsDemande=O#ongletCobhilaires                                     | 18 🛠 🖬 🍗 (fran             |
|------------------------------------------------|----------------------------------------------------------------------------------------------------|----------------------------|
| 1: Demandeur                                   | 📲 🧶 Z. Conjoint ou le(s) futur(s) co-ditulaire(s) du bail                                                                                 |                            |
|                                                | 3. Occupants qui vivront dans le logement                                                                                                 |                            |
| controlaireisi du bai                          | Nombre de personne qui composent le loyer (y compris vous-même) Nombre de naissances prévues Nombre de personnes en situation de handicap |                            |
| Occupants qui vivront dans la<br>igement       |                                                                                                    |                            |
| Situation professionnella                      | Les membres de votre foyer                                                                                                    |                            |
| Ravenus fistaux et<br>issources                | Nom Prénom Date de naissance Sexe M   F Complé Gandicap                                                                                   |                            |
| Situation actuelle et Motif de<br>irre demande | GIRARD Alexis 06/03/2000 M                                                                                                    |                            |
| Logement recherché                             | Les autres membres de votre foyer                                                                                                    |                            |
| Pièces justificatives et autres<br>cuments     | Nom Prénom Date de naissance Sexe M   F Lien de parenté Personne à charge Statut Compléments Handicap                                     |                            |
| ogression de la saisie<br>votre demande        | C PRÉCÉDENT SUIVANT >                                                                                                    |                            |
|                                                |                                                                                                    |                            |
|                                                | <ul> <li>€ 5. Revenus fiscaux et Ressources</li> </ul>                                                                                    |                            |
|                                                | 6. Situation actuelle et Motif de votre demande                                                                                           |                            |
|                                                | ulia 7. Logement recherché                                                                                                    |                            |
|                                                | 8 Pièces Justificatives et autres documents.                                                                                              |                            |
| ALIVEGARDER LA SARIE 🔒 VI                      | UDER MA DEMANDE > CONSULTER LA RICHE RÉCAPITULATIVE DE VOTRE DOSSIER                                                                      | RETOUR À L'ESPACE PRIVE >> |
|                                                |                                                                                                    |                            |
| ← → C ① @ demandedel                                                                                                    | logement87.fr/imhowebGP87/87/espace.prive/demande/afficherFormulaire?pageCmsDemande                                                                                                    | c=0#1                                                                                                    | 🖻 🛧 🖬 🏝 ( Smort 3          |
|----------------------------------------------------------------------------------------------------|----------------------------------------------------------------------------------------------------|----------------------------------------------------------------------------------------------------|----------------------------|
| & O 1.Demandeur                                                                                                    | <ul> <li>2. Conjoint ou le(t) futur(s) co-trués(re(s) du ball</li> <li>3. Occupants qui vivront dans le logement.</li> </ul>                                                                                                    |                                                                                                    |                            |
| <ul> <li>2: Comport au Vest Asurtation contratantale ingement.</li> <li>3: Occuparts aut www.occutaritale ingement.</li> <li>4: Situation professionnalita</li> <li>5: Revenus fiscaus at Restaurces.</li> <li>6: Situation actuale est Multifice unter demante.</li> <li>6: Situation de le seisle de votre demande.</li> </ul> | Image: Statute of the second second seco | Out       Nan         Out       Nan         Out       Nan         Out       Nan         Out       Nan         Out       Nan         Out       Nan         Out       Nan         Out       Nan         Out       Nan         Out       Nan         Out       Nan         Image: State of the state of the state of th |                            |
| SALVEGATUREA SALUE                                                                                                    | VALIQUER MA DE MARIO 🗲 CONSULTER LA TICHE RECAPITULATINE DE MOTRE DOSSIER ≬                                                                                                    |                                                                                                    | RETOUR À L'ESPACE PRIVE >> |
|                                                                                                    |                                                                                                    |                                                                                                    | 🖉 NIC Excelose A filde 🖂   |

| 👫 🔅 🗄 Dccupants qui wiront dans le logiment:                                               |                  |                                                                                                    |
|--------------------------------------------------------------------------------------------|------------------|----------------------------------------------------------------------------------------------------|
| 20 2 Comporti nu Mali Azurbai<br>co-mulaireldi nu hari filomitire de plet                  |                  |                                                                                                    |
| Complements Handlo                                                                         | ар               | *                                                                                                    |
| Déficience visuelle                                                                        | O OULO Non       |                                                                                                    |
| Autre nature de handicap                                                                   |                  |                                                                                                    |
| 4 Situation professionnale     Les membres     Vierre handliche ert #2                     |                  |                                                                                                    |
| Stabilise                                                                                  | O Dui O Non      |                                                                                                    |
| E 3 Revenus fiscaus at Nom Evolutif                                                        | O Oui O Nan      |                                                                                                    |
| Besoins en aides techniques                                                                |                  |                                                                                                    |
| S The story activate at Mattride     Aucune                                                | O Oui O Non      |                                                                                                    |
| Canne, Béquille                                                                            | O Out O Nan      |                                                                                                    |
| Déambulateur                                                                               | O Oul O Non      |                                                                                                    |
| Fauteus roulant manuel                                                                     | O Oul O Nan      |                                                                                                    |
| Fauteuil roulant électrique                                                                | O Oul O Non      |                                                                                                    |
| S. Fiscal Juto ficances at actives                                                         | O Oul O Nan      |                                                                                                    |
| Lit medicalise                                                                             | O Olai O Non     | and the second second se |
| capacité à monter des marches                                                              | O Out O Non      |                                                                                                    |
| Progression de la saisle 1 à 3 marches                                                     | O Out O Non      |                                                                                                    |
| de votre demande                                                                           | O Dui O Non      |                                                                                                    |
| Plus d'un étage                                                                            | O Oui O Non      |                                                                                                    |
| Présence d'une tierce personne aide à domicile.                                            | alde O Oui O Non |                                                                                                    |
| soignante,velle de nuit                                                                    |                  |                                                                                                    |
| Equipements impératifs                                                                     |                  |                                                                                                    |
| E D. Revenuert                                                                             | O. Out O. Non    |                                                                                                    |
|                                                                                            | X ANNULER        | a valider                                                                                                    |
| 0. Stuatting                                                                               |                  |                                                                                                    |
| 1 Lugathers recharché                                                                      |                  |                                                                                                    |
| B. Peices Justificatives et autres documents.                                              |                  |                                                                                                    |
|                                                                                            |                  |                                                                                                    |
| SALVEEAADEN LA SALDE 🗃 VALDEN MA DEMANDE 🎽 CONSULTER LA TICHE RECAPITULATRE DE NOTRE DOSSI | · · ·            | RETOUR À L'ESPACE PRIVE >>>                                                                                                    |
|                                                                                            |                  |                                                                                                    |

| 8 0 1 Demandeur                                                     | 🔹 👔 2.Corjo)          | nt ou le(s) futur(s) co-tituto)(re(s) du ball                                                                                                    |                                           |           |           |                             |
|---------------------------------------------------------------------|-----------------------|----------------------------------------------------------------------------------------------------|-------------------------------------------|-----------|-----------|-----------------------------|
|                                                                     |                       | u vivront dans le logisment:                                                                                                    |                                           |           |           |                             |
| 2 Conjoint au McG facultà<br>co-trailevelsi du trail                | Nomibre de pér        | Compléments Handican                                                                                                    |                                           |           |           |                             |
| 3 Occupants gal where dans to logeneer                              | 12                    | complements nanoicap                                                                                                    | 0.0.0                                     |           | *         |                             |
| 4 Situation professionnalia                                         | Les membres           | Capacité à monter des marches<br>Impossible                                                                                                    | O Oui O Non                               |           |           |                             |
| € 3 Revenus fiscaus et<br>Residurzes                                | Nom                   | 1 à 3 marches<br>1 étage<br>Plus d'un étage                                                                                                    | 0 Oui 0 Non<br>0 Oui 0 Non<br>0 Oui 0 Non |           |           |                             |
| 6 Situation actuelle et Minit de<br>vorrei demande                  | LINARD.               | Présence d'une tierce personne aide à domicile,aide<br>soignante,veille de nuit<br>Equipements impératifs                                             | O Oui O Non                               |           |           |                             |
| 💼 7. Logement recherché                                             | Les autres m          | Baignoire adaptée<br>Douche sans seuil<br>WC avec espace de transfert                                                                                 | O Oui O Non<br>O Oui O Non<br>O Oui O Non |           | -         |                             |
| <ul> <li>B Résect justificatives et autres<br/>documents</li> </ul> |                       | Ascenseur<br>Chambre avec une tierce personne (aide à domicile,<br>aide soignante, veille de nuit)                                                    | O Oui O Non<br>O Oui O Non                |           |           |                             |
| Progression de la saisle<br>de votre demande                        |                       | Place de stationnement accessible et de largeur<br>adaptée (3m30)<br>Besoins particuliers quant à la localisation du logement<br>et à l'environnement | O Oul O Non                               |           |           |                             |
|                                                                     | 🤝 4 Soution           | Autres besoins                                                                                                    |                                           |           |           |                             |
|                                                                     | E S Revenuer          |                                                                                                    |                                           | × ANNULER | 8 VALIDER |                             |
|                                                                     | 1 7.Logemenne         | charcha                                                                                                    |                                           |           |           |                             |
|                                                                     | 😅 🛛 R. Petros junific | sallaes et autres documents                                                                                                    |                                           |           |           |                             |
| SAUVESANDER LA SAULE 🔕                                              | alifies via demandi 🎽 | CONSULTER LA TICHE RÉCORTOLATINE DE NOTRE DOSSIES                                                                                                    |                                           |           |           | RETOUR À L'ESPACE PRIVE >>> |
| E 🔎 Tapez ici pour effectuer u                                      | ine recherche         | o 🗉 😰 🚍                                                                                                    |                                           |           |           | 🥥 21°C Ensoluillé 🔨 👳 🗘 💭   |

|                                               |                                                                                                    | and the second second se |                        |                                              |                            |
|-----------------------------------------------|----------------------------------------------------------------------------------------------------|----------------------------------------------------------------------------------------------------|------------------------|----------------------------------------------|----------------------------|
| 1. Demandeur                                  | <ul> <li>Coulour on sets innuts) co-ornar</li> </ul>                                                                                                    | re(s) du bail                                                                                                    |                        |                                              |                            |
| 2. Conjoint ou lets) futurts)                 | 3. Occupants qui vivront dans le logement                                                                                                    | F                                                                                                    |                        |                                              |                            |
| co-stulaireisi du bali                        | Nombre de personne qui composent le foyer (r                                                                                                    | compris vous-même) Nombre de                                                                                                    | naissances prévues 1   | Nombre de personnes en situation de handicap |                            |
| Occupants qui vivront dans la<br>igement      | 1                                                                                                    | 0                                                                                                    | *                      |                                              |                            |
| Situation professionnella                     | Les membres de votre foyer                                                                                                    |                                                                                                    |                        |                                              |                            |
| Ravenus fistaux et<br>Issources               | Nom Prénom                                                                                                    | Date de naissance                                                                                                    | Sexe M   F             | Compléments Handicap                         |                            |
| Situation actuelle et Motif de<br>tre demande | GIRARD Alexis                                                                                                    | 06/03/2000                                                                                                    | м                      |                                              |                            |
| Logement recherché                            | Les autres membres de votre foyer                                                                                                    |                                                                                                    |                        | ****                                         |                            |
| Pièces justificatives et aucres<br>cuments    | Nom Prénom Date de naissance                                                                                                    | Sexe M   F Lien de par                                                                                                    | enté Personne à charge | Statut Compléments Handicap                  |                            |
| ogression de la saisie                        |                                                                                                    |                                                                                                    |                        | PRÉCÉDENT SUIVANT                            |                            |
| vou e demande                                 |                                                                                                    |                                                                                                    |                        |                                              |                            |
|                                               | <ul> <li>4. Situation professionnelle</li> </ul>                                                                                                    |                                                                                                    |                        |                                              |                            |
|                                               |                                                                                                    |                                                                                                    |                        |                                              |                            |
|                                               | <ul> <li>b. Revenus fiscaux et Ressources</li> </ul>                                                                                                    |                                                                                                    |                        |                                              |                            |
|                                               | <ul> <li>5. Revenus fiscaux et Ressources</li> <li>6. Stuation actuelle et Motif de votre dem</li> </ul>                                                                                       | ande                                                                                                    |                        |                                              |                            |
|                                               | <ul> <li>5. Revenus fiscaux et Ressources</li> <li>6. Situation actuelle et Motif de votre derr</li> <li>7. Logement recherché</li> </ul>                                                      | ande                                                                                                    |                        |                                              |                            |
|                                               | <ul> <li>S. Revenus fiscaux et Ressources</li> <li>6. Situation actuelle et Motif de votre derr</li> <li>7. Logement recherché</li> <li>8. Pièces Justificatives et autres document</li> </ul> | ande<br>15                                                                                                    |                        |                                              |                            |
| AUVEGARDER LA SARSIE 🔂 VA                     | <ul> <li>Consulter la richer de consulter la riche escartul</li> </ul>                                                                                                    | ative de votre dossier                                                                                                    |                        |                                              | RETOUR À L'ESPACE PRIVÉ >> |

| & 0 1 Demandaur                                                | 🔩 🧃 2. Conjoint cu te(t) futur(s) co-mutaire(s) du bail                   |                                |
|----------------------------------------------------------------|---------------------------------------------------------------------------|--------------------------------|
|                                                                | 🚜 3): Eccupants qui wiront dans le logisment:                             |                                |
| •10 2 Conjoint ou MCG Adultsh<br>co-thulaire(c) du that        | Hemilia de par                                                            |                                |
| A Compare på vivrore samere<br>logenere                        | Occupant                                                                  |                                |
| <ul> <li>4. Situation professionitatia</li> </ul>              | Les membres Nom Prénom Date de naissance                                  |                                |
| € 3. Revenus fiscain et<br>Ressources                          | Teom                                                                      |                                |
| 5. Situation actualle at Motif de<br>vome demande              | O M O F V                                                                 |                                |
| 💼 7. Logament i actiante                                       | Les autres m                                                              |                                |
| <ul> <li>Francisjumficanvec at across<br/>documents</li> </ul> | Parimi Prin                                                               |                                |
| Progression de la saisie                                       |                                                                           |                                |
|                                                                |                                                                           |                                |
|                                                                | 🗢 (4. Situation)                                                          |                                |
|                                                                | X ANNULER D VALIDER                                                       |                                |
|                                                                |                                                                           |                                |
|                                                                | 📫 7 Lapstners recherstré                                                  |                                |
|                                                                | 🗢 🖪 Prices Justificatives et aunes documentes                             |                                |
| PRINCIPALITY PRINT (8)                                         | ALIQUES MA DEMANDE 🗲 CONCULTUR LE INCHE RÉCARITULISTIE DE MAINE DOISSUS 🔒 | RETOUR & L'ESPACE PRIVE >>>    |
| Dapez ici pour effectuer u                                     | ne recherche 🗄 🧔 🛥 😰 🚍                                                    | 🥥 21°C Ensoleillé \land 🖻 de 🖵 |

| ← → C ① 🔒 demandedelogem                                             | ent86.fr/imhowebGP87/87/espace_prive/demande/afficherFormulaire?pi                    | ageCmsDemande=0PongletCotitulaires |                                    | 🖻 🛊 🖬 🐐 (braur )           |
|----------------------------------------------------------------------|---------------------------------------------------------------------------------------|------------------------------------|------------------------------------|----------------------------|
| 2 🙂 1. Demandeur                                                     | <ul> <li>4. Stuation professionnelle</li> </ul>                                       |                                    |                                    |                            |
| 2 Conjoint ou lets) futurts)<br>co-titulaireisi du bal-              |                                                                                       | GIRARD ACEXIS                      |                                    |                            |
| 3. Occupants qui vivront<br>dans le logement                         | Votre situation professionnelle :                                                     | 🔥 👝 Écrire votre professi          | on ici                             |                            |
| 4 Situation professionnella                                          | Profession                                                                            | i                                  |                                    |                            |
| € S. Revenus fiscaux et<br>Ressources                                | Activité                                                                              | Depuis Depuis                      |                                    |                            |
| 6. Situation actualle et Motif de<br>votre demande                   | Profession et catérorie soció, professionnelle                                        | ✓ j/mm/zaza                        |                                    |                            |
| 💼 7. Logement recherché                                              | Professioner categorie addoprocessionnene                                             | - CDD ou intérim                   |                                    |                            |
| <ul> <li>8. Pièces justificatives et autres<br/>documents</li> </ul> |                                                                                       | Période de chômage de plus d'un an | Gan s'est terminée le<br>Limmyaaaa |                            |
| Progression de la saisie<br>de votre demande                         |                                                                                       |                                    |                                    |                            |
|                                                                      |                                                                                       |                                    | < PRECEDENT SUIVANT →              |                            |
|                                                                      |                                                                                       |                                    |                                    |                            |
|                                                                      | 5. Revenus riscaux et riessources      6. Stuation actuelle et Motif de votre demande |                                    |                                    |                            |
|                                                                      | n 7. Logement recherché                                                               |                                    |                                    |                            |
|                                                                      | B. Pièces justificatives et autres documents                                          |                                    |                                    |                            |
| SAUVEGARDER LA SAIGLE 🗃 VALUER                                       | ER MA DEMANDE > CONSULTER LA FICHE RÉCAPITULATIVE DE VOT                              |                                    |                                    | RETOUR À L'ESPACE PRIVE >> |
| 🚊 🔎 Tapez ici pour effectuer une re                                  | scherche 🛛 🛤 👩 🛥 👼 🔯                                                                  |                                    |                                    | 🥥 14°C Ensoluillé 🔺 🖻 🕼 💭  |

| ← → C ① ■ demandedeloger                                             | nent87.fr/imhowebGP87/87/espace_prive/demande/afficherFormulaire?pageCmsDemande=0 | рет                                  |                         | 🖻 🏚 🖬 🌲 (finar             |
|----------------------------------------------------------------------|-----------------------------------------------------------------------------------|--------------------------------------|-------------------------|----------------------------|
| 😫 🥹 1 Demandeur                                                      | 4. Stuation professionnelle                                                       |                                      |                         |                            |
| 2. Conjoint au la(s) fucur(s)<br>contrulaireisi du bal               |                                                                                   | GIRARD ALEXIS                        |                         |                            |
| 3. Occupants qui vivront<br>dans le logement                         | Votre situation professionnelle :                                                 |                                      |                         |                            |
| 4 Situation professionnella                                          | Profession                                                                        |                                      |                         |                            |
| C S. Revenus fiscaux et<br>Ressources                                | Restaurateur                                                                      | Depuis jusqu'à                       |                         |                            |
| 6. Situation actualle at Motif de<br>votre demande                   |                                                                                   | 🤊 j/mm/aasa 🙂 j/mm/aasa              |                         |                            |
| 7. Logement recherché.                                               | Profession et catégorie socio-professionnelle                                     | ) CDD ou intérim                     |                         |                            |
| <ul> <li>8. Pièces justificatives et autres<br/>documents</li> </ul> |                                                                                   | ) Période de chômage de plus d'un an | G Roi s'est terminée le |                            |
| Progression de la saisie<br>de votre demande                         |                                                                                   |                                      |                         |                            |
|                                                                      |                                                                                   |                                      | C PRÉCÉDENT SUIVANT >   |                            |
|                                                                      | € 5 Revenus fromus er Resonurres                                                  |                                      |                         |                            |
|                                                                      | 6. Situation actuelle et Motif de votre demande                                   |                                      |                         |                            |
|                                                                      | 7. Logement recherché                                                             |                                      |                         |                            |
|                                                                      | 8. Pièces Justificatives et autres documents                                      |                                      |                         |                            |
| SAUVEGARDER LA SAIGIE 🔒 VAUD                                         | ER MA DEMANDE > CONSULTER LA PICHE RECAPITULATIVE DE VOTRE OOSSIER                |                                      |                         | RETOUR À L'ESPACE PRIVE >> |
| 2 Japez ici pour effectuer une i                                     | echerche 🖽 👩 🕰 🧊 🚍                                                                |                                      |                         | 🥥 21°C Ensoleillé 🔺 🖻 🕼 💭  |

| Courner et calendrier personne 🛛 🗙                                      | Courrer - Alexis Gravit - Outlook X 🚺 👫 Sub-je eligible ?   Demande de li X 📀 Déposez votre demande 🛛 X 🕂 | v - 0 ×                     |
|-------------------------------------------------------------------------|----------------------------------------------------------------------------------------------------|-----------------------------|
| ← → C ① ⓐ demandedeloger                                                | ment87.fr/imhowebGP87/87/espace_prive/demande/afficherFormulaire?pageCmsDemande=0#1                       | 🖻 🏚 🔲 🌲 (fraur )            |
| 3 0 1 Demandeur                                                         | 4. Situation professionnelle                                                                              |                             |
| 2 Conjoint ou le(s) futurts)<br>co-taulaire(s) du bai                   | GIRARD ALEXIS                                                                                             |                             |
| 3. Occupares qui vivront<br>dans le logement                            | Votre situation professionnelle :                                                                         |                             |
| 4. Situation professionnelle                                            | Profession<br>Bastaurateur                                                                                |                             |
| S. Revenus fistaux et<br>Ressources                                     | Activité Depuis pusqu'à                                                                                   |                             |
| <ul> <li>6. Situation actualle et Motif de<br/>votre demande</li> </ul> | Salarié du privé                                                                                          |                             |
| 7. Logement recherché                                                   | Agent de l'État CDD ou intérim<br>Chômage<br>Etudiant ou apprenti                                         |                             |
| <ul> <li>8. Pièces justificatives et autres<br/>documents</li> </ul>    | Assistant familial ou maternel<br>Autres situations                                                       |                             |
| Progression de la saisie<br>de votre demande                            |                                                                                                    |                             |
|                                                                         | C PRECEDENT SUIVANT >                                                                                     |                             |
|                                                                         |                                                                                                    |                             |
|                                                                         | € 5. Revenus fiscaux et Ressources.                                                                       |                             |
|                                                                         | 6. Stuation actuelle et Motif de votre demande                                                            |                             |
|                                                                         | 7. Logement recherché                                                                                     |                             |
|                                                                         | B. Pièces Justificatives et autres documents                                                              |                             |
| SAUVEGARDER LA SAISIE 🔒 VAUD                                            | CONSULTER LA FICHE RECAPITULATIVE DE VOTRE OOSSIER                                                        | RETOUR À L'ESPACE PRIVÉ >>> |
| 🗧 🔎 Tapez ici pour effectuer une r                                      | recherche 🗄 🧔 🛥 😰 🥫                                                                                       | 🥥 21°C Ensoluille 🔨 🖻 🕼 💭   |

| 1. Demandeur                                 | NEW CONTRACTOR OF CONTRACTOR OF |                 |
|----------------------------------------------|----------------------------------------------------------------------------------------------------|-----------------|
| 2. Conjoint ou la(s) futuris)                | GIRARD ALERIS                                                                                                    |                 |
| co-stulaireisi du bal                        | Votre situation professionnelle : Écrire la date de                                                                                                    | e début         |
| 3. Occupants qui vivront<br>dans le logement | et de fin d'activi                                                                                                    | ité             |
| Situation professionnella                    | Restaurateur                                                                                                    |                 |
| Revenus fiscaux ec                           | Activité G Depuis                                                                                                    |                 |
| ssources                                     | Salarié du privé 06/06/2015 06/06/2015                                                                                                    |                 |
| ne demande                                   | Profession et catégorie socio-professionnelle CDD ou intérim                                                                                                    |                 |
| Logement recherché                           | Période de chômage de plus d'un an                                                                                                    | est terminée le |
| Pièces justificatives et autres<br>cuments   | - Doub                                                                                                    | r/daaa          |
| gression de la saisie<br>votre demande       | Adresse de votre lieu de travail                                                                                                    |                 |
|                                              | A l'étranger Pays                                                                                                    |                 |
|                                              | Code postal Ville de travail                                                                                                    |                 |
|                                              |                                                                                                    |                 |
|                                              |                                                                                                    |                 |
|                                              |                                                                                                    |                 |

| → C L ■ centandedelog                                                       | energeration and an energy of respect June Genande ancher of mulaire p | and the second second se |                             |
|-----------------------------------------------------------------------------|------------------------------------------------------------------------|----------------------------------------------------------------------------------------------------|-----------------------------|
| 0 1. Demandeur                                                              | <ul> <li>4. Stuation professionnelle</li> </ul>                        |                                                                                                    |                             |
| <ul> <li>Z. Conjoint ou le(s) fucurts)<br/>co-tsulaire(s) du bal</li> </ul> |                                                                        | GIRARD ALEXIS                                                                                                    |                             |
| <ul> <li>3. Occupants qui vivront<br/>dans le logement</li> </ul>           | Votre situation professionnelle :                                      |                                                                                                    |                             |
| 4. Situation professionnella                                                | Profession<br>Bestaurateur                                             | Choisir votre catégorie socio-professionnelle                                                                                                    |                             |
| S, Revenus fiscaux et<br>Ressources                                         | Activité                                                               | Depuis Depuis                                                                                                    |                             |
| 6. Situation actuelle et Motif de<br>votre demande                          | Profession et catégorie socio-professionnelle                          | J/mm/aaaa                                                                                                    |                             |
| 7. Logement recherché                                                       | Agriculteur                                                            | CDD ou intérim                                                                                                    |                             |
| 8. Pièces justificatives et autres<br>documents                             | Artisans, commer., chef d'ent.<br>Cadre<br>Ouvriers                    | Periode de chomage de plus d'un an     O     Unint/auta                                                                                                    |                             |
| Progression de la saisie<br>de votre demande                                | Prof interm. (ens. fonc pub.)<br>Retraité<br>Sans activité             |                                                                                                    |                             |
|                                                                             | Etudiant<br>Non precise                                                | C PRÉCÉDENT SUIVANT >                                                                                                    |                             |
|                                                                             | <ul> <li>S. Denomine Foreign of Demonstration</li> </ul>               |                                                                                                    |                             |
|                                                                             | 6. Situation actuelle et Motif de votre demande                        |                                                                                                    |                             |
|                                                                             | n 7. Logement recherché                                                |                                                                                                    |                             |
|                                                                             | B. Pièces justificatives et autres documents                           |                                                                                                    |                             |
| SAUVEGARDER LA SAISIE 🗃 VAL                                                 | UDER MA DEMANDE 🗲 CONSULTER LA RICHE RÉCARITULATIVE DE VOT             | TRE DOSSIER 🔒                                                                                                    | RETOUR À L'ESPACE PRIVÉ >>> |

|                                                                | GIRAND ALEXIS                                                                  |  |
|----------------------------------------------------------------|--------------------------------------------------------------------------------|--|
| 2. Conjoint ou le(s) futur(s)<br>contrulaire(s) du bail        | Votre situation professionnelle :                                              |  |
| <ol> <li>Occupants qui viviont<br/>dans le logement</li> </ol> | Profession                                                                     |  |
| uation professionnella                                         | Restaurateur                                                                   |  |
| venus fiscaux er<br>ources                                     | Activité<br>Salarié du privé                                                   |  |
| uation actuelle et Motif de<br>e demande                       | Profession et catégorie socio-professionnelle<br>Artisans, commer, chef d'ent. |  |
| igement secherché.                                             | Période de chômage de plus d'un an                                             |  |
| èces justificatives et autres<br>aments                        | Wmm/daaa                                                                       |  |
| ession de la saisie<br>tre demande                             | Adresse de votre lieu de travail                                               |  |
|                                                                | A l'étranger Pays                                                              |  |
|                                                                | Code postal Ville de travail                                                   |  |
|                                                                |                                                                                |  |
|                                                                |                                                                                |  |
|                                                                |                                                                                |  |

| C O B demandedeloger                                    | nent87.fr/imhowebGP87/87/espace_prive/demande/afficherFormulaire?pageCmsDemande=0#I | # * <b>0</b> *(                     |
|---------------------------------------------------------|-------------------------------------------------------------------------------------|-------------------------------------|
| 1. Demandeur                                            |                                                                                     |                                     |
| 2. Conjoint ou leisi futuris)<br>co-ttulaireisi du bail | Adresse de votre lieu de travail                                                    | Si vous avez                        |
| 5. Occupants qui vivront<br>dans le logement            | A l'étranger Pays                                                                   | sélectionné que                     |
| ation professionnella                                   | Code postal Ville de travail                                                        | vous etiez salarie<br>ces rubriques |
| enus flocaux et<br>urces                                |                                                                                     | s'affiche                           |
| ition actuelle et Motif de<br>lemande                   | Taper le code postal de                                                             |                                     |
| ment secherché.                                         | Votre IIEU de travail ICI                                                           |                                     |
| es justificatives et actives<br>ents                    | SIRET                                                                               |                                     |
| ssion de la saisie<br>re demande                        | Département Nom                                                                     |                                     |
|                                                         | Cotise au 1% logement<br>Adresse employeur                                          |                                     |
|                                                         | A l'etranger Pays                                                                   |                                     |
|                                                         | Code postal Vile                                                                    |                                     |
| GARDER LA SARIE 🗃 VALIO                                 | RER MA DEMANDE > CONSULTER LA FICHE RÉCAPITULATIVE DE VOTRE DOSSIER                 | RETOUR À L'ESPACE PRIV              |
| Tapez ici pour effectuer une i                          | echerche 🗄 👩 🛥 🁔 🚍                                                                  | 🥥 21°C Ersoleilé 🔨 Ör               |

| Courner et calendrier personne 🛛 🗙 🛛 🕻                               | 🔓 Counter - Alexis Grand - Dutlaak 🗴 🚺 💶 Suis-je eligitide ?   Demande de 🛛 🗶 🔕 Déposes votre demande 🛛 🗴 🕂 | v – d x                    |
|----------------------------------------------------------------------|----------------------------------------------------------------------------------------------------|----------------------------|
| ← → C ① ● demandedelog                                               | ement87.fr/imhowebGP87/87/espace_prive/demande/afficherFormulaire?pageCmsDemande=0#I                        | 🖻 🛊 🔲 🏦 (frag. )           |
| 9 1 Demandeur                                                        |                                                                                                    |                            |
| 2. Conjoint bullets! fucurts)<br>co-truleirets! du bel               | Adresse de votre lieu de travail                                                                            | Si vous avez               |
| <ul> <li>3. Occupants que vivront<br/>dans le logement</li> </ul>    | A l'étranger Pays                                                                                           | sélectionné que            |
| 4. Situation professionnella                                         | Code postal Ville de travail                                                                                | ces rubriques              |
| <ul> <li>S. Revenus flataux et</li> <li>Ressources</li> </ul>        |                                                                                                    | s'affiche                  |
| <ol> <li>Sinuation actualle et Motif de<br/>votre demande</li> </ol> | Taper ici la ville de                                                                                       |                            |
| <ol> <li>7. Logement recherché</li> </ol>                            | Votre employeur votre lieu de travail                                                                       |                            |
| <ol> <li>Pièces justificatives et autres<br/>documents</li> </ol>    | SIRET                                                                                                    |                            |
| Progression de la saisie<br>de votre demande                         | Département Nom                                                                                             |                            |
|                                                                      | Cotise au 1% logement<br>Adresse employeur                                                                  |                            |
|                                                                      | A l'étranger Pays                                                                                           |                            |
|                                                                      | Code postal Ville                                                                                           |                            |
| SAUVEGARDER LA SAISIE 🗃 VAI                                          | UDER MA DEMANDE > CONSULTER LA FICHE RÉCAPITULATIVE DE VOTRE DOSSIER                                        | RETOUR & L'ESPACE PRIVE >> |
| D Tapez ici pour effectuer un                                        | e recherche 🖽 🧔 🖻 🚍                                                                                         | 🥥 21°C Ensoleillé 🔨 🖻 🕼 💭  |
|                                                                      |                                                                                                    |                            |

| M                                                       | Tonie second convert 1 - well of the lange at 1                                      |                           |
|---------------------------------------------------------|--------------------------------------------------------------------------------------|---------------------------|
| ⑦ ① ● demandedelog                                      | ement87.fr/imhowebGP87/87/espace_prive/demande/afficherFormulaire?pageCmsDemande=0#1 | E & 🖬 🏝 (from             |
| 1. Demandeur                                            | Adresse de votre lieu de travail                                                     |                           |
| 2. Conjoint du leisi futurts)<br>co-tituleireisi du bel |                                                                                      | Si vous avez              |
| 3. Occupants qui vivront<br>dans le logement            | A l'étranger Pays                                                                    | sélectionné que           |
| ituation professionnelle                                | Code postal Ville de travail                                                         | ces rubriques             |
| avenus fiscaux et<br>sources                            |                                                                                      | s'affiche                 |
| tuation actuelle et Motif de<br>s demande               |                                                                                      |                           |
| gement recherché.                                       | Votre employeur  Taper ici le N°SIRET de votre employeur                             |                           |
| ces justificatives et autres<br>ments                   | SIRET                                                                                |                           |
| ession de la saisie<br>tre demande                      | Département Nicon                                                                    |                           |
|                                                         | Cotise au 1% logement                                                                |                           |
|                                                         | Adresse employeur                                                                    |                           |
|                                                         | A l'étranger Pays                                                                    |                           |
|                                                         | Code postal Ville                                                                    |                           |
| /EGARDER LA SAISIE 🗃 VAL                                | IDER MA DEMANDE > CONSULTER LA RICHE RÉCAPITULATIVE DE VOTRE DOSSIER                 | RETOUR À L'ESPACE PRIVÉ > |
|                                                         |                                                                                      |                           |

| C A B demandedator                           | manuari 87 & Surbanach C087/87/annach mina Manuarida («BirbarConnolacio» Panacher One Demander - Oni | 0 A 11 8 (5)                        |
|----------------------------------------------|----------------------------------------------------------------------------------------------------|-------------------------------------|
| 1 Demandeur                                  | Sementry www.eesa.or/or/estrace?build/genance.ou/maile/balle/usc/euange=/wi                          |                                     |
| 2. Conjoint ou le(s) futuris)                | Adresse de votre lieu de travall                                                                     |                                     |
| 3. Occupants qui viviont<br>dans le logement | A l'étranger Pays                                                                                    | sélectionné que                     |
| ation professionnella                        | Code postal Ville de travail                                                                         | vous etiez salarie<br>ces rubriques |
| enus fistaux et<br>urces                     |                                                                                                    | s'affiche                           |
| ation actuelle et Motif de<br>fernande       |                                                                                                    |                                     |
| iment secherchē                              | Votre employeur                                                                                      |                                     |
| rs justificatives et autres<br>ents          | Taper ici le département de l'employeur                                                              |                                     |
| ssion de la saisle<br>re demande             | Département                                                                                          |                                     |
|                                              | Cotise au 1% logement<br>Adresse employeur                                                           |                                     |
|                                              | A l'étranger Pays                                                                                    |                                     |
|                                              | Code postal Vilie                                                                                    |                                     |
| GAADER LA SAIGIE 🔒 VA                        | UDER MA DEMANDE S CONSULTER LA RICHE RECAPITULATIVE DE VOTRE DOSSIER                                 | RETOUR À L'ESPACE PRIVÉ             |
|                                              |                                                                                                    |                                     |

| courner et calendre personnell X             | Course - alexa brand - Cutotox x   • • subje espine : ] perminate at   x   () bepose voire demande   x   + |                                     |
|----------------------------------------------|----------------------------------------------------------------------------------------------------|-------------------------------------|
| → C O ■ demandedeloger                       | ment87.tr/imhowebGP87/87/espace_prive/demande/afficherFormulaire/pageCinsDemande=0#I                       | 19 8 U & (int                       |
| 2. Conjoint ou lets) futurts)                | Adresse de votre lieu de travail                                                                           |                                     |
| 3. Occupants qui vivront<br>dans le logement | A l'étranger Pays                                                                                          | sélectionné que                     |
| ituation professionnella                     | Code postal Ville de travail                                                                               | vous etiez salarie<br>ces rubriques |
| avenus fiscaux et<br>sources                 |                                                                                                    | s'affiche                           |
| tuation actuelle et Motif de<br>e demande    |                                                                                                    |                                     |
| gement recherchē                             | Votre employeur                                                                                            |                                     |
| èces justificatives et autres<br>iments      | SIRET                                                                                                    |                                     |
| ression de la saisie<br>stre demande         | Département Nom                                                                                            |                                     |
|                                              | Cocher la case si vous<br>Cotise au 1% logement<br>Adresse employeur                                       |                                     |
|                                              | A l'étranger Pays                                                                                          |                                     |
|                                              | Code postal Ville                                                                                          |                                     |
| VEGARDER LA SAISIE 🔒 VALIO                   | XER MA DEMANDE > CONSULTER LA FICHE RÉCAPITULATIVE DE VOTRE DOSSIER                                        | RETOUR & L'ESPACE PRIVE >           |
| 𝒫 Tapez ici pour effectuer une i             | echerche 🗄 🧑 🛥 😰 🚍                                                                                         | 🥥 21°C Ensoleillé 🔨 🖻 de            |

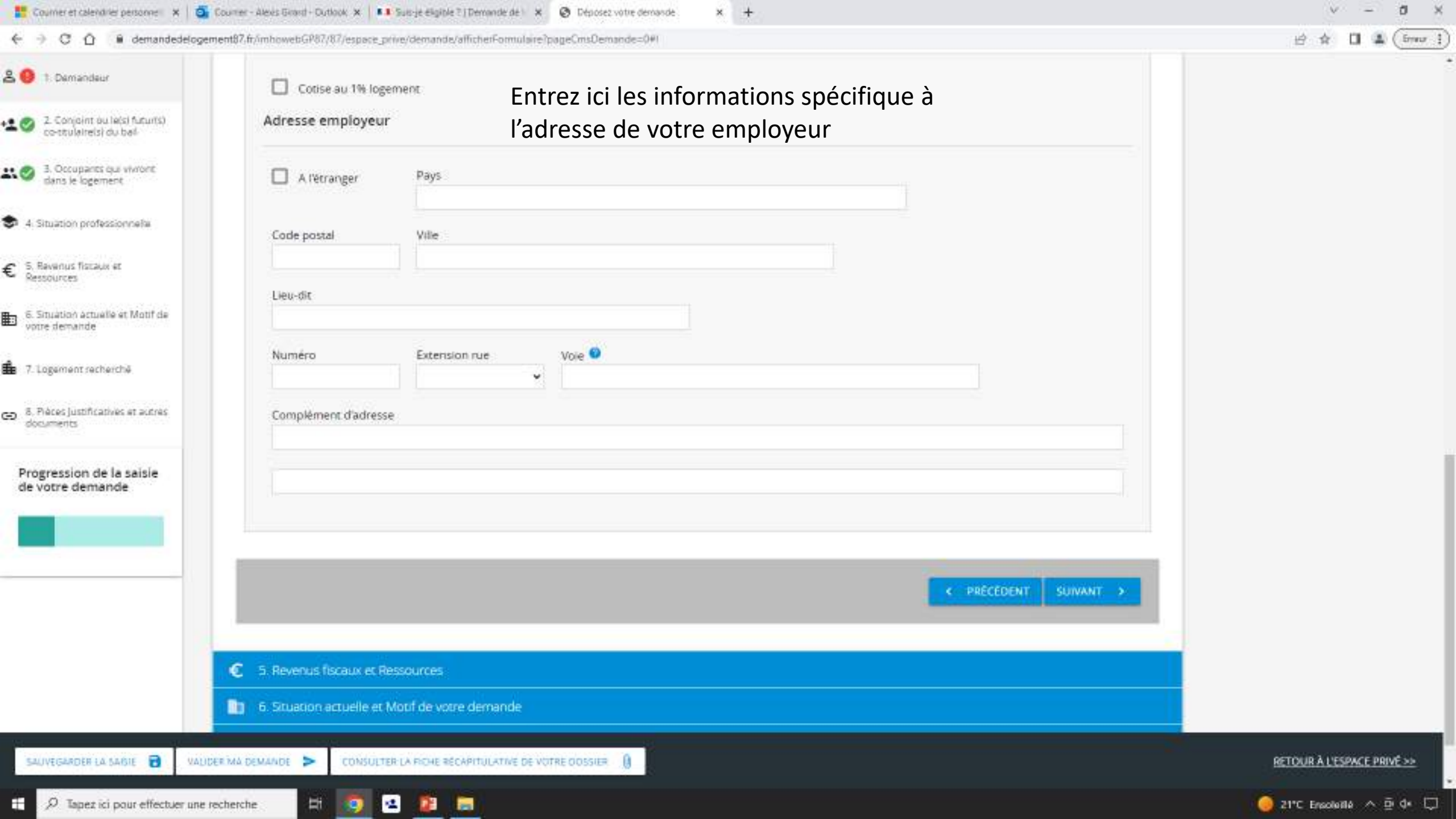

| ← → C ① 🔒 demandede                                                     | logement86.fr/imhowebGP87/87/espace_prive/demande/afficherFo | mulaire?pageCmsDemande=0#ongletCotitulaires |                                                           | 🖻 🏦 🔲 🗲 (finar              |
|-------------------------------------------------------------------------|--------------------------------------------------------------|---------------------------------------------|-----------------------------------------------------------|-----------------------------|
| B 😐 1. Demandeur                                                        | 6 5. Revenus fiscaux et Ressources                           |                                             |                                                           |                             |
| 2. Conjoint ou lets) futurts)<br>co-strulaire(s) du bal                 | Vos Revenus mensuels                                         |                                             |                                                           |                             |
| 3. Occupants qui vivront<br>dans le logement                            | Ressources du demandeur, du conjoint<br>(hors APL/ALS/ALF)   | ou du codemandeur et des personn            | es fiscalement à leur charge qui vivront dans le logement |                             |
| 9 4 Situation professionnelle                                           | Présence de ressources mensuelles                            | Mois Année                                  | Total                                                     |                             |
| C S. Revenus fiscaux et<br>Ressources                                   |                                                              |                                             |                                                           |                             |
| <ul> <li>5. Situation actuelle et Motif de<br/>votre demande</li> </ul> |                                                              | GIRARD ALEXIS                               |                                                           |                             |
| 7. Logement secherché                                                   | Vos ressources 💿                                             |                                             |                                                           |                             |
| <ul> <li>8. Pièces justificatives et autres<br/>documents</li> </ul>    | Salaire ou revenu d'activité                                 |                                             |                                                           |                             |
| Progression de la saisle<br>de votre demande                            | Retraite                                                     |                                             | Entrez ici le montant des ressources mensuels des         |                             |
|                                                                         | Allocation chômage / Indemnités                              |                                             | personnes qui vivront dans le<br>logement                 |                             |
|                                                                         | Pension Alimentaire reçue                                    | -                                           |                                                           |                             |
|                                                                         | Pension d'invalidité                                         | đ                                           |                                                           |                             |
| -12                                                                     | éllocations familiales                                       |                                             |                                                           |                             |
| SAUVEGARDER LA SAISIE                                                   | VALIDER MA DEMANDE > CONSULTER LA RICHE RÉCAPITULAT          | IVE DE VOTRE DOSSIER                        |                                                           | RETOUR À L'ESPACE PRIVÉ >>> |

|                                                                      | unge eigne i Lienande de li x i i gi bepose vole aemanie de ngi x i i i benande de wgenerickobal - x i gi bepose kore denande i x i t | 2 A 11 C                    |
|----------------------------------------------------------------------|----------------------------------------------------------------------------------------------------|-----------------------------|
|                                                                      | annen/monwengrot/ot/epare3/meroenanne/ancheronnume page/nsoenance-orongee.commines                                                    | E & L & (and                |
| 3 🥹 1. Demandeur                                                     | Allocation chômage / Indeminités                                                                                                    |                             |
| 2 Conjoint ou le(s) futurts)<br>co-tituleireisi du bel               |                                                                                                    |                             |
| 3. Occupants qui vivront<br>dans le logement                         | Pension Alimentaire reçue                                                                                                    |                             |
| 4. Situation professionnelle                                         | Pension d'invalidizé                                                                                                    |                             |
| S. Revenus fiscaux et                                                | Allocations familiales                                                                                                    |                             |
| NEDWORCES                                                            |                                                                                                    |                             |
| <ul> <li>Situation actualle et Motif de<br/>votre demande</li> </ul> | Allocation d'adulte handicapé (AAH)                                                                                                   |                             |
| 7. Logement secherché                                                |                                                                                                    |                             |
| <ul> <li>8. Plèces justificatives et autres<br/>documents</li> </ul> | Alloc. éducation enfant handicapé (AEEH)                                                                                              |                             |
| Prograssion de la saisia                                             | Alloc, journ, présence parentale (AJPP)                                                                                               |                             |
| de votre demande                                                     |                                                                                                    |                             |
|                                                                      | Revenu de solidarité active (RSA)                                                                                                    |                             |
|                                                                      | Allocation jeune enfant (PAJE)                                                                                                    |                             |
|                                                                      |                                                                                                    |                             |
|                                                                      | ASPA (ex minimum Vieldesse)                                                                                                    |                             |
|                                                                      | Bourse étudiant                                                                                                    |                             |
| 12 AL                                                                |                                                                                                    |                             |
| SAUVEGARDER LA SAIGIE 🗃 VALIDER                                      | RIMA DEMANDE > CONSULTER LA RICHE RÉCAPITULATIVE DE VOTRE DOSSIER                                                                     | RETOUR À L'ESPACE PRIVÉ >>> |
| 🕀 🔎 Tapez ici pour effectuer une rec                                 | cherche 🖽 👩 🛥 📾 😰                                                                                                    | 🥥 14°C Ensolutio 🔨 🗇 🗘 💭    |

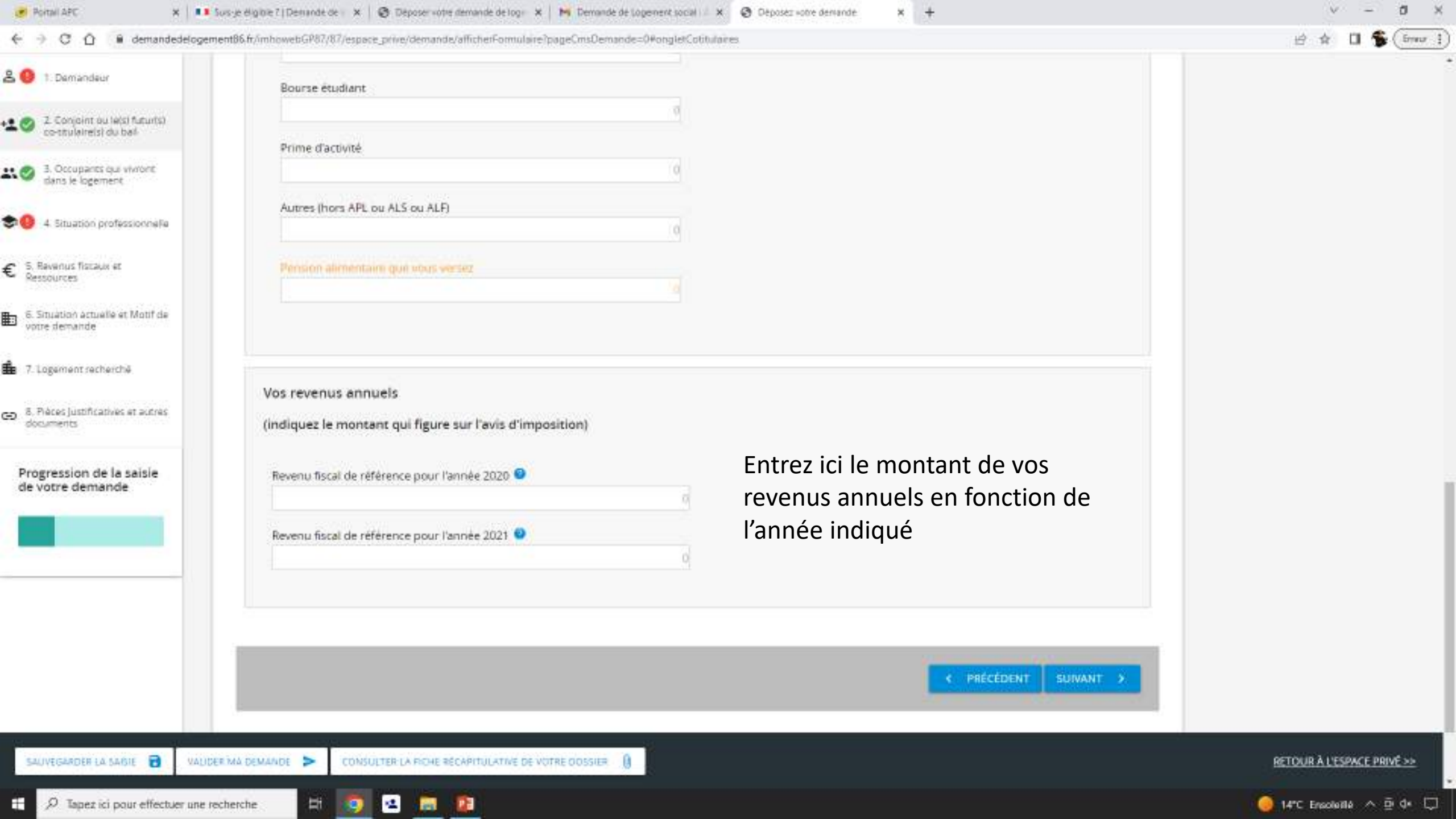

| 1. Demandeur                                            | 6. Situation actuelle et Motif de votre demande                                                                  |                                  |  |
|---------------------------------------------------------|----------------------------------------------------------------------------------------------------|----------------------------------|--|
| 2. Conjoint ou lets! futurts?<br>co-tituleirels! du bel | Situation actuelle                                                                                               | Entrez ici les informations      |  |
| 3. Occupants qui vivront<br>dans le logement            | Statut du logement actuel                                                                                        | concernant votre logement actuel |  |
| 4. Situation professionnelle                            |                                                                                                    |                                  |  |
| 5. Revenus fiscaux et<br>Ressources                     | Nombre de pièces principales (hors cuisine et saile de bain)                                                     | Surface (m²)                     |  |
| 5. Situation actuelle et Motif de<br>voire demande      | Nombre d'occupants                                                                                               | Catégorie                        |  |
| Logement recherché                                      | Loyer avec charges (€)                                                                                           | Aide au logement (AL ou APL) (€) |  |
| Pièces justificatives et autres<br>ocuments             | Préavis                                                                                                    | Référence locataire              |  |
| ogression de la saisie<br>votre demande                 | ✓ Mutation                                                                                                    |                                  |  |
|                                                         | Etes vous propriétaire d'un logement autre que celui que vous habitez ?<br>Non Dui<br>Précisions complémentaires |                                  |  |
|                                                         |                                                                                                    |                                  |  |
|                                                         | . 1                                                                                                    |                                  |  |

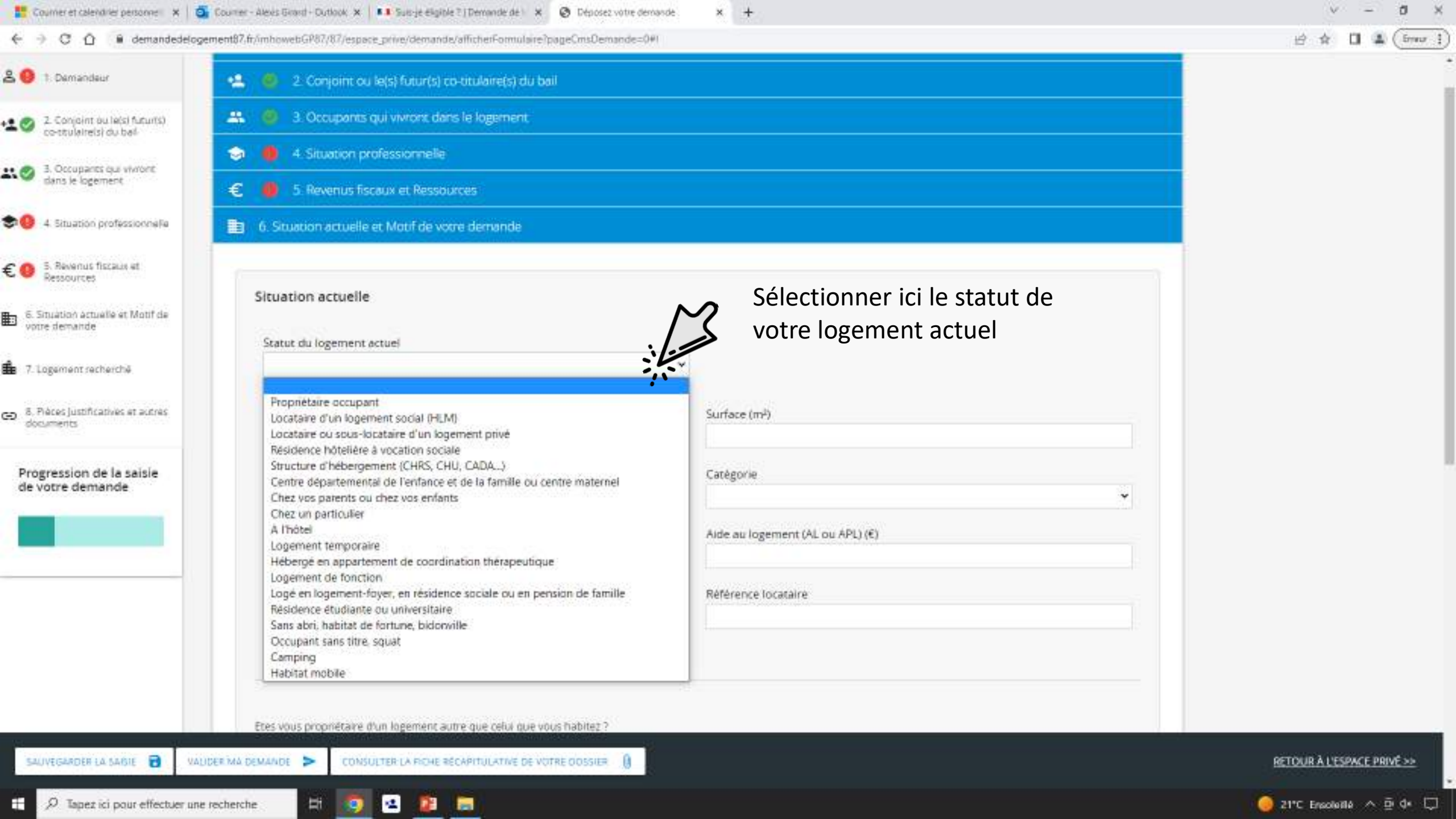

| 2 0 + Demonstrue                                       | 6. Struation actuelle et Motif de votre demande                                    |                                  |                            |
|--------------------------------------------------------|------------------------------------------------------------------------------------|----------------------------------|----------------------------|
| 2. Conjoint ou lets) futurts)<br>co-ttuleitels) du bel | Situation actuelle                                                                 | Sélectionnez ici le nombres de   |                            |
| dans le logement                                       | Statut du logement actuel                                                          | pièces principales que dispose   |                            |
| 🗢 🔮 4. Situatión professionnelle                       | Propriétaire occupant                                                              | votre logement                   |                            |
| €                                                      | Nombre de prèces principales (hors cuisine et salle de bain)                       | Surface (m²)                     |                            |
| 6. Situation actuelle et Motif de<br>votre demande     | 1 (studio)<br>2 pièces                                                             | Catégorie                        |                            |
| 7. Logement recherché                                  | 3 pièces<br>4 pièces<br>5 pièces<br>6 pièces et +                                  | Alde au logement (AL ou APL) (€) |                            |
| documents                                              | Préavis                                                                            | Référence locataire              |                            |
| Progression de la saisie<br>de votre demande           | Mutation                                                                           |                                  |                            |
|                                                        | Etes vous propriétaire d'un logement autre que celui que vous habitez ?<br>Non Dui |                                  |                            |
|                                                        | Précisions complémentaires                                                         |                                  |                            |
| SALIVEISARDER LA SAISIE 🗃 VA                           | LUDER MA DEMANDE > CONSULTER LA FICHE RÉCAPITULATIVE DE VOTRE DOSSIER              |                                  | RETOUR À L'ESPACE PRIVÉ >> |
| P Tapez ici pour effectuer un                          | e recherche 🗄 🧑 🛥 👔 🥽                                                              |                                  | 🥥 21°C Ensoleillé 🔨 🛱 🗘    |

| 0 1 Demandaur                                                           | 6. Stuation actuelle et Motif de votre demande                                     |                                  |                            |
|-------------------------------------------------------------------------|------------------------------------------------------------------------------------|----------------------------------|----------------------------|
| a e permenant                                                           |                                                                                    |                                  |                            |
| 2. Conjoint ou lets) futurts)<br>co-taulaireisi du bai                  | Situation actuelle                                                                 | Tapez ici la surface de          |                            |
| 3. Occupants qui vivront<br>dans le logement                            | Statut du logement actuei                                                          | votre logement                   |                            |
| 0 4 Situation professionnelle                                           | Propriétaire occupant ~                                                            |                                  |                            |
| C O S. Revenus fiscaus et<br>Ressources                                 | Nombre de prèces principales (hors cuisine et salle de bain)<br>1 (studio)         | Surface (m²)                     |                            |
| <ul> <li>6. Situation actuelle et Motif de<br/>votre demande</li> </ul> | Nombre d'occupants                                                                 | Catégorie                        |                            |
| 7. Logement secherché                                                   | Loyer avec charges (€)                                                             | Aide au logement (AL ou APL) (€) |                            |
| <ul> <li>8. Pièces justificatives et autres<br/>documents</li> </ul>    | Delawis                                                                            | Référence locataire              |                            |
| Progression de la saisie<br>de votre demande                            | ×                                                                                  |                                  |                            |
|                                                                         | Mutation                                                                           |                                  |                            |
|                                                                         | Etes vous propriétaire d'un logement autre que celui que vous habitez ?<br>Non Dui |                                  |                            |
|                                                                         | Précisions complémentaires                                                         |                                  | <u>115</u>                 |
|                                                                         |                                                                                    |                                  |                            |
| SAUVEGARDER LA SAISIE                                                   | VALIDER MA DEMANDE > CONSULTER LA FICHE RÉCAPITULATIVE DE VOTRE DOSSIER            |                                  | RETOUR À L'ESPACE PRIVE >> |

| C O @ demandedelog                                                            | pement87.fr/mhowebGP87/87/espace_prive/demande/afficherFormulaire?pageCmsDemande=0#1                             | 台 余 🖬 🕹 (free              |
|-------------------------------------------------------------------------------|----------------------------------------------------------------------------------------------------|----------------------------|
| 9 1 Demandeur                                                                 | 6. Stuation actuelle et Motif de votre demande                                                                   |                            |
| <ul> <li>Conjoint ou le(s) futurts)</li> <li>co-stulaire(s) du bal</li> </ul> | Situation actuelle                                                                                               |                            |
| <ul> <li>3. Occupants qui vivront<br/>dans le logement</li> </ul>             | Statut du logement actuel Tapez ici le n                                                                         | ombre d'occupant           |
| 00 4 Situation professionnella                                                | Propriétaire occupant de votre loge                                                                              | ement                      |
| S. Revenus fiscaus et<br>Ressources                                           | Nombre de prèces principales (hors cuisirie et salle de bain)         urface (m²)           1 (studio)         2 |                            |
| 6. Situation actualle et Motif de<br>votre demande                            | Nombre d'occupants Catégorie                                                                                     |                            |
| 7. Logement recherché                                                         | Loyer avec charges (€) Aide au logement (AL ou AF                                                                | L) (€)                     |
| 8. Pièces justificatives et autres<br>documents                               |                                                                                                    |                            |
| Progression de la saisie<br>de votre demande                                  | Mutation                                                                                                    |                            |
|                                                                               | Etes vous propriétaire d'un logement autre que celui que vous habitez ?<br>Non Dui                               |                            |
|                                                                               | Précisions complémentaires                                                                                       |                            |
| SAUVEGARDER LA SAIGLE 🗃 VAL                                                   | UDER MA DEMANDE CONSULTER LA FICHE RECAPITULATIVE DE VOTRE DOSSIER                                               | RETOUR À L'ESPACE PRIVE >> |
| <ul> <li>D Tapez ici pour effectuer un</li> </ul>                             | e recherche                                                                                                    | 🦲 arc Exclude 🔿 Di de D    |

|                                                                         | ogementar/.m/mhowetbis/or//or/espace_prive/demande/afficherFormulaire/pageCinsDemande=0# |                               | 12 S 11 🐨 (pun             |
|-------------------------------------------------------------------------|------------------------------------------------------------------------------------------|-------------------------------|----------------------------|
| 🖁 🥹 1. Demandeur                                                        | 6. Stuation actuelle et Motif de votre demande                                           |                               |                            |
| 2. Conjoint ou le(s) fucurts)<br>co-taulaireisi du bal-                 | Situation actuelle                                                                       |                               |                            |
| 3. Occupants qui vivront<br>dans le logement                            | Statut du logement actuel                                                                | Sélectionnez ici la catégorie |                            |
| 90 4 Situation professionnella                                          | Propriétaire occupant                                                                    | de votre logement             |                            |
| E 😐 S. Revenus fiscaus et<br>Ressources                                 | Nombre de prèces principales (hors cuisine et salle de bain)                             | Surface (m <sup>2</sup> )     |                            |
| <ul> <li>5. Sinuation actualle et Motif de<br/>votre demande</li> </ul> | Nombre d'occupants                                                                       | Categorie                     |                            |
| 7. Logement recherché                                                   |                                                                                          |                               |                            |
| <ul> <li>8. Pièces justificatives et autres<br/>documents</li> </ul>    | Loyer avec charges (t)                                                                   | Maison                        |                            |
|                                                                         | Préavis                                                                                  | Référence locataire           |                            |
| Progression de la saisie<br>de votre demande                            | Mutation                                                                                 |                               |                            |
| _                                                                       | Etes vous propriétaire d'un logement autre que celui que vous habitez ?                  |                               |                            |
|                                                                         | Précisions complémentaires                                                               |                               |                            |
|                                                                         |                                                                                          |                               |                            |
| SAUVEGARDER LA SAIGLE 🔒 V                                               | IAUDER MA DEMANDE > CONSULTER LA RICHE RÉCAPITULATIVE DE VOTRE DOSSIER                   |                               | RETOUR À L'ESPACE PRIVE >> |
| P Tapez ici pour effectuer u                                            | ine recherche 🗄 🧑 🛥 😰 🧮                                                                  |                               | 🥥 21°C Ensoluillé 🔨 🗓 🕼 💭  |

| C O demandedelogement87.fr/mhowebGP87/87/espace_prive/demande/afficherFormulaire?pageCmsDemande=0#I | 년 ☆ 🖬 🌡 (fmor )            |
|----------------------------------------------------------------------------------------------------|----------------------------|
| 2 0 1 Demandeur 0. Stuadon actuelle et Motri de votra demande                                       |                            |
| Situation actuelle                                                                                  |                            |
| Al QCouparts du Vivront<br>dans le logement<br>Statut du logement actuel                            |                            |
| Image: Struction professionneFe     Propriétaire occupant                                           |                            |
| € 0 5. Revenus fiscaus et Nombre de prèces principales (hors cuisine et salle de bain) Surface (m²) |                            |
| 1 (studio) 12                                                                                       |                            |
| S. Stuation actuelle et Motif de<br>votre demande Nombre d'occupants Catégorie                      |                            |
|                                                                                                    |                            |
| ♣ 7. Logement recherché Loyer avec charges (€) Alde au logement (AL ou APL) (€)                     |                            |
| 8. Places justificatives et autres                                                                  |                            |
| Préavis Référence locataire                                                                         |                            |
| Progression de la saisle                                                                            |                            |
| Mutation                                                                                            |                            |
| Tapez ici le loyer avec les charges                                                                 |                            |
| de votre logement actuel                                                                            |                            |
| Non The Date                                                                                        |                            |
|                                                                                                    |                            |
| Précisions complémentaires                                                                          |                            |
|                                                                                                    |                            |
|                                                                                                    |                            |
| SAUVEGARDER LA SAGIE 🗃 VALIDER MA DEMANDE > CONSULTER LA FICHE RECAPITULATIVE DE VOTRE COSSIER 🔋    | RETOUR À L'ESPACE PRIVE >> |
| 🗄 . 9. Tapet ici pour effectuer une recherche 🛛 🕂 🧑 📑                                               | 21°C Escolutto A B de C    |

| Courner et calendrier personnel 🗙 🕴                                  | 💈 Courrer - Alexis Grand - Dudkook 🗴 📔 💶 Suis-je ëligible ?   Demande de 👘 🗴 🔞 Déposez votre demande 💿 🗴 🔸 | v – a x                    |
|----------------------------------------------------------------------|----------------------------------------------------------------------------------------------------|----------------------------|
|                                                                      | gement87.fr/mbowebGP87/87/espace_prive/demande/afficherFormulaire?pageCmsDemande=0#I                       | i d' ▲ (fmor :             |
| 2. Conjoint ou lats) futurts)<br>controlaireis) du bai               | Situation actuelle                                                                                         |                            |
| 3. Occupants qui vivront<br>dans le logement                         | Statut du logement actuel                                                                                  |                            |
| 🗢 🏮 4. Situation professionnelle                                     | Propriétaire occupant Y                                                                                    |                            |
| € 0 5. Revenus fiscaux et<br>Ressources                              | Nombre de prèces principales (hors cuisine et salle de bain) Surface (m²) 1 (studio) ¥ 12                  |                            |
| 6. Situation actuelle et Motif de<br>votre demande                   | Nombre d'occupants Catégorie                                                                               |                            |
| 🏚 7. Logement recherché                                              | Loyer avec charges (€) Aide au logement (AL ou APL) (€)                                                    |                            |
| <ul> <li>8. Pièces justificatives et autres<br/>documents</li> </ul> | 200<br>Préautr                                                                                             |                            |
| Progression de la saisie<br>de votre demande                         | Mutation                                                                                                   |                            |
|                                                                      | Etes vous propriétaire d'un logement autre que celui que vous habitez ?<br>Non Dui                         |                            |
|                                                                      | Précisions complémentaires                                                                                 |                            |
| SAUVEGARDER LA SAISIE 🗃 VAI                                          | UDER MA DEMANDE > CONSULTER LA FICHE RÉCAPITULATIVE DE VOTRE DOSSIER                                       | RETOUR À L'ESPACE PRIVÉ >> |
| 2 D Tapez ici pour effectuer un                                      | e recherche 🗄 🧕 🛥 🤷 🔚                                                                                      | 🥥 21°C Ensolutilé 🔨 🖻 d* 💭 |

| ← → C ① ● demandedelo                                                | gement87.fr/imhowebGP87/87/espace_prive/demande/afficherFormulaire?pageCmsDemande=0#I |                                  | 🖻 🏦 🖬 🌲 (from 1             |
|----------------------------------------------------------------------|---------------------------------------------------------------------------------------|----------------------------------|-----------------------------|
| 온 🥹 🤋 Demandeur                                                      | 6. Stuation actuelle et Motif de votre demande                                        |                                  |                             |
| 2. Conjoint ou le(s) futur(s) contrulaireisi du bal                  | Situation actuelle                                                                    |                                  |                             |
| 3. Occupants qui vivront<br>dans le logement                         | Statut du logement actuel                                                             |                                  |                             |
| 🗢 🕘 4. Situation professionnelle                                     | Propriétaire occupant                                                                 | •                                |                             |
| C A 5 Revenus fiscaix et                                             | Nombre de prèces principales (hors cuisine et salle de bain)                          | Surface (m <sup>2</sup> )        |                             |
| E 🥶 Ressources                                                       | 1 (studio)                                                                            | ♥ 12                             |                             |
| 6. Situation actuelle et Motif de<br>votre demande                   | Nombre d'occupants                                                                    | Catégorie                        |                             |
| 7. Logement recherché                                                |                                                                                       |                                  |                             |
|                                                                      | Loyer avec charges (€)                                                                | Aide au logement (AL ou APL) (€) |                             |
| <ul> <li>8. Pièces justificatives et autres<br/>documents</li> </ul> | 200                                                                                   | 200                              |                             |
| 0.0.000                                                              | Préavis                                                                               | Référence locataire              |                             |
| Progression de la saisie<br>de votre demande                         | 0 mois                                                                                |                                  |                             |
|                                                                      | 1 mois                                                                                | $\sim$                           |                             |
|                                                                      | 2 mois                                                                                | Sélectionnez ici le nombre de    |                             |
|                                                                      | Et a mois                                                                             | Selectionnez ich e nombre de     |                             |
|                                                                      | 5 mois<br>6 mois                                                                      | mois qu'il y a sur votre préavis |                             |
|                                                                      | N 7 mois                                                                              |                                  |                             |
|                                                                      | 8 mois<br>9 mois                                                                      |                                  |                             |
|                                                                      | Précisions complémentaires                                                            |                                  |                             |
|                                                                      |                                                                                       |                                  |                             |
|                                                                      |                                                                                       |                                  |                             |
|                                                                      |                                                                                       |                                  |                             |
| SAUVEGARDER LA SAISIE 🗃 VA                                           | AUDER MA DEMANDE 🗲 CONSULTER LA FICHE RÉCAPITULATIVE DE VOTRE ODSSIER  🔋              |                                  | RETOUR À L'ESPACE PRIVE >>> |
| Tapez ici pour effectuer un                                          | ne recherche                                                                          |                                  | 21°C Encodente 🔨 Di de 🖂    |

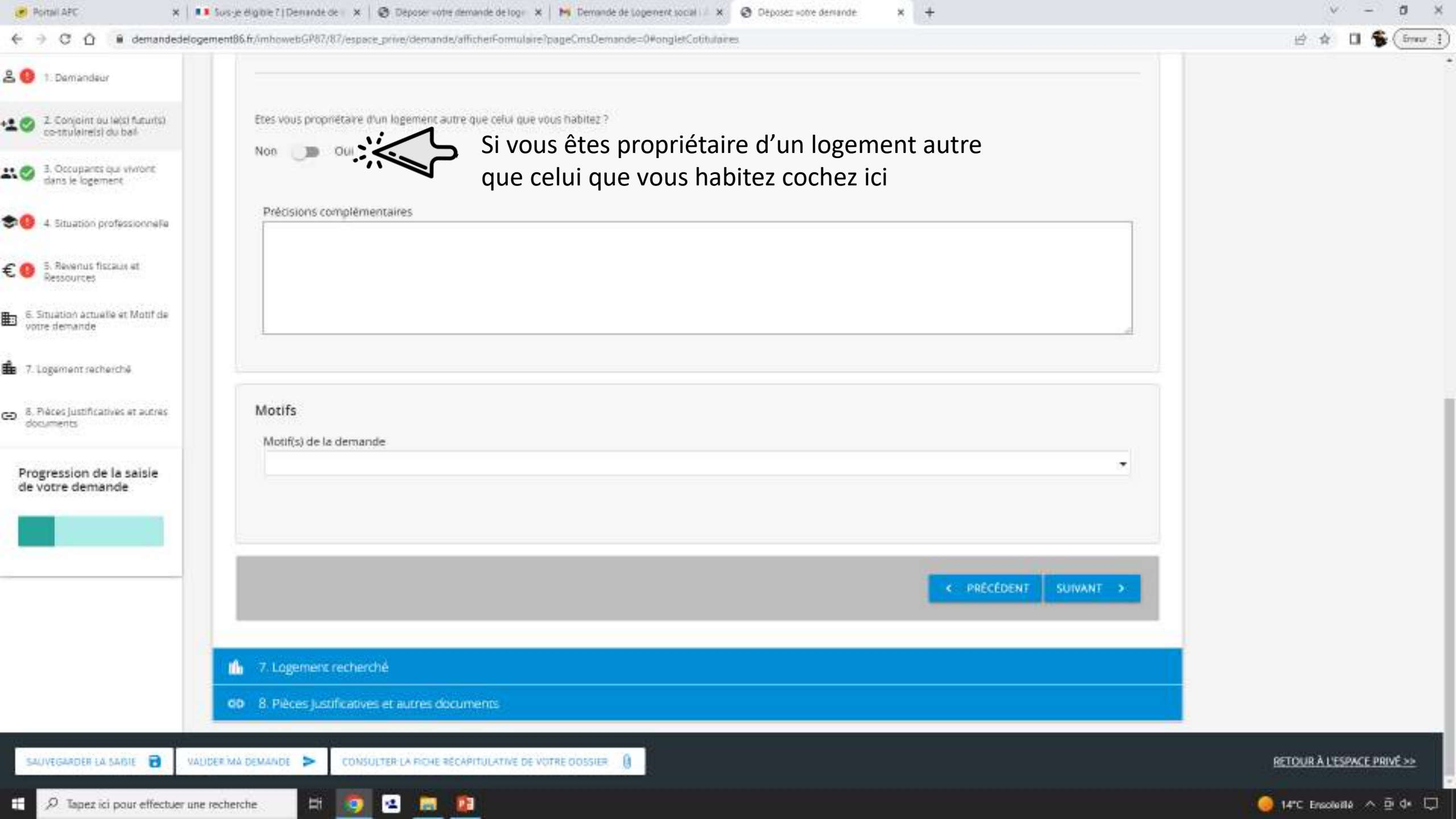

|                                                                               | 1076 Sector (1798) (07)                                                 |                                                               | A A 8 8 (5-                 |
|-------------------------------------------------------------------------------|-------------------------------------------------------------------------|---------------------------------------------------------------|-----------------------------|
| → C L ■ demandedelog                                                          | ementor, m/mnoweburor/or/jespace_prive/demande/amchen-c                 | Patheone location                                             | H R U & (mo                 |
| 1. Demandeur                                                                  | 0 mois                                                                  | veleterike lokalare                                           |                             |
| 2. Conjoint ou la(s) futur(s)<br>co-ttulaireis) du bal                        | Mutation                                                                |                                                               |                             |
| 3. Occupants que vivront<br>dans le logement     4. Situation professionnelle | Etes vous propriétaire d'un logement autre que ce<br>Non <b>en Ou</b> i | Si vous avez coché « oui »<br>Entrez les informations demandé |                             |
| 5. Revenus fiscaux et<br>Ressources                                           | A rétranger Pays                                                        | concernant celui-ci                                           |                             |
| 5. Situation actuelle et Motif de<br>prire demande                            | Code postal Ville                                                       |                                                               |                             |
| 7. Logement recherché                                                         |                                                                         |                                                               |                             |
| . Pièces justificatives et actres<br>locuments                                | Nombre de pièces principales (hors cuisine et                           | c salle de bain) 🗸                                            |                             |
| rogression de la saisie<br>e votre demande                                    | Précisions complémentaires                                              |                                                               |                             |
|                                                                               |                                                                         |                                                               |                             |
|                                                                               |                                                                         |                                                               |                             |
|                                                                               |                                                                         |                                                               |                             |
|                                                                               | Motifs<br>Motif(s) de la demande                                        |                                                               |                             |
|                                                                               |                                                                         |                                                               |                             |
| AUVEGARDER LA SAISIE 🗃 VAL                                                    | IDER MA DEMANDE                                                         |                                                               | RETOUR A L'ESPACE PRIVE >>> |
| 0.7                                                                           | racharcha 🖂 🖂 👩 🖂                                                       |                                                               | A DI de L                   |

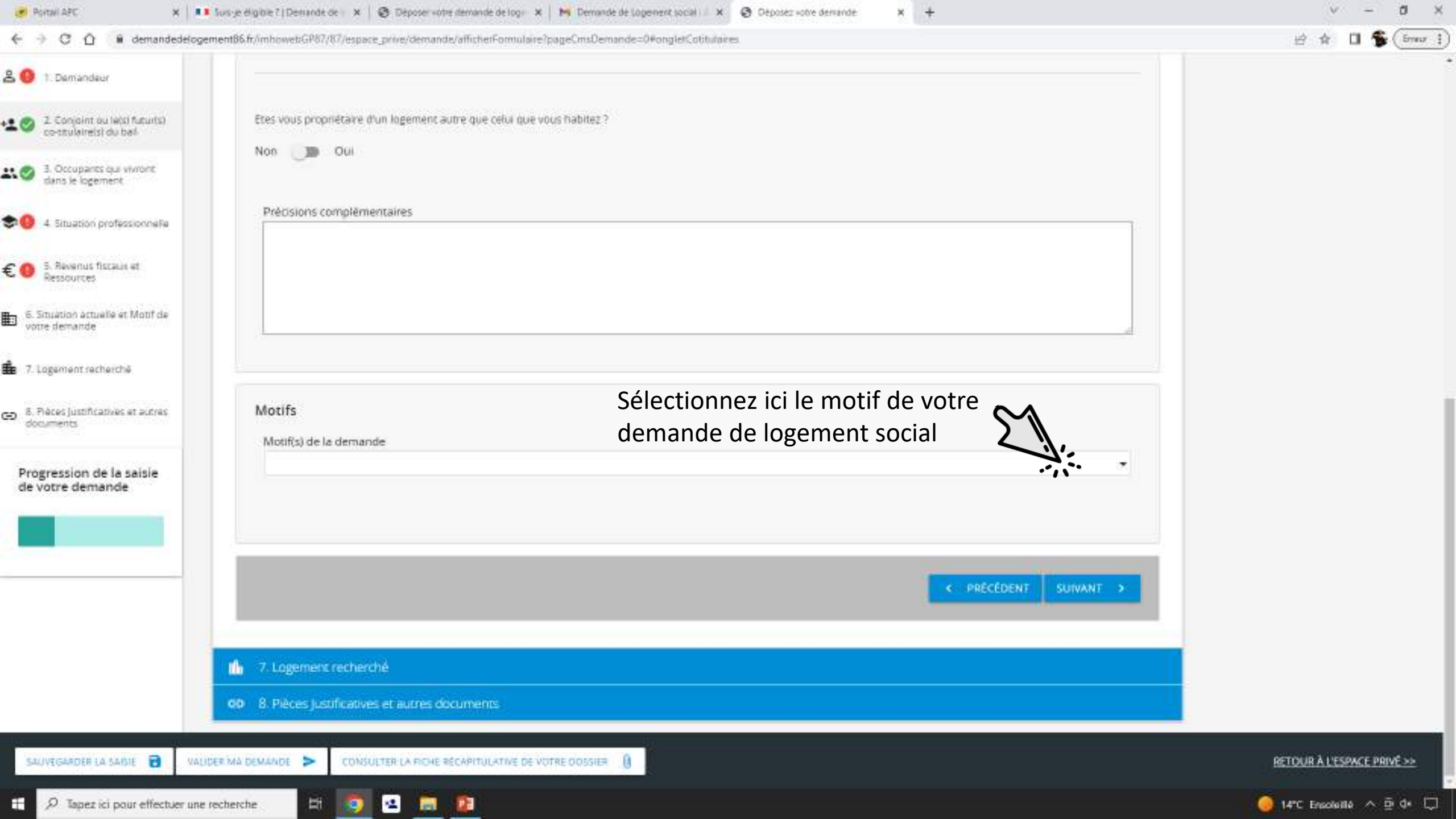

| ← → C ① ■ demandedelog                                                                                                    | ement87.fr/imhowebGP87/87/espace_prive/demande/afficherFormulaire?pageCmsDemande=0#I                                                                                                    | 🖻 🖈 🖬 🌲 (from )             |
|----------------------------------------------------------------------------------------------------|----------------------------------------------------------------------------------------------------|-----------------------------|
| <ul> <li>B. Demandeur</li> <li>C. Conjoint ou le(s) futur(s)<br/>co-tstuleire(s) du bel</li> <li>C. Conjoint ou le(s) futur(s)<br/>co-tstuleire(s) du bel</li> <li>C. Conjoint ou le(s) futur(s)<br/>co-tstuleire(s) du bel</li> <li>C. Conjoint ou le(s) futur(s)<br/>dans le logement</li> <li>C. Occupants out event<br/>dans le logement</li> <li>C. Stuation professionnelle</li> <li>S. Revenus fiscaux et<br/>Ressources</li> <li>S. Stuation actualle et Motif de<br/>votre demande</li> <li>C. Situation actualle et Motif de<br/>votre demande</li> <li>Revenus fiscaux et autres<br/>documents</li> <li>Progression de la saisle<br/>de votre demande</li> </ul> | E       Logement non dècent         Logement indigne         N       Logement repris ou mis en vente par son propriétaire         Logement trop cher         Logement trop petit         Logement delogné du lieu de travail         Logement éloigné du lieu de travail         Logement éloigné du lieu de travail         Divorce ou séparation         Changement du lieu de travail |                             |
|                                                                                                    | C PRÉCÉDENT SUIVANT >:                                                                                                    |                             |
|                                                                                                    | 📫 7. Logement recherché                                                                                                    |                             |
|                                                                                                    | 00 8. Pièces justificatives et autres documents                                                                                                    |                             |
| SAUVEGARDER LA SAIGIE 🔁 VAL                                                                                                    | UDER MA DEMANDE > CONSULTER LA FICHE RÉCAPITULATIVE DE VOTRE DOSSIER                                                                                                    | RETOUR À L'ESPACE PRIVÉ >>> |
| 🚊 🔎 Tapez ici pour effectuer une                                                                                                    | e recherche 🛛 🖂 😰 🚍                                                                                                    | 🧕 21°C Encolaillé 🔺 🖻 🕼 💭   |

|                                                                                                    |                                                         | the second construction of the     |                          |                                      |  |
|----------------------------------------------------------------------------------------------------|---------------------------------------------------------|------------------------------------|--------------------------|--------------------------------------|--|
|                                                                                                    | S 😌 1: Demandeur                                        | 1 7. Logement recherché            |                          |                                      |  |
| Sourcepares us where   Sourcepares us where                                                                                                    | 2. Conjoint ou le(s) futur(s)<br>co-strulaire(s) du bal | 7. Logement recherché              |                          |                                      |  |
|                                                                                                    | 3. Occupants qui vivront<br>dans le logement            | Vous recherchez un logement        |                          |                                      |  |
| Sharah fitzat et Resources Sharah fitzat et Resources Sh                                                                                                    | • 4 Situation professionnelle                           |                                    | •                        |                                      |  |
|                                                                                                    | E 😐 S. Revenus fiscaus et<br>Ressources                 | Nombre de pièces principales (I    | nors cuisine et salle d  | de bain) (plusieurs choix possibles) |  |
| 1. Logement sucherbik      R. Pales just frankve et autres     R. Pales just frankve et autres     Respires ion de la saisie     de votre demande     Jeices     Jeices   | 6. Situation actualle at Motif de votre demande         | Nombre de pièces principales       |                          |                                      |  |
| B. Peter justificatives et autores<br>documents  Progression de la saisle<br>de votre demande      J jeices      J jeices | 🔓 7. Logement recherché                                 | Chambre en colocation              |                          |                                      |  |
| documents     Progression de la saisie   de votre demande.     4 pièces     5 pièces     5 pièces et +     Nature du logement     Demande dinformation sur la possibilité de devenir propriétaire                                                                                                    | 5. Pièces justificatives et autres                      | 1 (studio)                         |                          |                                      |  |
| Progression de la saisle<br>de votre demande<br>4 pièces<br>5 pièces<br>6 pièces et +<br>Demande d'Information sur le possibilité de devenir propriétaire<br>Nature du logement                                                                                                    | documents                                               | 2 pièces                           |                          |                                      |  |
| Appleces   5 pièces   6 pièces et +     Nature du logement   Demande d'information sur la possibilité de devenir propriétaire                                                                                                    | Progression de la saisle<br>de votre demande            | 3 pièces                           |                          |                                      |  |
| S pièces     6 pièces et +     Nature du logement     Demande d'information sur la possibilité de devenir propriétaire                                                                                                    |                                                         | 4 pièces                           |                          |                                      |  |
| 6 pièces et +                                                                                                    |                                                         | 5 pièces                           |                          |                                      |  |
| Nature du logement                                                                                                    |                                                         | 6 pièces et +                      |                          |                                      |  |
| Demande d'information sur la possibilité de devenir propriétaire                                                                                                    |                                                         | Nature du logement                 |                          |                                      |  |
| Demande d'information sur la possibilité de devenir propriétaire                                                                                                    |                                                         |                                    | *                        |                                      |  |
| Non                                                                                                    |                                                         | Demande d'information sur la possi | bilité de devenir propri | iétaire                              |  |
|                                                                                                    |                                                         | Non                                |                          | •                                    |  |

| Courner et calendrier personne 🛛 🗙 🚳                  | Courrer - Alexis Gravit - Cutlook X 1 5us-je elg | inle ?   Demande de ) 🗴 📀 Déposez votre demande 🛛 🗙 🕂   | · - 0 ×                    |
|-------------------------------------------------------|--------------------------------------------------|---------------------------------------------------------|----------------------------|
| 2 0 1 Demandeur                                       | <ul> <li>7. Logement recherché</li> </ul>        | ae ancher-omulare page, msuemande=v#                    | 19 19 La Cano 3            |
| 2 Conjoint ou le(s) futurts)<br>co-taulaite(s) du bal | 7. Logement recherché                            |                                                         |                            |
| 3. Occupares qui vivrone<br>dans le logement          | Vous recherchez un logement                      | Sélectionnez ici le type                                |                            |
| 🗢 🥹 4. Situation professionnelle                      |                                                  | de logement recherché                                   |                            |
| €                                                     | Appartement<br>Maison<br>Indifferent             | s cuisine et salle de bain) (plusieurs choix possibles) |                            |
| 6. Situation actuelle et Motif<br>de votre demande    | Nombre de pièces principales                     |                                                         |                            |
| 6 7. Lopement recherché                               | Chambre en colocation                            |                                                         |                            |
| d Disertionitant at a start                           | 1 (studio)                                       |                                                         |                            |
| documents                                             | 2 pièces                                         |                                                         |                            |
| Progression de la saisle                              | 3 plèces                                         |                                                         |                            |
|                                                       | 4 pièces                                         |                                                         |                            |
| _                                                     | 5 pièces                                         |                                                         |                            |
|                                                       | 6 pièces et +                                    |                                                         |                            |
|                                                       | Nature du logement                               | •                                                       |                            |
|                                                       | Demande d'information sur la po                  | ssibilité de devenir propriétaire                       |                            |
| - 14 - 14 - 14 - 14 - 14 - 14 - 14 - 14               | Non                                              |                                                         |                            |
| SAUVEGARDER LA SAISIE 🔒 VALUER                        | ER MA DEMANDE > CONSULTER LA RICHE               | RECAPITULATIVE DE VOTRE DOSSIER                         | RETOUR À L'ESPACE PRIVÉ >> |
| Dapez ici pour effectuer une re                       | echerche 🖽 👩 🖬 🎦                                 |                                                         | 🥥 21°C Ersceleite 🔨 🗗 🗔    |

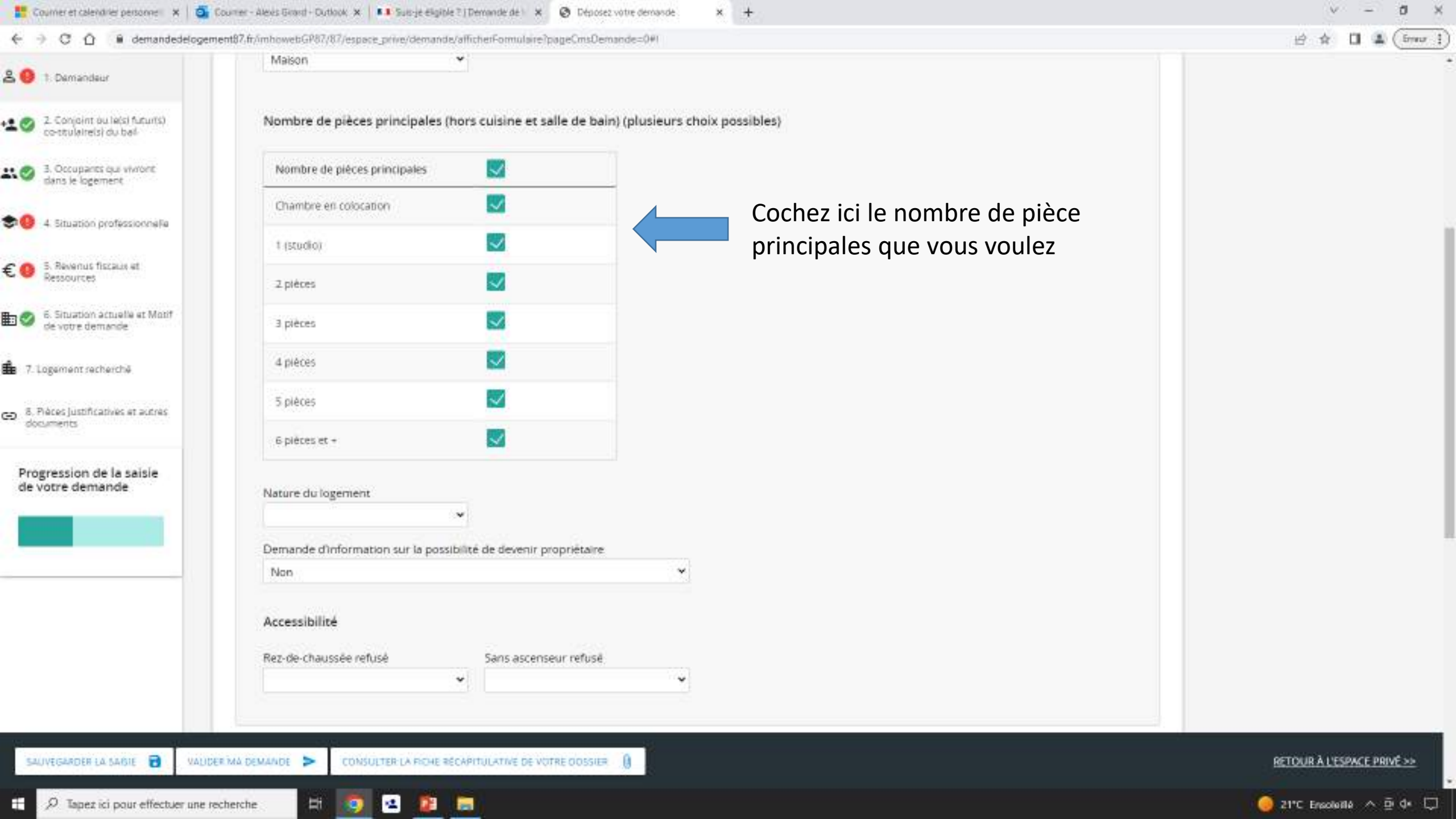
| ← → C û 🕯 demandedeloger                                                    | nent87.fr/mhowebGP87/87/espace_prive/demande/afficherFormulai | e?pageCmsDemande=0#I                       | 🖻 🏦 🔲 🌲 (free )             |
|-----------------------------------------------------------------------------|---------------------------------------------------------------|--------------------------------------------|-----------------------------|
| 9 1. Demandeur                                                              | Maison                                                        |                                            |                             |
| <ul> <li>2. Conjoint ou letsi futurts)<br/>co-ttulaireisi du bai</li> </ul> | Nombre de pièces principales (hors cuisine et                 | salle de bain) (plusieurs choix possibles) |                             |
| <ul> <li>3. Occupants qui viviont<br/>dans le logement</li> </ul>           | Nombre de pièces principales                                  |                                            |                             |
|                                                                             | Chambre en colocation                                         |                                            |                             |
| Stration broiessocale                                                       | t (studio)                                                    |                                            |                             |
| S. Revenus fiscaus et<br>Ressources                                         | 2 pièces                                                      |                                            |                             |
| <ul> <li>5. Situation actualle at Motif<br/>de votre demande</li> </ul>     | 3 pièces                                                      | Exemple                                    |                             |
| <ol> <li>7. Logement secherché</li> </ol>                                   | 4 pièces                                                      |                                            |                             |
| 8. Pièces justificatives et autres                                          | 5 pièces 📈                                                    |                                            |                             |
| documents                                                                   | 6 pièces et +                                                 |                                            |                             |
| Progression de la saisie<br>de votre demande                                | Nature du logement                                            |                                            |                             |
|                                                                             | ~                                                             |                                            |                             |
|                                                                             | Demande d'information sur la possibilité de deveni            | propriétaire                               |                             |
|                                                                             | Non                                                           | ×                                          |                             |
|                                                                             | Accessibilité                                                 |                                            |                             |
|                                                                             | Rez-de-chaussée refusé Sans asce                              | nseur refusë                               |                             |
|                                                                             | •                                                             | •                                          |                             |
|                                                                             |                                                               |                                            |                             |
| SAUVEGARDER LA SAISIE 🔂 VAUD                                                | ER MA DEMANDE > CONSULTER LA RICHE RÉCAPITULATIVE DE          |                                            | RETOUR À L'ESPACE PRIVE >>> |
| P Tapez ici pour effectuer une r                                            | echerche                                                      |                                            | 🥥 21°C Ensolutió 🔨 🗗 🗘      |

| ← → C ① 🔒 demandedelogen                                                     | ent87.fr/imhowebGP87/87/espace_prive/demande/afficherFormulaire?pag                                                                                                    | eCmsDemande=0#I                | 년 ☆ 🖬 🌲 (îmar              |
|------------------------------------------------------------------------------|----------------------------------------------------------------------------------------------------|--------------------------------|----------------------------|
|                                                                              | 2 pieces                                                                                                    |                                |                            |
| V 1 Demandeur                                                                | 3 pièces                                                                                                    |                                |                            |
| <ul> <li>Z. Conjoint ou letsi futurts)<br/>co-strulairelsi du bal</li> </ul> | 4 pièces                                                                                                    |                                |                            |
| <ul> <li>3. Occupants qui vivront<br/>dans le logement</li> </ul>            | 5 pièces                                                                                                    |                                |                            |
| 9 4. Situation professionnelle                                               | 6 pièces et +                                                                                                    |                                |                            |
| <ul> <li>S. Revenus fiscaux et<br/>Resources</li> </ul>                      | Nature du logement                                                                                                    | Sélectionnez ici la nature du  |                            |
| <ul> <li>5. Situation actuelle et Motif<br/>de votre demande</li> </ul>      | Logement simple<br>Logement avec parking                                                                                                    |                                |                            |
| 7. Logement recherché                                                        |                                                                                                    |                                |                            |
| 8. Pièces Justificatives et autres<br>documents                              | Accessibilité<br>Rez-de-chaussée refusé Sans ascenseur                                                                                                    | refusé                         |                            |
| Progression de la saisie<br>de votre demande                                 |                                                                                                    |                                |                            |
|                                                                              | Autres renseignements  Souhaitez-vous effectuer le renouvellement de votre  Autres renseignements  Souhaitez-vous effectuer le renouvellement de votre  Autres renseignements  Souhaitez-vous effectuer le renouvellement de votre  Autres renseignements  Souhaitez-vous effectuer le renouvellement de votre  Autres renseignements  Souhaitez-vous effectuer le renouvellement de votre  Autres renseignements  Souhaitez-vous effectuer le renouvellement de votre  Autres renseignements  Souhaitez-vous effectuer le renouvellement de votre  Autres renseignements  Souhaitez-vous effectuer le renouvellement de votre  Autres renseignements  Autres renseignements  Souhaitez-vous effectuer le renouvellement de votre  Autres renseignements  Autres renseignements  Autres renseignements  Autres renseignements  Souhaitez-vous effectuer le renouvellement de votre  Autres renseignements  Autres renseignements | demande sur le site internet.? |                            |
| <u>s</u>                                                                     | Localisations souhaitées                                                                                                    |                                |                            |
| SAUVEGARDER LA SAISIE 🔒 VALIDI                                               | RIMA DEMANDE > CONSULTER LA RICHE RÉCAPITULATIVE DE VOTRE                                                                                                    | COSSIER ()                     | RETOUR À L'ESPACE PRIVE >> |
| P Tapez ici pour effectuer une re                                            | cherche 🛱 👩 🛥 😰 🚍                                                                                                    |                                | 🥥 21°C Erecolotté 🔨 🗗 🗘    |

| 6 3 C 0 B demandedatoren                                             | nent97 frümbrausbG987/87/espace minnidem | ands/afficherFormulare/naneCmsDemande=081          |                                  | in to 11 . Course              |
|----------------------------------------------------------------------|------------------------------------------|----------------------------------------------------|----------------------------------|--------------------------------|
|                                                                      | 2 pieces                                 |                                                    |                                  | B x U * (000)                  |
| 2 😑 1. Demandeur                                                     | 3 pièces                                 |                                                    |                                  |                                |
| 2. Conjoint ou le(s) futur(s)<br>co-tituleite(s) du bel              | 4 pièces                                 |                                                    |                                  |                                |
| 3. Occupants dui viviont<br>dans le logement                         | 5 pièces                                 |                                                    |                                  |                                |
| 🔊 🧐 4. Situation professionnelle                                     | 6 pièces et +                            |                                                    |                                  |                                |
| €                                                                    | Nature du logement                       | ~                                                  |                                  |                                |
| 6. Situation actually at Motif<br>de votre demande                   | Demande d'information sur la p           | oossibilité de devenir propriétaire                | Sélectionnez si vous voulez      |                                |
| 💼 7. Logament recherché                                              | Oui                                      | •,                                                 | recevoir des informations sur la |                                |
| <ul> <li>8. Pièces justificatives et autres<br/>documents</li> </ul> | Rez-de-chaussée refusé                   | Sans ascenseur refusé                              |                                  |                                |
| Progression de la saisie<br>de votre demande                         |                                          | •                                                  |                                  |                                |
|                                                                      | Autres renseignements                    |                                                    |                                  |                                |
|                                                                      | Date d'attribution souhai                | e renouvellement de votre demande sur le si<br>tée | ite internet ?                   |                                |
|                                                                      | Localizations could alter                |                                                    |                                  |                                |
|                                                                      | Locarsacions souraitees                  |                                                    |                                  |                                |
| SAUVEGARDER LA NAISIE 🔂 VALIDI                                       | ER MA DEMANDE > CONSULTER LA FIO         | HE RÉCAPITULATIVE DE VOTRE DOSSIER                 |                                  | RETOUR À L'ESPACE PRIVE >>     |
| 🚊 🔎 Tapez ici pour effectuer une re                                  | echerche 🛛 🗄 🧕 🖬                         | 1                                                  |                                  | 🥥 21°C Ensoluille \land 🖻 de 💭 |

| 🚦 Courner et calendrier personne 🛛 🗙 🛛 💁                             | Courrier - Alexis Grand - Dutlaak 🗴 🚺 Suis-je eligible ?   Demande de 💱 🗶 Déposez votre demande 🥢 🗴 🕂 | v – a :                    |
|----------------------------------------------------------------------|----------------------------------------------------------------------------------------------------|----------------------------|
| ← → C ① ⓐ demandedelogen                                             | ent87.fr/imhowebGP87/87/espace_prive/demande/afficherFormulaire?pageCmsDemande=0#I                    | 🖻 🏚 🖬 🌲 (inter             |
| S 0 1. Demandeur                                                     | 2 pieces                                                                                              |                            |
|                                                                      | 3 pièces                                                                                              |                            |
| 2 Conjoint ou te(s) fucurts)<br>co-strulaireis) du bail              | 4 pièces                                                                                              |                            |
| 3. Occupants qui vivront<br>dans le logement                         | 5 pièces                                                                                              |                            |
| 90 4 Situation professionnelle                                       | 5 pièces et +                                                                                         |                            |
| E O S. Revenus fiscaus et<br>Ressources                              | Nature du logement                                                                                    |                            |
| 6. Situation actuelle et Motif<br>de votre demande                   | Demande d'information sur la possibilité de devenir propriétaire                                      |                            |
| 7. Logament racherchě                                                | - Cui                                                                                                 |                            |
| <ul> <li>8. Pièces justificatives et autres<br/>documents</li> </ul> | Accessibilité Rez-de-chaussée refusé Sans ascenseur refusé                                            |                            |
| Progression de la saisie<br>de votre demande                         |                                                                                                    |                            |
|                                                                      | Autres renseignements au rez-de-chaussée                                                              | /oir acces                 |
|                                                                      | Souhaitez-vous effectuer le renouvellement de votre demande sur le site internet ?                    |                            |
|                                                                      | Localisations souhaitées                                                                              |                            |
| SAUVEGARDER LA DARIE 🔒 VALUG                                         | R MA DEMANDE > CONSULTER LA FICHE RECAPITULATIVE DE VOTRE ODSSIER                                     | RETOUR À L'ESPACE PRIVÉ >> |
| D Tapez ici pour effectuer une n                                     | cherche 🛱 🧑 🛥 🧰 🚍                                                                                     | 🥥 21°C Ensoletile 🔨 🗗 d* 🗔 |

| E Courner et calendrier personne 🛛 🗙 🔤                               | Courrier - Alexis Grand - Outlook X 81 Suis | je eligible ?   Demande de 👘 🛪 🔞 Déposez votre demande             | × +                                                       | v – a >                     |
|----------------------------------------------------------------------|---------------------------------------------|--------------------------------------------------------------------|-----------------------------------------------------------|-----------------------------|
| ← → C û 🔒 demandedelogen                                             | nent87,fr/imhowebGP87/87/espace_prive/o     | temande/afficherFormulaire?pageCmsDemande=0#I                      |                                                           | 🖻 🏚 🔲 🏦 (free               |
| 8 9 1 Demandeur                                                      | 2 pieces                                    |                                                                    |                                                           |                             |
|                                                                      | 3 plèces                                    |                                                                    |                                                           |                             |
| 2 Conjoint ou le(s) futurts)<br>co-tauleireisi du bel                | 4 pièces                                    |                                                                    |                                                           |                             |
| 3. Occupants dus viviont<br>dans le logement                         | 5 pièces                                    |                                                                    |                                                           |                             |
| 90 4. Situation professionnelle                                      | 6 pièces et +                               |                                                                    |                                                           |                             |
| CO S. Revenus fiscaux et<br>Ressources                               | Nature du logement                          |                                                                    |                                                           |                             |
| 6. Situation actualle et Motif<br>de votre demande                   | Demande d'information sur                   | la possibilité de devenir propriétaire                             |                                                           |                             |
| 1. Logement secherché                                                | Our                                         |                                                                    |                                                           |                             |
| <ul> <li>8. Pièces justificatives et autres<br/>documents</li> </ul> | Accessibilité<br>Rez-de-chaussée refusé     | Sans ascenseur refusé                                              |                                                           |                             |
| Progression de la saisie<br>de votre demande                         |                                             | Oui<br>Non                                                         |                                                           |                             |
|                                                                      | Autres renseignements                       | er le renouvellement de votre demande sur le site interr<br>haitée | Sélectionnez si vous voulez avoir<br>accès à un ascenseur |                             |
|                                                                      | Localisations souhaitées                    |                                                                    |                                                           |                             |
| SAUVEGARDER LA SAISIE 🗃 VALUD                                        | ER MA DEMANDE                               | RICHE RÉCAPITULATIVE DE VOTRE DOSSIER                              |                                                           | RETOUR À L'ESPACE PRIVÉ >>> |
| Dapez ici pour effectuer une re                                      | echerche 🖽 👩 🕰                              |                                                                    |                                                           | 🥥 21°C Ensolutio 🔨 🤠 🗘 💭    |

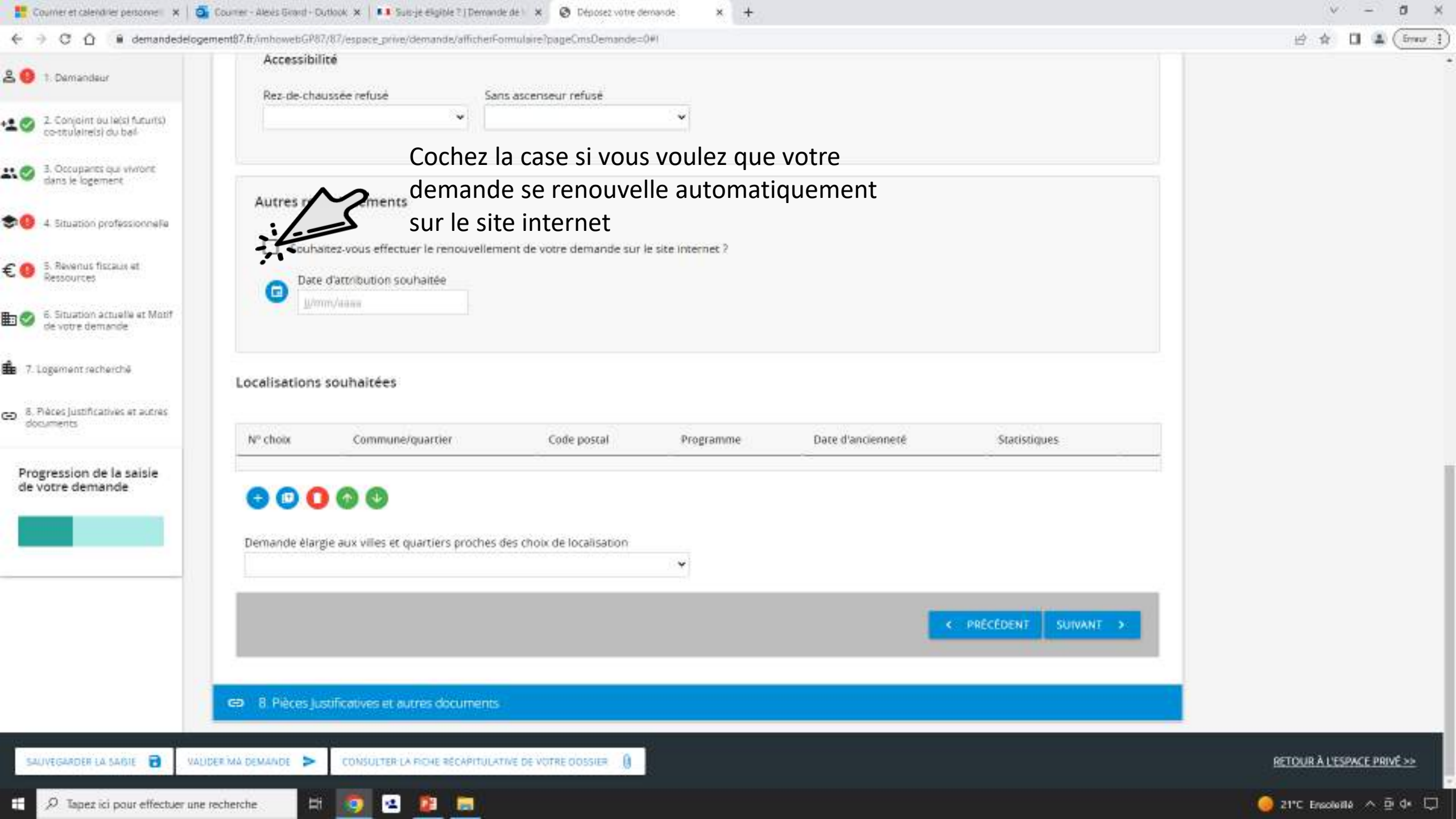

| ← → C ① <sup>®</sup> demandedelog                                    | gement87.fr/imhowebGP87/87/espace_prive/demande/afficherFormulaire?pageCmsDemande=0#1                               | 🖻 🏚 🖬 🌲 (brow               |
|----------------------------------------------------------------------|----------------------------------------------------------------------------------------------------|-----------------------------|
| 3 😑 1 Demandeur                                                      | Accessibilité Rez-de-chaussée refusé Sans ascenseur refusé                                                          |                             |
| 2. Conjoint ou le(s) futur(s)<br>co-stulaire(s) du bal               |                                                                                                    |                             |
| 3. Occupants qui vivront<br>dans le logement                         | Autres renseignements                                                                                               |                             |
| 4. Situation professionnella                                         | Souhaitez-vous effectuer le renouvellement de votre demande sur le site internet ?                                  |                             |
| E O S. Revenus fiscaus et<br>Ressources                              | Date d'attribution souhaitée                                                                                        |                             |
| <ul> <li>Situation actualle et Motif<br/>de votre demande</li> </ul> |                                                                                                    |                             |
| 7. Logement recherché                                                | Localisations souhaitées                                                                                            |                             |
| <ul> <li>8. Prèces justificatives et autres<br/>documents</li> </ul> | N° choix Commune/quartier Code postal Programme Date d'ancienneté Statistiques                                      |                             |
| Progression de la saisie<br>de votre demande                         | <ul> <li>Sélectionnez oui si vous voulez que votre</li> <li>demande soit élargie aux villes et quartiers</li> </ul> |                             |
|                                                                      | proches des choix de localisation                                                                                   |                             |
|                                                                      | Oul<br>Non<br>Cul                                                                                                   |                             |
|                                                                      | 8. Pièces jusuficatives et autres documents                                                                         |                             |
| SAUVEGARDER LA SABIE                                                 | AUDER MA DEMANDE > CONSULTER LA FICHE RECAPITULATIVE DE VOTRE DOSSIER                                               | RETOUR À L'ESPACE PRIVÉ >>> |
| A Tapez ici pour effectuer un                                        | ne recherche 🗄 👩 🖳 🛱 🧮                                                                                              | 🦲 21°C Ensoleillé 🔿 🖻 de 🖂  |

|                                                                               |                             |                                  |                          | 2504               |                   |               |         |  |
|-------------------------------------------------------------------------------|-----------------------------|----------------------------------|--------------------------|--------------------|-------------------|---------------|---------|--|
| 😑 1. Demendeur                                                                | Accessibilit<br>Rez-de-chau | té<br>ssée refusé Sar            | is ascenseur refusé      |                    |                   |               |         |  |
| <ul> <li>Conjoint ou le(s) fucurts)</li> <li>co-stulaire(s) du bal</li> </ul> |                             | v                                |                          | ×                  |                   |               |         |  |
| <ul> <li>3. Occupants qui vivront<br/>dans le logement</li> </ul>             | Autres rens                 | eignements                       |                          |                    |                   |               |         |  |
| 4 Situation professionnelle                                                   | Souhar                      | ez-vous effectuer le renouvellem | ent de votre demande sur | le site internet ? |                   |               |         |  |
| S. Revenus fiscaux et<br>Ressources                                           | G Date o                    | fattribution souhaitée           |                          |                    |                   |               |         |  |
| <ul> <li>6. Situation actuelle et Motif<br/>de votre demande</li> </ul>       |                             |                                  |                          |                    |                   |               |         |  |
| 7. Logement recherché                                                         | Localisations s             | ouhaitées                        |                          |                    |                   |               |         |  |
| <ul> <li>eces justificatives et autres<br/>documents</li> </ul>               | Nº choix                    | Commune/quartier                 | Code postal              | Programme          | Date d'ancienneté | Statistiques  |         |  |
|                                                                               |                             |                                  |                          | 0                  | 01/06/2023        | 0             |         |  |
| Progression de la saisle<br>de votre demande                                  | t                           |                                  |                          |                    |                   |               |         |  |
| Progression de la saisle<br>de votre demande                                  | t<br>Demande élargy         | Cliquez s                        | sur le « + » po          | our ajouté u       | ne localisation s | ouhaité du l  | ogement |  |
| Progression de la saisie<br>de votre demande                                  | 1<br>Demande élargy         | Cliquez s                        | sur le « + » po          | our ajouté u       | ne localisation s | COUHAITÉ du l | ogement |  |

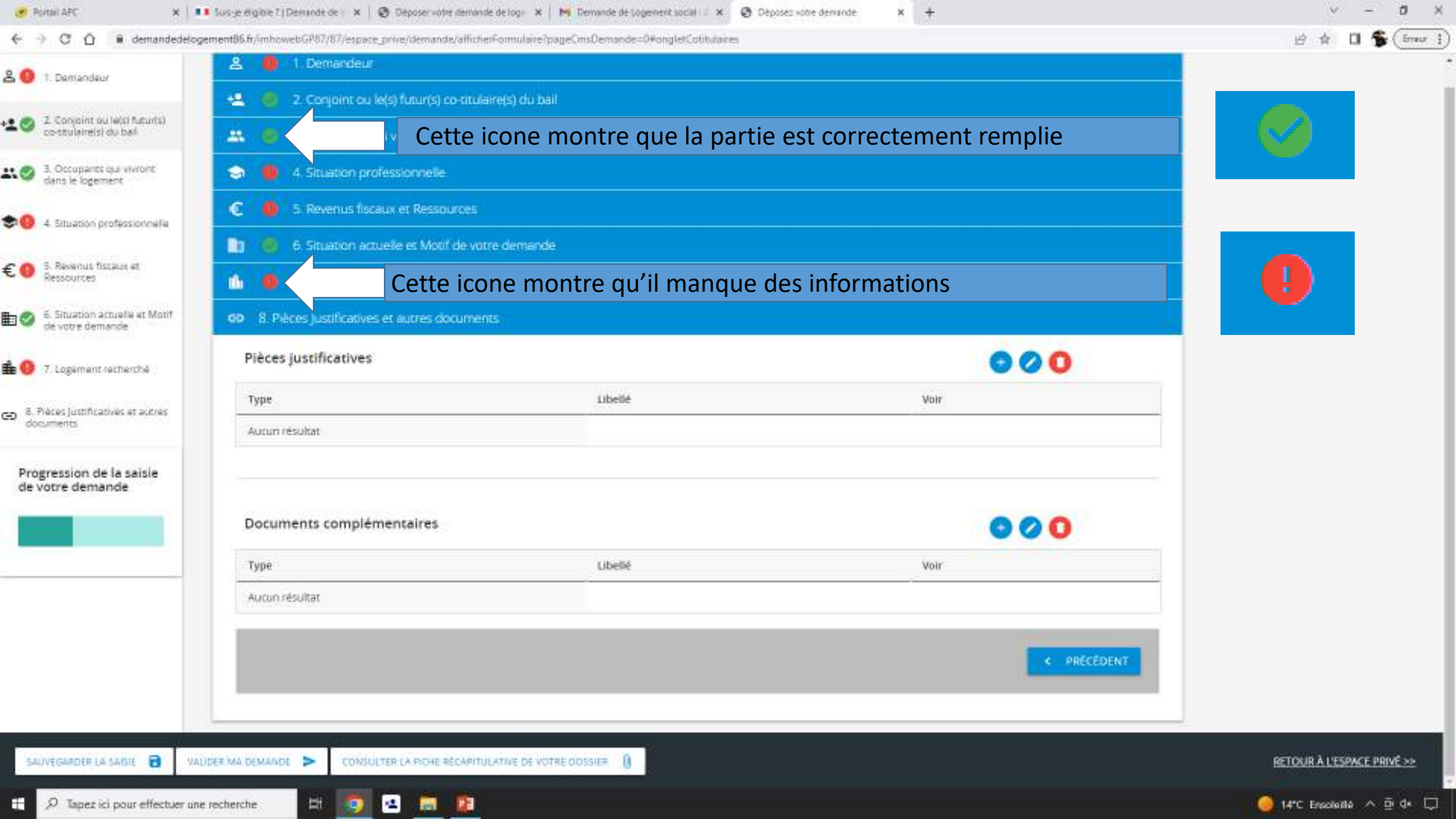

| 😸 Portali APC 🛛 🗙 📗                                                                                                  | 💶 Suis-je éligible ?   Demande de 🛛 🗙 🛛 🤓 Déposer votre dem | nde de logi 🗙 📴 Demandé de Logement social 🖾 🗴 📀 Depa | sez votre dervande 🛛 🗙 🕂 | v – 0                       |
|----------------------------------------------------------------------------------------------------|-------------------------------------------------------------|-------------------------------------------------------|--------------------------|-----------------------------|
| $\leftrightarrow$ $\supset$ $\bigcirc$ $\bigcirc$ $\bigcirc$ $\bigcirc$ $\bigcirc$ $\bigcirc$ $\bigcirc$ demandedelo | ogement86.fr/mhowebGP87/87/espace_prive/demande/affic       | herFormulaire?pageCmsDemande=0#ongletCotitulaires     |                          | 培 🛊 🖬 🛸 (fmur               |
| & 😑 1: Demandeur                                                                                                    | 2 0 1 Demandeur                                             |                                                       |                          |                             |
| 🔹 🍙 2 Conjoint ou leisi futurisi                                                                                     | 😫 🙆 2. Conjoint ou le(s) futur(s) co-titi                   | /laire(s) du bail                                     |                          |                             |
| co-stulaireisi du bail                                                                                               | 🚢 🔞 3. Occupants qui vivront dans le                        | logement.                                             |                          |                             |
| 3. Occupants qui vivront<br>dans le logement                                                                         | 🤤 🧧 4. Situation professionnelle                            |                                                       |                          |                             |
| 20 4 Situation professionnelle                                                                                       | 🧿 🧔 5. Revenus flacaux et Ressources                        | 1)<br>1)                                              |                          |                             |
|                                                                                                    | 💼 🔞 6. Situation actuelle et Motif de v                     | otre demande                                          |                          |                             |
| € I S. Revenus fiscaus et<br>Ressources                                                                              | 🏠 🧶 7. Logement recherché                                   |                                                       |                          |                             |
| 6. Situation actuelle et Motif<br>de votre demande                                                                   | <b>GD</b> 8. Pièces justificatives et autres docum          | ents))                                                |                          | Cliquez sur le « + »        |
| + 0                                                                                                    | Pièces justificatives                                       |                                                       | × S                      | pour ajouté une             |
|                                                                                                    | Туре                                                        | Libellé                                               | Voir                     | pièce justificative         |
| <ul> <li>8. Pièces justificatives et autres<br/>documents</li> </ul>                                                 | Autun résultat                                              |                                                       |                          |                             |
| Progression de la saisie                                                                                             |                                                             |                                                       |                          |                             |
| de votre demande                                                                                                    | 2                                                           |                                                       |                          |                             |
|                                                                                                    | Documents complementaires                                   |                                                       | 000                      |                             |
|                                                                                                    | Туре                                                        | Libelié                                               | Voir                     |                             |
|                                                                                                    | Autun résultat                                              |                                                       |                          |                             |
|                                                                                                    |                                                             |                                                       |                          |                             |
|                                                                                                    |                                                             |                                                       | C. PROLEDE               |                             |
|                                                                                                    |                                                             |                                                       |                          |                             |
| SAUVEGARDER LA SAIGLE 🗃 W                                                                                            | AUDER MA DEMANDE > CONSULTER LA PICHE RECAPI                | TULATIVE DE VOTRE ODSSIER - 🔒                         |                          | RETOUR À L'ESPACE PRIVÉ >>> |
| D Tapez ici pour effectuer ur                                                                                        | ne recherche 🗄 🧑 🖪 💼 👔                                      |                                                       |                          | 🥥 14°C Erecoleille ∧ ₫ d* 🗔 |
|                                                                                                    |                                                             |                                                       |                          |                             |

| C C C C C Containbedeloge                         | a 🛑 1 Dem                 | execution and and and and and and and and a state of a second and a second and a second and a second and a second a second a se |                     | E X U # (500 ;             |
|---------------------------------------------------|---------------------------|----------------------------------------------------------------------------------------------------|---------------------|----------------------------|
| 🛣 🔮 3. Demaodeur                                  | 11 10 2 Corp              | oint ou le(s) futur(s) co-titulairets) du bail                                                                                                    |                     |                            |
| 2 Comport ou lets faurts)<br>contrainmett du heil | 44. 10 3.00               |                                                                                                    |                     |                            |
|                                                   | <ul> <li>4 4 5</li> </ul> | Pièce justificative                                                                                                    |                     |                            |
| 🗢 🌒 4. Situation professionnelle                  | C 🛑 5 Rev                 | Catégorie de pièce justificative                                                                                                    | 1.00                |                            |
| CO Benna facen e                                  | 🗈 🔨 6 Stu                 |                                                                                                    |                     |                            |
| CU Resources                                      | 10 🗣 7.468                | Type de pièce justificative                                                                                                    |                     |                            |
| E Struction actualle et Munt<br>de votre demande  | 69 8 Pillos Ja            | Libellé                                                                                                    |                     |                            |
| 💼 🕘 - 7. Sogement recherche                       | Plèces justifi            |                                                                                                    |                     |                            |
| con 8. Filenes justificatives at automs           | Туре                      | AJOUTER UNE PIÈCE JOINTE Déposer lei ou bien parcourr                                                                                                    |                     |                            |
| documents                                         | Auturn Vesurtat           |                                                                                                    |                     |                            |
| Progression de la saisle<br>de votre demande      | -                         |                                                                                                    |                     |                            |
|                                                   | Documents o               |                                                                                                    |                     |                            |
|                                                   | Туре                      |                                                                                                    |                     |                            |
|                                                   | Aucun répultat            |                                                                                                    | X ANNULER 🗃 VALIDER |                            |
|                                                   |                           |                                                                                                    | K PRECEDENT         |                            |
|                                                   |                           |                                                                                                    |                     |                            |
|                                                   |                           | CONCULTURE OF FEIGHTED ADVECTOR OPTION ADVECTOR OPTION                                                                                                    |                     | RETOUR & L'ESPACE PRIVE 20 |
|                                                   | iper Magewange            |                                                                                                    |                     | 211C Exceeded A Di de C    |

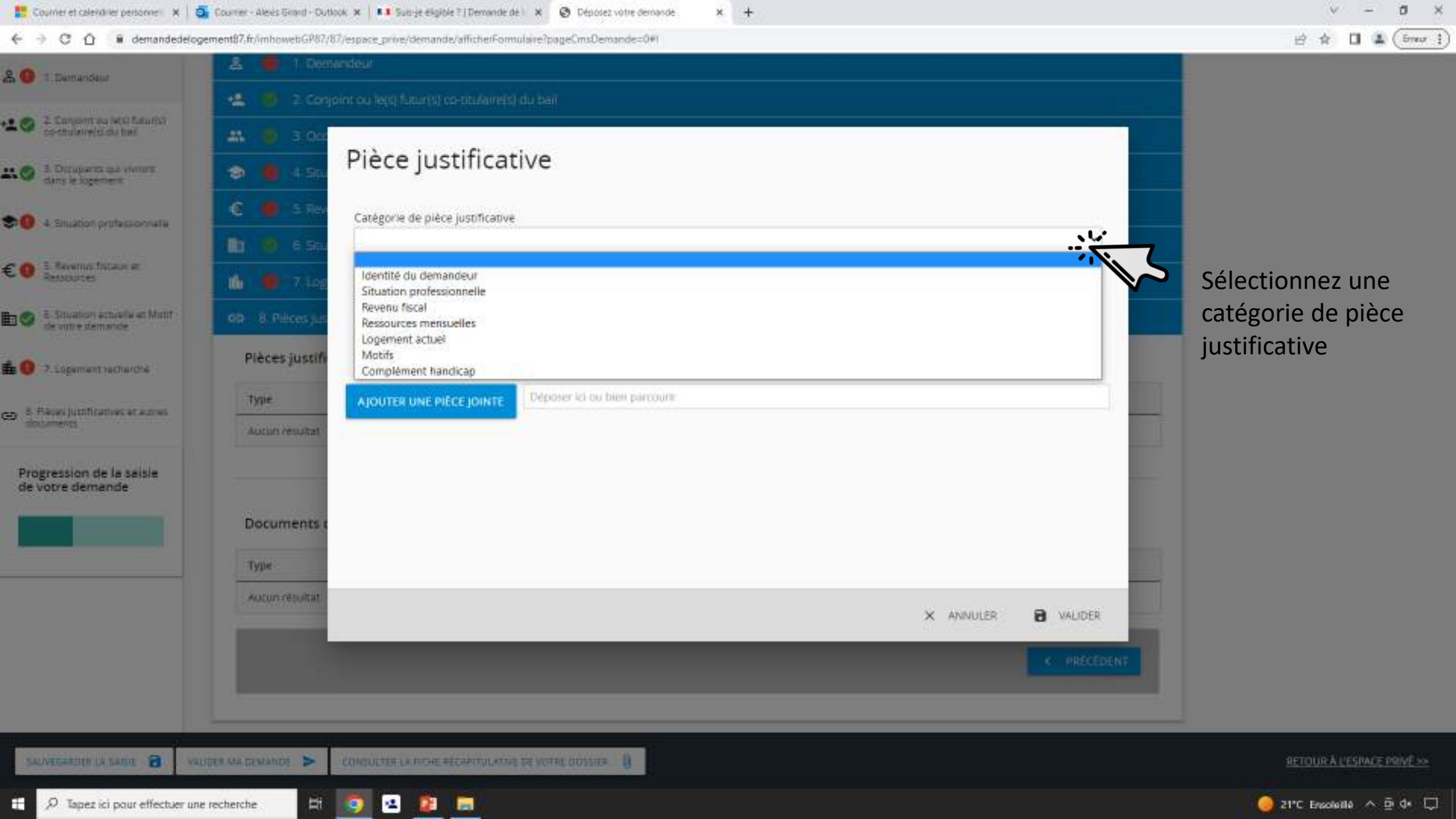

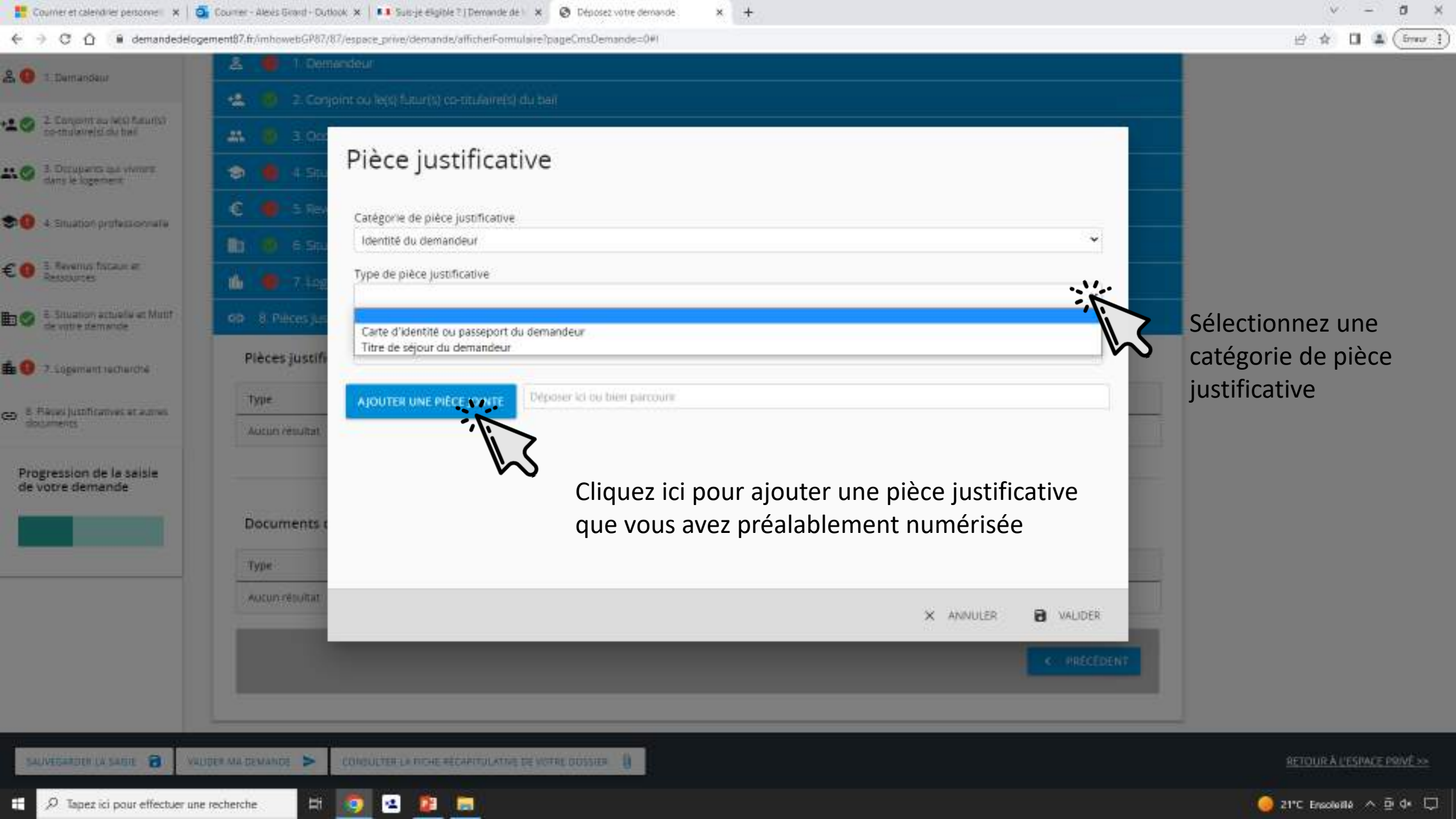

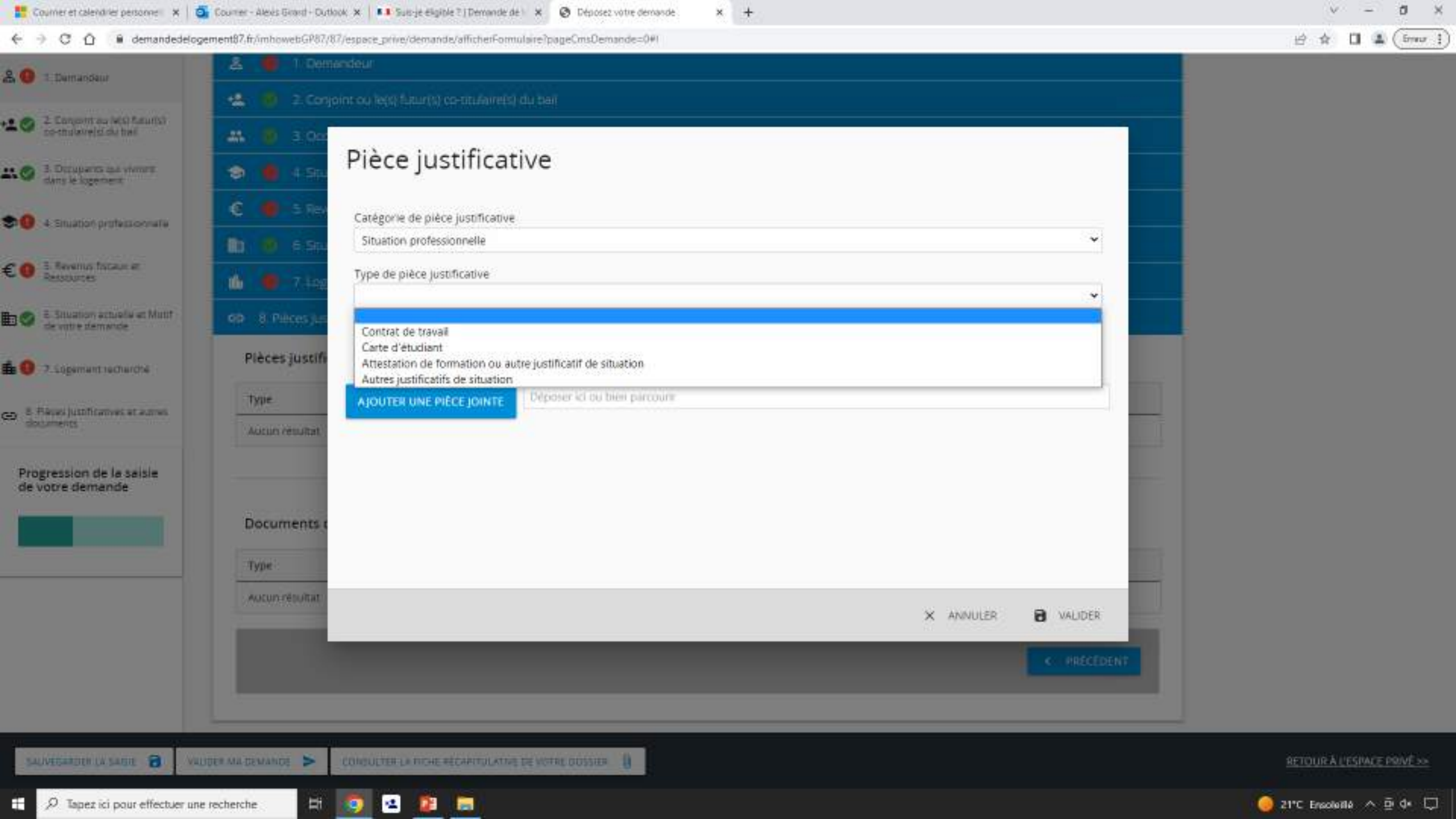

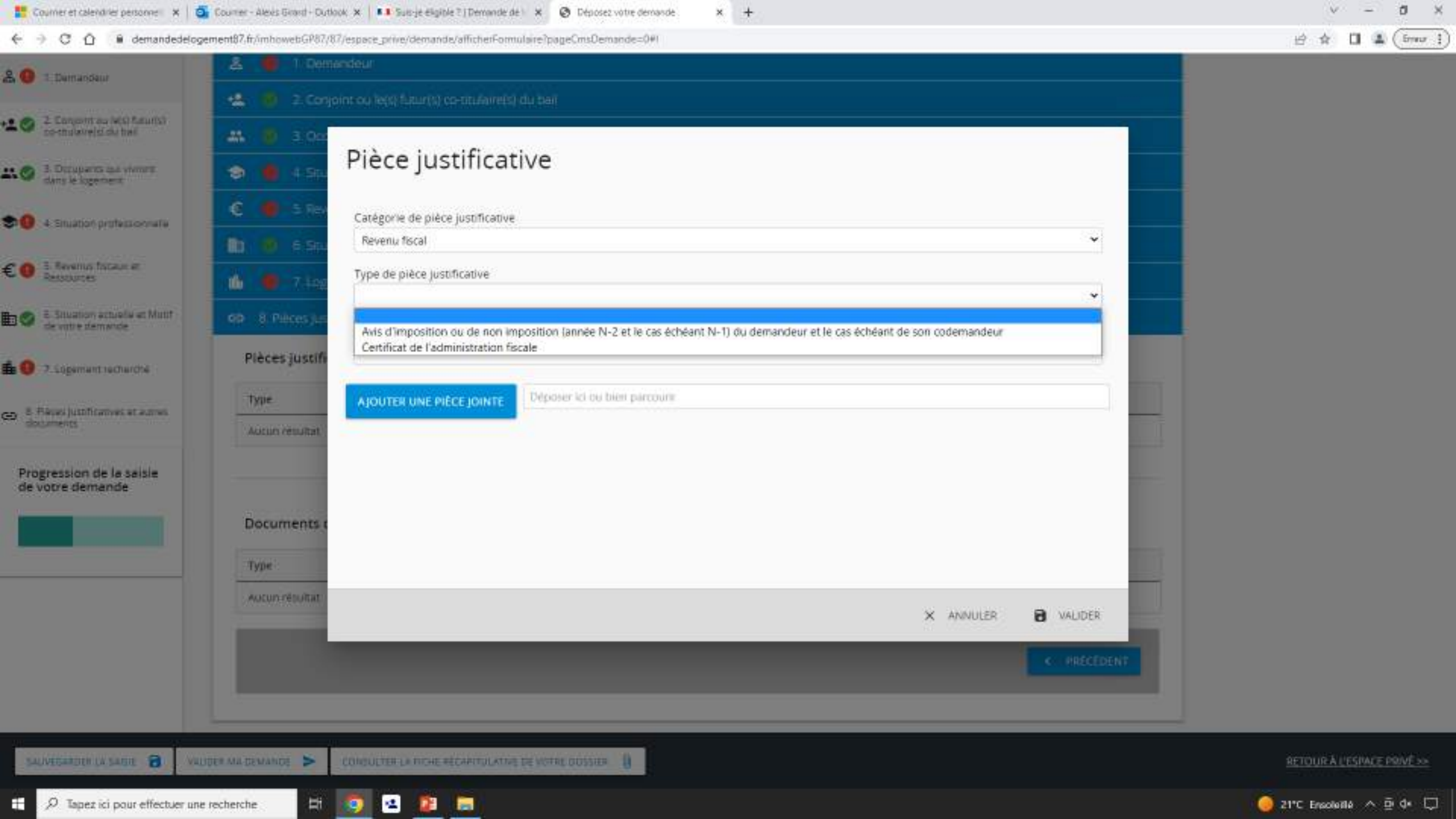

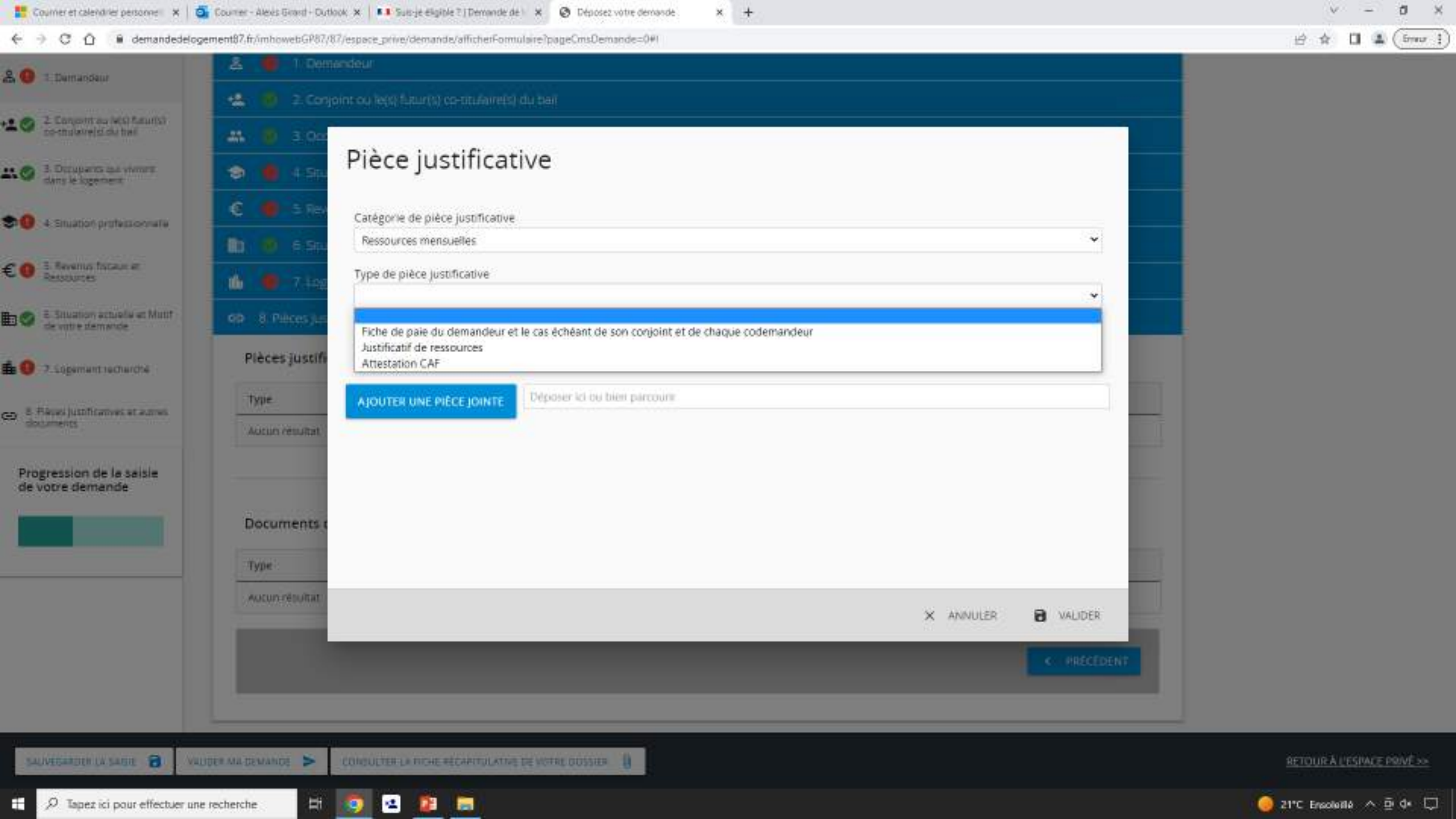

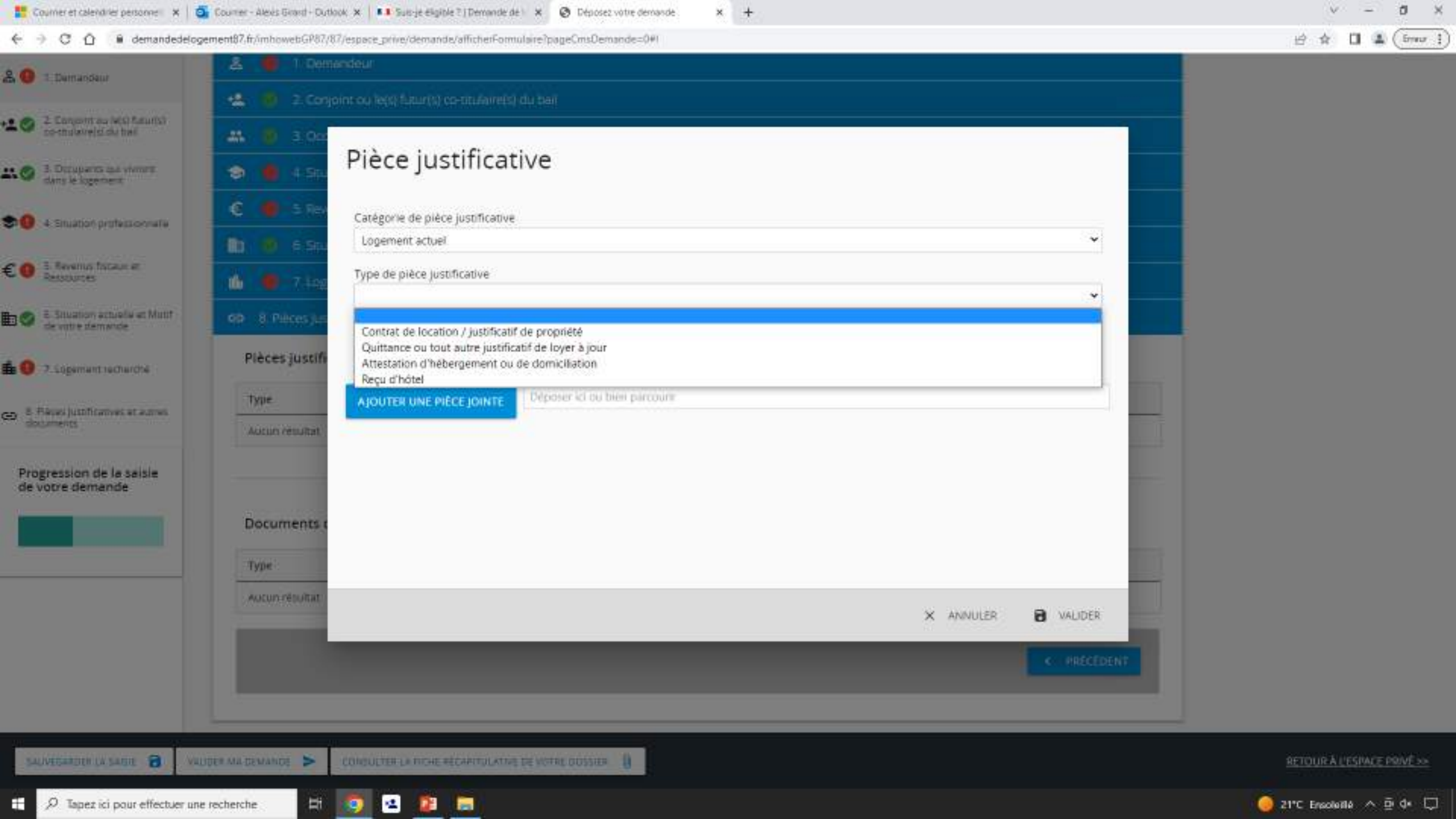

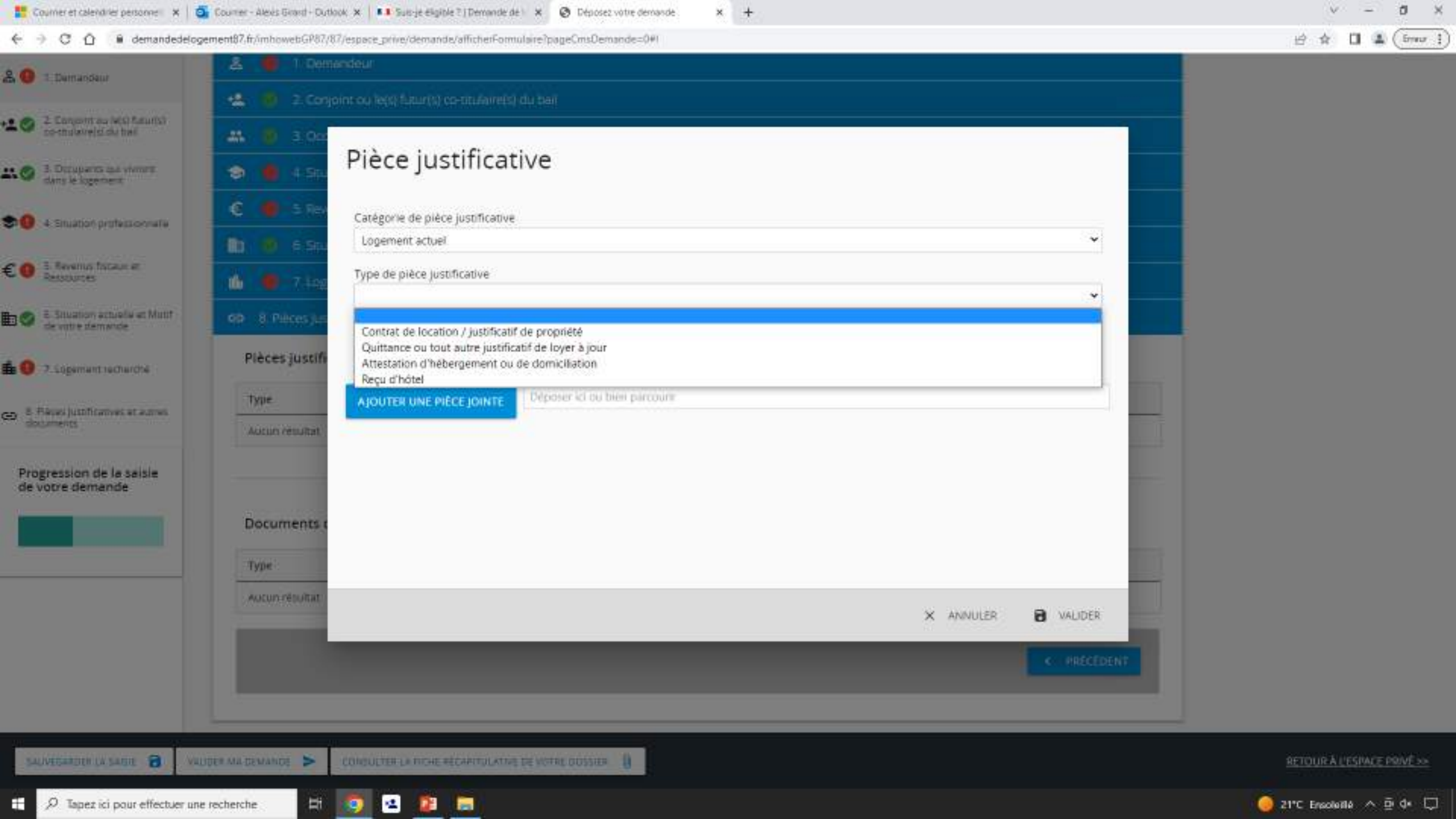

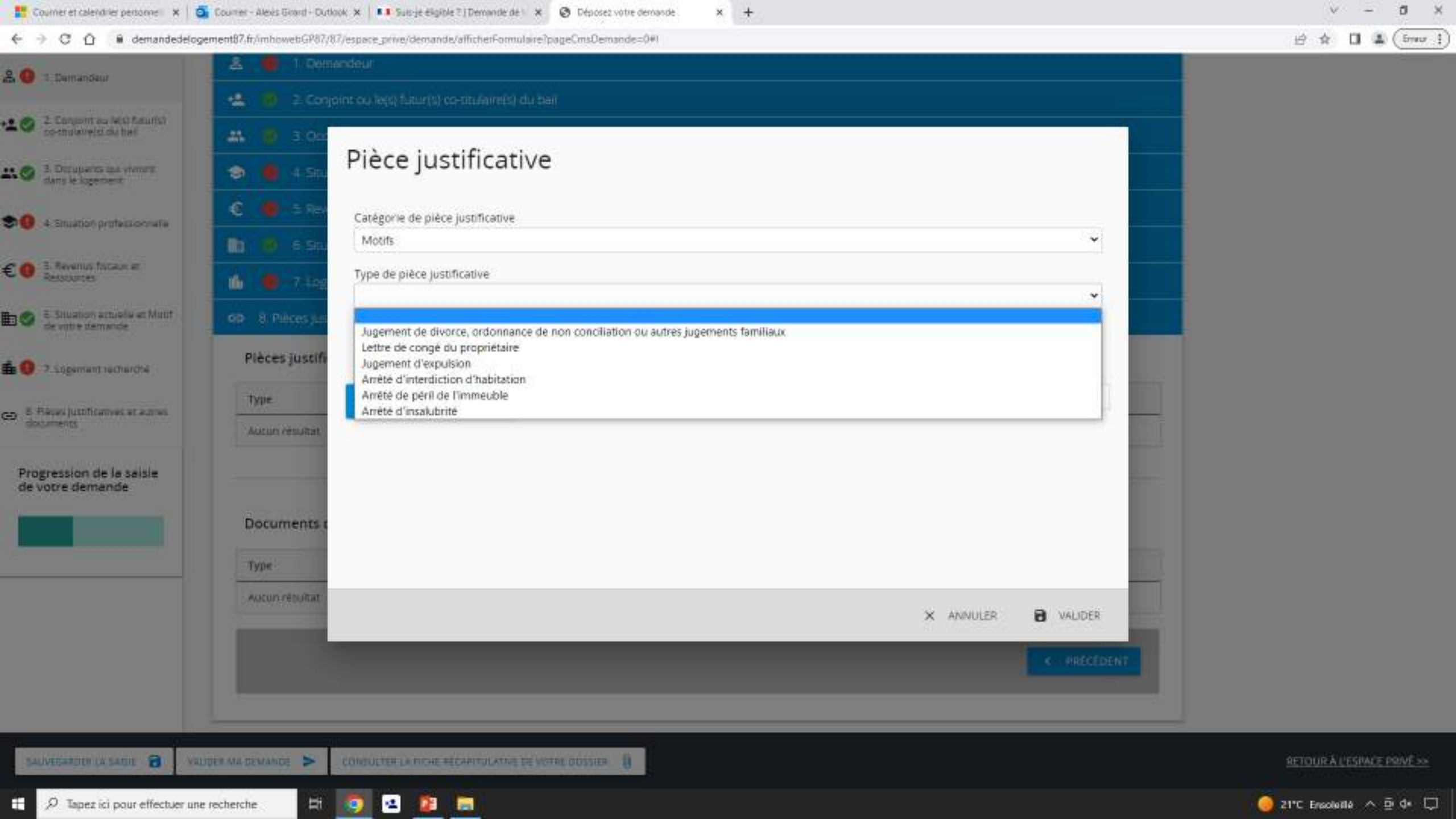

| Courner et calendrier personnell X             | Courrier - Alexis Grand - Outlook > | 5 Suis-je eligible ?   Demande de ) × Ø Déposez votre demande × +             |                     | v - d x                     |
|------------------------------------------------|-------------------------------------|-------------------------------------------------------------------------------|---------------------|-----------------------------|
| ← → C û 🔒 demandedelo                          | gement87.fr/imhowebGP87/87/esp      | pace_prive/demande/afficherFormulaire1pageCmsDemande=0#I                      |                     |                             |
| 🏯 🕘 1. Demandeur                               |                                     |                                                                               |                     |                             |
| • • Z Concent ou MO Louis                      | Conjointe                           | où le(s) futur(s) co-titulairets) du bail                                     |                     |                             |
| co-mulaveisidu has                             |                                     |                                                                               |                     |                             |
| 1. Ortuguents dus viveren<br>dans le logeneent | 🔊 🌒 4 Sta                           | lece justificative                                                            |                     |                             |
| 1 - Situation professionnalia                  | C 🛑 5 Rev                           | Tatégorie de pièce justificative                                              |                     |                             |
|                                                | 🛍 🔨 6 Stu                           | Complément handicap                                                           | ·                   |                             |
| € 0 3. Revenus facaux et<br>Dessources         | 16 💭 7.492                          | Type de pièce justificative                                                   |                     |                             |
| Situation actually at Mutthe                   | 99 8 Pilces Jan                     | Carte d'invalidité ou décision de commission administrative compétente (MDPH) |                     |                             |
| 💼 🌒 -7. Sigemant recharché                     | Pièces justifi                      |                                                                               |                     |                             |
|                                                | Туре                                | AJOUTER UNE PIÈCE JOINTE Déposer lei ou bien parcourr                         |                     |                             |
| dogaments                                      | Aucun resultat                      |                                                                               |                     |                             |
| Progression de la saisle<br>de votre demande   |                                     |                                                                               |                     |                             |
|                                                | Documents (                         |                                                                               |                     |                             |
|                                                | Туре                                |                                                                               |                     |                             |
|                                                | Aucun résultat                      |                                                                               | X ANNULER 🗃 VALIDER |                             |
|                                                |                                     |                                                                               | KKI PRECEDENT       |                             |
|                                                |                                     |                                                                               |                     |                             |
| SALVEGARDER LA SALDE 🗿 🗸                       | LUDER MA DEMANDE > CO               |                                                                               |                     | RETOUR À L'ESPACE PRIVE >>> |
| 7 Japez ici pour effectuer un                  | ne recherche                        |                                                                               |                     | 🦲 21°C Erecleilé 🔨 🛱 🗔      |

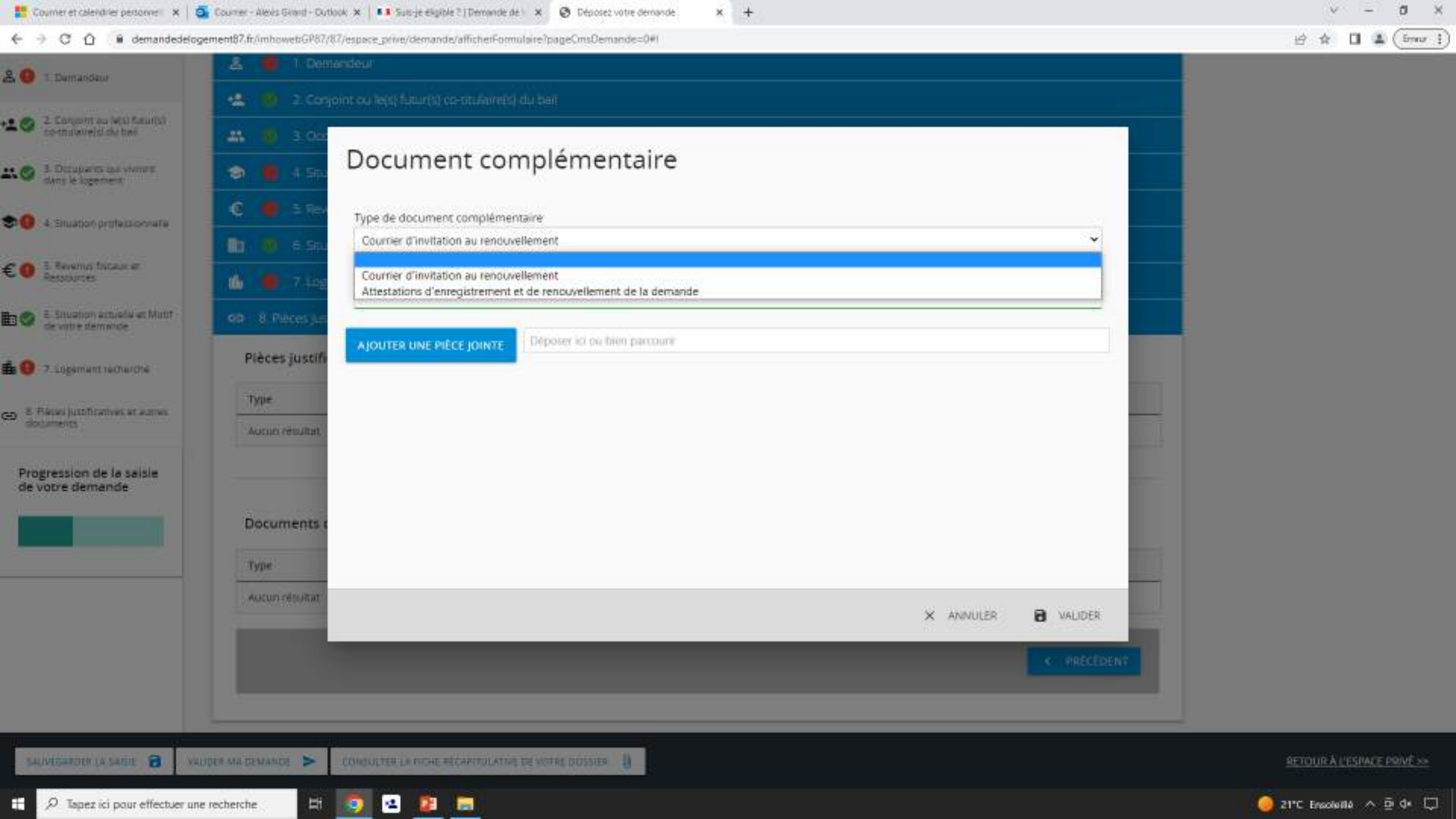

# Si votre commune figure sur le site du gouvernement et que c'est votre première connexion

Si vous avez un compte sur FranceConnect vous pouvez passer au prochain titre

| 💌 Portali APC | 🗙 💶 Sus-je digible i        | Demande de 👘 🗙  | ( +                                                            |                                                      |            | v – d >          |
|---------------|-----------------------------|-----------------|----------------------------------------------------------------|------------------------------------------------------|------------|------------------|
| < > C Q .     | demande-logement-social.gou | ofr/demandeCrea | tion/localisation.afficher?titrePage=Suis-ye+eligible+%35+%7C+ |                                                      |            | 6 🖻 🛊 🛛 🗲 (îmu ) |
|               | REPUBLIC REALC              |                 |                                                                |                                                      |            |                  |
|               |                             |                 | CRÉER UNE DEMANDE   GÉRER MA DEMANDE                           | COMMENT ÇA MARCHE ?   SUIS-JE ÉLICIBLE ?   OFFRES PA | AR COMMUNE |                  |
|               |                             | Accueil         | > Suis-je éligible ? > Locolisation                            |                                                      |            |                  |
|               |                             | Loca            | lisation de ma demande                                         |                                                      |            |                  |
|               |                             | Dans            | quelle commune souhaitez-vous demander u                       | in logement social ?                                 |            |                  |
|               |                             | Les ohar        | nps obligatoires sont indiqués par *                           |                                                      |            |                  |
|               |                             | Entrer le       | nom ou le code postal de la commune *                          |                                                      |            |                  |
|               |                             | 36100           | - Brives                                                       | CHOISIR                                              |            |                  |

| AIDE ET CONTACT   PLAN DU SITE   ACCESSIBILITÉ : NON CONFORME                                                             |  |
|----------------------------------------------------------------------------------------------------|--|
| MENTIONS LÉGALES   VIE PRIVÉE   STATISTIQUES                                                                              |  |
| • service-public.fr • legifrance.gouv.fr • gouvemement.fr • ecologie.gouv.fr • data.gouv.fr • data.gouv.fr • data.gouv.fr |  |
| v13.1.3                                                                                                    |  |

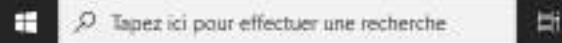

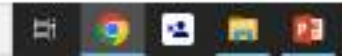

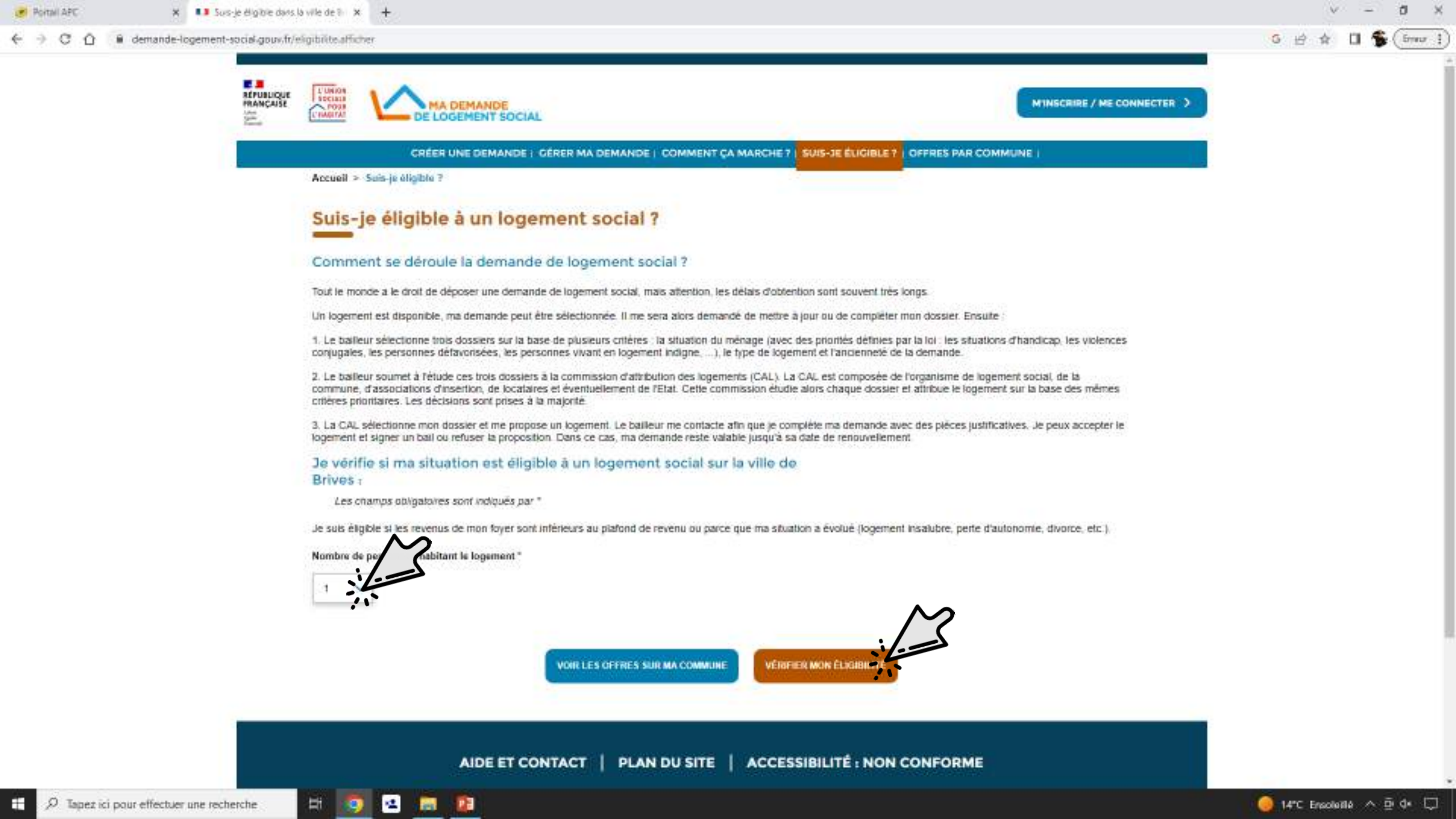

2. Le bailleur soumet à l'étude ces trois dossiers à la commission d'attribution des logements (CAL). La CAL est composée de l'organisme de logement social, de la commune, d'associations d'insertion, de locataires et éventuellement de l'Etat. Cette commission étudie alors chaque dossier et attribue le logement sur la base des mêmes critères prioritaires. Les décisions sont prises à la majorité.

 La CAL sélectionne mon dossier et me propose un logement. Le bailleur me contacte afin que je compléte ma demande avec des pièces justificatives. Je peux accepter le logement et signer un bail ou refuser la proposition. Dans ce cas, ma demande reste valable jusqu'à sa date de renouvellement.

Je vérifie si ma situation est éligible à un logement social sur la ville de Brives :

Les champs obligatoires sont indiqués par \*

Je sub éligible si les revenus de mon foyer sont inférieurs au plafond de revenu ou parce que ma situation a évolué (logement insalubre, perte d'autonomie, divorce, etc.).

Nombre de personnes habitant le logement \*

1

H

12

100

122

 $\sim$ 

Si votre revenu fiscal de référence de l'année 2021 est Inférieur ou égal à 28441€
 Votre situation vous permet d'être éligible à un logement social. Pour réaliser une demande, cliques sur Créer ma demande.
 Si votre revenu fiscal de référence de l'année 2021 est Supérieur à 28441€
 Votre situation ne vous permet probablement pas d'être éligible à un logement social. Vous pouvez pour autant déposer une demande sur laquelle nous vous conseillons d'ajouter le maximum d'informations sur votre profil et vos motifs pour renforcer votre demande.
 Le montant des plafonds peut être plus élevé si une personne en situation d'handicap habite le logement.

VOIR LES OFFRES SUR MA COMMUNE VÉRIFIER MON ÉLIGIBILITÉ

ð

( from 4

0.5

6.14

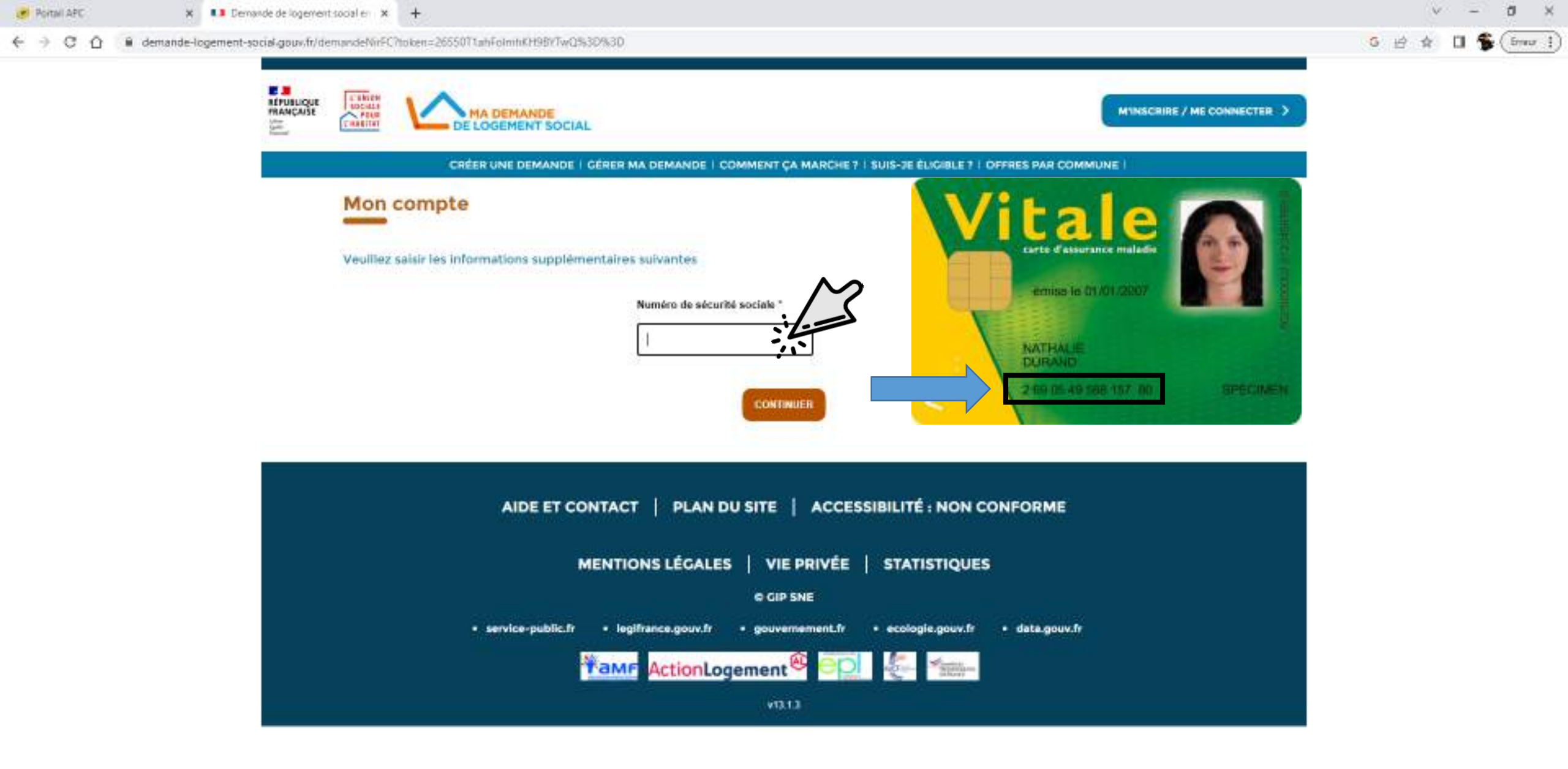

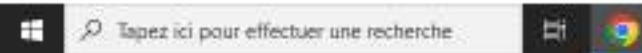

**101** 

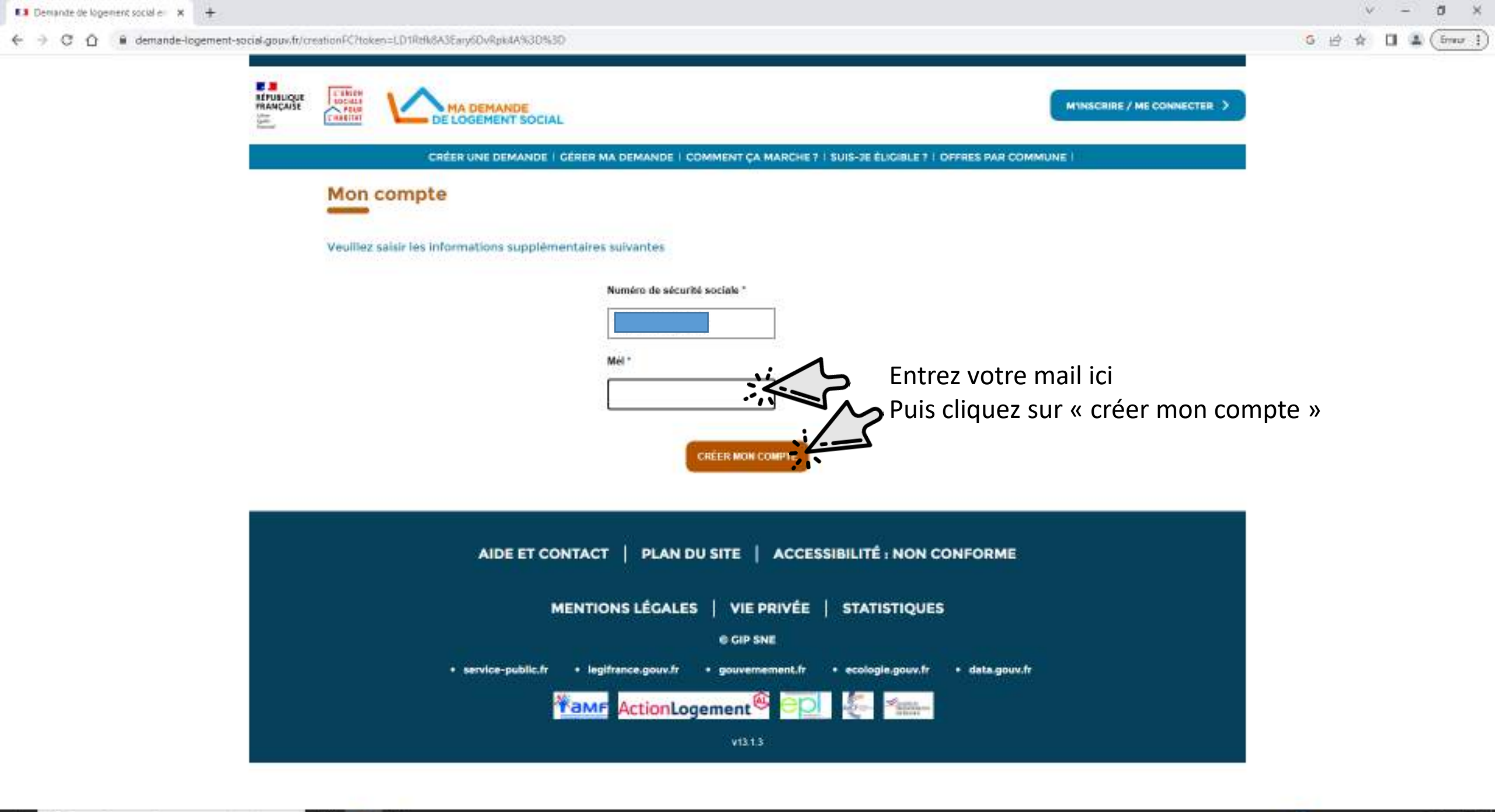

| Demande de logement social en X +    |                                                                                                    | v – ð x           |  |  |  |  |  |
|--------------------------------------|----------------------------------------------------------------------------------------------------|-------------------|--|--|--|--|--|
| ← → C û û demande-logement-social-go |                                                                                                    | 6 🖻 ✿ 🖬 🌲 (fmor ] |  |  |  |  |  |
|                                      | CRÉER UNE DEMANDE   GÉRER MA DEMANDE   COMMENT ÇA MARCHE 7   SUIS-JE ÉLIGIBLE 7   DEFRES PAR COMMUNE     |                   |  |  |  |  |  |
|                                      | Mon compte                                                                                               |                   |  |  |  |  |  |
|                                      | Merci Alexis GIRARD<br>Vous allez recevoir un mél.                                                       |                   |  |  |  |  |  |
|                                      | Vous devez le consulter pour activer votre compte.                                                       |                   |  |  |  |  |  |
|                                      | AIDE ET CONTACT   PLAN DU SITE   ACCESSIBILITÉ : NON CONFORME                                            |                   |  |  |  |  |  |
|                                      | MENTIONS LÉGALES   VIE PRIVÉE   STATISTIQUES                                                             |                   |  |  |  |  |  |
|                                      | © GIP SNE<br>• service-public.fr • legifrance.gouv.fr • gouvemement.fr • ecologie.gouv.fr • data.gouv.fr |                   |  |  |  |  |  |
|                                      | Mame ActionLogement 🚳 🔤 🦛 🐜                                                                              |                   |  |  |  |  |  |
|                                      | v131.3                                                                                                   |                   |  |  |  |  |  |

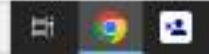

| Demande de logement social er  | × M Acta       | vation de votre adresse éle 🗆 🗙 🕂                                                                                                    |                                                    |                                                  |                        | ~      | 8 5 | - 1 | s ×      |
|--------------------------------|----------------|----------------------------------------------------------------------------------------------------|----------------------------------------------------|--------------------------------------------------|------------------------|--------|-----|-----|----------|
| € → C Ď 🔒 mailgo               | oogle.com/mail | Vw/0/4inboxyFMfogzGsmrDNXTbEdPzLtMCHHvSNUmhT                                                                                                    |                                                    |                                                  | * G ±                  | ÷ 🛊    |     | \$( | Erreur 🛔 |
| 😑 附 Gmail                      | QF             | Rechercher dans les messages                                                                                                    | 聪                                                  |                                                  |                        | 0      | ۲   | ш   | \$       |
| 🖉 Nouveau message              | ÷              |                                                                                                    |                                                    |                                                  | 1                      | sur 32 | 8   | >   |          |
| Boite de réception             |                | Activation de votre adresse électro                                                                                                    | nique Bote de réception »                          |                                                  |                        |        | 0   | Ø   |          |
| ☆ Messages suivis ③ En attente |                | robot logement social - DGALN/DHUP/PH4 -re-par-                                                                                                    | repondre demande-lagement-social@logement.gouv.frv |                                                  | 14:02 (0 y a 0 minute) | ŵ      | 4   |     | ø        |
| ➢ Messages envoyés             |                | Bonjour                                                                                                    |                                                    |                                                  |                        |        |     |     |          |
| Brouillons                     |                | Vous venez de créer un compte sur le site « Ma demande de<br>Pour activer votre adresse mél, il vous suffit de cliquer sur le                                                                               |                                                    |                                                  |                        |        |     |     |          |
| ✓ Pus                          |                | https://www.demande-logement-social.gouv.fr/activation?cod<br>Ce lien a une durée de validité de 24 heures.                                                                                                 | de=27ifYN664X0sGXZWwG8vGuv0LHEab44NzZCOY168573     | te                                               |                        |        |     |     | +        |
| Libellés                       | +              | Vous pouvez également copier ce lien et le coller dans la bar<br>Nous vous remercions.<br>L'équipe du site « Ma demande de logement social ».<br>Ceci est un message automatique, veuillez no pas y réponde | irre d'adresse de votre navigateur.<br>he          | Cliquez sur le lien pour<br>activer votre compte |                        |        |     |     |          |
|                                |                | (+ Répondre ) (+ Transférer )                                                                                                    |                                                    |                                                  |                        |        |     |     |          |

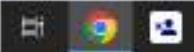

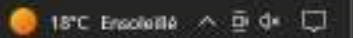

>

Si votre commune figure sur le site du gouvernement et que vous avez déjà un compte

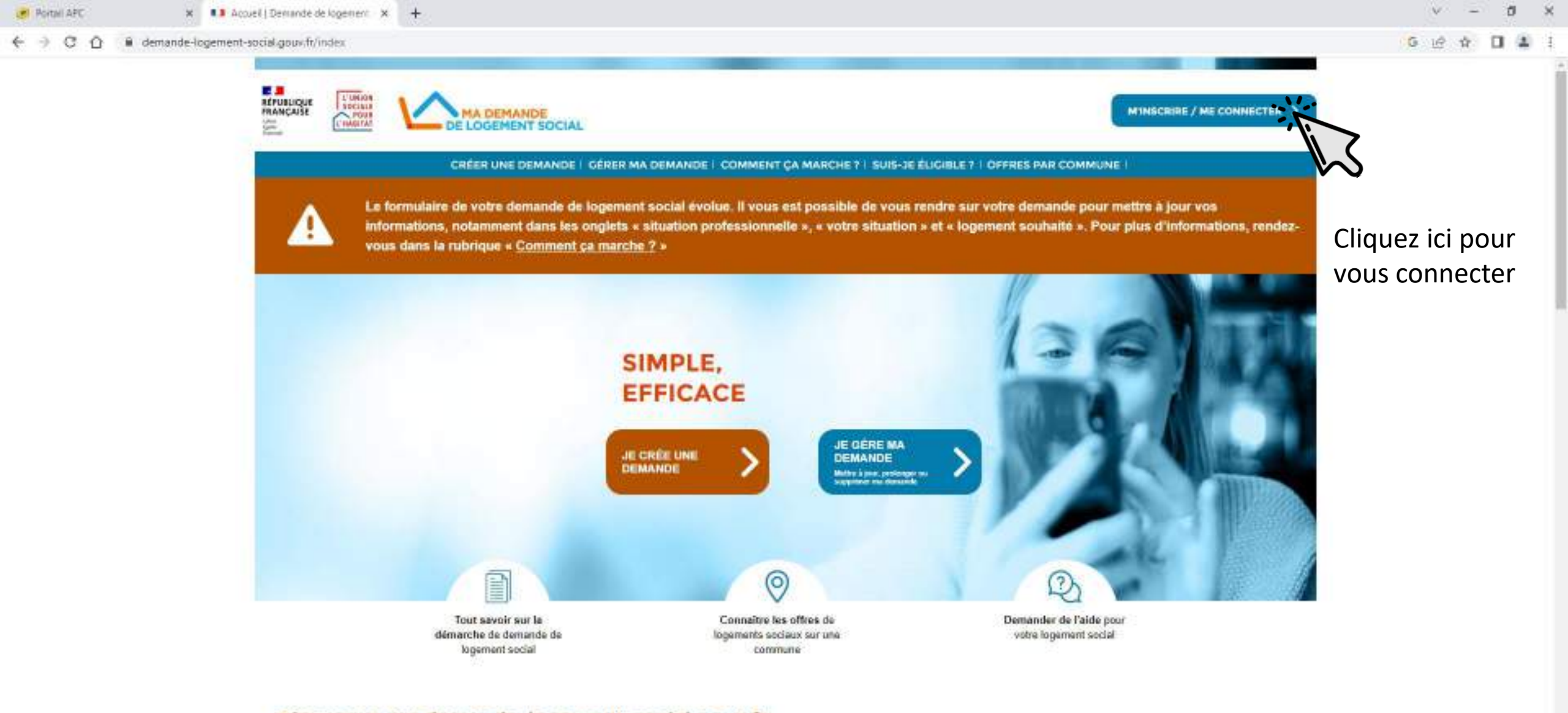

### Bienvenue sur demande-logement-social.gouv.fr

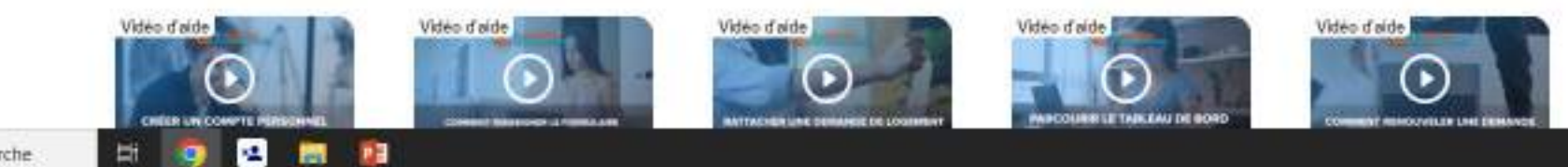

🥥 Z3°C Ensoluillé \land 🖻 🕼 💭 🗌

🔄 🕘 🖸 🙆 demande-logement-social-goux/fr/authentification.afficher/onglet=connexion&token=CyRI9;5eHb4dwX/rLMHeLg%3D%3D

12

**1** 

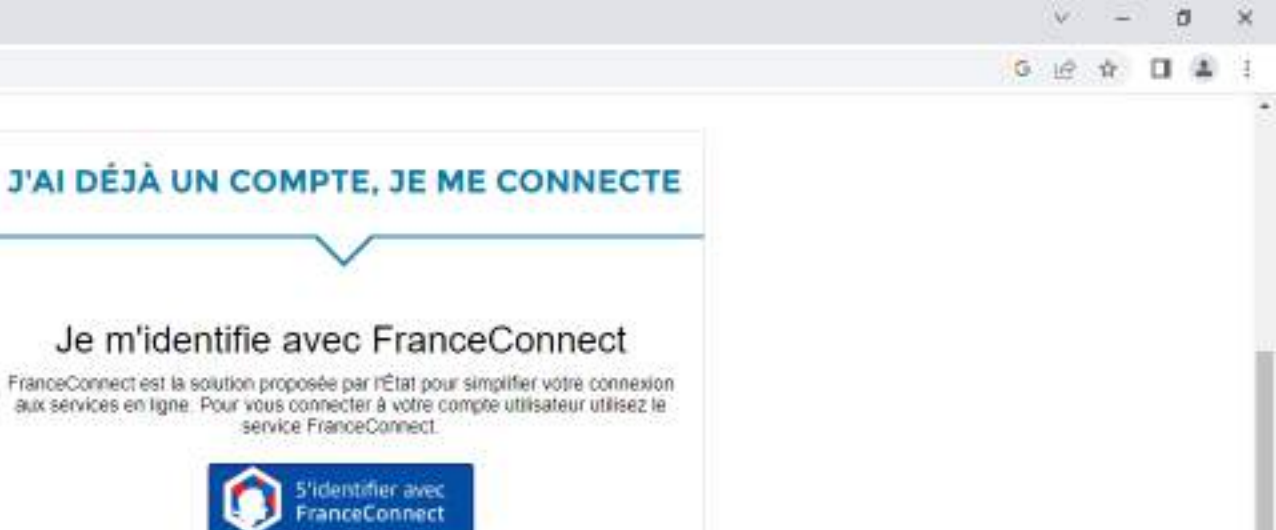

Identifiez vous avec FranceConnect ou avec votre compte que vous avez crée

**JE CRÉE UN COMPTE** 

OU J'accède à mon compte Les champs abligatoires sont indiqués par \*

identifiant, il s'agli de votre mail sur lequel vous receviez votre code d'activation (e-mail, par exemple john@email.com)

Qu'est ce que FranceConnect 7

Mon mot de passe \*

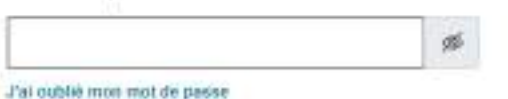

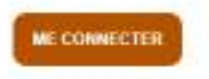

Pour accéder aux données vous concernant, les rectifier, demander leur effacement ou exercer votre droit à la limitation du traitement de vos données, vous pouvez consulter l'onglet "Vie Privée".

## Commencer la demande

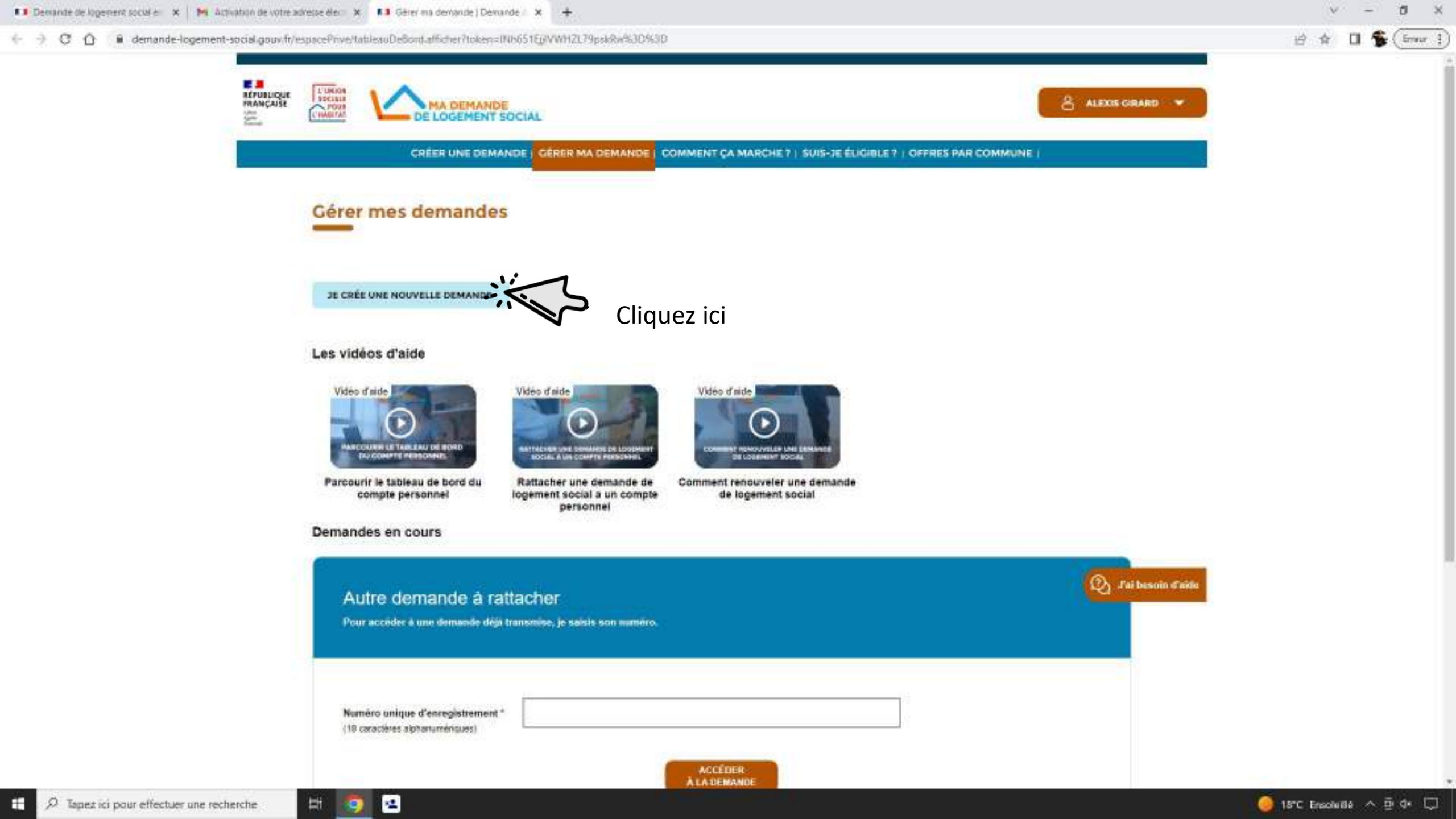

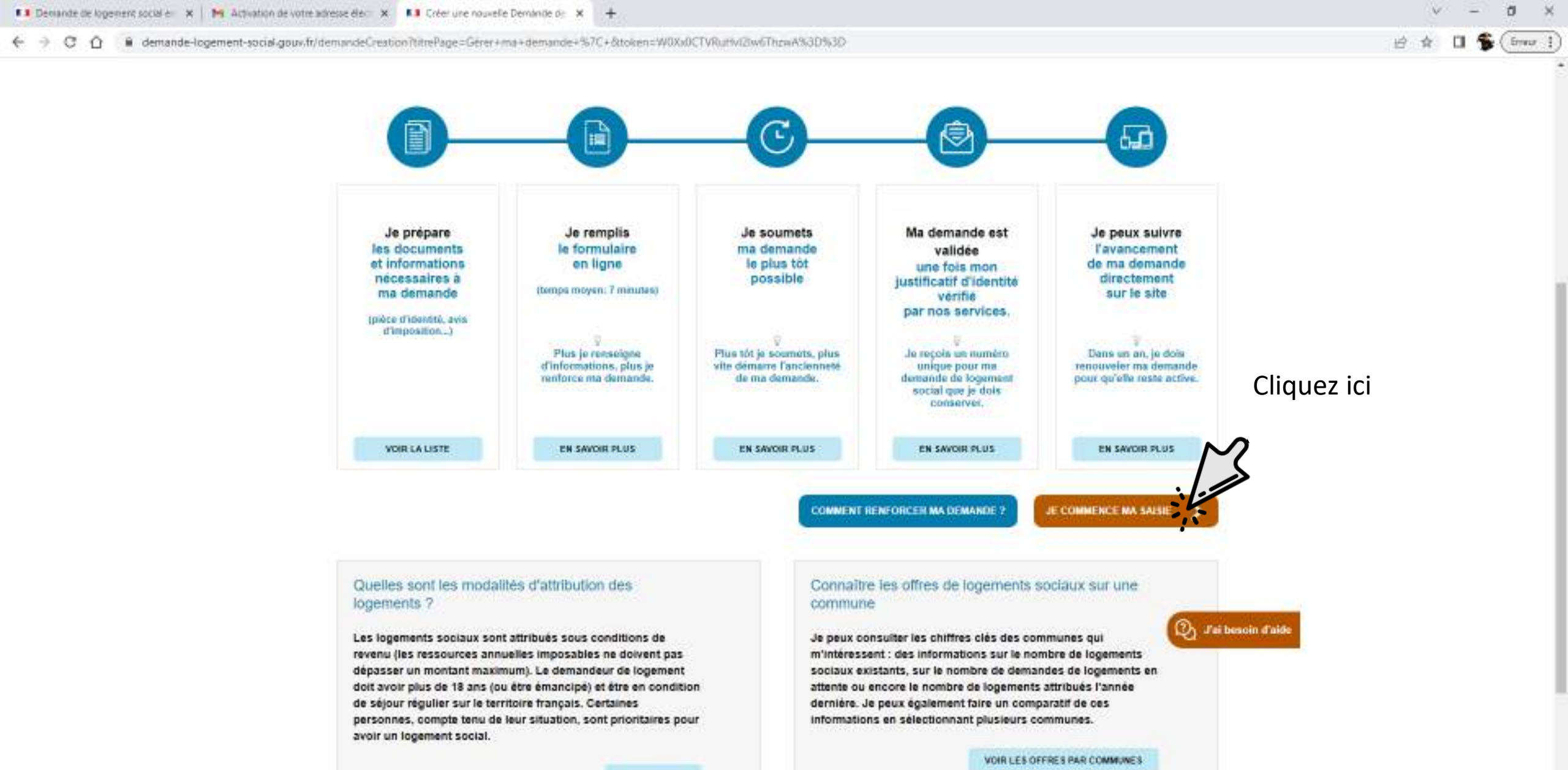

LIRE LA SUITE

### Les champs obligatoires sont indiqué par une étoile \*

#### Je saisis ma demande - Informations générales

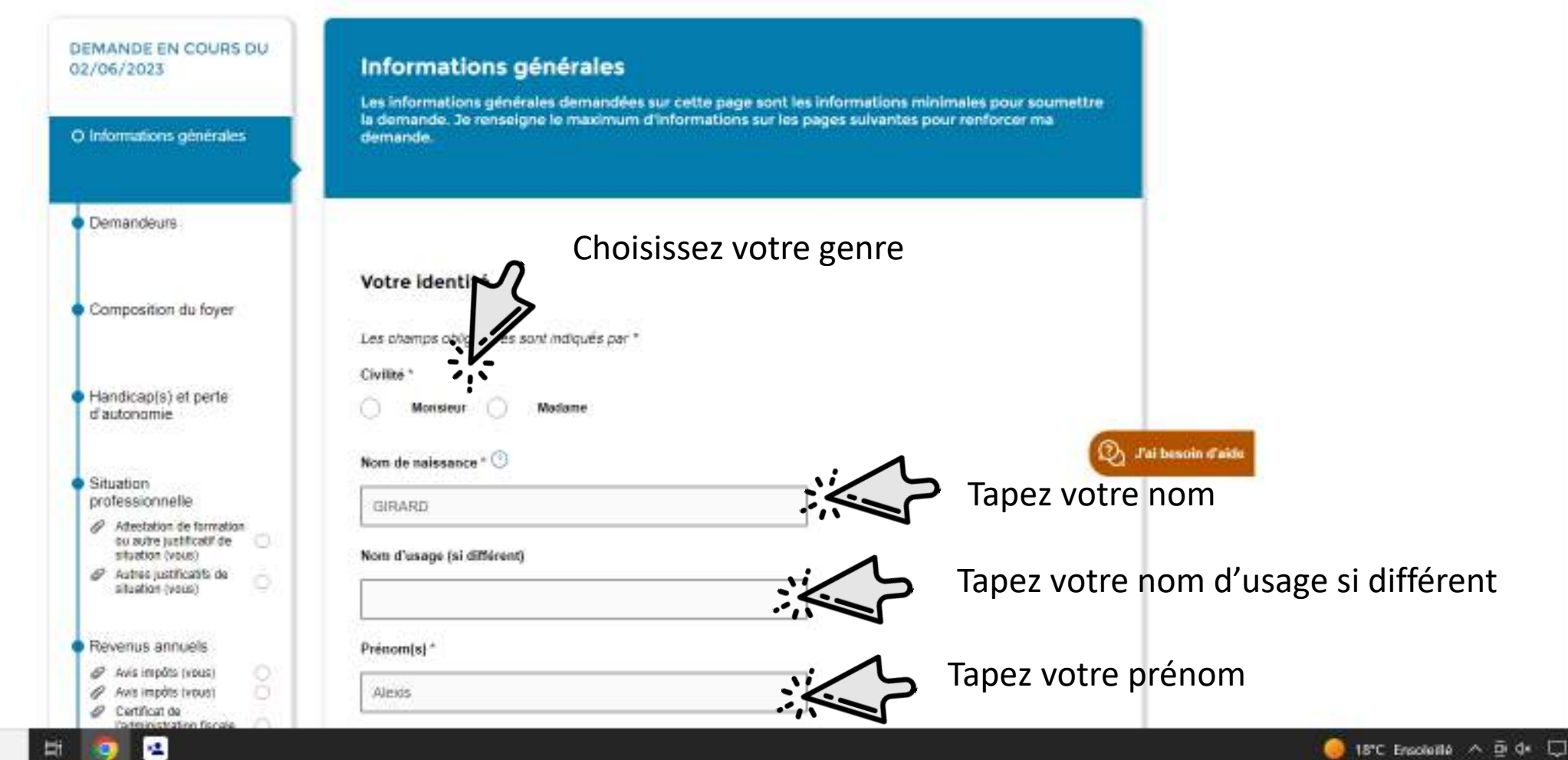

-D Tapez ici pour effectuer une recherche

0
| 💶 Demande de logement social es 🗙 🖌 🎀 Activation de votre advesse éles 🗙 🚺 Informations générales (Deman                                                                                                    | × +                                                                                                    | v – a ×                                                                                                    |
|----------------------------------------------------------------------------------------------------|----------------------------------------------------------------------------------------------------|----------------------------------------------------------------------------------------------------|
| ← → C û in demande-logement-social-gouv/fr/espacePrive/demandeCreation/saisie/informations                                                                                                    | Senerales.afficherCreation/token=aeZx3Jg7GdCCuox/7preDA%3D%3D                                                                                                    | 🖻 🛊 🖬 🛸 🖬 🛸 (Innur 1)                                                                                                    |
| Tapez votre date de naissance 🛛 🎜                                                                                                    | tooosaccoccccccccccccccccccccccccccccccc                                                                                                    | ci votre numéro<br>urité social<br>Cliquez sur la nationalité<br>qui vous correspond                                                                                                    |
| Cliquez ici pour ajouter votre carte d'identité<br>que vous avez enregistré au préalable sur<br>votre ordinateur                                                                                                    | Avec combien de co-demandeurs faites-vous cette demande ?                                                                                                    | Cliquez ici pour ajouter des<br>co-demandeurs<br>Cliquez ici pour ajouter des<br>colocataires                                                                                                    |
| Cliquez ici pour ajouter des enfants en garde<br>alternée ne figurant pas dans les personnes<br>fiscalement à charge<br>Cliquez ici pour ajouter le nombre de<br>personnes en situation de handicap qui<br>vivront dans le logement | La composition de votre foyer (*)<br>Nombre de personnes fiscalement à votre charge ou à la charge de (*)<br>(hors futures naissances)<br>Enfants en garde alternée ne figurant pas dans les personnes<br>fiscalement à charge<br>Enfants en droit de visite et d'hébergement ne figurant pas dans les (*)<br>Nombre de personnes en situation de handicap qui vivront dans le<br>ogement (hors futures naissances)<br>Dans quelle(s) commune(s) souhaitez-vous demander un logement se<br>Vous pouvez sélectionner jusque 17 communes. (*) | Cliquez ici pour ajouter un nombre de<br>personnes fiscalement a votre charge<br>Cliquez ici pour ajouter des enfants en droit de<br>visite et d'hébergement ne figurant pas dans les<br>personnes fiscalement à charge |
|                                                                                                    | Chox 1<br>Ville ou code postal (format : 44000) Quartier                                                                                                    |                                                                                                    |

🥥 18°C Ensoleillé 🧄 🖻 🕩 💭

| 📭 Demande de logement social e 🛛 🗙 🛛 🍋 Activation de votre adresse élec 🔿 🗱 Informations générales ( Deman        | × +                                                                                                    | ∨ – Ø ×              |
|----------------------------------------------------------------------------------------------------|----------------------------------------------------------------------------------------------------|----------------------|
| € → C O i e demande-logement-social-goux/fr/espacePrive/demandeCreation/salite/informations                       | Generales.afficherCreation/token=aeZx3Jg7GdCCuov/7pnrDA5s3D%3D                                                                                                    | 🖻 🛊 🛛 🛸 (imur 1)     |
| Cliquez sur « oui » si vous souhaitez élargir votre<br>demande à des villes ou quartiers proche de<br>votre choix | Dans quelle(s) commune(s) souhaitez-vous demander un logement social ?         Vous pouvez sélectionner jusque 17 communes.         Chox 1         Wile ou code postal (format: 4400)         Stoo - Enves         Cliquez ici pour ajouter un choix de commune         Accestez vous que vote demande soit diargié à d'autres villes cue quartiers         Nome       Out         Adresse du logement où vous vivez actuellement         Si vote adresse se situe à l'étranger.         Cliquez ici si votre adresse         Ruméro       Voie*         Lisu dit                                                                                                    | tier souhaitez<br>de |
|                                                                                                    | Prove has below by a contrast in structure below and the second state of the second state of the second st |                      |

🧕 18°C Ensoleillé 🧄 🖳

| 💶 Demande de logement social e 🛛 🗙 Mit Activation de votre adresse éle 🖓 Kal Informations générales ( Deman | × +                                                                                                    | v – a x                                                           |
|----------------------------------------------------------------------------------------------------|----------------------------------------------------------------------------------------------------|-------------------------------------------------------------------|
| ← → C O i e demande-logement-social.goux.fr/espacePrive/demandeCreation/saitie/informations/                | Generales.afficherCreation?token=aeZx3Jg7GdCCuov/7pm/DA%3D%3D                                                                                                    | 🖻 🏦 🖬 🛸 🖬 🛸                                                       |
|                                                                                                    | Complément adresse                                                                                                    | Votre adresse actuelle                                            |
|                                                                                                    | Si vous êtes hébergê, personne ou structure hébergeante 💿                                                                                                    | Si vous êtes hébergé, Tapez ici<br>le nom de la personne ou de la |
| Cliquez sur « oui » si votre adresse postale est<br>différente de l'adresse de votre logement<br>actuel     | Votre adresse postale ust elle différente de l'adresse de votre logement actuel ?  Non Oui  POURSUIVRE PLUS TARD POURSUIVRE POURSUIVRE POURSUIV | structure hébergeante<br>Cliquez ici pour continuer la demande    |
|                                                                                                    | Vous pouvez désonnais soumetire voire demande ou renseigner plus d'informations pour la renforcer.<br>En savoir plus                                                                                                    |                                                                   |
|                                                                                                    |                                                                                                    | 2 Jai besoin d'aide                                               |
| AIDE ET CO<br>• service-public.fr                                                                           | ONTACT   PLAN DU SITE   ACCESSIBILITÉ : NON CONFORME<br>MENTIONS LÉGALES   VIE PRIVÉE   STATISTIQUES<br>© GIP SNE<br>• legifrance.gouv.fr • gouvernement.fr • ecologie.gouv.fr • data.gouv.fr                                                                                                    |                                                                   |
| E 9 Tapez ici pour effectuer une recherche E 3                                                              |                                                                                                    | 🦲 18°C Encodestile 🔿 🖻 de 🗍                                       |

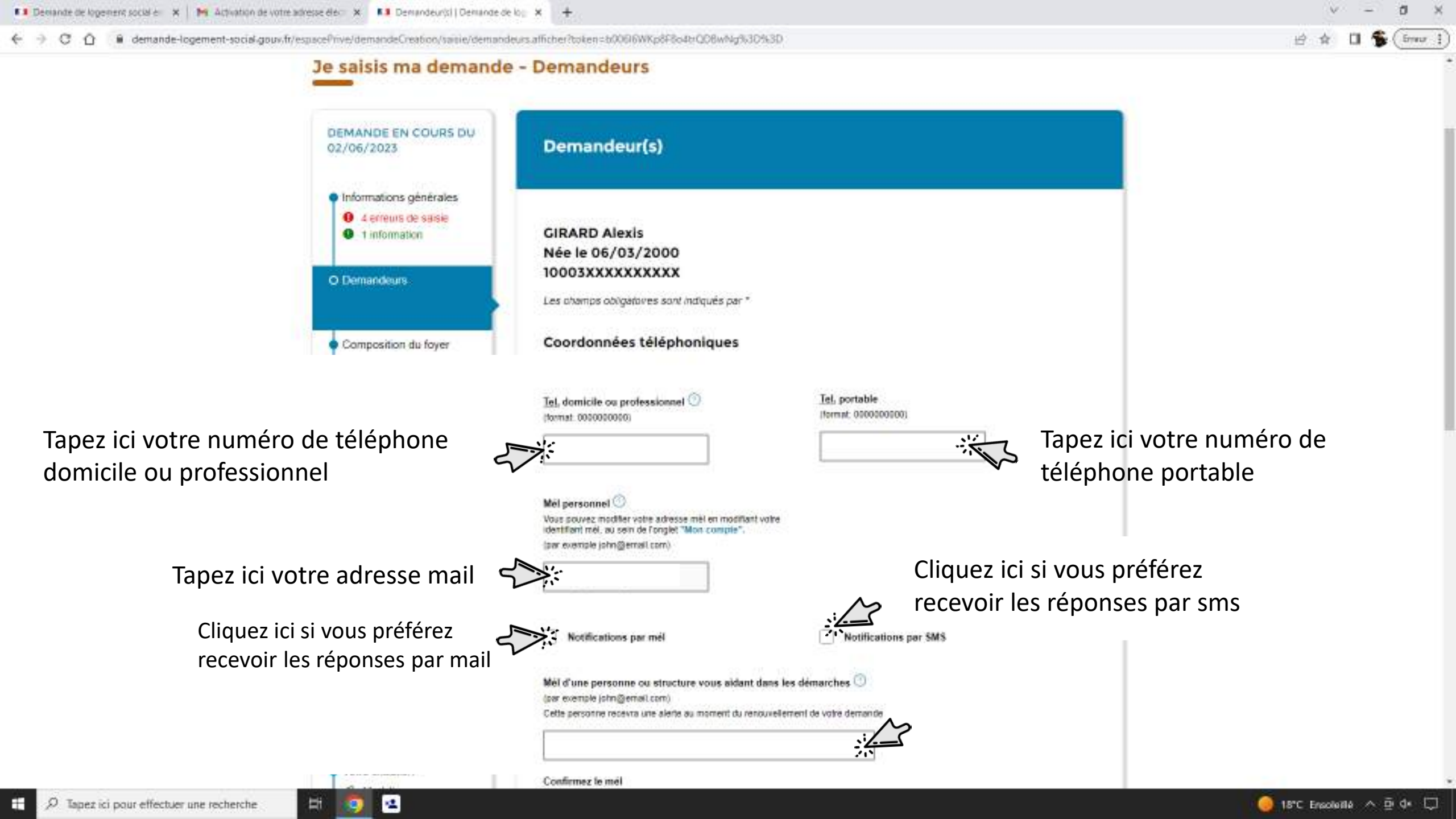

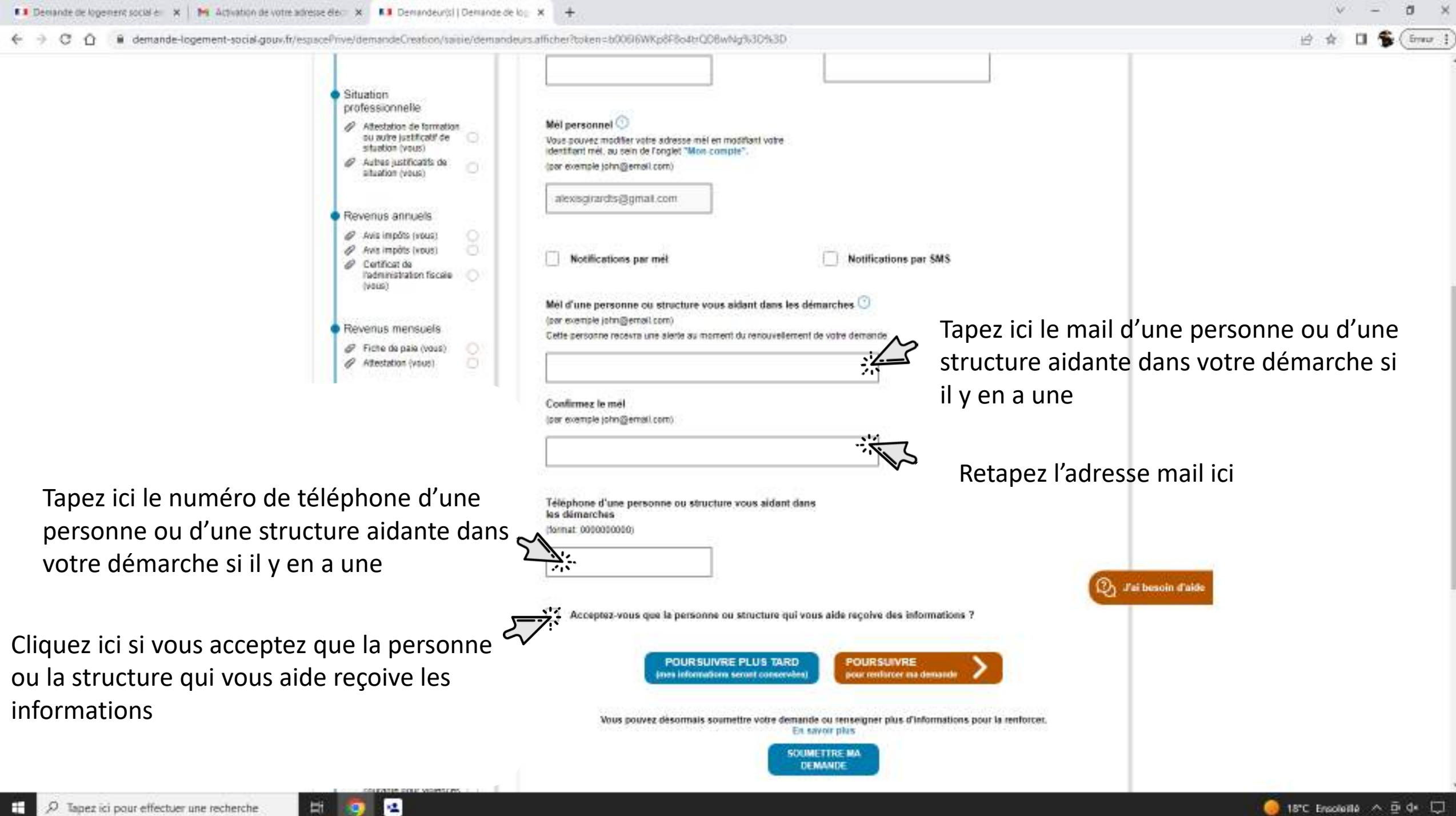

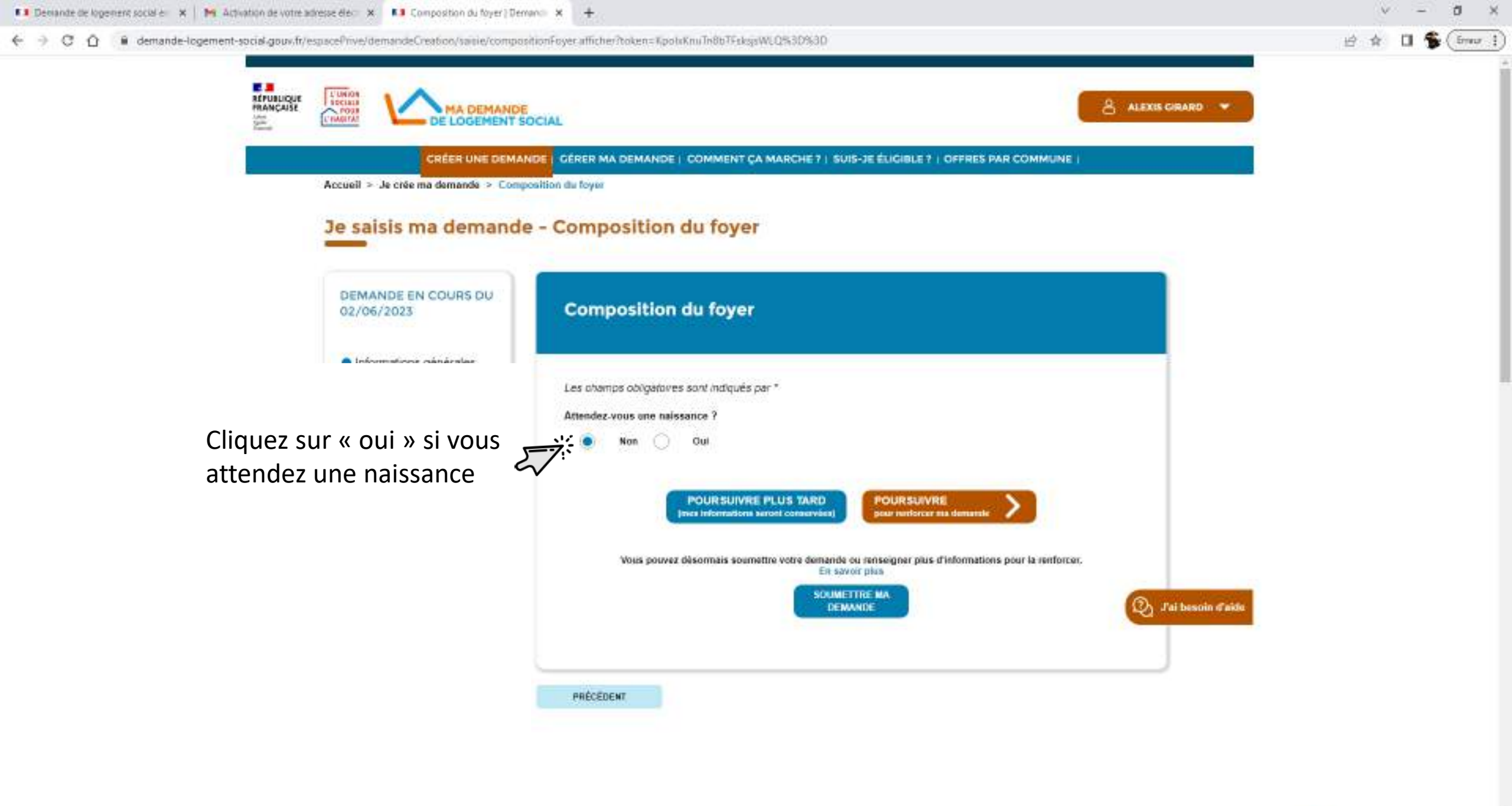

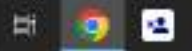

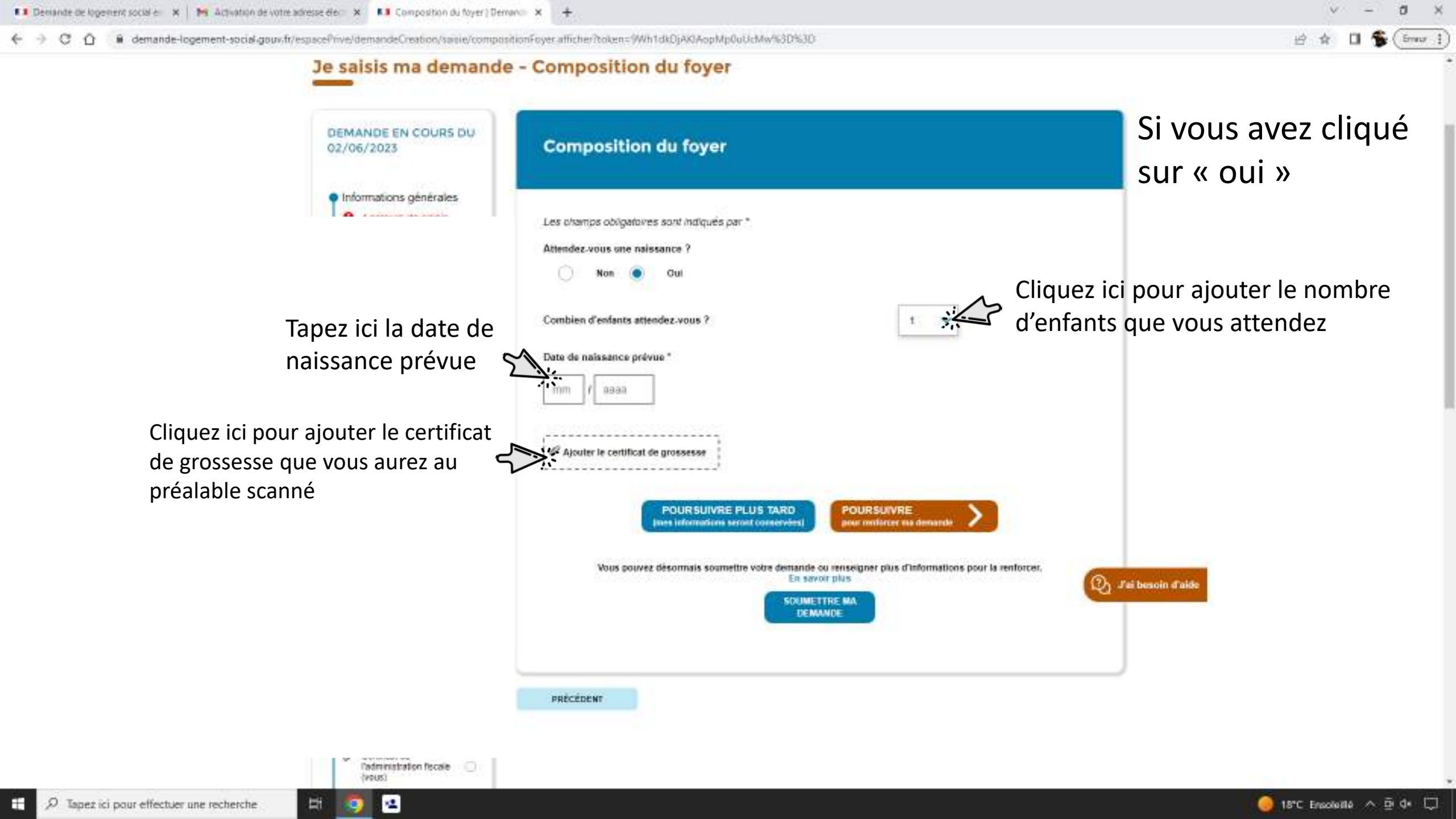

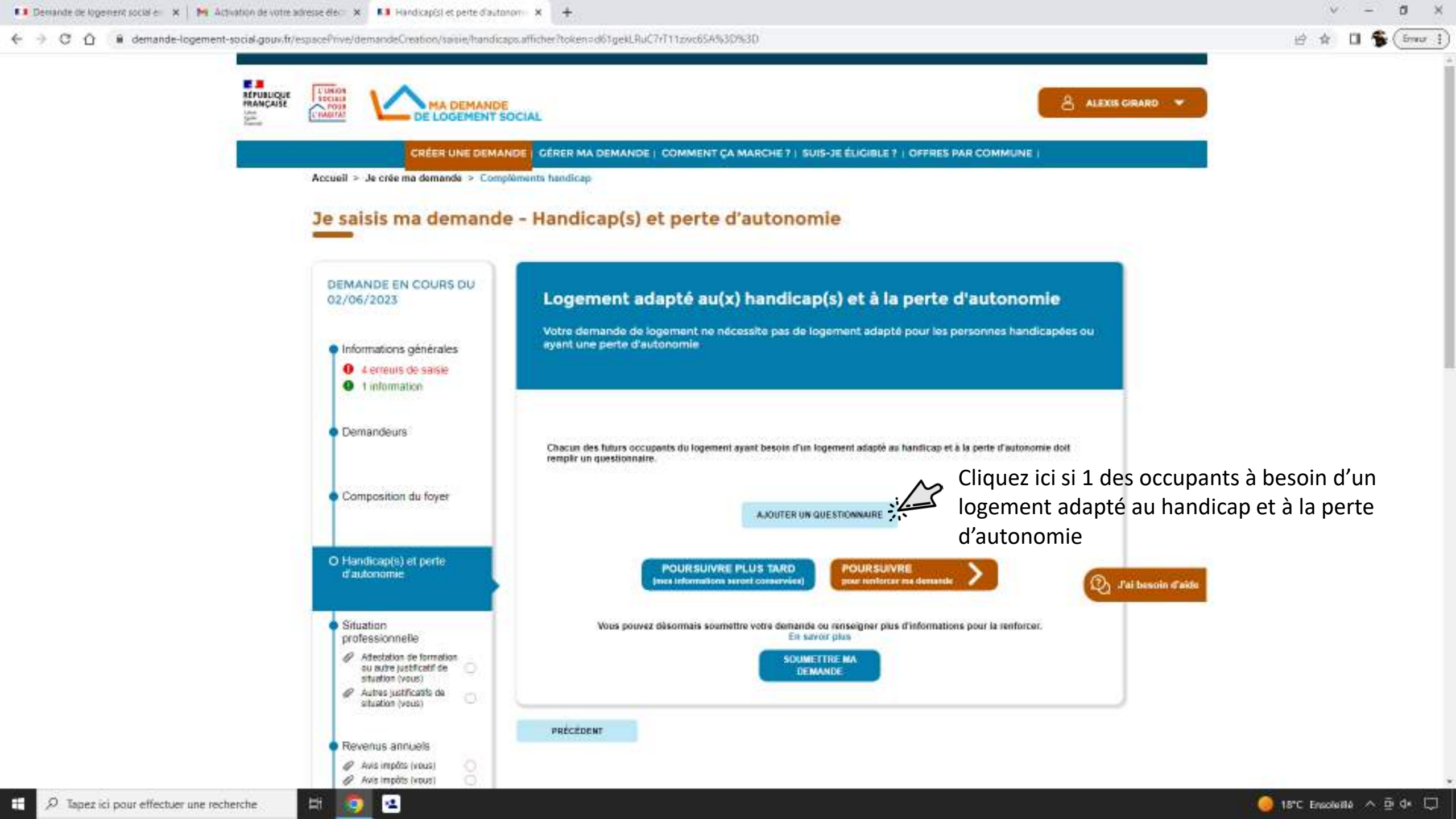

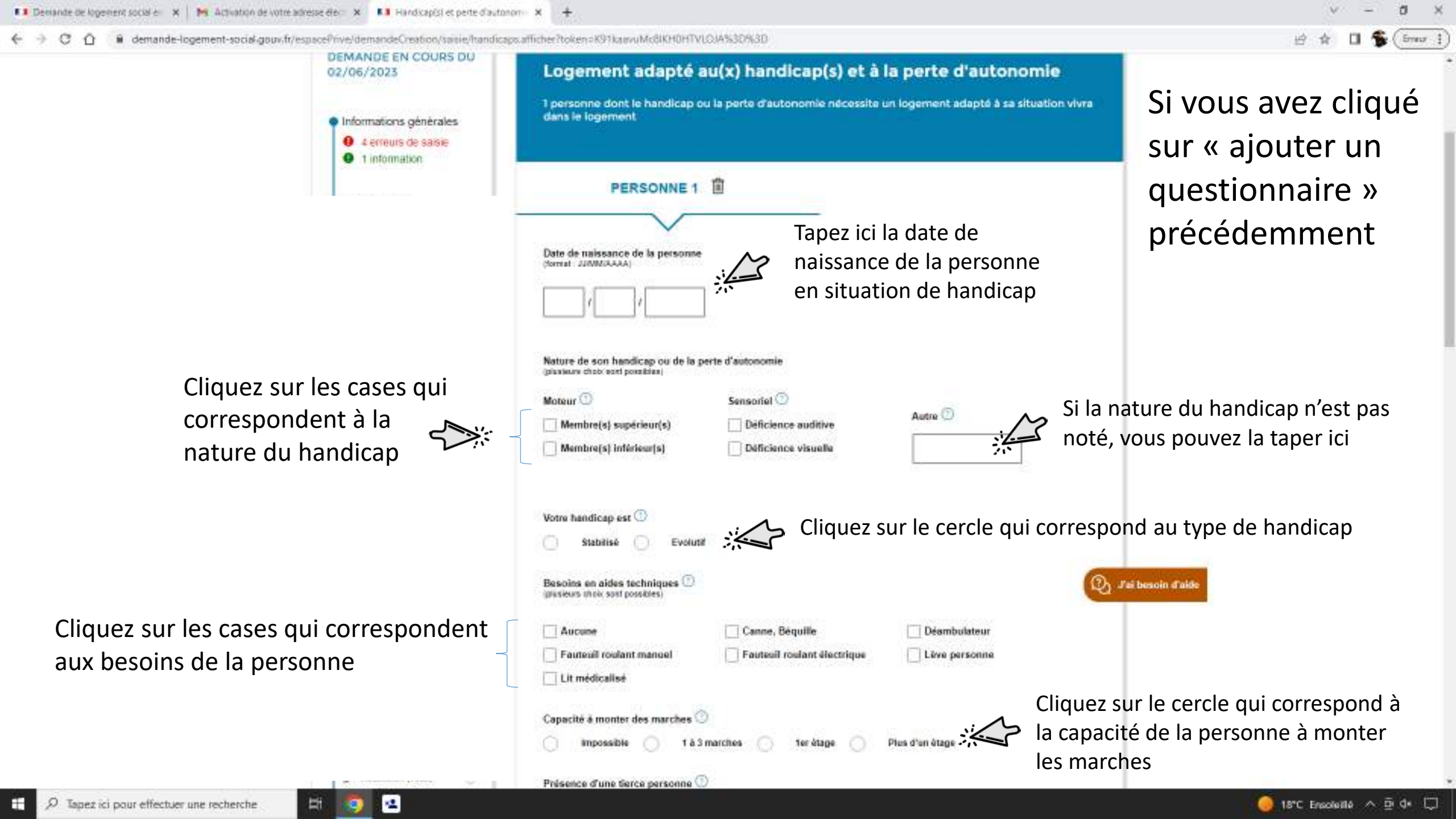

Cliquez sur les cases qui correspondent aux besoins de la personne Capacité

Mi Activation de votre adresse éléc

demande-logement-social.gouv.fr/espacePrive/demandeCreation/saisie/ha

Handicap(s) et peite

Cochez « oui » si la personne à besoin d'une tierce personne pour l'aider dans son quotidien

Cliquez sur oui si vous avez des besoins particuliers quant à la localisation du logement et à son environnement

Cochez oui si vous êtes en contact régulier avec un réfèrent de la MDPH

| te o avtonomi X T                                                                                                    |                                                            | S 8 8                                                                                        |
|----------------------------------------------------------------------------------------------------|------------------------------------------------------------|----------------------------------------------------------------------------------------------|
| Atandicaps.afficher?token=K91kaavuMc8iKH0HTVLOJA%3D%3D                                                                                                    |                                                            | 🖻 🏚 🖬 🛸 🖬 👘                                                                                  |
| Votre handicap est ①<br>Stabilisé Devolutif Constant Constant Const | Cliquez sur le cercle qui c                                | orrespond au type de handicap                                                                |
| Aucune Canne, Canne, Ca  | Béquille Déambulateur<br>Froulant électrique Lève personne |                                                                                              |
| Capacité à monter des marches                                                                                                    | terétage 🔿 Plus d'un étage 🔆                               | Cliquez sur le cercle qui correspond à<br>la capacité de la personne à monter<br>les marches |
| Equipements indispensebles<br>présisez les équipements dont vaus avez impérativement ber                                                                                                    | soin dans valke futur logementi                            |                                                                                              |
| Baignoire adaptée                                                                                                    | WC avec espace de transfert                                | Cochez les équipements<br>indispensable dont a besoin                                        |
| Avez-vous des besoins particuliers quant à la loca<br>environnement ?                                                                                                    | adaptée (3m30)                                             | la personne                                                                                  |
| Le handicap de catte personne est-il reconnu par l<br>personnes handicapées ?                                                                                                    | a Maison départementale des Cochez o                       | ui si le handicap est                                                                        |
| Non Oui Etes-vous en contact régulier avec :                                                                                                    | reconnu                                                    | par la MDPH                                                                                  |
| Un référent de la Maison départementale des perso                                                                                                    | onnes handicapées ?                                        |                                                                                              |

Deblande de logement social é:

EH:

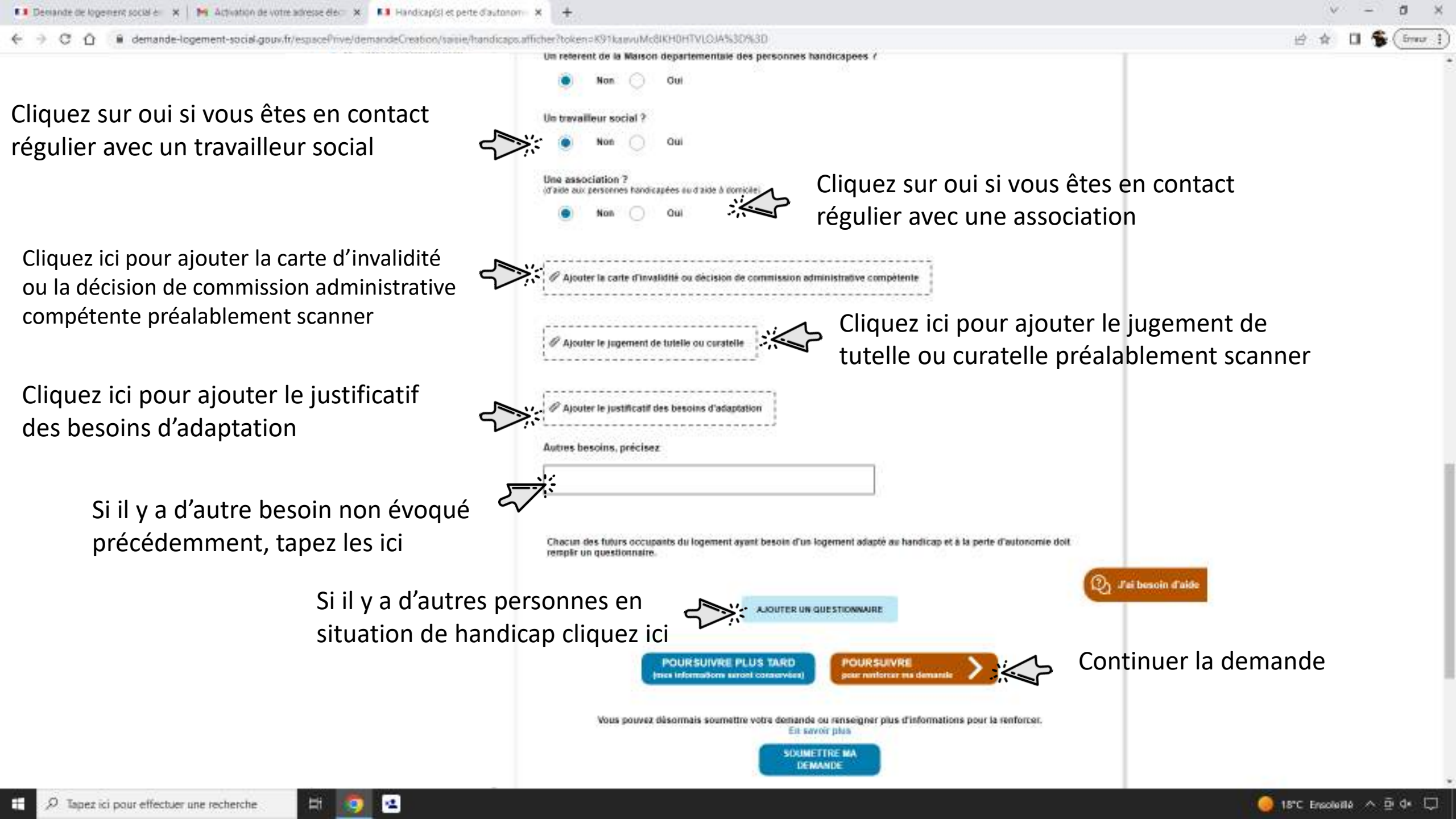

## 🗧 🕘 😋 🏠 🔒 demande-logement-social-goux.fr/espacePrive/demandeCreation/saisie/situationProfessionnells.afficher?token=o185UwnTgmmiRR41a596xA5s3D53D

| 12/06/2023                                                                                                    | Situation professionnelle                                                                                                    |    |
|----------------------------------------------------------------------------------------------------|----------------------------------------------------------------------------------------------------|----|
| Informations générales                                                                                                    |                                                                                                    |    |
| <ul> <li>4 eneurs de saisie</li> <li>1 information</li> </ul>                                                                                       | Message d'erreur :<br>Situation professionnelle (vous) - Date de fin de période de chomage - De champ est reguls. Le jour doit être<br>compris entre 1 et 31. Le mois doit être compris entre 1 et 12. L'année doit être comprise entre 1900 et 2100<br>Exemple : 18/11/2023. |    |
| <ul> <li>Demandeurs</li> </ul>                                                                                                    | Situation professionnelle (vous) - Votre situation : Votre situation : Ce champ est reguls<br>Les champs obligatoires sont indiqués par *                                                                                                    |    |
| <ul> <li>Composition du foyer</li> </ul>                                                                                                    | Votre situation * <sup>(1)</sup><br>Cliquez ici pour sélectionner                                                                                                    |    |
| <ul> <li>Handicap(s) et perte<br/>d'autonomie</li> </ul>                                                                                            | Salané du privé<br>Agent de l'État                                                                                                    |    |
| Carte dinvalidité ou<br>décision de commission<br>administrative<br>compétente du handicap<br>1     Jugement de tutelle ou<br>curatelle du handicap | Agent de collectivité territoriale<br>Agent hospitaller<br>Indépendant<br>Chômage<br>Étudiant ou apprenti<br>Assistant familial ou maternel<br>Retraité<br>Retraité<br>Assistant familial ou maternel                                                                         |    |
| Padaptation du handicap                                                                                                    | Votre lieu de travail se situe en France ?                                                                                                    |    |
| professionnelle                                                                                                    | Construction Manager States                                                                                                    |    |
| 2 enteurs de salisie     Afectation de formation     so autre justificatif de      consulter justificatifie                                         | Code postal (romat : #1000) Vite                                                                                                    | í. |
| <ul> <li>Autors (unificatité du<br/>situation (vous)</li> </ul>                                                                                     | Si vous êtes salarie ou apprenti dans une entreprise privée et que vous travaillez dans un établissement situé en<br>France, précisez le numéro SIRET de votre employeur principal (format :000000000000000). ①                                                               |    |
| Revenus annuels                                                                                                    |                                                                                                    |    |
| Avis impôts (vous)     Avis impôts (vous)     Certificat de     Tadministration fiscale     (vous)                                                  | Étes-vous en CDD ou en intérim ?                                                                                                    |    |
|                                                                                                    | Non ( Qui                                                                                                    |    |
| <ul> <li>Revenus mensuels</li> </ul>                                                                                                    | Avez-vous vécu une période de chômage de plus d'un an ? 🕕                                                                                                    |    |
| • 1 ecceur de saisle                                                                                                    |                                                                                                    |    |

ð X

| 💶 Demande de logement social é 🛛 🗙 🙀 Activation de votre adresse élé 🗆 X 💶 Situation professionnelle   Demini X 🕂                                | v – a x                        |
|----------------------------------------------------------------------------------------------------|--------------------------------|
| 🗧 🤄 😋 🏠 👔 demande-logement-social.goux.fr/espacePrive/demandeCreation/sanie/situationProfessionnelle.afficher?token=bmiP7YTAg1gc08bTNlvGkA%30%30 | 🖻 🖈 🛛 🐐 (imur !)               |
| Je saisis ma demande - Situation professionnelle                                                                                                 |                                |
| Situation professionnelle                                                                                                    |                                |
| Les champs obligatores sont indiqués par *<br>Votre situation * ①<br>Votre profession<br>Votre profession                                        | ici votre profession           |
| Où se situe votre lieu de travail principal ?<br>Cliquez sur oui si votre lieu de<br>travail se situe en France 7<br>Travail se situe en France  | Гареz ici la ville de          |
| Tapez ici le code postal<br>de votre lieu de travail                                                                                             | /otre lieu de travail          |
| Étes-vous en CDD ou en intérim ?<br>Non Oul<br>Avez-vous vécu une période de chômage de plus d'un an ?                                           |                                |
| O Tanat id name effective una techarche                                                                                                    | and the constants on the local |

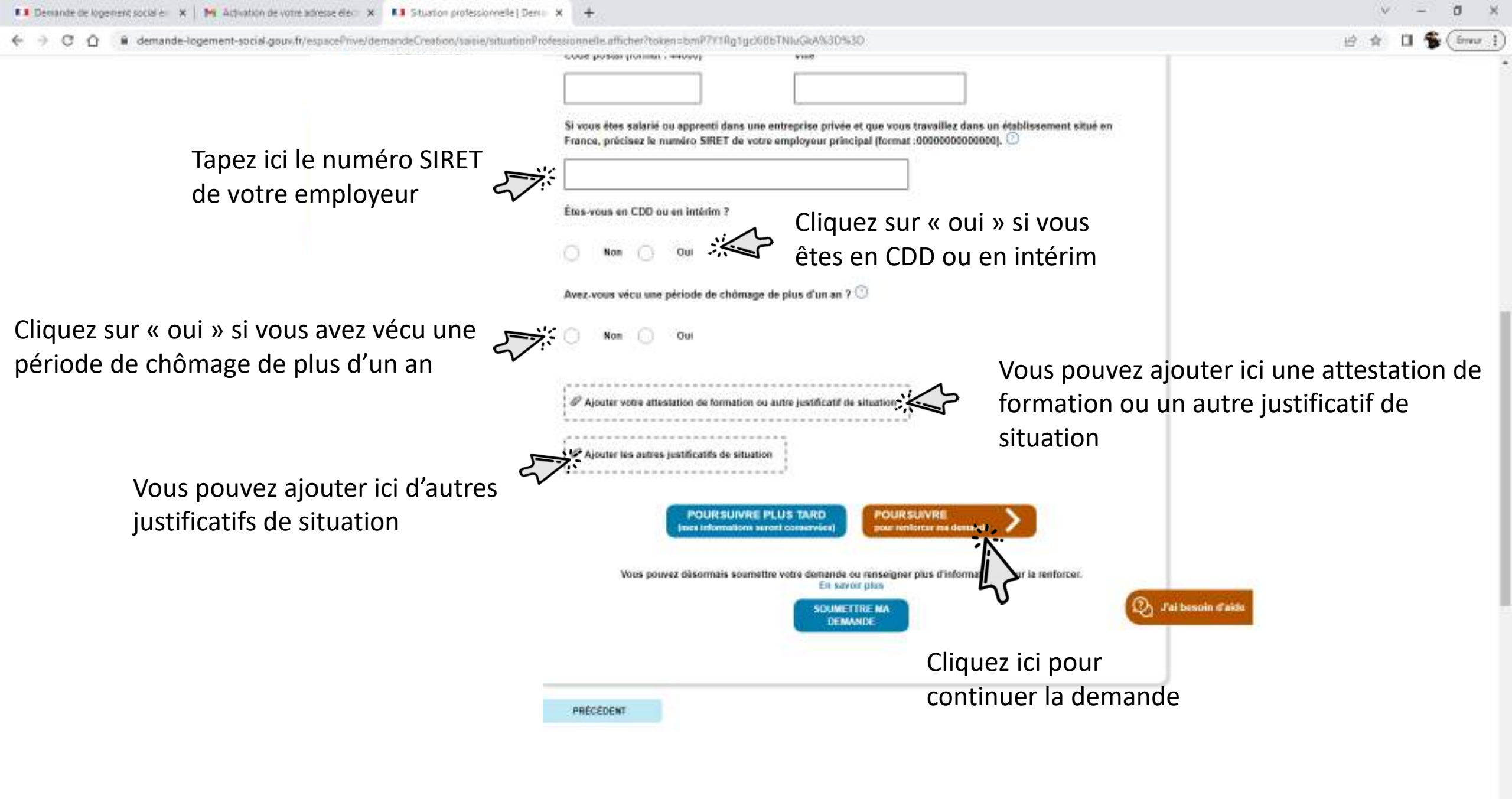

| Austicatif des beseins<br>d'adaptation du handreap ()<br>1     O Situation<br>professionnelle     Adtestation de formation<br>du autre justificatif de<br>altudion (veux)     Autres justificatifs de<br>studion (veux)     O | Court poster prominer, entory     Viet       Si vous êtes salarié ou apprenti dans une entreprise privée et que vous travaillez dans un établissement situé en France, précisez le numéro SIRET de votre employeur principal (format :000000000000). ① |
|----------------------------------------------------------------------------------------------------|----------------------------------------------------------------------------------------------------|
| Justificatif des besoins<br>d'adaptation du handicap ()<br>1     O Silluation<br>professionnelle     Adrestation de lormation<br>ou autre justificatif de<br>situation (veux)     O                                           | Si vous êtes salarié ou apprenti dans une entreprise privée et que vous travaillez dans un établissement situé en France, précisez le numéro SIRET de votre employeur principal (format :000000000000).                                                |
| 1 O Situation professionnelle  Attestation de formation ou aure justificaté de alludion (vsus)  Autres justificatés de stacken (vsus) O                                                                                       | Si vous êtes salarié ou apprenti dans une entreprise privée et que vous travaillez dans un établissement situé en France, précisez le numéro SIRET de votre employeur principal (format :000000000000).                                                |
| O Situation<br>professionnetile<br># Attestation to lemation<br>ou arre justificatif de<br>situation (veux)<br># Astree justificatifs de<br>situation (veux)                                                                  | Si vous êtes salarié ou apprenti dans une entreprise privée et que vous travaillez dans un établissement situé en<br>France, précisez le numéro SIRET de votre employeur principal (format :000000000000).                                             |
| O Situation<br>professionnelle<br>Adtestation de formation<br>ou autre justificatif de<br>inhuition (veux)<br>Autres justificatifs de<br>stuation (veux)                                                                      | France, précisez le numéro SIRET de votre employeur principal (format :000000000000].                                                                                                    |
| Professionnelle<br># Attestation de formation<br>ou outre justificatif de<br>altudion (vous)<br># Autres justificatifs de<br>stuation (vous)                                                                                  | État your en CDD ou en Intérim 2                                                                                                    |
| Attestution de lemmalion     ou autre justificatif de     initiation (veux)     Autres justificatifs de     staation (veux)                                                                                                   | État your en CDD ou en latério 2                                                                                                    |
| aliadion (vous)<br>Autres justificatits de<br>staation (vous)                                                                                                    | Étos yous en CDD ou en Intérim 2                                                                                                    |
| stuation (veus)                                                                                                    | Étos vous en CDD ou en Intérim 2                                                                                                    |
|                                                                                                    |                                                                                                    |
|                                                                                                    |                                                                                                    |
| Personal annuals                                                                                                    | Non Oul                                                                                                    |
|                                                                                                    |                                                                                                    |
| Avis impôts (vous)     O                                                                                                    | Avez-vous vécu une période de chômage de plus d'un an 7 🛈                                                                                                    |
| @ Certificat de                                                                                                    |                                                                                                    |
| (Yous)                                                                                                    | Non Oul                                                                                                    |
|                                                                                                    | Si vous avez cliqué sur oui pour la période de                                                                                                    |
| Bevenus mensuels                                                                                                    | Elle s'est terminée le ; "                                                                                                    |
| R Eiche de naie (vous)                                                                                                    | chomage, tapez sa date de fin ici                                                                                                    |
| @ Attestation (vous)                                                                                                    | 1 / mm / aaaa                                                                                                    |
| Sales Contractor State                                                                                                    |                                                                                                    |
| <ul> <li>Votre situation</li> </ul>                                                                                                    | le Alexiler voltes attactation de formation ou autre inclificatif de attaction                                                                                                    |
| Atestation<br>Shaberoement ou de                                                                                                    | 1. Allores sociation de los materies de anné las incaris de anné las incaris de annanon                                                                                                    |
| domiciliation                                                                                                    |                                                                                                    |
| Certificat medical                                                                                                    | P Ajouter les autres justificatifs de situation                                                                                                    |
| justificatif de propriete                                                                                                    | 1                                                                                                    |
| Lettre de congé du     propriétaire                                                                                                    |                                                                                                    |
| 🥔 Arrátis d'Insalubritá 🔘                                                                                                    | POURSUIVRE PLUS TARD POURSUIVRE                                                                                                    |
| P Amélé d'Interdiction                                                                                                    | (mex informations second conservices) pour rentarcer ina demander                                                                                                    |
| @ Jugement d'expulsion                                                                                                    | D J'ai besoin d'aide                                                                                                    |
| Ø Jugement de dvorce.                                                                                                    | Vous pouvez désormais sourrettre votre demande ou renseigner plus d'informations pour la renforcer.                                                                                                    |
| sencilation ou autres                                                                                                    | En savoir plus                                                                                                    |
| Outrance ou tout autre                                                                                                    | SOUMETTRE MA                                                                                                    |
| justificatif de loyer à jour                                                                                                    | UCHANILE.                                                                                                    |
| d'un intervenant                                                                                                    |                                                                                                    |
| Arrêtê de pêril de                                                                                                    |                                                                                                    |
| @ Stuation d'urgence                                                                                                    |                                                                                                    |
| attestée par une décision<br>du luce ou récércissé de                                                                                                    | PRÉCEDENT                                                                                                    |
| dépôt de plante ou par                                                                                                    |                                                                                                    |
| protection délurée par le                                                                                                    |                                                                                                    |

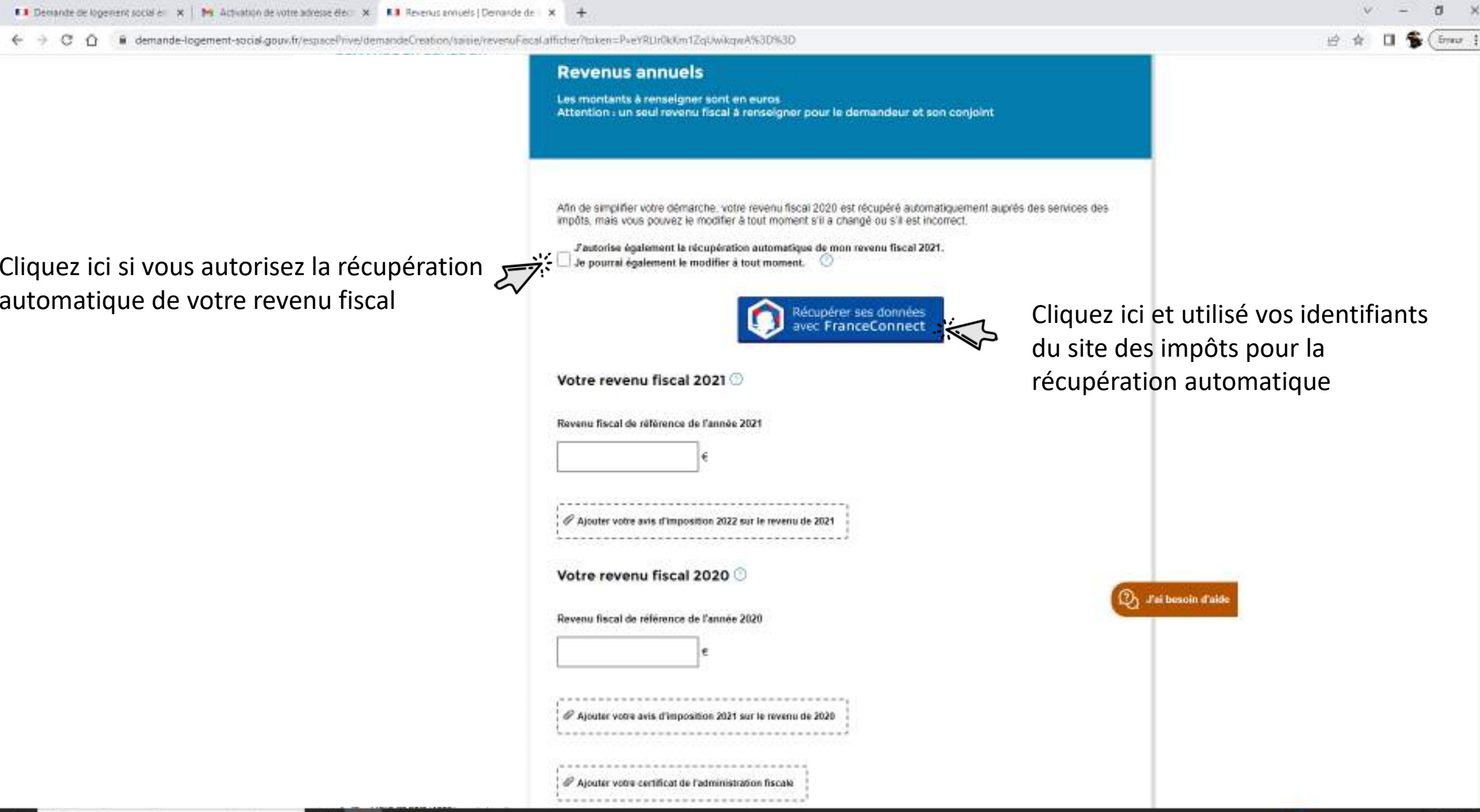

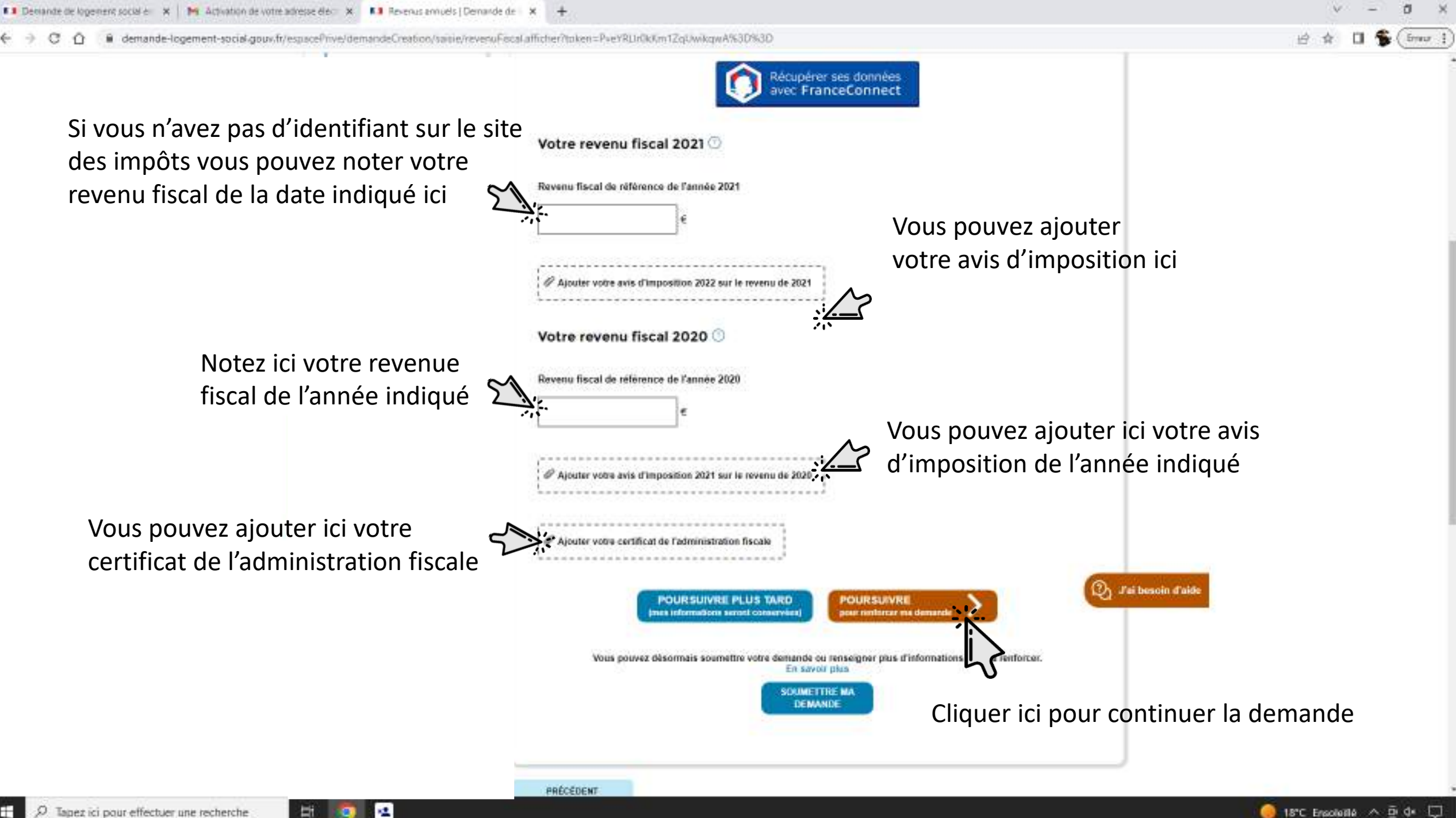

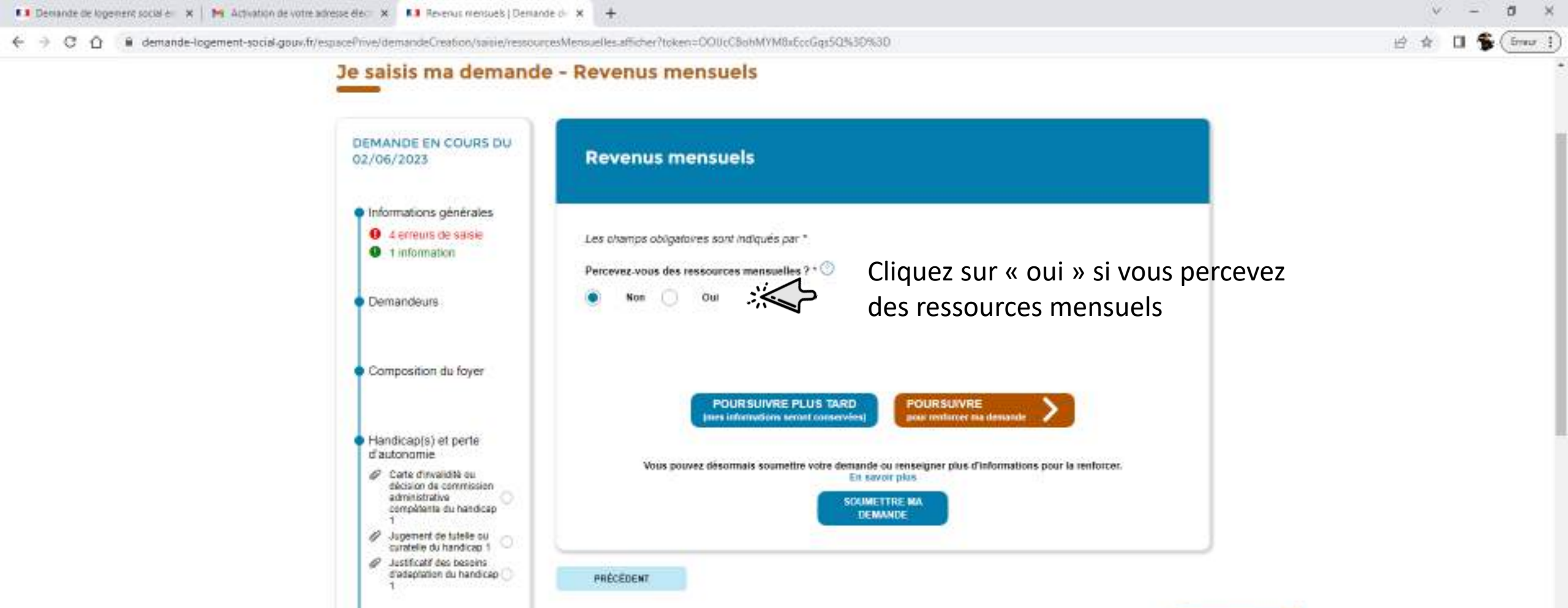

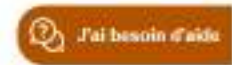

-

 Situation professionnelle 0 2 erreuts de saisie @ Attestation de formation ou autre justificatif de situation (vous) @ Autres justificatés de situation (yous)

Revenus annuels. Avis impôts (vous) Avis impôts livous) @ Certificat de 12

H

9

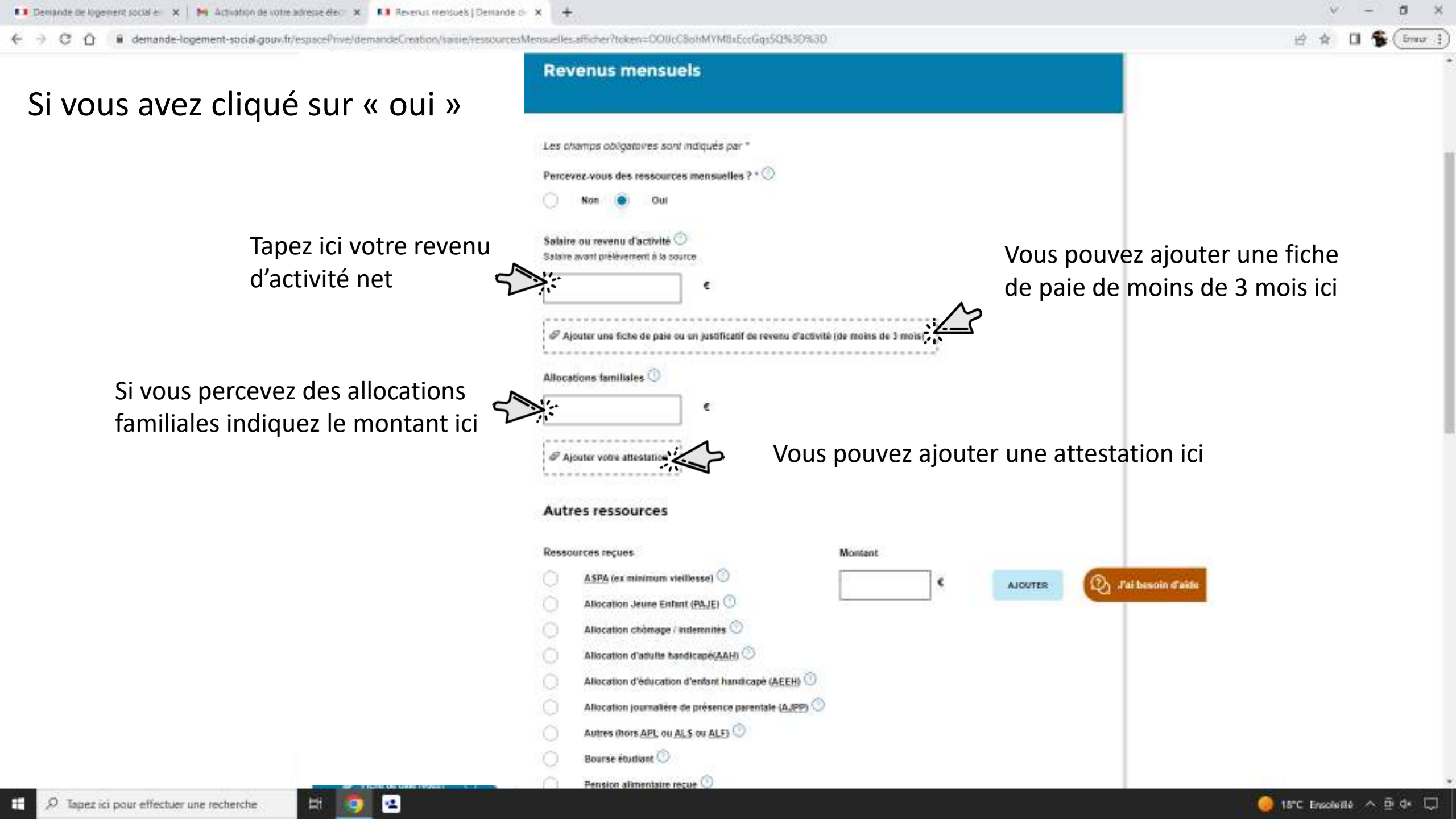

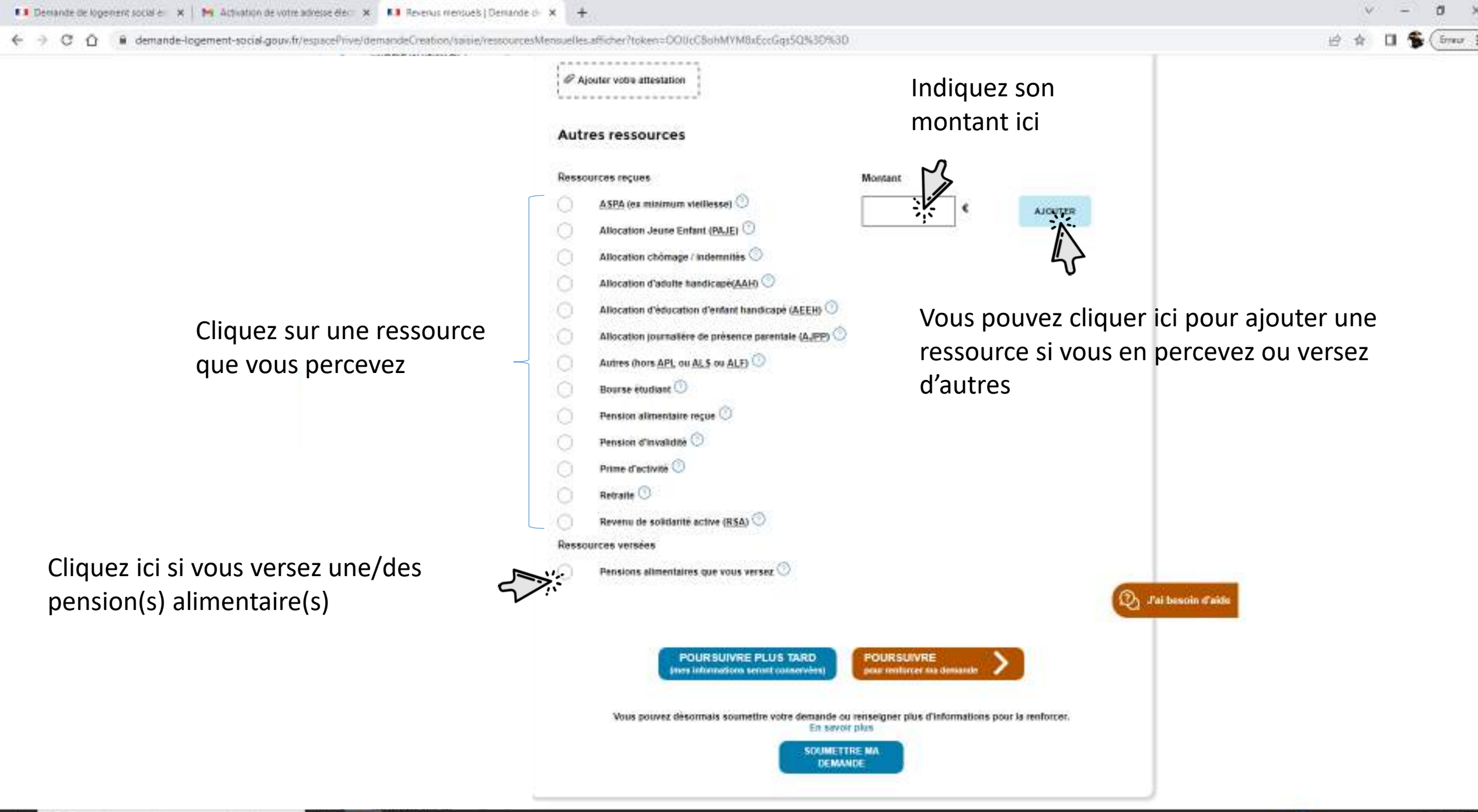

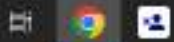

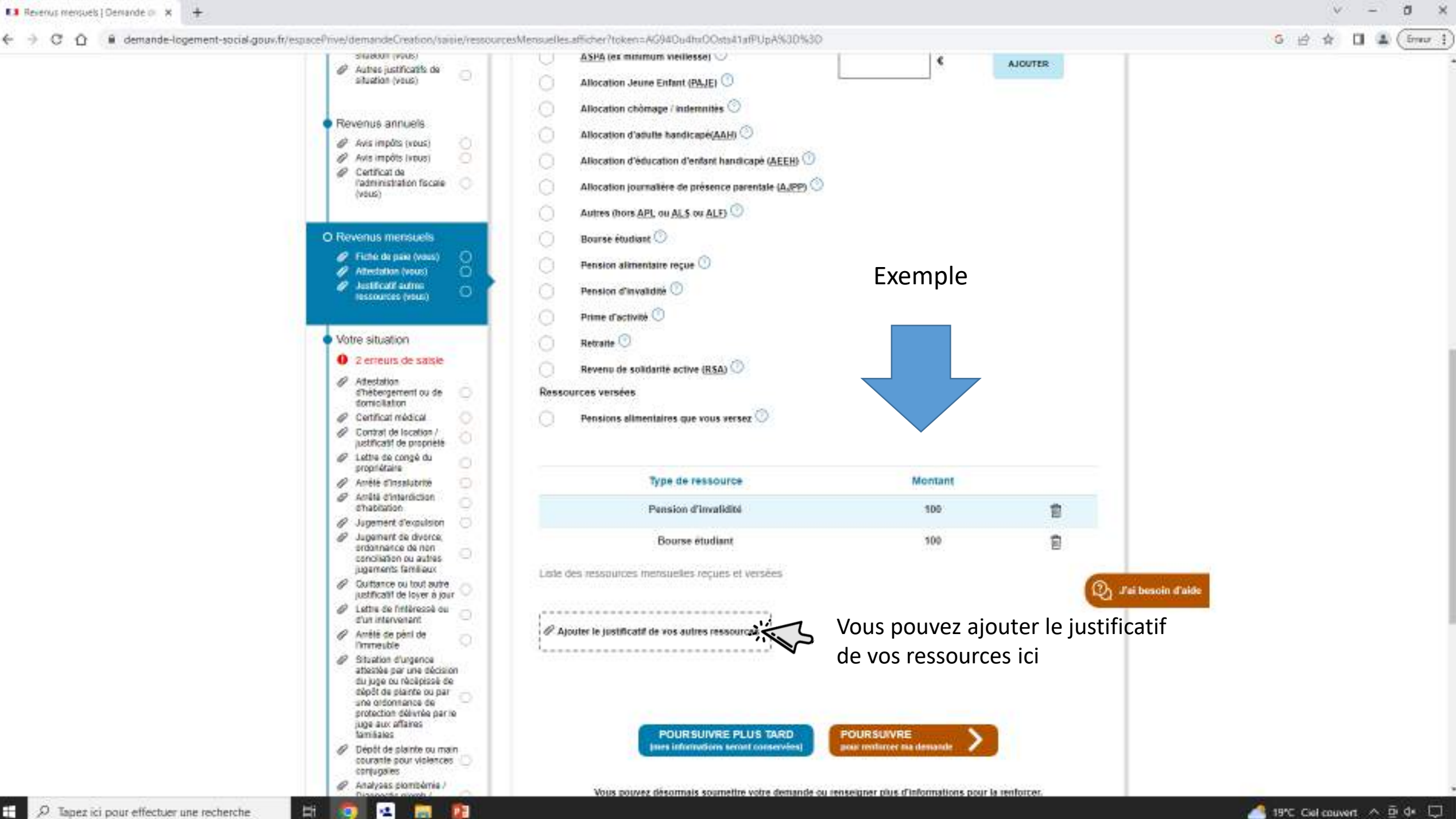

-

| 💶 Demande de logement social e 🛛 🗙 🔤 Activation de votre adresse élect 🗙 💶 Votre situation   Demande d | ielo, × +                                                                                                    | ∨ – Ø ×                        |
|----------------------------------------------------------------------------------------------------|----------------------------------------------------------------------------------------------------|--------------------------------|
| ← → C ①                                                                                                | n.afficher?token=Sq84cUE8SHVtsVUsa7LD1w%3D%3D                                                                                                 | 🖻 🏚 🔲 🛸 (îmur 1                |
|                                                                                                    | Votre situation                                                                                                    |                                |
|                                                                                                    | Les champs obligatoires sont indiqués par *                                                                                                   |                                |
|                                                                                                    | Vous êtes? (un seul choix possible) *<br>LICLATAIRE HÉBERGE PROPRIÉTAIRE OCCUBANT AUTRES Cliquez sur la case qui correspond à votre situation |                                |
| Si vous êtes locataire cliquez sur                                                                     | Vous êtes locataire *                                                                                                    | 1                              |
| le cercle qui vous correspond                                                                          | Logé en logement.foyer (E.JT. FTM. FPA. FPH),     O     En résidence étudiante ou universitaire     (maison-relais)                           |                                |
|                                                                                                    | Caractéristiques de votre logement actuel                                                                                                    |                                |
|                                                                                                    | Nombre de pièces O Surface habitable (en m²) O                                                                                                |                                |
|                                                                                                    | Combien de personnes habitent dans votre logement actuel ? * ③<br>                                                                            |                                |
|                                                                                                    | Si vous payez un loyer ou une redevance                                                                                                    |                                |
|                                                                                                    | e                                                                                                    |                                |
|                                                                                                    | Si vous percevez une aide personnelle au logement                                                                                             |                                |
| 🛨 🔎 Tapez ici pour effectuer une recherche 🛛 🔄 🤹                                                       | montant mensuel 👾                                                                                                    | ) 18°C Eresoleillé \land 🖻 🕼 🗔 |

| 💶 Demande de logement social e 🛛 🗙 🛛 🍋 Activation de votre adresse élec 🛛 🗙 👫 Votre situation   Demande de lo | × +                                                                                                    | v – a ×              |
|----------------------------------------------------------------------------------------------------|----------------------------------------------------------------------------------------------------|----------------------|
| ← → ♂ ♂ 🙆 enternet-social.goux.fr/espacePrive/demandeCreation/satis/situation.aff                             | ther/Noken=Sq84rUE85HVtaVUsa7LD1w%3D%3D                                                                                                    | 🖻 🏚 🖬 🐐 🚺 🐐 (imur ]) |
|                                                                                                    | Votre situation                                                                                                    |                      |
|                                                                                                    | Les champs obligatores sont indiqués par *                                                                                                    |                      |
|                                                                                                    | LOCATAIRE MERERGE PROPRETAIRE OCCURANT AUTRES                                                                                                    |                      |
|                                                                                                    | Vous ètes hébergé *                                                                                                    |                      |
| Si vous êtes hébergé, cliquez sur                                                                             | USHVSI CADA_I                                                                                                    |                      |
| le cercle qui vous correspond                                                                                 | En centre departemental de l'entance et de la () Chez vos parents ou chez vos entants ()                                                                                                    |                      |
| le cereie qui vous correspond                                                                                 | Chez un particuliar O A Ihôtel O                                                                                                    |                      |
|                                                                                                    | Caractéristiques de votre logement actuel          Nombre de pièces       Surface habitable (en m <sup>2</sup> )         Image: Combien de personnes habitent dans votre logement actuel ? • ①       Image: Combien de personnes habitent dans votre logement actuel ? • ① | scin #aide           |
|                                                                                                    | Si vous payez un loyer ou une redevance                                                                                                    |                      |
|                                                                                                    | montant mensuel (Joyer + charges) 🔿                                                                                                    |                      |
|                                                                                                    | e                                                                                                    |                      |
|                                                                                                    |                                                                                                    |                      |

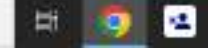

| 💶 Demande de logement social e 🛛 🗙 🦌 🏍 Activation de votre adresse éle: 🗙 💶 Votre situation   Demand | de de los 🛪 🛨                                                  | ~ - a ×                   |
|----------------------------------------------------------------------------------------------------|----------------------------------------------------------------|---------------------------|
| ← → C O i demande-logement-social-gouv.fr/espacePrive/demandeCreation/satis/situa                    | ntion_afficher?token=Sq84ptUE8ShVtsVUso7LD1w%3D%3D             | 🖻 🛊 🖬 🐐 (imar i           |
|                                                                                                    | Votre situation                                                |                           |
|                                                                                                    | Les champs obligatores sont indiqués par *                     |                           |
|                                                                                                    | Vous êtes ? (un seul choix possible) *                         |                           |
|                                                                                                    | LOCATARE HEBERGE PROPRIETAIRE OCCUPANT AUTRES                  |                           |
|                                                                                                    | Vous êtes propriétaire occupant 🕓                              |                           |
|                                                                                                    | Caractéristiques de votre logement actuel                      |                           |
|                                                                                                    | Nombre de pièces 🗇 Surface habitable (en m?) 💿                 |                           |
|                                                                                                    | Combien de personnes habitent dans votre logement actuel ? * 🕥 |                           |
|                                                                                                    | Si vous payez un loyer ou une redevance                        |                           |
|                                                                                                    | montant mensuel (loyer + charges) ①                            |                           |
|                                                                                                    | Si vous percevez une aide personnelle au logement              |                           |
|                                                                                                    | e                                                              |                           |
| E Q Tanet ici pour effectuer une recherche                                                           |                                                                | 🦲 IR'C Exceletto 🛆 🛱 de 🖂 |

| 💶 Demande de logement social e 🛛 🗶 Activation de votre adresse élect 🗙 💶 Votre stuation   Demande de | elo: × +                                                                                                    | v – a >                   |
|----------------------------------------------------------------------------------------------------|----------------------------------------------------------------------------------------------------|---------------------------|
| ← → C û 🔒 demande-logement-social-goux/fr/espacePrive/demandeCreation/saisie/situation               | safficher/Noken=Sq84btUE8SHVtaVUsa7LD1w983D963D                                                                                                    | 🖻 🎓 🖬 🐐 (îmur             |
|                                                                                                    | Votre situation                                                                                                    |                           |
|                                                                                                    | Les champs obligatoires sont indiqués par *                                                                                                    |                           |
|                                                                                                    | Vous êtes ? (un seul choix possible) *                                                                                                    |                           |
|                                                                                                    | LOCATAIRE HÉBERGÉ PROPRÉTAIRE OCCUPANT                                                                                                    |                           |
|                                                                                                    | Etes-vous ? "                                                                                                    |                           |
| Si vous êtes « autres » cliquez sur le<br>cercle qui correspond à votre situation                    | En logement de fonction     Image: Comparison of the formation of the formation of |                           |
|                                                                                                    | Caractéristiques de votre logement actuel                                                                                                    |                           |
|                                                                                                    | Nombre de pièces ① Surface habitable (en m <sup>a</sup> ) ①                                                                                                    |                           |
|                                                                                                    | Combien de personnes habitent dans votre logement actuel ? * 0                                                                                                    |                           |
|                                                                                                    | Si vous payez un loyer ou une redevance                                                                                                    |                           |
|                                                                                                    | montant mensuel (loyer + charges) ①<br>€                                                                                                    |                           |
|                                                                                                    | Si vous percevez une aide personnelle au logement                                                                                                    |                           |
| 🛨 🔎 Tapez ici pour effectuer une recherche 🛛 🗮 🧔 💌                                                   | montant mensuel V/                                                                                                    | 🥚 18°C Ensoleillé 🔺 🖻 🕼 💭 |

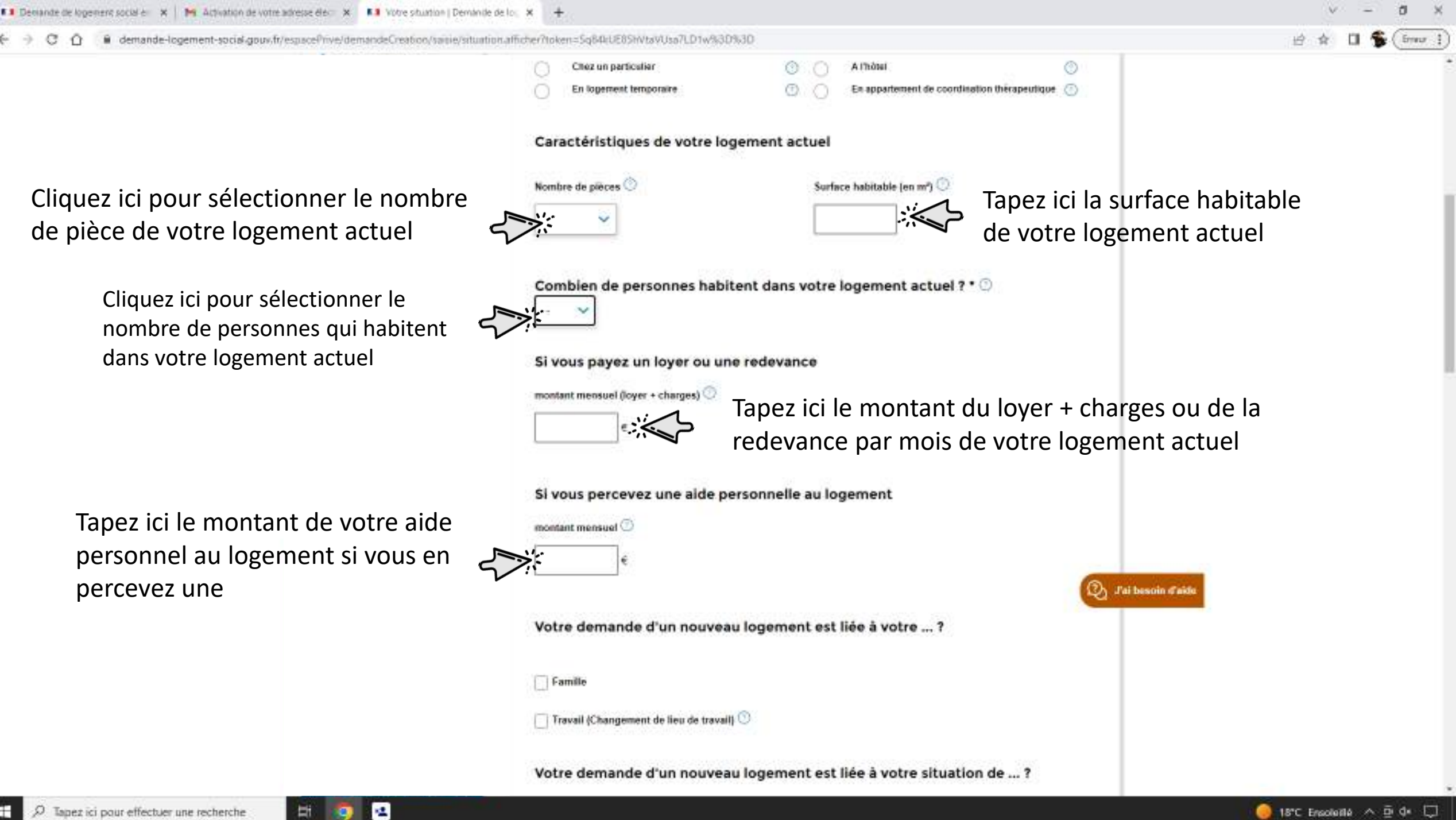

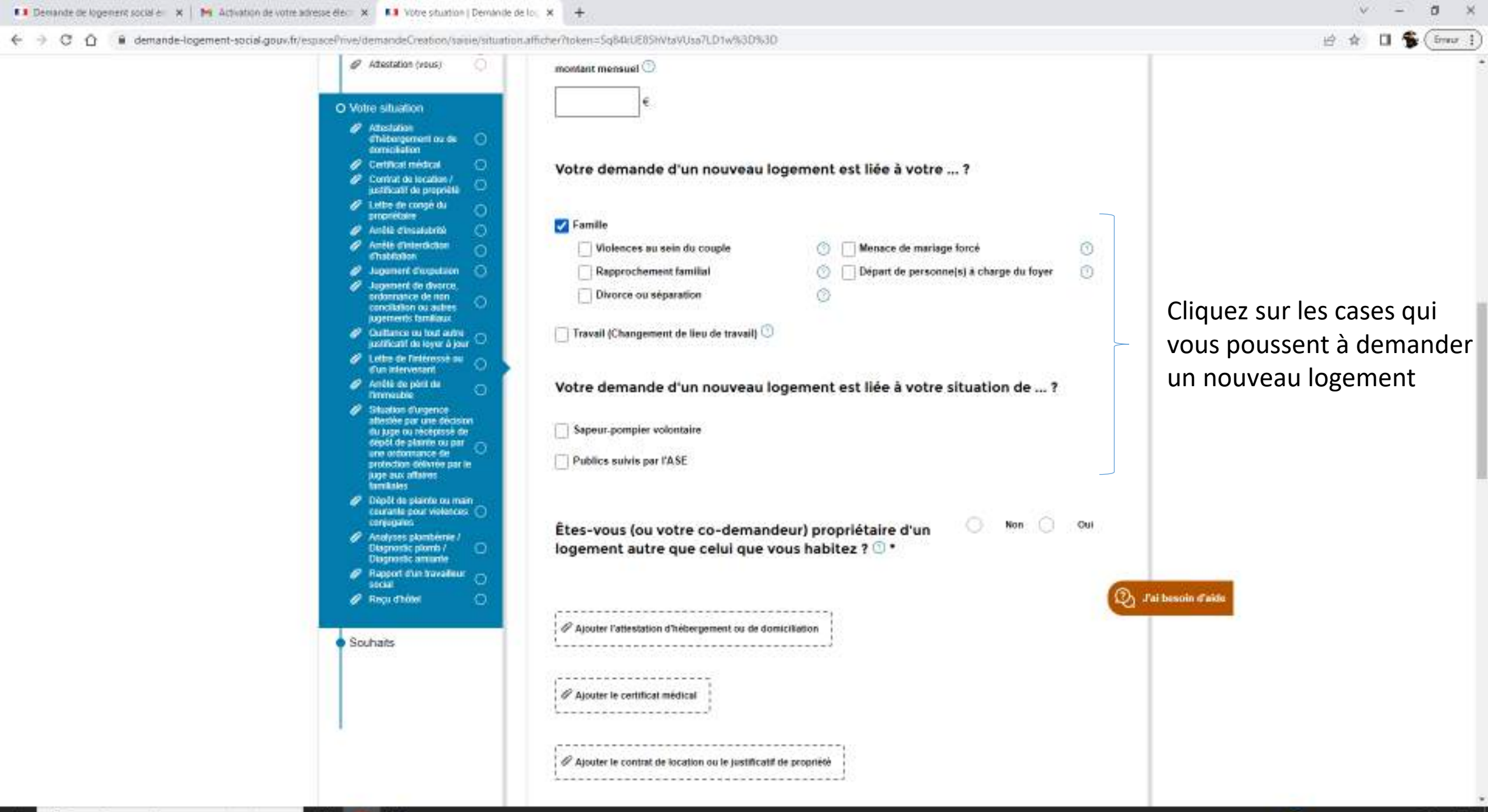

**(**) 🗠

H

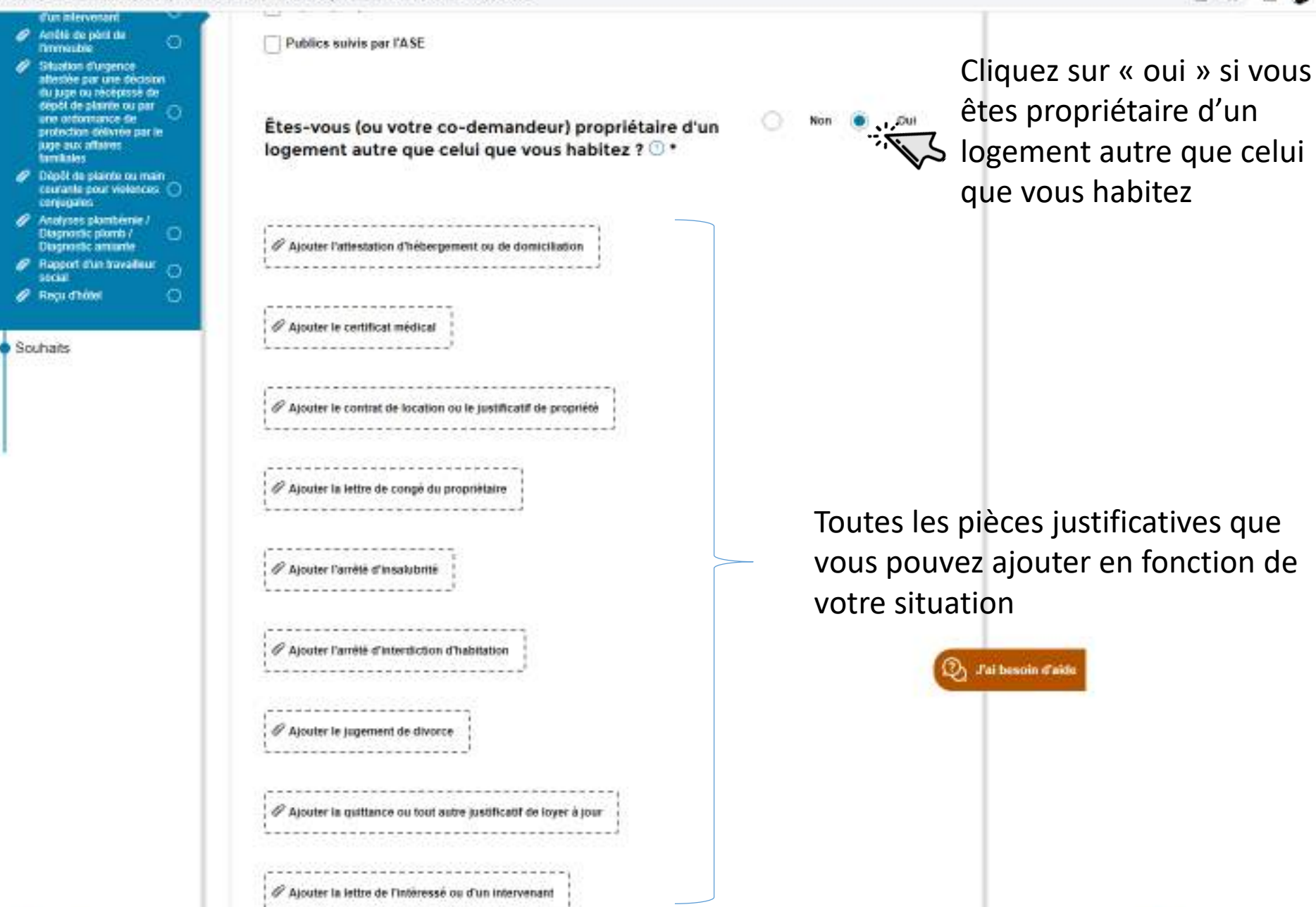

**O** 

EH:

🥘 18°C Ensolvillé \land 🖻 🕼 💭

🔄 🕘 🖸 🙆 demande-logement-social.goux.fr/espacePrive/demandeCreation/sanie/situation.afficter/token=Sq84btUE8SHVtsVUsa7LD1v%3D%3D

Toutes les pièces justificatives que vous pouvez ajouter en fonction de votre situation

| moken=5q64c0285hVtsVUsa/LD1w%3D%3D                                                                                                    | 1     |
|----------------------------------------------------------------------------------------------------|-------|
|                                                                                                    |       |
|                                                                                                    |       |
| Ajouter la guittance ou tout autre justificatif de loyer à jour                                                                                 |       |
|                                                                                                    |       |
|                                                                                                    |       |
| // Alcuter is lattes de l'inférenze ou d'un internanant                                                                                         |       |
|                                                                                                    |       |
|                                                                                                    |       |
|                                                                                                    |       |
| Ø Ajouter l'arrêté de péril de l'immeuble                                                                                                    |       |
|                                                                                                    |       |
|                                                                                                    |       |
| P Ajouter la situation d'urgence attestée par une décision du juge ou récépissé de dépôt de plainte ou par une ordonnance                       |       |
|                                                                                                    |       |
| de protection délivrée par le juge aux affaires familiales                                                                                      |       |
| ······································                                                                                                    |       |
|                                                                                                    |       |
|                                                                                                    |       |
| Ajouter le dépôt de plainte ou main courante pour violences conjugales                                                                          |       |
|                                                                                                    |       |
|                                                                                                    |       |
|                                                                                                    |       |
| # Ajouter l'analyses plombémie / Diagnostic plomb / Diagnostic amiante                                                                          |       |
| /                                                                                                    |       |
|                                                                                                    |       |
|                                                                                                    |       |
| Ajouter le rapport e un travaiseur social                                                                                                    |       |
|                                                                                                    |       |
|                                                                                                    |       |
| / Ajcuter le reçu d'hôtel                                                                                                    |       |
| - Jai Destata a                                                                                                    | NGC 1 |
|                                                                                                    |       |
|                                                                                                    |       |
| POURSUIVRE PLUS TARD POURSUIVRE                                                                                                    |       |
|                                                                                                    |       |
|                                                                                                    |       |
|                                                                                                    |       |
| Vous pouvez désonnais soumettre votre demande ou renseigner plus d'informations pour la renforcer.                                              |       |
| Vous pouvez désonnais soumettre votre demande ou renseigner plus d'informations pour la renforcer.<br>En savoir plus                            |       |
| Vous pouvez désonnais soumettre votre demande ou renseigner plus d'informations pour la renforcer.<br>En savoir plus                            |       |
| Vous pouvez désonnais soumettre votre demande ou renseigner plus d'informations pour la renforcer.<br>En savoir plus<br>SDUMETTRE MA<br>DEMANDE |       |

🦲 18°C Ensoleillé \land 🖻 🕩 🖵

Error 4

H 👩 🛥

M Activation de votre adresse éléc 🗙 🚺 Souhaits ( Demande de logém demande-logement-social-gouv.fr/espacePrive/demandeCreation/same/souhants.afficher?token=sgX3rxRi202y700wrl2AF1g%3D%3D Souhaits Les champs obligatoires sont indiqués par 1 Cliquez sur le cercles qui correspond au Recherchez-your logement que vous recherché Cliquez sur « oui » si vous souhaitez Souhaitez-yous un parking ? avoir un parking dans le logement que vous recherchez Nombre de pièces principales (hors cuisine et salle de bain) \* 🕚 Cliquez sur les cases qui Chambre dans une colocation correspondent aux nombres de Refuserez-vous absolument un logement en rez-de-chaussée ? Cliquez sur « oui » si vous refusez pièce principales que vous un logement au rez-de-chaussée recherchez fombre de personnes à loger serez-vous absolument un logement sans ascenseur ? Cliquez ici pour choisir le nombre Cliquez sur « oui » si vous refusez de personnes que vous allez loger un logement sans ascenseur souhaite être informé sur la possibilité de devenir propriétaire 🕚 Cliquez ici si vous souhaitez être averti **POURSUIVRE PLUS TARD** sur la possibilité de devenir propriétaire induced should be an an and the second state Vous pouvez désormais sourrettre votre demande ou renseigner plus d'informations pour la renforcer. ER savoir oko Cliquez ici si vous avez fini de remplir OR IMPETTICE M DEMANDE votre demande et la soumettre

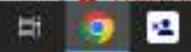

#### Fiche résumé Faire une demande de logement social en ligne

#### Introduction

Pour obtenir un logement social (ou logement HLM), vous pouvez faire votre demande en ligne via la plateforme : https://www.demande-logement-social.gouv.fr.

#### Les critères pour avoir un logement social

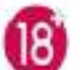

Avoir plus de 18 ans

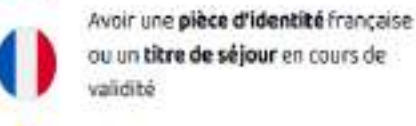

Ne pas dépasser le montant de ressources Financières maximum

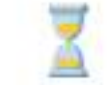

Le délai d'attente dépend du type de logement (nombre de pièces, en colocation au non, etc.) et de la commune demandée.

Certaines personnes, compte tenu de leur situation (logement insalubre, perte d'autonomie, victime de violence, etc.), sont prioritaires pour avoir un logement social.

#### Préparer ma demande de logement social

Avant de commencer ma démarche, je prépare les **informations** nécessaires : Entre parenthèses sont indiqués des exemples de justificatifs associés aux informations demandées.

- Justificatif d'identité (carte d'identité recto/verso, passeport ou titre de séjour attestant de la régularité du séjour sur le territoire français)
- Numéro de sécurité social (carte vitale)
- Revenu du dernier mois (bulletin de salaire, allocation ou pension).
- Revenu imposable des deux dernières années (avis d'imposition).
- Caractéristiques de mon logement actuel (le bail ET une seule quittance de loyer récente ou attestation d'hébergement, etc.)
- Informations des personnes qui vont vivre avec moi : Personnes à charge / Codemandeurs (familie proche) / Colocataires (cousins, amis, etc.)

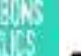

#### Faire ma demande de logement social en ligne

### Les étapes de la création d'une demande de logement social

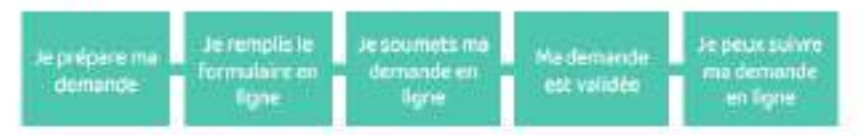

Lorsque ma demande est validée, je reçois un numéro unique d'enregistrement (NUD-NUR) que je dois conserver.

#### Créer son compte

Pour créer mon compte sur le site 'Ma demande de logement social' national, je peux remplir les éléments demandés dans le formulaire.

Je peux aussi créer mon compte avec FranceConnect. Pas besoin de pièce d'identité si vous êtes connecté avec France Connect. Votre identité est déjà certifiée.

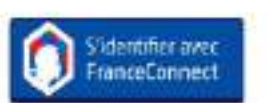

Attention 1 Certains départements n'utilisent pas le site de demande de logement social national. Les étapes à suivre sont similaires mais sur un autre site internet, spécifique au département.

Je retrouve la liste sur la page d'accueil du site national.

#### Les bonnes pratiques

Pour augmenter mes chances d'avoir un logement social rapidement :

- Je respecte le format des justificatifs : JPG, PDF ou PNJ, pas plus de 0,9 Mo (pour la taille des pièces jointes)
- Je soumets ma demande le plus tôt possible : dès que les champs obligatoires sont remplis et que les pièces justificatives sont jointes. La demande gagne en ancienneté dès qu'elle est validée,
- Je complète ma demande après l'avoir transmise en cliquant sur "Je gère mes demandes". Plus je donne d'informations, plus le traitement du dossier est facilité.
- Je me renseigne sur les offres de logement des communes qui m'intéressent (nombre de logements sociaux existants, de demandes en attente ou logements attribués l'année dernière) sur le site "Ma demande de logement social".

#### Suivre l'avancement de la demande en ligne

| an all Country                                                                                                    | (Arrented)                                                                                                    |
|----------------------------------------------------------------------------------------------------|----------------------------------------------------------------------------------------------------|
| Bonjicar Artistine I Yous evez 1 damand                                                                               | s active.                                                                                                    |
| Dersande in 100020209802893<br>Instrum Types<br>Systematic in antern, Samar Andraw<br>Systematical State              |                                                                                                    |
| er forseprint interes                                                                                                 | 0                                                                                                    |
| (manage (management)                                                                                                  | (and a set of the set                                                                                                    |
| Suivre ma demande<br>Brouillon<br>La demande riest pas encore transmise.<br>Wous devez la complèter et la sourvettre. | <ul> <li>Mettre à jour ma demande</li> <li>Je modifie / mets à jour ma demande lors:</li> <li>d'un changement de situation<br/>familiale (nouvelle naissance) ou<br/>professionnel</li> </ul> |
| En attente de validation<br>La demande a été soumise.<br>L'administration contrôle sa validité.                       | <ul> <li>d'une demande de pièces<br/>justificatives complémentaires</li> </ul>                                                                                                    |
| Active<br>La demande a été validée                                                                                    | Renouveler ma demande                                                                                                    |
| <b>A renouveler</b><br>La démarche date de plas de 11 mois.<br>Clauve sur "PROLEDINSEIT                               | Je dois renouveler votre demande <b>tous le<br/>ons.</b> Si je ne le fais pas, ma demande est<br>supprimée.                                                                                   |
| Dadiás                                                                                                    | Pour cela, je reviens sur mon espace II                                                                                                    |

"PROLONGER"

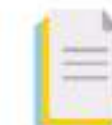

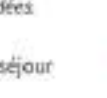

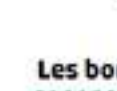

Impots.gouv.fr

# Sommaire

| • Accéder au site                 | 250   |
|-----------------------------------|-------|
| • S'identifier espace particulier | 254   |
| Déclaration de revenu             | 256   |
| Déclaration de biens immobiliers  | . 260 |

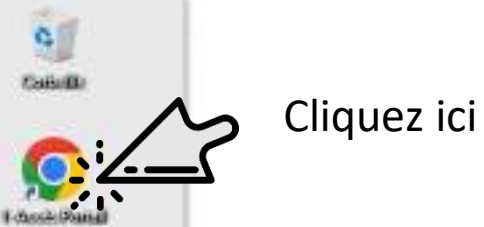

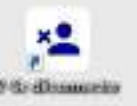

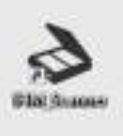

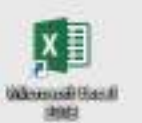

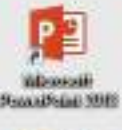

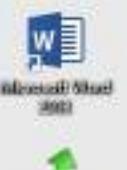

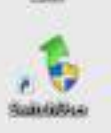

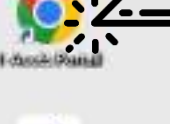

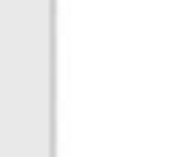

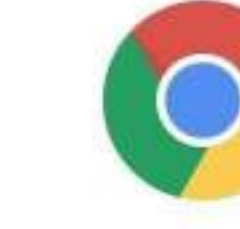

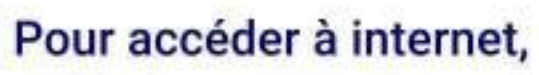

Double-cliquer sur « 1-Accès Portail », en haut à gauche

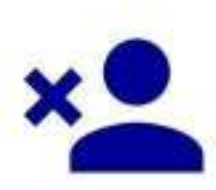

# Protégez vos données personnelles N'oubliez pas de vous déconnecter quand vous aurez terminé,

en double-cliquant sur le bouton « 2-Se Déconnecter »

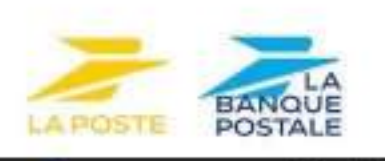

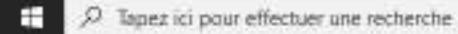

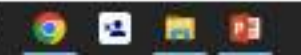

Ħ

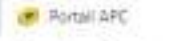

Pontali APC x +
 ★ → C ① B si-enseigne laposi

# Cliquez ici

J

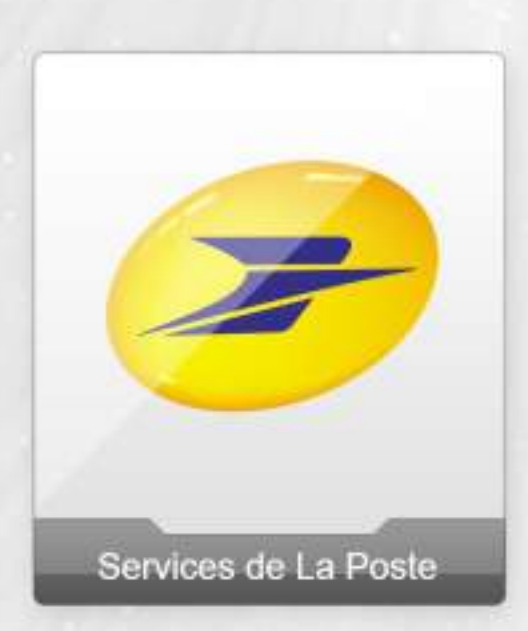

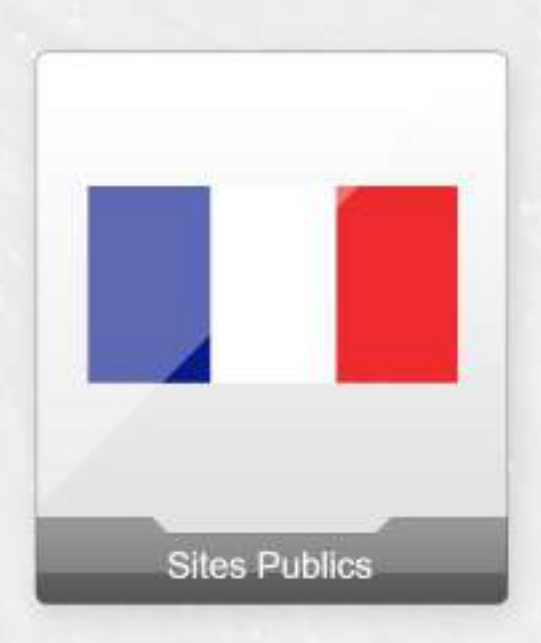

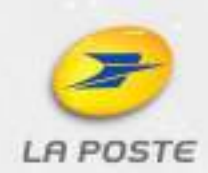

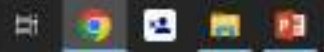

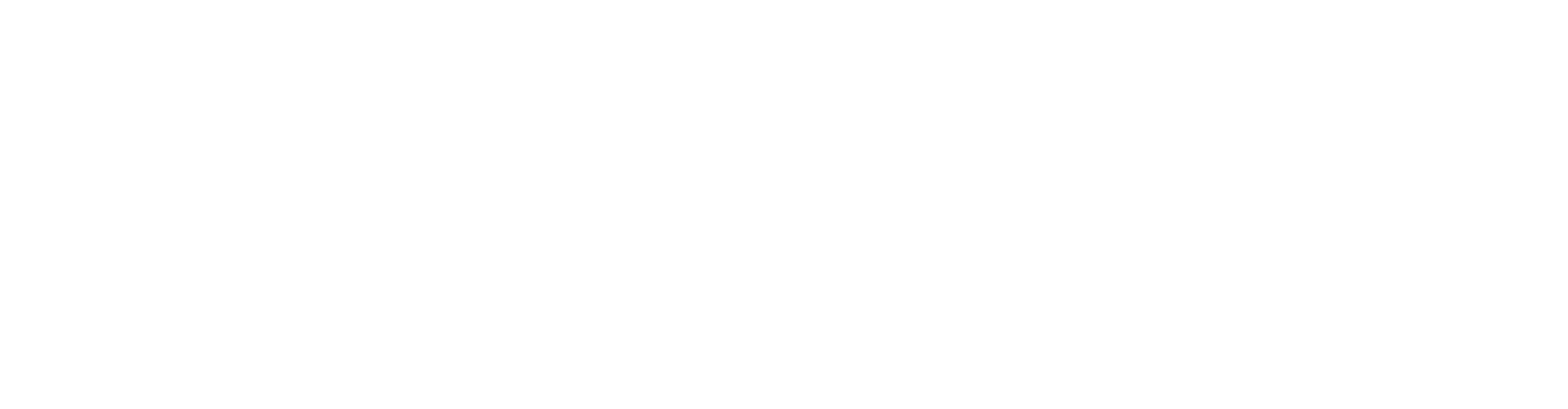

Accuel Web Store Ajouter un ra...

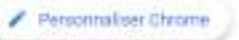

🥂 16\*C Ciel couvert \land 🖻 🕫 💭

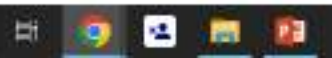
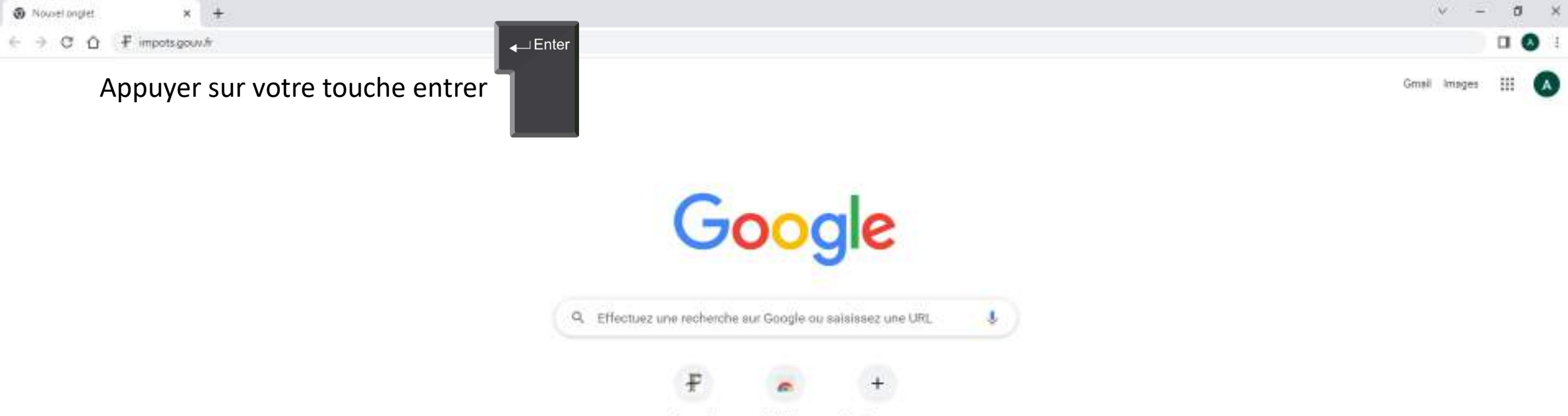

Web Store Ajouter un ra.,

Accuel

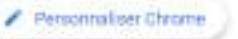

📶 16°C Ciel couvert \land 🖻 🕫 💭

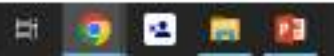

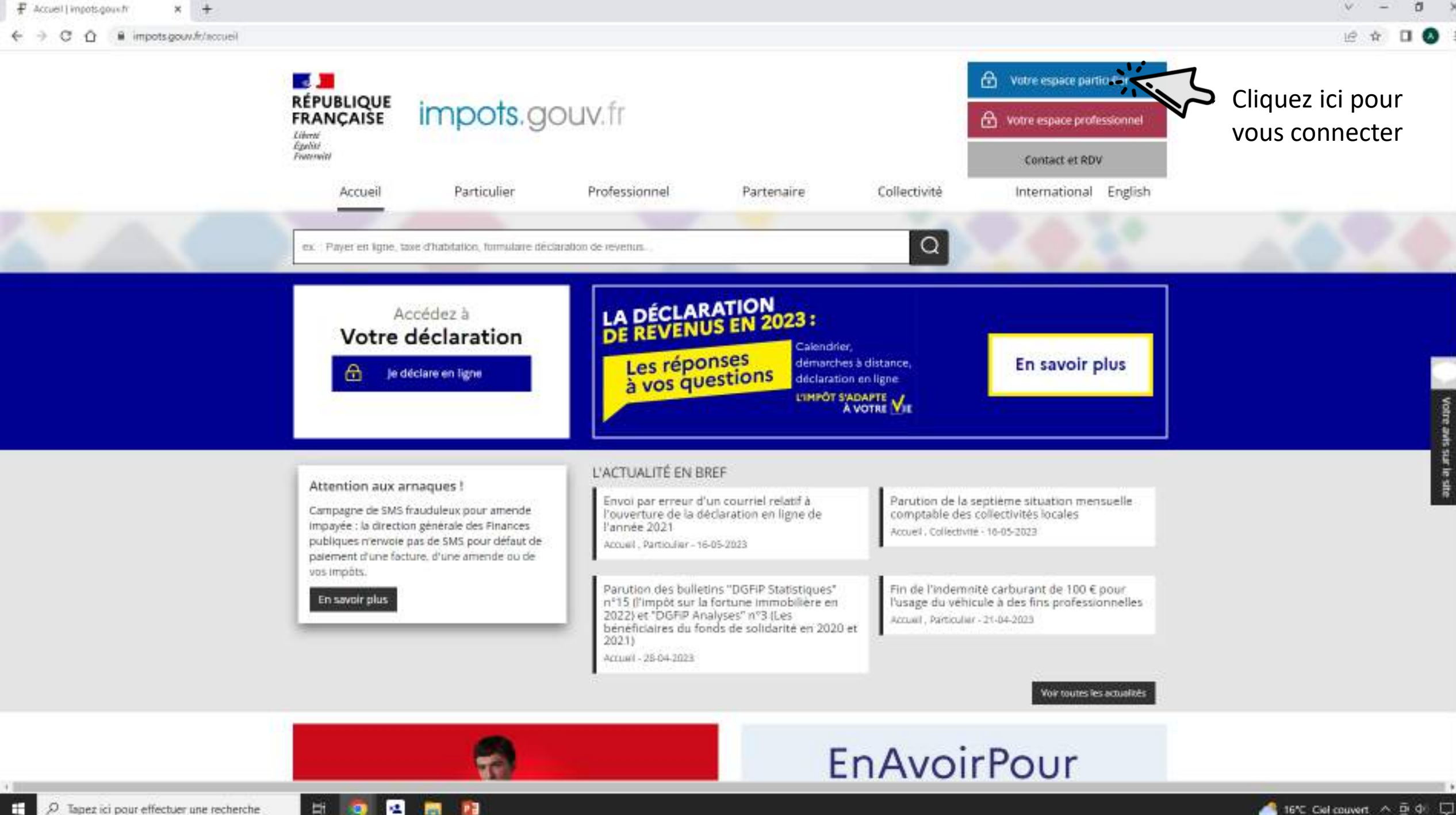

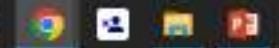

| 🗜 Particuliers ( authentification 🛛 🗙 🕂 |                                                                                                    |                                                                                   | v – d )  |
|-----------------------------------------|----------------------------------------------------------------------------------------------------|-----------------------------------------------------------------------------------|----------|
| ← → C û â dispart.impots.gou            | w.fr/LoginAccess?op=c&url=aHR0cmM6ly92nNw/900LmitcG90cy5nb3V2Lm2yL2VucC8=                                              | Votre espace particulier                                                          | Lê 🖈 🗖 🧔 |
|                                         | <u>Accueli</u> > Authentification                                                                                      |                                                                                   |          |
|                                         | Connexion ou création de votre espace                                                                                  | Alde                                                                              |          |
|                                         | Numéro fiscal<br>13 chiffres                                                                                           | + Où trouver votre numéro fiscal ?<br>+ Vous n'avez pas encore de numéro fiscal ? |          |
|                                         | Continuer                                                                                                    | + Les services disponibles sur votre espace particulier<br>+ Gestion des cookies  |          |
|                                         | S'identifier avec<br>FranceConnect<br>Guiest-ce.oue FranceConnect? #                                                   |                                                                                   |          |
|                                         | Vous pouvez également payer en ligne en utilisant votre numéro fiscal et la référence de votre avis.<br>Payer en ligne |                                                                                   |          |
|                                         |                                                                                                    |                                                                                   |          |

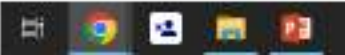

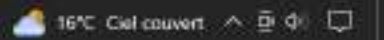

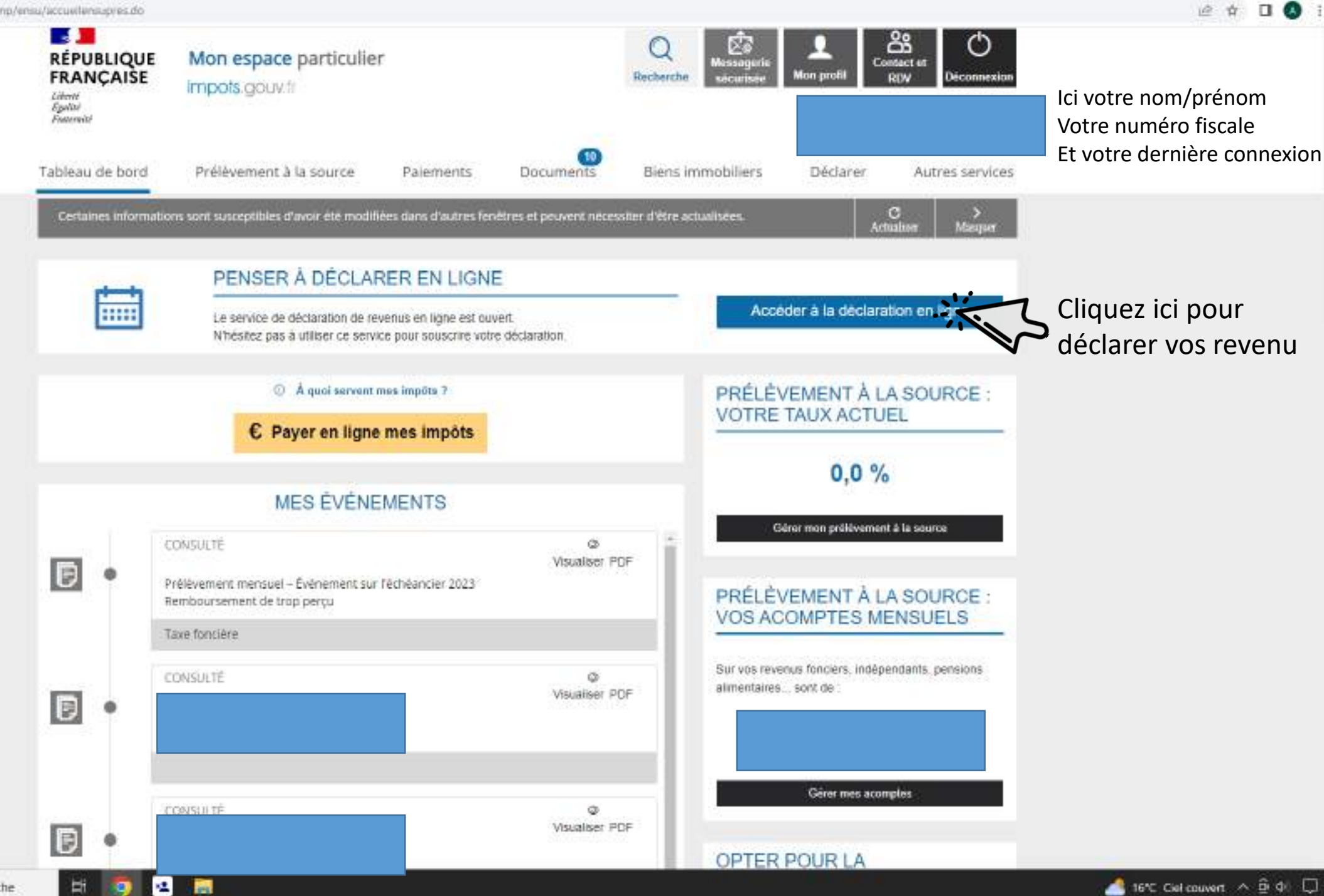

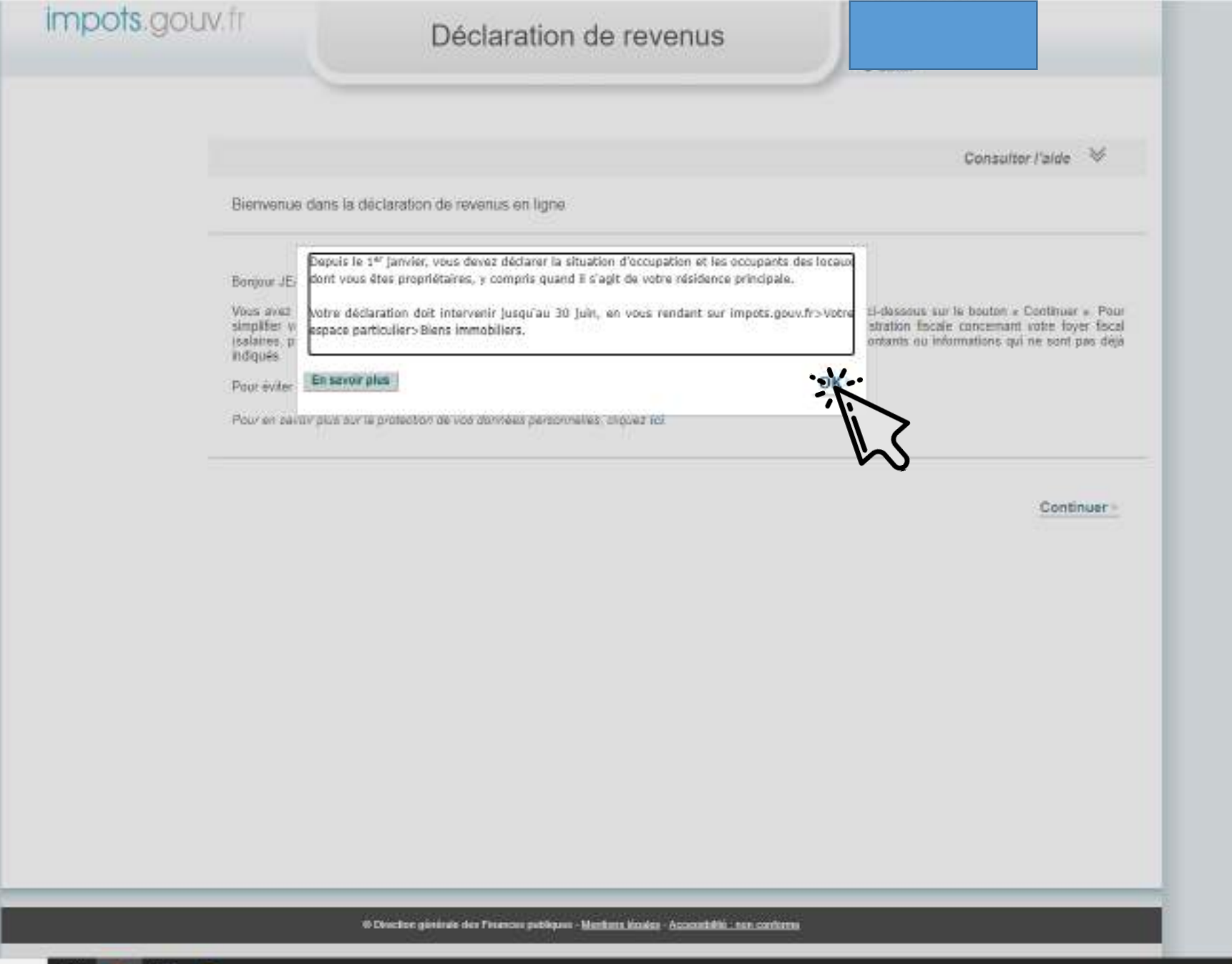

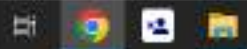

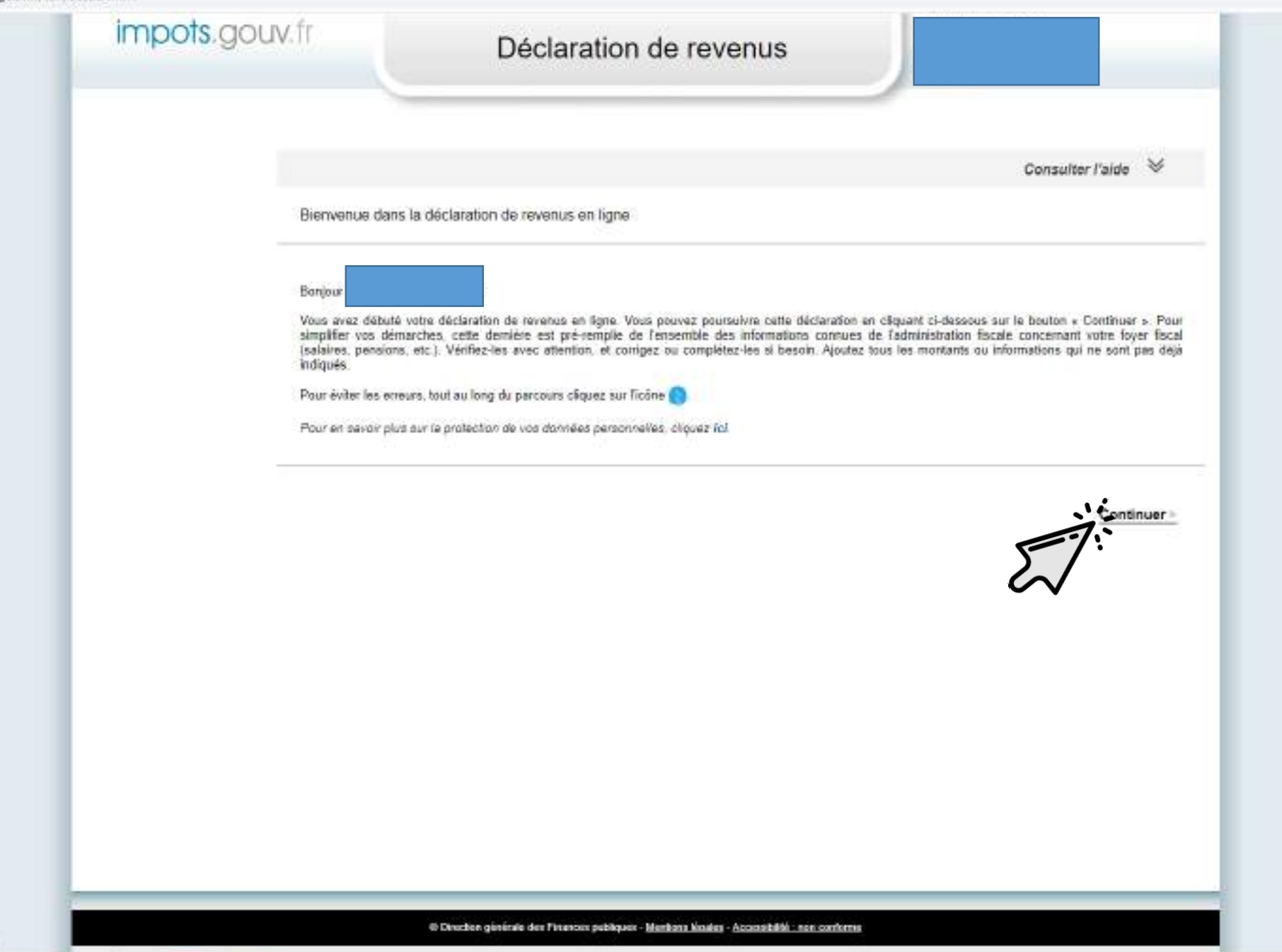

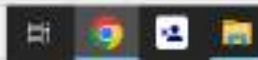

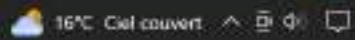

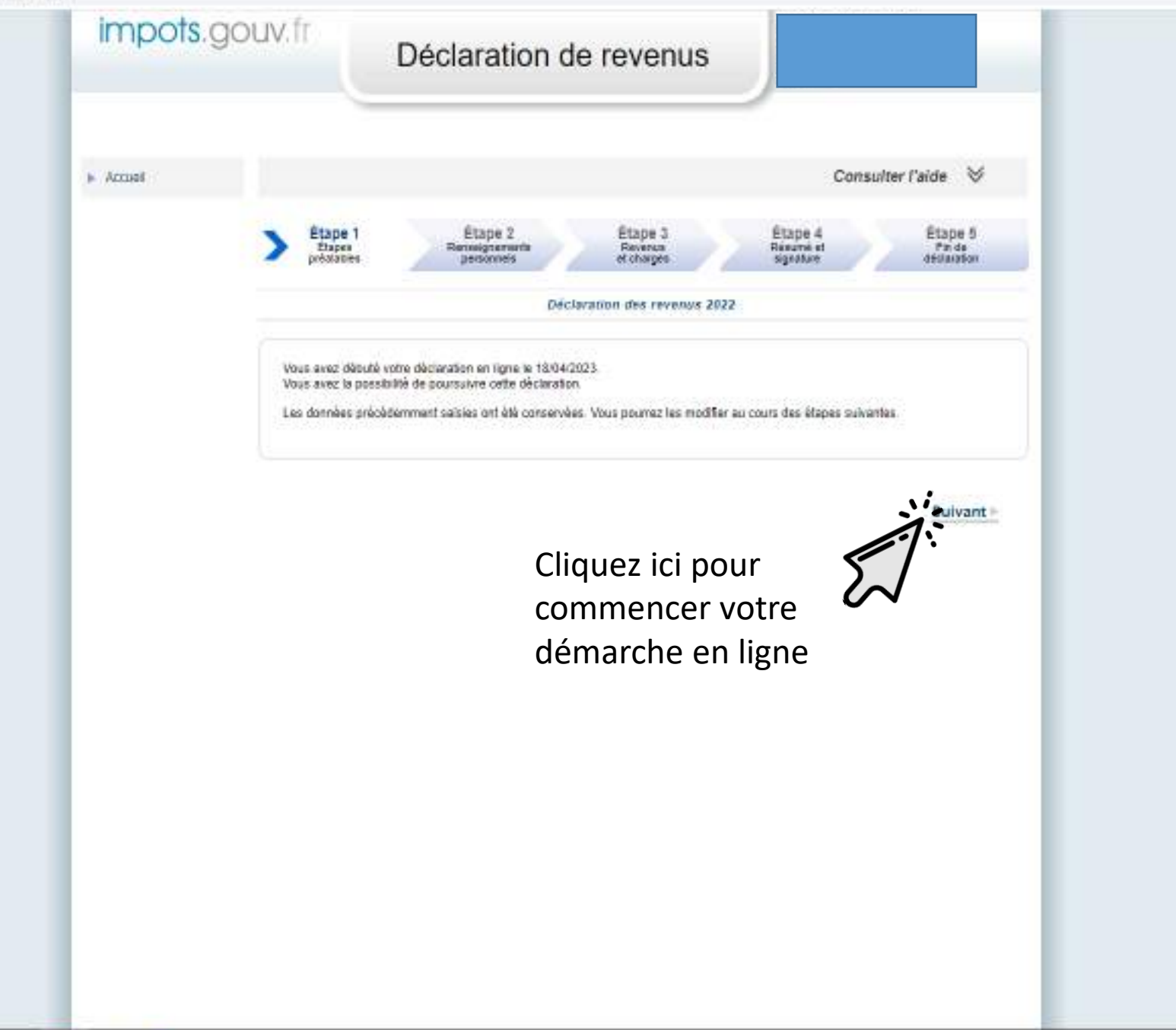

🛥 🔝

Ħ

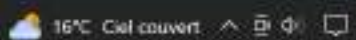

| RÉPU<br>FRAN<br>Liberts<br>Egalité<br>Featuretté | BLIQUE<br>IÇAISE | Mon espace particulier<br>Impots.gouv.tr                               |                      |                        | Q<br>Recherche          | Mon profit RDV Deconnexion                               |
|--------------------------------------------------|------------------|------------------------------------------------------------------------|----------------------|------------------------|-------------------------|----------------------------------------------------------|
| Tableau                                          | de bord          | Prélèvement à la source                                                | Paiements            | 0<br>Documents         | Bins immobiliers        | Déclarer Autres services                                 |
| Certai                                           | nes Informa      | tions sont susceptibles d'avoir été modifiér                           | es dans d'autres fen | êtres et peuvent néces | sitre actualisées.      | C ><br>Actualiser Masquer                                |
|                                                  | -                | PENSER À DÉCLARI                                                       | ER EN LIGNI          | E                      | 5                       |                                                          |
|                                                  |                  | Le service de déclaration de rev<br>N'hésitez pas à utiliser ce servic | Cliquez              | ici pour de            | éclarer                 | céder à la déclaration en ligne                          |
|                                                  |                  | A quoi servent n                                                       | VUS DIEI             |                        | RÉLI                    | ÉVEMENT À LA SOURCE :                                    |
|                                                  |                  | € Payer en ligne r                                                     | mes impôts           |                        | VOIR                    |                                                          |
|                                                  |                  | MES ÉVÉNEM                                                             | MENTS                |                        | _                       | 0,0 %                                                    |
| P                                                |                  | CONSULTE                                                               | erbennier 2012       | o<br>Visualiser P      | DF                      | Görer man prélèvement à la source                        |
|                                                  |                  | Remboursement de trop perçu                                            | eu ieurikiter 2023   |                        | PRÉLI<br>VOS A          | ÈVEMENT À LA SOURCE :<br>ACOMPTES MENSUELS               |
| B                                                |                  | CONSULTÉ                                                               |                      | ୍ଦ<br>Visualiser P     | Sur vos m<br>alimentali | evenus fonciers, indépendants, pensions<br>res sont de : |
|                                                  |                  |                                                                        |                      |                        | -11-5                   |                                                          |
|                                                  |                  | CONSULT <sup>E</sup>                                                   |                      | ©<br>Visualiser P      | DF                      | Gerer mes acomptes                                       |
| B                                                | •                |                                                                        |                      | 50.0070.00011          | OPTE                    | R POUR LA                                                |

D Tapez ici pour effectuer une recherche

-

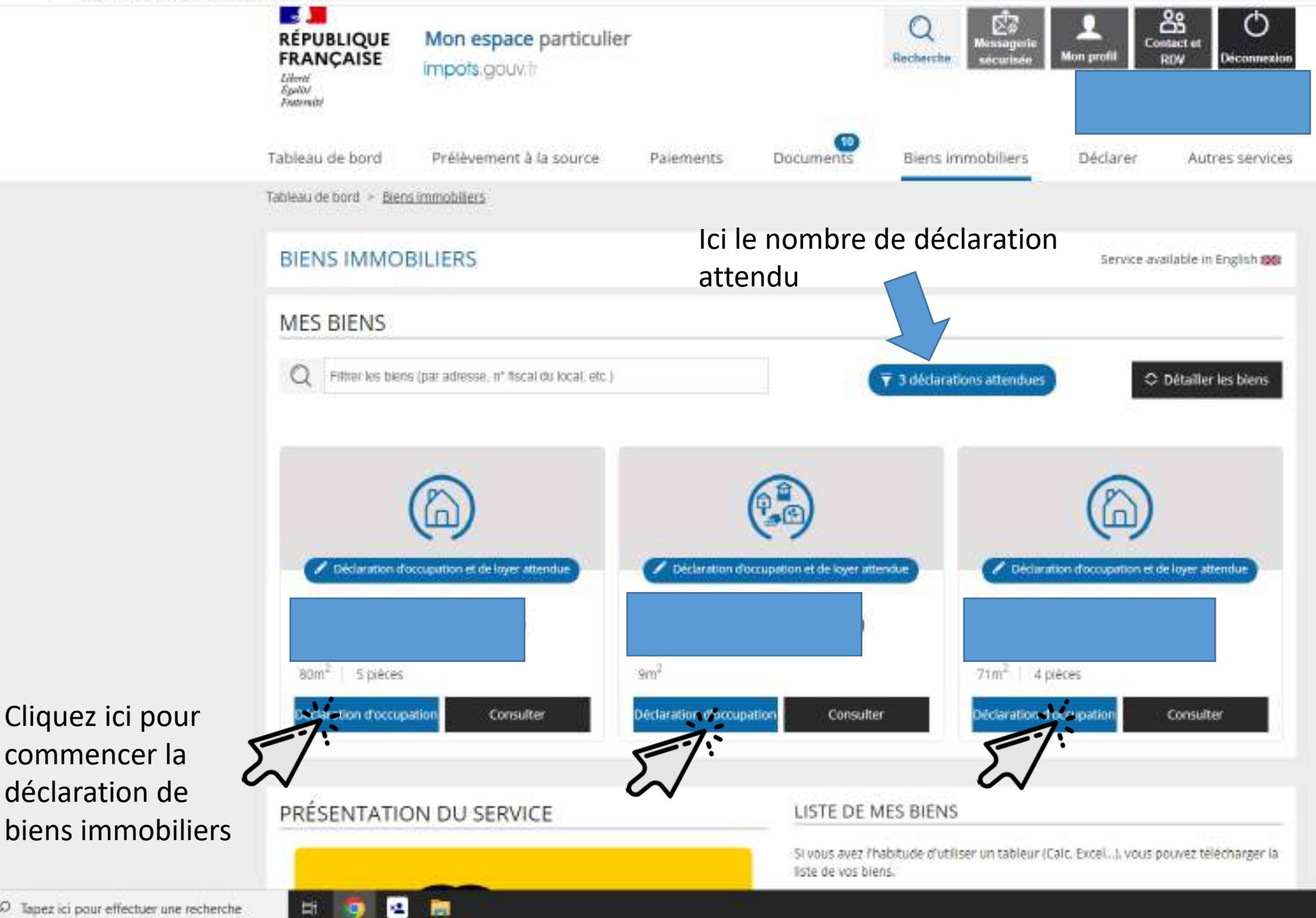

# Caisse d'Allocation Familiale

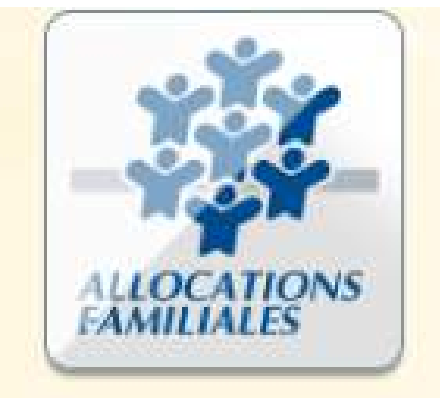

Allocations Familiales

# Sommaire

٠

٠

٠

•

| Accéder au site                                                                                 |     |
|-------------------------------------------------------------------------------------------------|-----|
| Connexion CAF                                                                                   |     |
| Simuler ou demander un prestation                                                               |     |
| Prime à l'adoption                                                                              |     |
| Les prestations familiales                                                                      | 278 |
| Prestation partagée d'éducation de l'enfant                                                     | 279 |
| Complément de libre choix du mode de garde                                                      |     |
| Allocation de soutien familial intermédiation et aide au recouvrement des pensions alimentaires |     |
| Enfant en résidence alternée                                                                    |     |
| Allocation de rentrée scolaire                                                                  |     |
| Allocation journalière de présence parentale                                                    |     |
| Affiliation à l'assurance vieillesse d'un aidant familial ou du congé proche aidant             |     |
| Revenu de solidarité active                                                                     |     |
| Prime d'activité                                                                                |     |
| Bafa : demande d'aide à la formation                                                            |     |
| Demande d'aide au logement                                                                      |     |
| Demande de versement direct – Aide au logement                                                  |     |
| Attestation de loyer au résidence en foyer                                                      |     |
| Prime de déménagement                                                                           | 292 |
| Prêt à l'amélioration de l'habitat                                                              |     |
| Certificat de prêt                                                                              |     |
| Prêt à l'amélioration de l'habitat, assitant(e)s maternel(le)s                                  |     |
| Allocation d'éducation de l'enfant handicapé                                                    | 296 |
| Allocation aux adultes handicapés                                                               |     |
| Allocation journalière du proche aidant                                                         | 298 |
| Décès de l'enfant                                                                               |     |
| Exemple de demande                                                                              |     |
| Déclarer un changement                                                                          |     |

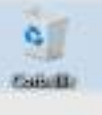

# Cliquer ici

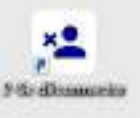

I-daugh (Rand)

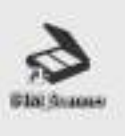

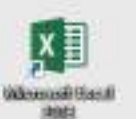

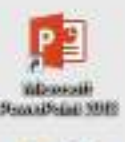

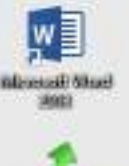

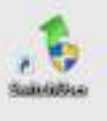

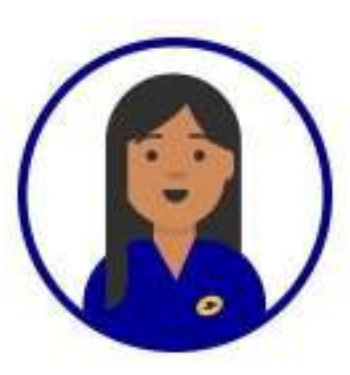

# Pour accéder à internet,

Double-cliquer sur « 1-Accès Portail », en haut à gauche

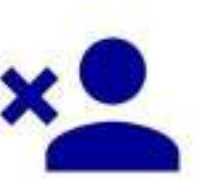

# Protégez vos données personnelles N'oubliez pas de vous déconnecter quand vous aurez terminé,

en double-cliquant sur le bouton « 2-Se Déconnecter »

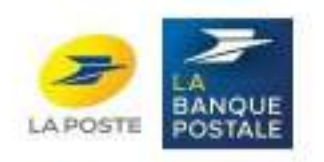

(mail

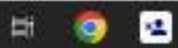

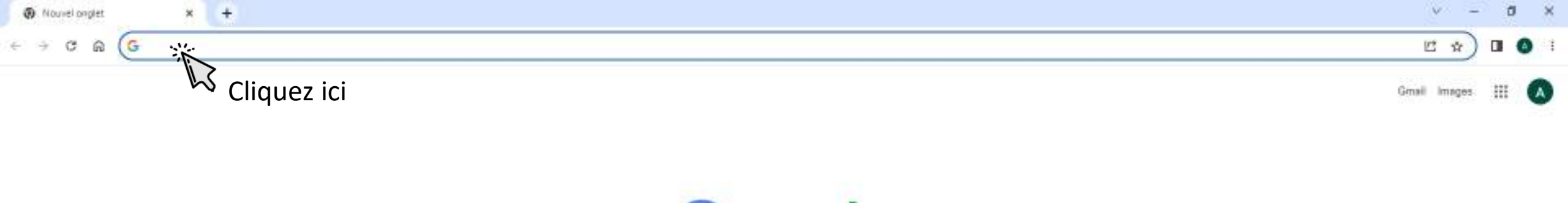

|    | Google                                                  |   |   |
|----|---------------------------------------------------------|---|---|
| Q, | Effectuez une recherche sur Google ou saisissez une URL | • | 0 |
|    | +                                                       |   |   |
|    | Web Store Ajouter un ra                                 |   |   |

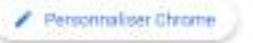

🛃 20\*C Ciel couvert \land 🖻 🕼 💭

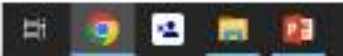

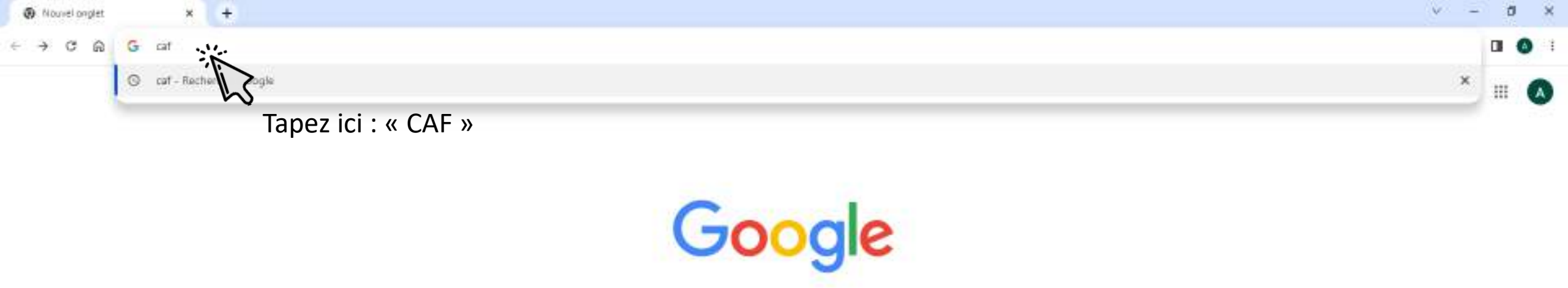

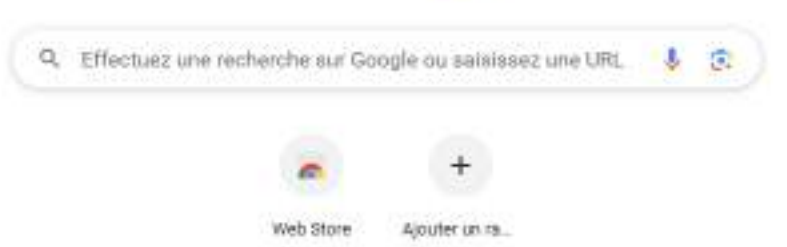

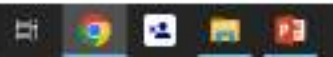

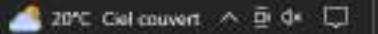

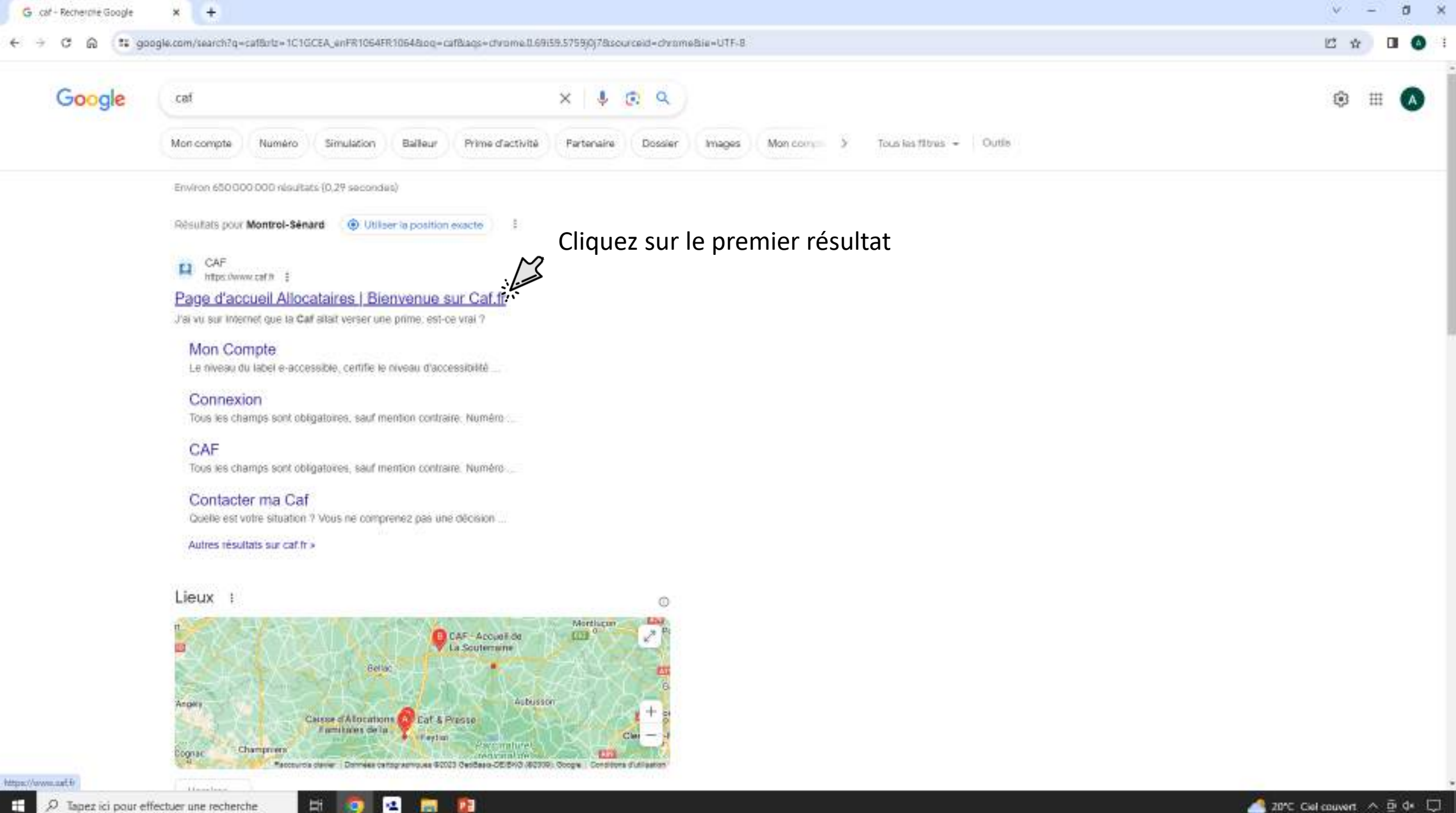

# **Connexion CAF**

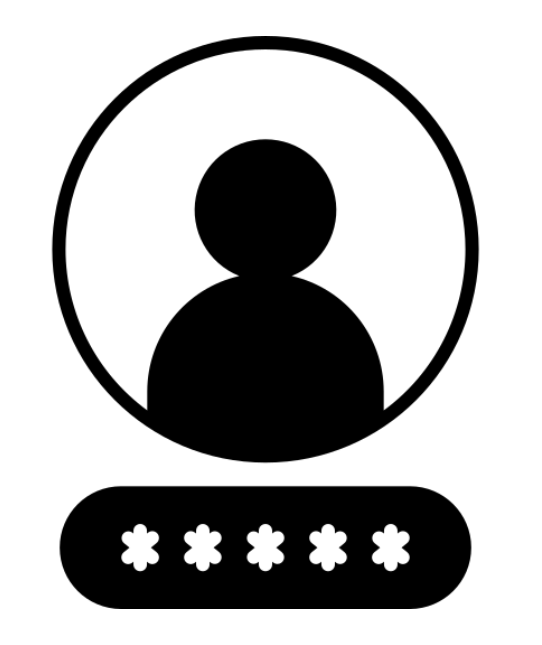

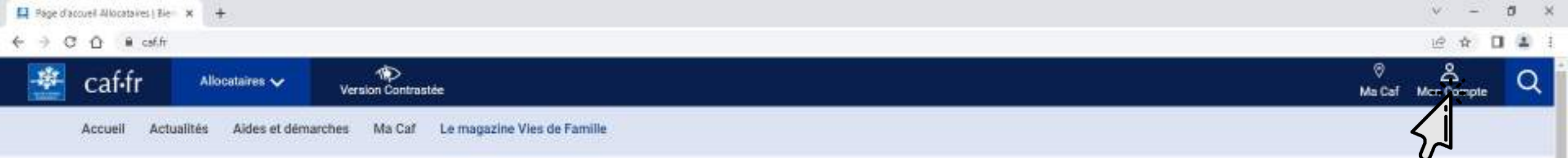

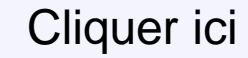

# À la une en ce moment

12

9

Ħ

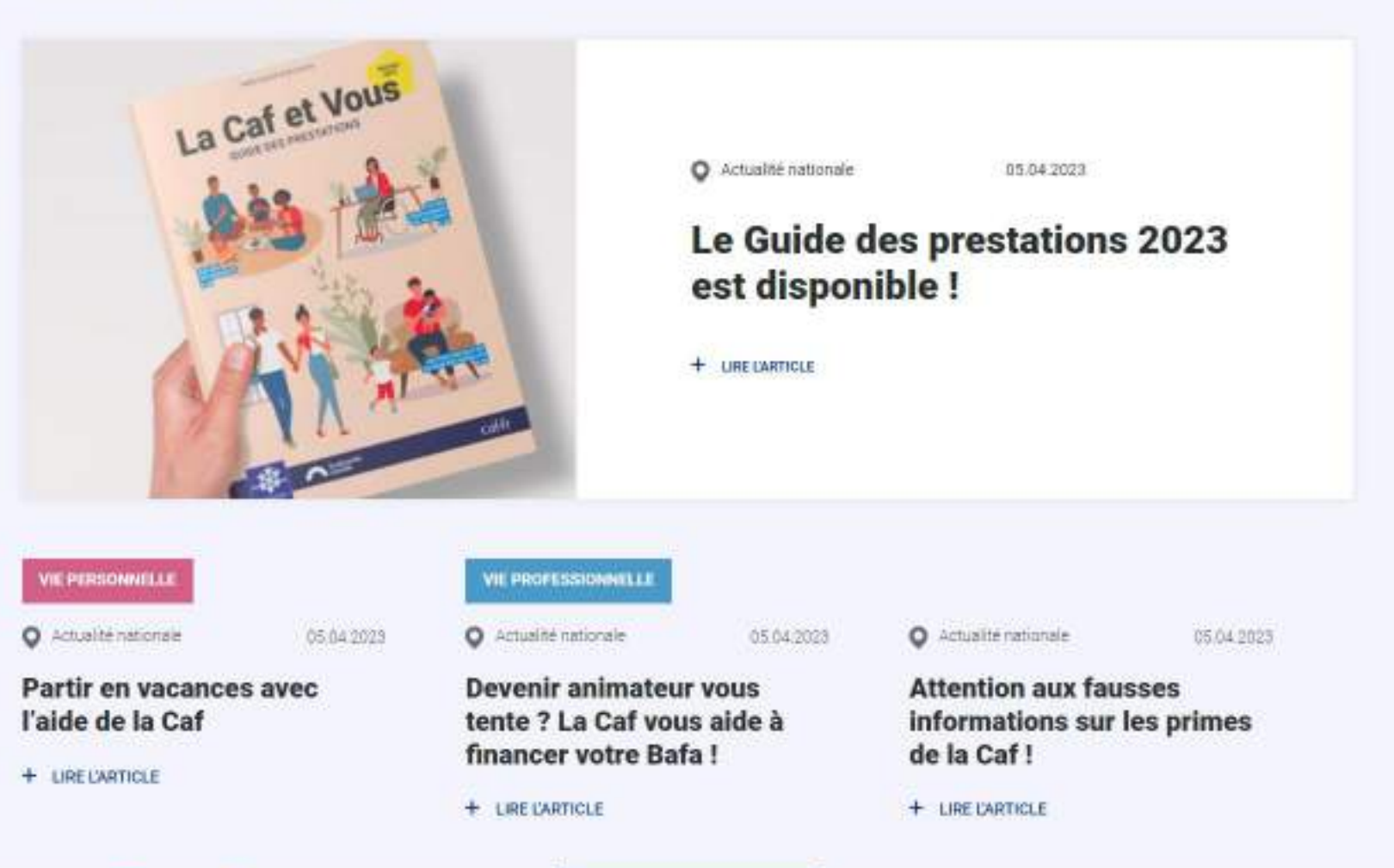

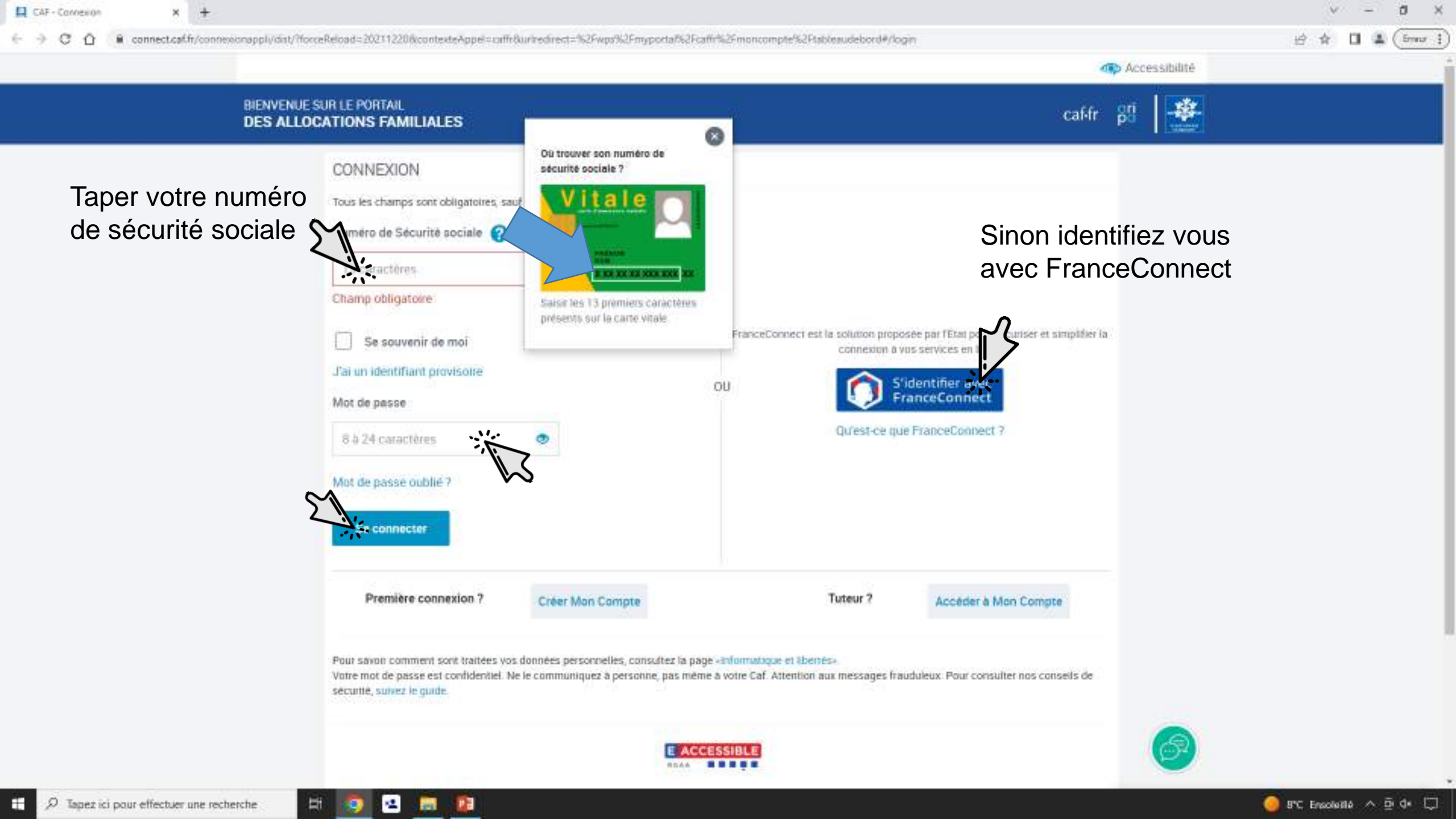

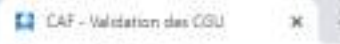

0

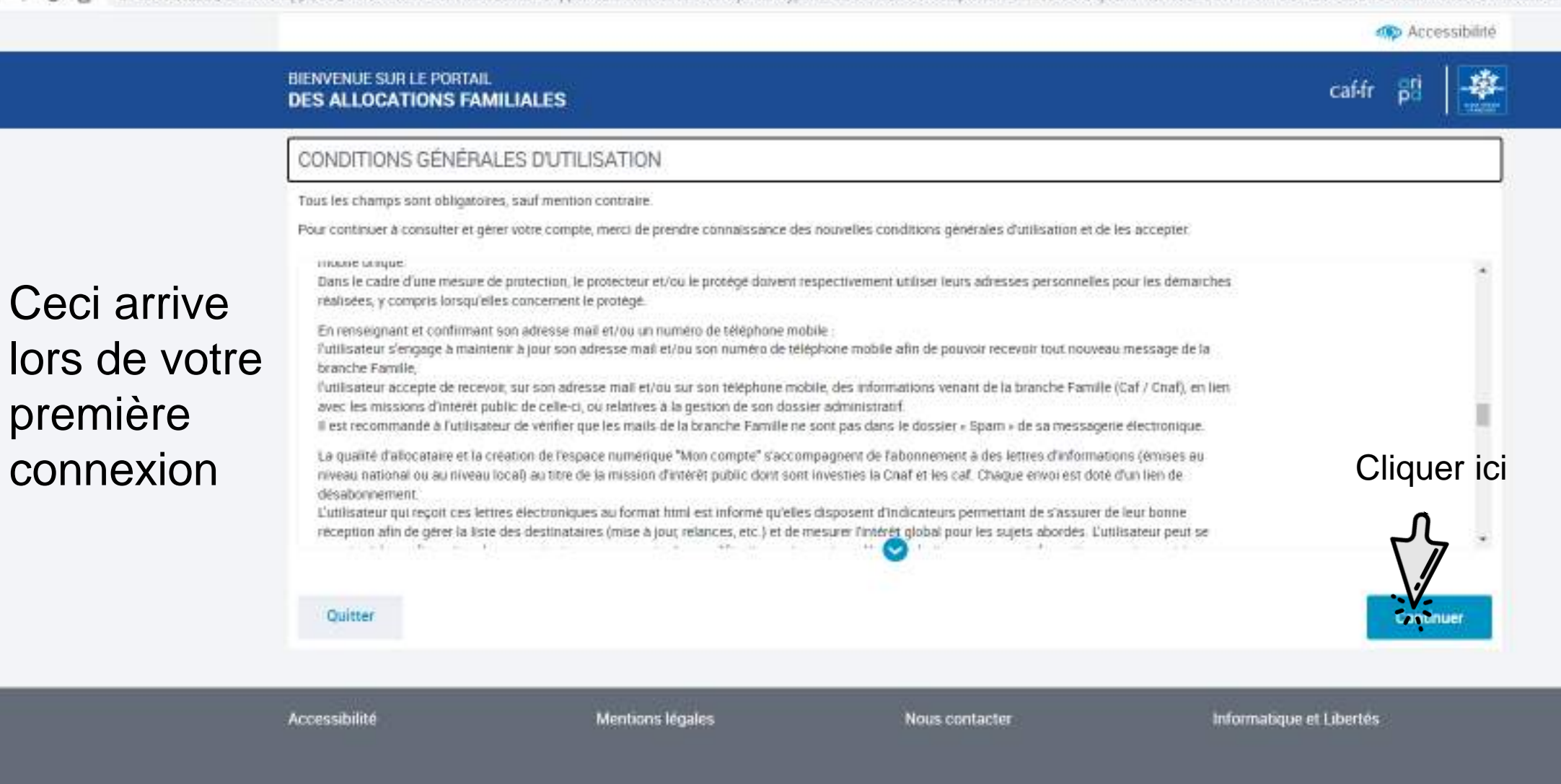

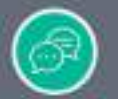

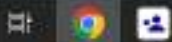

100

 $\sim$ 

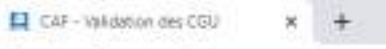

CO

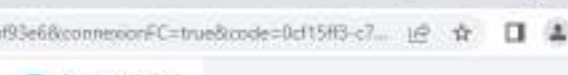

ð

- ×

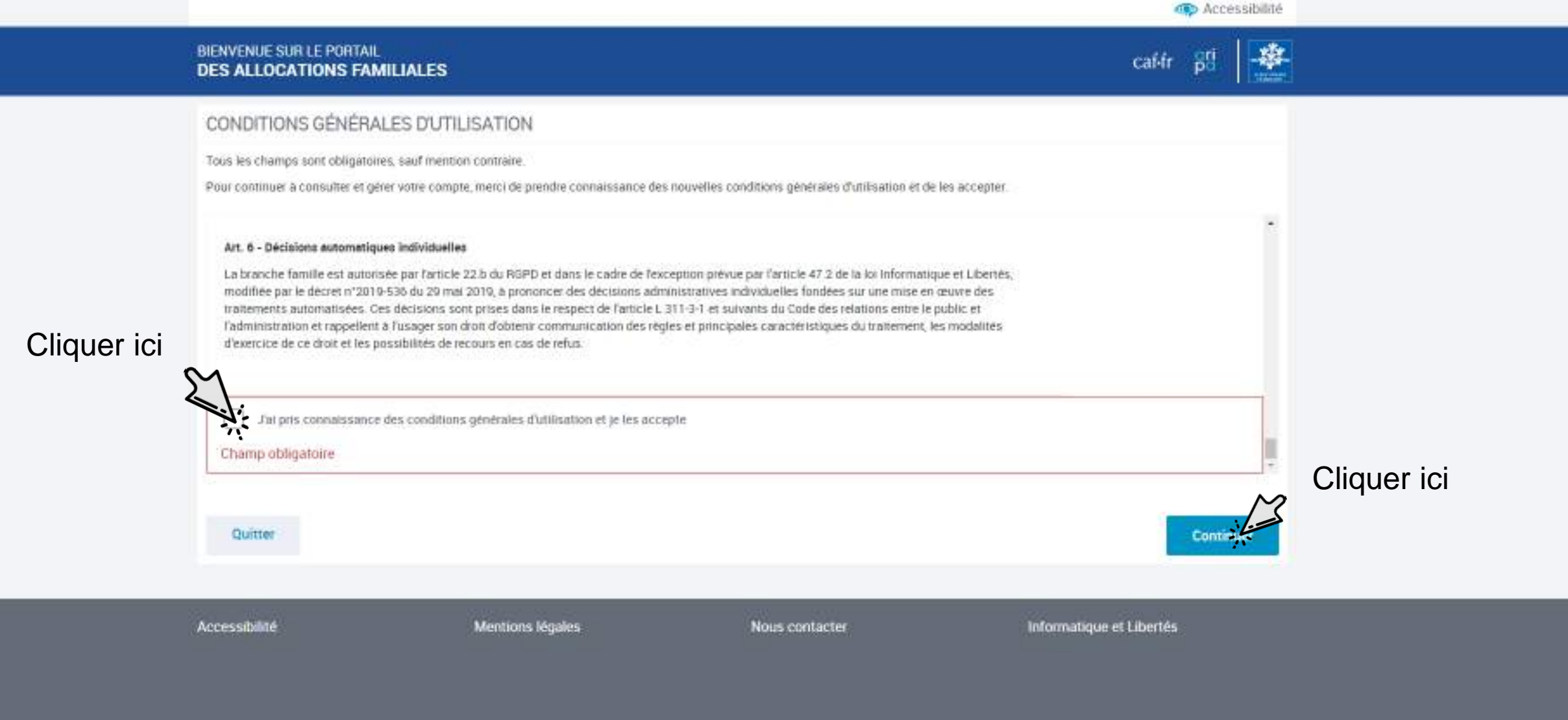

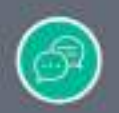

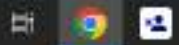

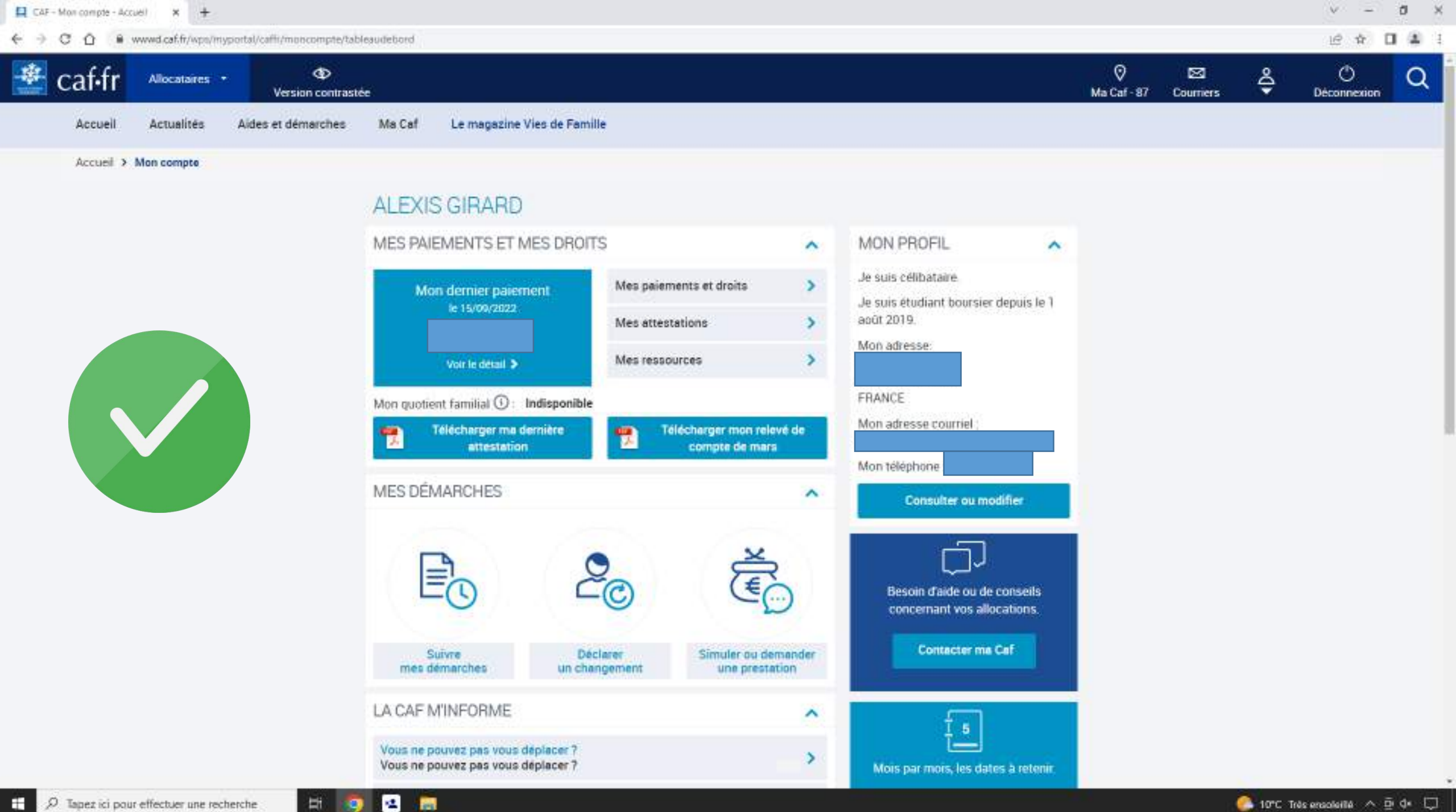

Ħ

# Simuler ou demander une prestation

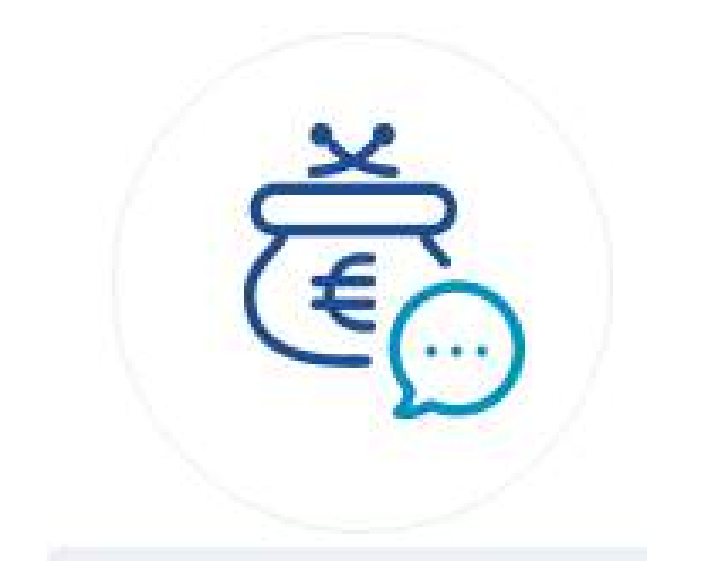

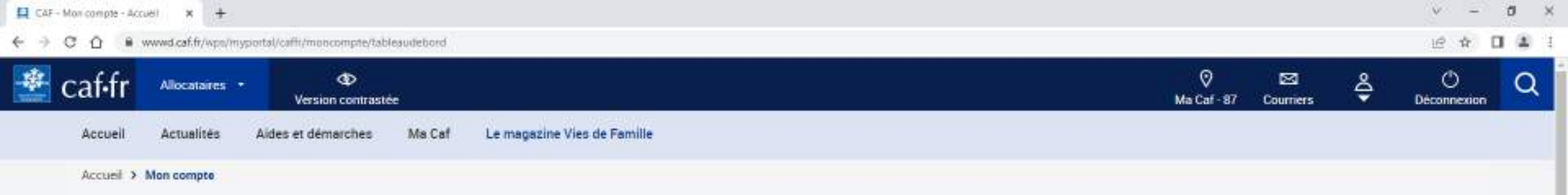

## ALEXIS GIRARD

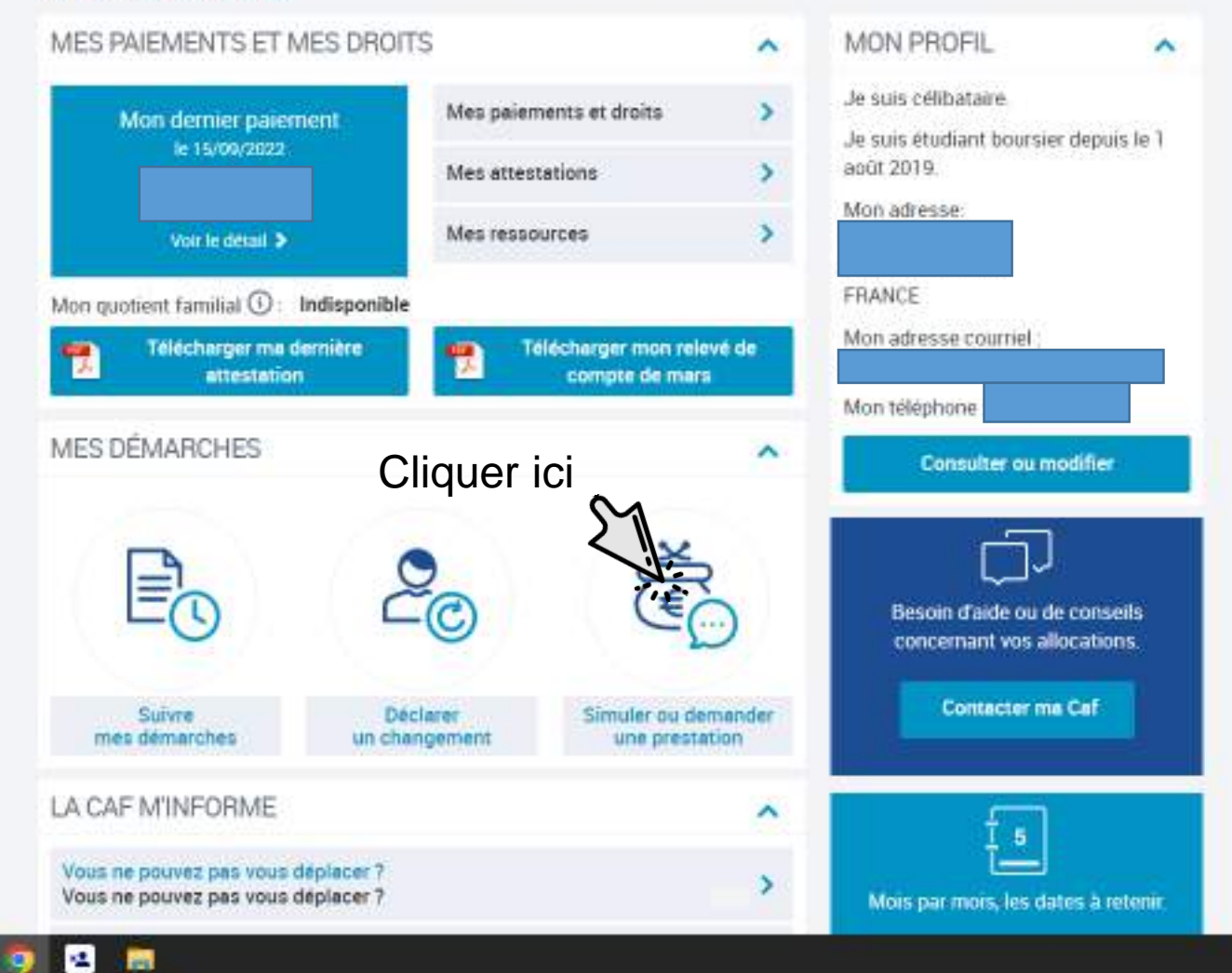

Ħ

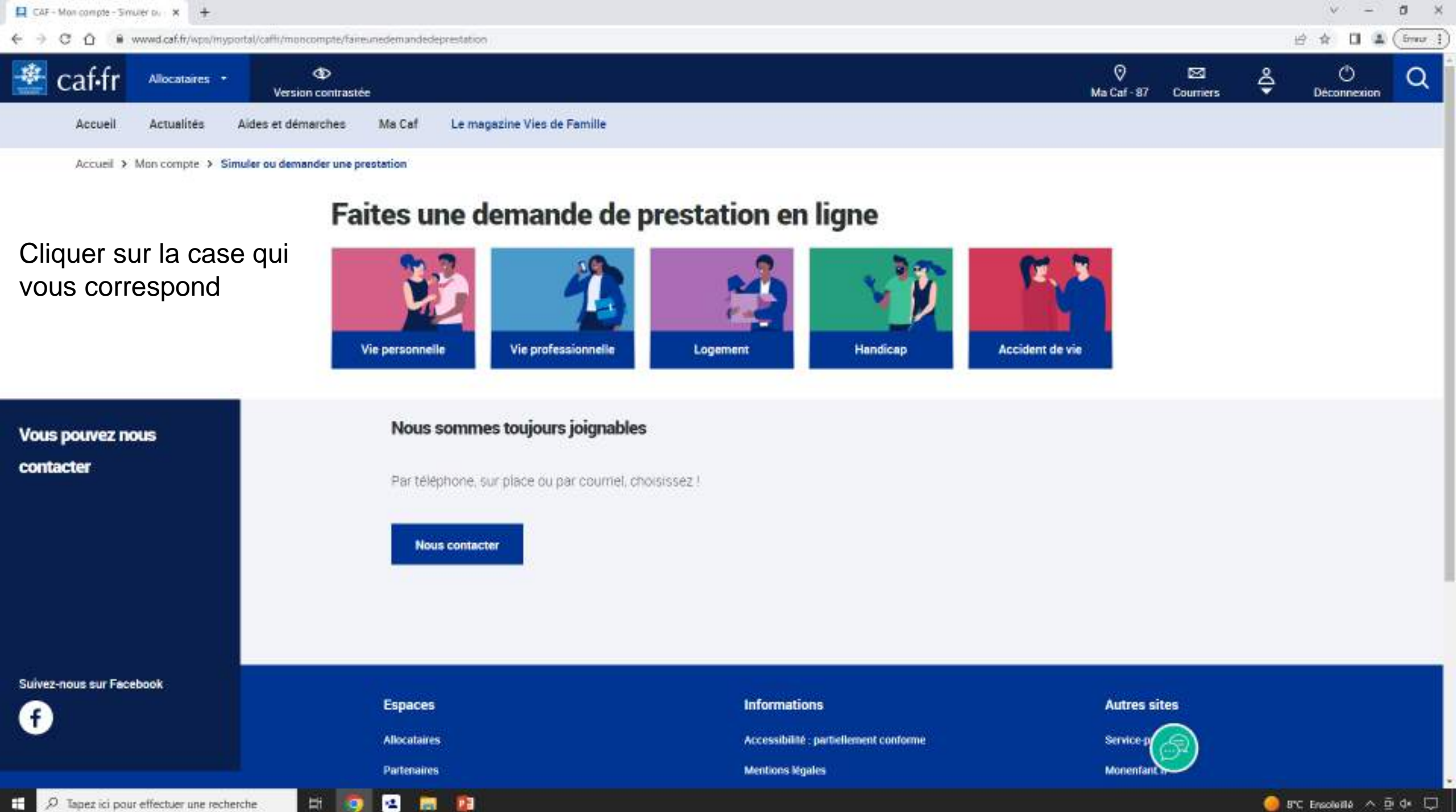

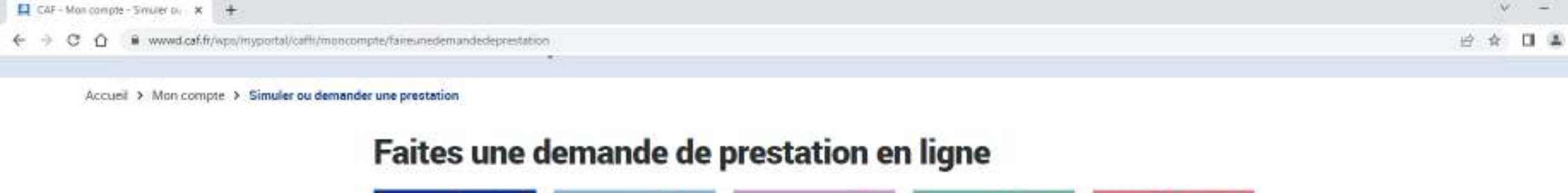

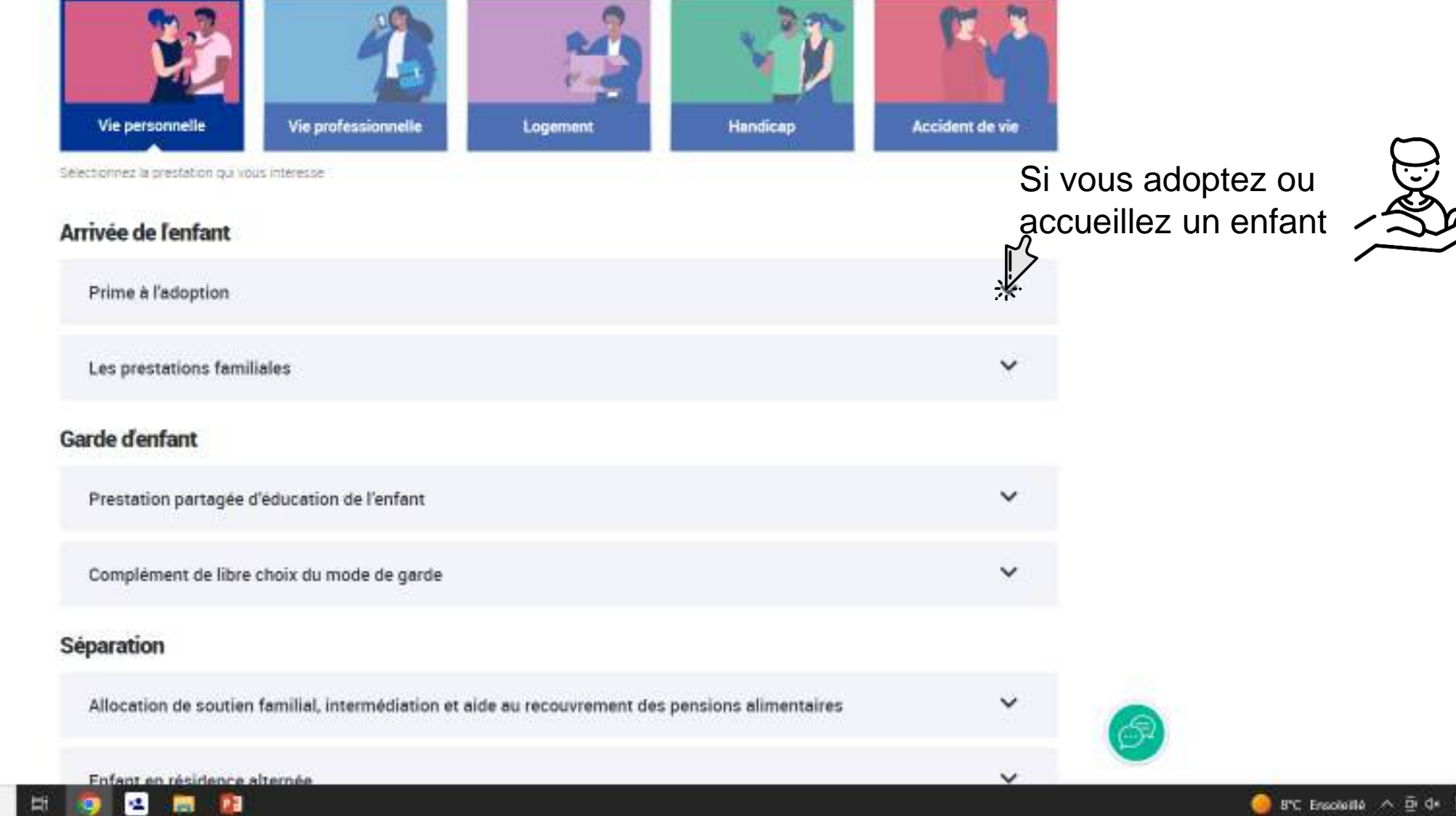

H.

9

100

12

ð

- 56

(from 1)

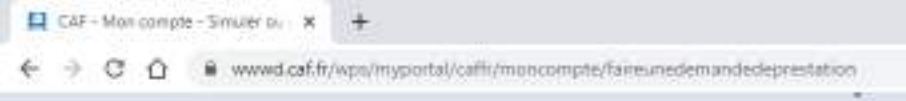

# Faites une demande de prestation en ligne

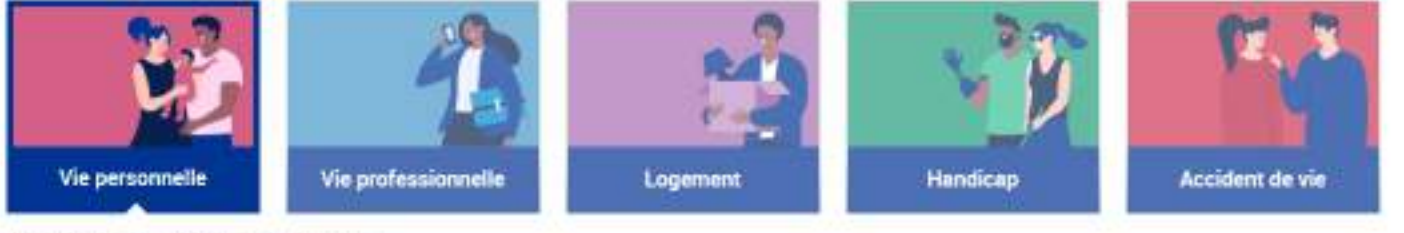

Selectionnez la prestation qui vous interesse

## Arrivée de l'enfant

| Prime à l'adoption         | ~              | Allocations fa |
|----------------------------|----------------|----------------|
|                            | ۲ <sup>۲</sup> |                |
| Les prestations familiales | *              |                |

## Garde d'enfant

| Prestation partagée d'éducation de l'enfant | ~ |
|---------------------------------------------|---|
| Complément de libre choix du mode de garde  | ~ |

## Séparation

Allocation de soutien familial, intermédiation et aide au recouvrement des pensions alimentaires

V

amiliales

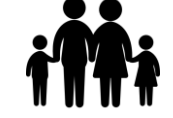

Enfant en résidence alternée

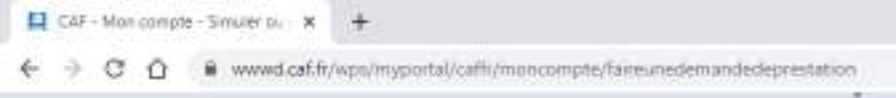

# Faites une demande de prestation en ligne

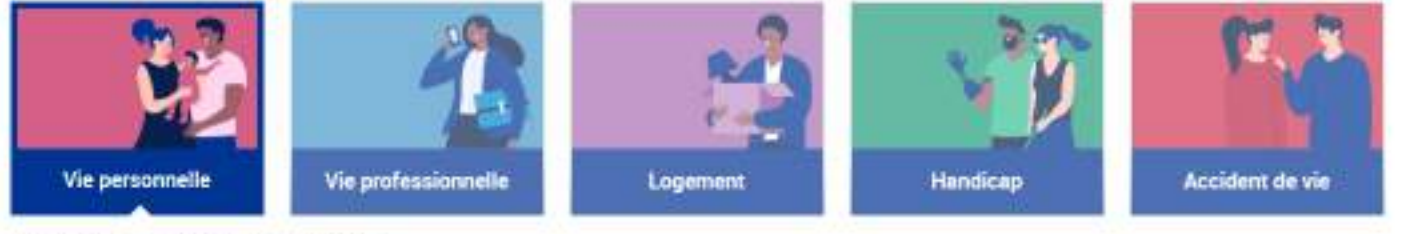

Selectionnez la prestation qui vous interesse

## Arrivée de l'enfant

| Prime à l'adoption                          | ~         |              |
|---------------------------------------------|-----------|--------------|
| Les prestations familiales                  | ~         | Vou          |
| arde d'enfant                               | الى<br>سى | votre        |
| Prestation partagée d'éducation de l'enfant |           |              |
| Complément de libre choix du mode de garde  | ~         |              |
|                                             |           | $7^{\wedge}$ |

Vous arrêter ou réduisez votre activité pour vous occuper de votre enfant

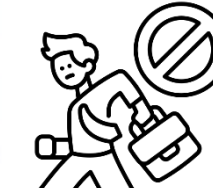

v

V

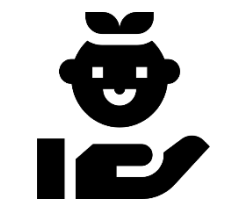

Séparation

H.

Allocation de soutien familial, intermédiation et aide au recouvrement des pensions alimentaires

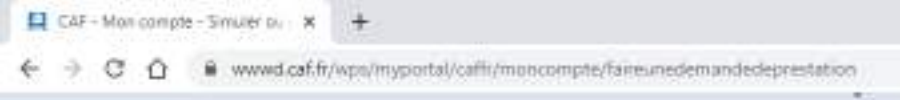

# Faites une demande de prestation en ligne

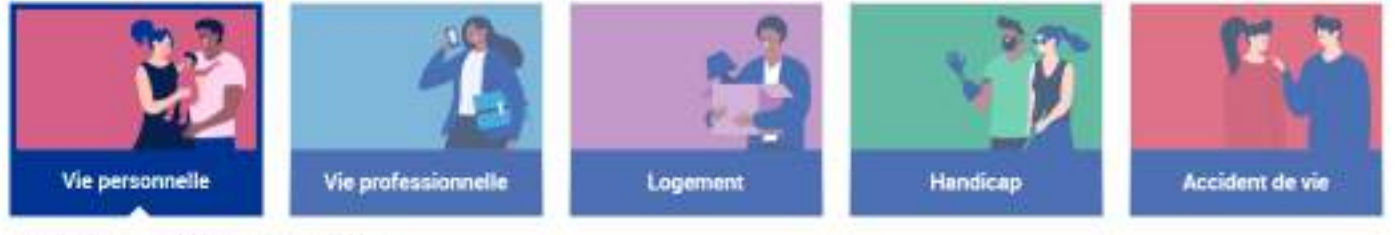

Selectionnez la prestation qui vous interesse

## Arrivée de l'enfant

| Prime à l'adoption         | * |
|----------------------------|---|
| Les prestations familiales | ~ |

## Garde d'enfant

|                                             | F | aire garder vos enfants |
|---------------------------------------------|---|-------------------------|
| Prestation partagée d'éducation de l'enfant | ~ |                         |
| Complément de libre choix du mode de garde  | * |                         |

## Séparation

Allocation de soutien familial, intermédiation et aide au recouvrement des pensions alimentaires

v

V

# 12 1 1 1 ( Imar 1)

Pension alimentaire

۳ð

ð

- 54

# Les prestations familiales

## Garde d'enfant

Prestation partagée d'éducation de l'enfant

Complément de libre choix du mode de garde

## Séparation

Allocation de soutien familial, intermédiation et aide au recouvrement des pensions alimentaires

Enfant en résidence alternée

## Parentalité

4

Ħ

| llocation de rentrée scolaire                                                      | ~ |
|------------------------------------------------------------------------------------|---|
| llocation journalière de présence parentale                                        | ~ |
| ffiliation à l'assurance vieillesse d'un aidant familial ou du congé proche aidant | ~ |

1 1 ez u

# Nos tutos vidéos

12

14

۰

101

Découvrez nos tutoriels vidéos associés à chaque prestation

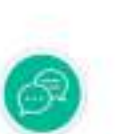

v

V

 $\sim$ 

×

# ✓ - 0 × ☆ □ ▲ (imm !)

Résidence alterné

## Les prestations familiales

## Garde d'enfant

| Prestation partagée d'éducation de l'enfant | ~ |
|---------------------------------------------|---|
| Complément de libre choix du mode de garde  | ~ |

## Séparation

Allocation de soutien familial, intermédiation et aide au recouvrement des pensions alimentaires

Enfant en résidence alternée

## Parentalité

1

| llocation de rentrée scolaire                                                      | ~ |
|------------------------------------------------------------------------------------|---|
| llocation journalière de présence parentale                                        | ~ |
| ffiliation à l'assurance vieillesse d'un aidant familial ou du congé proche aidant | ~ |

10 PZ 0

# Nos tutos vidéos

22

14

۰

101

Ħ

Découvrez nos tutoriels vidéos associés à chaque prestation

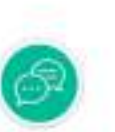

v

v

¥

#### (from 1) 台 食 DI (1)

ð

- 56

# Les prestations familiales

## Garde d'enfant

| Prestation partagée d'éducation de l'enfant | ~ |
|---------------------------------------------|---|
| Complément de libre choix du mode de garde  | ~ |

#### Séparation

| Allocation de soutien familial | intermédiation et aide au re | couvrement des pensions ali | mentaires |
|--------------------------------|------------------------------|-----------------------------|-----------|
|                                |                              |                             |           |

Enfant en résidence alternée

## Parentalité

Ħ

Allocation de rentrée scolaire

Allocation journalière de présence parentale

Affiliation à l'assurance vieillesse d'un aidant familial ou du congé proche aidant

# × V

v

V

×

V

10 11 ez u

1 ou des enfants scolarisés

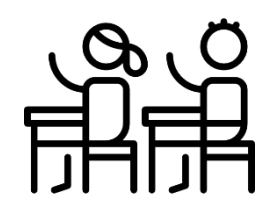

# Nos tutos vidéos

12

14

۰

125

Découvrez nos tutoriels vidéos associés à chaque prestation

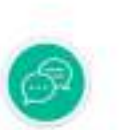

# v - 0 ×

Les prestations familiales

#### Garde d'enfant

Prestation partagée d'éducation de l'enfant v Complément de libre choix du mode de garde v

#### Séparation

Allocation de soutien familial, intermédiation et aide au recouvrement des pensions alimentaires

Enfant en résidence alternée

## Parentalité

Allocation de rentrée scolaire

Allocation journalière de présence parentale

Affiliation à l'assurance vieillesse d'un aidant familial ou du congé proche aidant

# Nos tutos vidéos

122

12

100

H

Découvrez nos tutoriels vidéos associés à chaque prestation

Etre absent du travail pour votre enfant (maladie, handicape, accident)

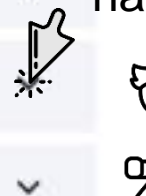

v

V

v

v

10 11 10Z 11

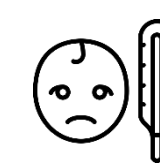

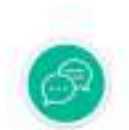

← → C ① ● wwwd.caf.fr/wps/inyportal/caffi/moncompte/faireunedemandedeprestation

ð, 10 🗐 🌲 ( frau 🗄 台合

## Les prestations familiales

## Garde d'enfant

| Prestation partagée d'éducation de l'enfant | ~ |
|---------------------------------------------|---|
| Complément de libre choix du mode de garde  | ~ |

## Séparation

| Allocation de soutien familial, intermédiation et aide au recouvrement des pensions alimentaires | ~ |
|--------------------------------------------------------------------------------------------------|---|
| Enfant en résidence alternée                                                                     | ~ |

V ez pl.

## Parentalité

Ħ

0

| Allocation de rentrée scolaire                                                      | ~                                       |               |
|-------------------------------------------------------------------------------------|-----------------------------------------|---------------|
| Allocation journalière de présence parentale                                        | ~~~~~~~~~~~~~~~~~~~~~~~~~~~~~~~~~~~~~~~ | Proche aidant |
| Affiliation à l'assurance vieillesse d'un aidant familial ou du congé proche aidant | *                                       |               |

- 10- 10- 10- 10-

# Nos tutos vidéos

🛥 📷 👔

Découvrez nos tutoriels vidéos associés à chaque prestation

10. 11. 14

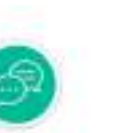

v

Ê

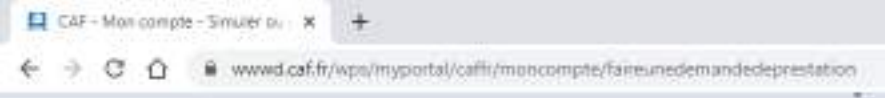

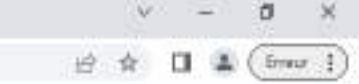

# Faites une demande de prestation en ligne

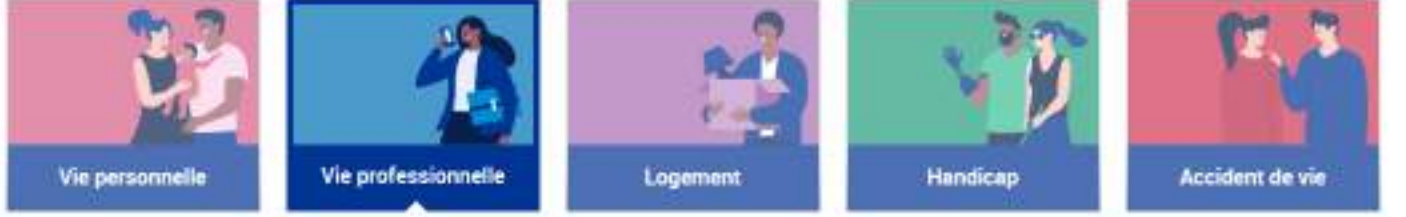

Selectionnez la prestation qui vous intéresse

### **RSA et Prime d'activité**

Revenu de solidarité active

Prime d'activité

#### Autres demandes

12

H.

Bafa : demande d'aide à la formation

# Nos tutos vidéos

- BB

Découvrez nos tutoriels vidéos associés à chaque prestation

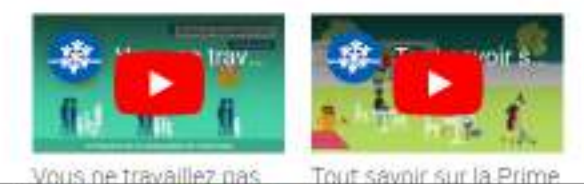

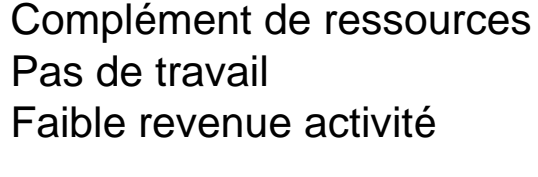

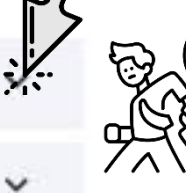

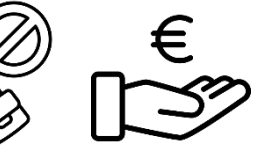

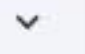

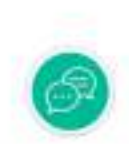

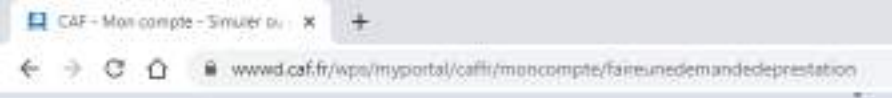

# Faites une demande de prestation en ligne

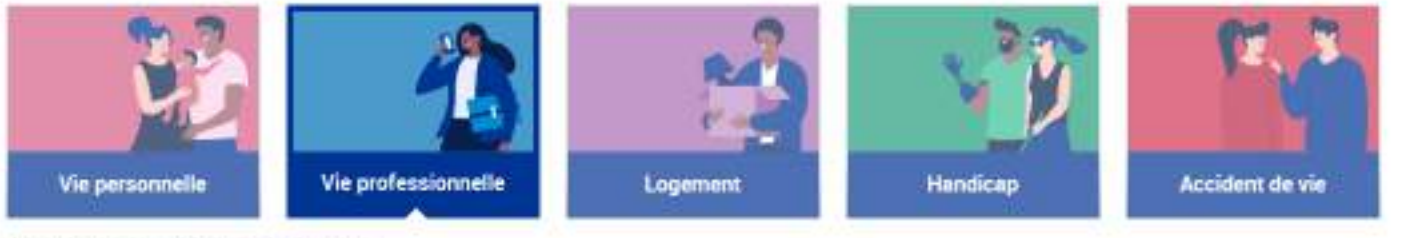

Selectionnez la prestation qui vous intéresse

### RSA et Prime d'activité

Revenu de solidarité active

Prime d'activité

#### Autres demandes

12

0

H.

Bafa : demande d'aide à la formation

# Nos tutos vidéos

Découvrez nos tutoriels vidéos associés à chaque prestation

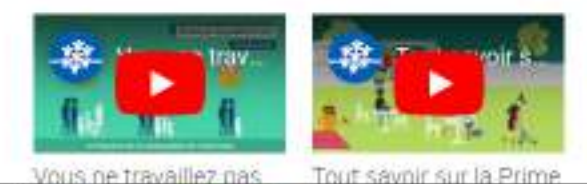

12

100

Complément de ressources Faible revenue activité

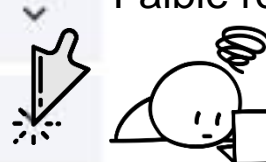

€

~

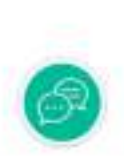

🥝 8°C Encoleillé 🧄 🖻 🗘 💭

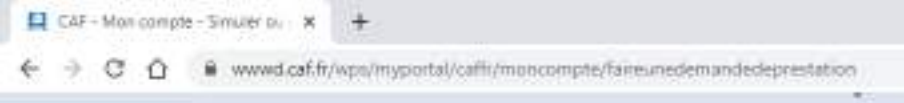

# Faites une demande de prestation en ligne

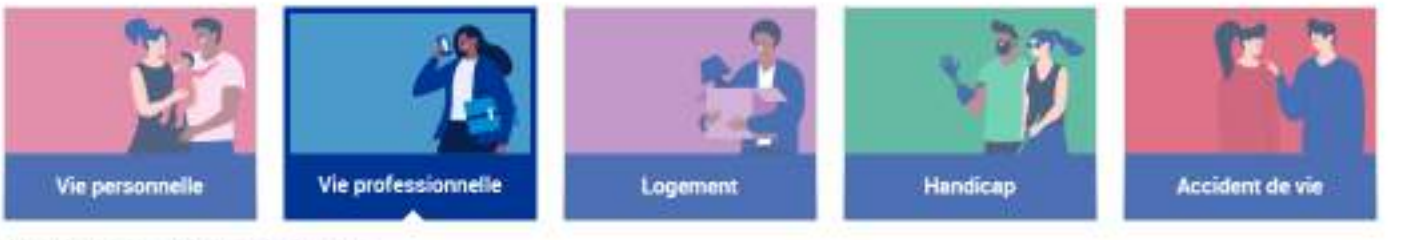

Selectionnez la prestation qui vous interesse

## RSA et Prime d'activité

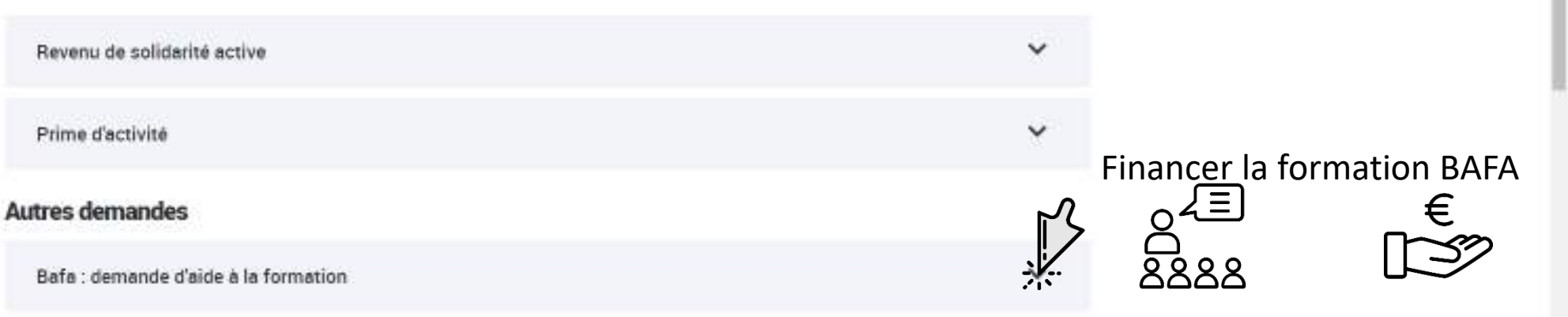

# Nos tutos vidéos

💌 💼 😰

Ħ

0

Découvrez nos tutoriels vidéos associés à chaque prestation

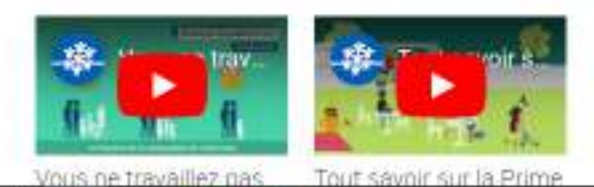

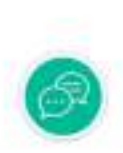

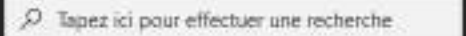

-
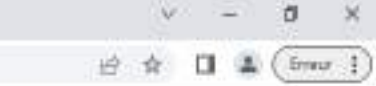

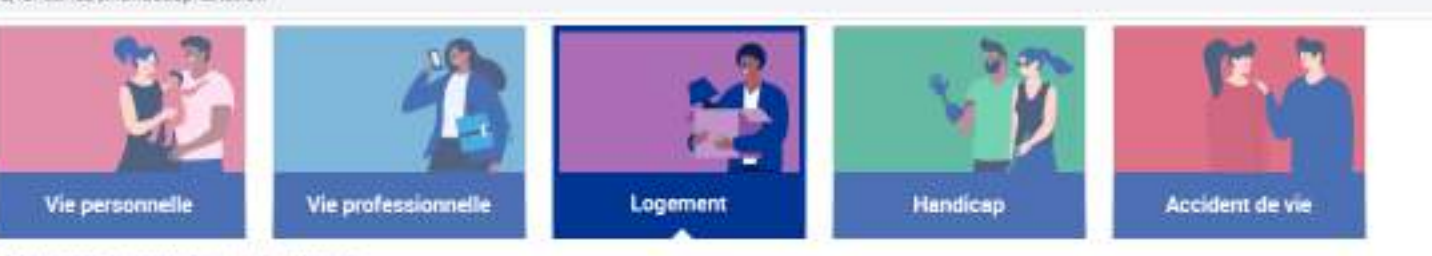

Selectionnez la prestation qui vous intéresse.

| Aide au logement                                                | <mark>ا</mark> لم | Aide pour payer le loyer |
|-----------------------------------------------------------------|-------------------|--------------------------|
| Demande d'aide au logement                                      |                   |                          |
| Demande de versement direct - Aide au logement                  | ~                 |                          |
| Attestation de loyer ou résidence en foyer                      | ~                 |                          |
| Déménagement                                                    |                   |                          |
| Prime de déménagement                                           | ~                 |                          |
| Prêt                                                            |                   |                          |
| Prêt à l'amélioration de l'habitat                              | ~                 |                          |
| Certificat de prêt                                              | ~                 |                          |
| Prêt à l'amélioration de l'habitat, assistant(e)s maternel(le)s | ~                 |                          |

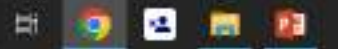

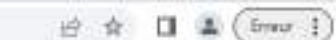

-

V.

d ×

← → C ① ● www.d.caf.fr/wps/myportal/caffi/moncompte/faireuredemandedeprestation

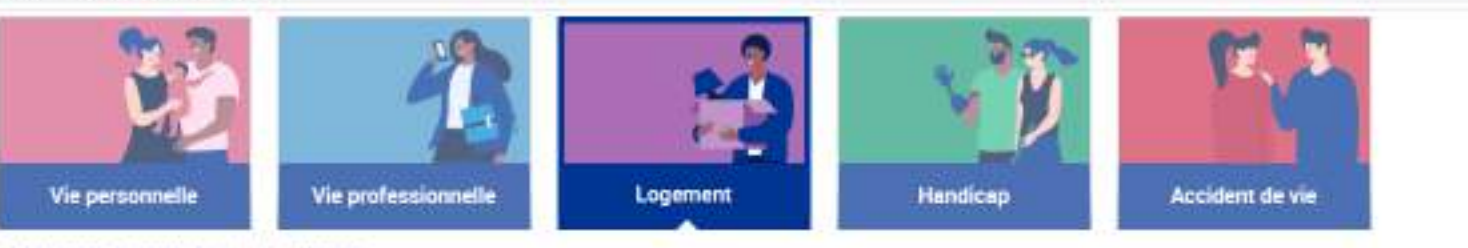

Selectionnez la prestation qui vous intéresse

### Aide au logement

| Demande d'aide au logement                                      | ~   | Aide au logement versé<br>directement au propriétaire |
|-----------------------------------------------------------------|-----|-------------------------------------------------------|
| Demande de versement direct - Aide au logement                  |     |                                                       |
| Attestation de loyer ou résidence en foyer                      | × . |                                                       |
| Déménagement                                                    |     |                                                       |
| Prime de déménagement                                           | ~   |                                                       |
| Prêt                                                            |     |                                                       |
| Prêt à l'amélioration de l'habitat                              | ~   |                                                       |
| Certificat de prêt                                              | ~   |                                                       |
| Prêt à l'amélioration de l'habitat, assistant(e)s maternel(le)s | ~   |                                                       |

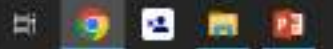

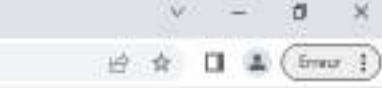

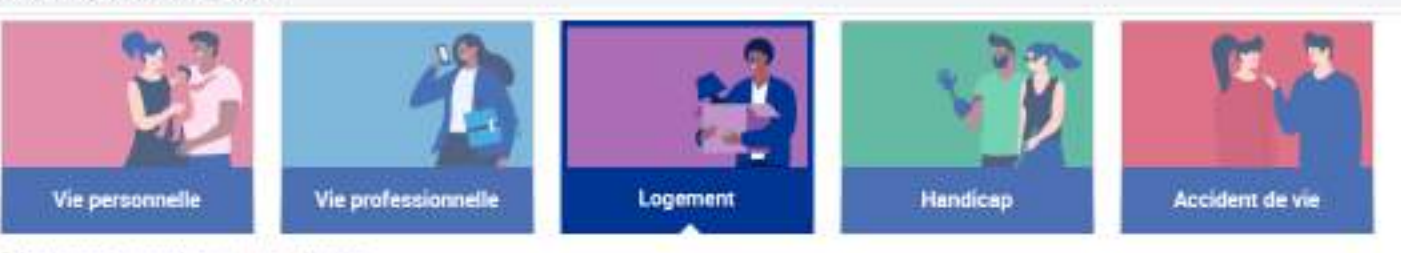

Sélectionnez la prestation qui vous intéresse

### Aide au logement

| Demande d'aide au logement                     |  |
|------------------------------------------------|--|
| Demande de versement direct - Aide au logement |  |

Attestation de loyer ou résidence en foyer

### Déménagement

Prime de déménagement

### Prêt

| Prêt à l'amélioration de l'habitat                              | ~ |
|-----------------------------------------------------------------|---|
| Certificat de prêt                                              | ~ |
| Prêt à l'amélioration de l'habitat, assistant(e)s maternel(le)s | ~ |

Permet de compléter votre dossier de demande d'aide au logement lorsque vous louez votre logement

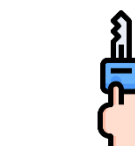

V

V.

Ľ,

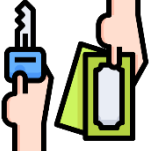

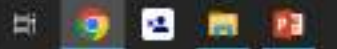

đ

×

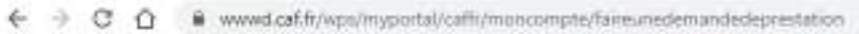

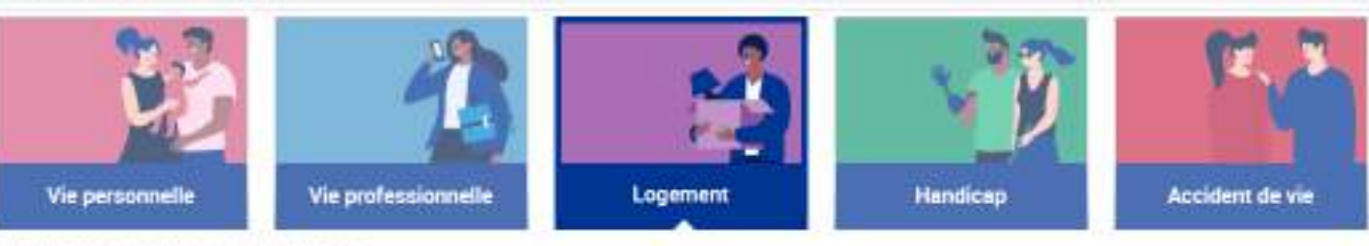

Selectionnez la prestation qui vous intéresse.

### Aide au logement

Ħ

1

9

**101** 

| Demande d'aide au logement                                      | ~                      |
|-----------------------------------------------------------------|------------------------|
| Demande de versement direct - Aide au logement                  |                        |
| Attestation de loyer ou résidence en foyer                      | Financer partiallement |
| Déménagement                                                    | votre déménagement     |
| Prime de déménagement                                           |                        |
| Prêt                                                            |                        |
| Prêt à l'amélioration de l'habitat                              | ~                      |
| Certificat de prêt                                              | ~                      |
| Prêt à l'amélioration de l'habitat, assistant(e)s maternel(le)s | ×                      |

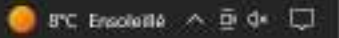

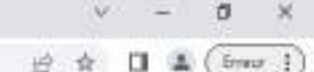

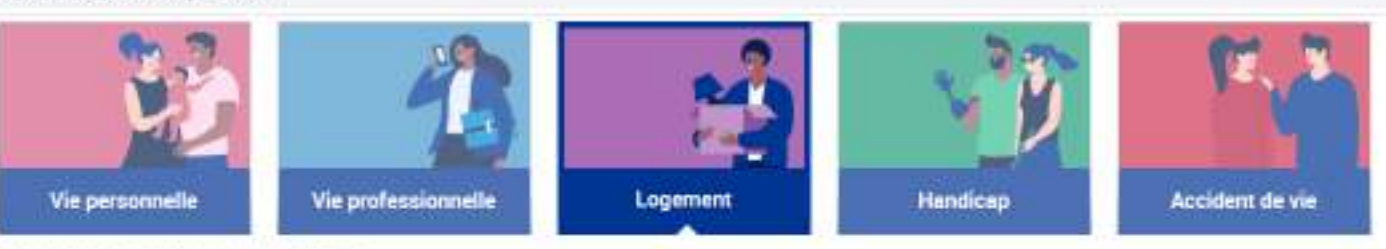

Selectionnez la prestation qui vous intéresse.

### Aide au logement

| Demande d'aide au logement                     | ~ |
|------------------------------------------------|---|
| Demande de versement direct - Aide au logement | ~ |
| Attestation de loyer ou résidence en foyer     | ~ |

### Déménagement

Prime de déménagement

### Prêt

Prêt à l'amélioration de l'habitat

### Certificat de prêt

Prêt à l'amélioration de l'habitat, assistant(e)s maternel(le)s

- Financer les travaux de votre
- résidence principale ~
  - Vous devez bénéficier de prestations familiales, avoir au moins un enfant à

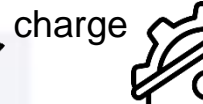

Ň

V

v

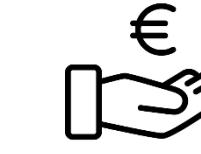

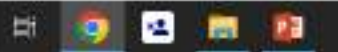

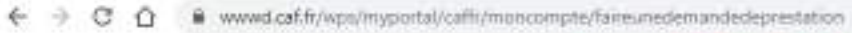

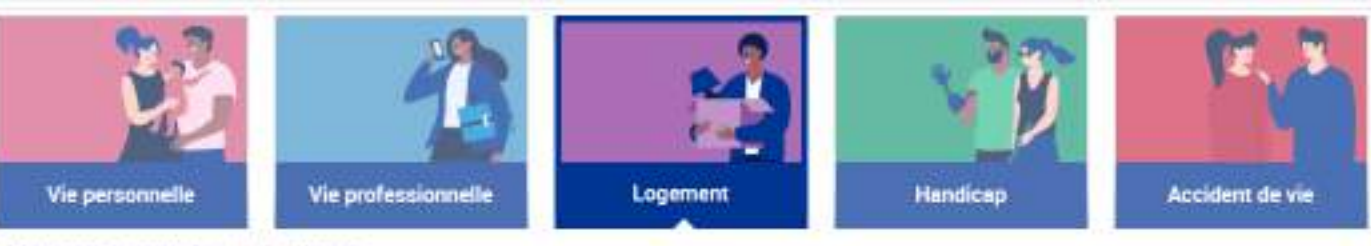

Selectionnez la prestation qui vous intéresse

### Aide au logement

| Demande d'aide au logement                     | ~ |
|------------------------------------------------|---|
| Demande de versement direct - Aide au logement | ~ |
| Attestation de loyer ou résidence en foyer     | ~ |

### Déménagement

|--|

### Prêt

Prêt à l'amélioration de l'habitat

### Certificat de prêt

Prêt à l'amélioration de l'habitat, assistant(e)s maternel(le)s

Signaler à votre Caf la renégociation de votre prêt si vous percevez déjà une aide au

logement.

v

~

v

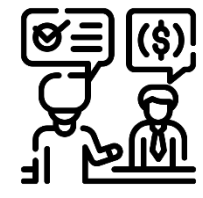

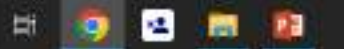

ð

×

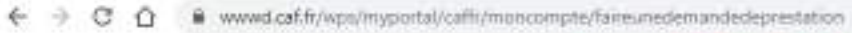

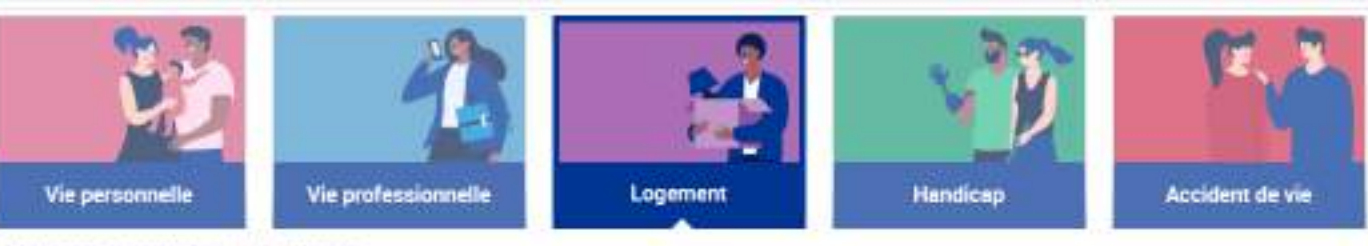

Selectionnez la prestation qui vous intéresse

### Aide au logement

| Demande d'aide au logement                     | ~ |
|------------------------------------------------|---|
| Demande de versement direct - Aide au logement | ~ |
| Attestation de loyer ou résidence en foyer     | ~ |

### Déménagement

| Prime de déménagement | ~ |
|-----------------------|---|
|                       |   |

### Prêt

Prêt à l'amélioration de l'habitat

### Certificat de prêt

Prêt à l'amélioration de l'habitat, assistant(e)s maternel(le)s

Vous êtes assistant(e) maternel(le) vous souhaitez améliorer votre logement pour mieux y accueillir les enfants.

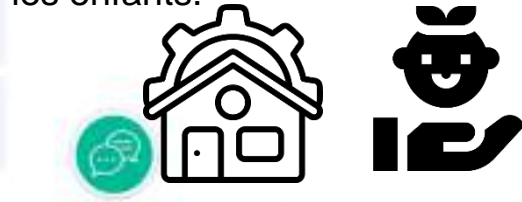

V

~

×

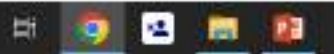

#### ð. Error 1 13 1 -

### Faites une demande de prestation en ligne

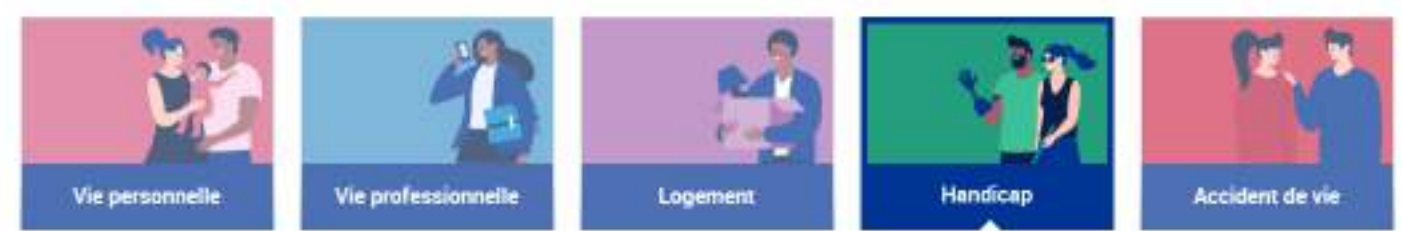

Selectionnez la prestation dui vous intéresse

### Enfants

Allocation d'éducation de l'enfant handicapé

### Adultes

Allocation aux adultes handicapés

### Nos tutos vidéos

Découvrez nos tutoriels vidéos associés à chaque prestation

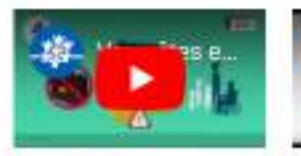

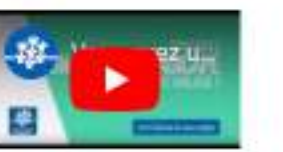

Vous êtes en situation de handicap?

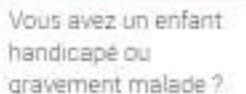

Financer une partie des dépenses liées à l'éducation et aux soins à apporter à votre enfant handicapé.

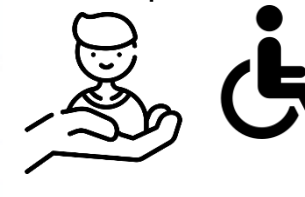

ľ,

v

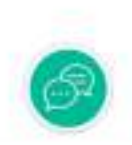

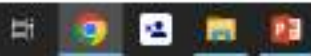

#### ð ं× 10 1 4 ( Erneur 4

### Faites une demande de prestation en ligne

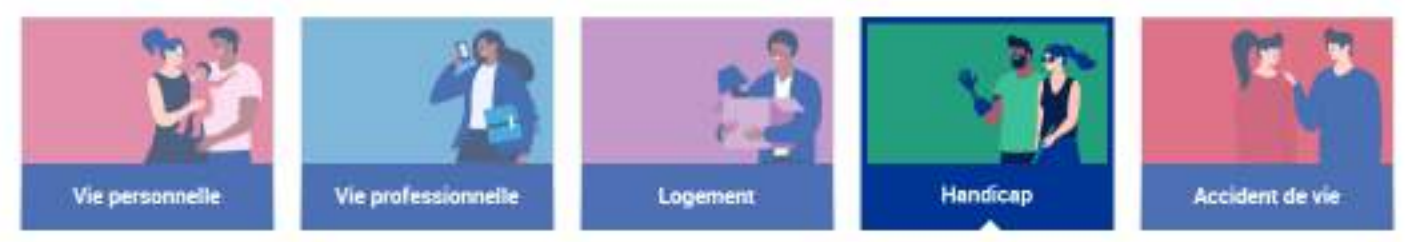

Selectionnez la prestation dui vous intéresse

### Enfants

Allocation d'éducation de l'enfant handicapé

### Adultes

Allocation aux adultes handicapés

### Nos tutos vidéos

Découvrez nos tutoriels vidéos associés à chaque prestation

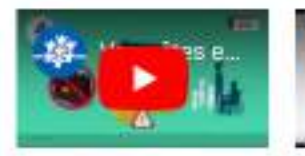

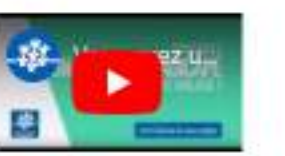

Vous êtes en situation de handicap?

Vous avez un enfant handicapé ou gravement malade?  $\sim$ ¥.

Complément de ressources avec l'AAH

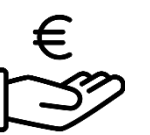

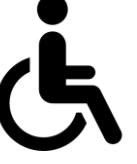

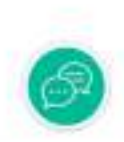

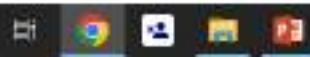

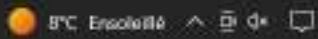

### Faites une demande de prestation en ligne

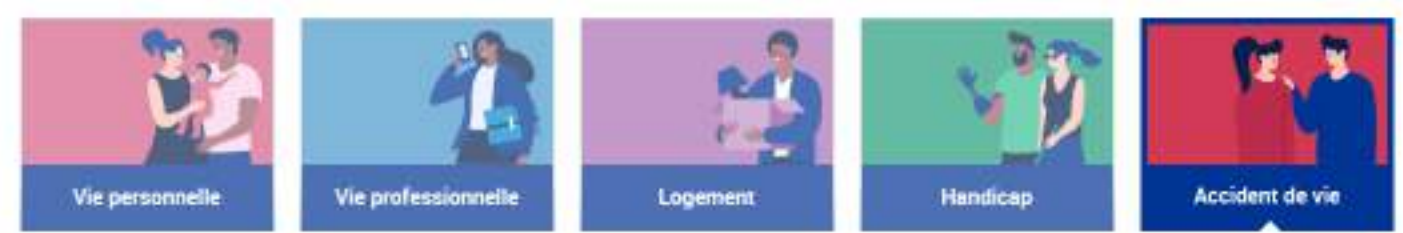

Selectionnez la prestation dui vous intéresse

### Dépendance

Allocation journalière du proche aidant

### Décès

Décès de l'enfant

### Nous sommes toujours joignables

Par téléphone, sur place ou par courriel, choisissez !

### Nous contacter

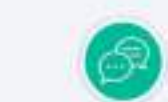

Vous vous occupez d'un proche en situation de dépendance ou de handicap et vous voulez percevoir l'Ajpa

· ☆

-

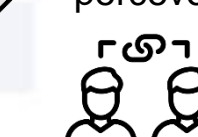

×

Š

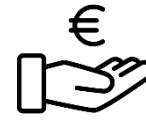

ð.

(freur 1)

Vous pouvez nous contacter

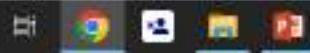

#### 10 1 4 (freur 1)

ð.

### Faites une demande de prestation en ligne

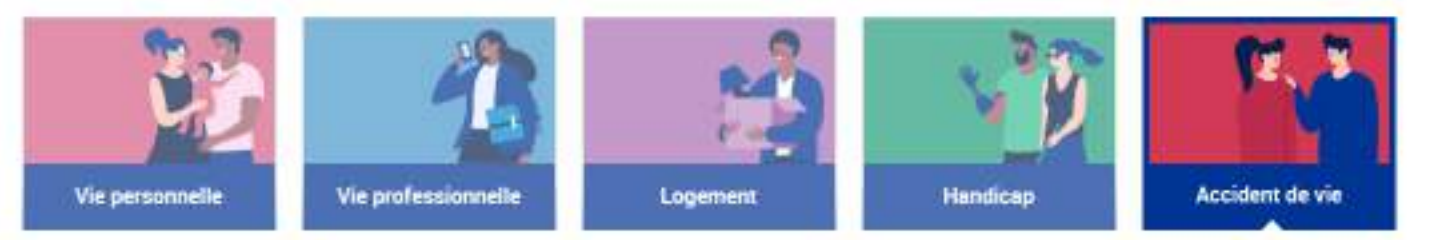

Selectionnez la prestation dui vous intéresse

### Dépendance

Allocation journalière du proche aidant

### Décès

Décès de l'enfant

### Nous sommes toujours joignables

Par téléphone, sur place ou par courriel, choisissez !

### Nous contacter

- ~
  - Votre enfant de moins de 25 ans est décédé.

Vous êtes en possession d'un acte d'enfant sans vie ?

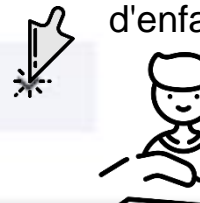

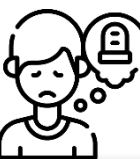

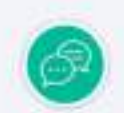

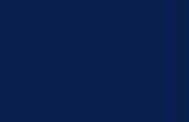

Vous pouvez nous

contacter

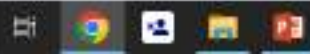

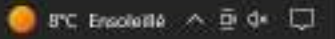

### Prime à l'adoption

Si vous adoptez ou accueillez un enfant, vous pouvez bénéficier de la prime à l'adoption de la Prestation d'Accueil du Jeune Enfant (Paje).

### L'enfant est adopté en France

Merci de joindre

- l'attestation des services de l'aide sociale à l'enfance (ou autre organisme autorisé) précisant la date de placement de l'enfant dans votre foyer et le nom de la famille accueillante;
- · la copie de l'extrait du procès-verbal de la délibération du Conseil de Famille des pupilles de l'Etat

### L'enfant est adopté à l'étranger, dans un pays hors espace Schengen

Merci de joindre

- une copie de votre agrément en vue d'adoption délivré par le président du conseil départemental de votre lieu de résidence;
- la copie de la décision étrangère (décision d'adoption ou de placement en vue d'adoption).
- une photocopie du passeport de l'enfant ou tout autre document officiel du pays d'origine sur lequel figure le visa accordé par la Mission de l'adoption internationale (MAI) qui permet d'attester à la fois de la régularité du séjour de l'enfant en France et qui constitue le point de départ de l'arrivée de l'enfant dans votre foyer.

### L'enfant est adopté à l'étranger, dans un pays membre de l'espace Schengen

Merci de joindre :

oper

dépa l'enf

VOUS D

Simuler

100

4

EH:

- une copie de votre agrément en vue d'adoption délivré par le président du conseil départemental de votre lieu de résidence;
- la copie de la décision étrangère (décision d'adoption ou de placement en vue d'adoption).

En savoir plus

une photocopie d'une pièce d'identité de l'enfant (carte d'identité ou passeport du pays d'origine) et l'accord à la

Vrai demande poursuite de la procédure (APP) établie par les autorités françaises (Mission de l'Adoption internationale ou

Acceder

av servi d'intermédiaires à l'adoption). Celle-ci étant délivrée en amont de l'arrivée de l'enfant en France, ler par tout moyen de l'arrivée effective de l'enfant dans votre foyer (attestation du conseil lieu de résidence des parents adoptifs, carte d'embarquement au nom de l'enfant, présentation de

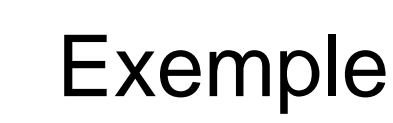

^

Erreur 4

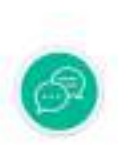

🥥 11°C Ensoleillé \land 🖻 🕼 💭

### Prime à l'adoption

Si vous adoptez ou accueillez un enfant, vous pouvez bénéficier de la prime à l'adoption de la Prestation d'Accueil du Jeune Enfant (Paje).

### L'enfant est adopté en France

Merci de joindre

- l'attestation des services de l'aide sociale à l'enfance (ou autre organisme autorisé) précisant la date de placement de l'enfant dans votre foyer et le nom de la famille accueillante;
- la copie de l'extrait du procés-verbal de la délibération du Conseil de Famille des pupilles de l'Etat

### L'enfant est adopté à l'étranger, dans un pays hors espace Schengen

Merci de joindre

- une copie de votre agrément en vue d'adoption délivré par le président du conseil départemental de votre lieu de résidence;
- la copie de la décision étrangère (décision d'adoption ou de placement en vue d'adoption);
- une photocopie du passeport de l'enfant ou tout autre document officiel du pays d'origine sur lequel figure le visa accordé par la Mission de l'adoption internationale (MAI) qui permet d'attester à la fois de la régularité du séjour de l'enfant en France et qui constitue le point de départ de l'arrivée de l'enfant dans votre foyer.

### L'enfant est adopté à l'étranger, dans un pays membre de l'espace Schengen

Merci de joindre :

Simuler

۰.

Accèder

- une copie de votre agrément en vue d'adoption délivré par le président du conseil départemental de votre lieu de résidence;
- la copie de la décision étrangère (décision d'adoption ou de placement en vue d'adoption).

En savoir plus

une photocopie d'une pièce d'identité de l'enfant (carte d'identité ou passeport du pays d'origine) et l'accord à la
poursuite de la procédure (APP) établie par les autorités françaises (Mission de l'Adoption internationale ou
opérateurs ayant servi d'intermédiaires à l'adoption). Celle-ci étant délivrée en amont de l'arrivée de l'enfant en France,
vous devrez justifier par tout moyen de l'arrivée effective de l'enfant dans votre foyer (attestation du conseil
départemental du lieu de résidence des parents adoptifs, carte d'embarquement au nom de l'enfant, présentation de
l'enfant...).

### Simulation ,

EH:

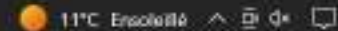

^

## Exemple

Erreur 4

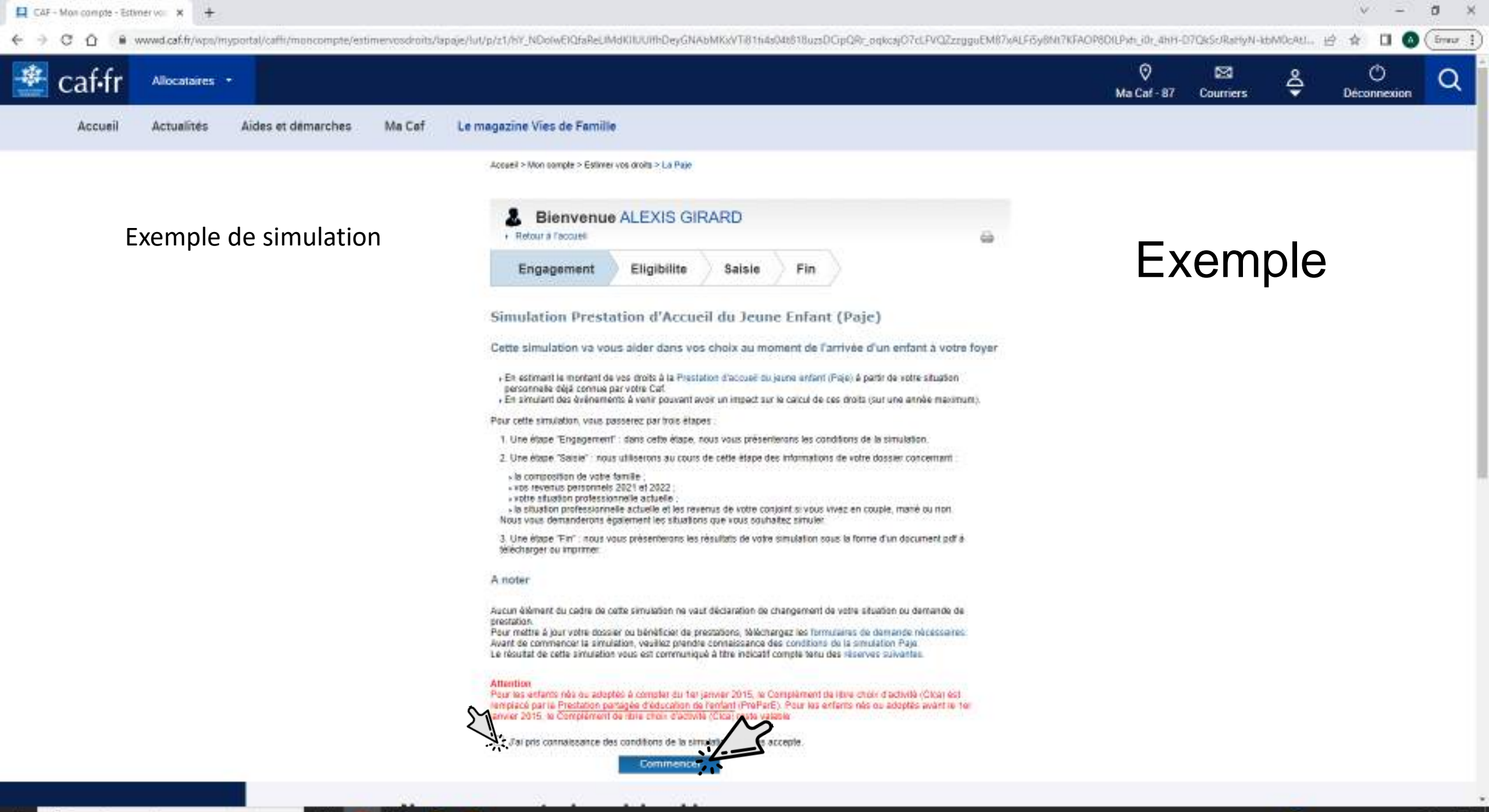

4

EH:

12

101

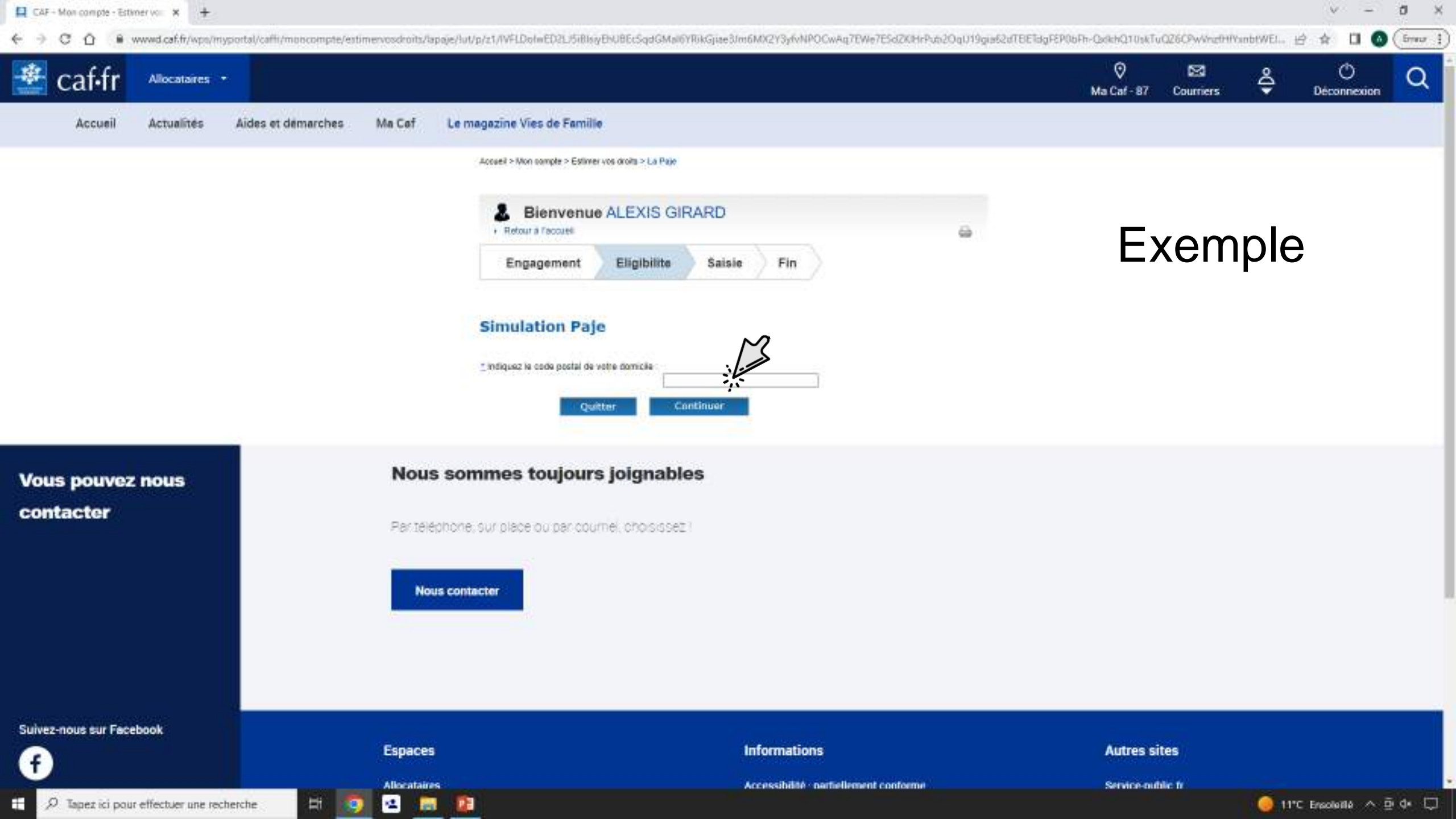

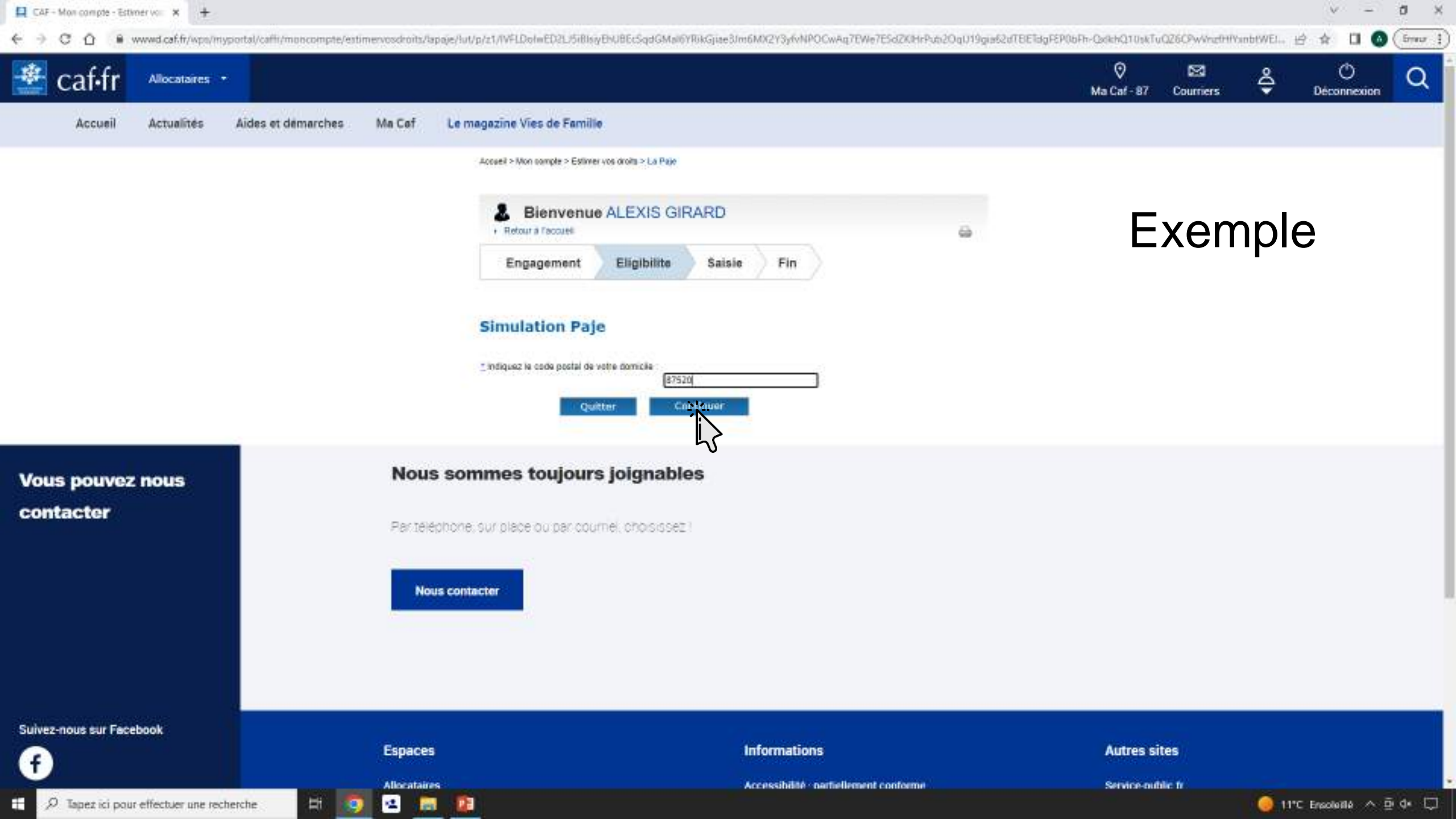

### 🔄 🔆 🕐 🗘 🔒 www.d.caf.fr/vpa/myportal/caffi/moncompte/estimervoschoits/Japaje/Jut/p/z1/WHbCo.AEP2Wvm8G1zQRN6FMyQu2mftSS1Qx6RomCX\_(Br1EaTVvA-c2o4DDBrgSVBkUrayVKPVecHbUZv6BE10sBjEMyHAaMeorxND\_gplkhQ1iFskztws0EfgE\_PddzLSd... 🖻 🏚

đ

 - 56

from 1

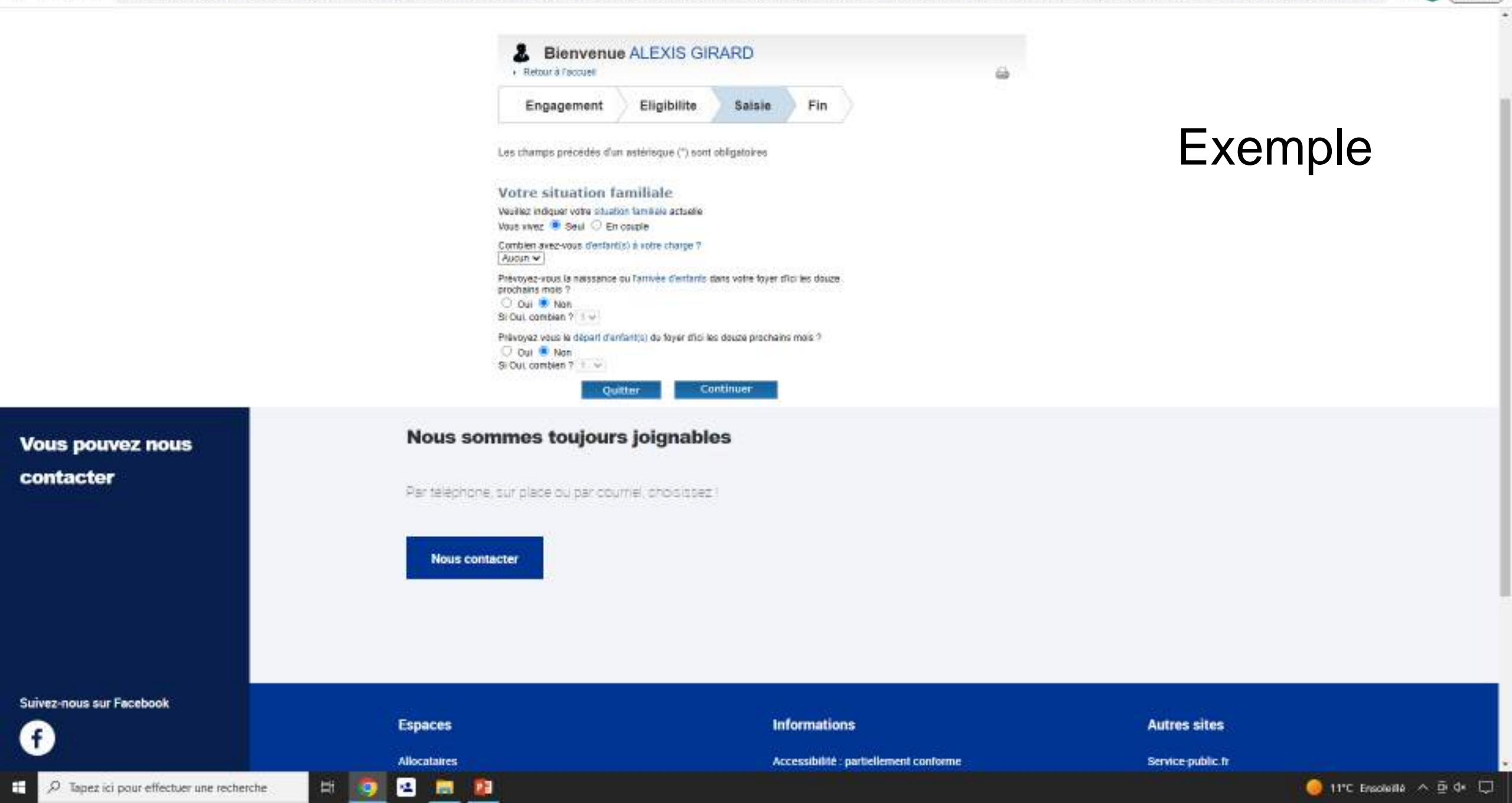

 www.dcaf.fr/wps/myportal/caffir/moncompte/estimet/codits/tapaje/lut/p/z1/WhbCo/AEP2W/mBG1zQIN6FMy0u2mhSS1Qx6RomQX\_Br1EaTVvA-c2x4DDBrgSV3KUrayVKPVecHibU2v68E10s8;EIMytHAnMeonND\_gpRihQ1IFekztwa0EfgE\_P9dzLGd. C. 0 € ⇒

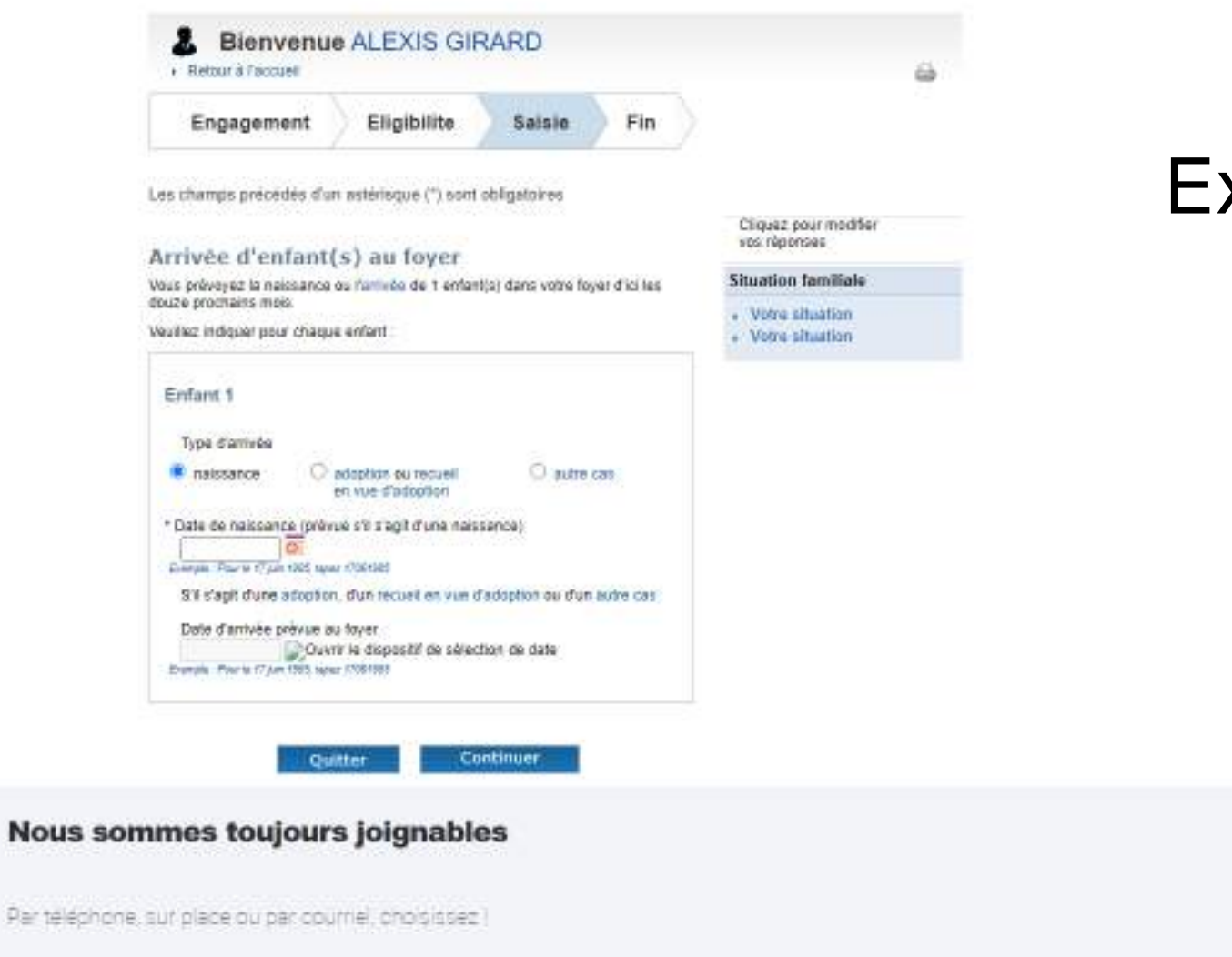

Exemple

Vous pouvez nous contacter

Par teléphone, sur place ou par courriel, choisissez

Nous contacter

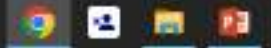

Ħ

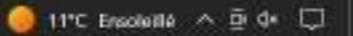

đ

 - 56

from 1

| 8 | CAF - Mon | etq moo | Estimer | 0 | × | + |
|---|-----------|---------|---------|---|---|---|
|---|-----------|---------|---------|---|---|---|

🔄 🔆 🕐 🗘 👔 www.d.caf.fr/wpn/myportal/caffi/mpn/compte/estime/vosdkoits/lapaje/ut/p/z1/WhbCo/AEP2WvmBG1zQRN6FMyQu2mhSS1Qx6RomQX\_Br1EaTVvA-c2c4DDBrgSV3KUrayVKPVecHobU2v6BE10stjEIMyHAaMeoreND\_gplihQ3HEkztwz0EfgE\_P9dzLGd...

Cliquez pour modifier ros réponses

Situation familiale

Volve situation

Vore situation
 Arrivée d'enfants

| Engagement     | Eligibilite     | Saisle          | Fin |
|----------------|-----------------|-----------------|-----|
| 20122020200000 | 2010-170-180-18 | (and the second |     |

Les champs précédée d'un astérisque (\*) sont obligatoires

#### Vos revenus professionnels annuels

Veuillez indiquer loi vos revenus professionnels annuels sans indiquer les centimes Si veus vivez en couple, mindiquez pas loi les revenus de votre corjoint. Ne débuisez pas les abatements faceaux.

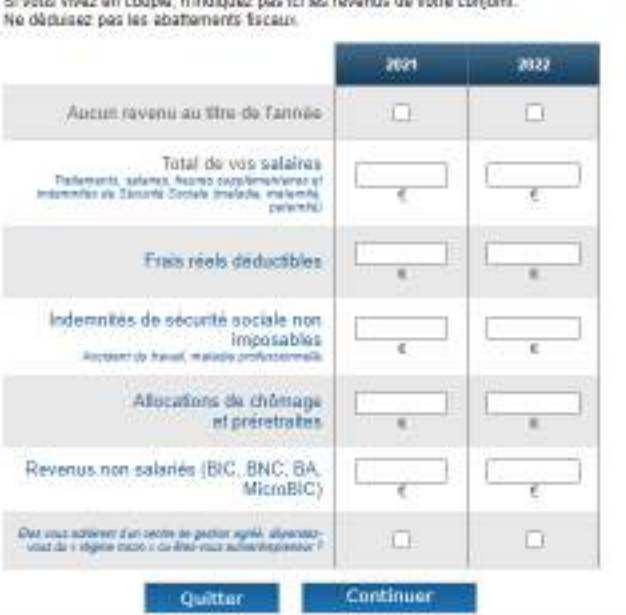

## Exemple

### Vous pouvez nous contacter

### Nous sommes toujours joignables

Par teléphone, sur place ou par cournel, choisissez ?

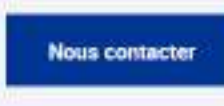

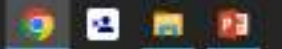

Hi.

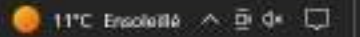

đ

CI 🐽

- 54

Enur 1

|  | CAF - Mon | compte - Estimer voi | × | + |  |
|--|-----------|----------------------|---|---|--|
|--|-----------|----------------------|---|---|--|

 www.d.caf.fr/wps/myportal/caffi/moncompte/estimesvoschoits/apaje/lut/p/z1/WhbCo/AEP2Wvm8G1zQRN6FMyQu2mfsSS1Qs6RomQX\_/Br1EaTVvA-c2c4DDBrgSV3kUrayVKPVecHibUZv6BE10s9jElMyHAaMeomND\_gplkhQ1iFskztwz0EfgE\_P9dzLGd. -47 е 0

> Cliquez pour modifier kos réponses

|            | in succession and |        |     |
|------------|-------------------|--------|-----|
| Engagement | Eligibilite       | Saisle | Fin |

Les champs précédés d'un astérisque (\*) sont obligatoires

#### Vos autres revenus annuels

Veuillez i Vivez en Ne dépui

| tidiquer (c) vos sutres revenus annuel<br>touple, n'indiquez pas (c) les revenus<br>sez pas les abattements facaux. | Situation familiale<br>Ressources |            |                        |
|----------------------------------------------------------------------------------------------------|-----------------------------------|------------|------------------------|
|                                                                                                    | 2021                              | 2022       | Revenus professionnels |
| Aucun autro revenu                                                                                                  | 0                                 | D          |                        |
| Retrates, pensions et rentes<br>imposables                                                                          | e                                 |            |                        |
| Pansions alimentaires reçues                                                                                        | e -                               | ( <u> </u> |                        |
| ES REVENUS                                                                                                    |                                   |            |                        |
| Revenus fonciers<br>Parass de tars resolutor                                                                        | 6                                 |            |                        |
| Contrat d'épargne-handicap                                                                                          | <u> </u>                          | ()         |                        |
| Autres<br>Normer de outries al values autoritées                                                                    | (                                 | <u> </u>   |                        |
|                                                                                                    |                                   |            |                        |

Continuer

Exemple

**Vous pouvez nous** contacter

### Nous sommes toujours joignables

Quitter

AUTR

Par téléphone, sur place ou par cournel, choisissez !

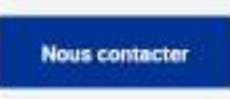

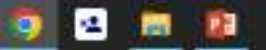

Ħ

đ

 ंद्र

free 4

🔄 🔆 🕐 🗘 👔 www.d.caf.fr/wps/myportal/caffi/mps/mpportal/caffi/mps/mps/estime/oschoits/apaje/ut/p/z1/WhbCo/AEP2Wvm8G1zQfN6FMyQu2mfiSS1Qs6RomOX\_Br1EaTVvA-c2c4DDBrgSV3KUrsyVKPVecHibU2v6BE10s9jEIMyHAaMeorxND\_gplkhQ1/EkztwdEfgE\_P9dzLGd.

| Engagement | Eligibilite | Saisle       | Fin |
|------------|-------------|--------------|-----|
|            |             | (0)576765659 | - C |

Les champs précédés d'un astérisque (\*) sont obligatoires

### Charges et déductions annuelles

Veuillez indiquer ici vos charges et rilóductions annuelles sans indiquer les centines. Si vous vivez en coupie, n'indiquez pas ici les charges et déductions de votre conjuint.

|                                                                                                    | 2021          | 5055          |
|----------------------------------------------------------------------------------------------------|---------------|---------------|
| Aucuna charge ni déduction                                                                                                    | 0             | 0             |
| DÉFICITS                                                                                                    |               |               |
| Déficits professionnels                                                                                                    | 6             | 6             |
| Déficits fonciers                                                                                                    | -             | - e           |
| Medical used to it in depositurement Resaul (                                                                                                    | D             | a             |
| CHARGES DÉDUCTIBLES                                                                                                    |               |               |
| Pensions almentaires versées                                                                                                    | ()<br>6       | (             |
| Persona baies aufo è una distante de politica e contuper de<br>2018                                                                                         | 10            |               |
| CSG diductible sur les revenus du<br>patrimoine                                                                                                    | (             |               |
| Epargne retraite et cotisatione<br>volontaires de Sécurité Sociales                                                                                         | $\overline{}$ | -             |
| Eller soze talem d'un care d'invelatif avec ar taux d'an<br>mare d'i % d'une person d'invelatif militire de academ<br>pi famil d'an mare 40 %. <sup>1</sup> | Au 19(2)(12)  | Au 31/13/2022 |

| 10  | quez pour modifier<br>s réponses |
|-----|----------------------------------|
| Sin | ation familiale                  |
| Ret | sources                          |
|     | Revenus professionnels           |

## Exemple

ð

CI 🙆

×

free 4

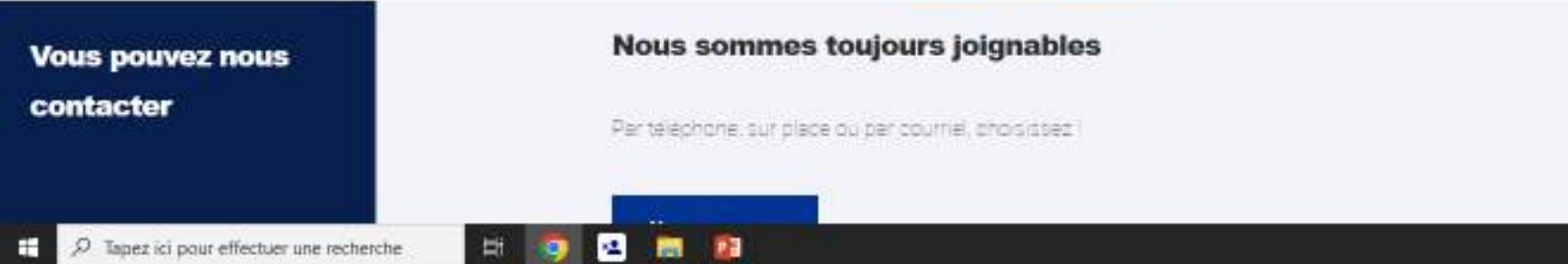

### 🗧 🕘 😋 🏠 🔹 www.dcaf.fr/wps/myportal/caffi/moncompte/estimervosdroits/apaje/lut/p/z1/IVHbCo/AEP2Wvm8G1zQfN6FMy0u2mftSS1Qx6RomC0X\_f8r1EaTVvA-c2x4DDBrgSVBkUrayVKPVecHibU2v6BE10s9jEMyHAaMeomND\_gplinQ1Fskztwd9EfgE.P9dzLSd... 🖻 🏚

| Engagement                                                                                                    | Eligibilite                                                       | Saisie                               | Fin |                                                                     |       |
|----------------------------------------------------------------------------------------------------|-------------------------------------------------------------------|--------------------------------------|-----|---------------------------------------------------------------------|-------|
| Les champs précédés d'un                                                                                                    | astérisque (*) sont                                               | obligatoires                         |     |                                                                     | Exemp |
| Votre Situation n                                                                                                    | rofessionnell                                                     | e actuelle                           |     | Cliquez pour modifier<br>vos réponsee                               | •     |
| * Veuillez nous indiquer votre                                                                                                    | situation professionne                                            | elle actuelle :                      |     | Situation familiale                                                 |       |
| Choisir use situation prefe                                                                                                    | ssionnalla                                                        |                                      |     | Ressources                                                          |       |
| Ou<br>Choisir une autre situation<br>* A quelle date e dètuné cette<br>Europe Poure l'Jan fiel que 12                                  | i<br>situation ?                                                  | *                                    |     | Revenus professionnels     Autres revenus     Charges et déductions |       |
| Si vous êtes à temps partie                                                                                                    | N.                                                                |                                      |     |                                                                     |       |
| Préciser le taux<br>3 role avec rébet ca cetal vote la<br>line chao chable aca cetal vote la<br>Prévoyez-vous un changer<br>O cas  Non | nel polazionelle, escratore<br>cistore<br>ment de cette situation | er jaar des skelder o<br>(3 maximum) |     |                                                                     |       |

d X

🔲 🙆 ( frau 🚦 )

V.

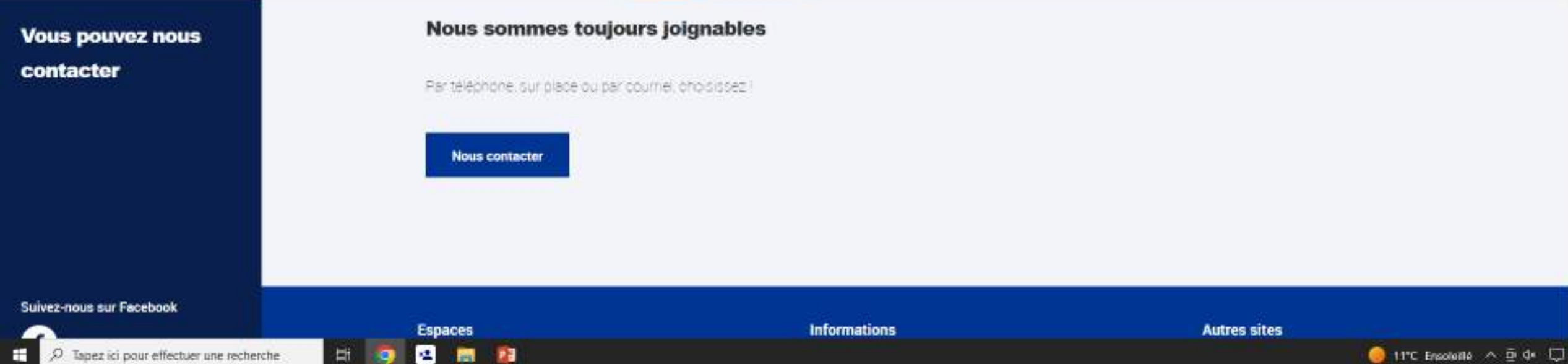

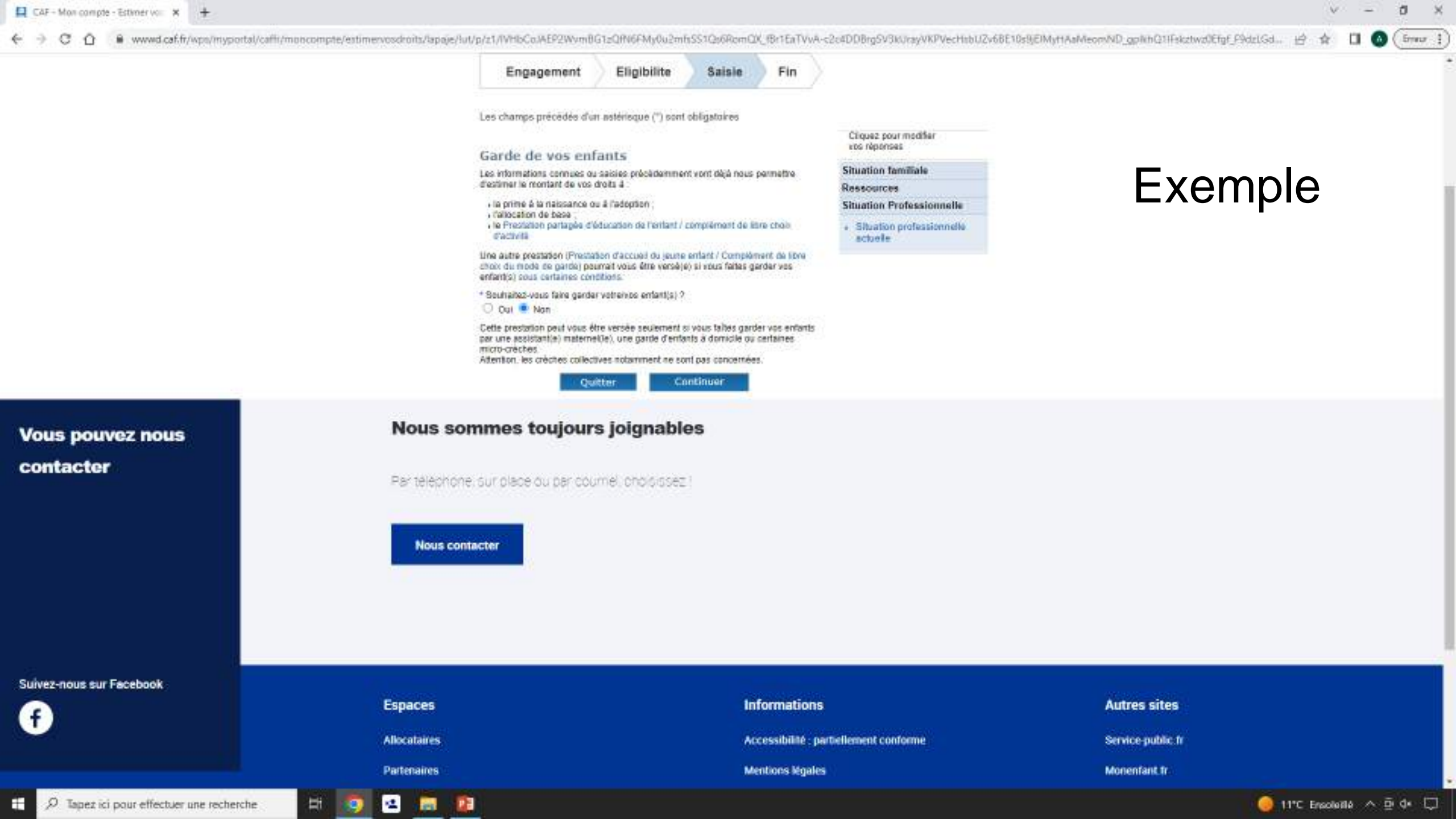

| CAF - Mon compte - Estimer vo: × +                     |                                                                                                    |                                                                                                    |                                                                          |                                                                                                    |                                                                                                    | v – ø x                       |
|--------------------------------------------------------|----------------------------------------------------------------------------------------------------|----------------------------------------------------------------------------------------------------|--------------------------------------------------------------------------|----------------------------------------------------------------------------------------------------|----------------------------------------------------------------------------------------------------|-------------------------------|
| ← → C ☆ ● www.caf.fr/wps/myportal/caffi/moncompte/esti | mervosdroits/lapaje/lut/p/z1/IVHbCo.WEP2Wym8G1zQRN6FMyQu2m                                                                                                    | nfissiQs6RomQX_1                                                                                      | BritaTVvA-c                                                              | 2c4DDBrgSV3kUrayVKPVecHibUZv68E10s9jEIM                                                                                                    | yHAaMeomND_gpNihQ1IFskztwz0Efgf_P9d                                                                                                    | telGd 🖻 🏦 🔲 🙆 (imur i         |
|                                                        | Engagement Eligibilite Les champs précédée d'un astérisque (*) son Garde de vos enfants Si vous taites parter voire /ves enfants, vous / Si vous taites parter voire /ves enfants, vous / Cette prectation dépend du mode de parte que Veuslez préciser voire choir: Veus ferez appel à une association, entrep certaines micro-clèches | Saisie<br>nt obligatoires<br>pouvaz peut être bênê<br>e vous choisrez<br>eurs personnels)<br>prise pu | Fin<br>Acer du                                                           | Ctiquez pour modifier<br>ros réponses<br>Situation familiale<br>Ressources<br>Situation Professionnelle<br>Complément Mode de Garde<br>(Cmg)<br>• Garde de vos entants | Exemp                                                                                                    | ole                           |
| Vous pouvez nous<br>contacter                          | Nous sommes toujours joignable<br>Par telephone, sur place ou par cournel, choisisse<br>Nous contacter                                                                                                    | es<br>21                                                                                              |                                                                          |                                                                                                    |                                                                                                    |                               |
| Suivez-nous sur Facebook                               | Espaces<br>Allocataires<br>Partenaires<br>Nous connaître                                                                                                    | Info<br>Acce<br>Ment<br>Plan<br>Infor                                                                 | rmations<br>ssibilité : par<br>ions légales<br>du site<br>matique et lit | tiellement conforme<br>bertés                                                                                                    | Autres sites<br>Service-public.fr<br>Monenfant.fr<br>Pension-alimentaire.caf.fr<br>Data.caf.fr<br>Vacat.org<br>La-caf.a-votre-ecoute.caf.fr |                               |
| 🗄 🔎 Tapez ici pour effectuer une recherche             | 🛎 🛄 🔛                                                                                                    |                                                                                                    |                                                                          |                                                                                                    |                                                                                                    | 🥥 11°C Ensoleillé \land 🖻 🕼 💭 |

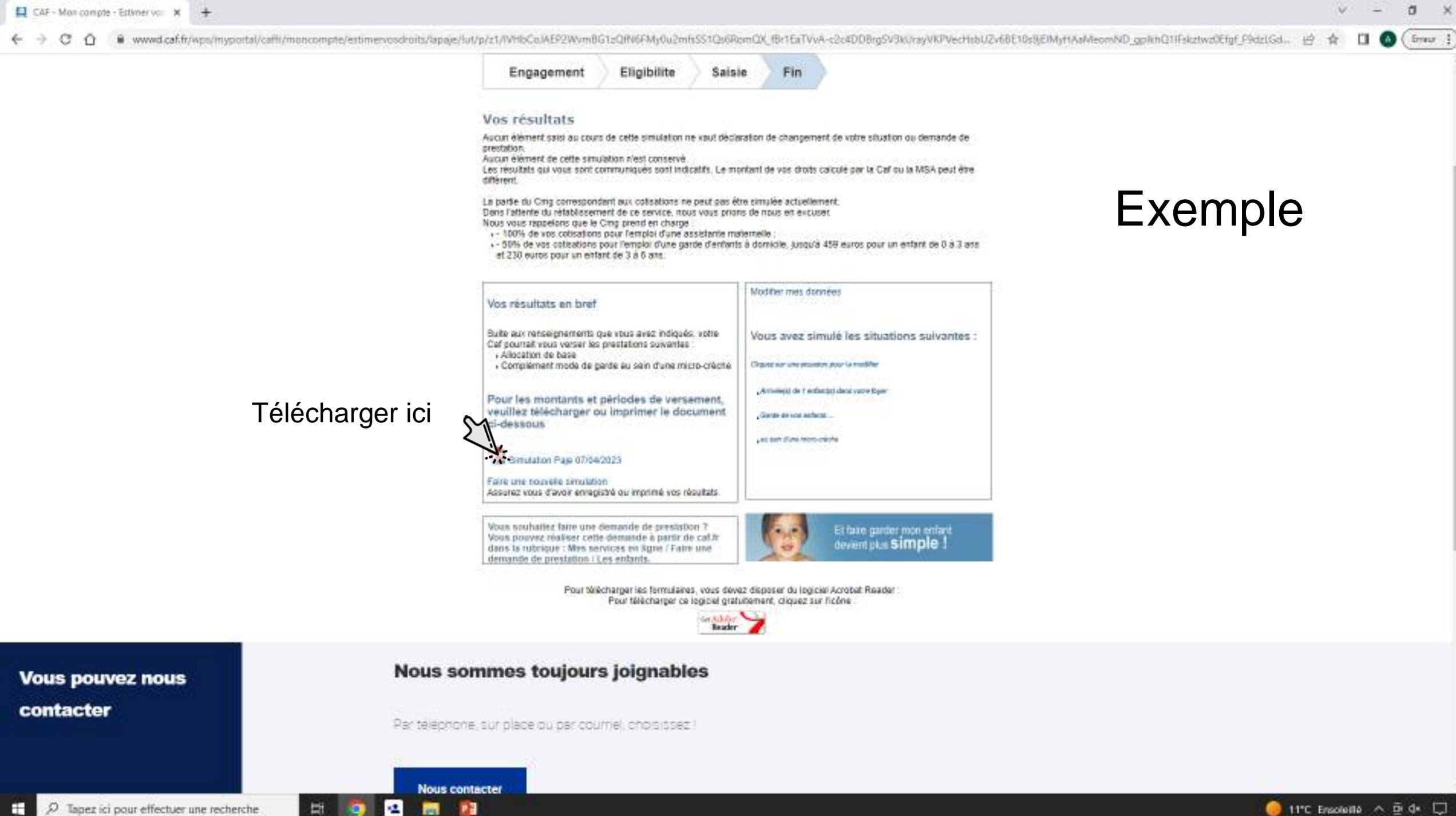

101

# Déclarer un changement

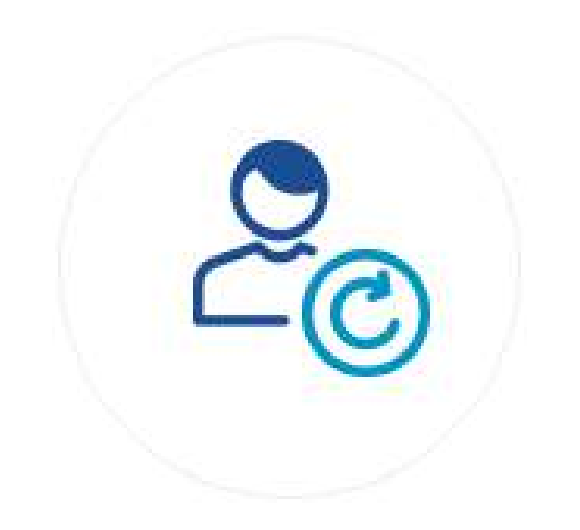

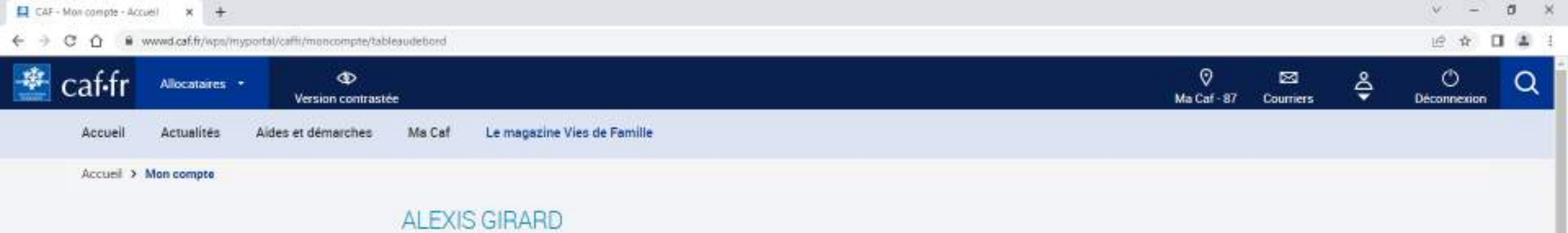

| MES PAIEMENTS ET MES DROIT                                               | rs                                         | ^              | MON PROFIL                                                   |
|--------------------------------------------------------------------------|--------------------------------------------|----------------|--------------------------------------------------------------|
| Mon dernier paiement                                                     | Mes paiements et droits                    | >              | Je suis célibataire<br>Je suis étudiant boursier depuis le 1 |
|                                                                          | Mes attestations                           | >              | août 2019.                                                   |
| Voir le détail >                                                         | Mes ressources                             | >              | Mon adresse:                                                 |
| Mon quotient familial ① : Indisponible                                   |                                            |                | FRANCE                                                       |
| Télécharger ma dernière<br>attestation                                   | Télécharger mon rele<br>compte de mars     | vé de          | Mon adresse courriel ;                                       |
|                                                                          |                                            |                | Mon téléphone                                                |
| Cliquor ioi                                                              |                                            | ^              | Consulter ou modifier                                        |
|                                                                          |                                            | 2              | Besoin d'aide ou de conseils<br>concernant vos allocations.  |
| Suivre De<br>mes démarches un cha                                        | clarer Simuler ou de<br>ngement une presta | mander<br>tion | Contacter ma Caf                                             |
| LA CAF M'INFORME                                                         |                                            | ^              | f s                                                          |
| Vous ne pouvez pas vous déplacer ?<br>Vous ne pouvez pas vous déplacer ? |                                            | >              | Mois par mois, les dates à retenir.                          |

ਸ਼ 🧑 🗷 📾

← → C ① ● www.d.caf.fr/wps/myportal/caffi/moncompte/monprofil#/profil-allocataire

Accuel > Mon compte > Mon Profil

#### ð. - × 台 会 🗂 🙆 ( Errer 1)

10

### MON PROFIL

Vous êtes responsable des démarches vis à vis de la Caf (allocataire). Votre profil a changé ? Pour mettre à jour votre situation, cliquez sur le crayon. SITUATION FAMILIALE 💉 SITUATION PROFESSIONNELLE 🧪 MR ALEXIS GIRARD MR ALEXIS GIRARD né le 6 mars 2000 Étudiant boursier Depuis le 1 août 2019 célibataire ENFANTS ET AUTRES PERSONNES 🖋 Aucun enfant ou autre personne n'est pris en compte dans le calcul de vos droits. ADRESSE MAIL ET TÉLÉPHONES 💉 ADRESSE 🎤 Mail: Téléphone 1 FRANCE Téléphone 2 Depuis le 16 juillet 2022 COORDONNÉES BANCAIRES 🖋 Titulaire(s) du compte : Mr A GIRARD IBAN BIC :

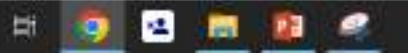

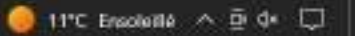

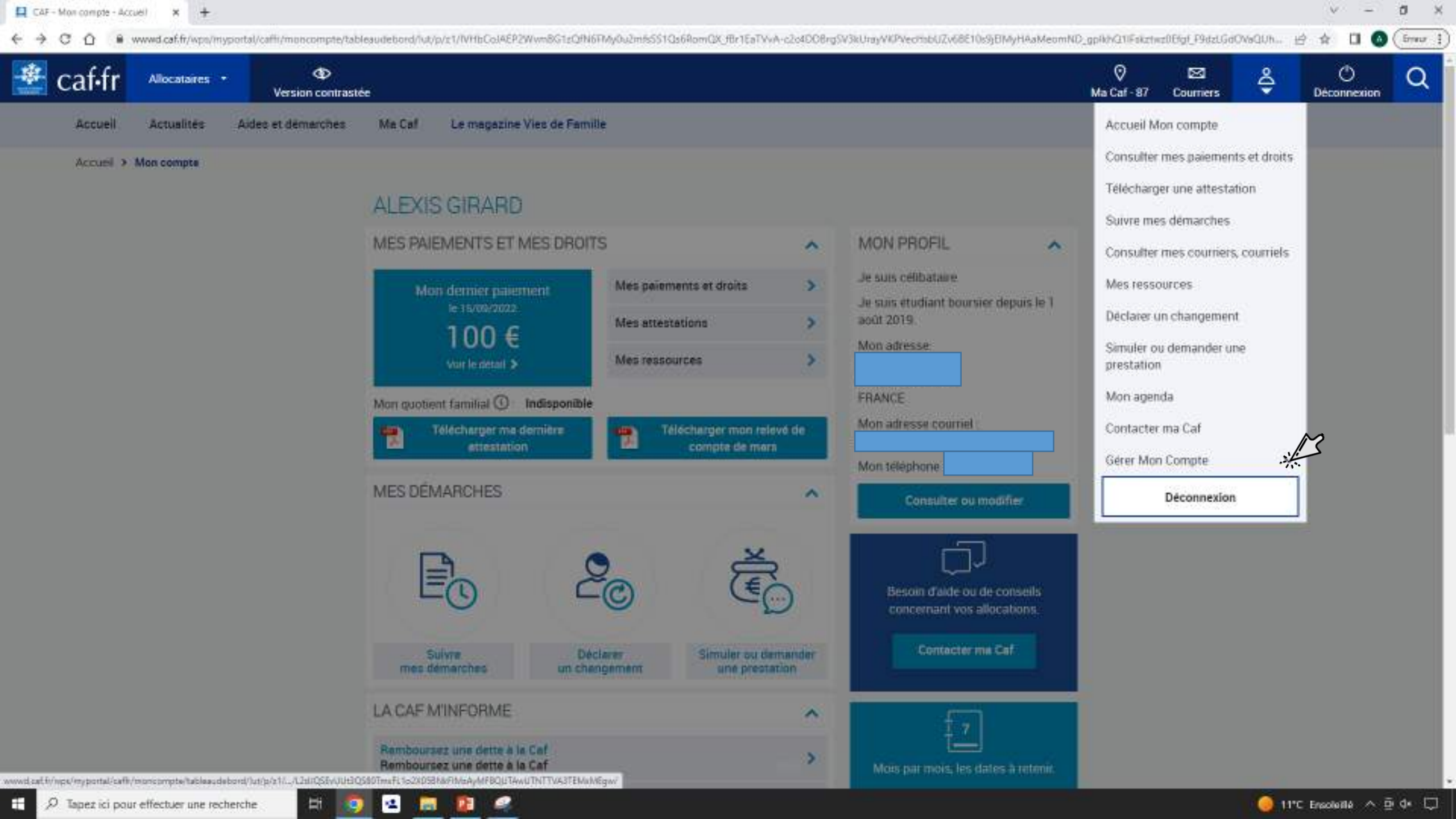

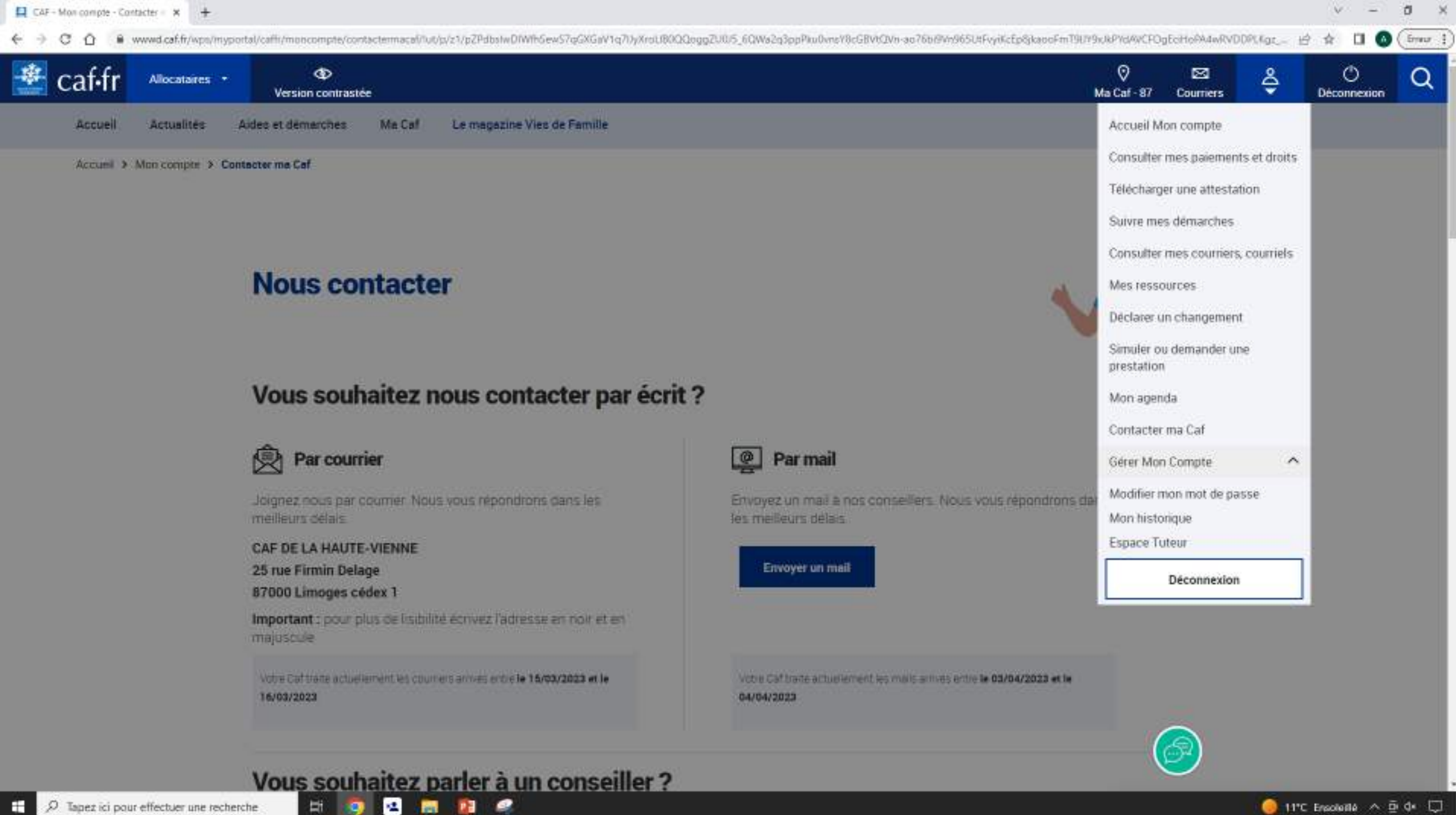

9

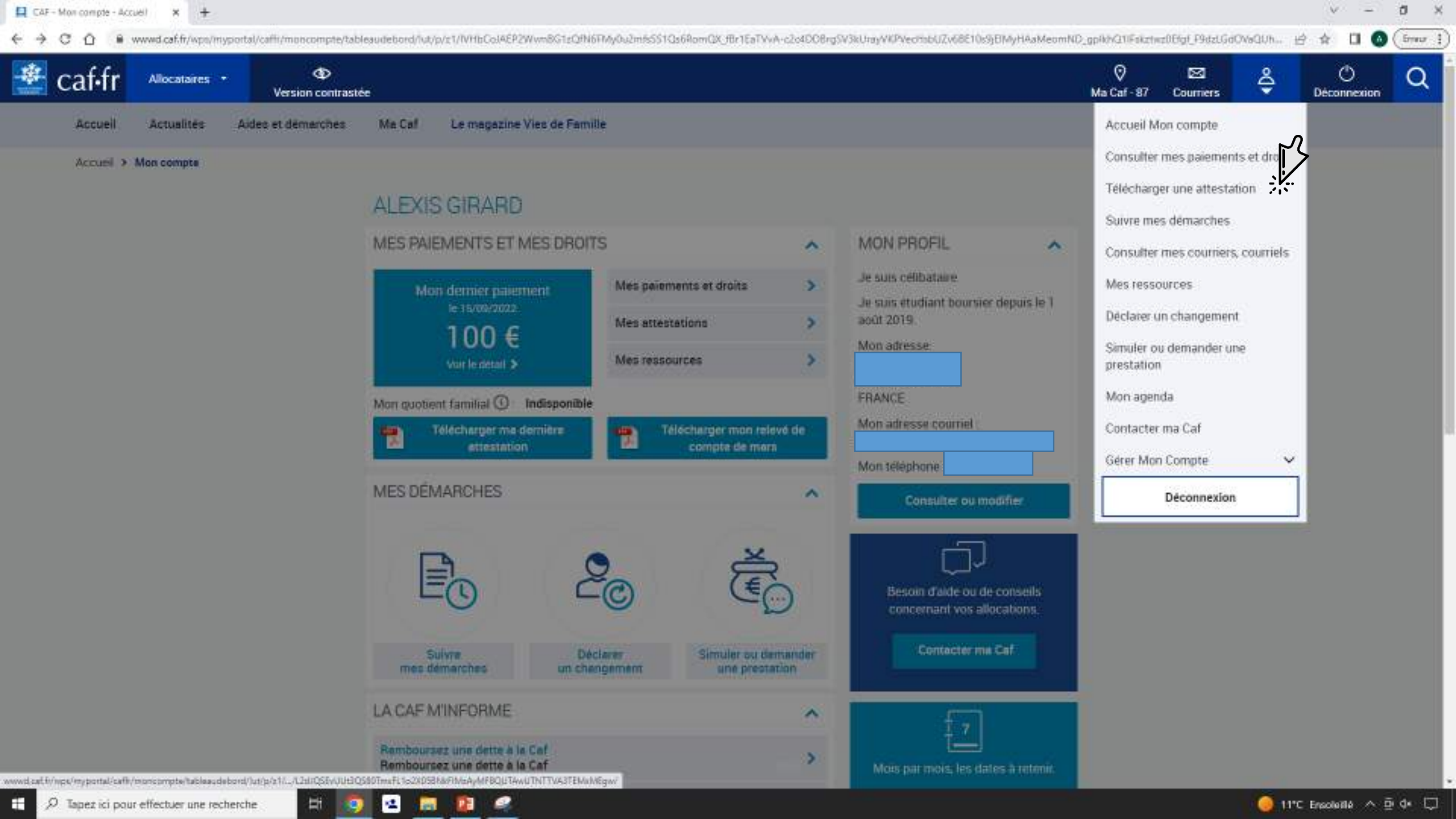

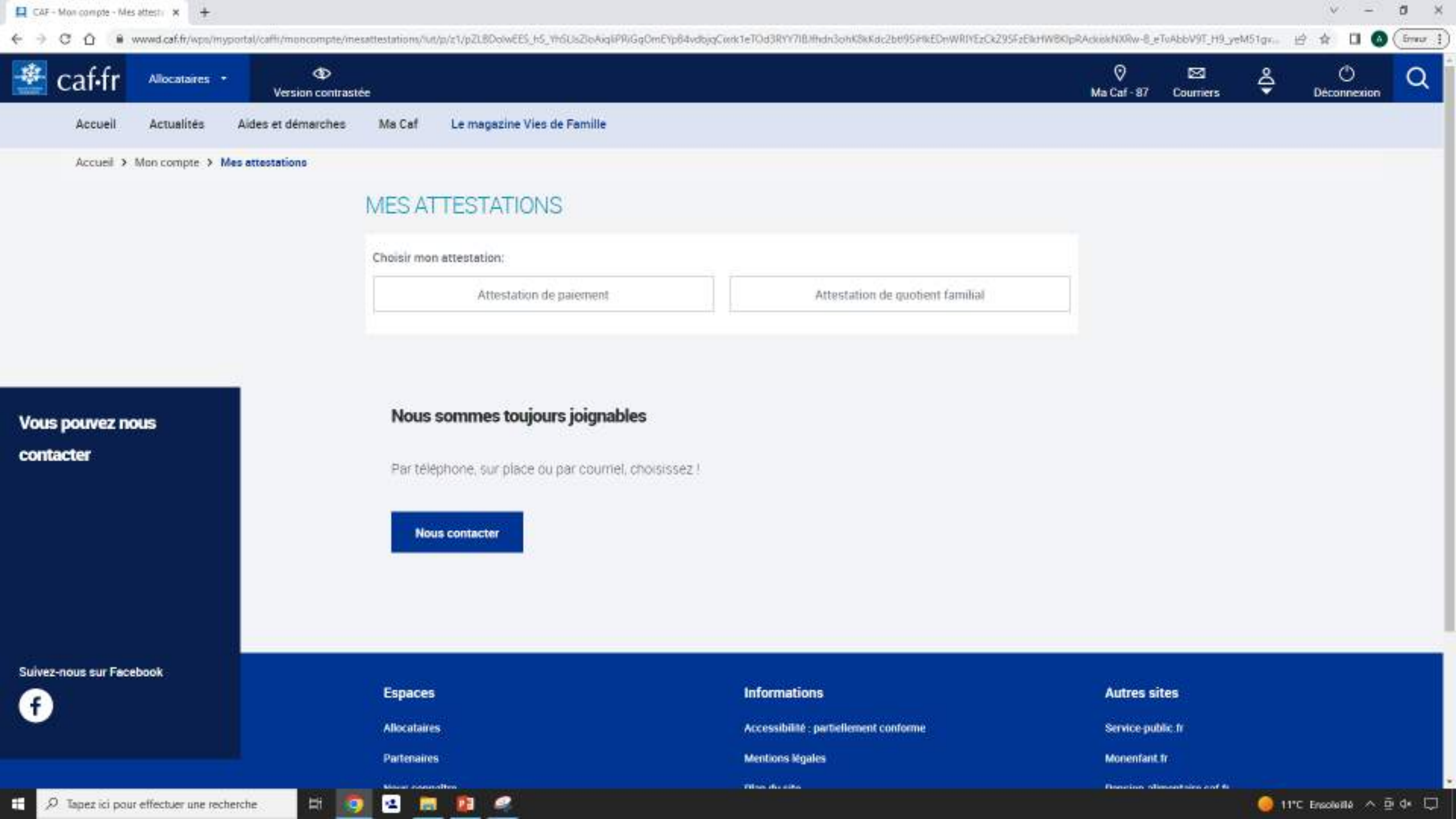

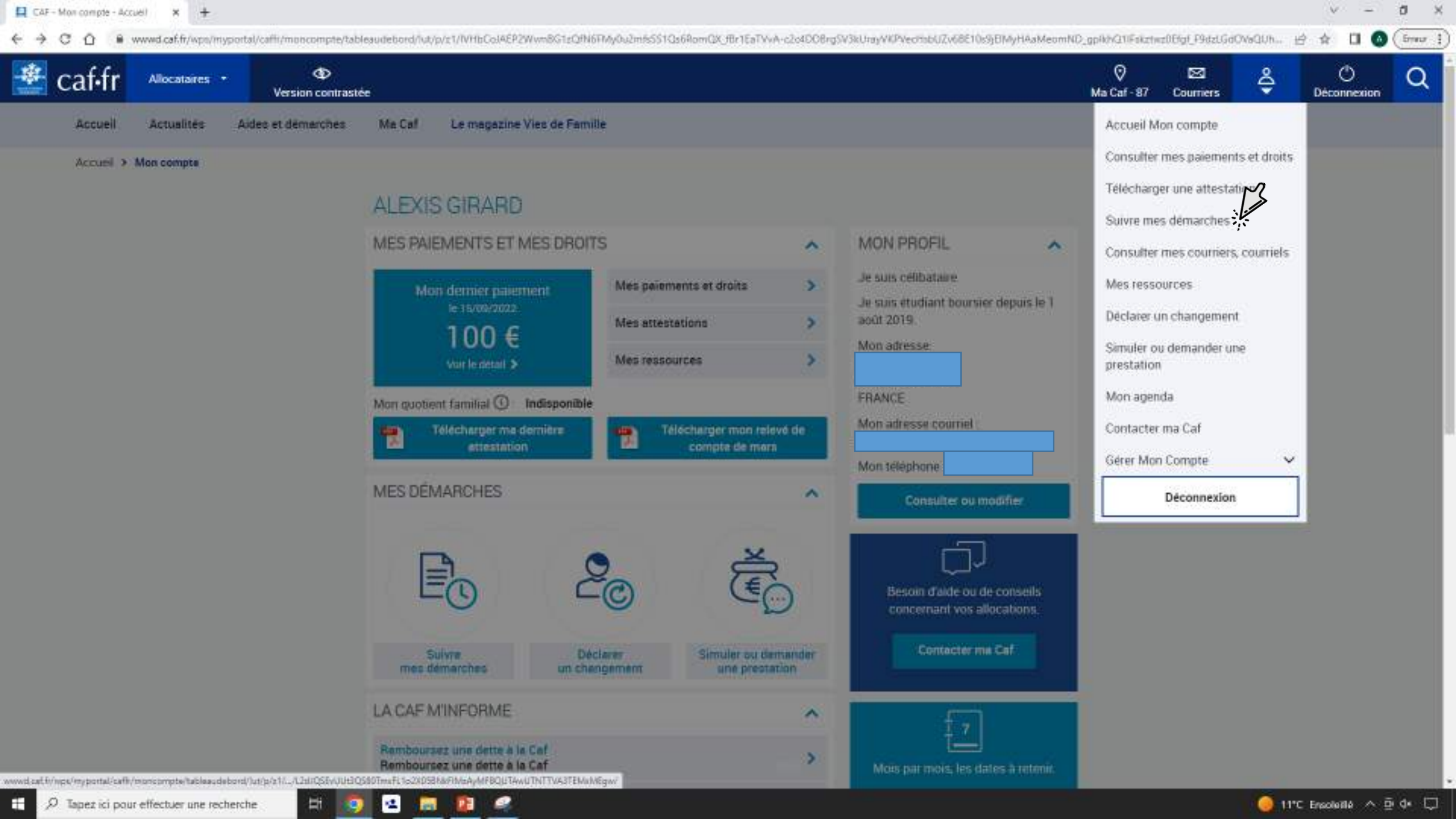

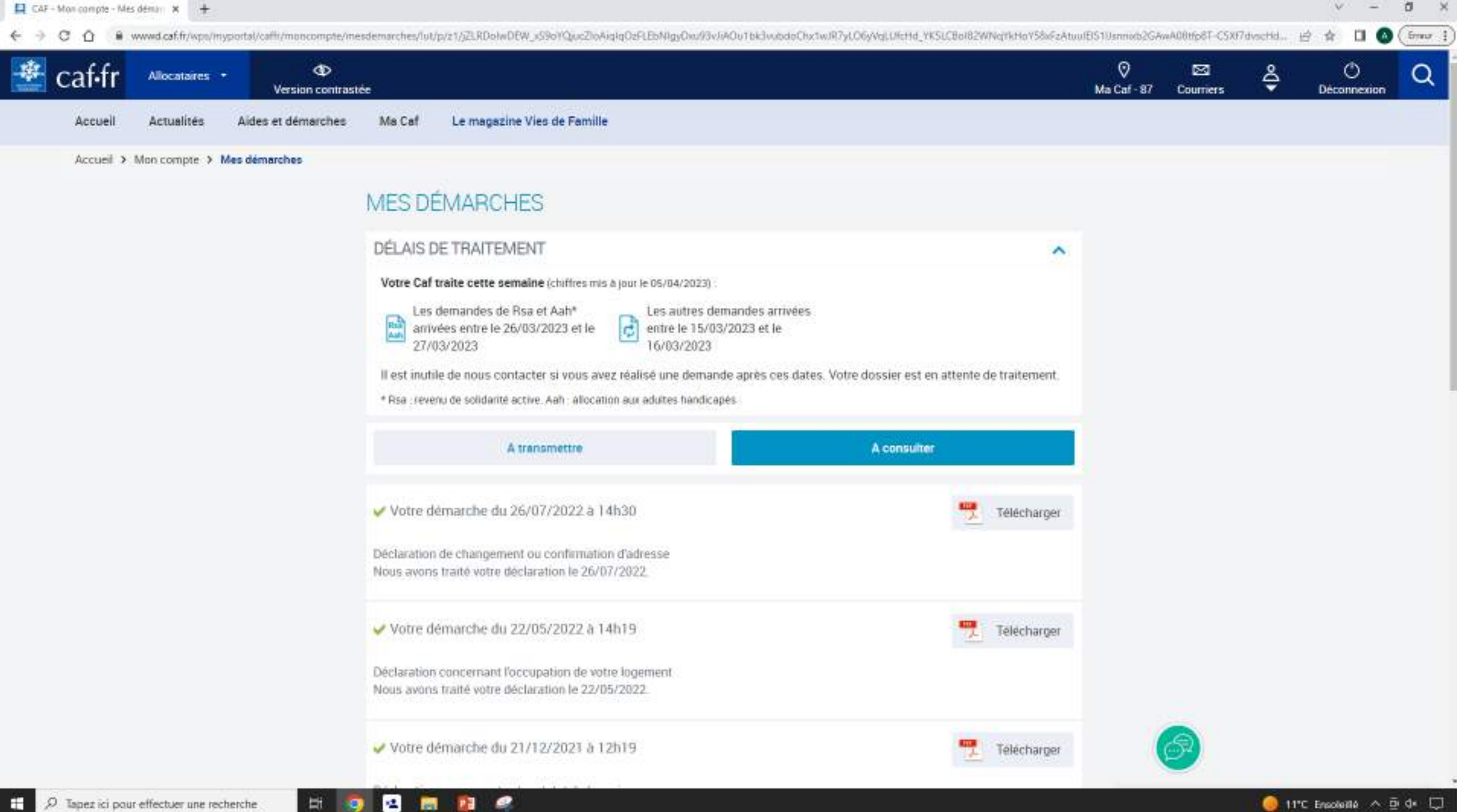

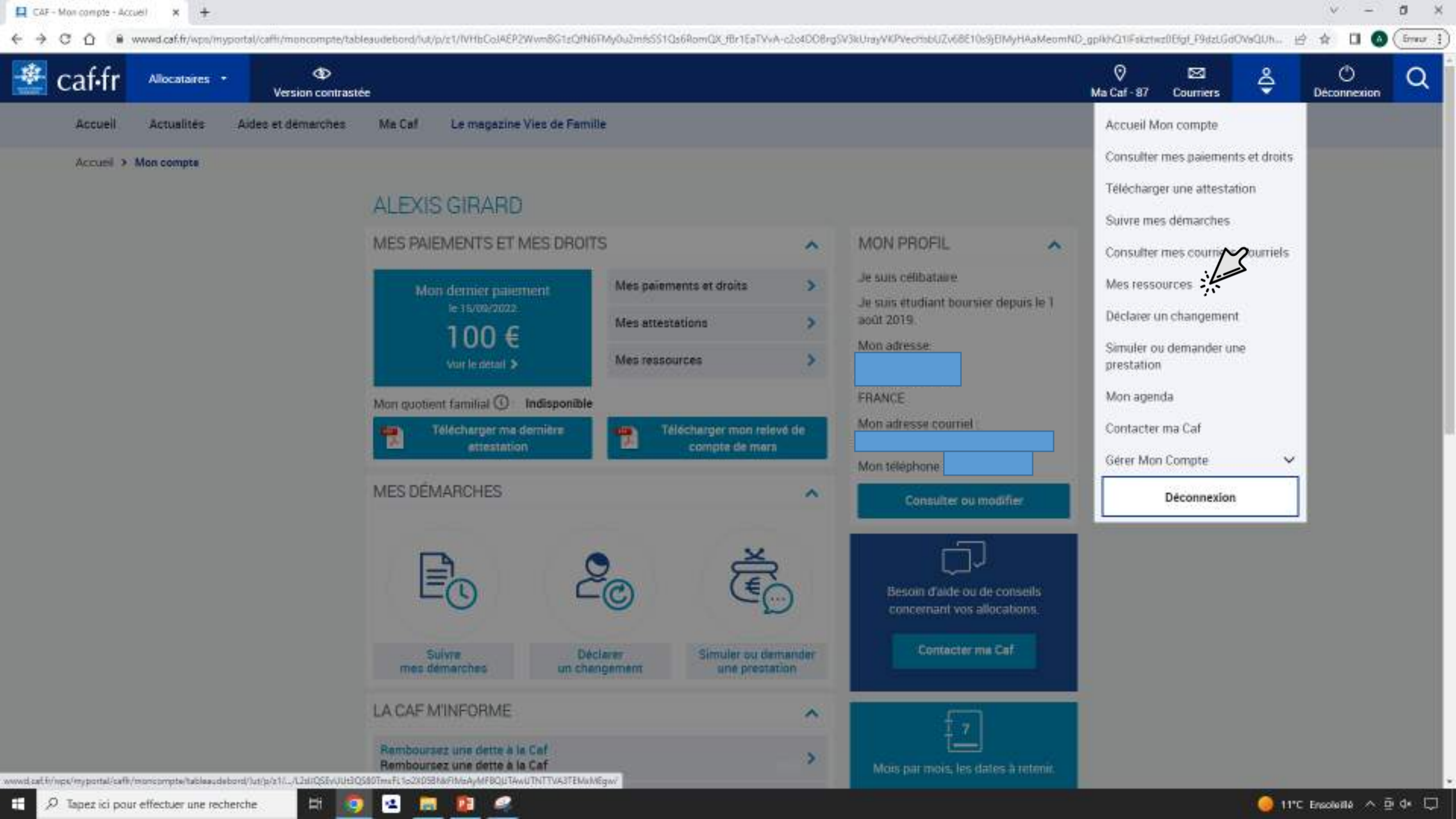

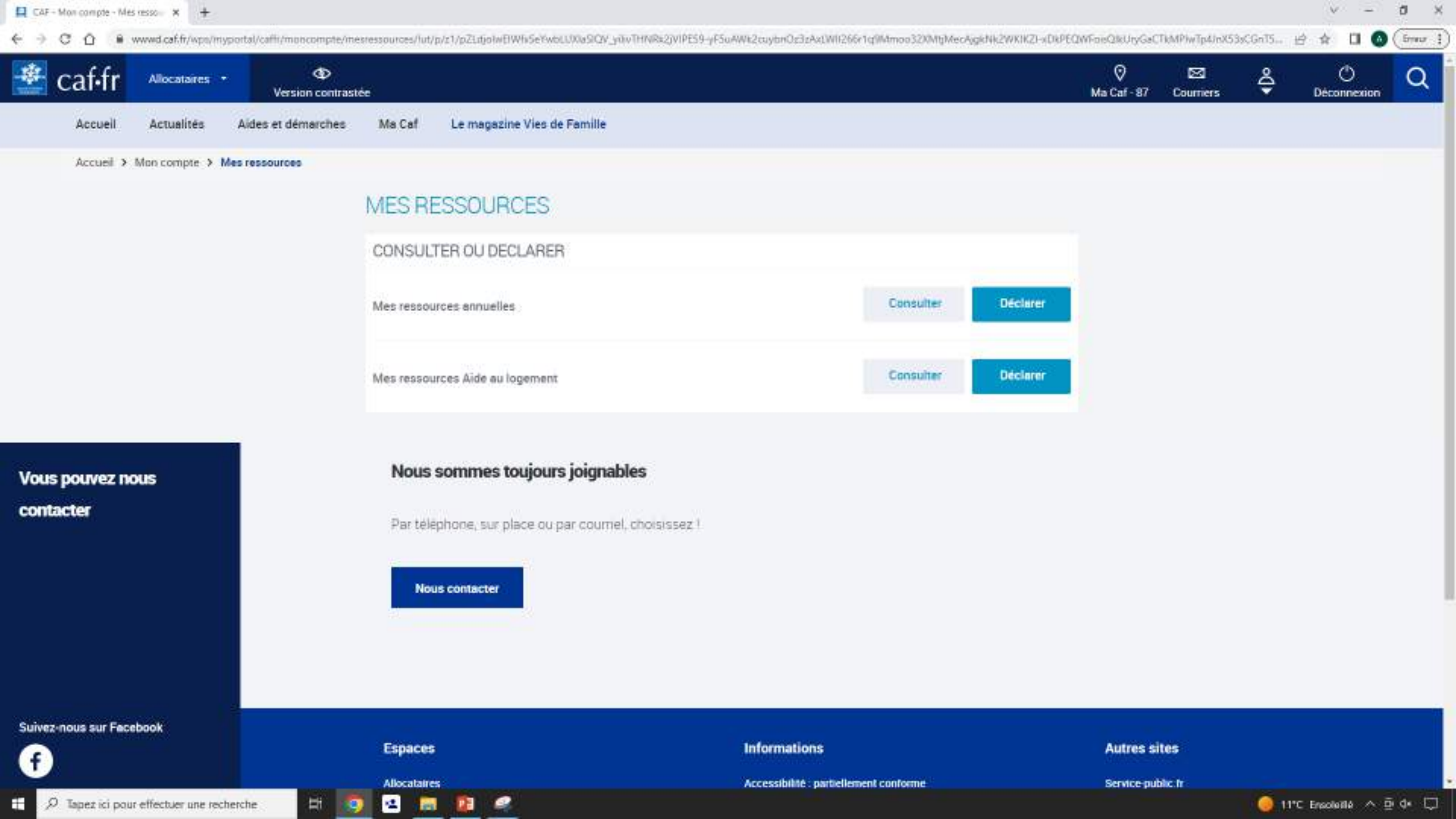
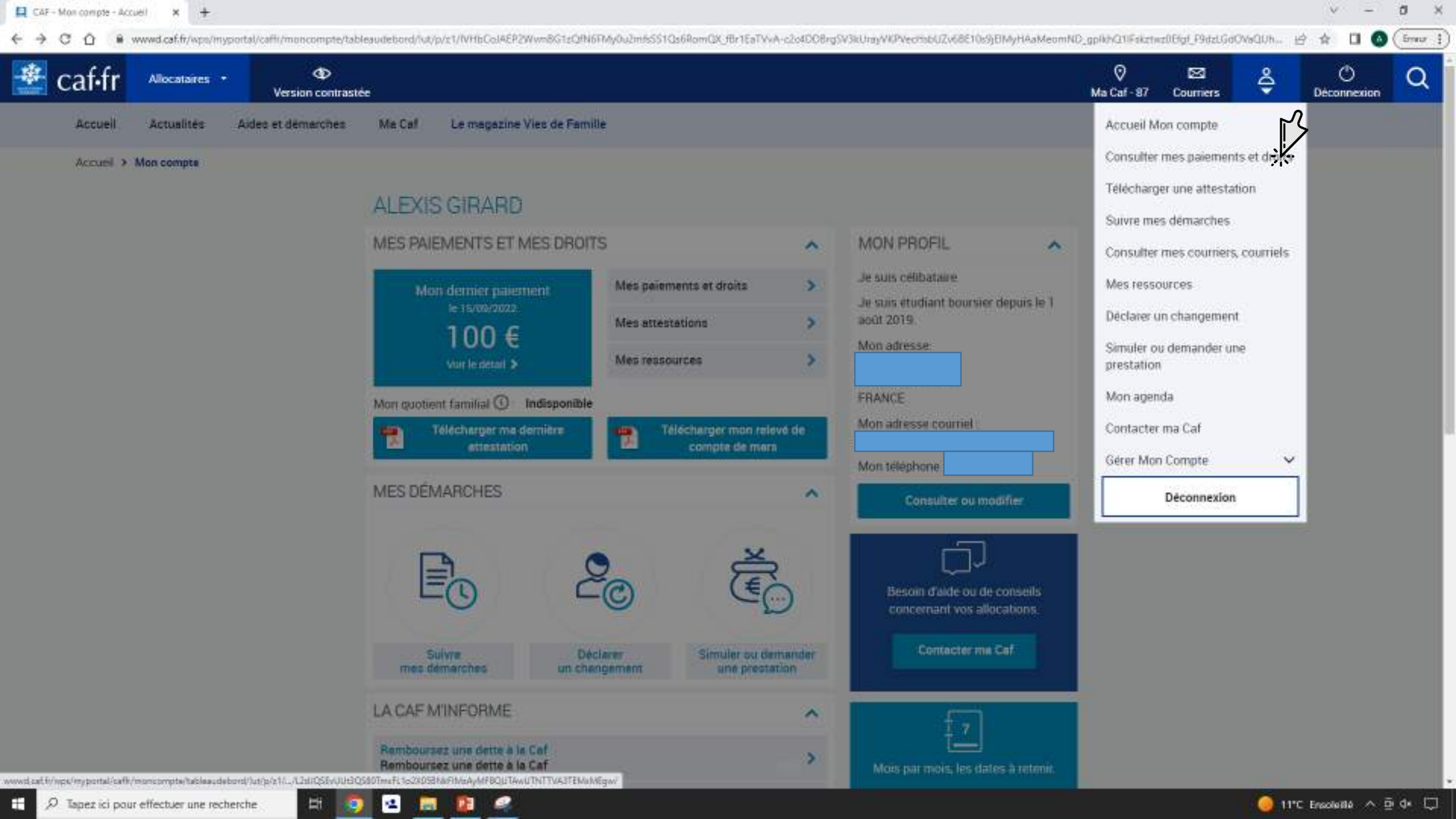

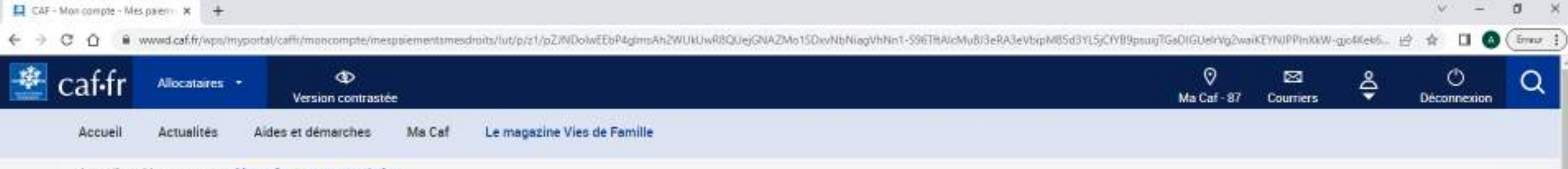

Accueil > Mon compte > Mes paiements et mes droits

#### MES PAIEMENTS ET MES DROITS

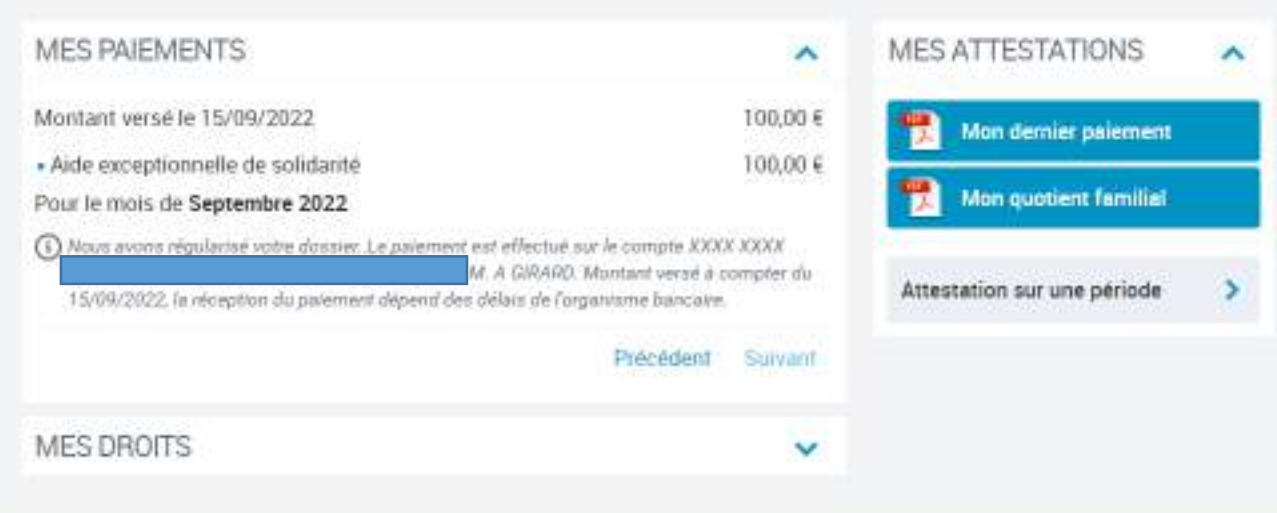

Vous pouvez nous contacter

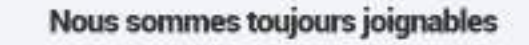

Par téléphone, sur place ou par courriel, choisissez !

#### Nous contector

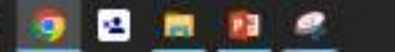

Ħ

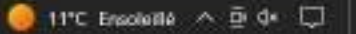

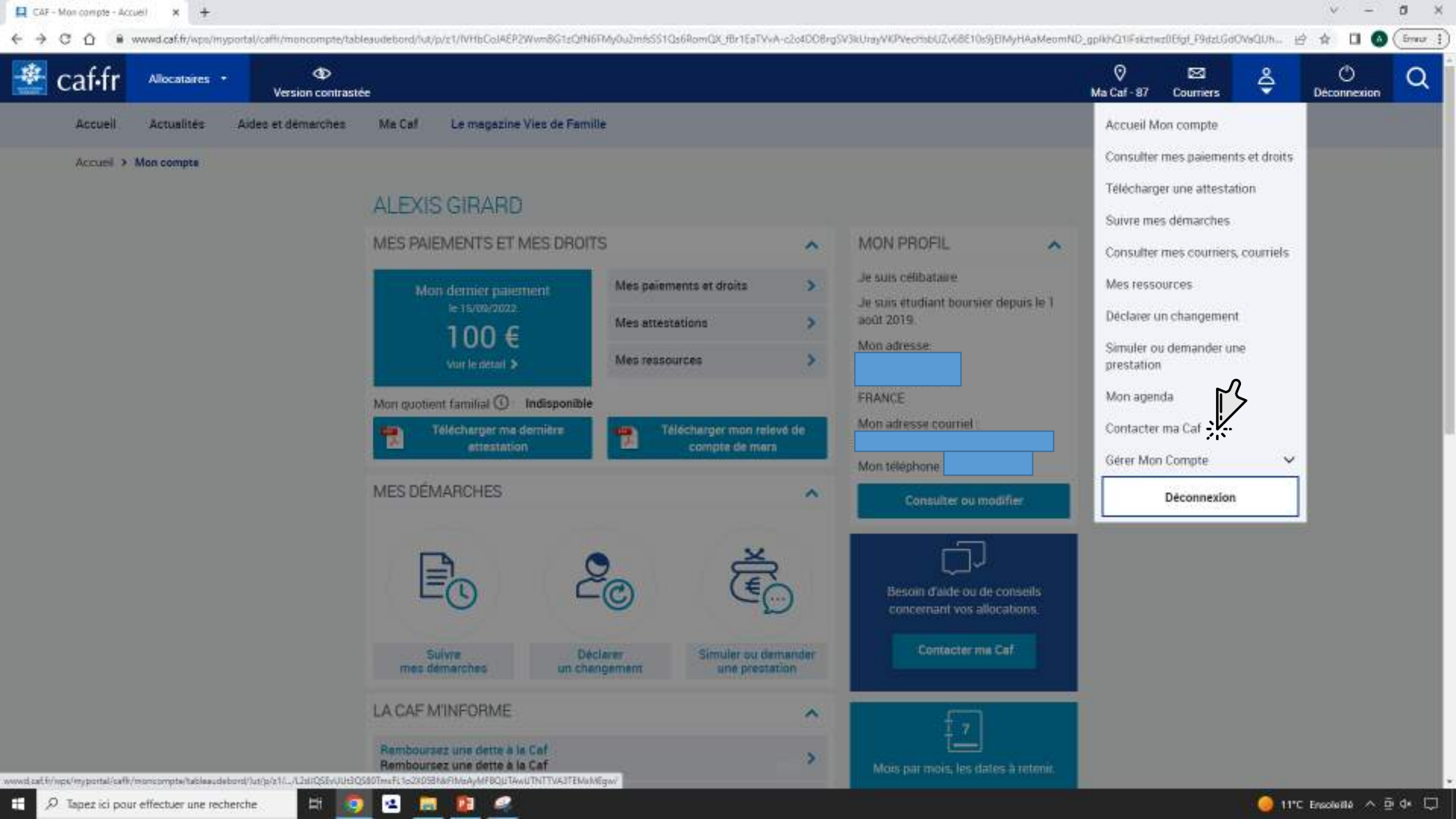

### Nous contacter

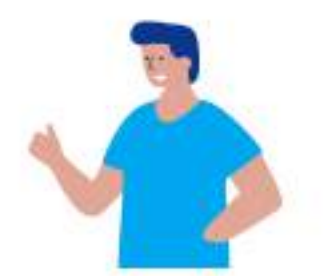

#### Vous souhaitez nous contacter par écrit ?

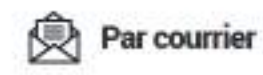

Joignez nous par courrier. Nous vous répondrons dans les meilleurs délais.

CAF DE LA HAUTE-VIENNE

25 rue Firmin Delage 87000 Limoges cédex 1

Important : pour plus de lisibilité écrivez l'adresse en noir et en majuscule

Votre Caf traite actuellement les courners anives entre le 15/03/2023 et le 16/03/2023

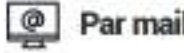

Par mail

Envoyez un mail à nos conseillers. Nous vous répondrons dans les meilleurs délais.

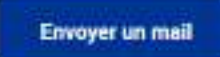

votre Caf traite actuellement les mails arrives entre le 03/04/2023 et le 04/04/2023

#### Vous souhaitez parler à un conseiller ?

Par téléphone

Ħ

Echangez en direct avec un conseiller de la Caf sans vous déplacer

141

11 🤗

12

.

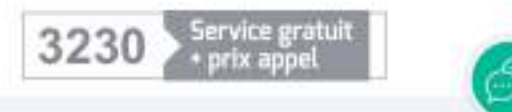

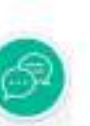

ð

 - 54

free 1

#### Vous souhaitez être accompagné dans vos démarches ?

#### Sur rendez-vous

Prenez le temps privilégié avec un de nos conseillers Caf pour faire le point sur votre dossier.

Selon votre Caf vous pourrez choisir parmi les options suivantes:

- en physique.
- par téléphone
- en visio

#### Vous préférez vous déplacer?

#### 0 Point d'accueil

Retrouvez la liste des points d'accueil de votre Caf (adresses, horaires d'ouverture, services proposés...)

Trouver un point accueil Caf

Demander un rendez-vous

Annuler un rendez-vous

#### Vous avez des questions ?

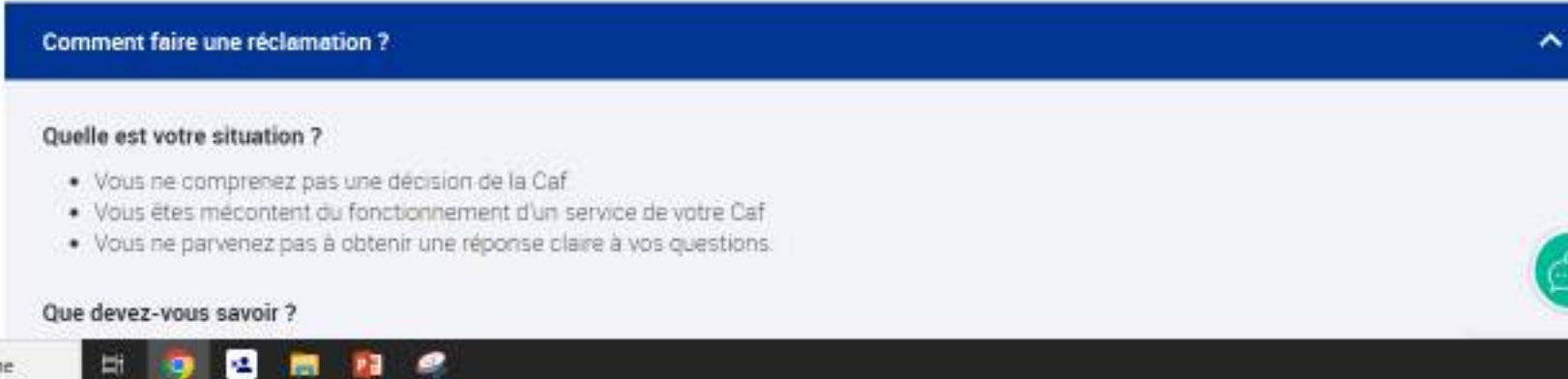

ð

 - 54

Erreur 1

# ANTS

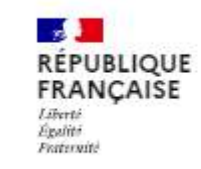

Agence nationale des titres sécurisés

## Sommaire

| Liste de documents nécessaires                                        |     |
|-----------------------------------------------------------------------|-----|
| - l'immatriculation                                                   |     |
| - Le permis de conduire                                               |     |
| - La carte d'identité et le passeport                                 |     |
| <ul> <li>L'immatriculation</li> </ul>                                 |     |
| - Vendre ou donner votre véhicule                                     |     |
| - Refaire votre carte grise                                           |     |
| - Acheter ou recevoir un véhicule                                     |     |
| - Changer l'adresse de votre carte grise                              | 355 |
| - Obtenir une fiche d'identification de véhicule                      |     |
| - Faire une autre demande                                             |     |
| Le permis de conduire                                                 |     |
| - Demander un permis de conduire                                      |     |
| <ul> <li>La carte d'identité et le passeport</li> </ul>               |     |
| - Réaliser une prédemande passeport / carte d'identité pour un majeur |     |
| - Réaliser une prédemande passeport / carte d'identité pour un mineur |     |

## <u>Pour toutes les demandes pensez à apporter vos codes pour vous connecter à l'ANTS</u>

- Vos identifiants du site de l'assurance maladie
- OU Vos identifiants du site des impôts
- OU vos identifiants de l'Agence Nationale des titres sécurisés
- OU l'application l'identité numérique la poste
- OU l'application YRIS

A Noter : que pour les démarches lier à l'immatriculation, il est nécessaire de se connecter avec FranceConnect

# Liste documents nécessaires

Pour vendre ou donner son véhicule :

Pour refaire votre carte grise :

Acheter ou recevoir un véhicule :

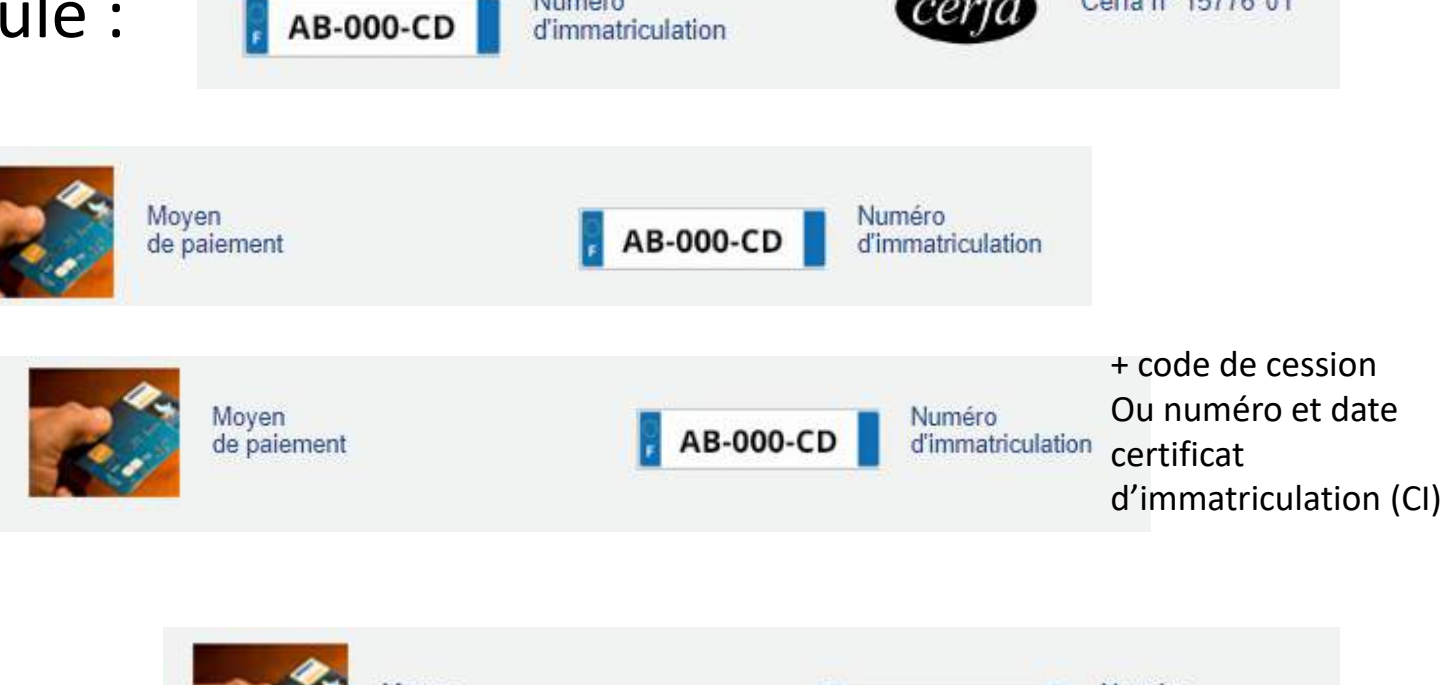

Numéro

Cerfa nº 15776\*01

Changer l'adresse de votre carte grise :

Moyen de paiement AB-000-CD Numéro d'immatriculation

Obtenir une fiche d'identification de votre véhicule :

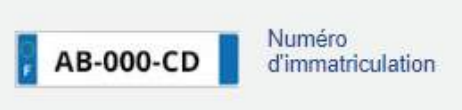

## Liste de documents nécessaires

## **Renouvellement du permis de conduire :**

- Une photo-signature numérique, une pièce d'identité (<u>au format numérique</u>), un justificatif de domicile (<u>au format numérique</u>), <u>une adresse mail ou un numéro de téléphone</u>.

## **Renouvellement ou perte passeport/carte d'identité :**

Pour un majeur / carte encore valide ou périmé de moins de 5 ans :

Votre **carte d'identité**, une **photo d'identité** <u>de moins de 6 mois conforme aux normes</u>, un **justificatif de domicile** si vous avez fait une pré-demande : n° de pré-demande et/ou le QR code obtenus à la fin de la démarche (il est conseillé d'imprimer le récapitulatif de pré-demande)

## Pour un mineur / carte encore valide ou périmé de moins de 5 ans :

**Carte d'identité**, **photo d'identité** <u>de moins de 6 mois et conforme aux normes</u>, **pièce d'identité du parent** <u>qui dépose la demande</u>, **justificatif de domicile**, si vous avez fait une pré-demande : n° de pré-demande et/ou le QR code obtenus à la fin de la démarche (il est conseillé d'imprimer le récapitulatif de pré-demande)

## Liste de documents nécessaires

## **Renouvellement ou perte passeport/carte d'identité :**

## Pour un majeur / carte périmé depuis plus de 5 ans

### Vous avez un passeport valide ou périmé de moins de 5 ans :

Votre passeport, votre carte d'identité, 1 photo d'identité <u>de moins de 6 mois et conforme aux normes</u>, 1 justificatif de domicile, si vous avez fait une pré-demande : n° de pré-demande et/ou le QR code obtenus à la fin de la démarche (il est conseillé d'imprimer le récapitulatif de pré-demande)

### Vous n'avez pas de passeport valide ou périmé de plus de 5 ans :

Votre **carte d'identité**, **1 photo d'identité** <u>de moins de 6 mois et conforme aux normes</u>, **1 justificatif de domicile**, <u>vérifiez si l'état civil du lieu de naissance est dématérialisé</u>. Si ce n'est pas le cas, il faut fournir un **acte de naissance** (copie intégrale ou extrait avec filiation) de **moins de 3 mois**.

Justificatif de nationalité française si vous vous trouvez dans une situation particulière (naissance à l'étranger de parents nés à l'étranger par exemple)

 Si vous avez fait une pré-demande : n° de pré-demande et/ou le QR code obtenus à la fin de la démarche (il est conseillé d'imprimer le récapitulatif de pré-demande)

# Liste de documents nécessaires

### Pour un mineur / carte périmé depuis plus de 5 ans

## L'enfant à un passeport :

Si vous avez fait une pré-demande : n° de pré-demande et/ou le QR code obtenus à la fin de la démarche (il est conseillé d'imprimer le récapitulatif de pré-demande)

Photo d'identité <u>de moins de 6 mois et conforme aux normes</u>, pièce d'identité du parent <u>qui dépose la demande</u>, **1** Justificatif de domicile, passeport valide ou périmé depuis moins de 5 ans, si le passeport est plus ancien, <u>vérifiez si l'état civil de votre lieu de naissance est dématérialisé</u>. Si ce n'est pas le cas, il faut fournir un acte de naissance de moins de 3 mois. Justificatif de nationalité française <u>si vous vous trouvez dans une situation particulière</u> (naissance à l'étranger de parents nés à l'étranger par exemple)

## L'enfant n'a pas de passeport :

Photo d'identité <u>de moins de 6 mois et conforme aux normes</u>, Pièce d'identité du parent <u>qui dépose la</u> <u>demande</u>, 1 justificatif de domicile</u>, Vérifiez si l'état civil du lieu de naissance est dématérialisé. Si ce n'est pas le cas, il faut fournir un acte de naissance (copie intégrale ou extrait avec filiation) de moins de 3 mois.

Justificatif de nationalité française si vous vous trouvez dans une situation particulière (naissance à l'étranger de parents nés à l'étranger par exemple)

Si vous avez fait une pré-demande : n° de pré-demande et/ou le QR code obtenus à la fin de la démarche (il est conseillé d'imprimer le récapitulatif de pré-demande)

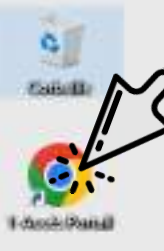

#### Cliquer ici

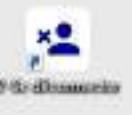

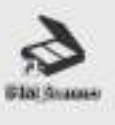

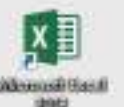

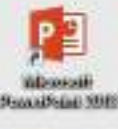

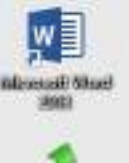

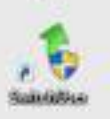

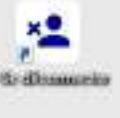

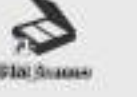

tinderenceall (Hars) status

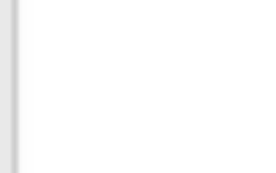

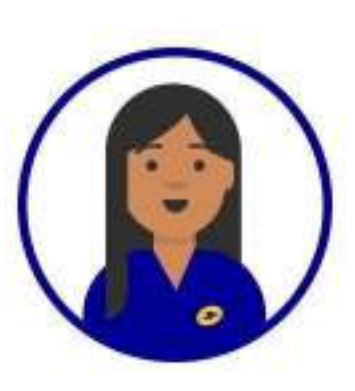

### Pour accéder à internet,

Double-cliquer sur « 1-Accès Portail », en haut à gauche

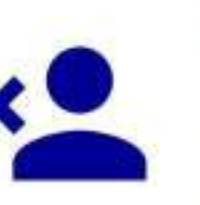

### Protégez vos données personnelles N'oubliez pas de vous déconnecter quand vous aurez terminé,

en double-cliquant sur le bouton « 2-Se Déconnecter »

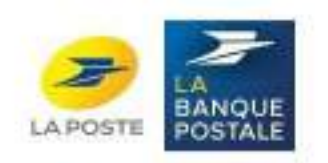

(mail)

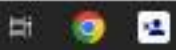

- - C O @ si-enseignelapos

-,

ろ

+FO/portail/S185/canalXHTML/index.html?mac=98:EE:CB:E7/F3:4F8aupport=PC8idMateriel=98:EE:CB:E7/F3:4F8idSession=202303299727078odFoncConv=CONV\_APC#/portail/870450/

### Cliquer ici

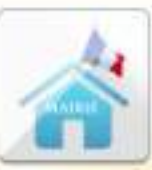

Mairie

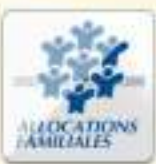

Allocations Familiales

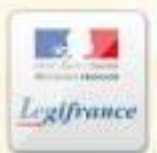

Legifrance

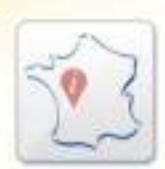

Informations Locales

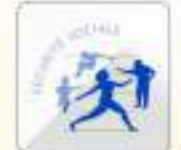

Assurance Maladie

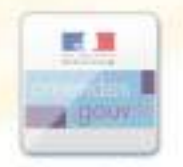

Amendes

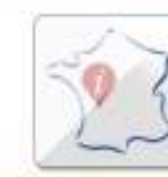

Divers 1

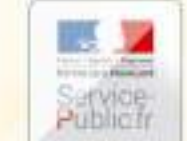

Service Public

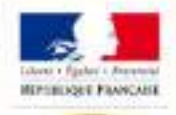

Cadastre

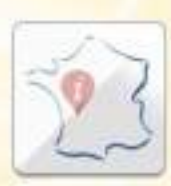

Divers 2

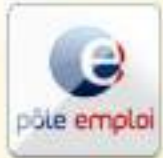

Pôle emploi

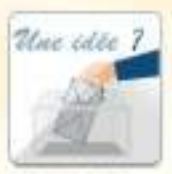

Boite à idées

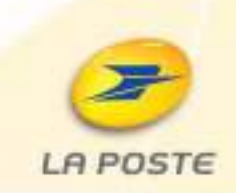

0 X

v

10 \$

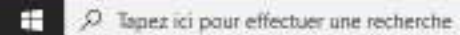

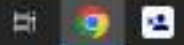

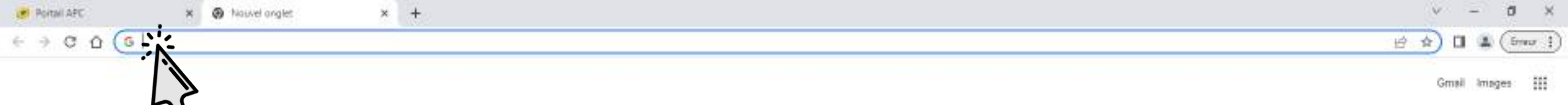

Cliquer ici Et taper : « ANTS »

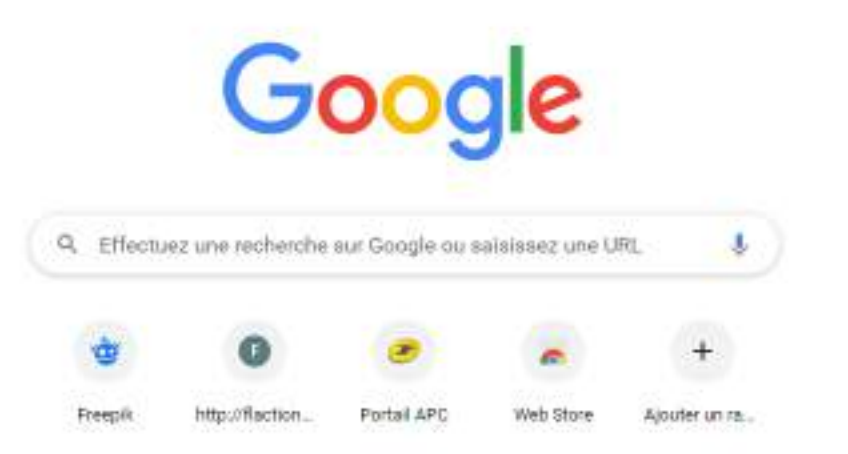

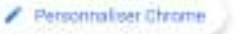

🙆 11°C Três ensoluillé \land 🖻 🕼 💭

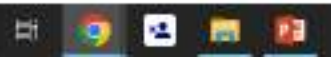

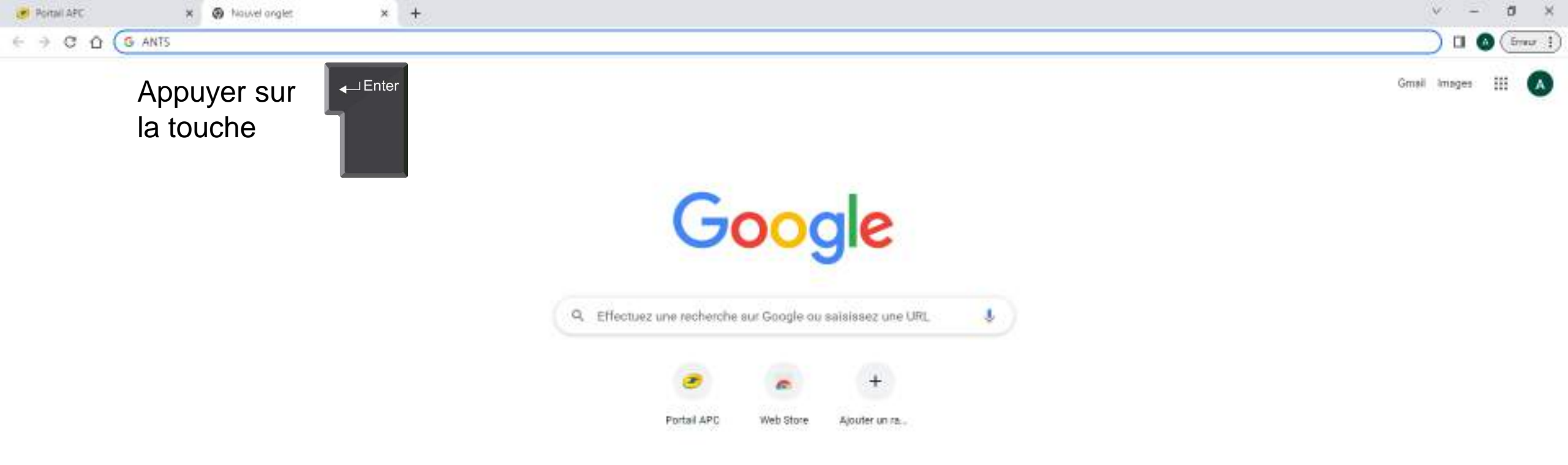

📀 9°C Très ensoleillé \land 🖻 🕼 💭

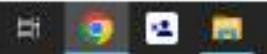

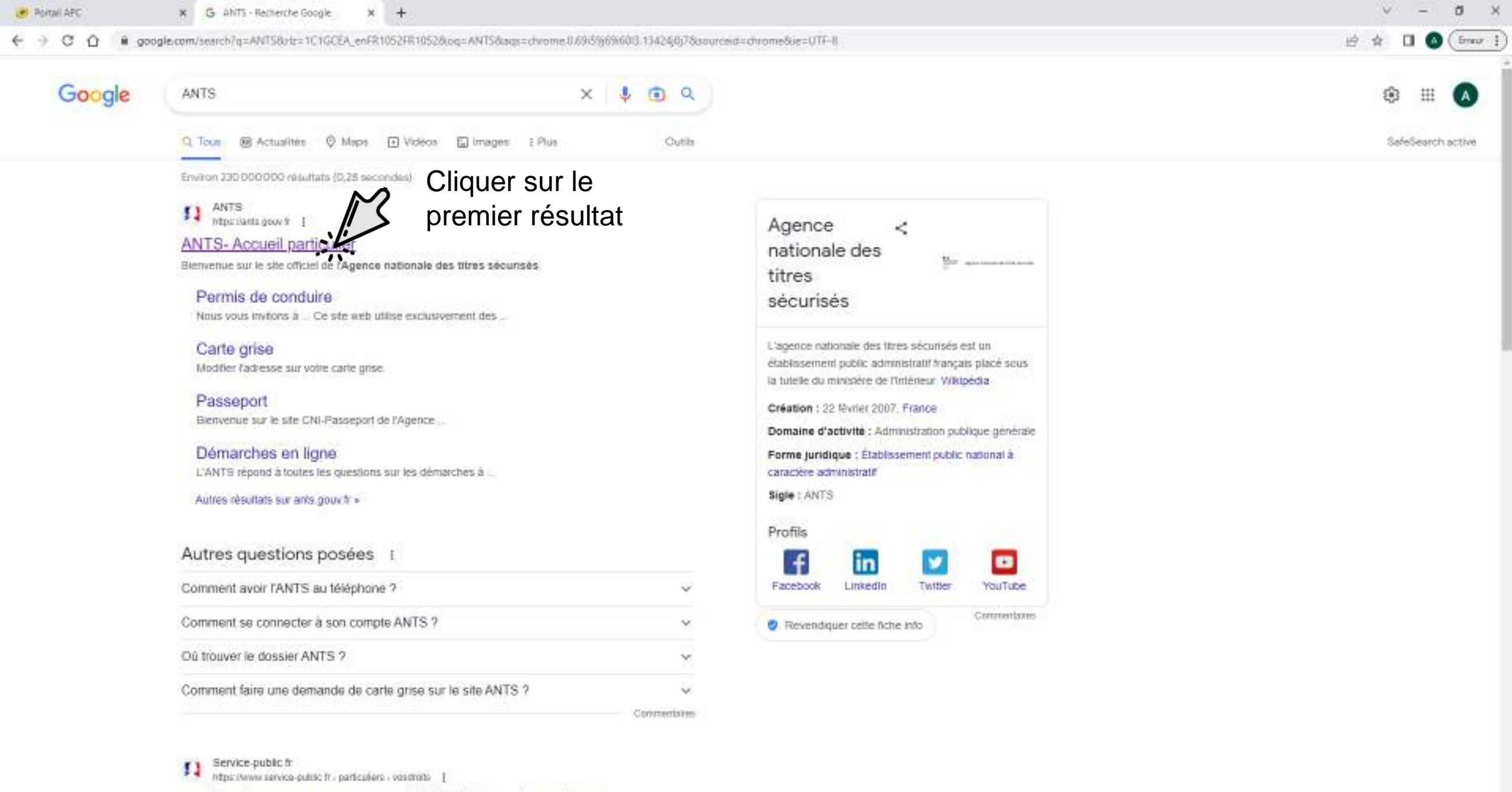

accéder à son espace personnel ANTS (Démarche en ligne)

0

Hi.

12

100

Property des Reine (no. 40100

https://ants.tpsu/h

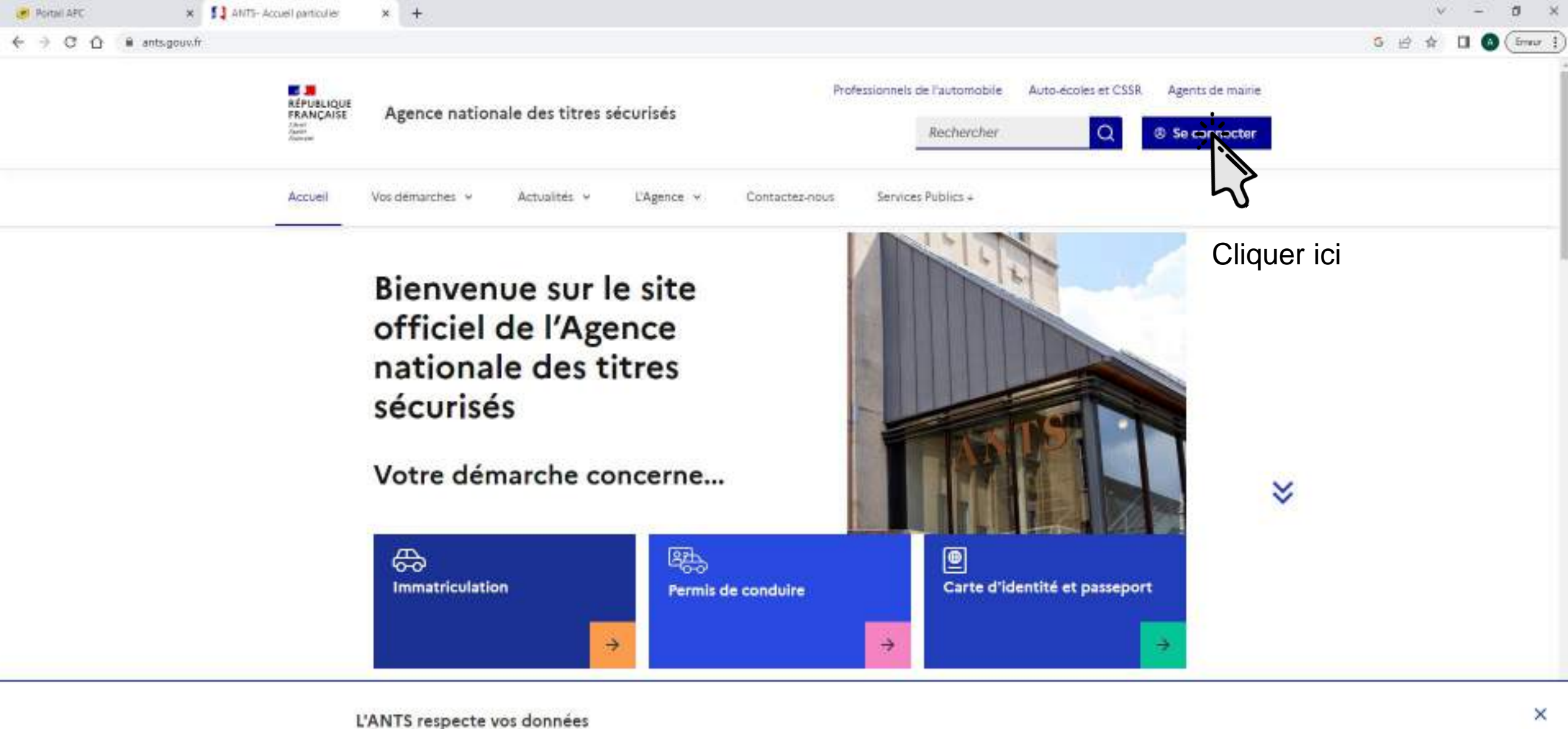

Ce site web utilise exclusivement des cookies nécessaires au fonctionnement du site et des cookies de mesure d'audience. lis sont anonymisés et ne contiennent aucune de vos données personnelles

Consulter le détail de ces cookies

Lire notre politique de confidentialité E

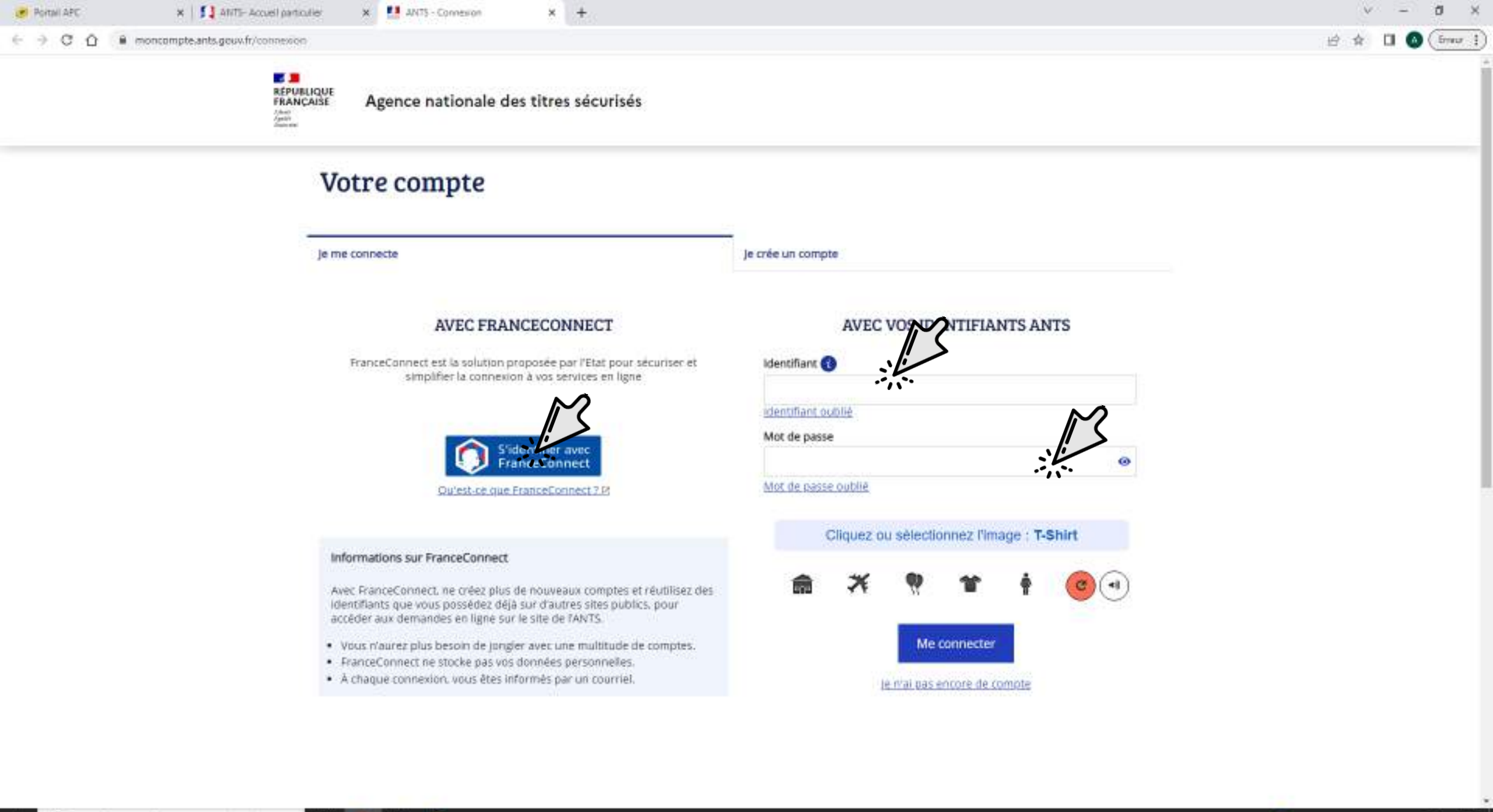

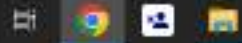

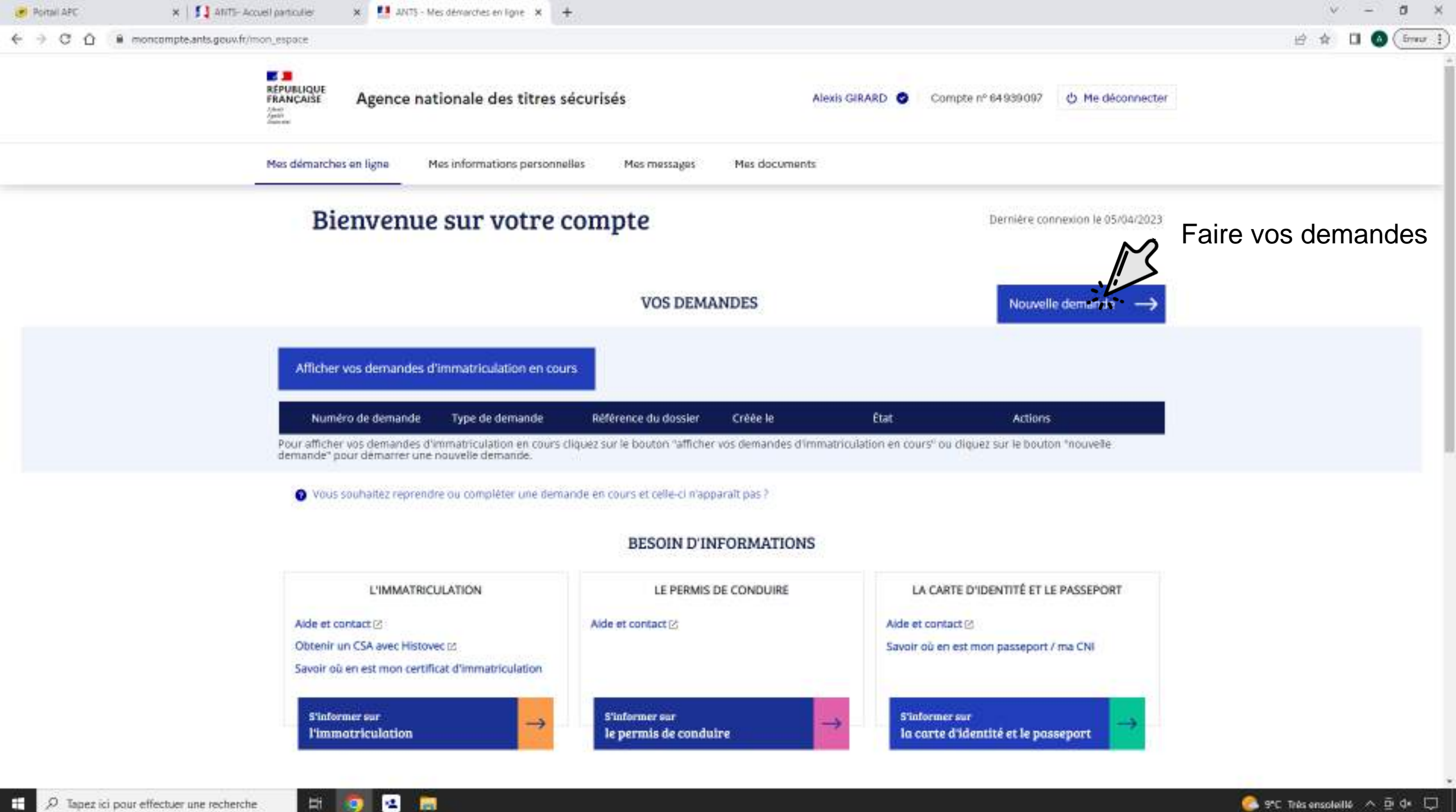

Hi I

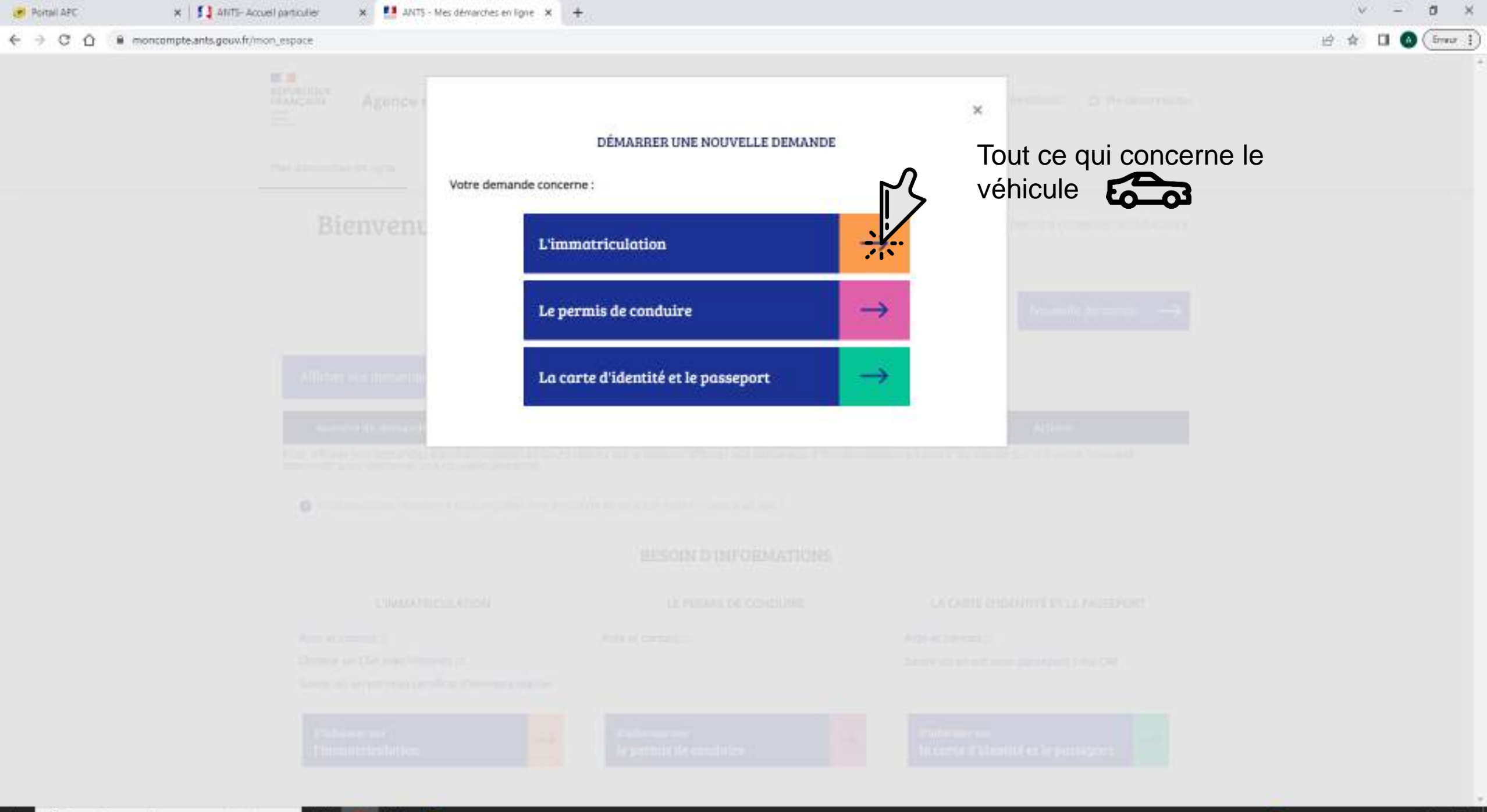

P. Tapez ici pour effectuer une recherche

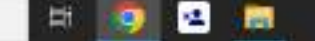

📀 9°C. Très ensoleillé \land 🖻 🕨 💭

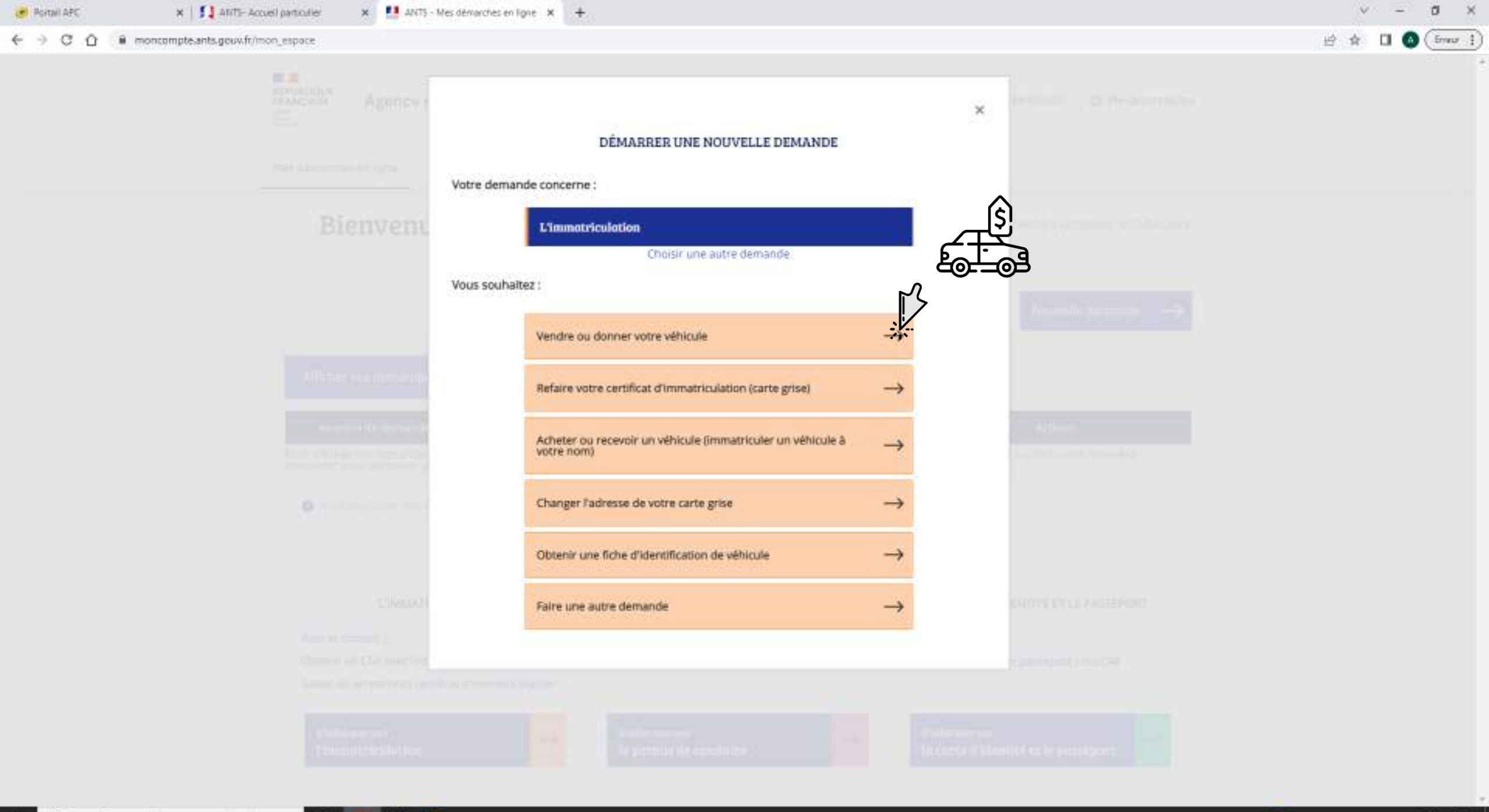

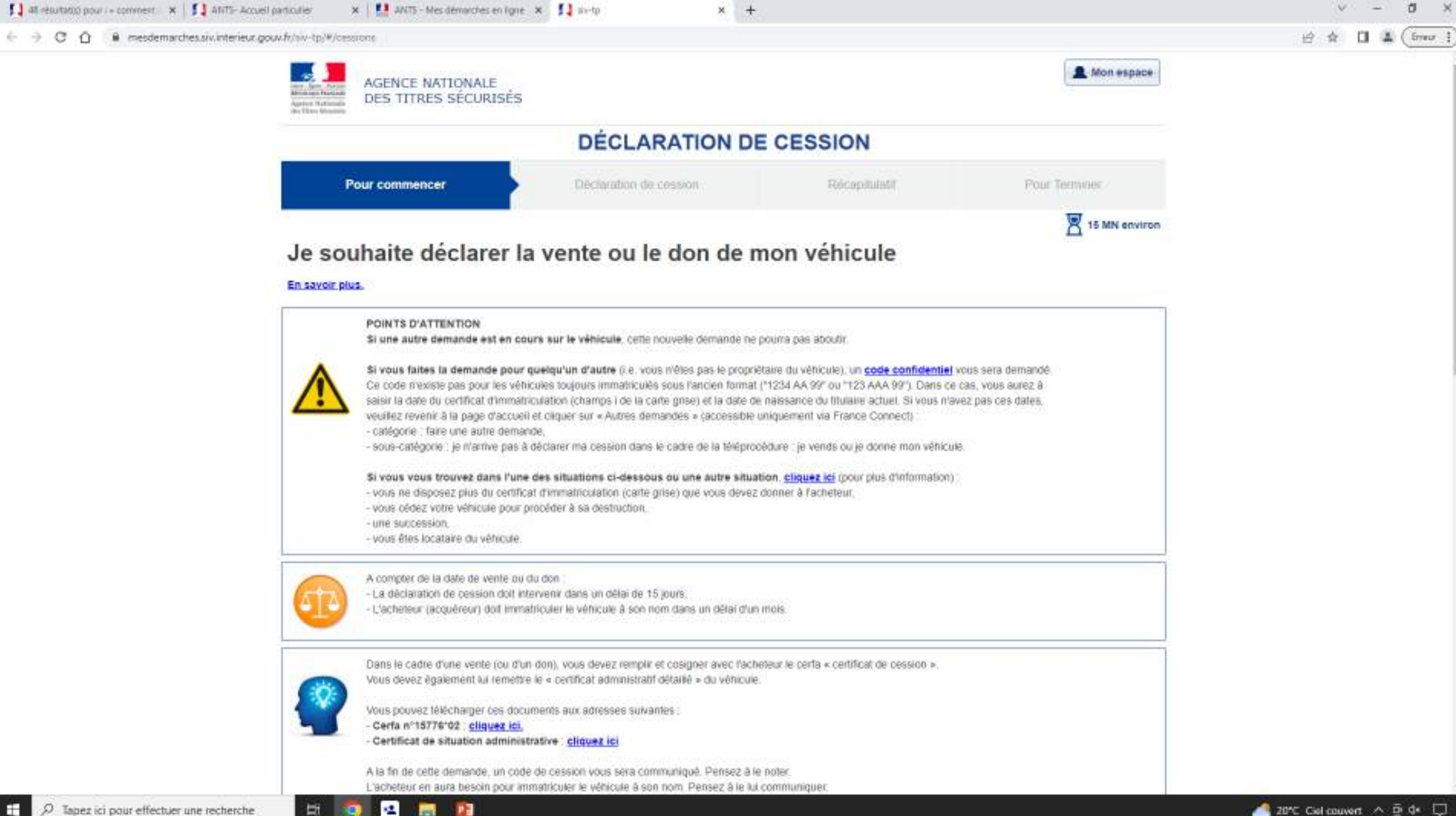

-

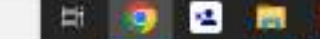

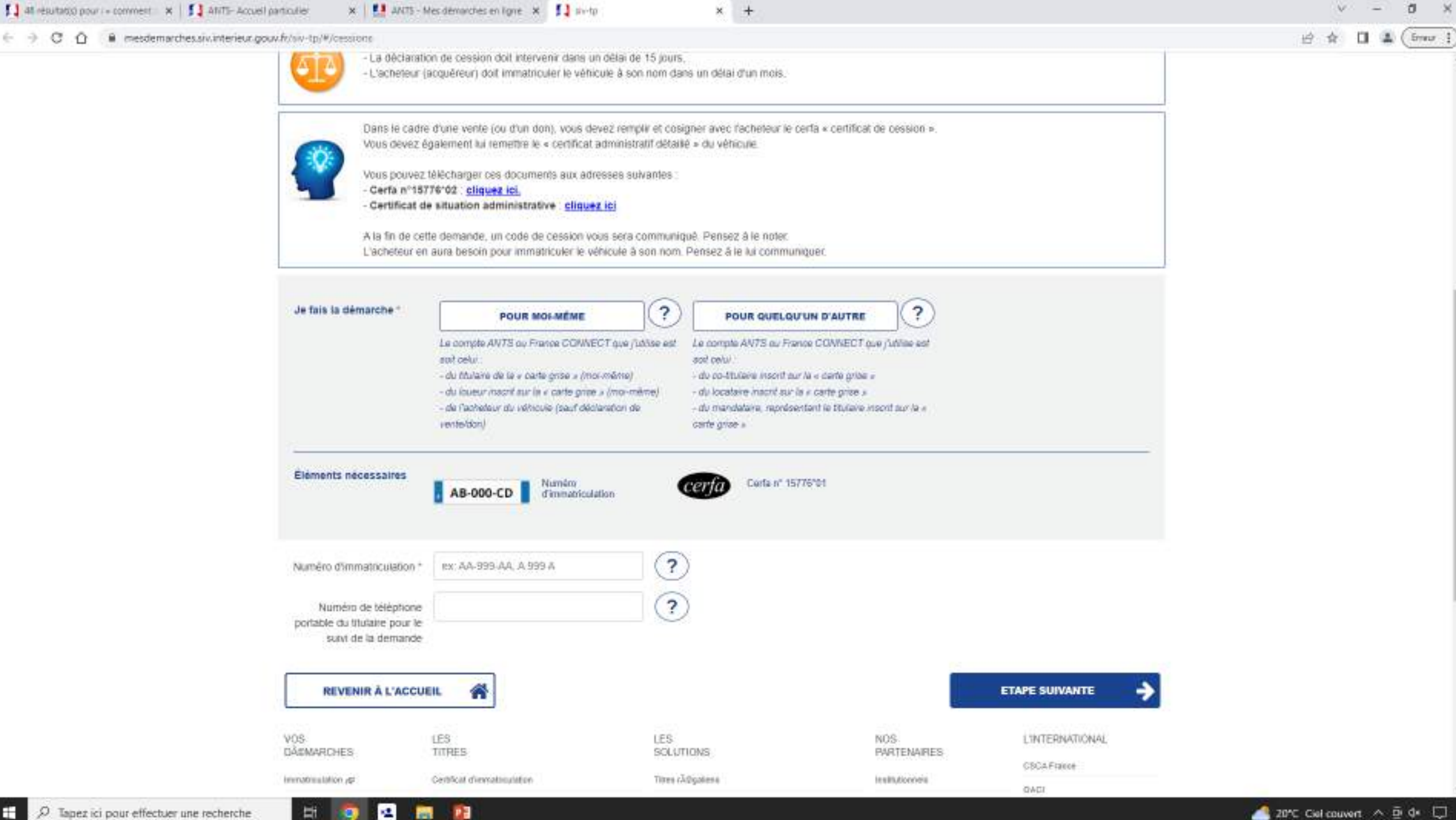

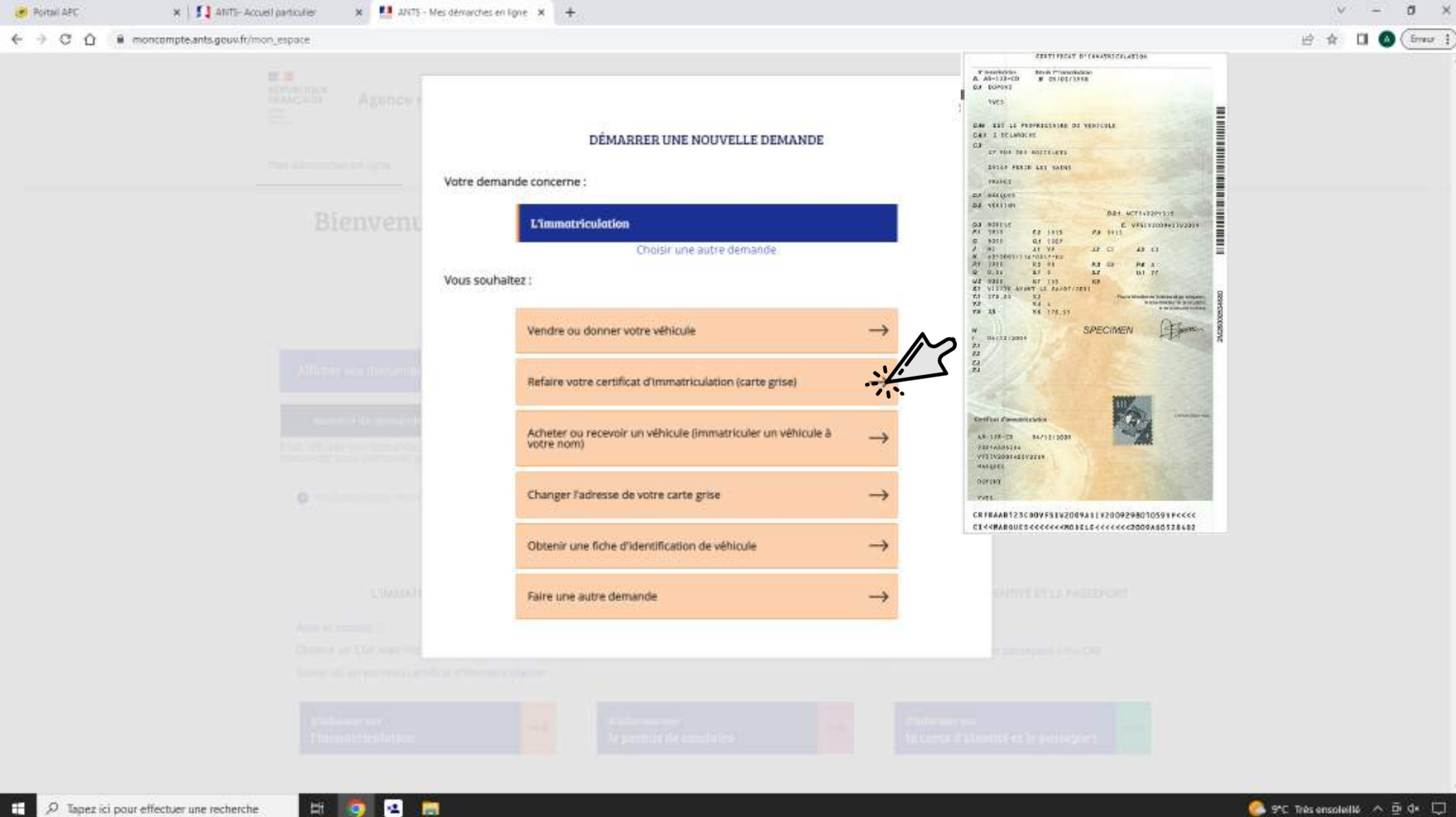

H.

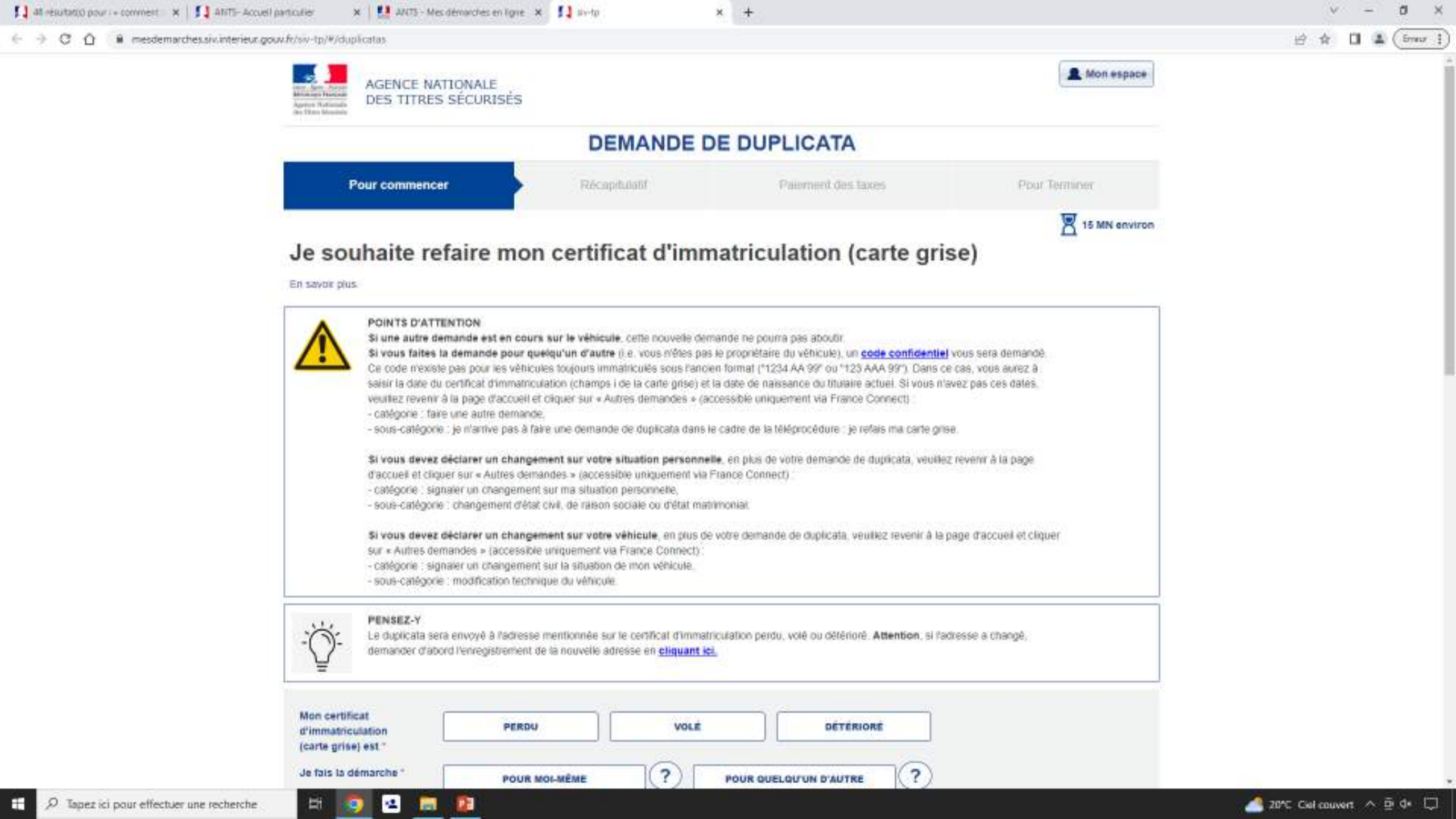

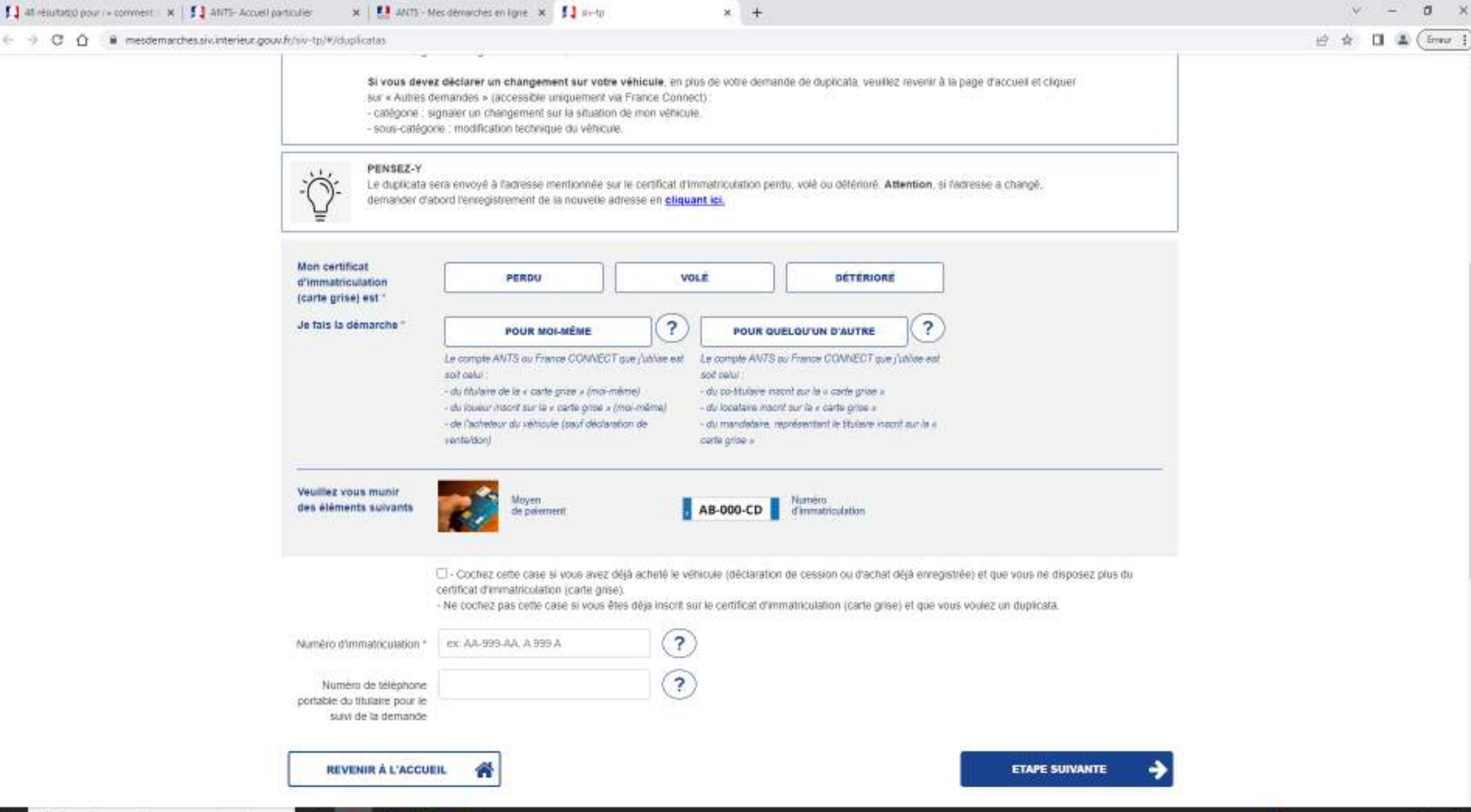

12

4

100

EH:

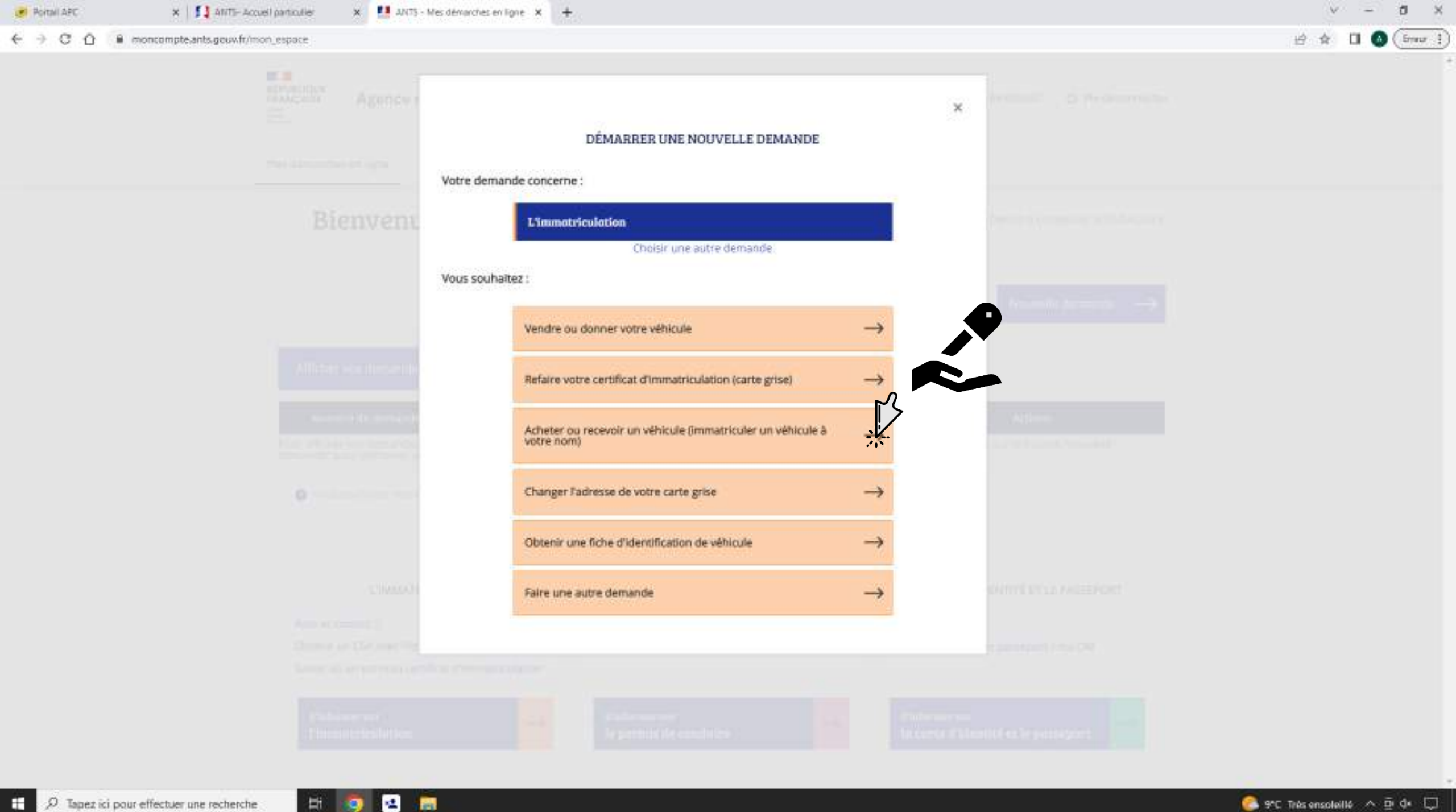

Ħ

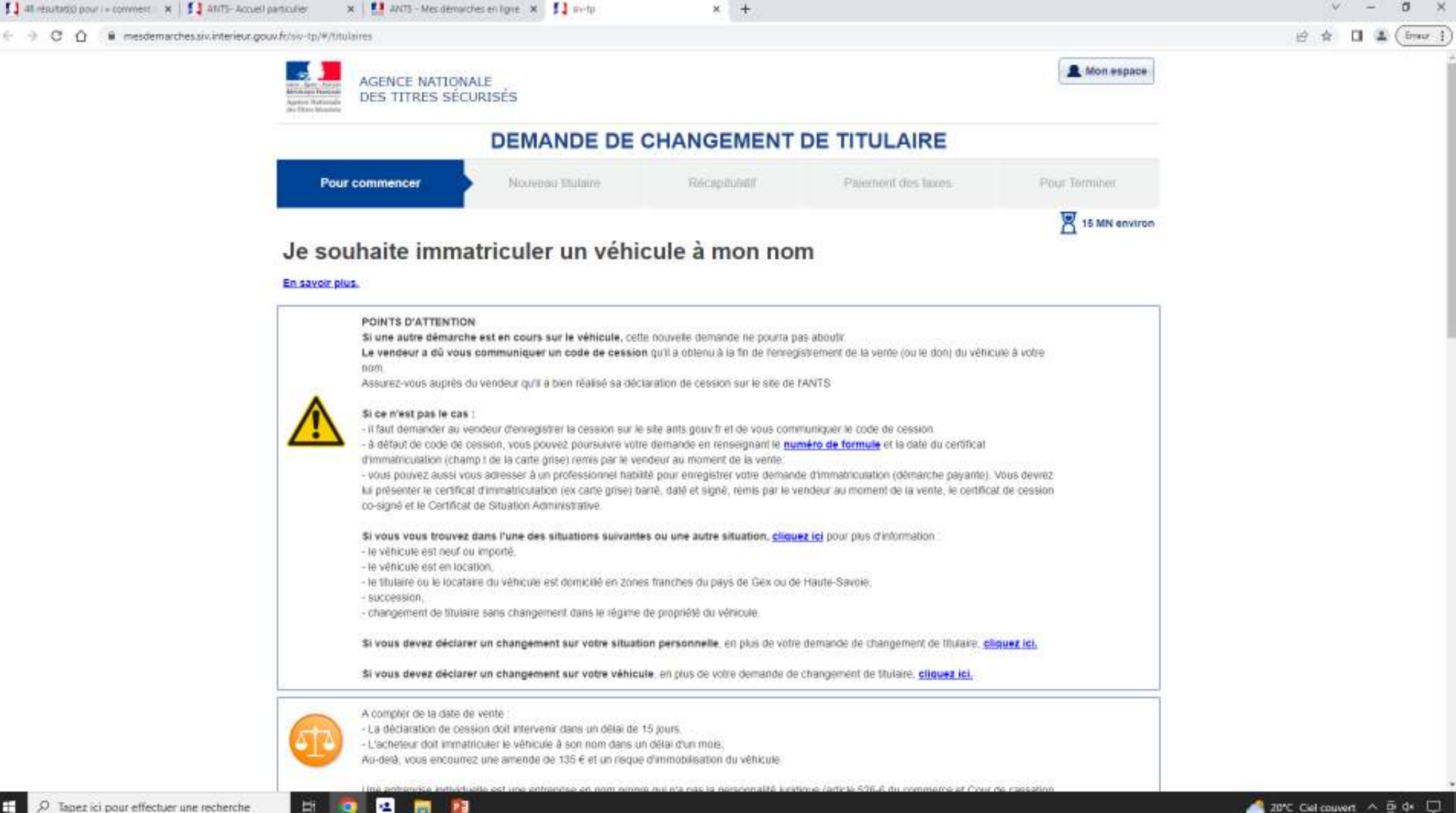

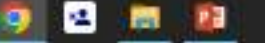

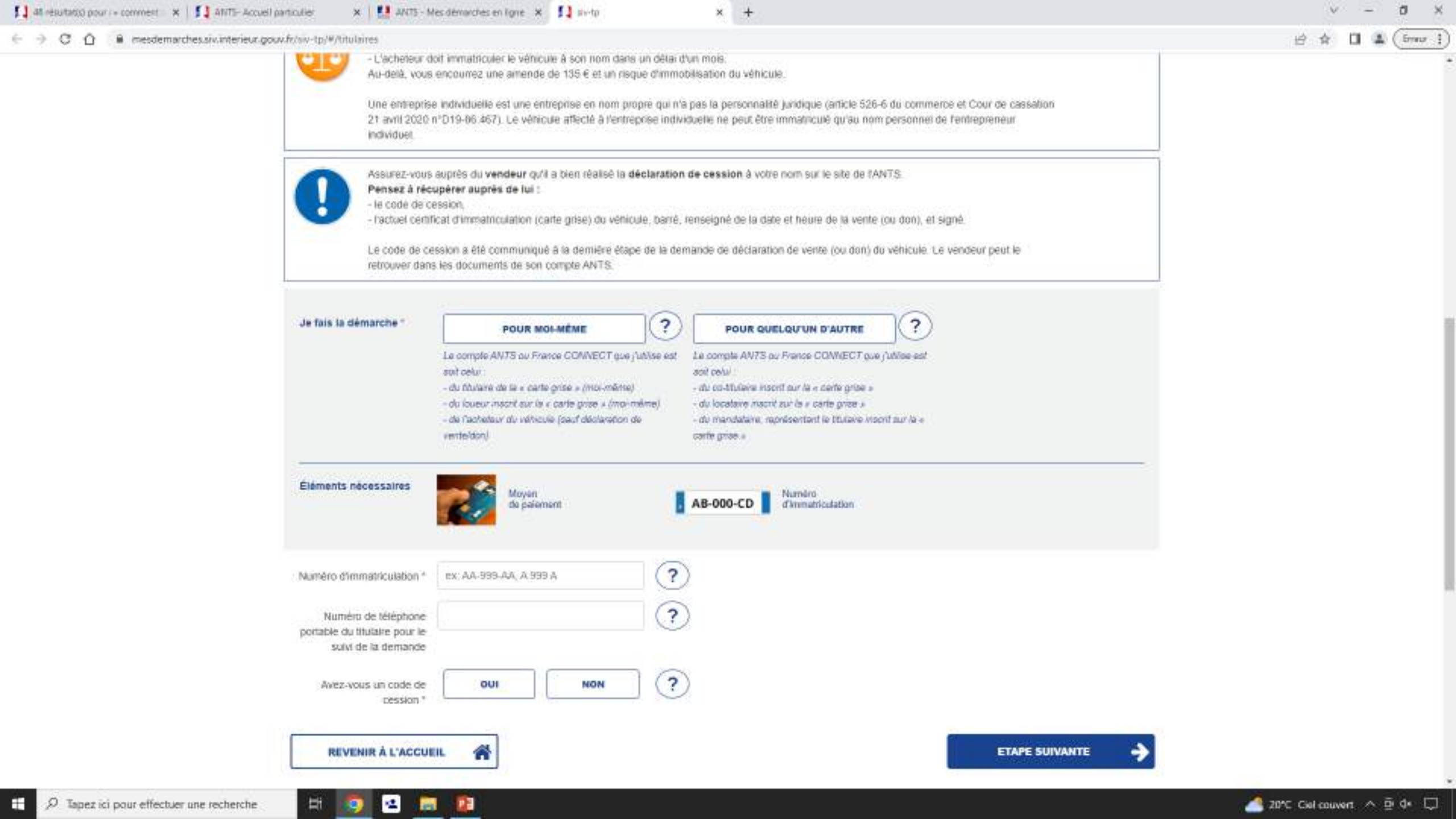

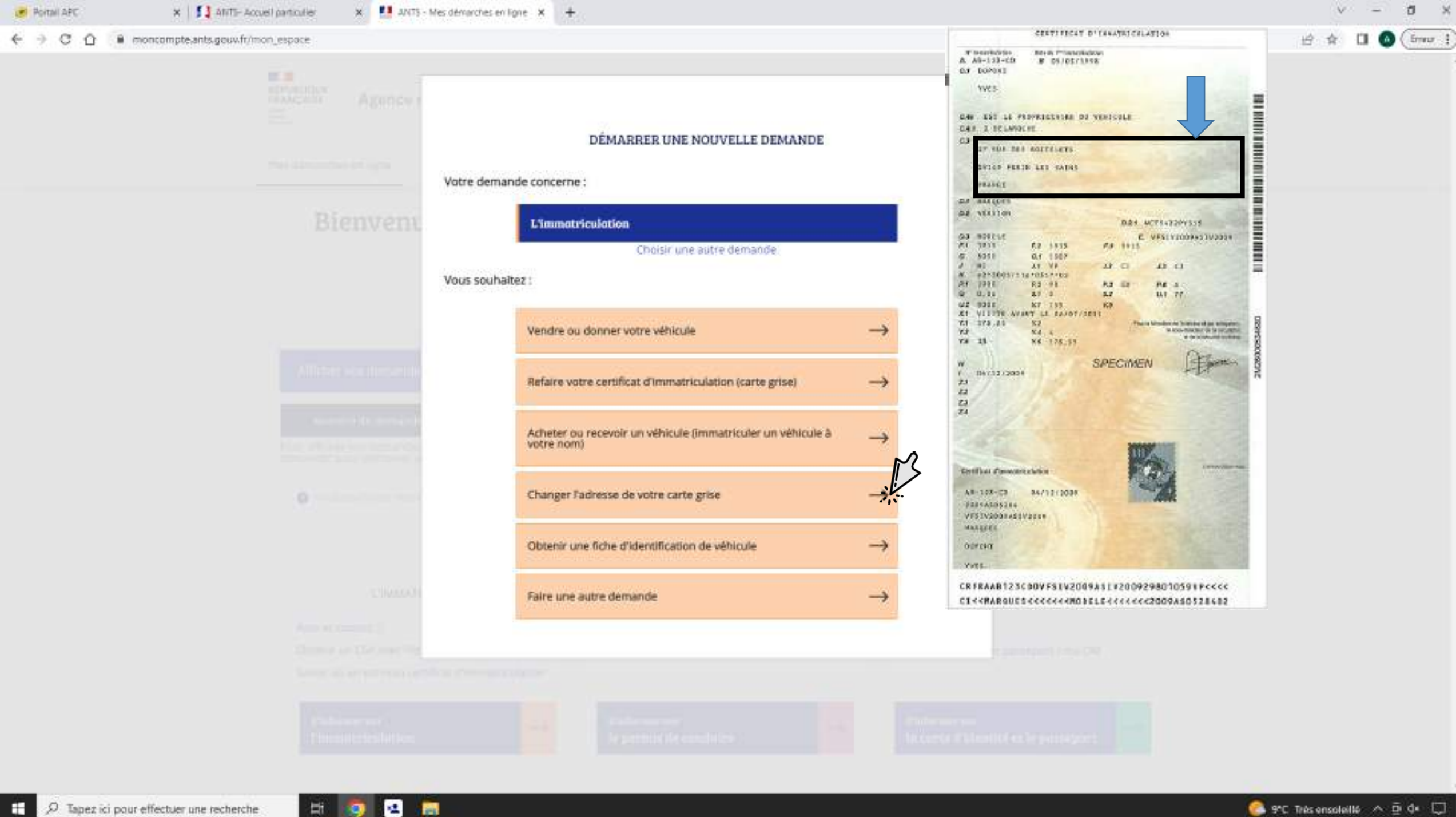

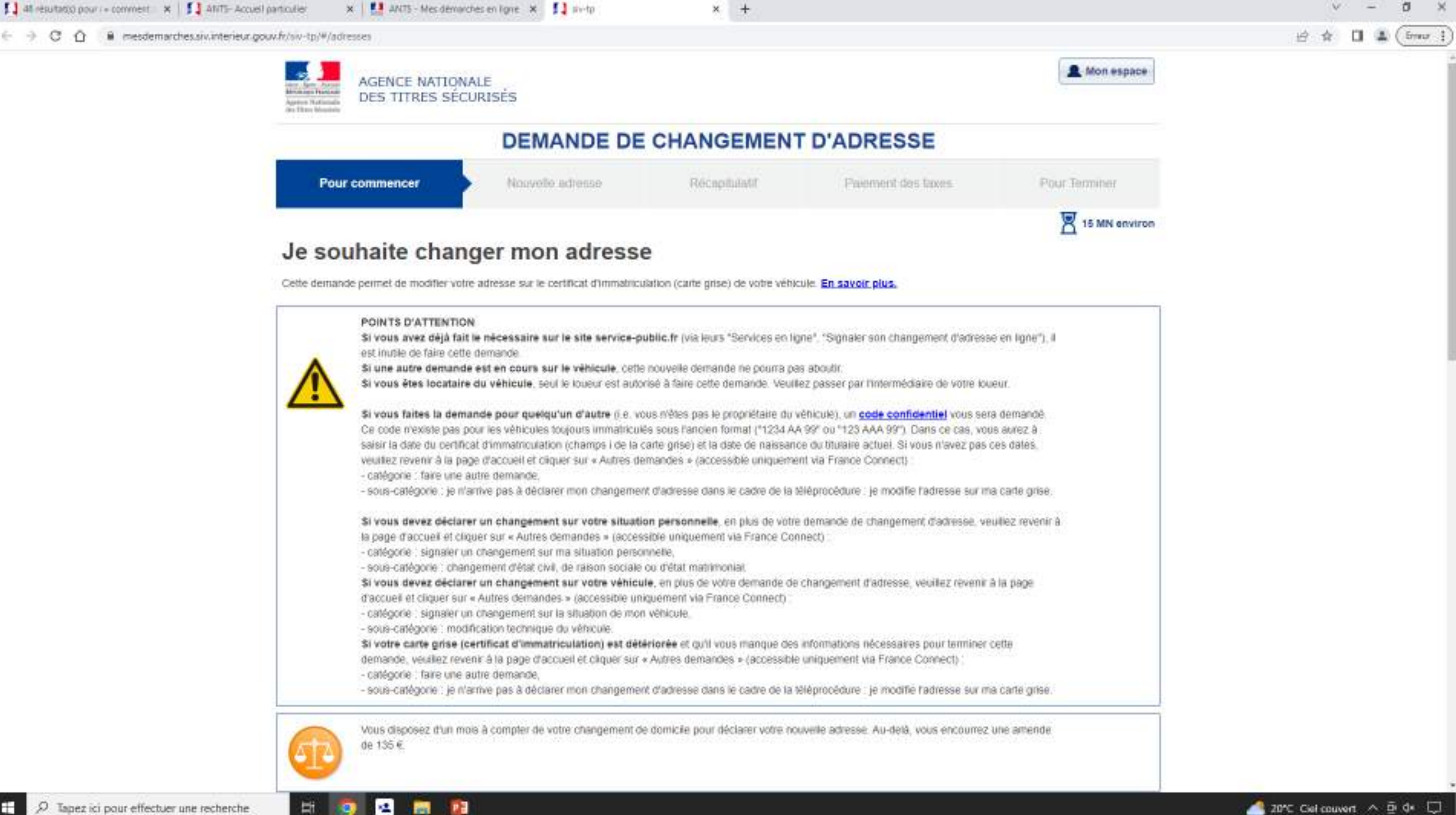

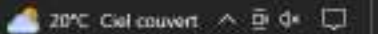

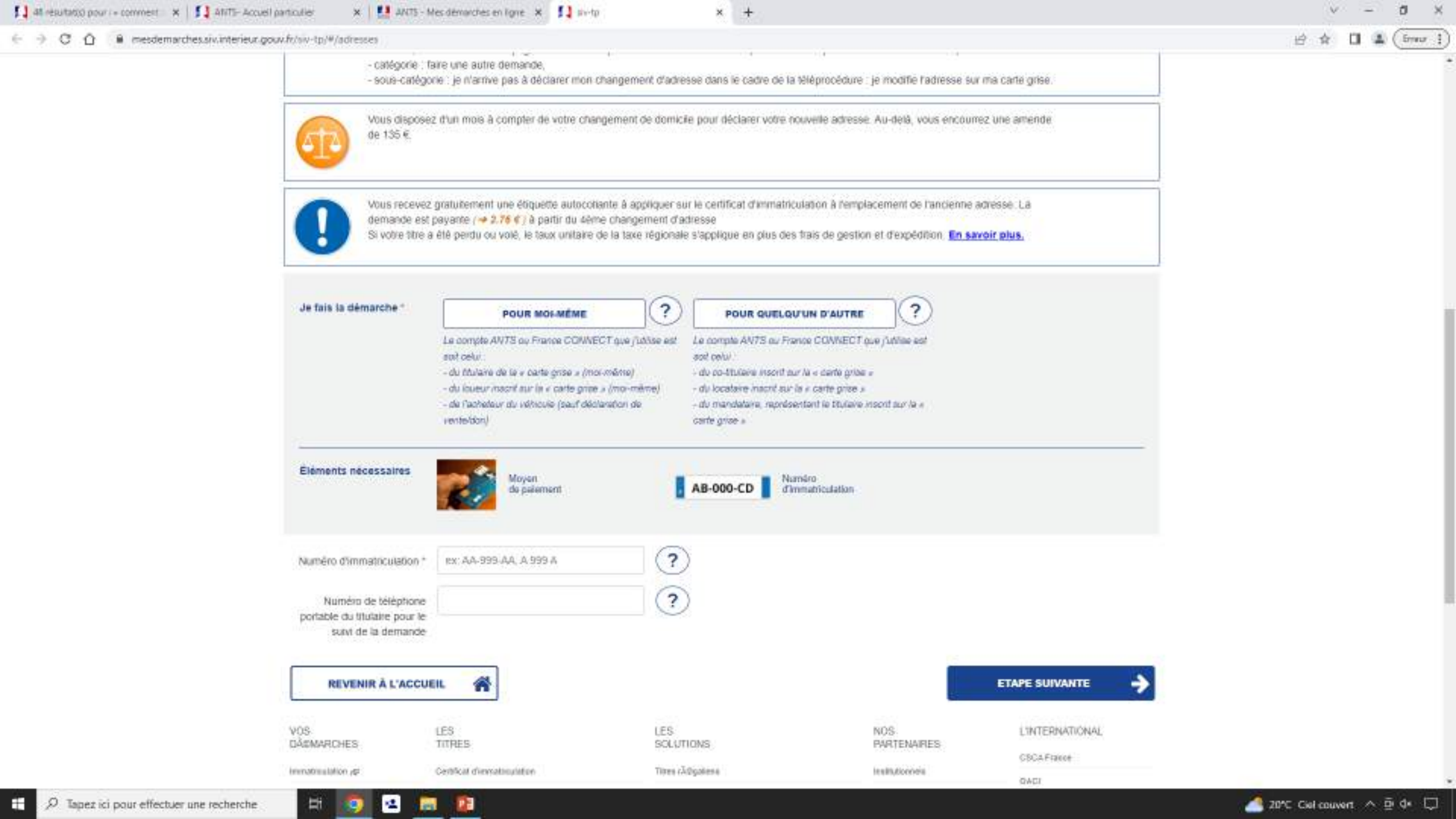

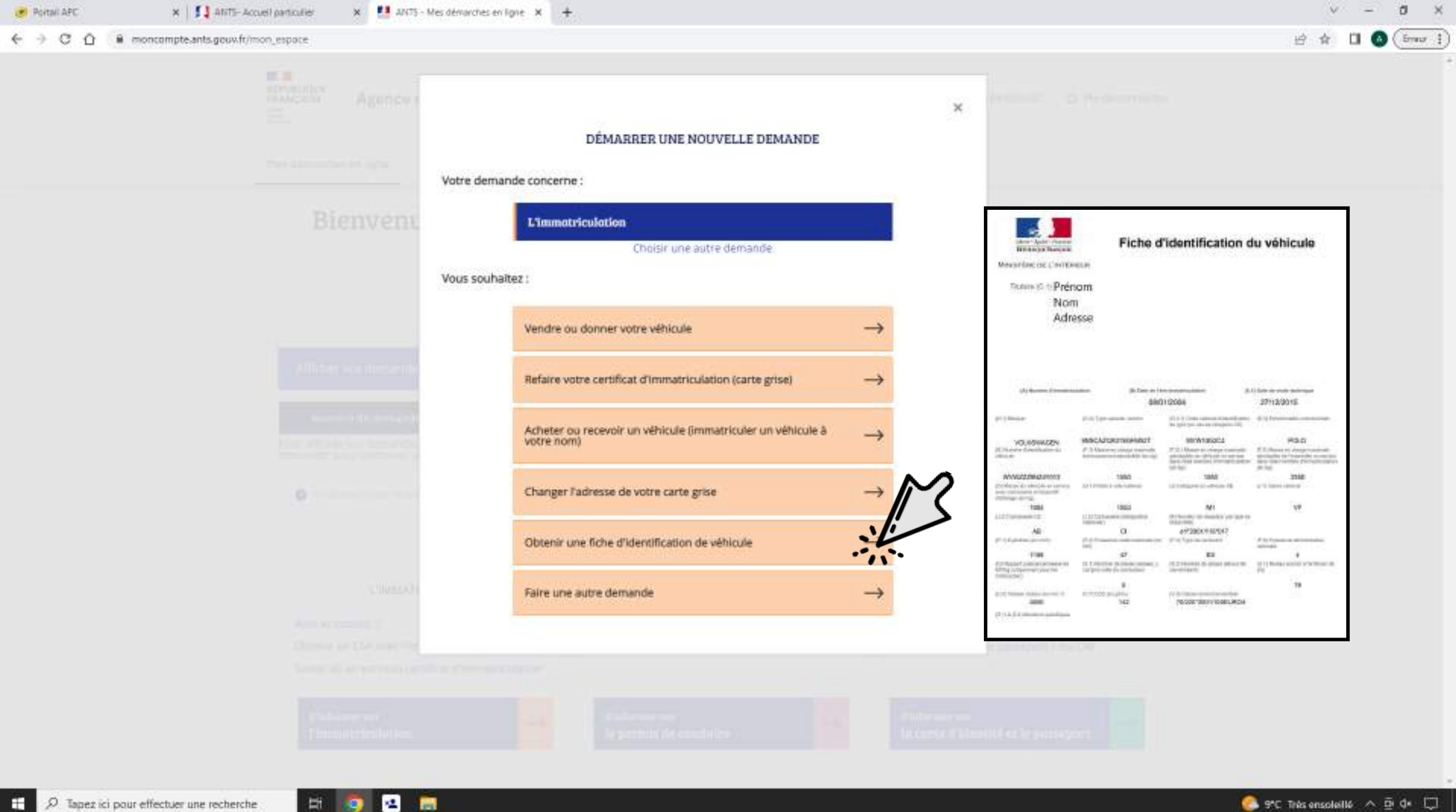

H.

9

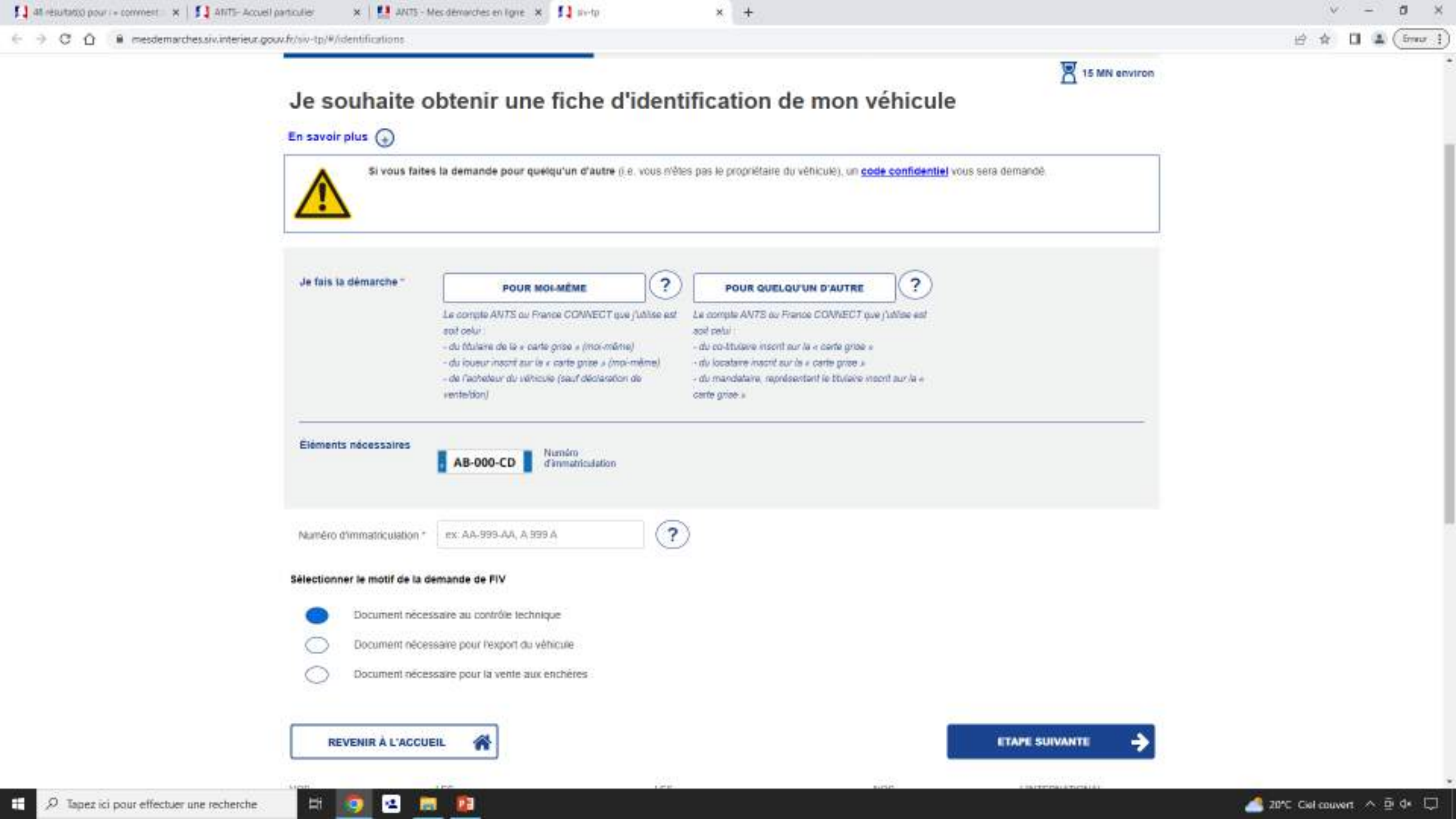

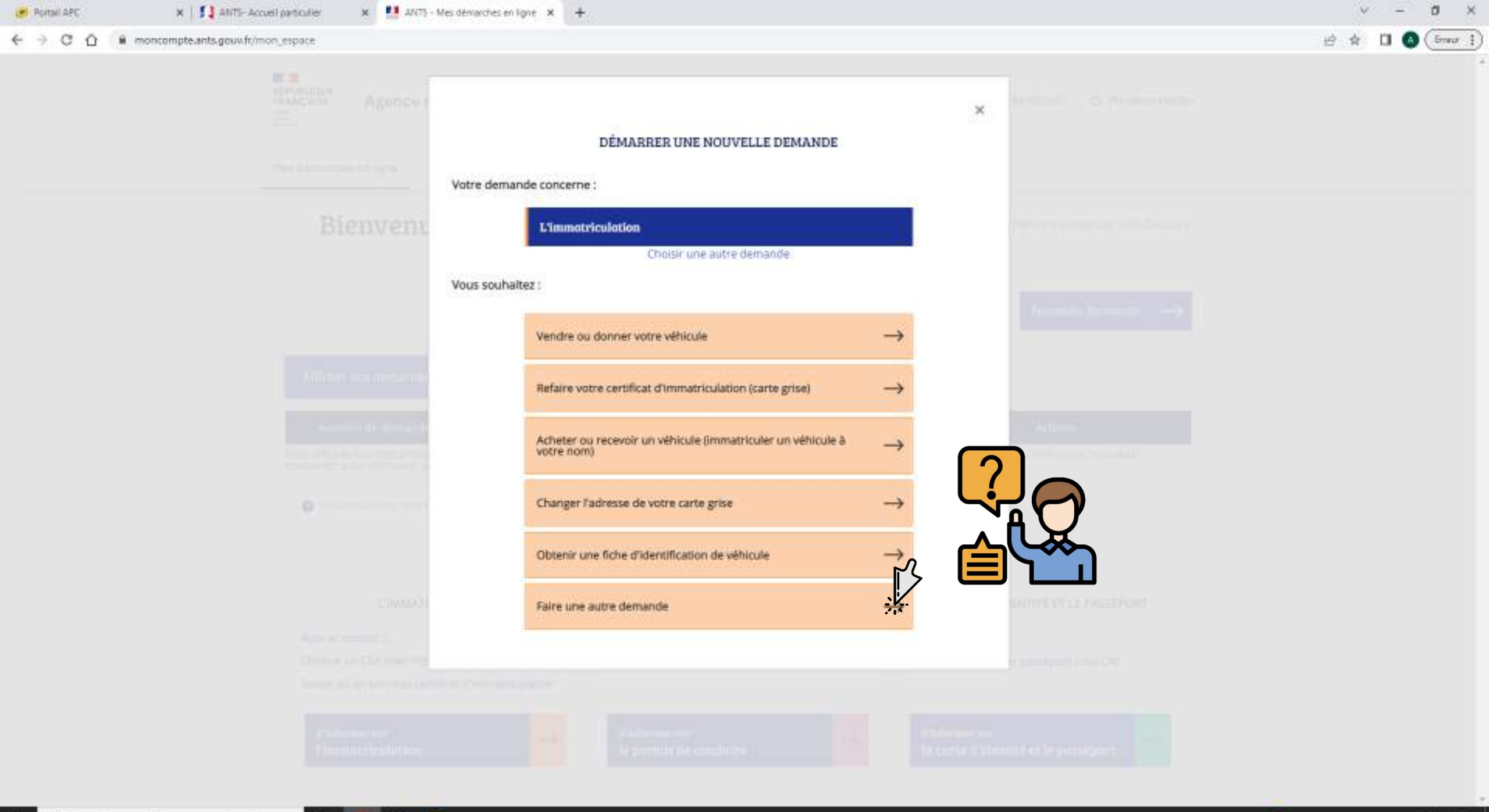

Ħ
1 41 resultation pour : = comment X 1 ANTE- Accuel particulier

#### Autre demande

× +

#### Déroulement de votre demande

🗙 🚺 ANTS - Mes démonches en ligne 🗶 🚺 siv-to

1. Remplissez votre formulaire

2. Joignez vos documents

 Votre demande est transmise pour traitement par les agents du service instructeur  Après un délai de traitement par les agents, finalisez votre demande

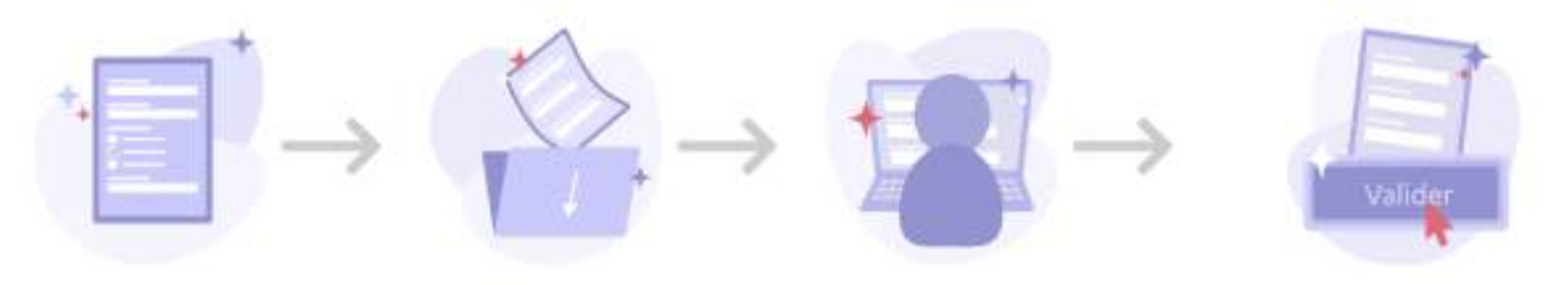

#### Choisissez la catégorie de votre demande

Je vends ou je cède mon véhicule Je refais mon certificat d'immatriculation Je modifie l'adresse de mon certificat d'immatriculation J'achète ou je reçois un véhicule déjà immatriculé en France

En sélectionnant une catégorie, vous obtiendrez les informations à son propos.

#### Vous hésitez sur la catégorie de votre demande ?

Le parcours guidé va vous permettre de préciser votre demande et de vous orienter vers la démarche appropriée.

Commencer le parcours guidé

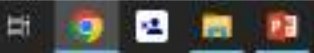

ð.

-

台 会

Erreur 1

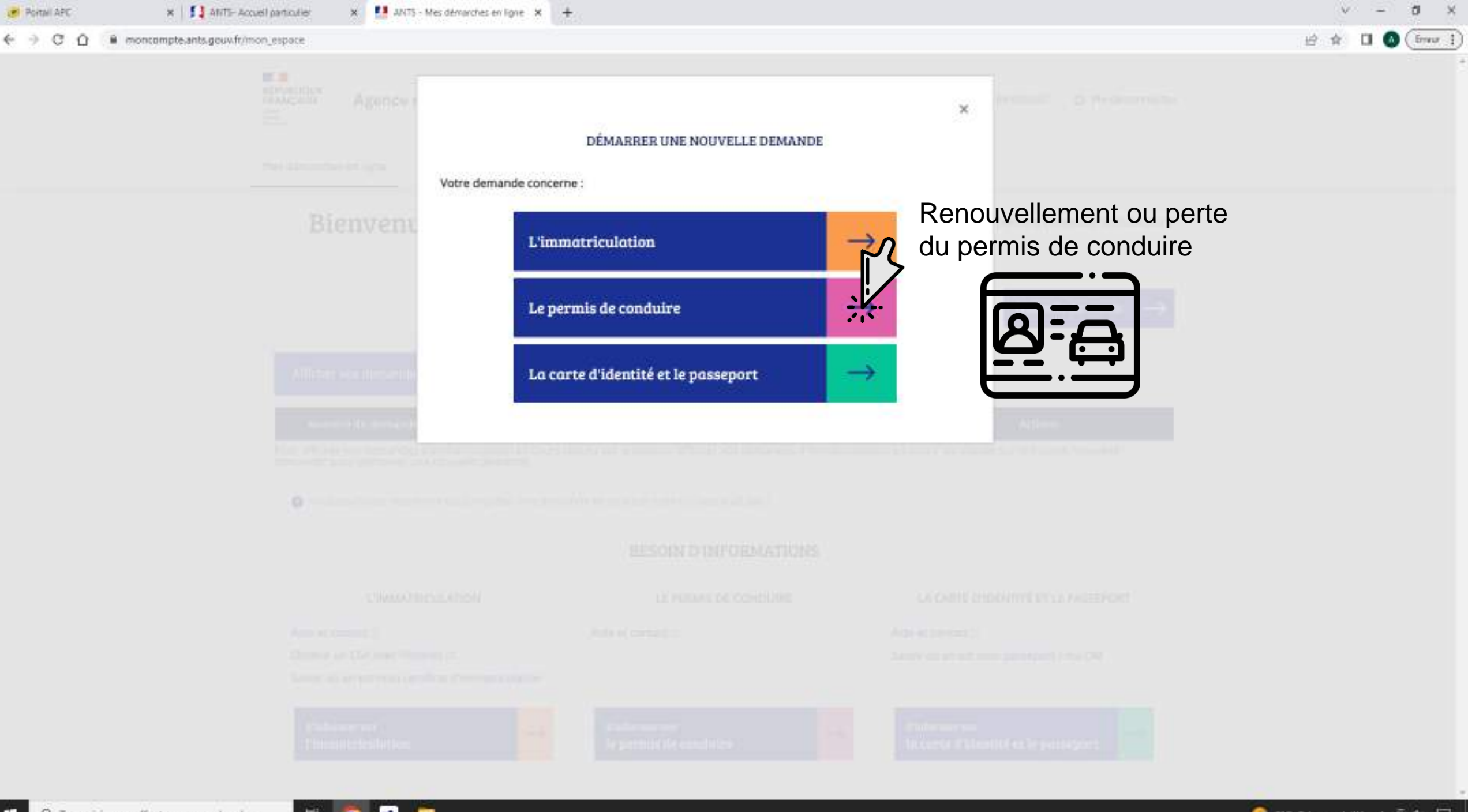

P Tapez ici pour effectuer une recherche

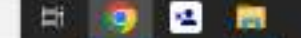

🙆 9°C Très enscleillé \land 🖻 🕼 💭

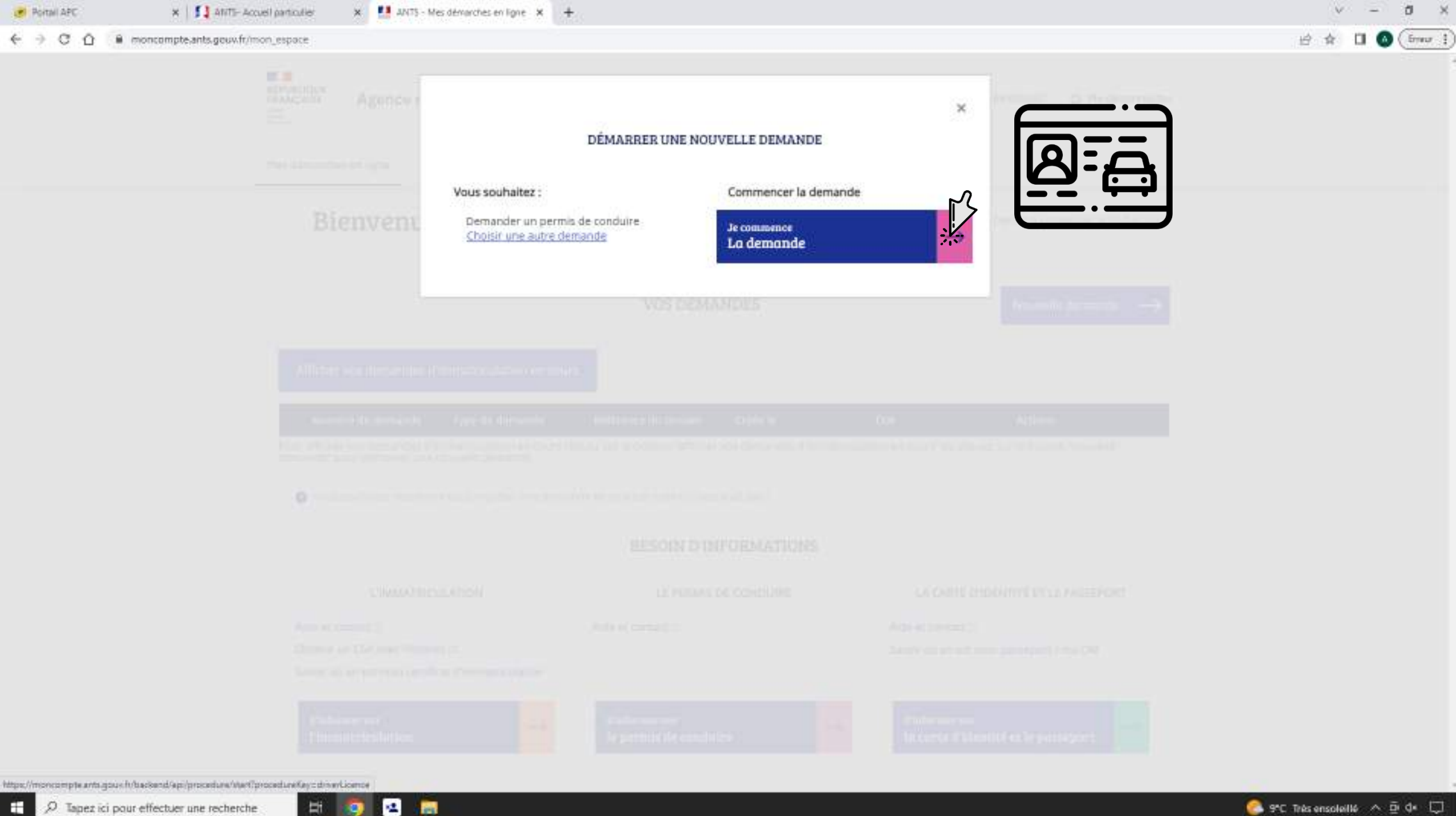

.

| PERMIS DI                          |                   | mandeform action                                                          |                                                             |                                                                 |                        | <u>ار</u>               |
|------------------------------------|-------------------|---------------------------------------------------------------------------|-------------------------------------------------------------|-----------------------------------------------------------------|------------------------|-------------------------|
| Mon.compte > Nouvelle demande : Mo | tif de la demande |                                                                           |                                                             |                                                                 |                        | Benvenue, Alexis GIRARD |
| Faire une nouvelle                 | demande           |                                                                           |                                                             |                                                                 |                        |                         |
| Motif de demande                   | 2<br>État civil   | Adresse at contact                                                        | A<br>Photo / Signature                                      | Pièces justificatives                                           | 6<br>Recapitulatif     | Continuation            |
| Motif de la dema                   | nde               |                                                                           |                                                             |                                                                 |                        |                         |
|                                    |                   |                                                                           |                                                             |                                                                 |                        | + r Champs obligatoires |
|                                    |                   | <ul> <li>Je m'inscris pour pour</li> <li>Je demande la fabrica</li> </ul> | voir me présenter aux épreu<br>tion d'un titre de permis de | ves du permis de conduire 😗<br>conduire 👔                       |                        |                         |
|                                    |                   | <ul> <li>Je demande un permi</li> <li>Je demande l'échanos</li> </ul>     | s de conduire international<br>o ou l'enregistrement de mor | Operation de conduire étranger, la sermis de conduire étranger. | ou obtenu dans une COM |                         |
|                                    |                   | <ul> <li>Je souhaite sionaler u</li> </ul>                                | ne erreur sur mon nermis de                                 | e conduire recu il y a moins de l                               | 6 mols 😗               |                         |

August - 23, 54

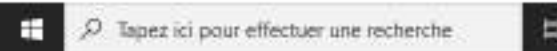

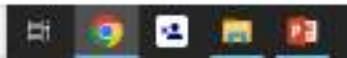

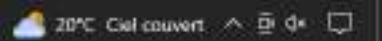

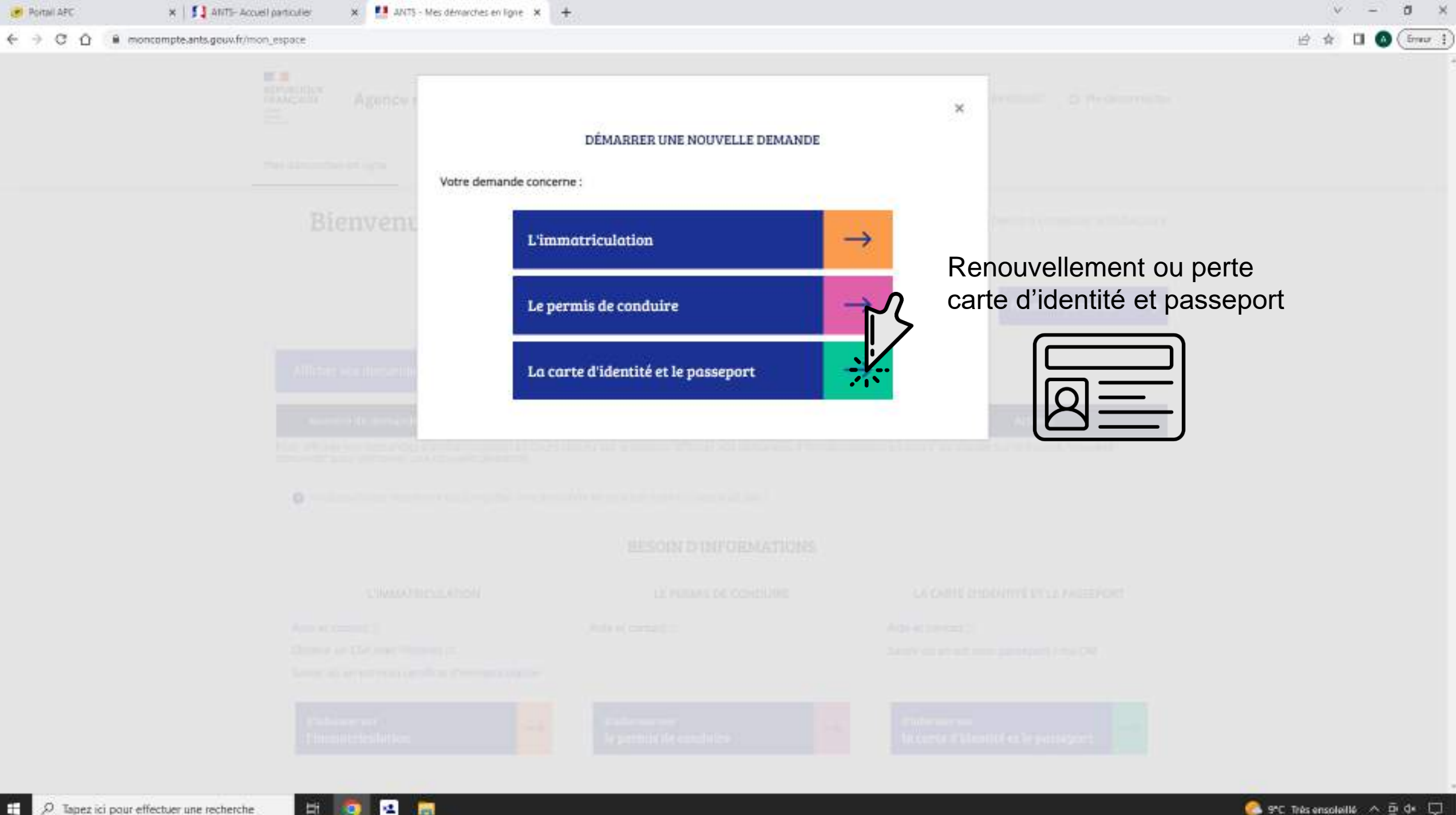

÷ D Tapez ici pour effectuer une recherche

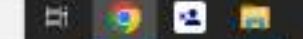

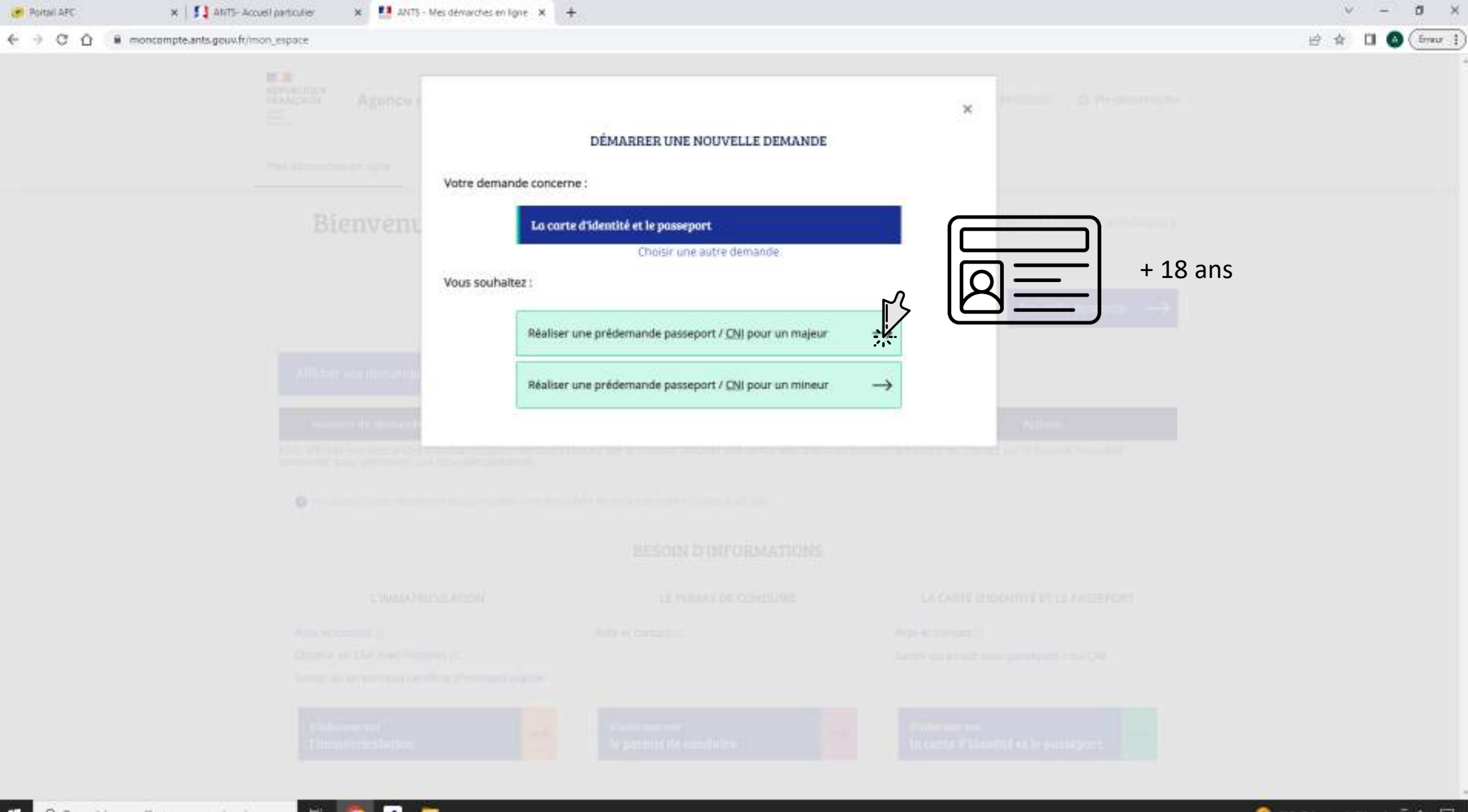

P Tapez ici pour effectuer une recherche

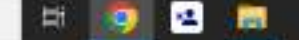

📀 9°C. Três ensoleillé \land 🖻 🕼 💭

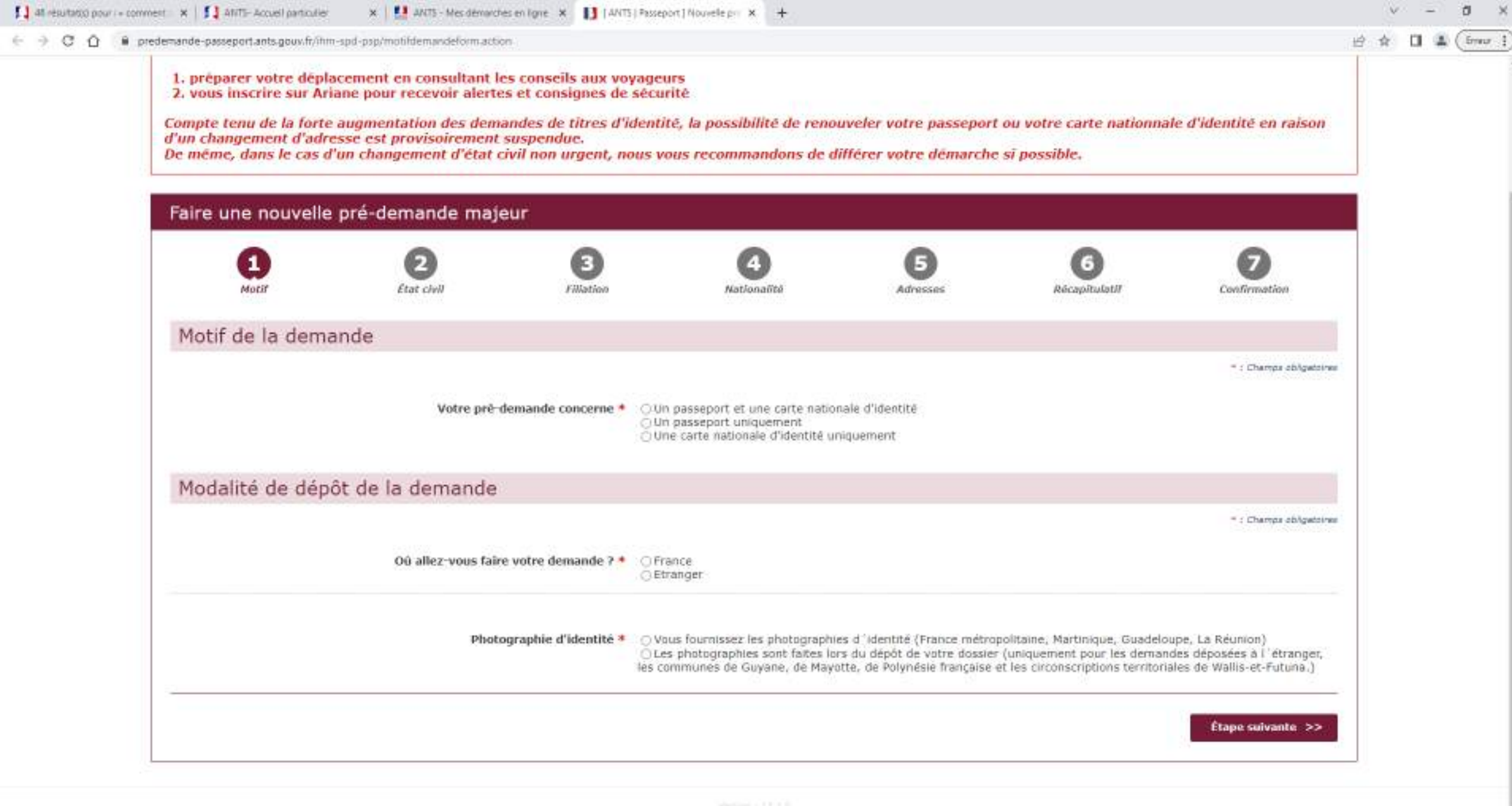

CONTRACT AND

125

100

-

EH:

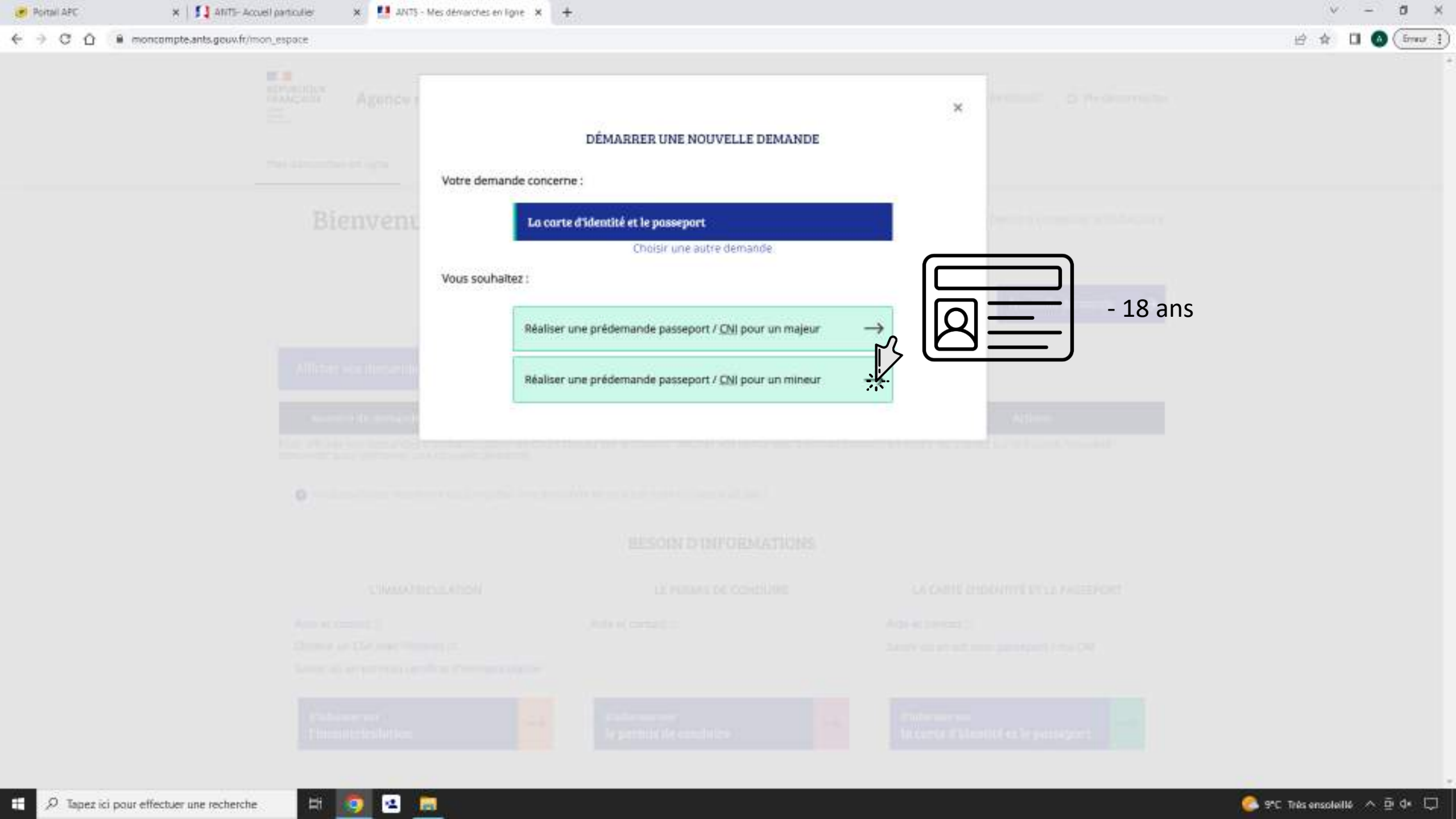

Bienvenue, ALEXIS GIRARD

Ű.

🗧 🕘 🖸 🥼 predemande-passeport.ants.gbuv.fr/ihm-spd-psp/tepresentantlegal.action

|                                                | AGENCE NATIONALE DES TIT | RES SÉCURISÉS |    |       |           |            |  |
|------------------------------------------------|--------------------------|---------------|----|-------|-----------|------------|--|
| Revenue Anno Anno Anno Anno Anno Anno Anno Ann | PASSEPORT                | BIOMÉTRIQUE   | ET | CARTE | NATIONALE | D'IDENTITÉ |  |
| des Tilens Montelle                            |                          |               |    |       |           |            |  |

Mon compte > Nouvelle pré-demande : Représentant légal

Si vous voyagez à l'étranger, rendez-vous sur le site du Ministère de l'Europe et des affaires étrangères pour :

préparer votre déplacement en consultant les conseils aux voyageurs
 vous inscrire sur Ariane pour recevoir alertes et consignes de sécurité

Compte tenu de la forte augmentation des demandes de titres d'identité, la possibilité de renouveler votre passeport ou votre carte nationnale d'identité en raison d'un changement d'adresse est provisoirement suspendue. De même, dans le cas d'un changement d'état civil non urgent, nous vous recommandons de différer votre démarche si possible.

| Faire une nouvelle pré-demande mineur |       |       |          |  |  |                   |  |
|---------------------------------------|-------|-------|----------|--|--|-------------------|--|
| Représentant légal                    |       |       |          |  |  |                   |  |
| Etes vous le représentant légal ?     | 🖲 Oul | O Non |          |  |  |                   |  |
| En tant que :                         | Pere  | ⊖Mère | ⊖ Tuteur |  |  |                   |  |
|                                       |       |       |          |  |  | Étape suivante >> |  |

4444

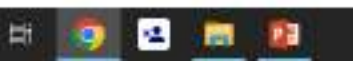

# AMELI

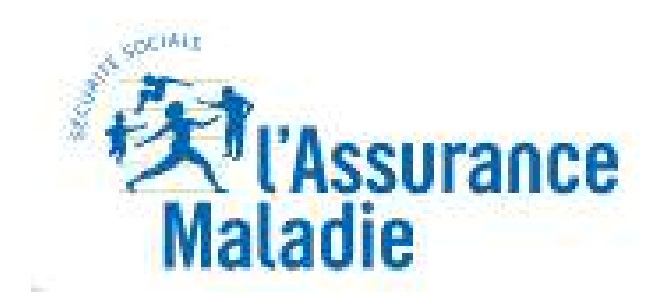

## sommaire

| Liste de documents à fournir                                  |  |
|---------------------------------------------------------------|--|
| - Commander une carte vitale                                  |  |
| - Commander une carte européenne d'assurance maladie          |  |
| - Déclarer la perte ou le vol de carte vitale                 |  |
| - Déclarer un accident causé par un tiers                     |  |
| - Faire une demande de complémentaire santé solidaire         |  |
| - Demander le remboursement d'un transport personnel          |  |
| - Inscrire votre enfant sur la carte vitale de l'autre parent |  |
| - Demander une pension d'invalidité                           |  |
| - Faire ou révoquer une procuration en ligne                  |  |
| - Demander un remboursement de soins à l'étranger             |  |
| Connexion à AMELI                                             |  |
| Mes paiements                                                 |  |
| - Mes paiements                                               |  |
| - Mes relevés mensuels                                        |  |
| - Relevé annuel                                               |  |
| - Participation forfaitaire et franchise                      |  |
| - Payer une créance                                           |  |

## sommaire

| Mes démarches                                                         |  |
|-----------------------------------------------------------------------|--|
| - Commander une carte vitale                                          |  |
| - Commander une carte européenne d'assurance maladie                  |  |
| - Déclarer la perte ou le vol de carte vitale                         |  |
| - Déclarer un accident causé par un tiers                             |  |
| - Faire une demande de complémentaire santé solidaire                 |  |
| - Demander le remboursement d'un transport personnel                  |  |
| - Inscrire votre enfant sur la carte vitale de l'autre parent         |  |
| - Demander une pension d'invalidité                                   |  |
| - Faire ou révoquer une procuration en ligne                          |  |
| - Demander un remboursement de soins à l'étranger                     |  |
| Suivies                                                               |  |
| - Commande de carte vitale                                            |  |
| - Arrêt de travail                                                    |  |
| - Consulter les délais de traitement de ma caisse d'Assurance Maladie |  |
| Télécharger                                                           |  |
| - Attestation de droits                                               |  |
| - Attestation de paiement d'indemnités journalière                    |  |
| - Mes relevés mensuels                                                |  |
| - Relevé fiscal                                                       |  |
| Déclarer un changement de situation                                   |  |
| - Changement d'adresse postale                                        |  |
| - Déclaration du nouveau-né                                           |  |
| - Modifier mes coordonnés bancaires                                   |  |
| - Changement de nom d'usage                                           |  |
| Espace d'échange                                                      |  |
| - Consulter mon espace d'échange                                      |  |

### Commander une carte vitale

- -photo d'identité
- -1 pièce d'identité

### Commander une carte européenne d'assurance maladie

- Aucun document à fournir

## Déclarer la perte ou le vol de la carte vitale

- 1 Photo d'identité
- 1 pièce d'identité

### Déclarer un accident causé par un tiers

- Les circonstances de l'accident
- La nature et le siège de ses blessures
- Les parties en causes
- 1 photocopie des documents justifiant vos dépenses de soins

### Faire une demande de complémentaire santé solidaire

Pour les ressources du foyer déclarés (pour toute personne du foyer quel que soit son âge)

- Avis d'impôts ou avis de situation déclarative à l'impôt
- Avis de taxe foncière, de taxe locale d'habitation
- Si vous avez résidé à l'étranger au cour des 12 derniers mois
- Justificatifs de situation discale et sociale du pays

Si vous avez demandé le RSA et/ou si un des membres de votre foyer à plus de 18 ans et moins de 25 ans et fait une demande de RSA jeune ou bénéficie du RSA jeune

- L'attestation de ressources présumées inférieurs au montant forfaitaire du RSA, délivrée par la CAF ou la MSA (pour le demandeur du RSA uniquement)

### Demander le remboursement d'un transport personnel

- Demander le remboursement d'un transport personnel
- Prescription médicale de transport (cerfa n°11574)
- Si nécessaire, prescription médiale de transport avec demande d'accord préalable (cerfa n°11575)
- Justificatif de paiement, c'est-à-dire selon votre mode transport, soit une facture du transporteur, soit un état de vos frais (formulaire cerfa n°11162) avec les titres utilisés (justificatifs de transport, péages...)

A noter que ce formulaire concerne le véhicule personnel et/ou transport en commun. Pour les frais en taxi conventionné, en VSL ou en ambulance, adressez à l'assurance Maladie la prescription médicale et la facture

### Inscrire votre enfant sur la carte vitale de l'autre parent

- La copie du livret de famille (ou l'extrait acte de naissance de l'enfant )

Eventuellement une copie du document attestant que vous êtes tuteur de l'enfant ou que vous l'avez recueilli

## Demander une pension d'invalidité

- Dernier avis d'impôts sur le revenus (ou avis de situation déclarative)
- Carte d'identité ou passeport (ou toute autre pièce justificative d'état civil et de nationalité) + titre de séjour si vous êtes étranger
- Notification de rente si vous avez une rente pour accident du travail/maladie professionnelle
- Notification de pension si vous avez une pension d'invalidité versée par un autre régime que le régime général
- Notification de pension + décision de la commission de réforme si vous avez une pension militaire

### Faire ou révoquer un procuration en ligne

- Aucun document nécessaire

### Demander un remboursement de soins à l'étranger

- Les factures acquittées et détaillées des prestations dispensées (prestations de soins, hospitalisation, etc.).
- Les preuves de paiements (tickets de carte bancaire, extraits de compte bancaire mentionnant le débit des sommes payées, reçus divers, etc.).
- Les prescriptions médicales (pour les soins de pharmacie, matériel médical, soins paramédicaux, etc.).

En cas de soins programmés avant le séjour :

- Joignez l'autorisation préalable de prise en charge délivrée par la Caisse d'Assurance Maladie (formulaire S2, autorisation de dialyse, DA1, etc.).
- En cas de détachement professionnel :
- Joignez l'avis de mission professionnelle ou l'attestation de détachement délivrée par la Caisse d'Assurance Maladie.
- Si vous avez plus de 10 documents à joindre, il n'est pas possible d'utiliser le téléservice.
- Complétez le formulaire disponible sur le site dans la rubrique « demander un remboursement de soins à l'étranger » pour l'envoyer à la Caisse d'Assurance Maladie par voie postale.
- Vous pouvez également prendre rendez-vous avec la Caisse d'Assurance Maladie pour qu'une personne vous aide dans la constitution de ce dossier.

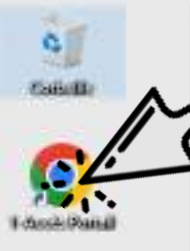

#### Cliquer ici

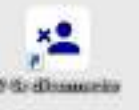

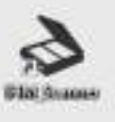

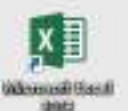

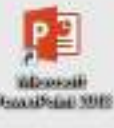

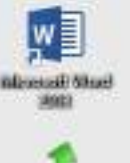

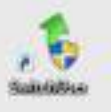

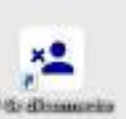

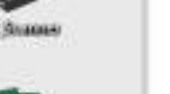

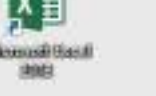

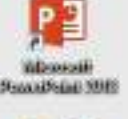

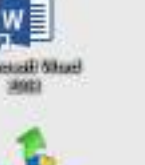

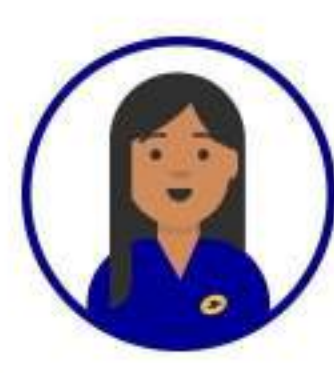

### Pour accéder à internet,

Double-cliquer sur « 1-Accès Portail », en haut à gauche

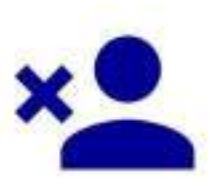

#### Protégez vos données personnelles N'oubliez pas de vous déconnecter quand vous aurez terminé,

en double-cliquant sur le bouton « 2-Se Déconnecter »

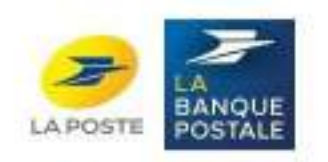

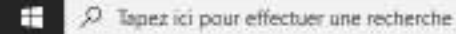

(mail)

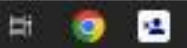

| Portali APC | × +                                                                                                    | v – 0 ×    |
|-------------|----------------------------------------------------------------------------------------------------|------------|
| - > C O     | s-enseigne laposte fr/MSAP-FD/portal/3185/canalXHTML/index.html?mac=98:EE:C8:E7/F3:4F8:support=PC8/idMateriel=98:EE:C8:E7/F3:4F8:idSession=202303290727078:idFoncConv=CONV_APC#/portal/870450/ | 12 🖈 🛛 🛎 i |
|             |                                                                                                    |            |

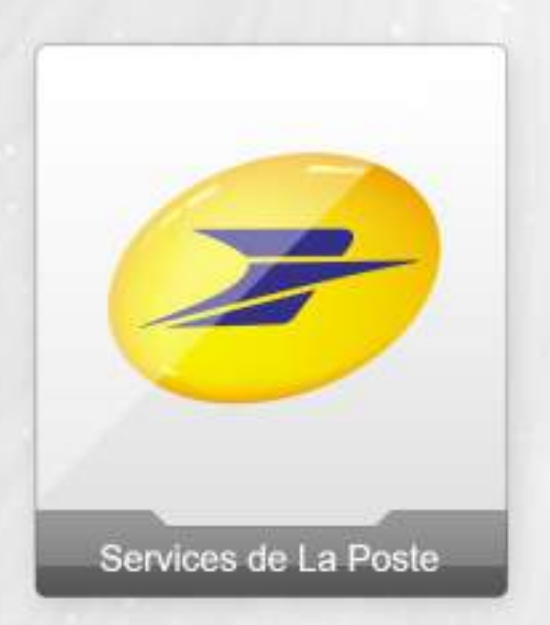

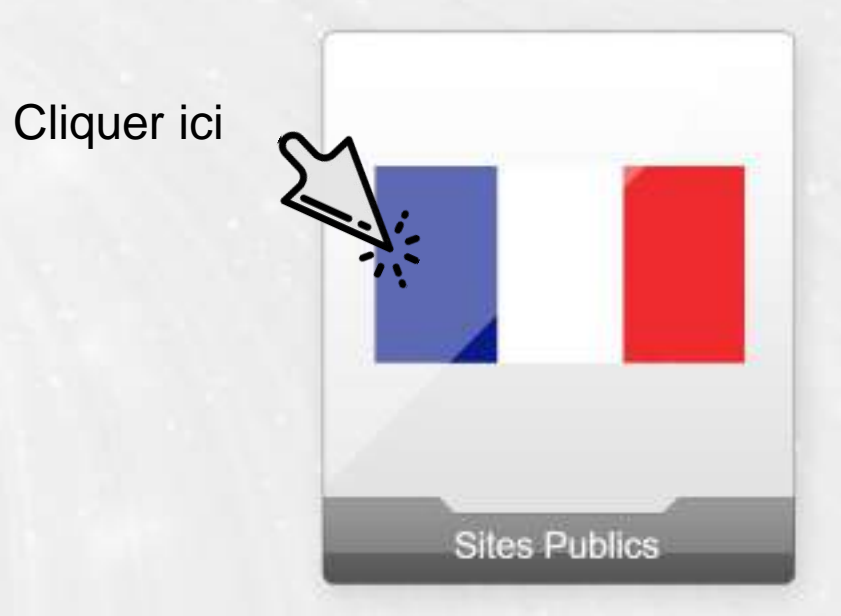

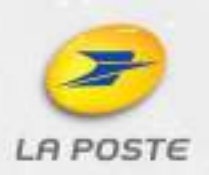

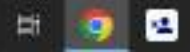

+

×

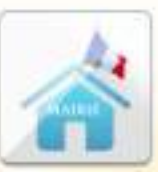

Mairie

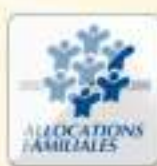

Allocations Familiales

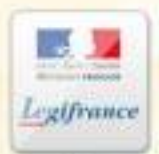

Legifrance

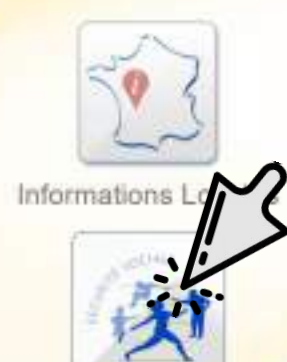

Assurance Maladie

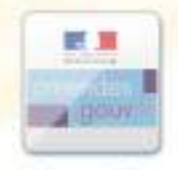

Amendes

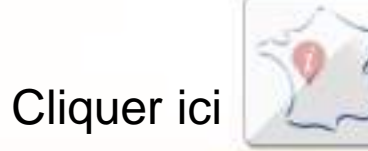

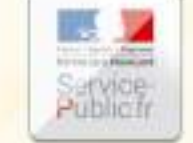

Divers 1

Service Public

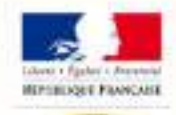

Cadastre

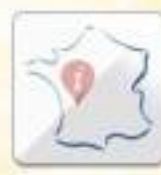

Divers 2

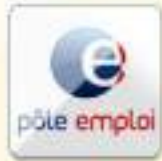

Pôle emploi

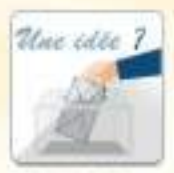

Boite à idées

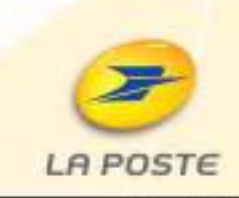

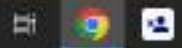

ð. - × 🗤 amei, le site de l'Assurance Mai 🗙 🕂 12 x 1 0 1 ← → C ① @ ameli,fr PROFESSIONNEL DE SANTÉ - ENTREPRISE Qui sommes-nous ? | Camères | Éludes et données | Presse ASSURE SOURDS ET MALENTENDANTS l'Assurance ameli.fr pour les assurés aladie VOUS N'AVEZ PAS SÉLECTIONNÉ VOTRE CAISSE 🤇 CHOGR r sessentile, pertiane chatan Cliquer ici ACTUALITES: COVID-10 DROITS ET DÉMARCHES REMBOURSEMENTS SANTE Q seton votre situation prestations et aides comprende COMPTE AMELI 25 山 EN BRE m MON ESPACE SANTE 63/04/2023 SANTÉ ET PRÉV ADRESSES ET  $\boxtimes$ Pollens : attention aux CONTACTS d'allergie ! FORMULAIRES 83/04/2023 SANTÉ ET PRÊ « Pour éviter les cancer Services. Q c'est aujourd'hui qu'il fa **ANNUAIRE SANTÉ** L'accueil téléphonique est accessible aux 38/03/2023 SANTÉ ET PRÊ FORUM personnes sourdes et Mission : retrouve ton programme pour prévenu le surpoius et malentendantes l'obesité de l'enfant Notre accueil téléphonique est accessible aux personnes sourdes et malentendantes.

> Ce site utilise des cookies qui nous permettent de vous proposer une navigation optimale, de mesurer l'audience du site et de nos campagnes de communication, ainsi que de vous proposer des vidéos.

17/03/2023 SERVICES

Tout refuser Personnaliser Tout accepter

0000

En savoir plus sur la politique de protection des données personnelles

100

← → C ① ● assure.amek.fr/PortailAS/appmanager/PortailAS/assure?\_somtc=true

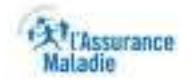

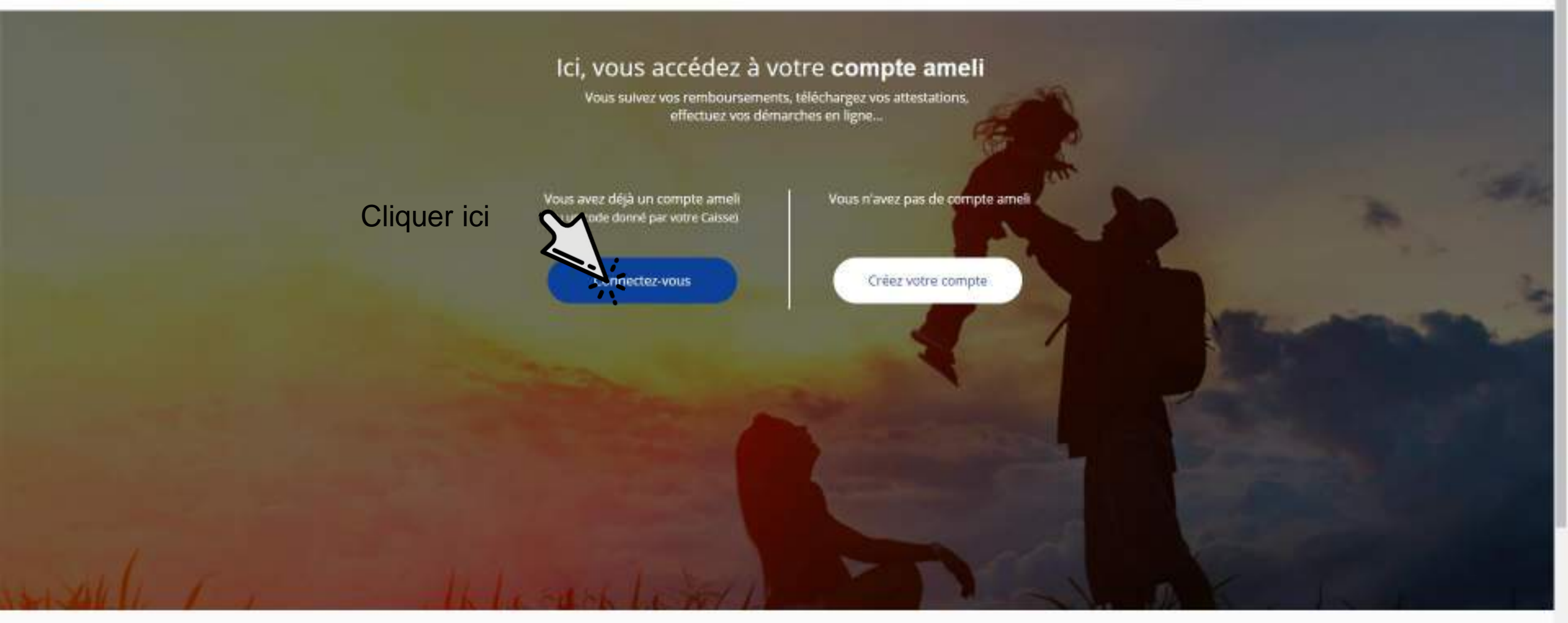

Les services du compte ameli

-

1

8

18 1

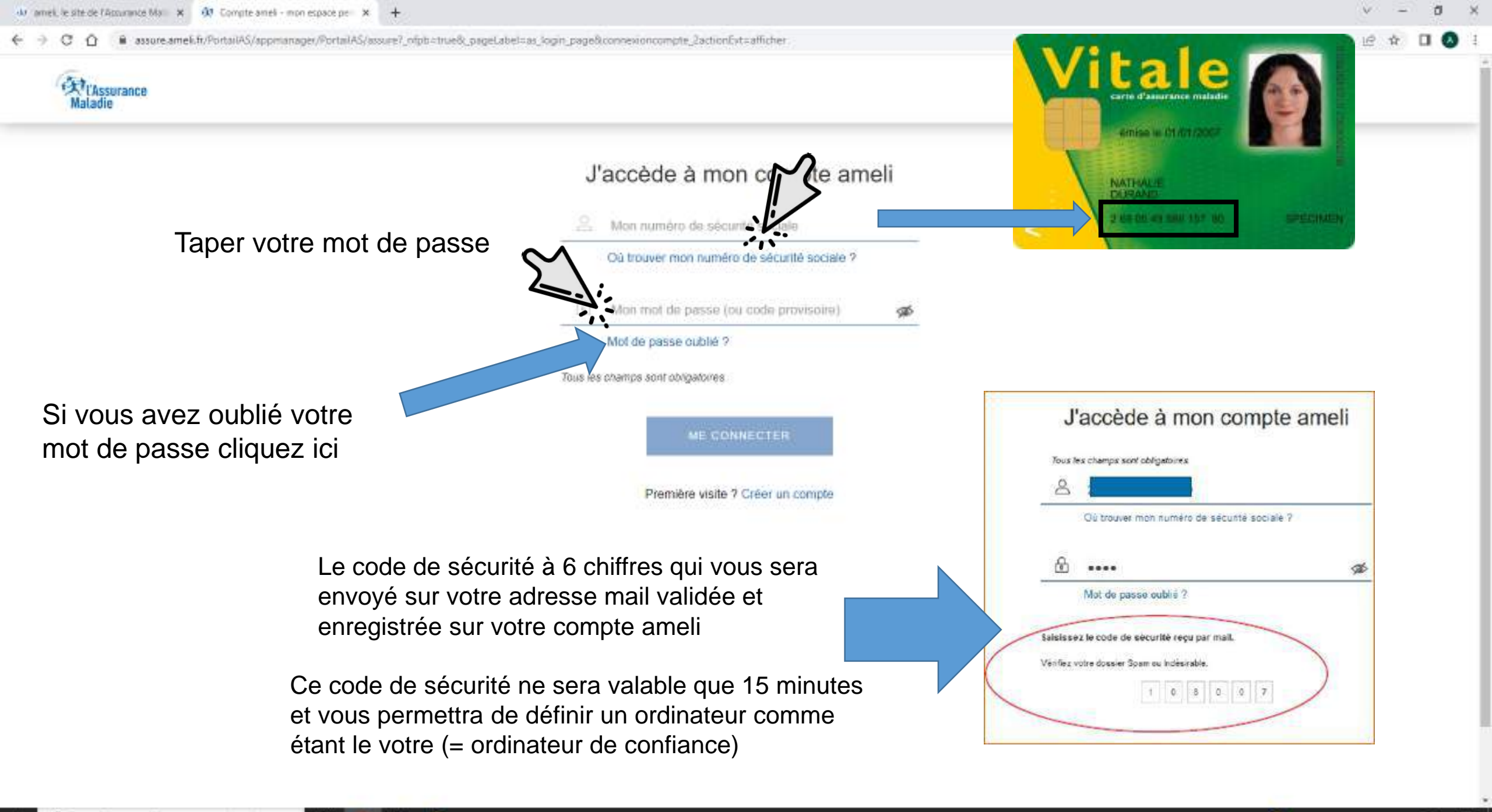

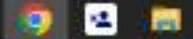

EH:

| w mile esteperaturate to A w accel competition |  |  |  |
|------------------------------------------------|--|--|--|
|------------------------------------------------|--|--|--|

Compte ameli

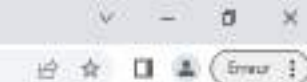

Déconnexion

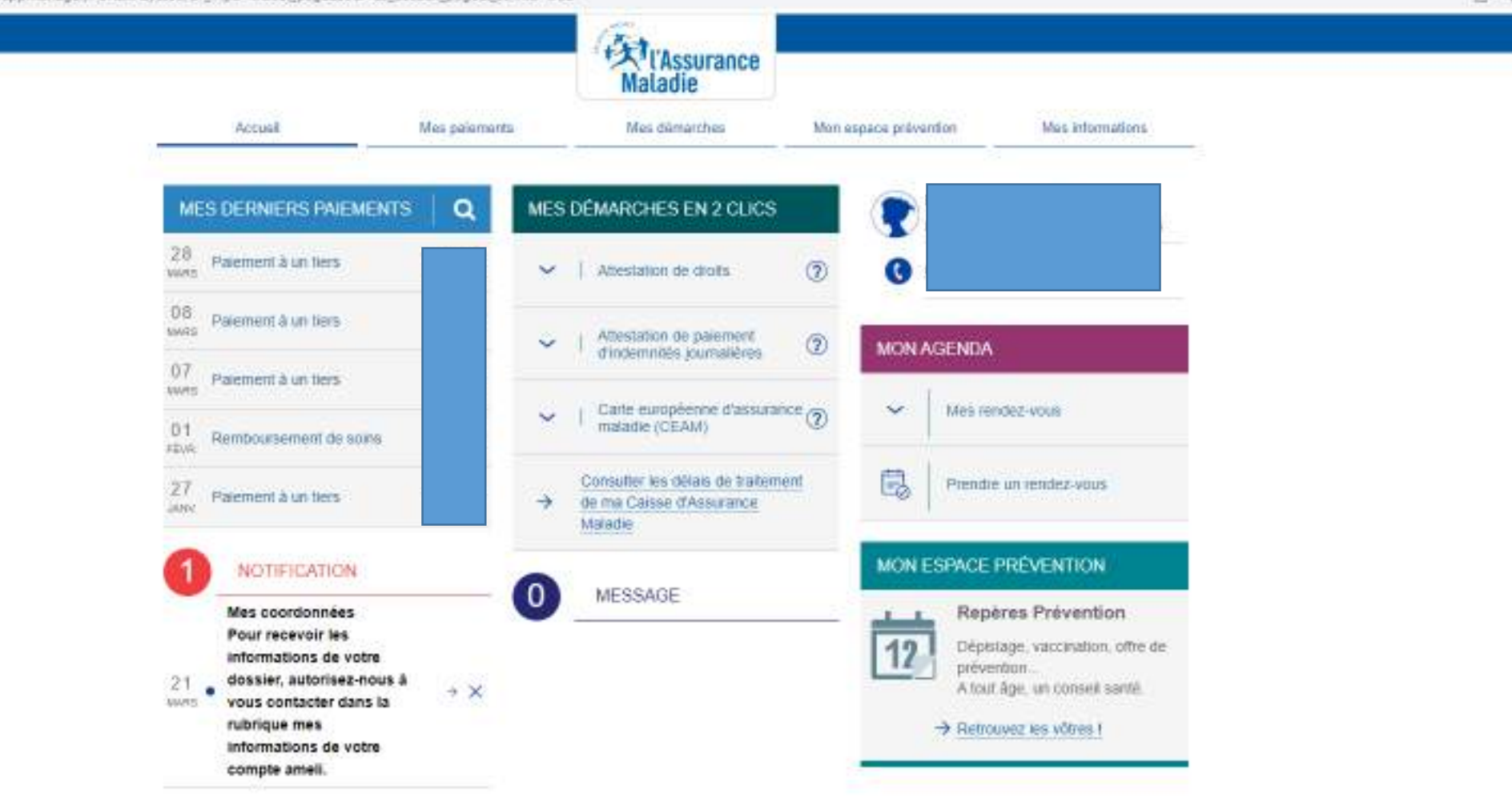

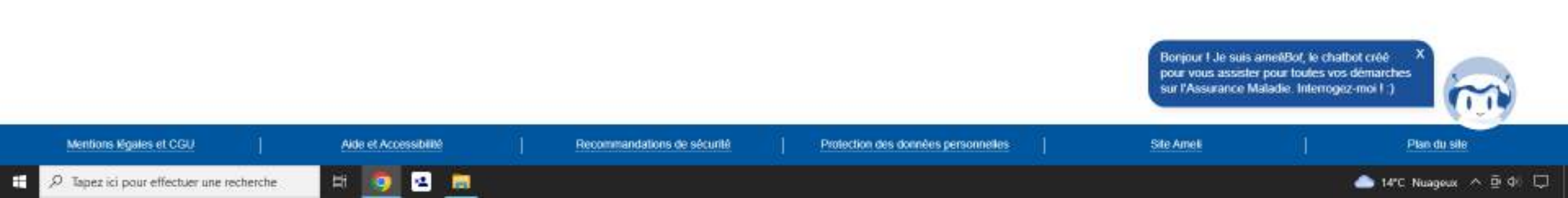

#### W amel, le site de l'Accurance Mai 🗙 🕺 Accuel | Compte ameli 🗙 🕂

Compte ameli

← → C ① ● assure.ameli.fr/PortalAS/appmanager/PortalAS/assure?\_ntpb=true8\_pageLabel=as\_accord\_page8\_somtc=true#

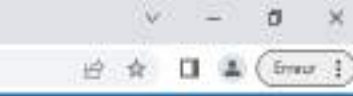

Déconnexion

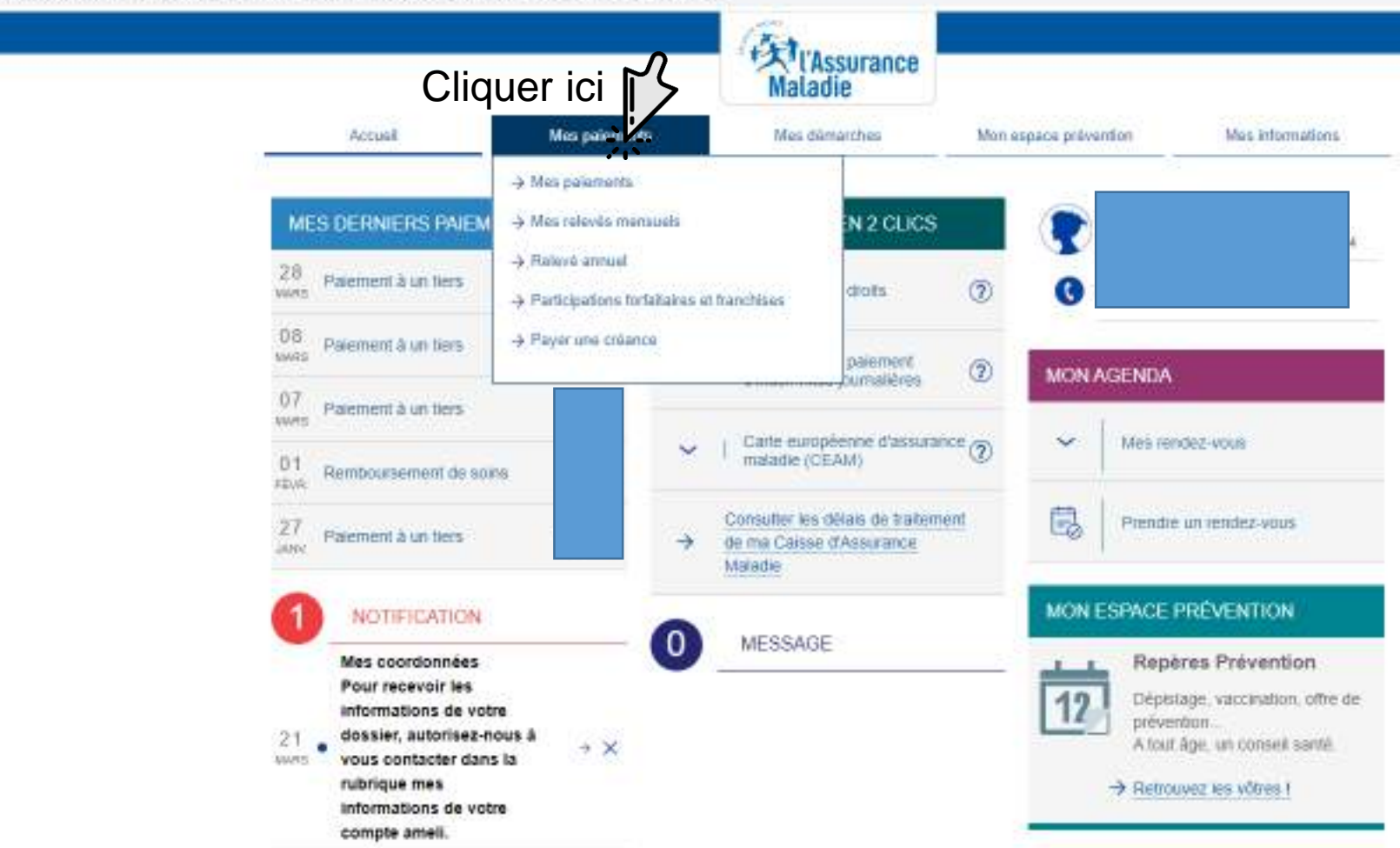

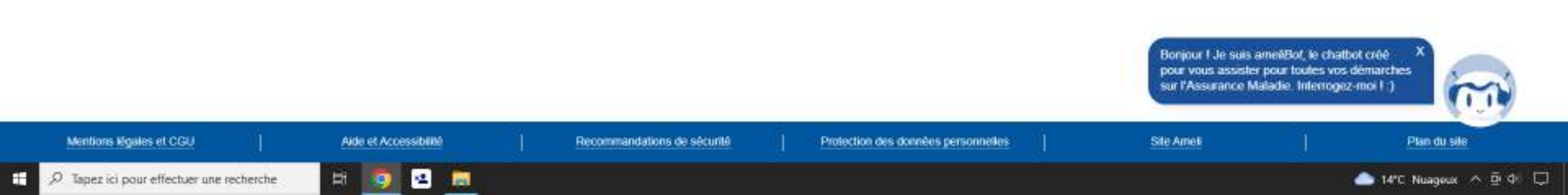

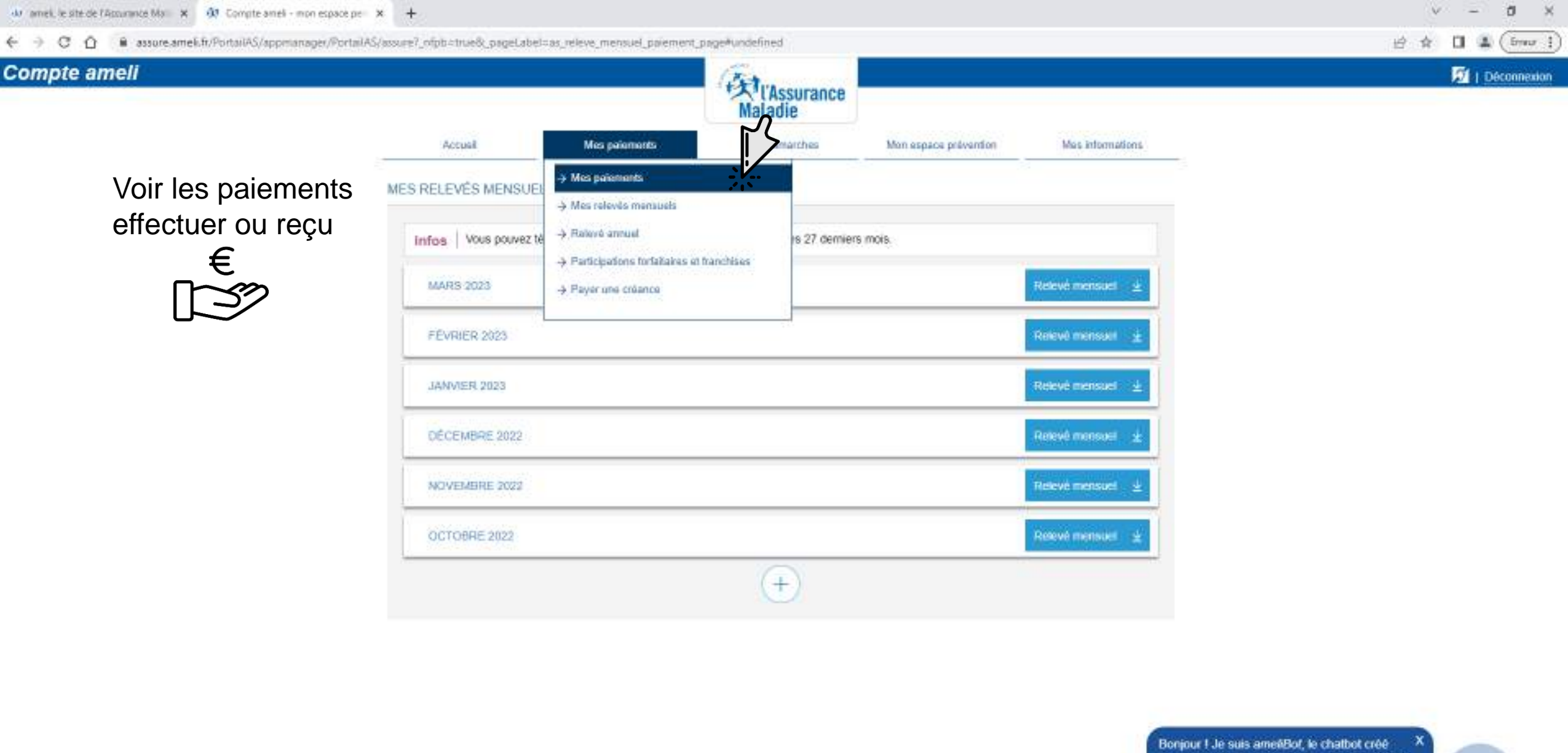

Recommandations de sécurité

Protection des données personnelles

Bonjour I Je suis ame//Bot, le chatbot créé pour vous assister pour toutes vos démarches sur l'Assurance Maladie. Interrogez-moi I.)

Site Ameli

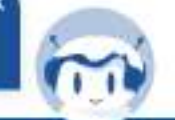

Plan du sile

Mentions Knales et CGU Aida et Accessibilité
https://auum.amel.h/Portal/85/appmarager/Portal/85/auum/infobstruets\_pagel.abs/txe\_plaaments\_page

Ħ

12

9

12

100

🛨 🔎 Tapez ici pour effectuer une recherche

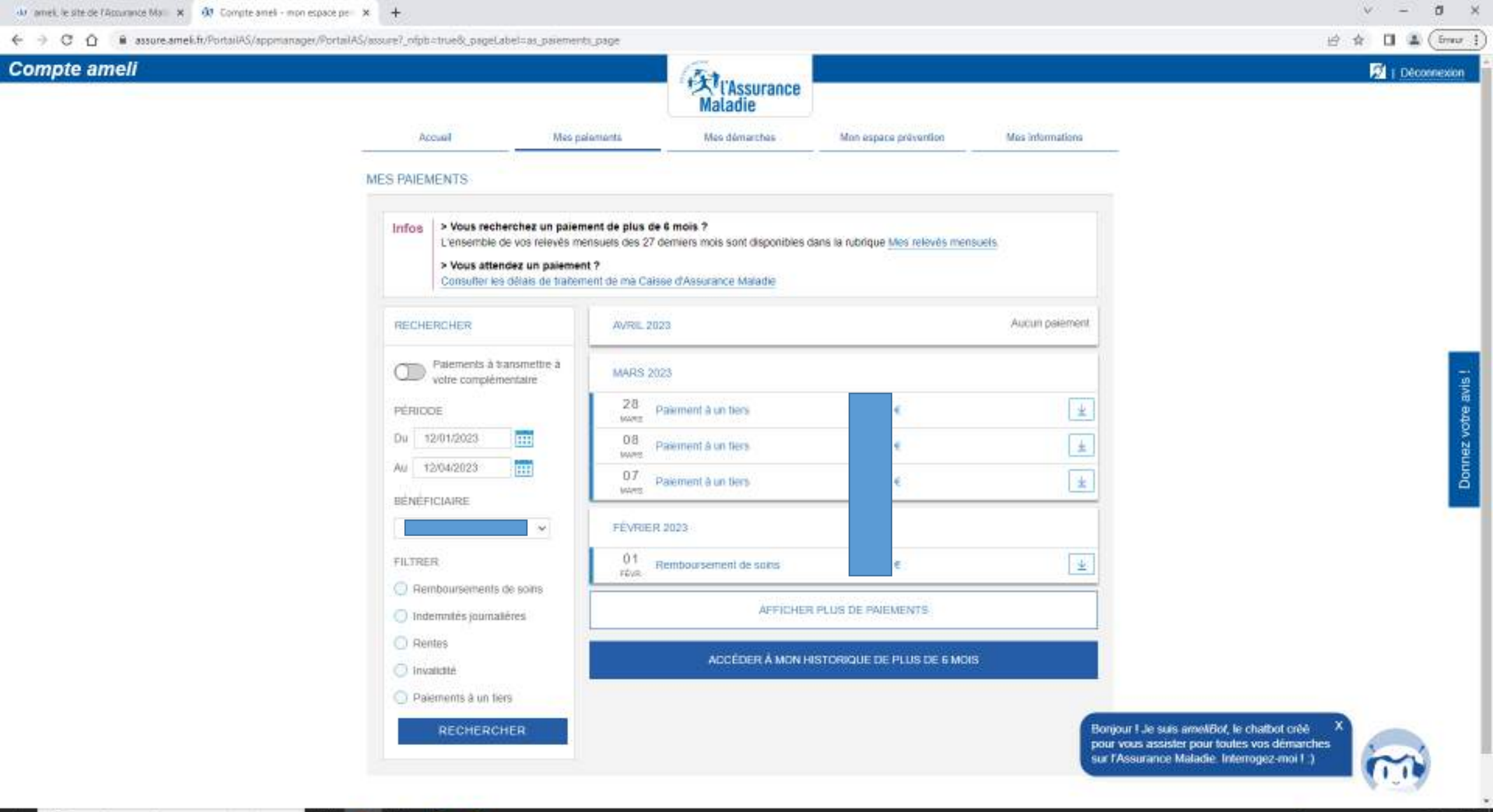

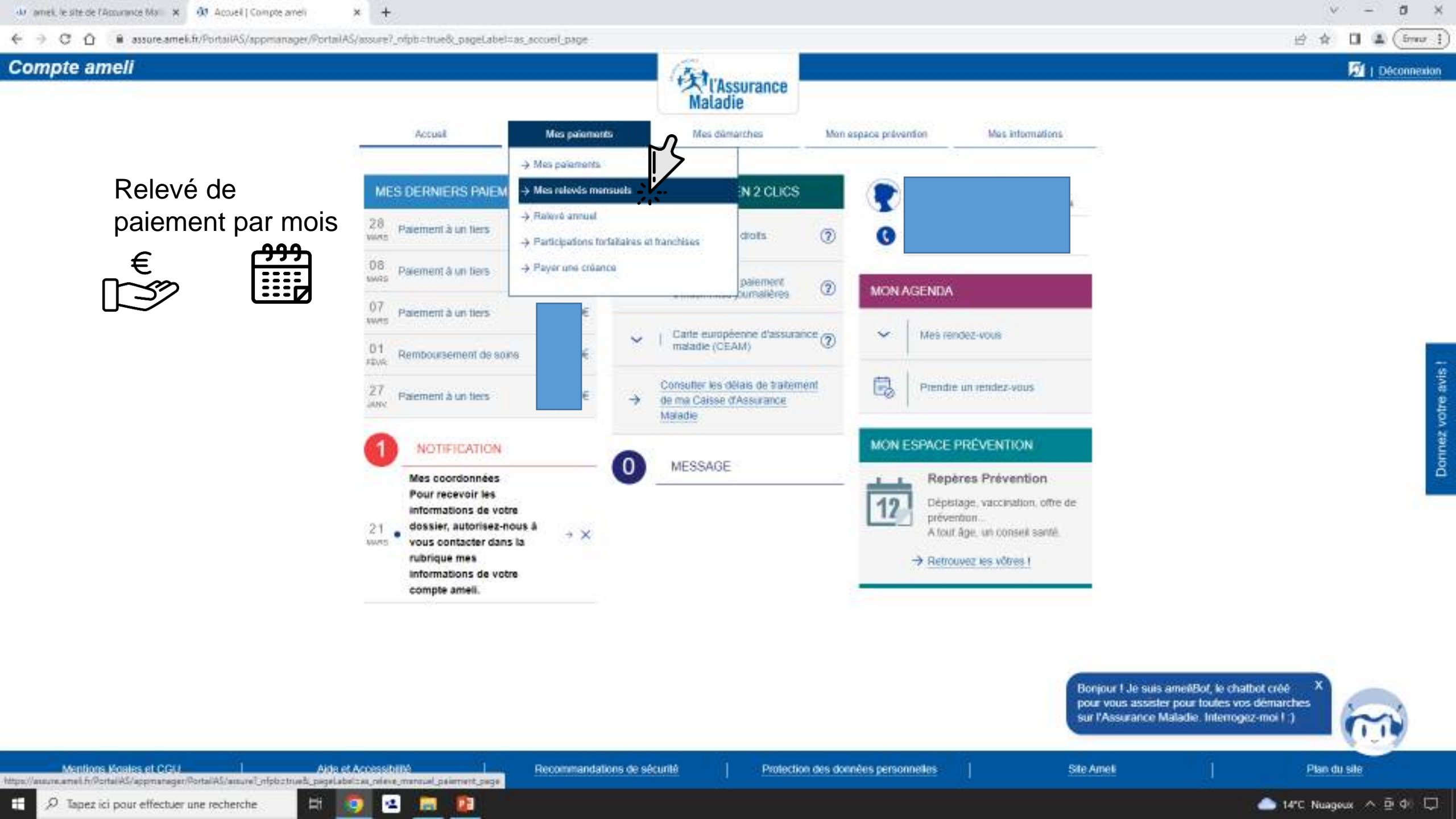

| do amei, le sité de l'Assurance Ma | × 03 | Compte ameli - | mon espace pe | × | + |
|------------------------------------|------|----------------|---------------|---|---|
|------------------------------------|------|----------------|---------------|---|---|

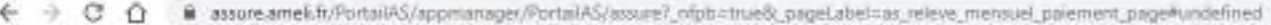

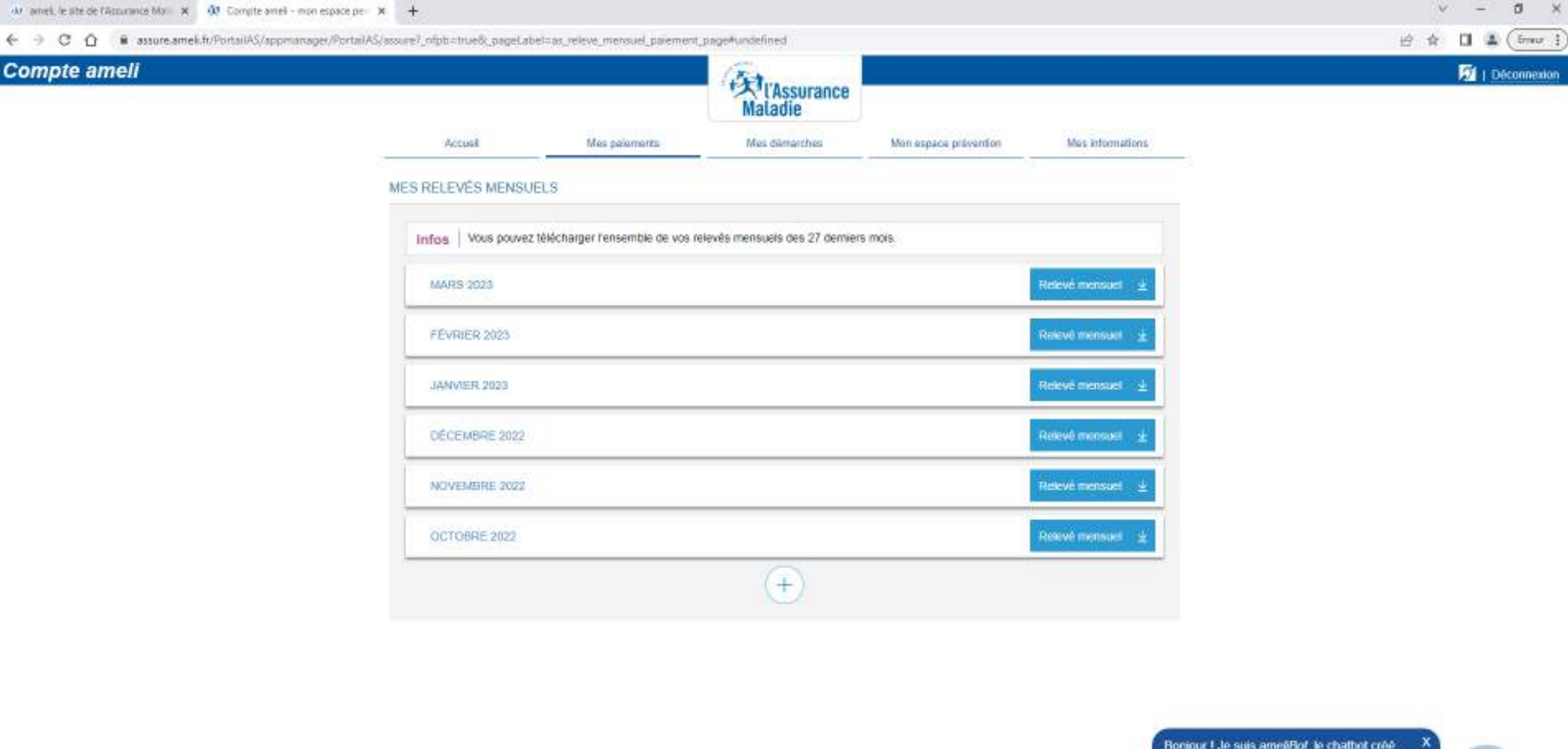

Protection des données personnelles

Recommandations de sécurité

Bonjour I Je suis ameéBot, le chatbot créé pour vous assister pour toutes vos démarches sur l'Assurance Maladie. Interrogez-moi I .)

Site Ameli

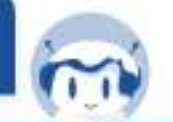

Ŧ P Tapez ici pour effectuer une recherche

Mentions légales et CGU

Plan du sile

🛥 💼 🔯 Ħ 9

Aide et Accessibilité

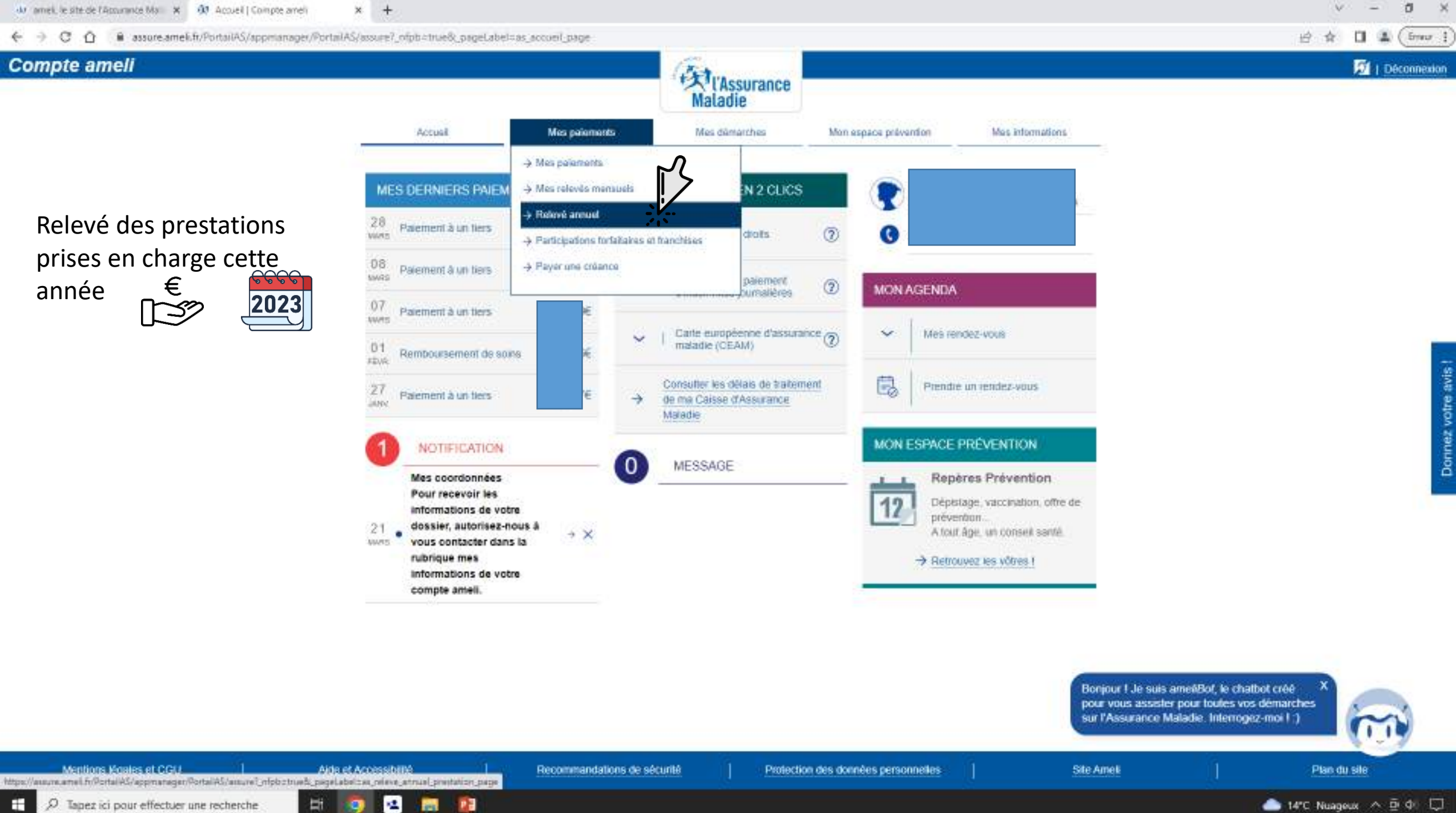

.

| Compte ameli |                                                     |                                                                         | Maladie                                                             |                                                                    |                           | 💆   Déconne |
|--------------|-----------------------------------------------------|-------------------------------------------------------------------------|---------------------------------------------------------------------|--------------------------------------------------------------------|---------------------------|-------------|
|              | Accual                                              | Mes paiamants                                                           | Mes dämarches                                                       | Mon espace prévention                                              | Mas informations          |             |
|              | RELEVÉ ANNUEL                                       |                                                                         |                                                                     |                                                                    |                           |             |
|              | Pour mieux vous informer.<br>Un bon moyen pour vous | la loi a prévu de mettre à votre dr<br>, de faire le point chaque année | sposition un Relevé Annuel de Pr<br>e sur le montant des prestatior | estations pour vous et vos ayant<br>s prises en charge par l'Assur | s droit.<br>ance Maladie. |             |
|              | 6 10 10 10 10 10 10 10 10 10 10 10 10 10            |                                                                         |                                                                     |                                                                    |                           |             |
|              | Prestations pris                                    | ies en charge en 2021                                                   |                                                                     | Montar                                                             | ¢.                        |             |
|              | Hospitalisation                                     | et actes en hôpital ou en clinique                                      |                                                                     | e                                                                  |                           |             |
|              | Médicaments e                                       | t autres produits                                                       |                                                                     | e                                                                  |                           |             |
|              | Consultations e                                     | 1 actes médicaux réalisés en cab                                        | inet de ville (généralistes, spécia                                 | listes, dentistes.                                                 |                           |             |
|              | Autres prestation                                   | ons (examens biologiques, frais d                                       | e transport, soins infirmiers, kiné                                 | sithérapie)                                                        |                           |             |
|              | Total                                               |                                                                         |                                                                     |                                                                    |                           |             |

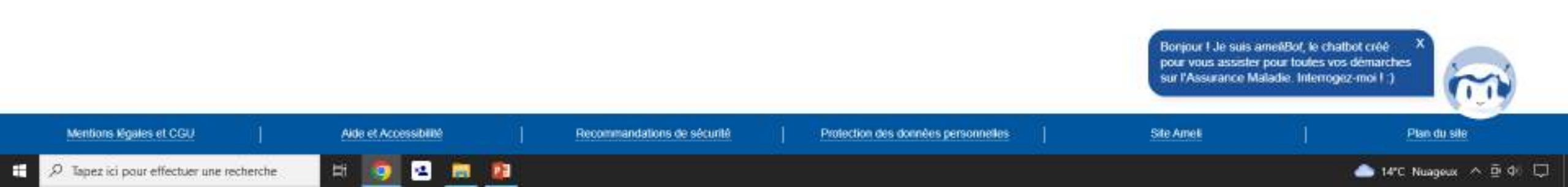

#### 🗤 amei, le site de l'Accurance Ma 🗙 敬 Accuel | Compte amei

C O assure.amek.fr/PortaiAS/appmanager/PortaiAS/assure?\_nipb=true8\_pageLabel=as\_accueit\_page

#### v - 0 × ⊮ ☆ □ ▲ (5mor 1)

Déconnexion

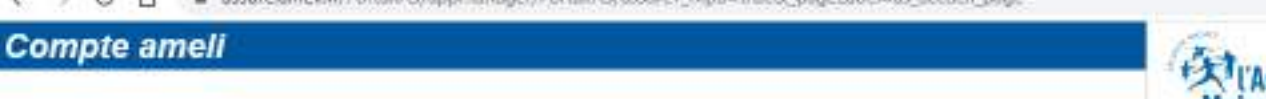

× +

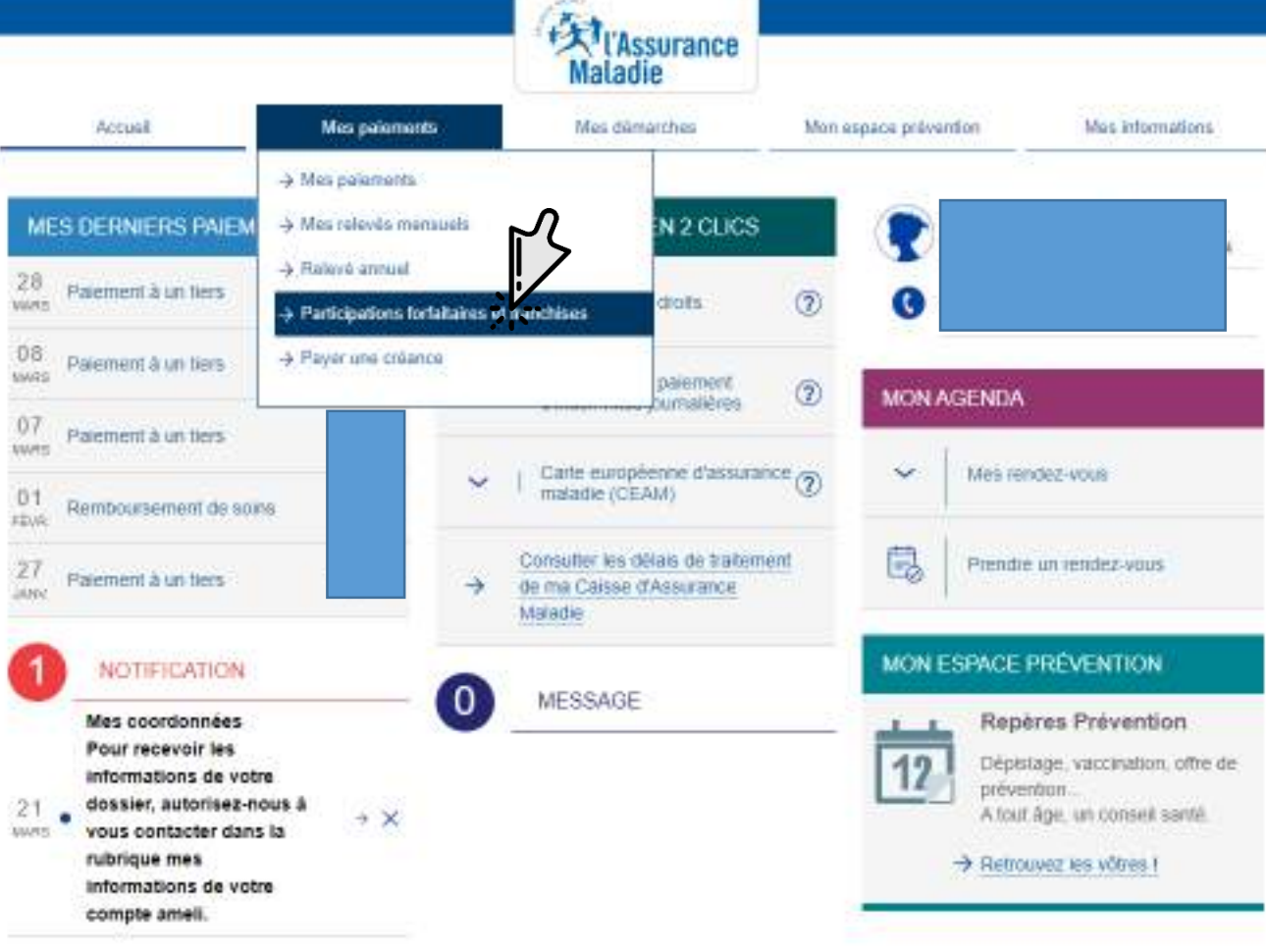

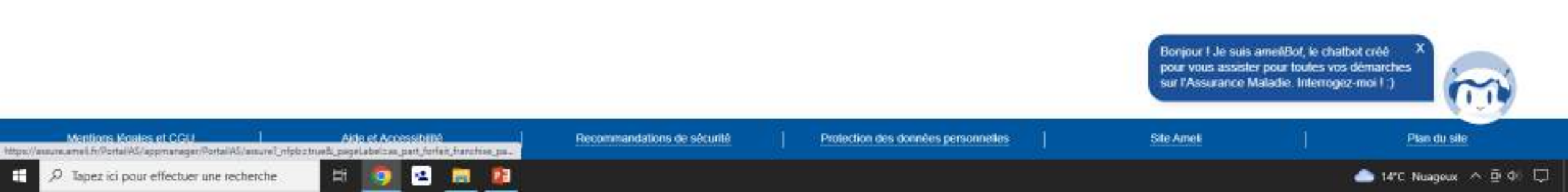

| 6 2 C O B assure smell fribunulti | Jappensen Service Portal AS Japanese of the terms                                           | dialmas nast forfait franchise name                                                                                           |                                                                                            |                                        |                  | when the Course is |
|-----------------------------------|---------------------------------------------------------------------------------------------|----------------------------------------------------------------------------------------------------|--------------------------------------------------------------------------------------------|----------------------------------------|------------------|--------------------|
| Compte ameli                      | a dibu gundes), in grand source ( a but - uned Challers                                     | age-option (on latitude to the file                                                                                           | Ert                                                                                        |                                        |                  | 1 Déconnexion      |
|                                   |                                                                                             |                                                                                                    | Maladie                                                                                    |                                        |                  |                    |
|                                   | Accual                                                                                      | Mes palaments                                                                                                    | Mes dämarches                                                                              | Mon espace prévention                  | Mos internations |                    |
|                                   | PARTICIPATIONS FOR                                                                          | FAITAIRES ET FRANCHISES                                                                                                    |                                                                                            |                                        |                  |                    |
|                                   | Etat des participations forfa                                                               | itaires et franchises pour l'année 20                                                                                         | 23 - CONFIRMER                                                                             |                                        |                  |                    |
|                                   | Les participations forfattain<br>connus dans votre caisse o<br>forfattaires ou de tranchise | es et franchises affichées dans cette rul<br>le gestion actuelle, le remboursement d<br>s non recouvrées par vos anciennes ca | brique et donc le reste à pa<br>le créances au titre de pan<br>lisses pourra vous être der | tyer sont ceux<br>ficipations<br>nandé |                  |                    |
|                                   | Ce tableau présente votre                                                                   | e relevé de compteurs pour l'année 2                                                                                          | 1023                                                                                       |                                        |                  |                    |
|                                   | Bénéficiaixes                                                                               | Participations forfaitaires                                                                                                   | Franchises                                                                                 |                                        |                  |                    |
|                                   |                                                                                             | 1.00 euro                                                                                                    | 8,50 éuros                                                                                 |                                        |                  |                    |
|                                   | Total day purchasing for                                                                    | territoria al das franchicas — 0.00 au                                                                                        | 2220                                                                                       |                                        |                  |                    |
|                                   | dont montant restant à rèc                                                                  | upérer au titre du tiers-payant : 4,00 et                                                                                     | uros 🕜                                                                                     |                                        |                  |                    |
|                                   |                                                                                             |                                                                                                    | 27.1                                                                                       |                                        |                  |                    |
|                                   |                                                                                             |                                                                                                    |                                                                                            |                                        |                  |                    |

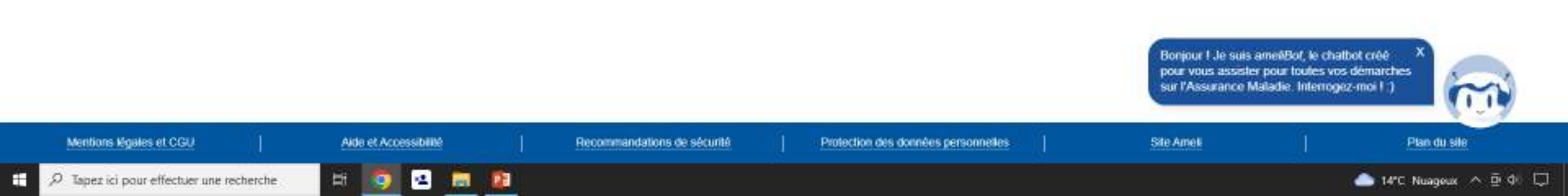

🗧 🕘 😋 🏠 🔒 assure.amek.fr/PortailAS/appmianager/PortailAS/assure?\_ofpb=true8\_pageLabel=as\_accueil\_page8\_somtc=true

× +

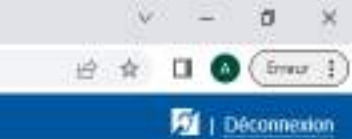

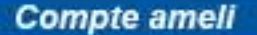

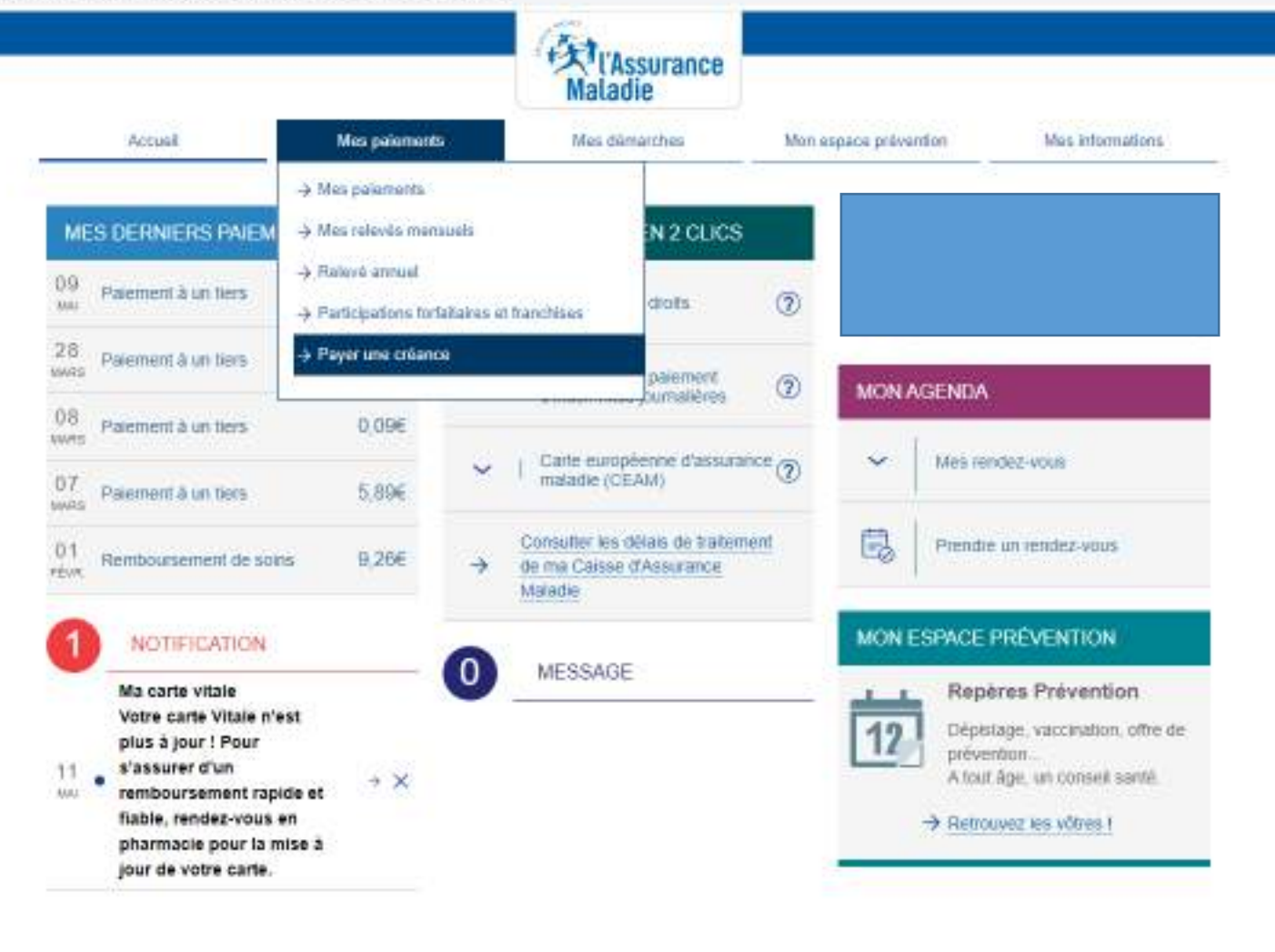

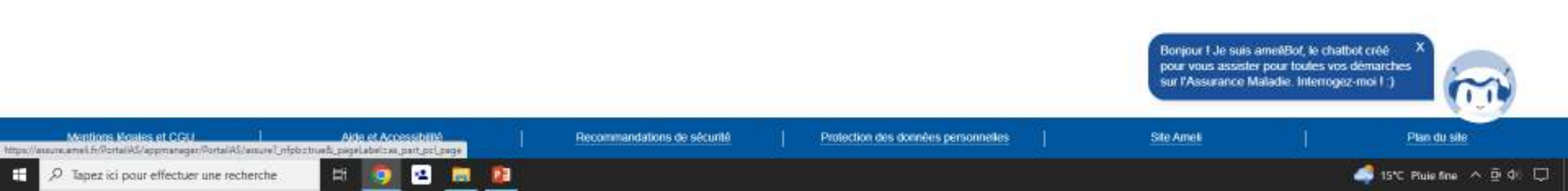

| Compte ameli | an hung na fashirin na kasa soo sa "na na mana" hafa sa                              | and the fields                                                                    | A L'Assurance        |                       |                  | 1 Déconnexion       |
|--------------|--------------------------------------------------------------------------------------|-----------------------------------------------------------------------------------|----------------------|-----------------------|------------------|---------------------|
|              | Accual                                                                               | Mes paiamants                                                                     | Mes dâmarches        | Mon espace prévention | Mas informations |                     |
|              | PAYER UNE CRÉANCE                                                                    |                                                                                   |                      |                       |                  |                     |
|              | Vous avez reçu un avis de s<br>Salsissez votre référence pr<br>Où trouver la référen | ommes à payer. (?)<br>ésente dans votre courrier pour :<br>nice de votre avis ? × | accéder au palement. | charm, chinatone      |                  |                     |
|              | Référence de l'avis                                                                  | •                                                                                 |                      | - champ duigaible     |                  |                     |
|              |                                                                                      | RECHERC                                                                           | HER                  |                       |                  | Donnez votre avis t |

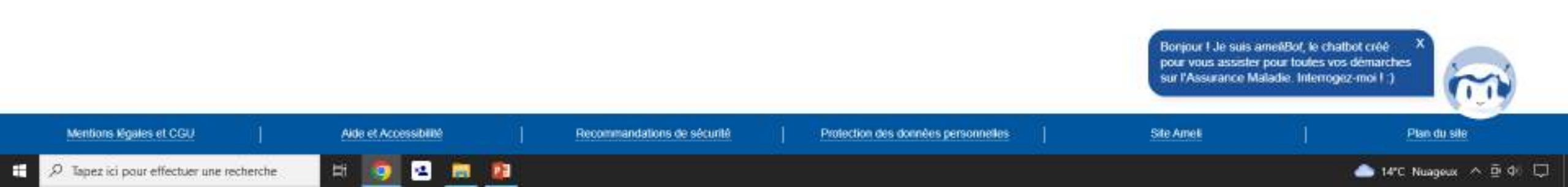

× +

Déconnexion

← → C ① ● assure.ameli.fr/PortalAS/appmanager/PortalAS/assure?\_ntpb=true8\_pageLabel=as\_accord\_page8\_somtc=true#

#### Compte ameli

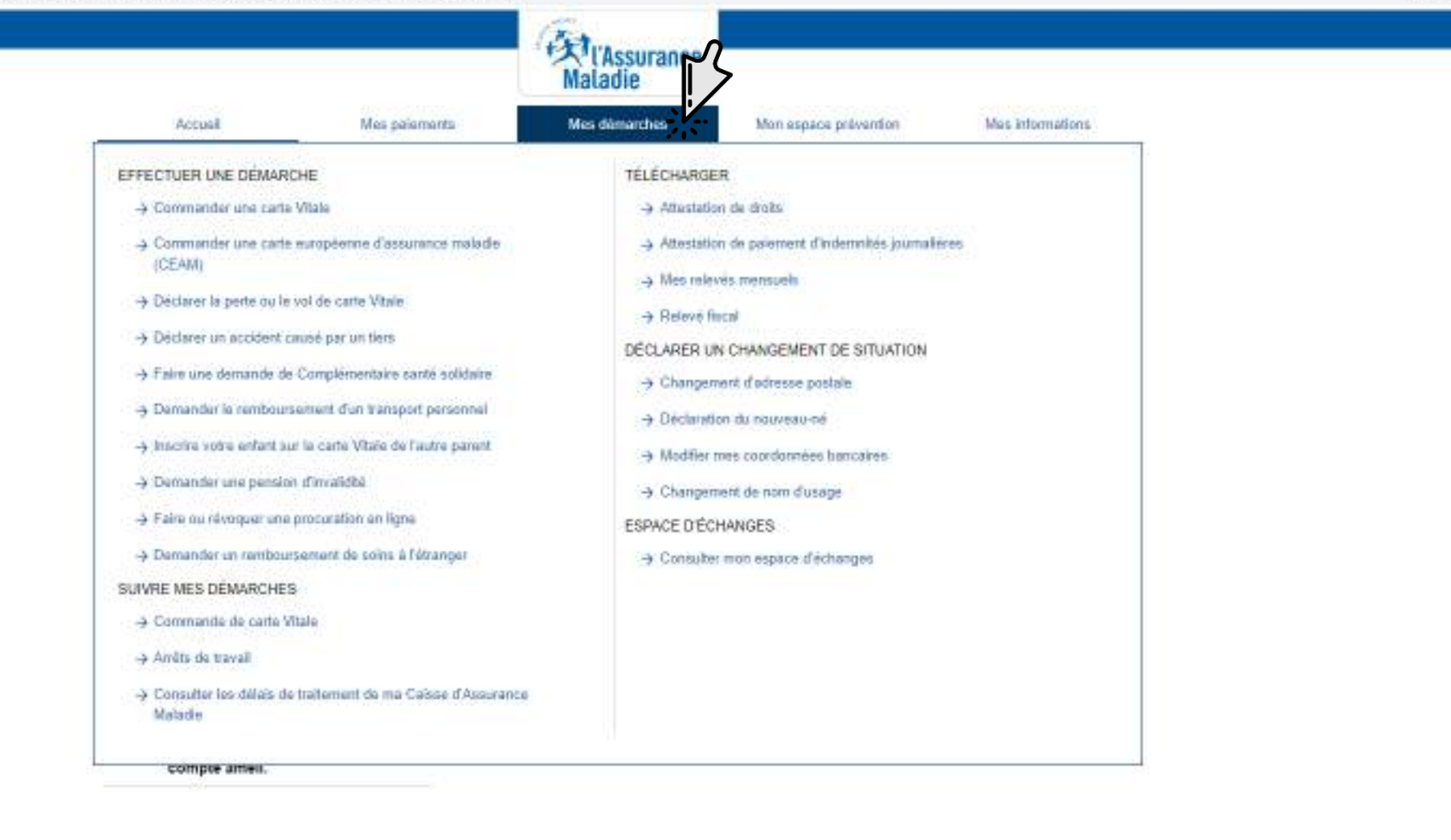

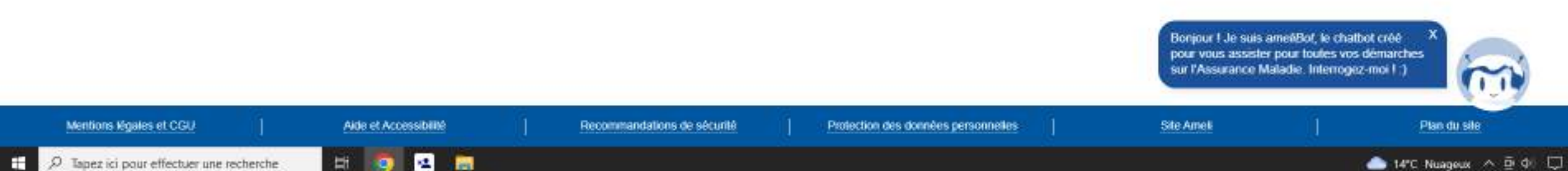
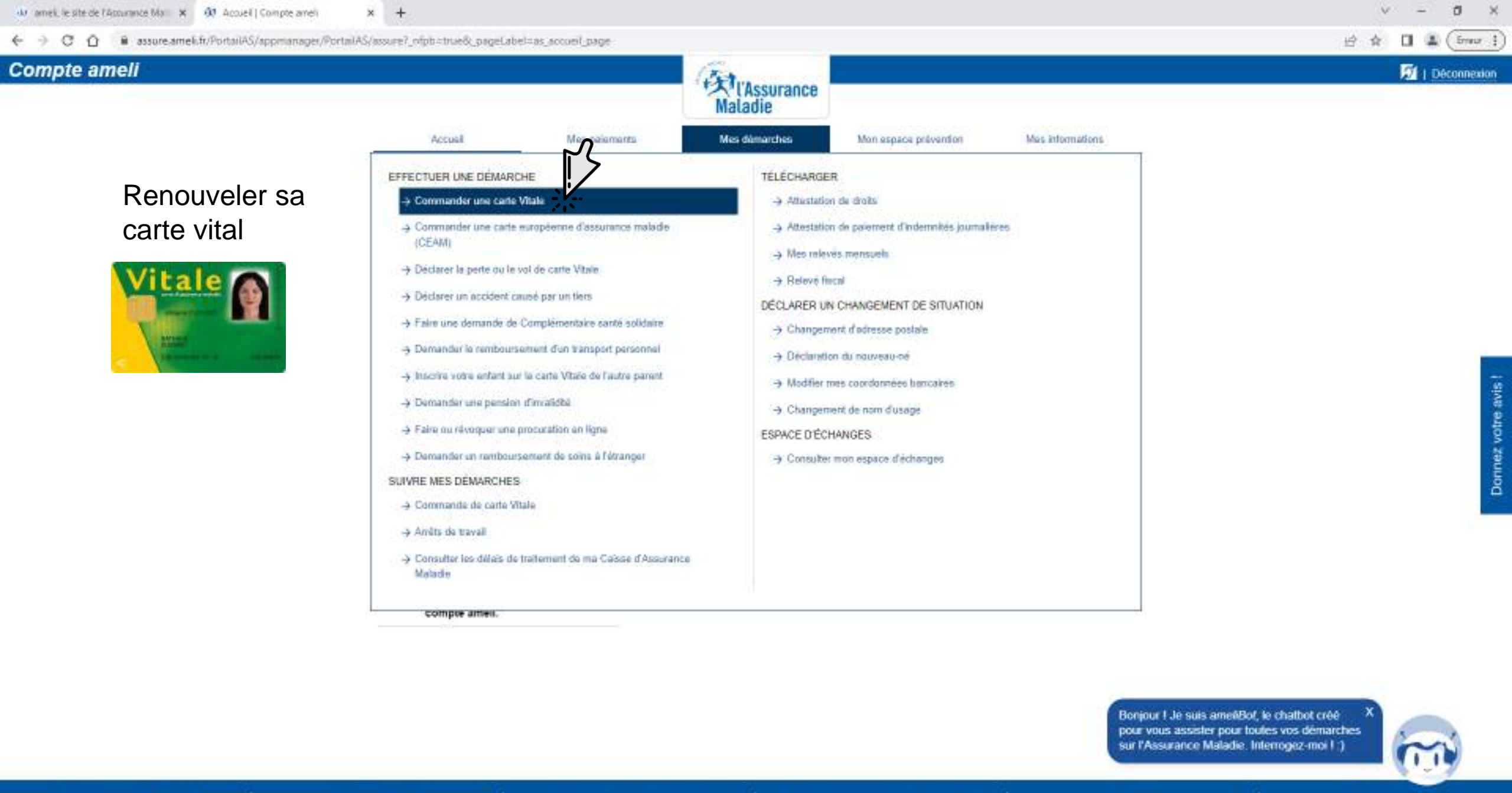

Mentions Kooles et CCV. Alde et Accessibilité https://www.amel.fr/Portal/KS/approxeger/Portal/KS/amureT\_riphothue%\_pagel.abelow\_commande\_vitale\_page

D Tapez ici pour effectuer une recherche

12

121

12

Hi.

Ŧ

Recommandations de sécurité

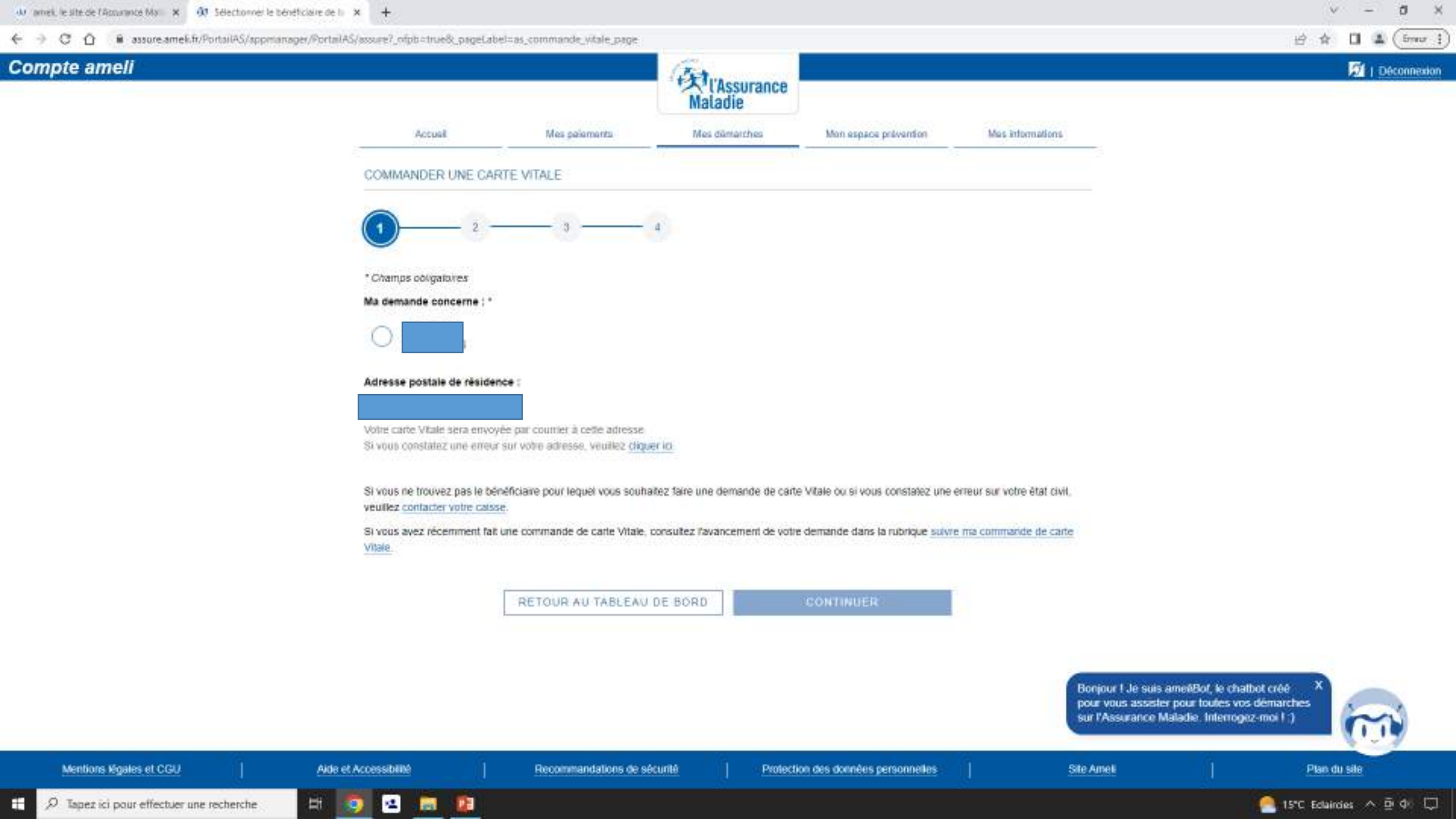

# 🐠 amei, le sité de l'Accuraté Ma 🕱 🚳 Accueil | Compte améri × C O assore amel.fr/PortailAS/appmianager/PortailAS/assure? ofpb=true8; pageLabel=as accord page Compte ameli (大) ('Assurance Maladie

# Demander une carte européenne d'assurance maladie

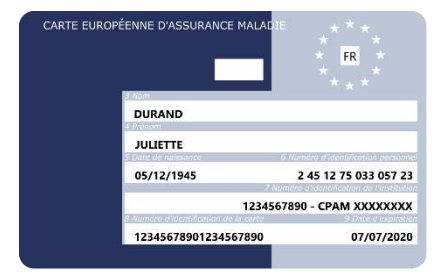

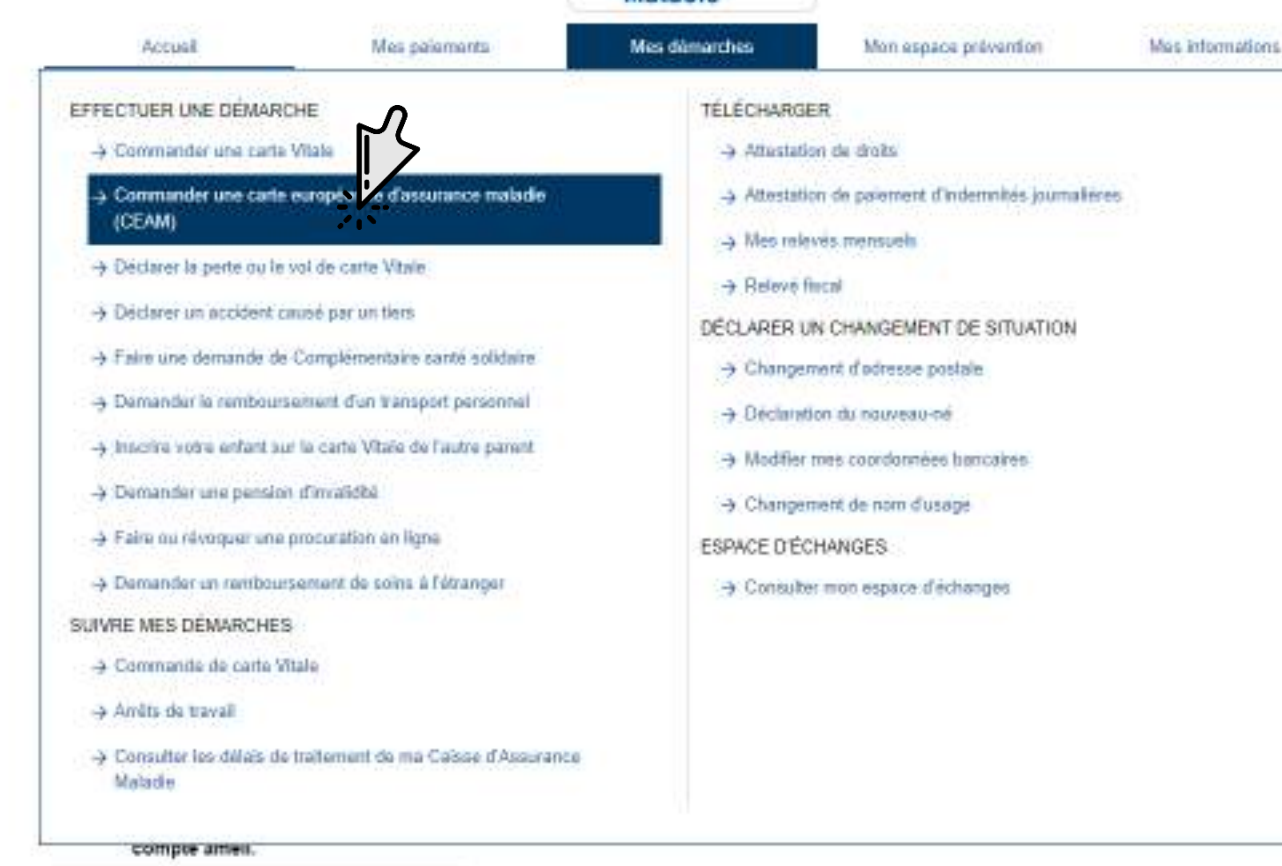

ð

Déconnexion

Ernur 1

台 会

-

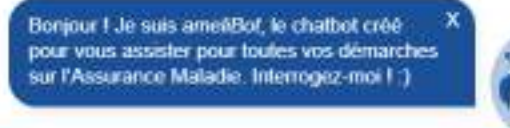

Mentions Moales et CGU Aide et Accèssibilité https://assure.ameil.fr/Portal#G/appmarager/Portal#G/assure1\_nfpb.ctnie6\_pageLabelcas\_carte\_ecro\_assu\_meladic\_

-4

101

12

Hi.

Recommandations de sécurité

Protection des données personnelles

Site Ameli

Plan du sile

Ŧ D Tapez ici pour effectuer une recherche

| 6 - C O B assure amak trifficiental S/am | and the second second second second second second second second second second second second second second second | ultas carla acen acos malarña                                                           | 0406                                                            |                                                                             |                                                |                                                                                   | is to The Course                                                    |
|------------------------------------------|----------------------------------------------------------------------------------------------------|-----------------------------------------------------------------------------------------|-----------------------------------------------------------------|-----------------------------------------------------------------------------|------------------------------------------------|-----------------------------------------------------------------------------------|---------------------------------------------------------------------|
| Compte ameli                             | printingen for all risks assession of printing priges as                                                         | e-actinite en classe handlie                                                            | Maladie                                                         |                                                                             |                                                |                                                                                   | 🖂 🖈 🖬 🖬 Connextor                                                   |
|                                          | Accual                                                                                                    | Mes palaments                                                                           | Mes dâmarches                                                   | Mon espace prévention                                                       | Mes informations                               | <u>.</u>                                                                          |                                                                     |
|                                          | COMMANDER UNE CAR                                                                                                | RTE EUROPÉENNE D'ASS                                                                    | URANCE MALADIE (CEA                                             | M)                                                                          |                                                |                                                                                   |                                                                     |
|                                          | Vous partez en vacances da<br>(CEAM), vous êtes couvert p<br>accuetite.<br>Voir les pays de l'Espace Éc          | ns un pays de l'Espace Éconon<br>par l'Assurance Matadie et vos f<br>conomique Européen | nique Européen (E.E.E.) ou en<br>rais médicaux sont pris en cha | Suisse 7 Grâce à votre carte europ<br>rge selon la législation en vigueur o | péenne d'assurance ma<br>dans le pays qui vous | adie                                                                              |                                                                     |
|                                          |                                                                                                    | Aucune<br>pour                                                                          | CEAM enrégistrée<br>ce bénéficiaire.                            | Vous partez en vacances<br>COMMANDER UN                                     | prochainement ?<br>E CARTE v                   |                                                                                   |                                                                     |
|                                          |                                                                                                    |                                                                                         | RETOUR                                                          |                                                                             |                                                |                                                                                   |                                                                     |
|                                          |                                                                                                    |                                                                                         |                                                                 |                                                                             |                                                |                                                                                   |                                                                     |
|                                          |                                                                                                    |                                                                                         |                                                                 |                                                                             |                                                |                                                                                   |                                                                     |
|                                          |                                                                                                    |                                                                                         |                                                                 |                                                                             |                                                |                                                                                   |                                                                     |
|                                          |                                                                                                    |                                                                                         |                                                                 |                                                                             |                                                |                                                                                   |                                                                     |
|                                          |                                                                                                    |                                                                                         |                                                                 |                                                                             |                                                |                                                                                   |                                                                     |
|                                          |                                                                                                    |                                                                                         |                                                                 |                                                                             |                                                | Bonjour I Je suis amel@c<br>pour vous assister pour t<br>sur l'Assurance Maladie. | t, le chatbot créé x<br>sules vos démarches<br>Interrogiez-moi I ;) |
| Mentions légales et CGU                  | Aide et Accessibilité                                                                                            | Recommandations de s                                                                    | sécurité   Prote                                                | ction des données personnelles                                              | ĴĮ.                                            | Site Ameli                                                                        | Plan du sile                                                        |

H 🧕 🗷 🛤 🚇

## 

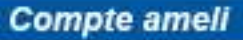

# Perte ou vol de la carte vital

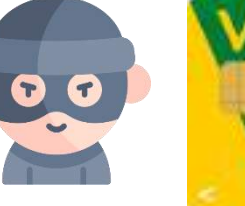

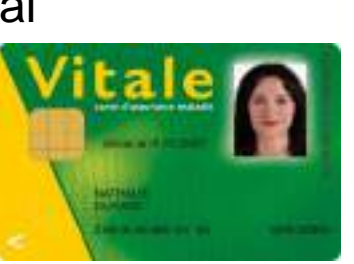

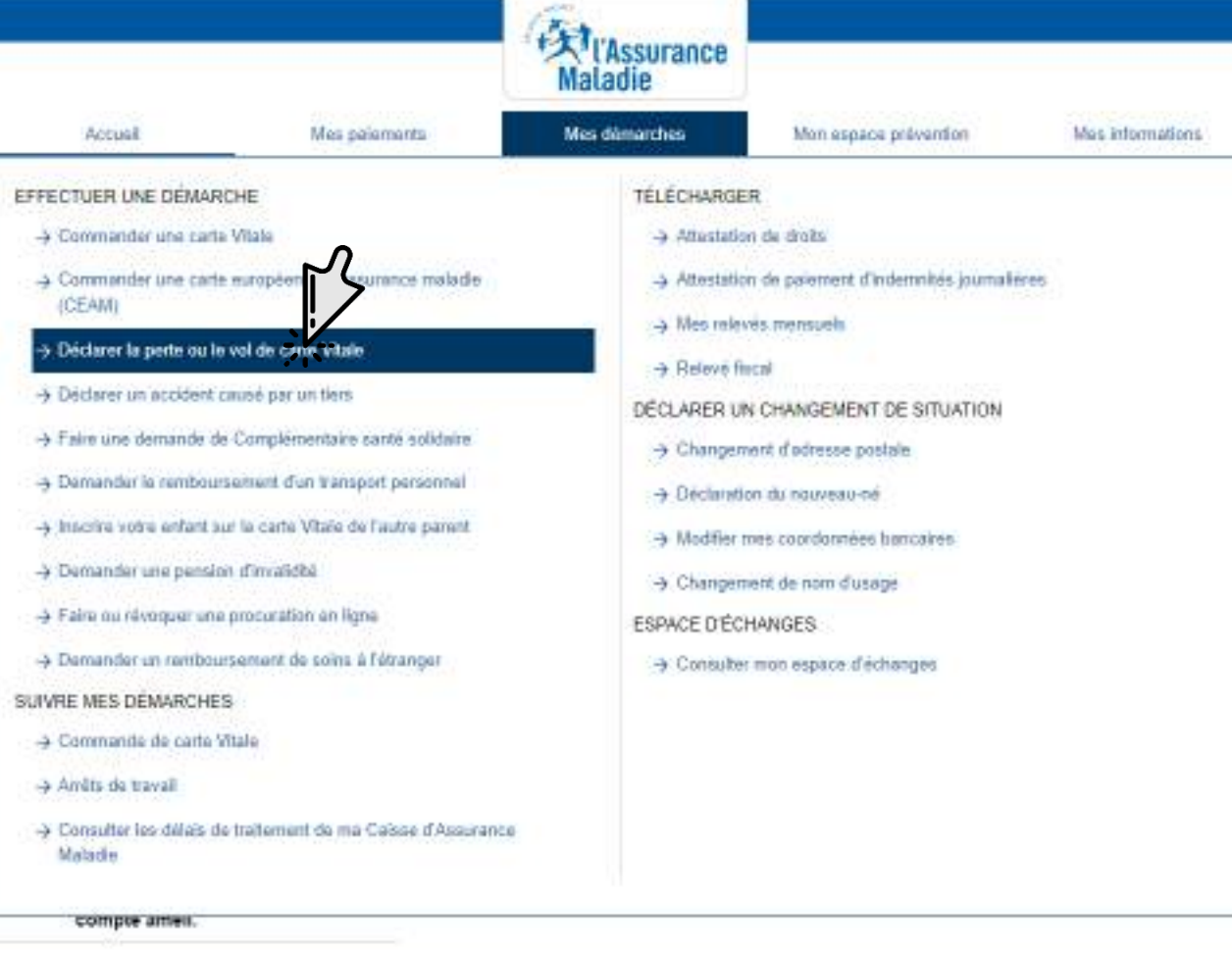

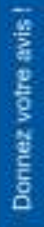

ð

Déconnexion

Erreur 4

台合

-

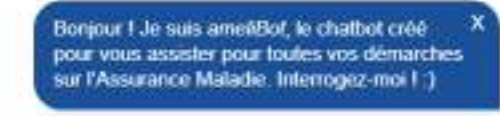

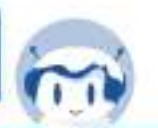

Mentions Konies et CGU Aida et Accessibilité
https://auure.amel.fr/Portal/AS/appmanager/Portal/AS/anure1\_nipbotrue8\_pagel.abait.au\_pertend\_parte\_state

Hi.

12

.

12

100

Recommandations de sécurité

Site Ameli

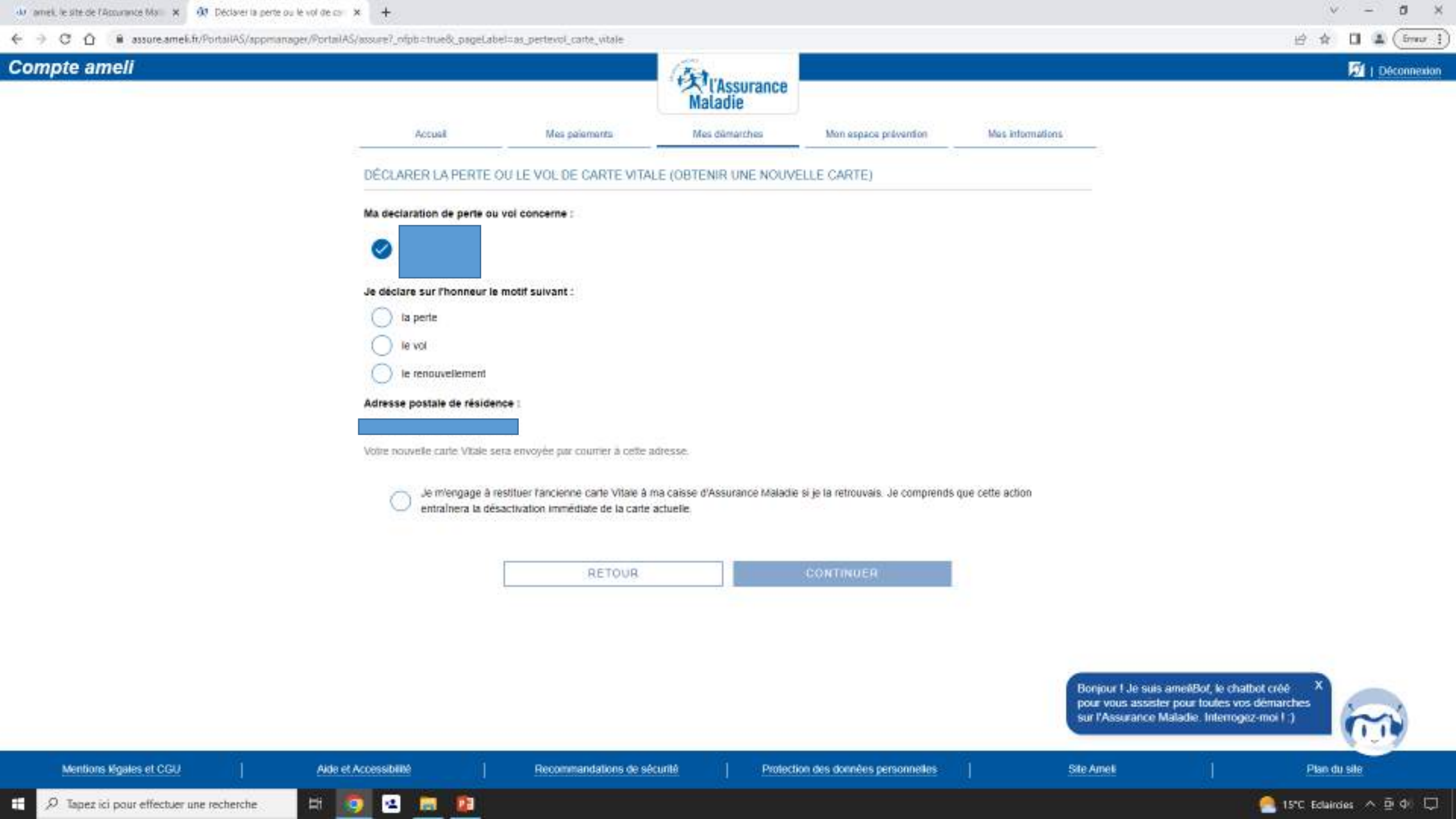

# Si quelqu'un vous a causé un accident

📣 amei, le sité de l'Accumice Ma 🗶 🚳 Accueil | Compte ameii

Compte ameli

×

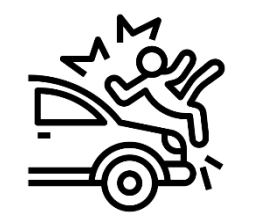

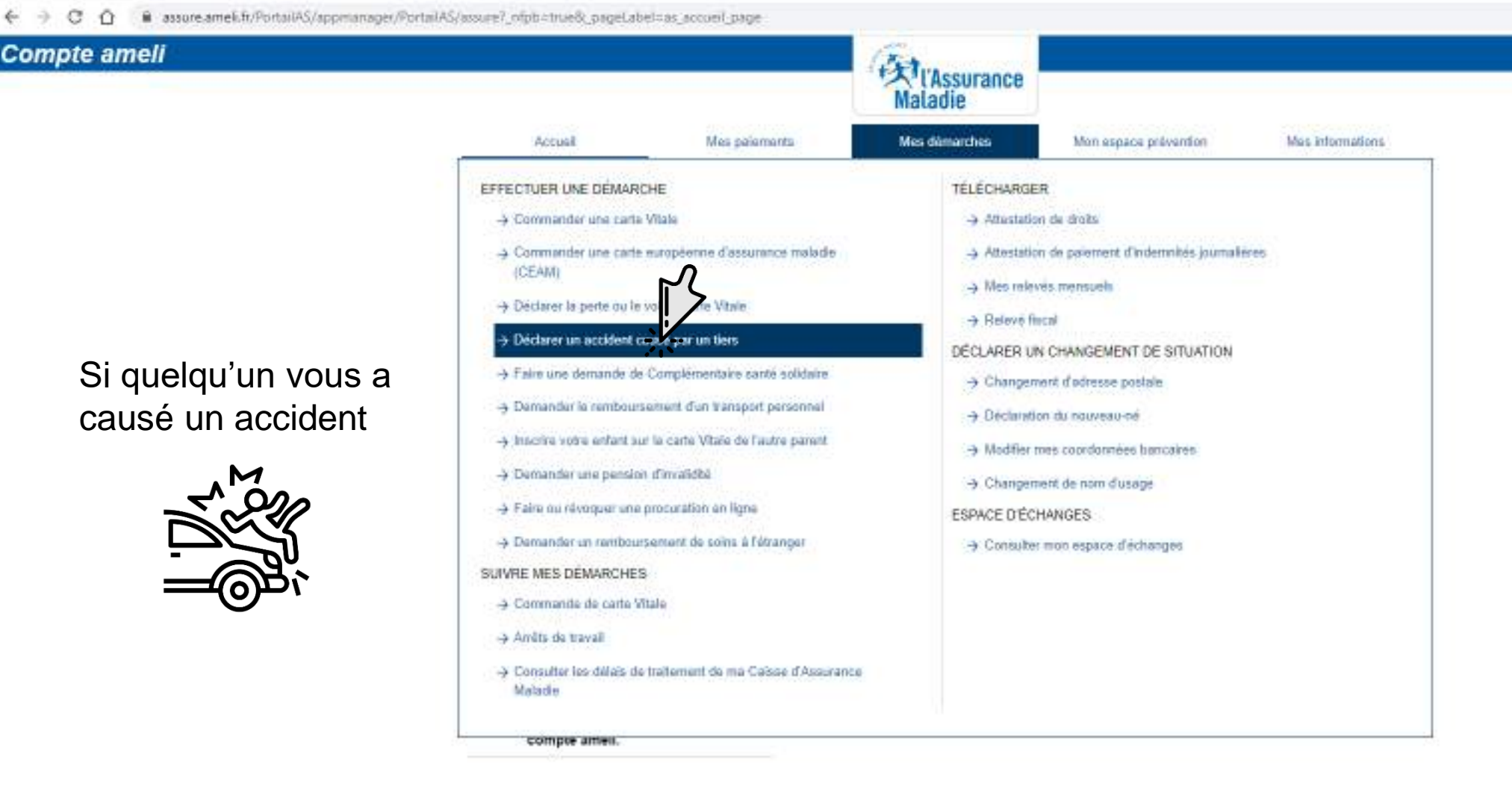

ð.

Déconnexion

Ernur 1

台 会

4

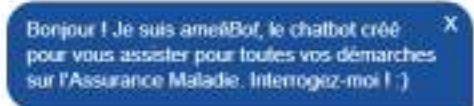

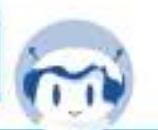

Mentions Moales et CGU Aide et Accèssibilité https://assure.ameil.fr/Portal/AS/appmanager/Portal/AS/assure?\_nfpb:ztrue3c\_pageLabelizer\_declarer\_accident\_cause\_\_

12

.

101

12

Hi.

Recommandations de sécurité

Protection des données personnelles

Site Ameli

Plan du sile

D Tapez ici pour effectuer une recherche

Ŧ

📥 14°C Nuageux \land 🖻 🕼 💭

🔄 🕘 🖸 👔 assure.amel.fr/Portai/AS/appmanager/Portai/AS/assure?\_ofpb=true8\_pageLabel=as\_declarer\_accident\_cause\_par\_tiers\_page

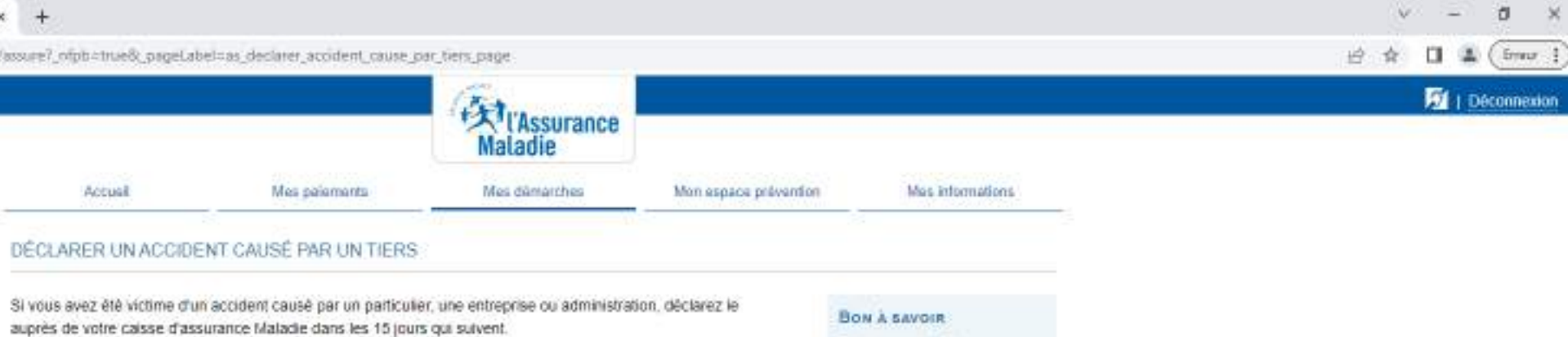

#### Dans quelle situation devez-yous effectuer cette déclaration ?

L'accident que vous avez subi doit être causé volontairement ou non et doit engager la responsabilité de la tierce. personne (physique ou morale). L'accident ou agression doit donner lieu à une prise en charge médicale (médecin, hópital...)

Exemple de cas d'accidents causés par un tiers :

- avoir subi des blessures volontaires.
- avoir été mordu par un chien.
- être victime d'un accident de la circulation ou d'une blessure suite à une activité sportive.
- avoir été blessé par un objet appartenant à un voisin.

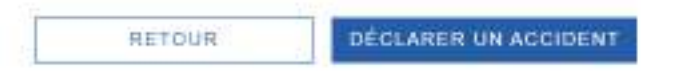

#### BON & SAVOIR

Pour en savoir plus sur vos droits et démarches suite à un accident causé par un tiers Rendez-yous sur ameli.fr

- ×

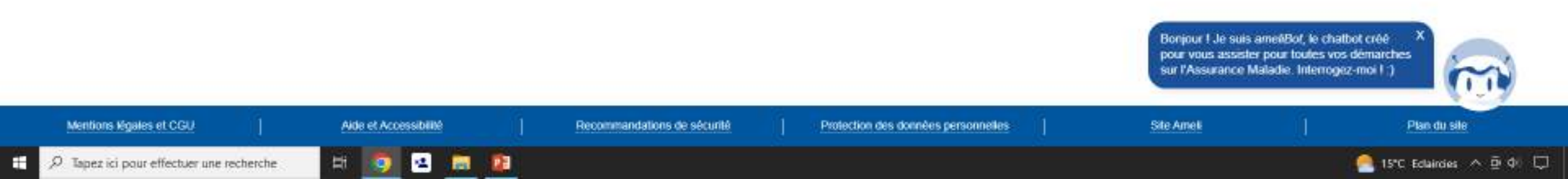

×

Aide et Accessibilité

.

Hi.

12

101

12

C O assure.amek.fr/PortailAS/appmanager/PortailAS/assure?\_ofpb=true8\_pageLabel=as\_accueil\_page

# Compte ameli

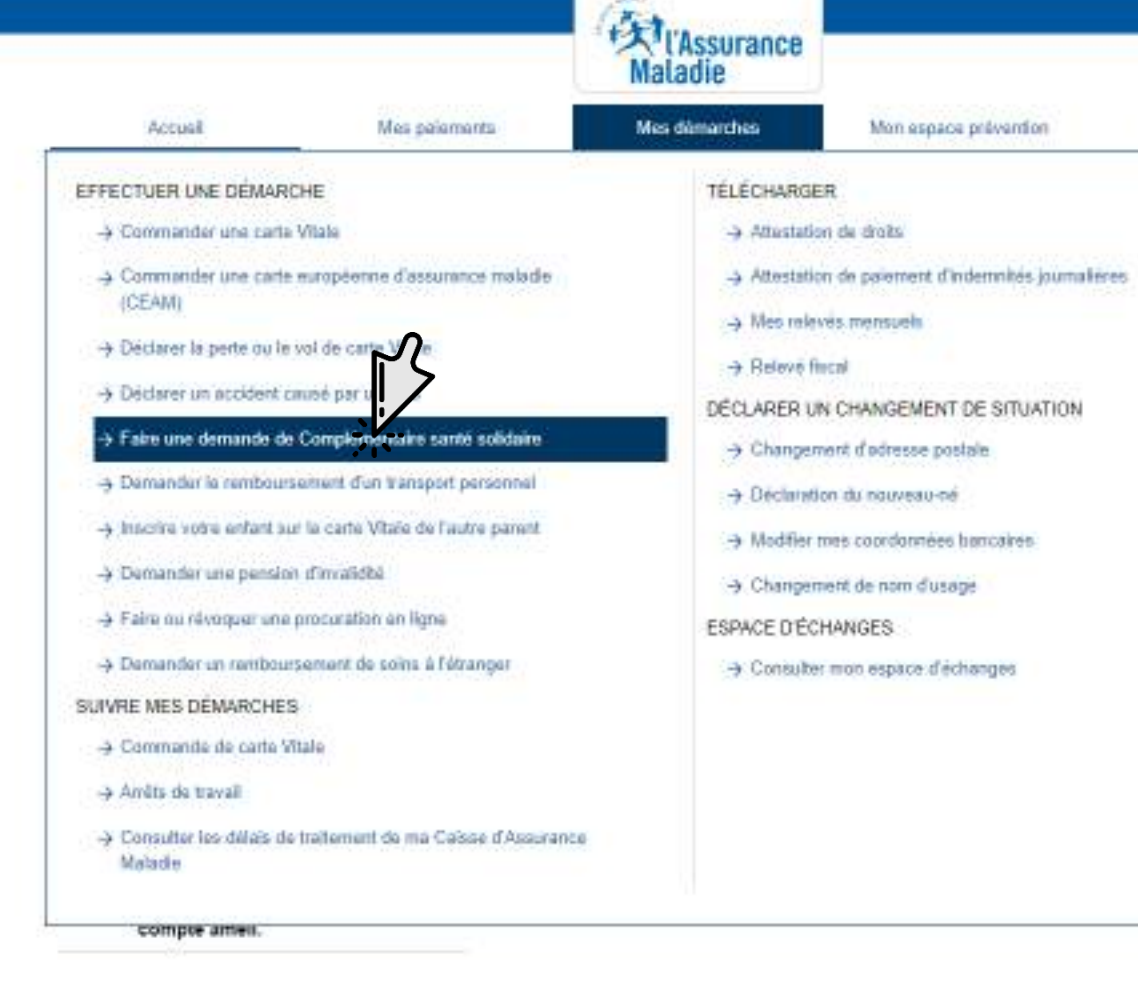

Donnez votre avis !

ð.

Déconnexion

Ernur 1

台 食

4

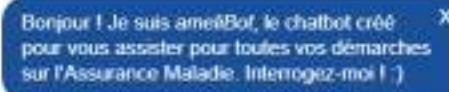

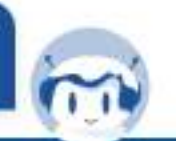

Mentions Maales et CGU https://ausure.amel.fr/Portal45/appmanager/Portal45/ausure1\_nfpb:ztrue8\_pageLabelzas\_demander\_cos\_page

Demander une

santé solidaire

COMPLEMENTAIRE SANTE

SOLIDAIRE :

Complémentaire

Recommandations de sécurité

Protection des données personnelles

Site Ameli

Mes internations

Plan du sile

Ŧ D Tapez ici pour effectuer une recherche 📥 14°C Nuageux \land 🖻 🕼 💭

🔄 🕘 🖸 🙆 🔒 assure.amek.fr/PortailAS/appmanager/PortailAS/assure?\_nfpb=true&\_pageLabel=as\_demander\_cos\_page

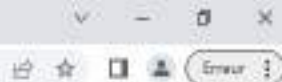

Déconnexion

## Compte ameli

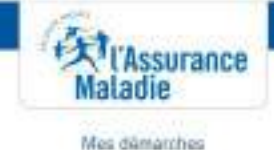

Mon espace prévention

Mas informations.

# Demande de Complémentaire santé solidaire

Mes palaments

je demande une Complementaire sante solidaire plus facilement et rapidement sur mon compte AMELIT

Accusi

12

0

Ħ

Avant de poursuivre, assurez-vous d'avoir en votre possession et au format électronique les documents susceptibles de vous être réclamés au cours de la démarche :

- Avis d'impôt ou de situation déclarative à l'impôt (ASDIR).
- Avis de taxe foncière, de taxe locale d'habitation
- Justificatif de situation fiscale et sociale du(des) pays concernéist si vous avez séjourné à l'étranger au cours des 12 derniers mois
- Attestation(s) de ressources présumées inférieures au montant forfaitaire du RSA, délivrée(s) par la CAF ou la MSA (pour le demandeur du RSA uniquement)

Attention : Il n'y a pas de sauvegarde de votre saisie en cas de déconnexion de votre compte, vous devez aller jusqu'à la validation de votre demande.

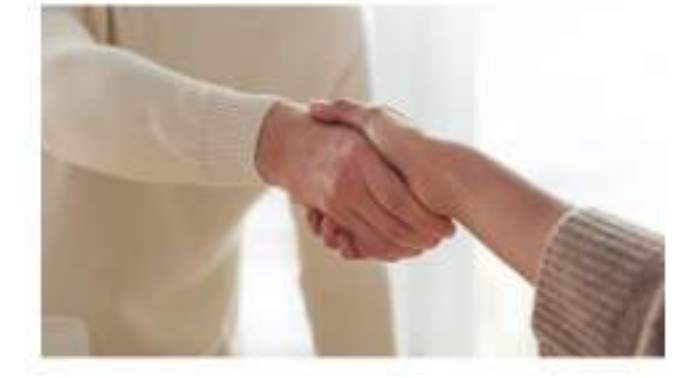

je démarre ma demande

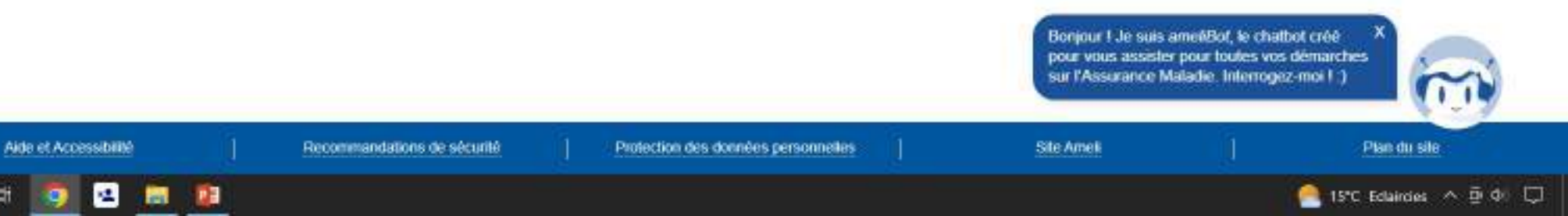

A Tapez ici pour effectuer une recherche Ŧ

Mentions Regales et CGU

médecin

-

Compte ameli

×

C O assure.amek.fr/PortaiAS/appmarager/PortaiAS/assure?\_ofpb=true8\_pageLabel=as\_accueit\_page

#### ð. Ernur 1 4

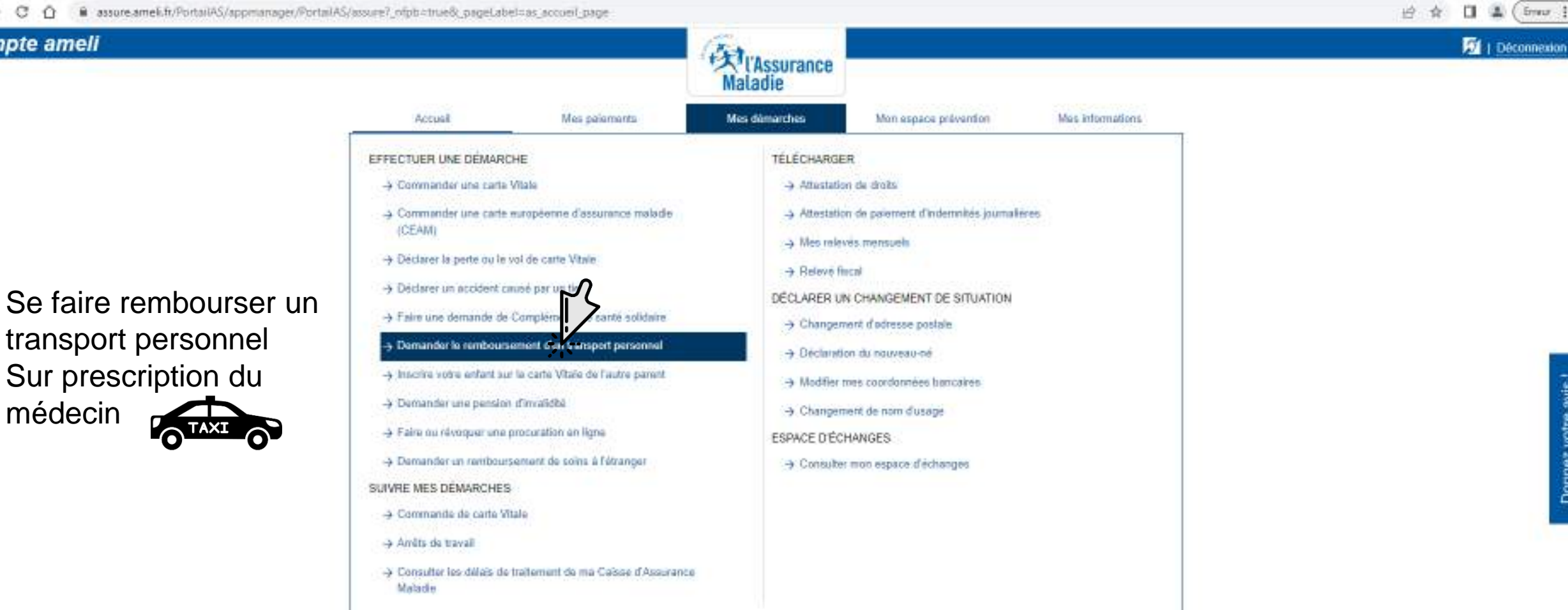

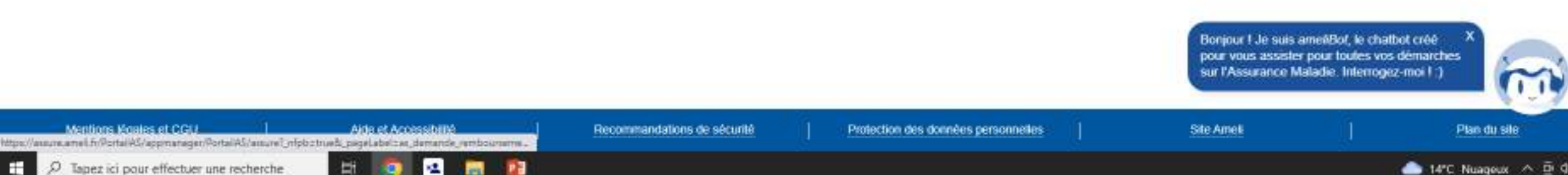

compte ameil.

🔄 🕘 🗙 🙆 🔒 assure.amek.fr/PortaiAS/appmanager/PortaiAS/assure?\_ofpb=true&\_pageLabel=as\_demande\_remboursement\_transport

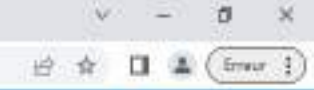

Déconnexion

# Compte ameli

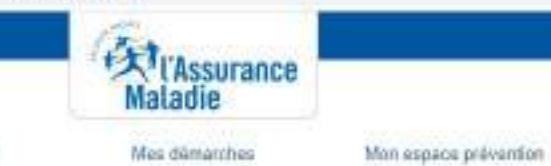

Mas informations.

DEMANDER LE REMBOURSEMENT D'UN TRANSPORT PERSONNEL

Mes paiaments

## Une semaine pour être remboursé !

Accusi

En 3 clics, votre transport personnel est remboursé en moins d'une semaine.

Sur prescription de votre médecin, l'Assurance Maladie rembourse les frais d'utilisation de votre véhicule personnel ou des transports en commun.

Demander votre remboursement de transport personnel

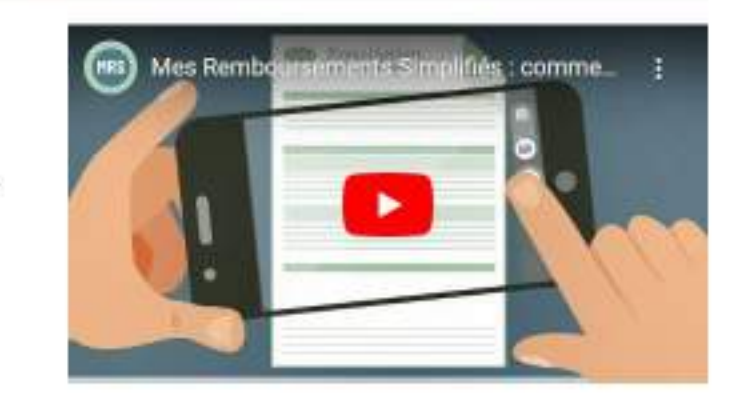

Bonjour I Je suis ameéBot, le chatbot créé pour vous assister pour toutes vos démarches sur l'Assurance Maladie. Interrogez-moi I )

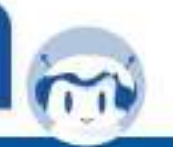

Mentions Regales et CGU

-

A Tapez ici pour effectuer une recherche

Aide et Accessibilité

0

Ħ

12

100

100

Recommandations de sécurité

Protection des données personnelles

Site Ameli

Plan du sile

🤗 15°C Eclaircies \land 🖻 🕼 💭

Mettre vos enfants

sur la carte vital de

l'autre parent

C O assore amel.fr/PortailAS/appmianager/PortailAS/assure? ofpb=true8; pageLabel=as accord page

×

# Compte ameli

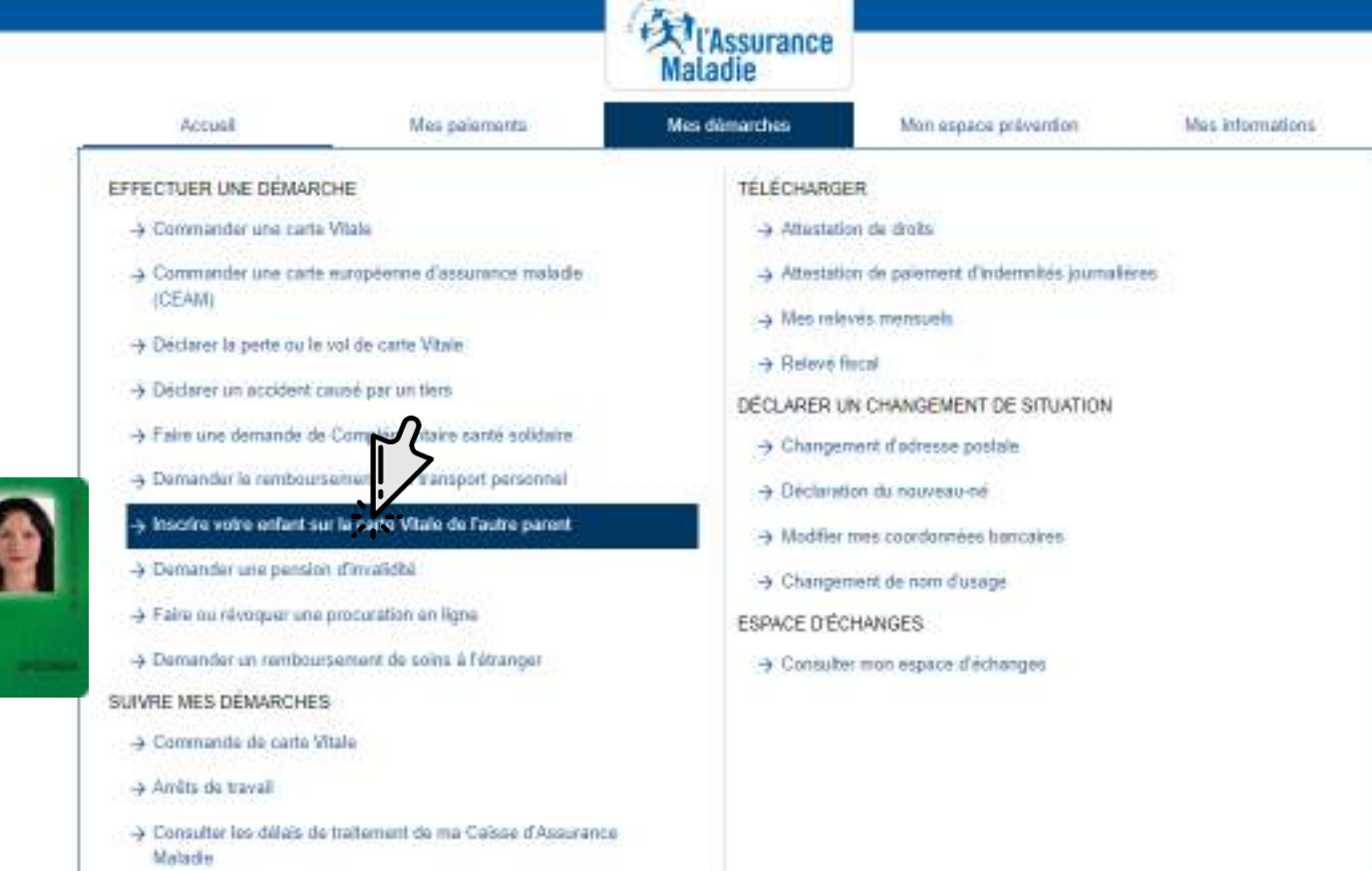

compte ameil.

Aide et Accèssibilité

12

100

12

Hi.

Bonjour I Je suis ameéBot, le chatbot créé pour yous assister pour toutes yos démarches sur l'Assurance Maladie. Interrogez-moi I ;)

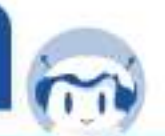

Mentions Maales et CGU

Recommandations de sécurité

Site Ameli

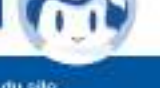

📥 14°C Nuageux \land 🖻 🕼 💭

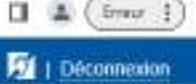

ð.

台合

| dur annel, le ste de l'Assurance Mari 🛪 🕺 Telécharger ma de |                              | v - 0 x                              |                                   |                                    |                       |                 |
|-------------------------------------------------------------|------------------------------|--------------------------------------|-----------------------------------|------------------------------------|-----------------------|-----------------|
| ← → C ☆ 🔒 assure.amek.ft/PortailAS/appriaru                 |                              | 🖻 🚖 🔲 🌲 (fmor )                      |                                   |                                    |                       |                 |
| Compte ameli                                                |                              |                                      | An Assessment                     |                                    |                       | 🗖   Déconnexion |
|                                                             |                              |                                      | Maladie                           |                                    |                       |                 |
|                                                             | Accust                       | Mes palements                        | Mes dämarches                     | Mon espace prévention              | Mos internations      |                 |
|                                                             | INSCRIRE VOTRE ENF           | ANT SUR LA CARTE VITAL               | E DE L'AUTRE PARENT               |                                    |                       |                 |
|                                                             | Votre ou vos enfant(s) ne se | ont pas inscrit(s) sur votre carte i | Vitale. Le second parent cependar | nt est susceptible de pouvoir effe | ctuer cette démarche. |                 |

RETOUR AU TABLEAU DE BORD

Vous pourrez ensuite utiliser votre carte Vitale pour les soins de votre ou vos enfant(s).

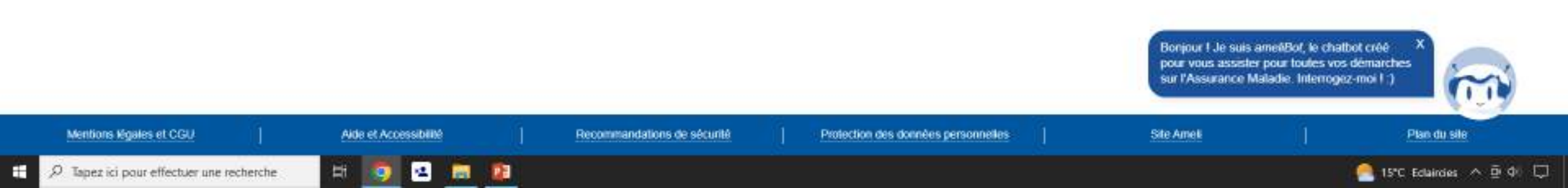

×

C O assure.amek.fr/PortaiAS/appmanager/PortaiAS/assure?\_nipb=true8\_pageLabel=as\_accord\_page

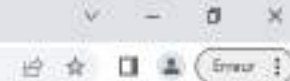

#### Déconnexion 文) l'Assurance Maladie Mes démarches Mes internations Accusit Mes paiaments Mon espace prévention **TÉLÉCHARGER** EFFECTUER UNE DEMARCHE -> Commander une carte Vitale -> Attestation de droits -> Commander une carte européenne d'assurance malade -> Attestation de paiement d'indemnités journalières (CEAM) Mes relevés mensuels. → Declarer la perte ou le vol de carte Vitale. -> Relevé fincal → Déclarer un accident causé par un tiers DECLARER UN CHANGEMENT DE SITUATION -> Faire une demande de Complémentaire santé solidaire → Changement d'adresse postale. -> Demander le remboursegree d'un transport personnel -> Declaration du nouveau-né -> Inscrire votre enfant sur Vitaie de l'autre parent → Modifier mes coordonnées hancaires. Pension d'invalidité Demander une persion of malidità -> Changement de nom d'usage -> Faire ou révoguer une procuration en ligne ESPACE D'ÉCHANGES -> Demander un reritboursement de soins à l'étranger -> Consulter mon espace d'échanges SUIVRE MES DÉMARCHES -> Commanite de carte Vitale Amilts de travall. Consulter les délais de traitement de ma Caisse d'Assurance Malade. compte ameil.

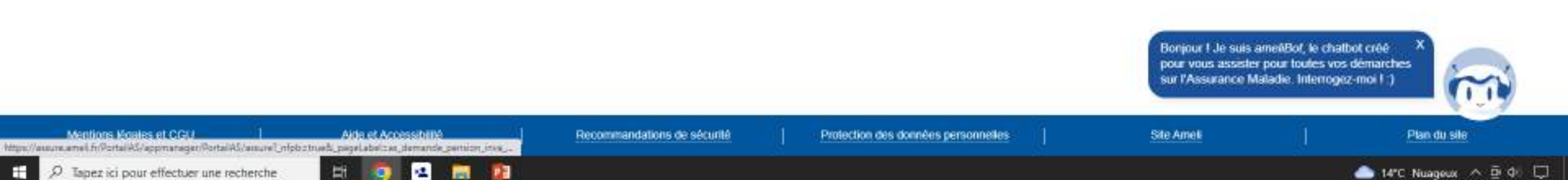

🔄 🕘 🖸 🔒 assure.amel.fr/PortaiAS/appmanager/PortaiAS/assure?\_ofpb=true&\_pageLabel=as\_demande\_person\_inva\_page

Aide et Accessibilité

Ħ

12

100

100

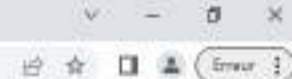

Déconnexion

## Compte ameli

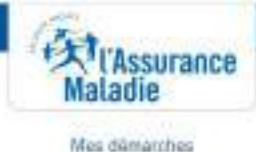

Mon espace prévention

Mas informations.

# Demander une pension d'invalidité

Accusi

Fai été victime d'un accident ou je suis atteint d'une maladie d'origine non professionnelle et je ne peux plus exercer mon métier comme avant 7 fai peut-être droit à une pension d'invalidité.

Mes paiaments

Ma Caisse d'Assurance Maladie m'accompagne dans cette étape de ma vie.

Quels sont mes droits en invalidité ? (j)

Quelles sont les conditions pour bénéficier de cette pension ? (i)

Quelles sont mes étapes jusqu'à la mise en place de ma pension ? (i)

Salarié avec plus d'un employeur ? je contacte ma caisse pour effectuer ma demande.

Pour cette démarche, vous auter besoin de votre demier avis d'imposition.

Recommandations de sécurité

je dêmarre ma demande

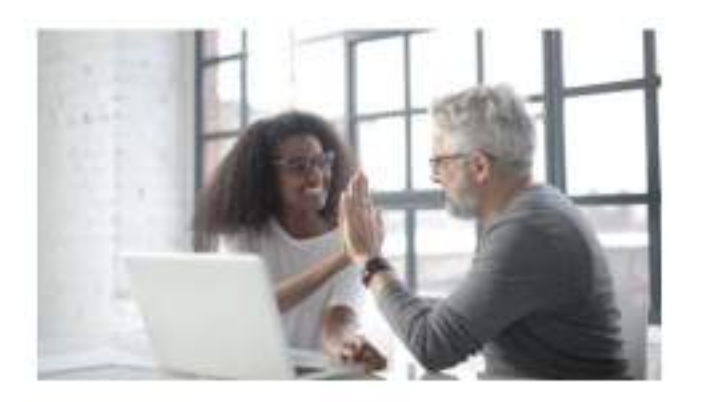

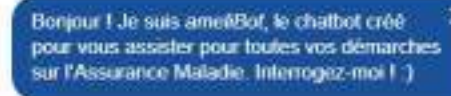

Site Ameli

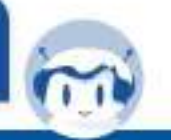

A Tapez ici pour effectuer une recherche -

Mentions Regales et CGU

Protection des données personnelles

🦰 15°C Edairdes \land 🖻 🕼 🗔

C O assore.amek.fr/PortailAS/appmanager/PortailAS/assure?.ofpt=true8\_pageLabel=as\_accord\_page

#### ð. 台合 Erreur 4 4

Déconnexion

Permettre à une personne de votre choix d'effectuer une démarche ou d'obtenir une information sur votre dossier à votre place Valable 1 mois

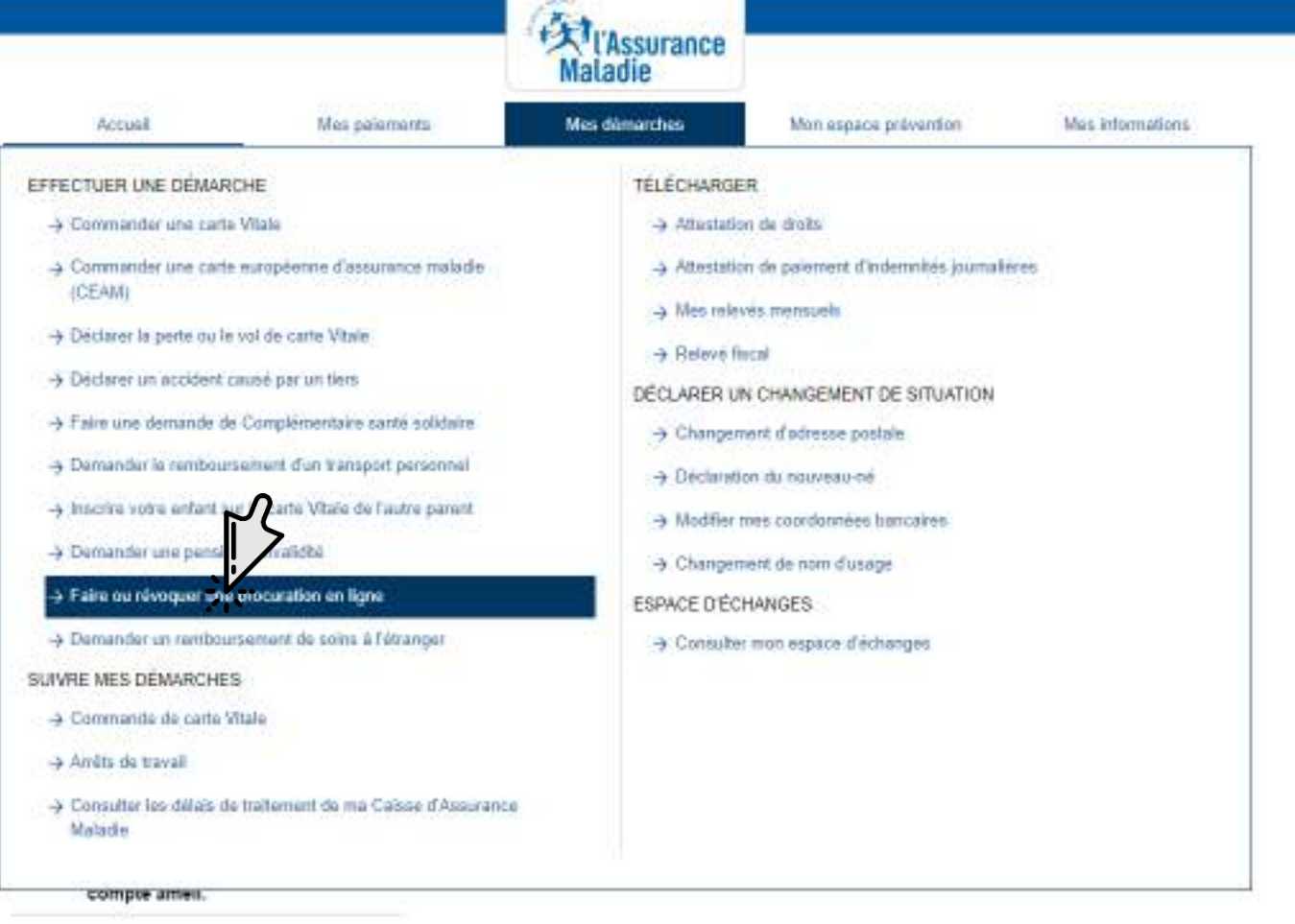

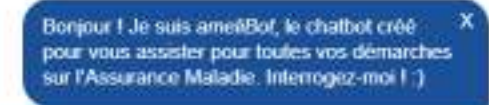

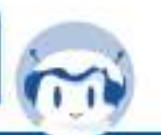

Mentions Meales et CGU Aide et Accessibilité https://auure.ameil.fr/PortalAS/appmanager/PortalAS/auure7\_nfpb.ctrue8\_pageLabelcau\_procuration\_page

-

125

D Tapez ici pour effectuer une recherche Hi. 12 100 Recommandations de sécurité

Protection des données personnelles

Site Ameli

C Q assure.amel.fr/PortalAS/appmanager/PortalAS/assure?.nfpb=true8\_pageLabel=as\_procuration\_page

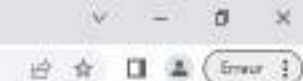

Déconnexion

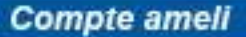

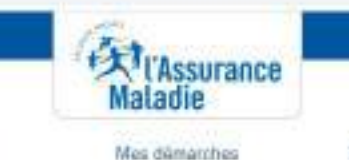

Mon espace prévention

Mas informations.

# Faire ou révoquer une procuration en ligne

Mes paiaments

Recommandations de sécurité

Accusi

Aide et Accessibilité

0

Ħ

12

100

100

Vous ne pouvez pas yous rendre à l'accueil de votre Caisse d'Assurance Maladie.

Afin de permettre à une personne de votre choix d'effectuer une démarche à votre place ou d'obtenir une information sur votre dossier, vous devez impérativement complèter une procuration en ligne. Ceci permet aux conseillers de l'accueil de garantir le secret professionnel sur vos informations.

Cette procuration, une fois complétée, est valable T mois maximum. Vous pouvez la révoguer à tout moment dans la rubrique « Mes informations » de votre compte ameil.

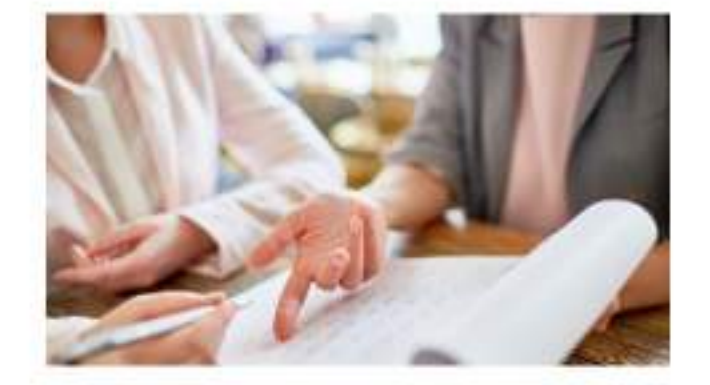

Protection des données personnelles

je démarre ma demande

Bonjour I Je suis ameéBot, le chatbot créé pour vous assister pour toutes vos démarches sur l'Assurance Maladie. Interrogez-moi I )

Site Ameli

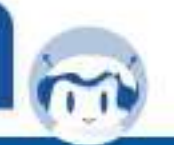

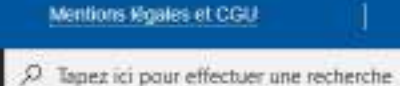

-

🦲 15°C Edlaircles \land 🖳 🖓 💭

Remboursement de

soins à l'étranger

Compte ameli

ei x -

🔄 🕘 🖸 🧯 assure.amek.fr/PortaiAS/appmanager/PortaiAS/assure?\_nipb=true8\_pageLabel=as\_accueil\_page

# v - 0 × ⊭ ☆ □ ▲ (mori)

Déconnexion

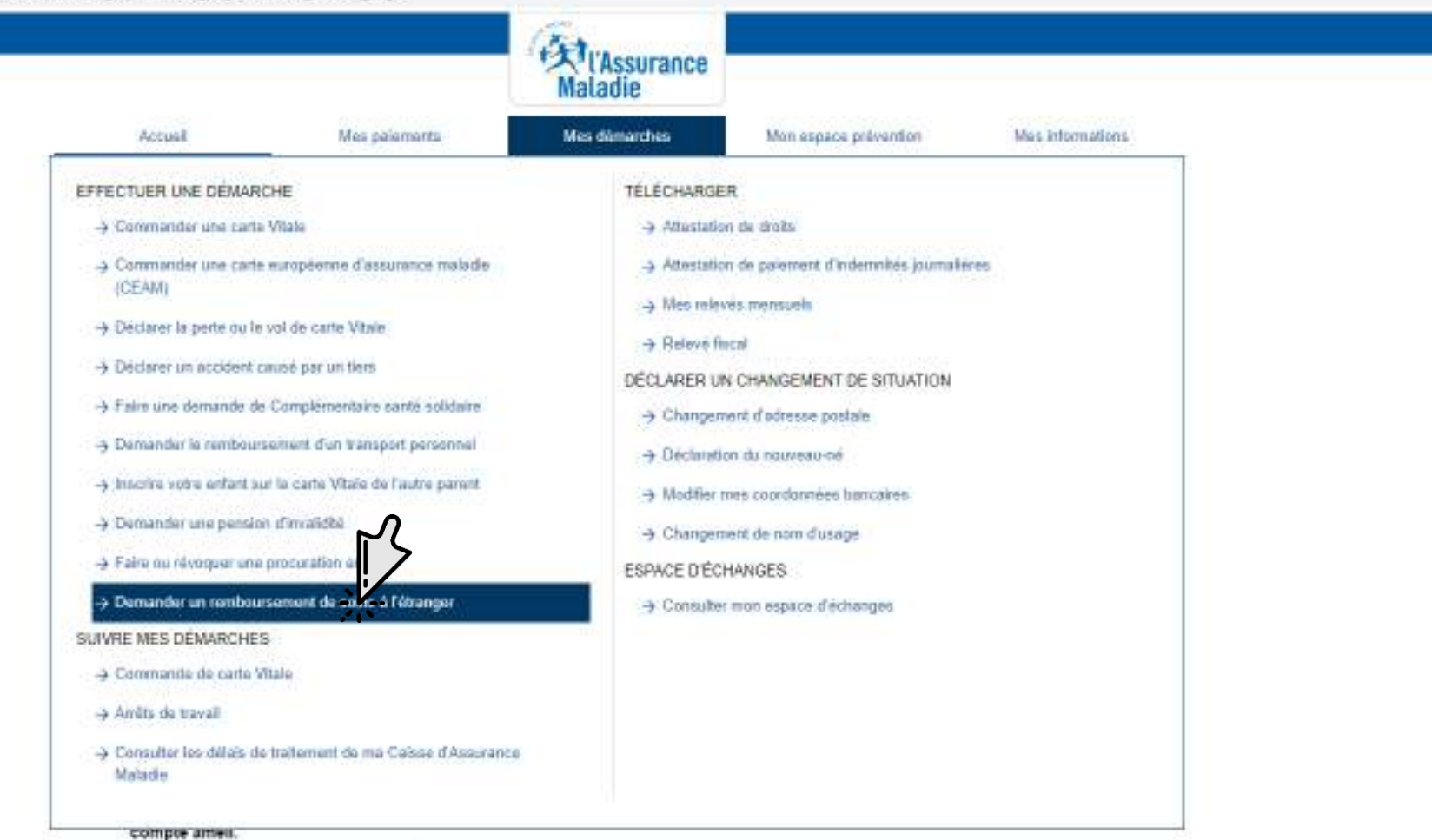

Donnez votre avis !

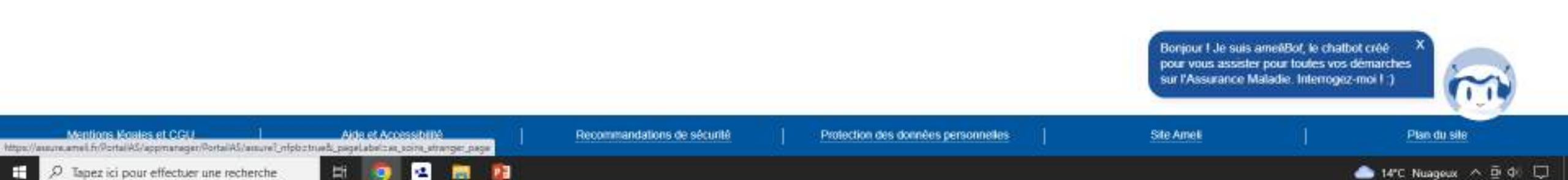

| 💩 amei, le ste de l'Accurance Moi 🗙 🕸 Compte amei - mon esp | ace per × +                                             |                                                                    |                |                       |
|-------------------------------------------------------------|---------------------------------------------------------|--------------------------------------------------------------------|----------------|-----------------------|
| ← → C û 🔒 assure.ameli.fr/PortailAS/sppmanager/P            | VortailAS/assure?_nfpb=true8c_pageLat                   | sel=as_soins_etranger_page                                         |                |                       |
| Compte ameli                                                |                                                         |                                                                    | Aladie         |                       |
|                                                             | Accuait                                                 | Mes palements                                                      | Mes dämärches  | Mon espace prévention |
|                                                             | Demander un rem                                         | boursement de soin                                                 | s à l'étranger |                       |
|                                                             | Vous ou les membres affit<br>santé à l'étranger ou dans | liés de la famille avez reçu des<br>s une collectivité d'Outre-Mer | soins de       | 100                   |
|                                                             | Faites une demande de p                                 | rise en charge pour chacune d                                      | es 🕹           | The states            |

personnes ayant recu ces soins.

les documents qui vous seront utiles.

En cas de détachement professionnel :

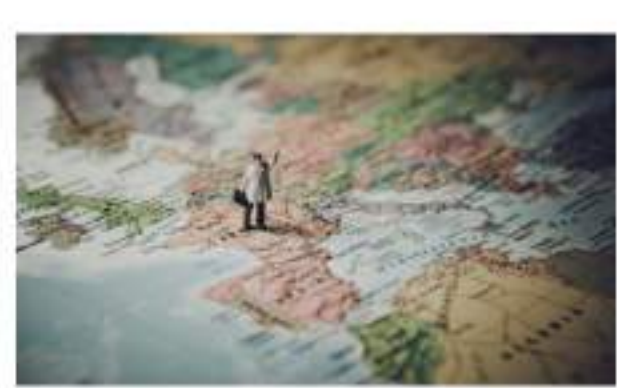

Mas informations.

ð.

Déconnexion

🖻 🏚 🛄 🌲 (from \$)

- 24

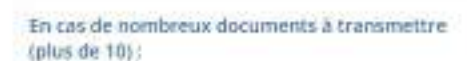

En cas de soins programmés avant le séjour :

Avant de commencer la démarche, préparez tous

A noter :

Si les soins reçus sont en lien avec une affection d'origine militaire, prenez contact avec la Caisse Nationale Militaire de Sécurité Sociale (CNMSS).

je dématre ma demande

V

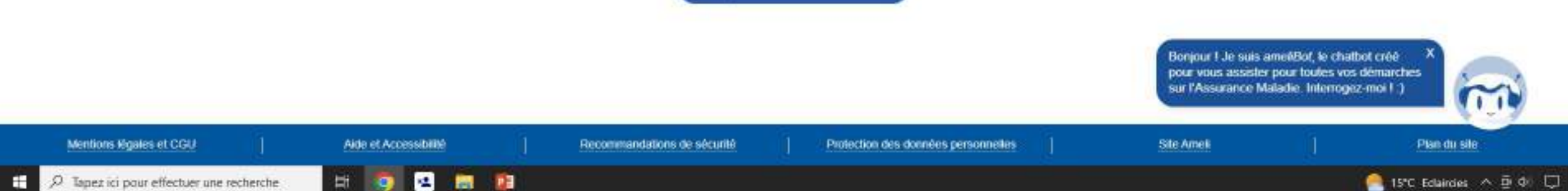

×

🔄 🕘 🖸 🧯 assure.amek.fr/PortaiAS/appmanager/PortaiAS/assure?\_nipb=true8\_pageLabel=as\_accueil\_page

#### ð 台合 -Erreur 4

Déconnexion

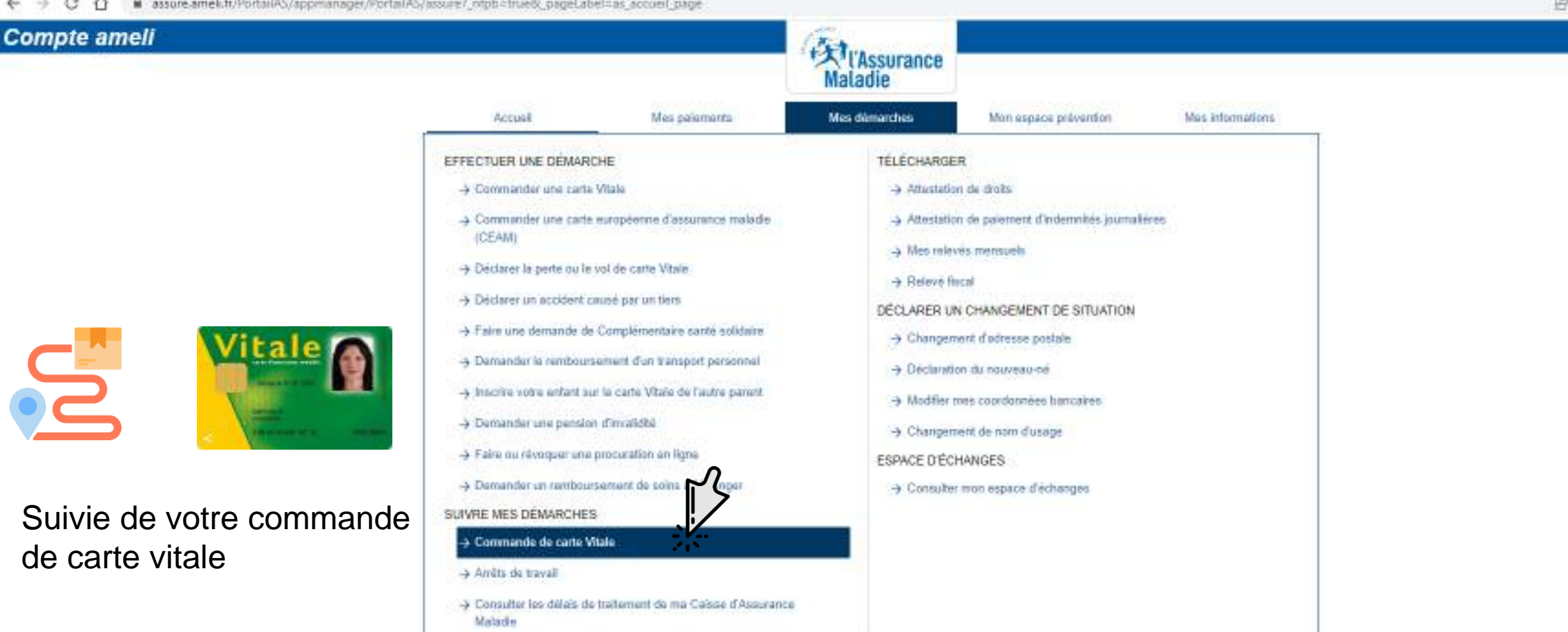

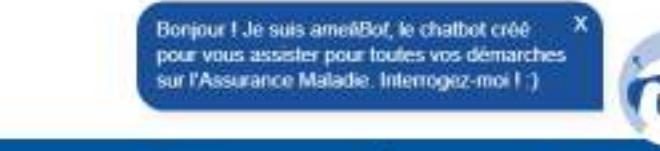

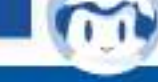

Mentions Moales et CGU Aide et Accessibilité https://auure.amel.fr/Portal45/appmanager/Portal45/auure1\_nfpb.ctrue8\_pageLabelcer\_auv/\_intale\_page

-

Recommandations de sécurité

compte ameil.

12

12

101

Protection des données personnelles

Site Ameli

Plan du sile

D Tapez ici pour effectuer une recherche Hi. 📥 14°C Nuageux \land 🖻 🕼 💭

| 📣 amei, le site de l'Accurance Mai 🗙 🕺 Commande de |                                                       | v – Ø ×                                                            |                                                                        |                       |                                                                |                                                                                       |
|----------------------------------------------------|-------------------------------------------------------|--------------------------------------------------------------------|------------------------------------------------------------------------|-----------------------|----------------------------------------------------------------|---------------------------------------------------------------------------------------|
| € → C û 🔒 assure.amek.fr/PortailAS/appr            | anager/PortailAS/assure7_ofpb=true8_pageLa            | bel=as_suivi_vitale_page                                           |                                                                        |                       |                                                                | 🖻 🛊 🔲 🌲 (fmor )                                                                       |
| Compte ameli                                       |                                                       |                                                                    | Maladie                                                                |                       |                                                                | 1 Déconnexion                                                                         |
|                                                    | Accust                                                | Mes palements                                                      | Mes dämarches                                                          | Mon espace prévention | Miss informations                                              |                                                                                       |
|                                                    | COMMANDE DE CART                                      | EVITALE                                                            |                                                                        |                       |                                                                |                                                                                       |
|                                                    | Vous avez récemment com<br>Cette rubrique vous permet | mandé une nouvelle carte Vitale<br>de suivre, étape après étape, h | e pour vous ou un de vos enfants<br>expédition de cette nouvelle carte | 9<br>Vitale           |                                                                |                                                                                       |
|                                                    |                                                       |                                                                    |                                                                        | · champ obligatore    |                                                                |                                                                                       |
|                                                    | Bénéficiaire                                          |                                                                    | •                                                                      |                       |                                                                |                                                                                       |
|                                                    |                                                       |                                                                    |                                                                        |                       |                                                                |                                                                                       |
|                                                    |                                                       | CONTIN                                                             | UER                                                                    |                       |                                                                |                                                                                       |
|                                                    |                                                       |                                                                    |                                                                        |                       |                                                                |                                                                                       |
|                                                    |                                                       |                                                                    |                                                                        |                       |                                                                |                                                                                       |
|                                                    |                                                       |                                                                    |                                                                        |                       |                                                                |                                                                                       |
|                                                    |                                                       |                                                                    |                                                                        |                       | Bonjour I Je suis a<br>pour vous assister<br>sur l'Assurance M | metiBot, le chatbot créé<br>pour toutes vos démarches<br>aladie: Interrogiez-moi I ;) |

1 8

Site Ameli

Plan du sile

🦰 15°C Eclaircies \land 🖻 🖓 💭

Mentions Maales et CGU

P Tapez ici pour effectuer une recherche

Ŧ

https://auure.amel.fr/Portal#G/appmanager/Portal#G/auure1\_nfpbctrue8\_pageLabelcas\_pu/v\_aut\_n2\_page

Compte ameli

meli × +

C O assure.amek.fr/PortaiAS/appmanager/PortaiAS/assure?\_nipb=true8\_pageLabel=as\_accord\_page

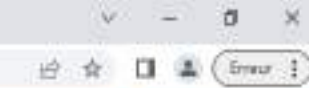

Déconnexion

# EFFECTU -> Com -> Com (CE) + Ded -> Ded → Fain -> Dem -> Inte -> Dem -> Fairs -> Dem SUIVRE N Suivie de votre avis de -> Com votre arrêt de travail → And → Cons Mak

Aide et Accèssibilité

4

101

22

| 0.008                                                                                                    | approximation of the                                                                                                    | Maladie       | 2000000000                                                                                                    | 001000000000     |
|----------------------------------------------------------------------------------------------------|----------------------------------------------------------------------------------------------------|---------------|----------------------------------------------------------------------------------------------------|------------------|
| Accusit                                                                                                    | Mes paiamants                                                                                                    | Mes démarches | Mon espace prévention                                                                                                    | Mes informations |
| TUER UNE DÉMARC<br>ommander une carte i<br>SAM)<br>éclarer la perte ou le s<br>éclarer la perte ou le s<br>éclarer un accident ca<br>aire une demande de-<br>amander la rembourse<br>active sotre enfant aur<br>emander une pension<br>aire ou révoquer une p<br>emander un rembourse<br>E MES DÉMARCHES<br>ommande de carte Vit | HE<br>Vitala<br>nuropéenne d'assummes malade<br>voi de carte Vitale<br>nueé par un tiers<br>Complémentaire santé solidaire<br>annent d'un transport parsonnal<br>la carte Vitale de l'autre parent<br>d'invalidaä<br>mocuration en ligne<br>sement de soins à l'étranger | TÉLÉCHARGE    | R<br>n de droits<br>n de palement d'indemnités journalie<br>és mensuels<br>scal<br>s CHANGEMENT DE SITUATION<br>ent d'adresse postale<br>en du nauveau-né<br>nes coordonnées bancaires<br>ent de nom d'usage<br>HANGES<br>mon espace d'échanges | 765              |
| onsulter les dillais de<br>aladie                                                                                                    | traitement de ma Caisse d'Assurance                                                                                                    | 11 (c)        |                                                                                                    |                  |

Recommandations de sécurité

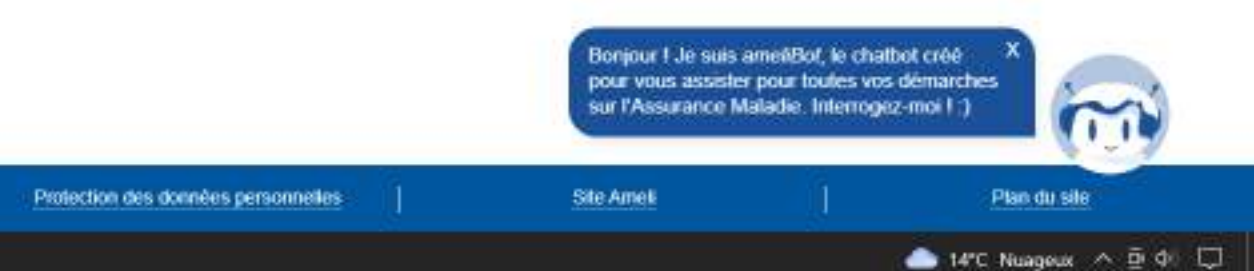

| dor annell, le site de l'Assurance Mai 🗙 🕺 Antêts de t |                                                                 | v – ø ×                    |                                    |                             |                  |                 |
|--------------------------------------------------------|-----------------------------------------------------------------|----------------------------|------------------------------------|-----------------------------|------------------|-----------------|
| € → C O 🔒 assure.ameli.fr/PortaiIAS/ap                 |                                                                 | 🖻 🛊 🔲 🌲 (imur i)           |                                    |                             |                  |                 |
| Compte ameli                                           |                                                                 |                            | Est                                |                             |                  | 🗾 ( Déconnexion |
|                                                        |                                                                 |                            | Maladie                            |                             |                  |                 |
|                                                        | Accuait                                                         | Mes palamants              | Mes dämarches                      | Mon espace prévention       | Mas informations |                 |
|                                                        | ARRÊTS DE TRAVAIL                                               |                            |                                    |                             |                  |                 |
|                                                        | Vos améts de travail, depuis 3 ans, sont affichés dans cet écra |                            |                                    |                             |                  |                 |
|                                                        | A ce jour, nous n'avons p                                       | pas connaissance d'un avis | d'arrêt de travail. Si vous l'avez | envoyé récemment à votre ca | isse d'Assurance |                 |

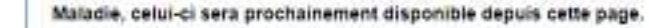

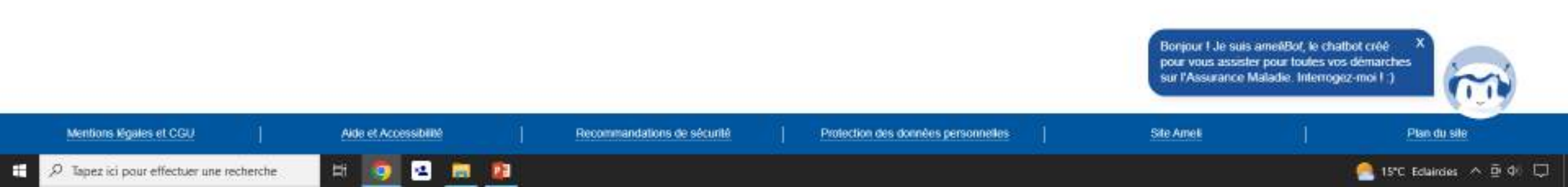

× +

compte ameil.

C O assure.amek.fr/PortaiAS/appmanager/PortaiAS/assure?\_nipb=true8\_pageLabel=as\_accord\_page

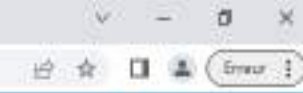

Déconnexion

# Compte ameli

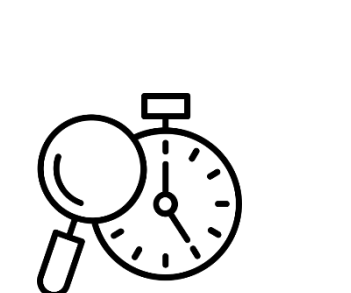

Délais de traitement de votre caisse d'assurance maladie

|                       |                                                                                                    | Maladie                                                                                                    |                                                                                                    |                  |
|-----------------------|----------------------------------------------------------------------------------------------------|----------------------------------------------------------------------------------------------------|----------------------------------------------------------------------------------------------------|------------------|
| Actual                | Mes palements                                                                                                    | Mes dâmarches                                                                                                    | Mon espace prévention                                                                                                    | Mes internations |
| EFFECTUER UNE DÉMARCH | HE<br>Tala<br>uropéenne d'assurance malade<br>al de carte Vitale<br>reé par un tiers<br>complémentaire santé solidaire<br>ment d'un transport personnal<br>la carte Vitale de l'autre parent<br>d'invalidéé<br>mouration en ligne<br>anent de coins à l'étranger<br>de<br>aloment d'une Cuisse d'Asseran | TÉLÉCHARGES<br>→ Attustation<br>→ Attustation<br>→ Mes mieux<br>→ Releve file<br>DÉCLARER UN<br>→ Changene<br>→ Declareto<br>→ Modifier m<br>→ Changene<br>ESPACE D'ÉCH<br>→ Consulter | R<br>i du drats<br>i du drats<br>i de parement d'indemnités journali<br>és mensuels<br>cal<br>i CHANGEMENT DE SITUATION<br>ant d'adresse postale<br>in du nouveau-né<br>res coordonnées hancaires<br>ent de nom d'usage<br>IANGES<br>mon espace d'échanges | eres             |

120

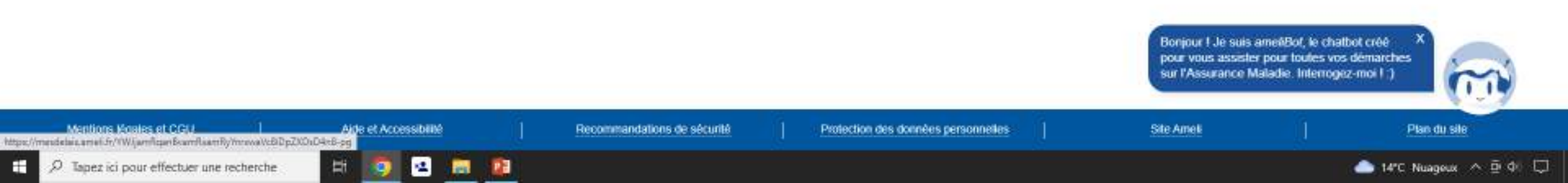

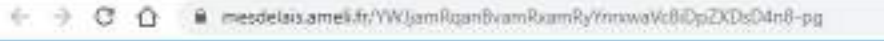

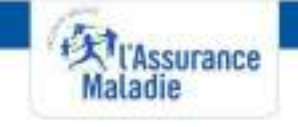

Caisse de la Haute Vienne

# DÉLAIS DE TRAITEMENT DE MA CAISSE

1. J'indique la thématique de ma demande

Mise à jour de mes informations Arrêt de travail (maladie, maternité, paternité) Frais de santé Complémentaire santé solidaire

× +

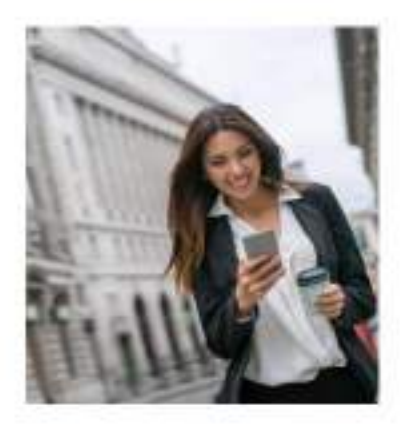

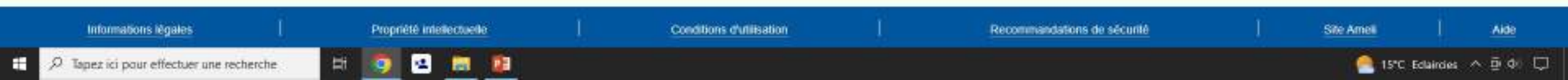

i x -

C O assore amel.fr/PortailAS/appmianager/PortailAS/assure? ofpb=true8; pageLabel=as accord page

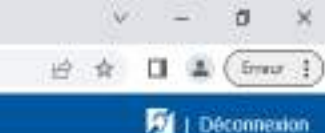

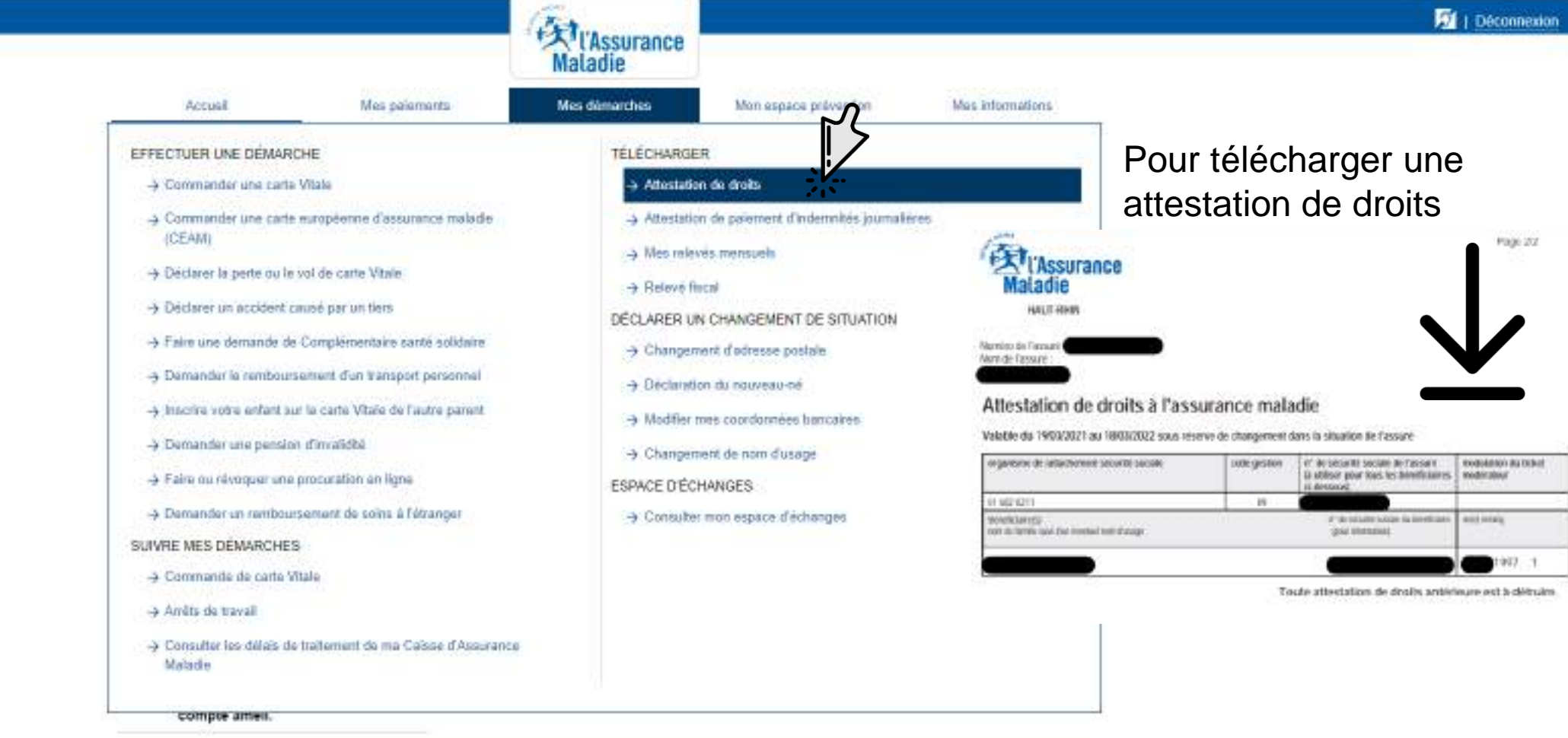

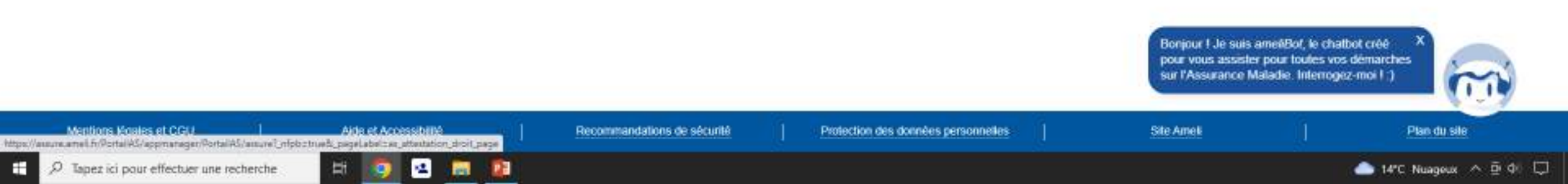

| dr annek, le site de l'Assurance Mar 🗙 🕅 Demander votr | relation ( 40 × +                                                                                                    |                                                                                                    |                                                                                                    |                                                     |                                                                     | v - 0 ×                                                                          |
|--------------------------------------------------------|----------------------------------------------------------------------------------------------------|----------------------------------------------------------------------------------------------------|----------------------------------------------------------------------------------------------------|-----------------------------------------------------|---------------------------------------------------------------------|----------------------------------------------------------------------------------|
| ← → C ① ■ assure.ameli.fr/PortailAS/appm               | tanager/PortalAS/assure?_ofpb=true8_pageLat                                                                                      | sel=as_attestation_droit_page                                                                                                    |                                                                                                    |                                                     |                                                                     | 🖻 🏚 🖬 🌲 (franz 👔                                                                 |
| Compte ameli                                           |                                                                                                    |                                                                                                    | Aladie                                                                                                    |                                                     |                                                                     | Déconnexion                                                                      |
|                                                        | Accusi                                                                                                    | Mes paiaments                                                                                                    | Mes dâmarches                                                                                                  | Mon espace prévention                               | Mas informations                                                    |                                                                                  |
|                                                        | ATTESTATION DE DRO                                                                                                    | ITS                                                                                                    |                                                                                                    |                                                     |                                                                     |                                                                                  |
|                                                        | L'attestation justifie de vos o<br>droits à l'Assurance Maladie<br>rêclame, à titre exceptionne<br>pourrez ainsi disposer direct | roits et de votre déclaration d'u<br>5 un protessionnel, un établis<br>1, une attestation de droits papie<br>tement de votre attestation.     | n médecin traitant. Votre carte Vit<br>sement de santé ou un autre orgi<br>rr, veuillez compléter les éléments | ale atteste de vos<br>inisme vous<br>demandés, vous |                                                                     |                                                                                  |
|                                                        | Vos coordonnées                                                                                                    | - Mo                                                                                                    | differ mon adresse                                                                                             |                                                     |                                                                     |                                                                                  |
|                                                        | * Champs obligatoir<br>Par défaut fattestat<br>la possibilité de vou<br>de choisir le bénéfic<br>Souhaitez-vous une              | es<br>ion délivrée couvrira l'ensemble<br>is faire délivrer une attestation o<br>daire dans la liste déroulante ci-<br>e attestation pour : * | de vos bénéficiaires, vous avez o<br>le droit par bénéficiaire, il vous su<br>dessous.                         | lésormais<br>fit alors                              |                                                                     |                                                                                  |
|                                                        | Informations complé                                                                                                    | mentaires                                                                                                    |                                                                                                    |                                                     |                                                                     |                                                                                  |
|                                                        | Si vous souhaitez fi<br>proposée(s), coche                                                                                       | tire figurer sur votre attestation<br>r la case correspondante :                                                                              | f(les) information(s) complémenta                                                                              | ire(s)                                              |                                                                     |                                                                                  |
|                                                        | Exonération                                                                                                    | n du ticket modérateur                                                                                                    |                                                                                                    |                                                     |                                                                     |                                                                                  |
|                                                        |                                                                                                    | DEMANDER MON                                                                                                    | ATTESTATION                                                                                                    |                                                     |                                                                     |                                                                                  |
|                                                        |                                                                                                    |                                                                                                    |                                                                                                    |                                                     | Bonjour I Je suis am<br>pour vous assister p<br>sur l'Assurance Mal | eliBot, le chatbot créé<br>our toutes vos démarches<br>adie. Interrogez-moi I :) |

Recommandations de sécurité

Protection des données personnelles

Site Ameli

Plan du sile

🦰 15°C Eclaircies \land 🖻 🖓 💭

 $\,\mathcal{P}\,$  Tapez ici pour effectuer une recherche

Aide et Accessibilité

9

1

**B** 

Mentions légales et CGU

×

C O assore.amek.fr/PortailAS/appmanager/PortailAS/assure?.ofpt=true8\_pageLabel=as\_accord\_page

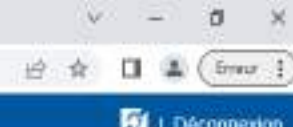

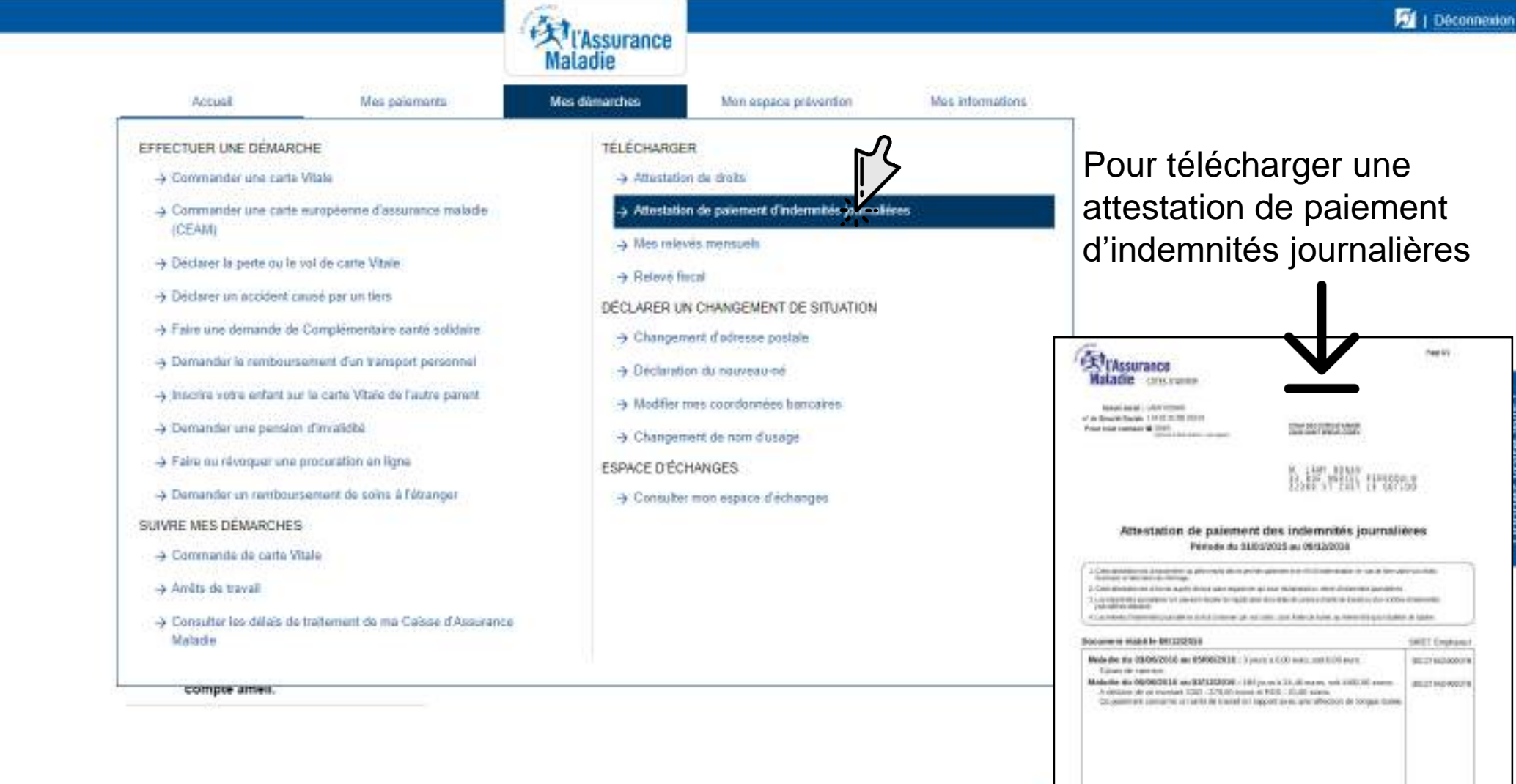

Mentions Moales et CGU Aide et Accessibilité https://ausure.ameil.fr/PortalAS/appmanager/PortalAS/ausure1\_nfpbptrue8\_pageLabelizer\_atteutation\_palement\_j[\_

-4

.

101

H

122

CENTRAL DE LA CONTRAL DA CAMINA DE LA CONTRAL DE LA CONTRAL DE LA CONTRA

2010A SAMT BRIDD ODODY 1

and 710 a history (14 minute free second as the color from single and provide any second second

An University of solid Daniel Contains

(Annual a character

50

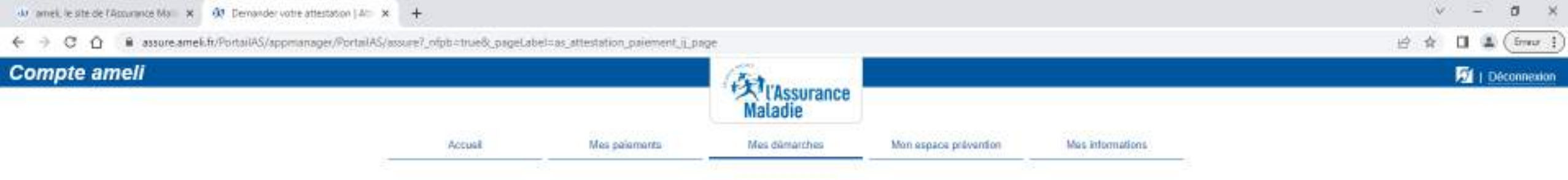

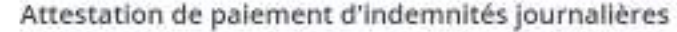

L'attestation de paiement d'indemnités journalières est le document justificatif des versements effectués par l'Assurance Maladie au titre d'un arrêt maladie, d'une matemité, etc.

Elle vous est envoyée pour chaque versement que vous recevez. Si vous l'avez perdue ou si vous votre employeur vous la rédame rapidement, vous pouvez la télécharger en complétant les éléments ci-dessous.

| - C - C - C - C - C - C - C - C - C - C | 5. Inc. 16. 16 | CALE AND ADDRESS | 1000           | N. M. (P |
|-----------------------------------------|----------------|------------------|----------------|----------|
|                                         |                | 111111           |                | ,        |
|                                         | en nave        | N K I B          | and the second | 1 m m    |
|                                         |                |                  |                |          |

#### Choisissez la période souhaitée\*

Il est possible de choisir des dates jusqu'à 8 ans avant aujourd'hui.

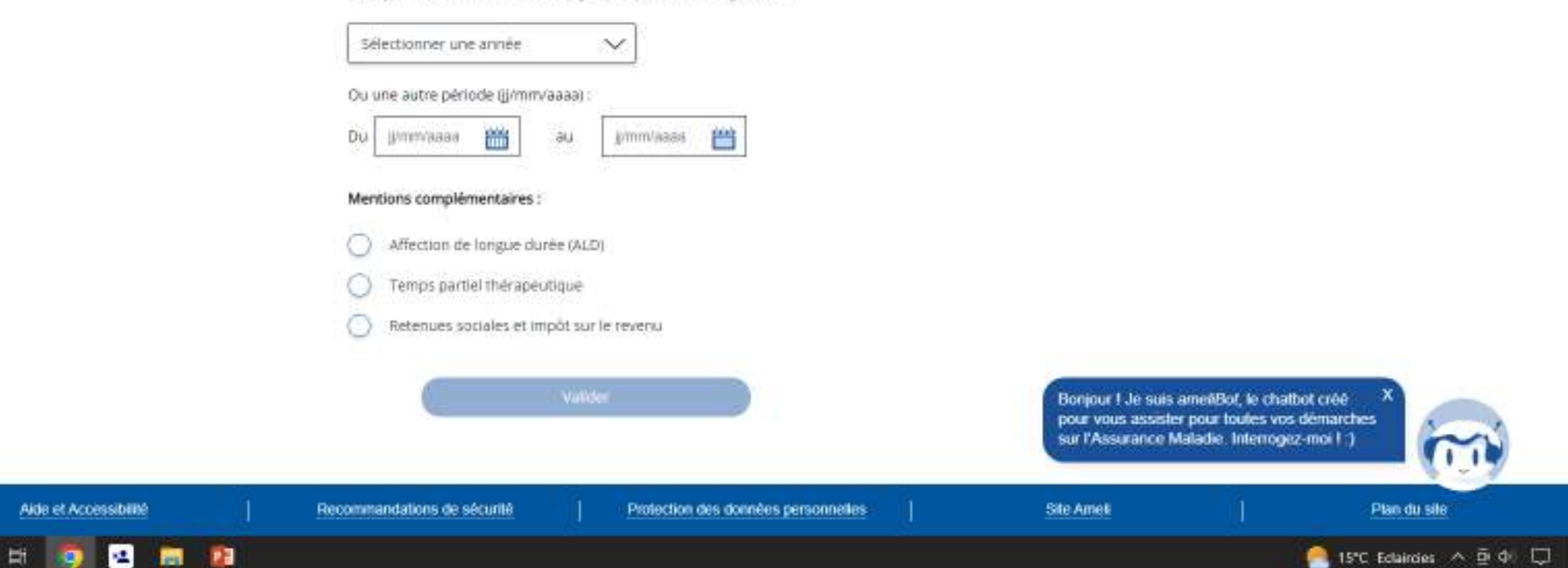

Mentions légales et CGU

× +

🔄 🕘 🖸 🧯 assure.amek.fr/PortaiAS/appmanager/PortaiAS/assure?\_nipb=true8\_pageLabel=as\_accueil\_page

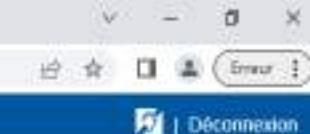

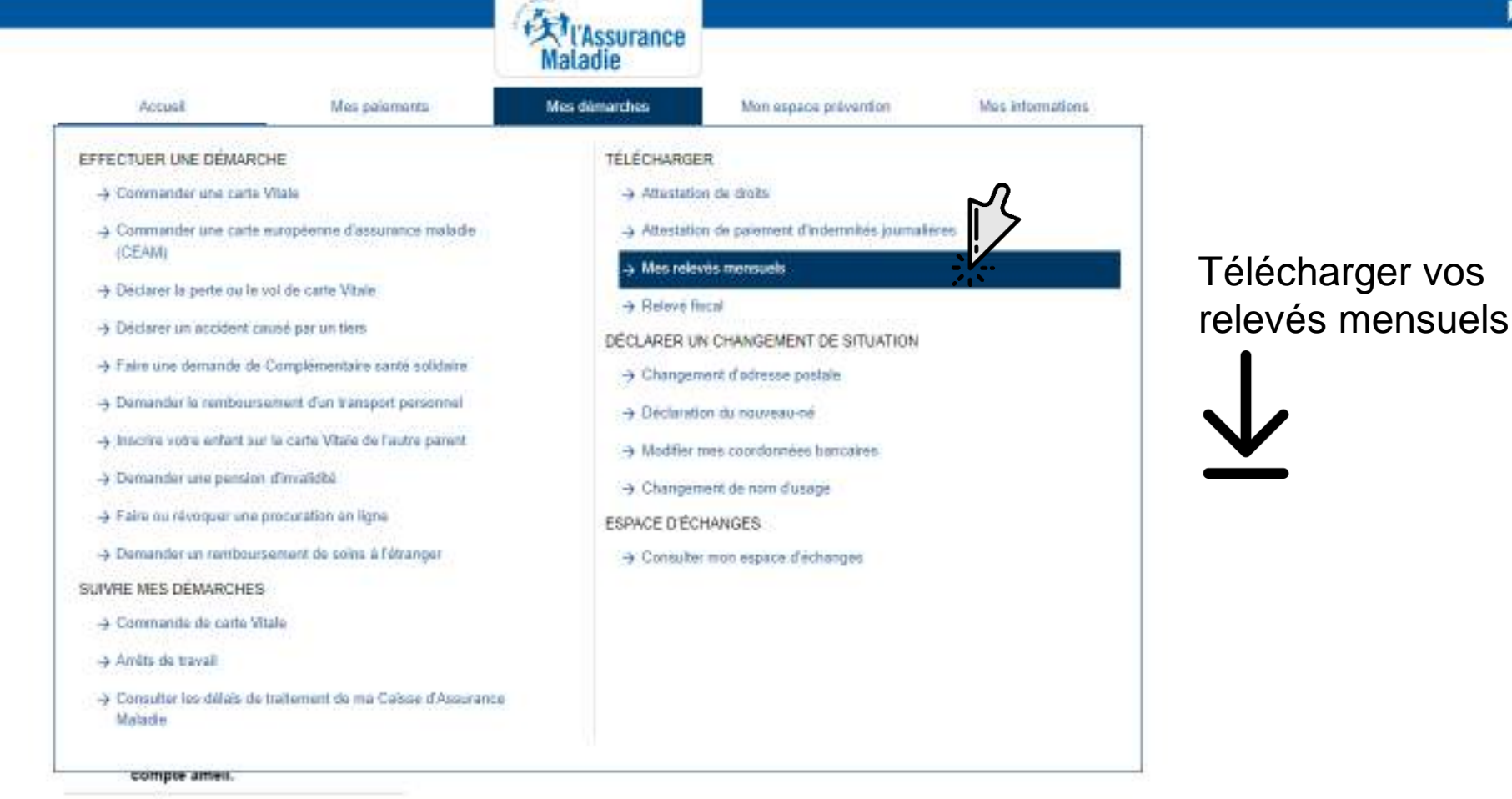

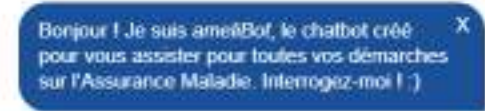

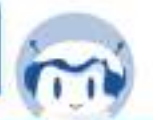

Mentions Konies et CGU Aida et Accessibilità https://auxet.amel.fr/Portal/AS/appmanager/Portal/AS/auxet\_nisbettue/b\_pageLabettai\_palexe\_manuel\_demande\_page

12

121

12

Recommandations de sécurité

Protection des données personnelles

Site Ameli

Plan du sile

Ŧ

📤 14°C Nuageux \land 🖻 🕼 🗔

| du amei, le sité de l'Assurance Ma | × 03 | Compte anel - | mon espace pe- | × | + |
|------------------------------------|------|---------------|----------------|---|---|
|------------------------------------|------|---------------|----------------|---|---|

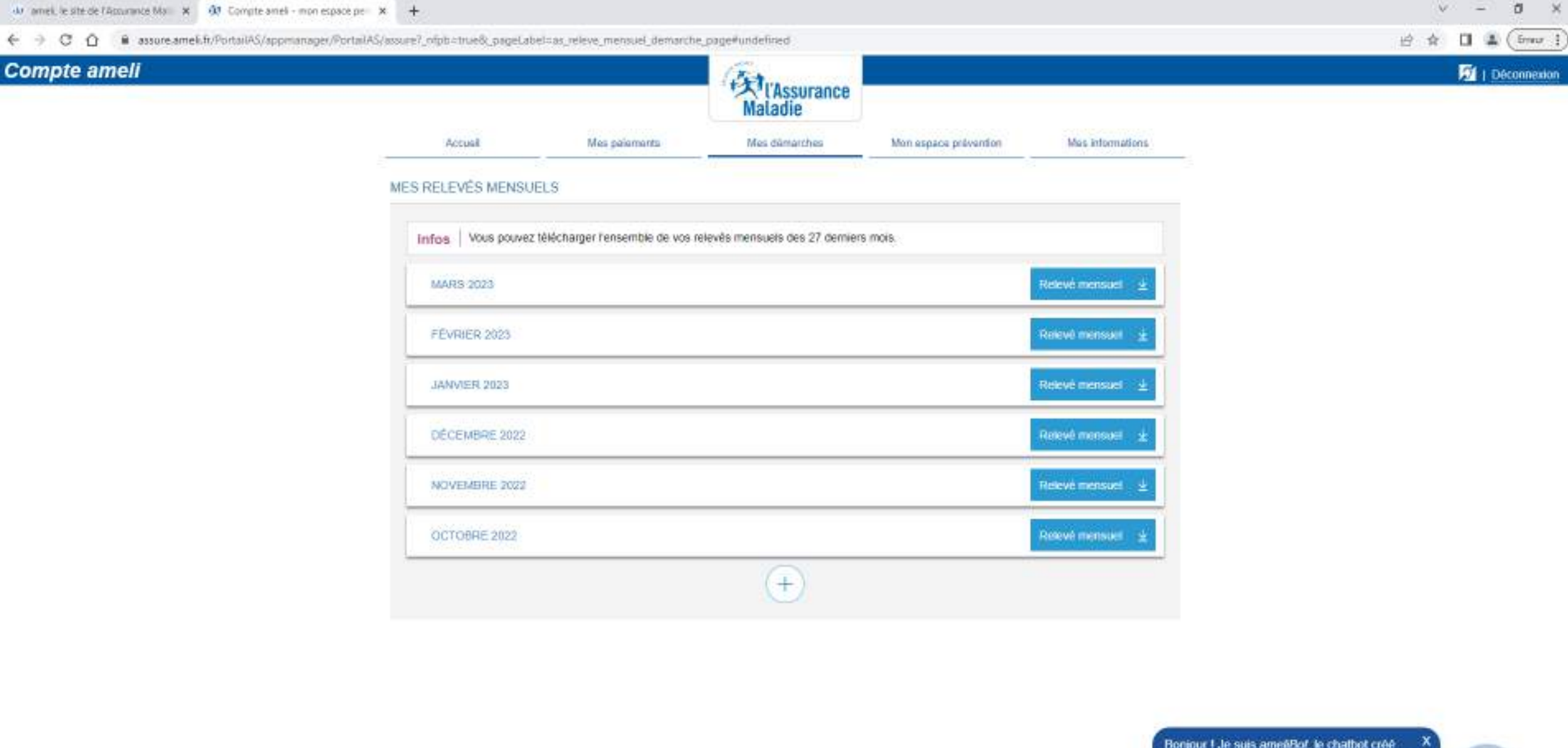

Bonjour I Je suis ameéBot, le chatbot créé pour vous assister pour toutes vos démarches sur l'Assurance Maladie. Interrogez-moi I .)

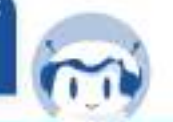

Recommandations de sécurité

Site Ameli

Plan du sile

Mentions légales et CGU

Aide et Accessibilité

9

Ħ

12

S 13

🤗 15°C Eclaircies \land 🖻 🕼 💭

Ŧ

× +

🔄 🕘 🖸 🧯 assure.amek.fr/PortaiAS/appmanager/PortaiAS/assure?\_nipb=true8\_pageLabel=as\_accueil\_page

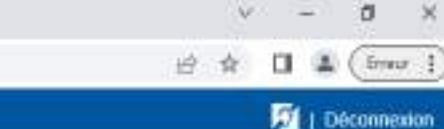

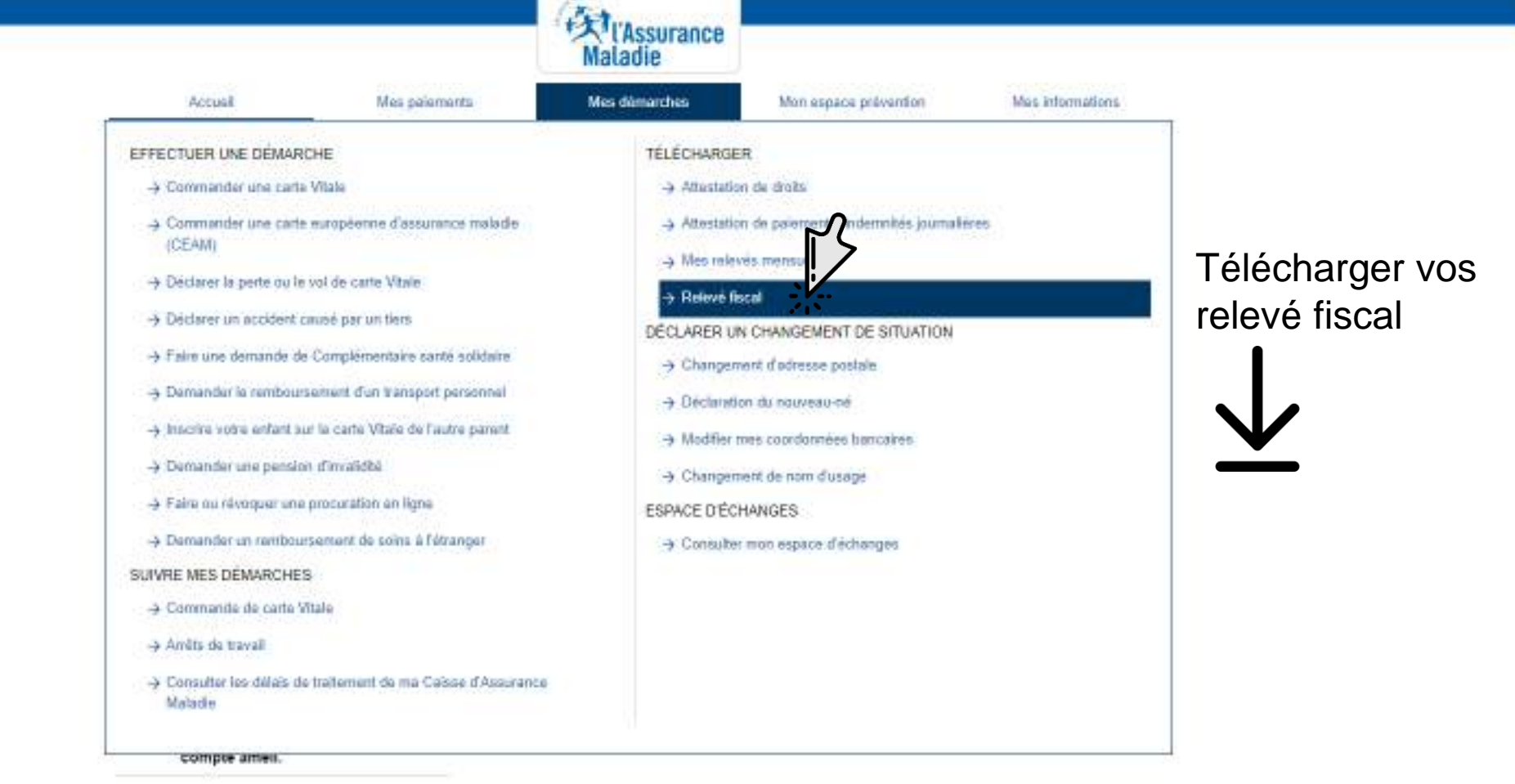

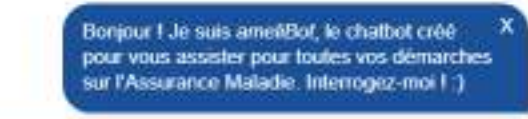

1

Mentions Kopies et CGU Aida et Accessibilità https://auumtamel.fr/Portal45/appmanaget/Portal45/auumt\_ripbotrue5\_pageLabelow\_niewe\_facel\_page Recommandations de sécurité

Protection des données personnelles

Site Ameli

Plan du sile

12

101

12

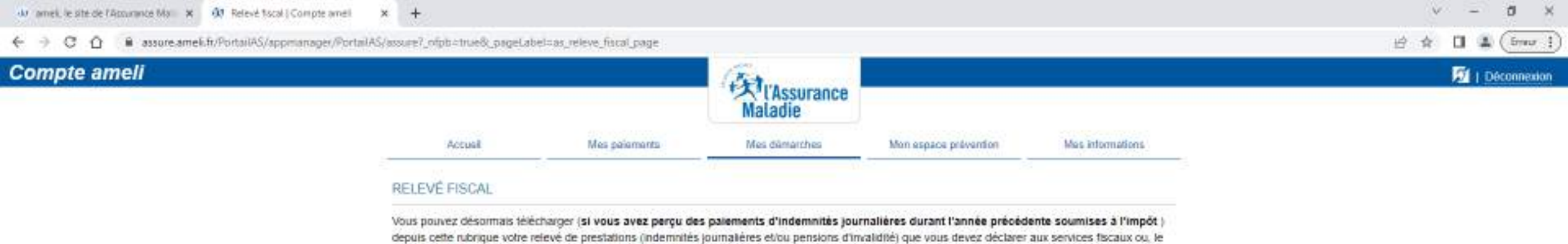

Ce document reste accessible pendant 6 mois, pensez à le télécharger et conservez le sans limitation de durée.

cas échéant, à vos autres organismes versant des prestations familiales.

Aucun fichier à télécharger.

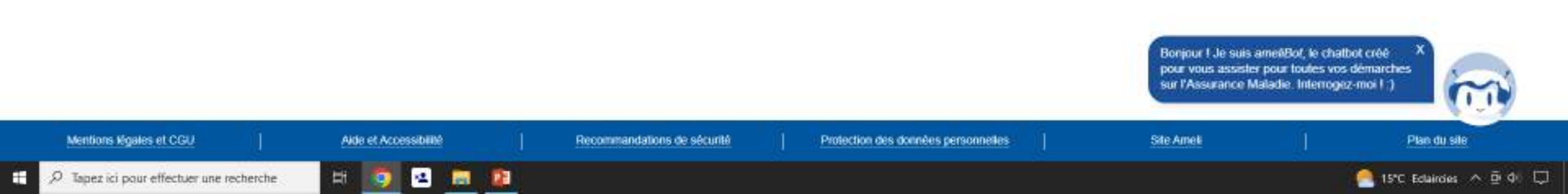

Ŧ

× +

🔄 🕘 🖸 🧯 assure.amek.fr/PortaiAS/appmanager/PortaiAS/assure?\_nipb=true8\_pageLabel=as\_accueil\_page

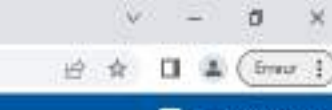

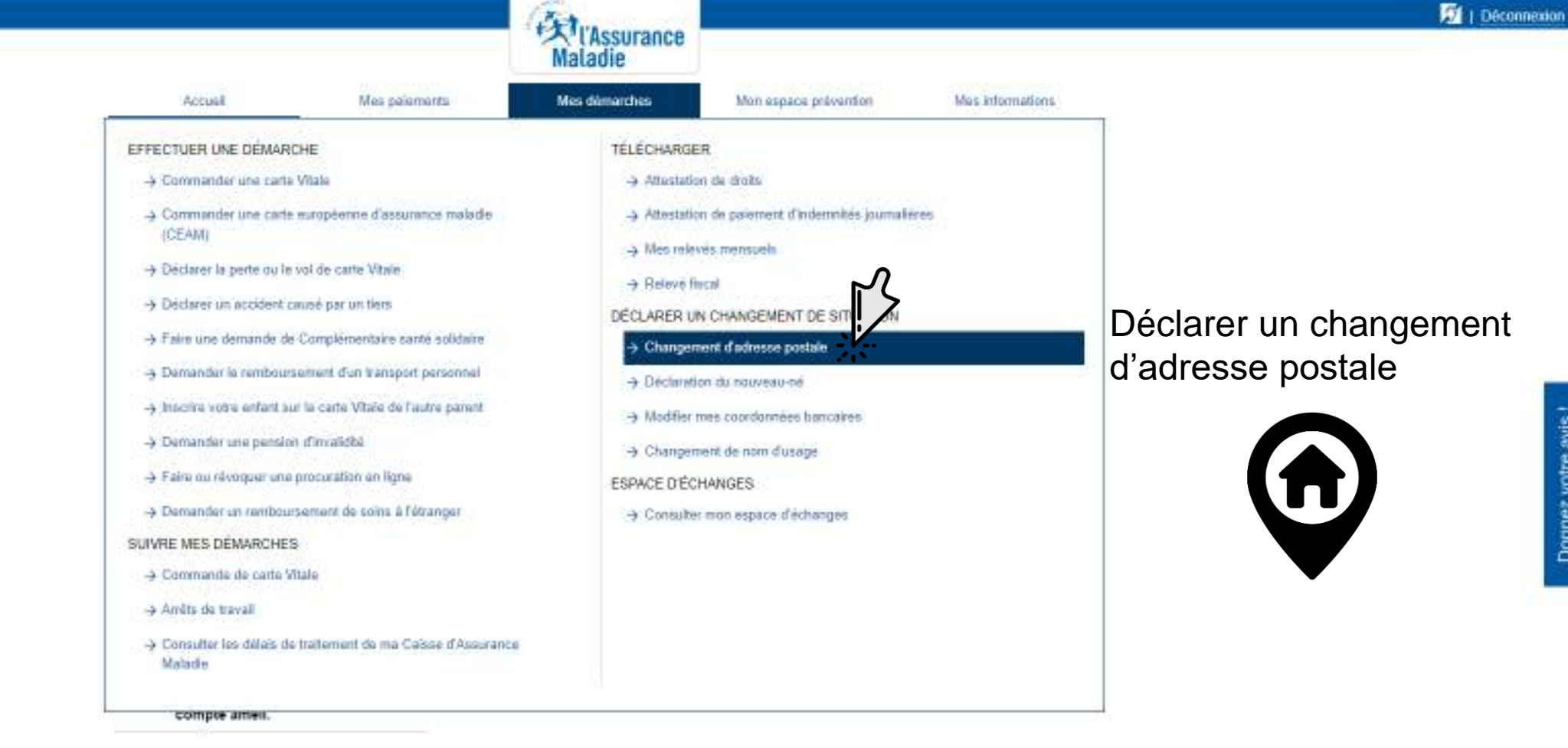

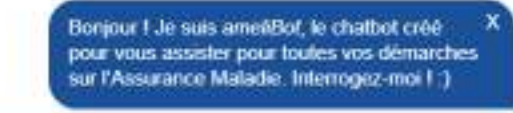

1

Mantions Koslas et CGU Aide et Accessibilità https://auuret.ameil.fr/PortalAS/appmanaget/PortalAS/auuret\_mipb.chue&\_paget.abeit.eu\_mod\_admana\_portal4\_pa\_\_ Recommandations de sécurité

12

101

Protection des données personnelles

Site Ameli

Plan du sile

🔎 Tapez ici pour effectuer une recherche 🛛 🗄 🧔 💶

📤 14°C Nuageux \land 🖻 🕼 💭

| dor ameli, le site de l'Assurance Mari 🛪 🕺 Salar une adr | esse en France Jeta 🗙 🕂                   |                                |                                                 |                       |                                                                    | v – a )                                                                            |
|----------------------------------------------------------|-------------------------------------------|--------------------------------|-------------------------------------------------|-----------------------|--------------------------------------------------------------------|------------------------------------------------------------------------------------|
| ← → C Ď 🔒 assure.ameli.fr/PortailAS/app                  | manager/PortalAS/assure?_ofpb=true8_pageL | ibel=as_mod_adresse_postale_or | sge                                             |                       |                                                                    | 🍕 🖻 🏚 🔲 🌲 (free                                                                    |
| Compte ameli                                             |                                           |                                | TAssurance<br>Maladie                           |                       |                                                                    | Déconnexion                                                                        |
|                                                          | Accual                                    | Mes palamanta                  | Mes démarches                                   | Mon espace provention | Mas informations                                                   |                                                                                    |
|                                                          | Changement d'ad                           | resse postale                  |                                                 |                       |                                                                    |                                                                                    |
|                                                          |                                           |                                |                                                 | -2                    |                                                                    |                                                                                    |
|                                                          |                                           | *Champs obl                    | getoires                                        |                       |                                                                    |                                                                                    |
|                                                          |                                           | Mon adres                      | se actuelle                                     |                       |                                                                    |                                                                                    |
|                                                          |                                           |                                |                                                 |                       |                                                                    |                                                                                    |
|                                                          |                                           | je salsis ma<br>je reside en   | nouvelle adresse                                |                       |                                                                    |                                                                                    |
|                                                          |                                           | France                         | Autre pays                                      |                       |                                                                    |                                                                                    |
|                                                          |                                           | Mon adress                     | e*                                              |                       |                                                                    |                                                                                    |
|                                                          |                                           | Exemple : 1 b                  | en rua de la Légion d'Honneur 7500              | 37 Parts              |                                                                    |                                                                                    |
|                                                          |                                           | Comolémen                      | t d'adrassa                                     |                       |                                                                    |                                                                                    |
|                                                          |                                           | Bâtiment, spi                  | partement, nom de mon hôte                      |                       |                                                                    |                                                                                    |
|                                                          |                                           |                                |                                                 |                       |                                                                    |                                                                                    |
|                                                          |                                           | Aucune adre<br>pas exacte 7    | isse proposée ou l'adresse pr<br>Je clique Ici. | oposée m'est          |                                                                    |                                                                                    |
|                                                          |                                           |                                | Modifier more advesse                           |                       | Bonjour I Je suis ar<br>pour vous assister j<br>sur l'Assurance Ma | oel/Bof, le chatbot crèé<br>sour toutes vos démarches<br>ladie. Interrogez-moi 1.) |
|                                                          |                                           |                                |                                                 |                       |                                                                    | A LOT                                                                              |

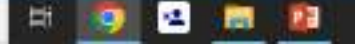
×

🔄 🕘 🖸 🧯 assure.amek.fr/PortaiAS/appmanager/PortaiAS/assure?\_nipb=true8\_pageLabel=as\_accueil\_page

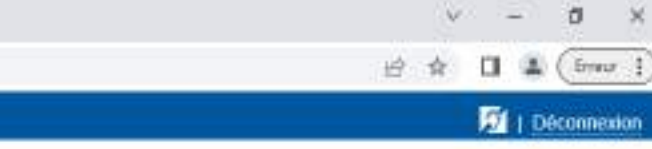

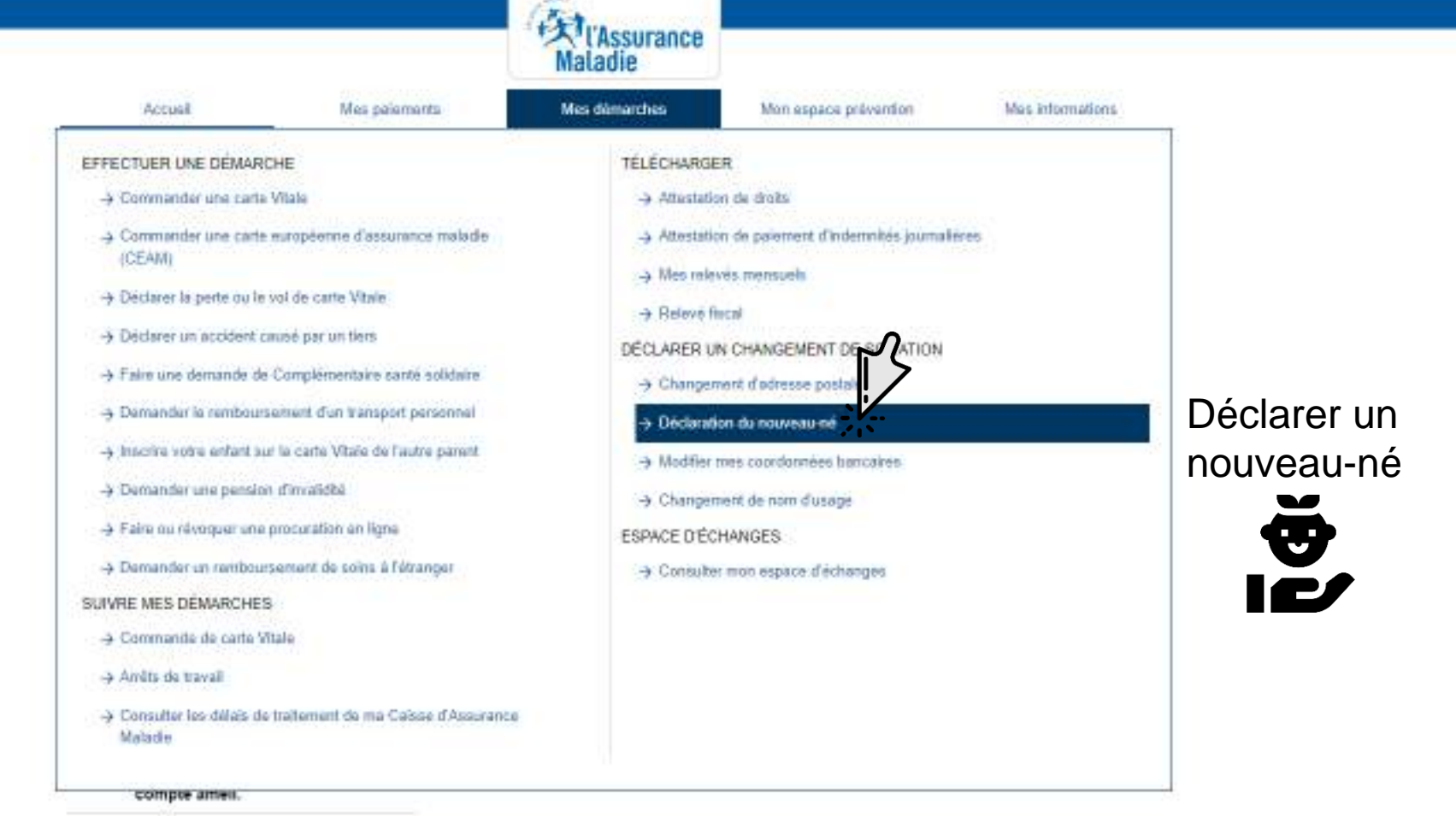

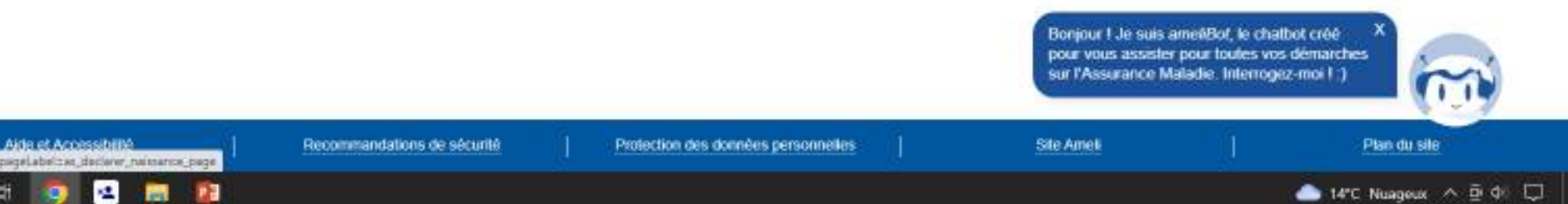

Hi.

D Tapez ici pour effectuer une recherche

Ŧ

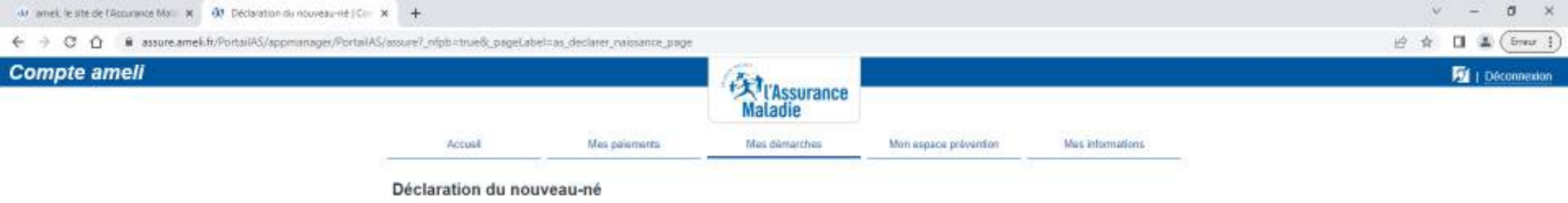

Pour déclarer votre nouveau-né à l'Assurance Maladie, celui-ci doit :

- · être déclaré auprès de votre mairie
- · être né en France

Vous aurez éventuellement besoin des éléments suivants, selon votre situation :

- · l'acte de naissance du nouveau-né
- le n° de sécurité sociale du second parent.

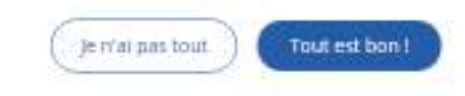

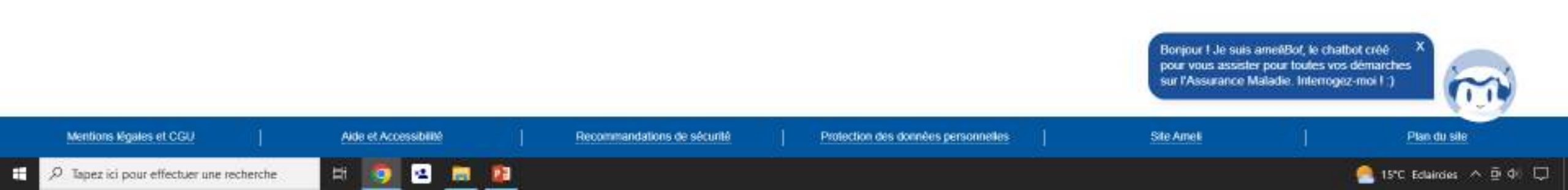

×

🔄 🕘 🖸 🧯 assure.amek.fr/PortaiAS/appmanager/PortaiAS/assure?\_nipb=true8\_pageLabel=as\_accueil\_page

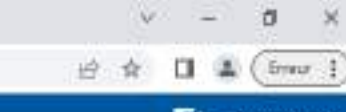

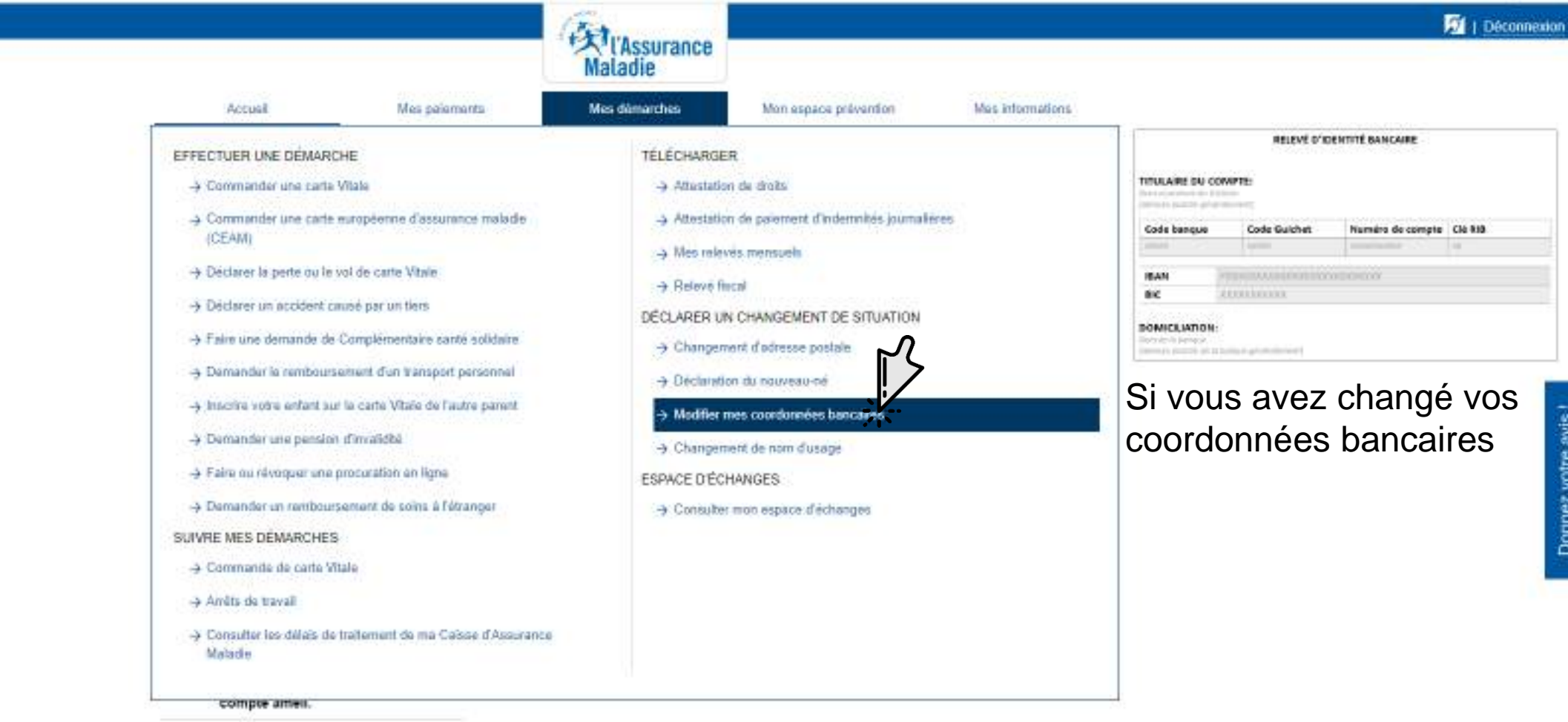

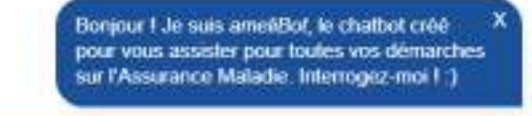

Mentions Moales et CGU Aide et Accessibilité https://auure.ameil.fr/Portal45/appmanager/Portal45/auure1\_nipbit.true8\_pageLabeltae\_changement\_coordoines\_ Recommandations de sécurité

Protection des données personnelles

Site Ameli

Plan du sile

Ŧ D Tapez ici pour effectuer une recherche

Hi.

12

121

122

📥 14°C Nuageux \land 🖻 🕼 💭

| du amei, le site de l'Assurance Mal | × 0. | Compte anel - | mon espace pe | × | 1 |
|-------------------------------------|------|---------------|---------------|---|---|
|-------------------------------------|------|---------------|---------------|---|---|

Ŧ

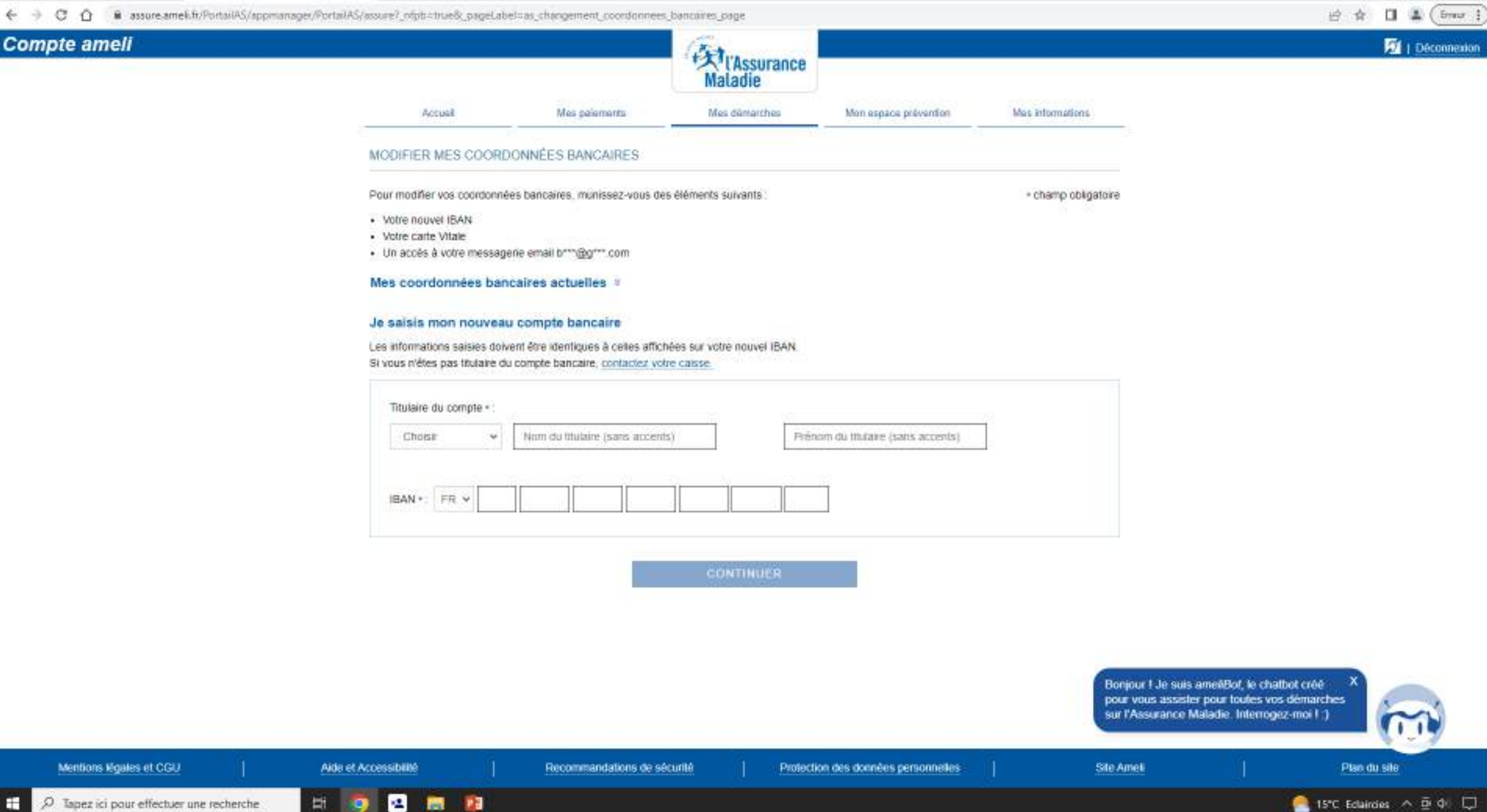

ð

- ×

V.

×

🔄 🕘 🖸 🧯 assure.amek.fr/PortaiAS/appmanager/PortaiAS/assure?\_nipb=true8\_pageLabel=as\_accueil\_page

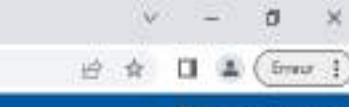

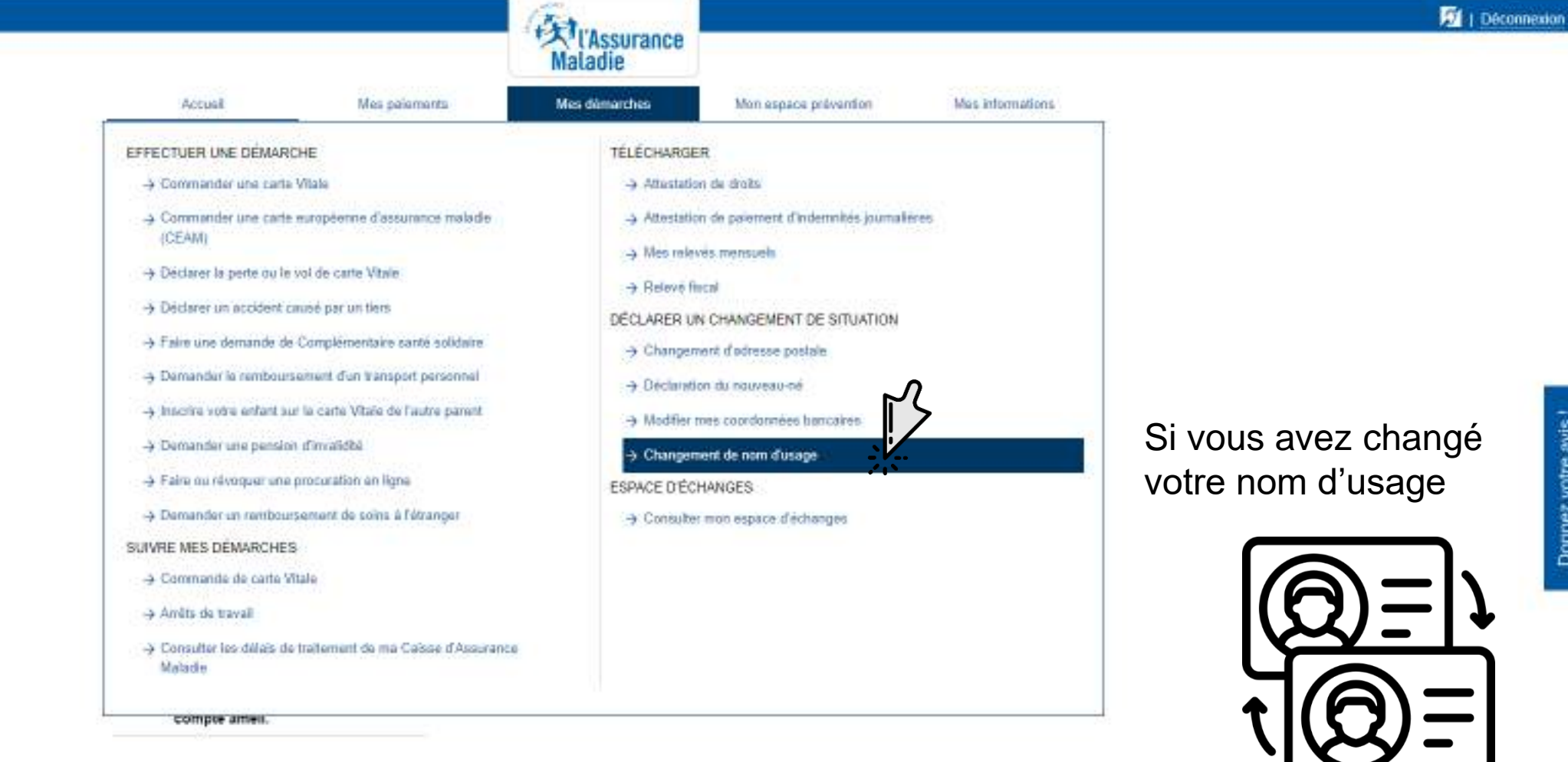

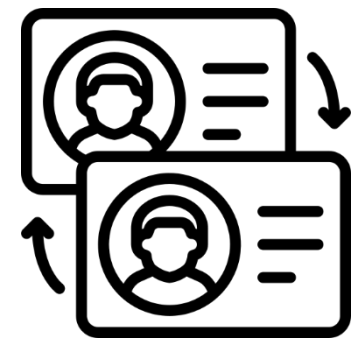

Bonjour I Je suis ameéBot, le chatbot créé pour yous assister pour toutes yos démarches sur l'Assurance Maladie. Interrogez-moi I 1

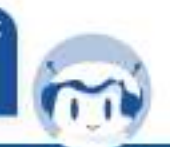

Mentions Moales et CGU Aide et Accessibilité https://assure.ameil.fr/Portal#G/appmanager/Portal#G/assure1\_nfpbctrue8\_pageLabelcas\_nom\_usage\_page

Hi.

12

.

101

12

Recommandations de sécurité

Protection des données personnelles

Site Ameli

Plan du sile

| Compte ameli |                       |                         | (Assurance<br>Maladie |                       |                                       | 1 Déconnexion |
|--------------|-----------------------|-------------------------|-----------------------|-----------------------|---------------------------------------|---------------|
|              | Accual                | Mes palamants           | Mes dämärches         | Mon espace prévention | Mas informations                      |               |
|              | CHANGEMENT DE NOM     | M D'USAGE               |                       |                       |                                       |               |
|              | Pour quel motif souha | iltez-vous ce changemen | t de nom ? •          | - champ obligator     | <ul> <li>champ obligatoire</li> </ul> |               |
|              | 🔘 Mariage             |                         |                       |                       |                                       |               |
|              | O Divorce             |                         |                       |                       |                                       |               |
|              | Autre situation       |                         |                       |                       |                                       |               |
|              |                       | L.                      |                       |                       |                                       |               |

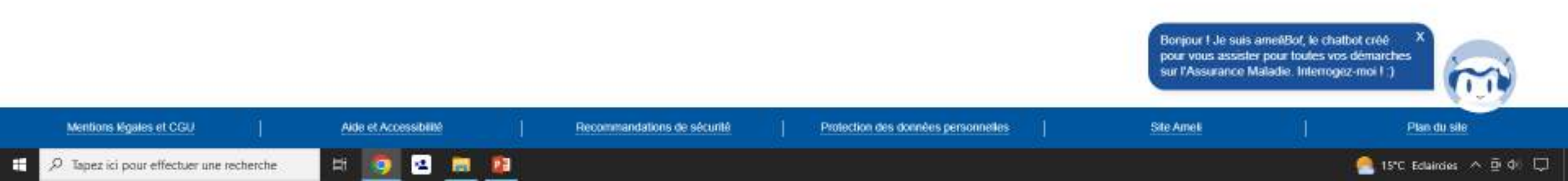

×

🔄 🕘 🖸 🧯 assure.amek.fr/PortaiAS/appmanager/PortaiAS/assure?\_nipb=true8\_pageLabel=as\_accueil\_page

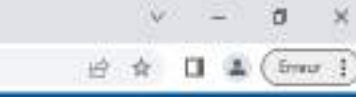

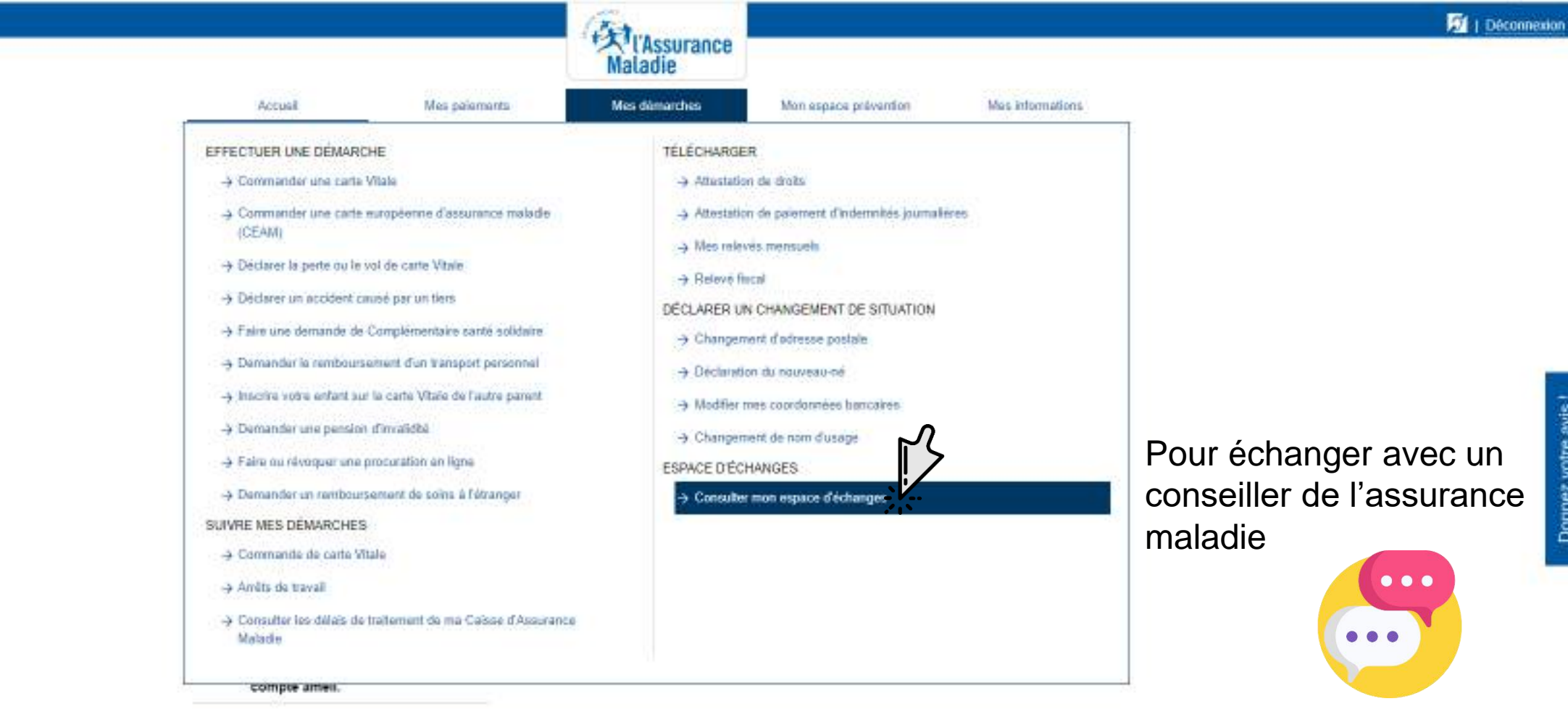

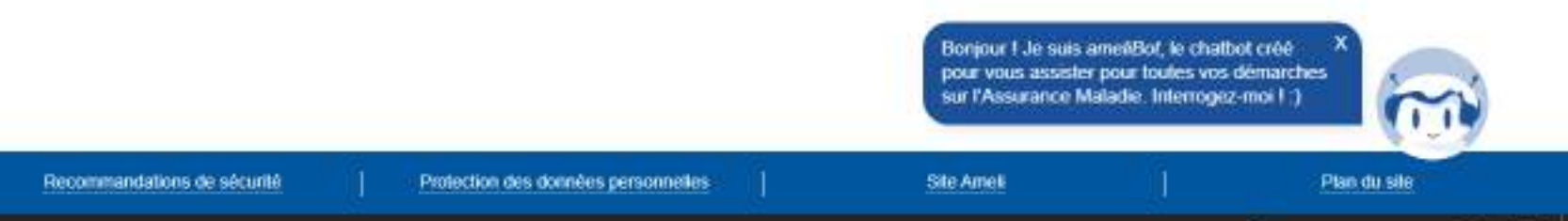

Mentions Moales et CGU Aide et Accessibilité https://auunuameil.fr/Portal/AS/appmanager/Portal/AS/auure/\_rfpbptrue/b\_pageLabelpau\_mesages\_recur\_page

-4

101

12

Hi.

| du amei, le ste de l'Assurance Mai 🗙 🕺 Maimessagerie   Compt | eanel x +                                   |            |                                            |                                                                     |                       |                             | v – a x          |
|--------------------------------------------------------------|---------------------------------------------|------------|--------------------------------------------|---------------------------------------------------------------------|-----------------------|-----------------------------|------------------|
| ← → C △ ▲ assure.ameli.fr/PortailAS/appmanager/              | PortalAS/assure?_ofpb=true8c_pageLabel=as_r | nessages_) | ecus_page                                  |                                                                     |                       |                             | 🖻 🎄 🖬 🌲 (îmur i) |
| Compte ameli                                                 |                                             |            |                                            | Maladie                                                             |                       |                             | 🗐   Déconnexion  |
|                                                              | Accusi                                      | Mes pai    | iements                                    | Mes dâmarches                                                       | Mon espace prévention | Mas informations            |                  |
|                                                              | MON ESPACE D'ÉCHANGES                       |            |                                            |                                                                     |                       | votre email : p***@g***.com |                  |
|                                                              | Messages reçus In                           |            | Vous n'avez<br>Vos message<br>pour les arc | pas de nouveau message.<br>es sont supprimés automatiquen<br>hiver. | télécharger en PDF    |                             |                  |
|                                                              |                                             |            | Vous n'avez pas de message rèçu.           |                                                                     |                       |                             |                  |
|                                                              | 🕑 Jal une question                          |            |                                            |                                                                     |                       |                             |                  |

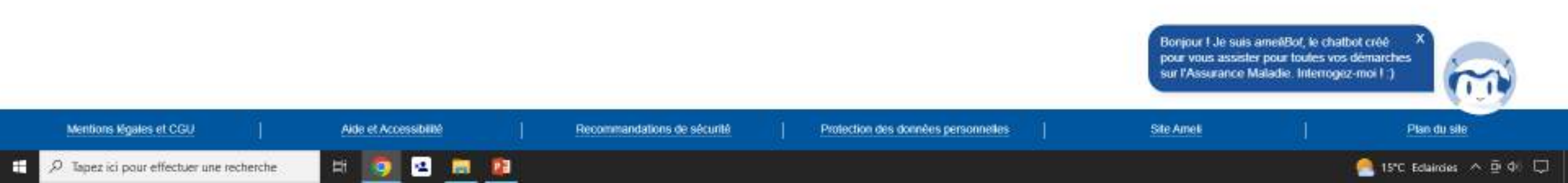

🔄 🕘 🖸 🧌 assure.amel.fr/PortailAS/appmanager/PortailAS/assure?\_ofpt=true&\_pageLabel=as\_accord\_page&\_somtc=true#

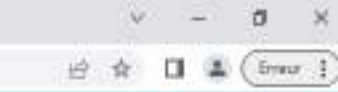

Déconnexion

## Maladie Mes palaments Mes internations Accusit Mes dâmarches Mon espace prevention -> Mes repéres prévention MES DERNIERS PAIEMENTS Q MES DÉMARCHES EN 2 CLICS 28 Palement à un tiers 0 C WHE Υ. Attestation de droits 08 Palement à un tiers SMRS. Attestation de paiement d'indemnités journalières 1 ~ MON AGENDA 07 Palement à un tiers NWES Carte européenne d'assurance 4 Mes rendez-vous ~ maladie (CEAM) 01 Remboursement de soins FBVR. B Consulter les délais de traitement Prendre un rendez-yous 27 Palement à un tiers $\rightarrow$ de ma Caisse d'Assurance MAG. Maladie MON ESPACE PRÉVENTION NOTIFICATION 0 MESSAGE **Repères Prévention** Mes coordonnées Pour recevoir les 12 Dépistage, vaccination, offre de informations de votre prévention. 21 🖕 dossier, autorisez-nous à > X A four âge, un conseil santé. yous contacter dans la AMPE: rubrique mes Retrouvez les vôtres ! informations de votre compte ameli.

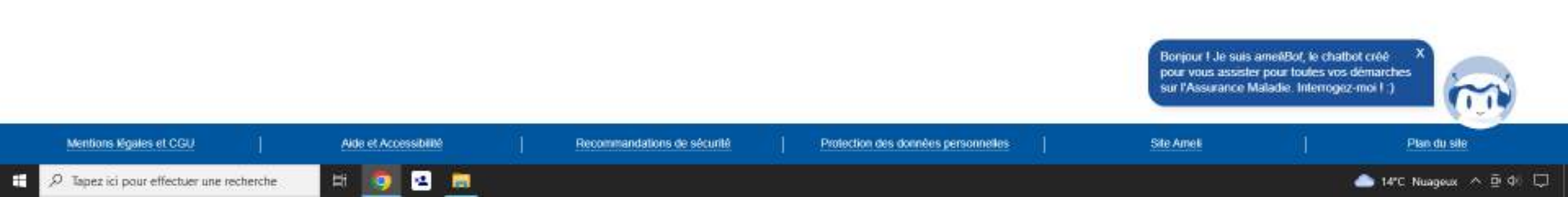

|  | Courner - Alexis Grand - Outlook 🗙 🔤 | arriell, le site de l'Assurance Mal- | × | 🕅 Compte améli - mon espace per | × | + |
|--|--------------------------------------|--------------------------------------|---|---------------------------------|---|---|
|--|--------------------------------------|--------------------------------------|---|---------------------------------|---|---|

🗧 🕘 😋 🏠 🔒 assure.amel.fr/PortailAS/appmanager/PortailAS/assure?\_ofptictrue&\_pageLabelcas\_reperer\_prevention\_page

> Amit du tabac > Canal carplen > Nodule Thyroidian

> Une intervention chirurgicale

Mon retour à domicile après :

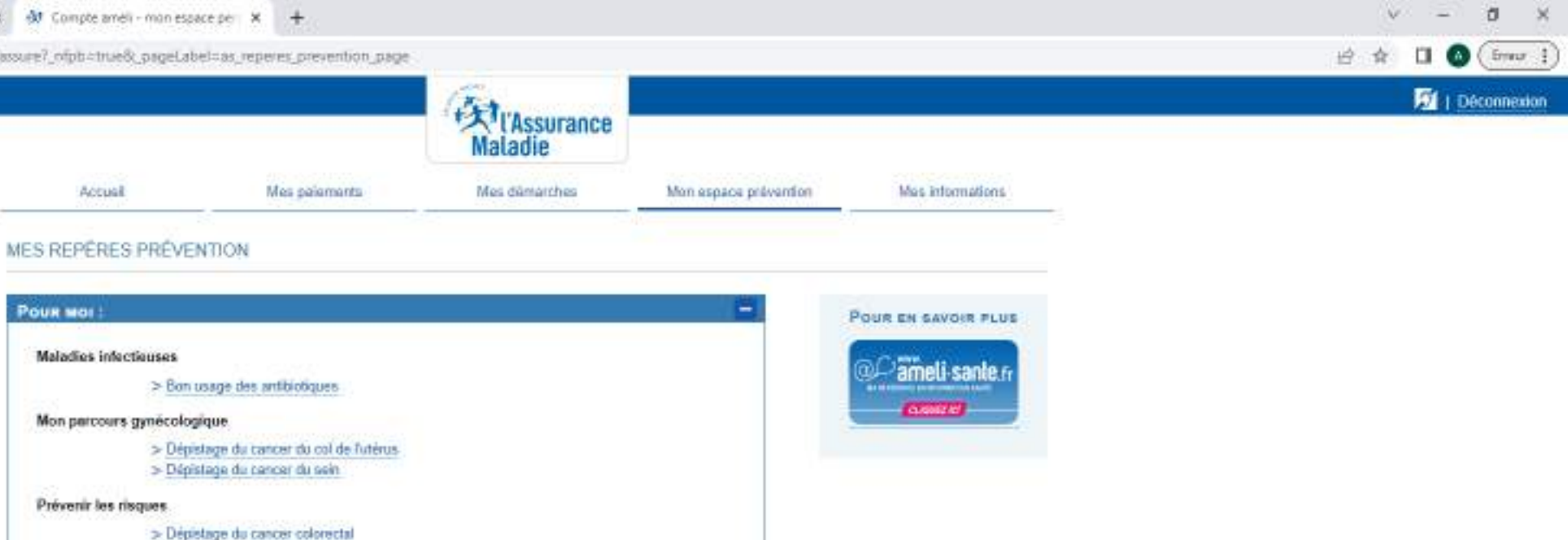

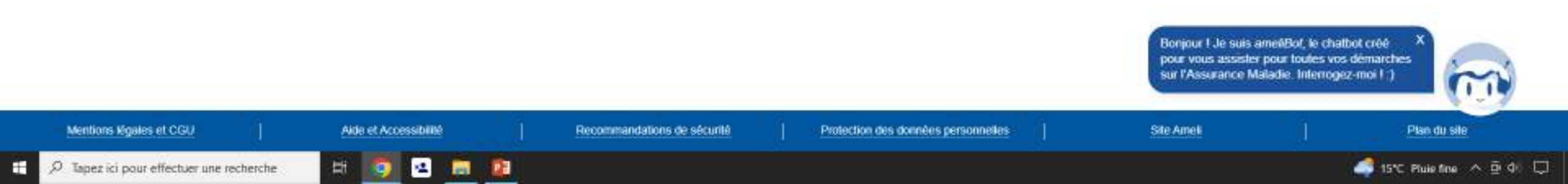